# Panasonic®

Programmable Controller

# FP-XH M4 series User Manual

Applicable models

FP-XH M4 control unit

- Transistor Output Type (Model AFPXHM4T16T)
- Linear Driver Output Type (Model AFPXHM4L16T)

#### WUMC-FPXHM4-03

# SAFETY PRECAUTIONS

To prevent accidents or personal injuries, please be sure to comply with the following items. Prior to installation, operation, maintenance and check, please read this manual carefully for proper use. Before using, please fully understand the knowledge related to the equipment, safety precautions and all other precautions.

Safety precautions are divided into two levels in this manual: Warning and Caution.

#### WARNING Incorrect operation may lead to death or serious injury.

- Take appropriate safety measures to the external circuit of the product to ensure the security of the whole system in case of abnormalities caused by product failure or external.
- Do not use this product in areas with inflammable gases. Otherwise it may lead to an explosion.
- Do not put this product into a fire.
- Otherwise it could cause damage to the battery or other electronic parts.
- Do not impact, charge or heat the lithium battery, and do not put it into a fire. Otherwise it may lead to fire or damage.

## CAUTION Incorrect operation may lead to injury or material loss.

- To prevent the excessive exothermic heat or smoke generation of the product, a certain margin is required for guaranteed characteristics and performance ratings of relative products.
- Do not decompose or transform it. Otherwise it will lead to the excessive exothermic heat or smoke generation of the product.
- Do not touch terminal blocks during power-on.
  Otherwise it may result in an electric shock.
- Set an emergency stop and interlock circuit in the external devices.
- Connect wires and connectors reliably. Otherwise it may lead to the excessive exothermic heat or smoke generation of the product.
- Ground the protective earth (PE) terminal with Class D grounding (grounding resistance at 100Ω or below).

Otherwise it may result in an electric shock.

- There shall be no foreign matters such as liquids, flammable materials and metals inside the product. Otherwise it will lead to the excessive exothermic heat or smoke generation of the product.
- Do not carry out construction (wiring, removal, etc.) during power-on.

Otherwise it may result in an electric shock.

## Description on Copyright and Trademarks

- The copyright of this manual is owned by Panasonic Electric Works SUNX (Suzhou) Co., Ltd.
- Unauthorized reproduction of this manual is strictly prohibited.
- Windows is a registered trademark of Microsoft Corporation in the U.S. and other countries.
- Ethernet is a registered trademark of Fuji Xerox Co., Ltd. and Xerox Corporation.
- Other company and product names are trademarks or registered trademarks of their respective companies.

## Foreword

Thanks a lot for purchasing Panasonic products! Before using, please carefully read the User Manual to fully understand relevant contents. Make sure to use this product properly.

## Type of Manual

- FP-XH M4 series user manual types are as follows. Please use it according to the used unit and its usage.
- Download the manual from the company's home page <u>http://industrial.panasonic.com/ac/c/dl\_center/manual/</u>.

| ι                    | Init Name or Usage     | Manual Name                               | Manual Symbol |  |
|----------------------|------------------------|-------------------------------------------|---------------|--|
| FP-XH M4             |                        | FP-XH M4<br>Control Unit User's Manual    | WUMC-FPXHM4   |  |
|                      |                        | FP Series Instruction Manual              | ARCT1F353C    |  |
|                      | Communication Function |                                           |               |  |
| FP-X Expansion       |                        | FP-XH User Manual (Communication Section) | WUMC-FPXHBAS  |  |
| (Communication) Card |                        |                                           |               |  |
| FP-X Expansion Unit  |                        | EP.Y Series User Manual                   |               |  |
| FF                   | P-X Function Card      |                                           |               |  |

## **Control Unit Version**

The version of the control unit can be confirmed according to the nameplate on the side of the product body or on the menu of the tool software.

#### Marking of the product body

2 CPU versions are marked on the nameplate on the side of the product body.

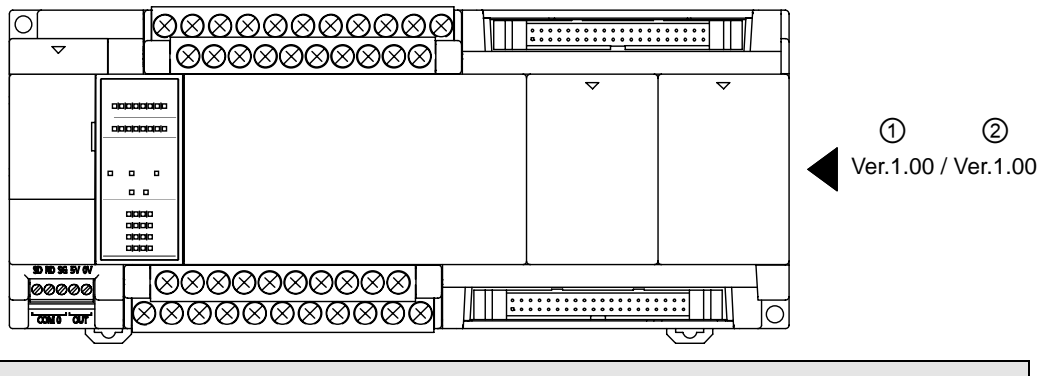

|   | Description                                             |
|---|---------------------------------------------------------|
| 1 | The "Main CPU" version for overall operation is marked. |
| 2 | The "Motion CPU" version for motion control is marked.  |

## Confirmation based on the tool software

The version of the Main CPU can be confirmed according to Status Display of FPWIN GR7.

| 态显示                                    |                       |   | ×     |
|----------------------------------------|-----------------------|---|-------|
| PLC日期时间: 00/00/00 00:00:00             |                       |   | 关闭(C) |
| 状态项目                                   | 内容                    | × | 海除错误  |
| PLC机型<br>程序容量                          | FP-XH M4T<br>32k STEP | É |       |
| 版本                                     | 1.0                   |   | 这具错误  |
| 扫描时间:当前值(100us单位)<br>扫描时间:最小值(100us单位) | 100us<br>100us        |   |       |

The version of Motion CPU can be confirmed via the Status Display dialog box of Configurator PM7. The dialog box displays the "firmware version".

| 机型        |      | FP-XH    | (运动控制型)4轴晶( | 本管输出  |       |
|-----------|------|----------|-------------|-------|-------|
| 轴[组合]     | 虚拟轴  | 1轴       | 2轴          | 394   | 4轴    |
|           | 连接   | 连接       | 连接          | 连接    | 连接    |
| 外部端子输入监控  |      |          |             |       |       |
| 近原点       |      | OFF      | OFF         | OFF   | OFF   |
| 原点        |      | OFF      | OFF         | OFF   | OFF   |
| 限位+       |      | 限位+      | 限位+         | 限位+   | 限位+   |
| 限位-       |      | 限位-      | 限位-         | 限位-   | 限位-   |
|           | 4    |          |             |       |       |
| FROM写入论群  |      |          |             |       |       |
| 固件版本      | 1.25 |          |             |       |       |
| RELT BACK | 1.00 | <b>_</b> |             | 帮助(H) | ¥R(C) |

## Contents

| 1. | Sys | tem S  | Structure1-1                                       |
|----|-----|--------|----------------------------------------------------|
|    | 1.1 | Unit L | .ist                                               |
|    |     | 1.1.1  | FP-XH M4 Control Unit1-2                           |
|    |     | 1.1.2  | FP-X / FP-X0 Expansion Unit1-2                     |
|    |     | 1.1.3  | FP-X Expansion FP0 Adapter 1-3                     |
|    |     | 1.1.4  | FP-X Expansion Card (Communication Card)1-3        |
|    |     | 1.1.5  | FP-X Expansion Card (Function Card)1-3             |
|    | 1.2 | Unit T | -<br>ype Summary 1-4                               |
|    |     | 1.2.1  | FP-XH M4 Control Unit 1-4                          |
|    |     | 1.2.2  | FP-X Expansion Unit                                |
|    |     | 1.2.3  | FP-X0 Expansion Unit1-5                            |
|    |     | 1.2.4  | FP-X Expansion FP0 Adapter 1-5                     |
|    |     | 1.2.5  | FP-X Expansion Card (Communication Card)1-5        |
|    |     | 1.2.6  | FP-X Expansion Card (Function Card)1-6             |
|    |     | 1.2.7  | Options 1-6                                        |
|    |     | 1.2.8  | Repair Parts1-6                                    |
|    | 1.3 | Unit C | Combination Restrictions 1-7                       |
|    |     | 1.3.1  | Use Restrictions of FP-X/FP-X0 Expansion Units 1-7 |
|    |     | 1.3.2  | Use Restrictions of FP-X Expansion Adapter1-9      |
|    |     | 1.3.3  | Limitations on Expansion Card Combination1-10      |
|    |     | 1.3.4  | limitations on Communication Function1-12          |
|    | 1.4 | Progr  | amming Tools1-13                                   |
|    |     | 1.4.1  | Required Tools1-13                                 |
|    |     | 1.4.2  | Software Environment and Applicable Cables 1-13    |
|    |     | 1.4.3  | Corresponding Version of the Software              |

| Contents |
|----------|
|----------|

| 2. | Control Unit Specifications2-1 |                                                                |  |  |  |
|----|--------------------------------|----------------------------------------------------------------|--|--|--|
|    | 2.1                            | Name and Function of Each Part2-2                              |  |  |  |
|    |                                | 2.1.1 Name and Function of Each Part 2-2                       |  |  |  |
|    |                                | 2.1.2 Action Display LED Unit Specifications                   |  |  |  |
|    |                                | 2.1.3 COM0 Port Specifications                                 |  |  |  |
|    | 2.2                            | Power Specifications2-6                                        |  |  |  |
|    | 2.3                            | Input / Output Specifications (Universal input/output part)2-7 |  |  |  |
|    |                                | 2.3.1 Input Specifications2-7                                  |  |  |  |
|    |                                | 2.3.2 Output Specifications                                    |  |  |  |
|    | 2.4                            | Input / Output Specifications (Motion Control Part)2-9         |  |  |  |
| 3. | I/O Allocation                 |                                                                |  |  |  |
|    | 3.1                            | Basic I/O Assignment                                           |  |  |  |
|    |                                | 3.1.1 Counting Method of I/O Numbers                           |  |  |  |
|    |                                | 3.1.2 I/O Number Assignment Method                             |  |  |  |
|    | 3.2                            | List of I/O Numbers for Units                                  |  |  |  |
|    |                                | 3.2.1 FP-XH M4 control unit (COM I/O part)                     |  |  |  |
|    |                                | 3.2.2 FP-XH M4 control unit (motion control part)              |  |  |  |
|    |                                | 3.2.3 FP-X Expansion Unit                                      |  |  |  |
|    |                                | 3.2.4 FP-X0 Expansion Unit                                     |  |  |  |
|    |                                | 3.2.5 FP-X Function Card                                       |  |  |  |
|    | 3.3                            | Assignment of FP0 Expansion Units                              |  |  |  |
|    |                                | 3.3.1 I/O Number Assignment Method                             |  |  |  |
|    |                                | 3.3.2 Types and I/O Numbers of FP0 Expansion Units             |  |  |  |
|    |                                | 3.3.3 Types and I/O Numbers of FP0 Expansion Units             |  |  |  |
|    | 3.4                            | Detailed I/O Information of Motion Control Part                |  |  |  |

| 4. | Installation4-1 |                                                     |  |
|----|-----------------|-----------------------------------------------------|--|
|    | 4.1             | Installation4-2                                     |  |
|    |                 | 4.1.1 Installation Environment and Space            |  |
|    | 4.2             | Backup Battery Installation4-4                      |  |
|    |                 | 4.2.1 Backup Battery Installation                   |  |
|    | 4.3             | Expansion Card Installation4-5                      |  |
|    |                 | 4.3.1 Precautions for Installing Expansion Cards    |  |
|    |                 | 4.3.2 Communications Card Installation              |  |
|    |                 | 4.3.3 Function Card Installation 4-6                |  |
|    | 4.4             | Connecting FP-X/FP-X0 expansion unit                |  |
|    |                 | 4.4.1 Setup of Terminal Setting Switches            |  |
|    |                 | 4.4.2 Confirmation of FP-X Expansion Cables         |  |
|    |                 | 4.4.3 Connecting FP-X expansion unit                |  |
|    | 4.5             | Connecting FP0 Expansion Unit                       |  |
|    |                 | 4.5.1 Connecting FP0 Expansion Unit                 |  |
|    |                 | 4.5.2 Connecting FP-X Expansion FP0 Adapter 4-10    |  |
|    | 4.6             | Installation4-11                                    |  |
|    |                 | 4.6.1 Installation and Removal for DIN Rail 4-11    |  |
|    |                 | 4.6.2 Mounting with Screws                          |  |
| 5. | Wiri            | ng of Power Supply and COM I/O Parts5-1             |  |
|    | 5.1             | Terminal arrangement5-2                             |  |
|    |                 | 5.1.1 Power supply and COM I/O parts                |  |
|    | 5.2             | Power Wiring5-3                                     |  |
|    |                 | 5.2.1 General Precautions                           |  |
|    |                 | 5.2.2 Grounding                                     |  |
|    |                 | 5.2.3 Power Supply of Control Unit / Expansion Unit |  |

|    |                          | 5.2.4                                                                                           | Power Supply of FP-X Expansion FP0 Adapter /<br>FP0 Expansion Unit                                                                                                    | 5-6                                           |
|----|--------------------------|-------------------------------------------------------------------------------------------------|----------------------------------------------------------------------------------------------------|-----------------------------------------------|
|    | 5.3                      | Input                                                                                           | and Output Wiring                                                                                                    | 5-8                                           |
|    |                          | 5.3.1                                                                                           | Common Considerations for Input and Output                                                                                                    | 5-8                                           |
|    |                          | 5.3.2                                                                                           | Universal Power for Input and Output<br>(Control Unit and Expansion Unit E30)                                                                                                    | 5-8                                           |
|    |                          | 5.3.3                                                                                           | Wiring of the Input Side                                                                                                    | 5-9                                           |
|    |                          | 5.3.4                                                                                           | Wiring of the Output Side                                                                                                    | 5-11                                          |
|    | 5.4                      | Termi                                                                                           | inal Block Wiring                                                                                                    | 5-12                                          |
|    |                          | 5.4.1                                                                                           | Applicable wires                                                                                                    | 5-12                                          |
|    |                          | 5.4.2                                                                                           | Terminal Block Cover                                                                                                    | 5-12                                          |
|    |                          | 5.4.3                                                                                           | Installation and removal of the terminal block                                                                                                    | 5-13                                          |
|    | 5.5                      | Safety                                                                                          | y Measures                                                                                                    | 5-14                                          |
|    |                          | 5.5.1                                                                                           | Safety Measures                                                                                                    | 5-14                                          |
|    |                          | 5.5.2                                                                                           | Temporal Outage                                                                                                    | 5-14                                          |
|    |                          | 5.5.3                                                                                           | Watchdog Timer                                                                                                    | 5-15                                          |
| 6. | Wiri                     | ng of                                                                                           | motion I/O parts                                                                                                    | 6-1                                           |
|    |                          | U                                                                                               | ······                                                                                                    |                                               |
|    | 6.1                      | Termi                                                                                           | inal arrangement                                                                                                    | 6-2                                           |
|    | 6.1                      | Termi<br>6.1.1                                                                                  | inal arrangement<br>Motion Control Part                                                                                                    | 6-2                                           |
|    | 6.1<br>6.2               | Termi<br>6.1.1<br>Conne                                                                         | inal arrangement<br>Motion Control Part<br>ection with the Servo Motor Amplifier                                                                                                    | 6-2<br>6-2<br>6-4                             |
|    | 6.1<br>6.2               | Termi<br>6.1.1<br>Conne<br>6.2.1                                                                | inal arrangement<br>Motion Control Part<br>ection with the Servo Motor Amplifier<br>Linear Driver Output Type                                                                                                    | 6-2<br>6-2<br>6-4<br>6-4                      |
|    | 6.1<br>6.2               | Termi<br>6.1.1<br>Conne<br>6.2.1<br>6.2.2                                                       | inal arrangement<br>Motion Control Part<br>ection with the Servo Motor Amplifier<br>Linear Driver Output Type<br>Transistor Output Type (pulse instruction 24 V connection)                                                                                                    | 6-2<br>6-2<br>6-4<br>6-4<br>6-5               |
|    | 6.1<br>6.2               | Termi<br>6.1.1<br>Conne<br>6.2.1<br>6.2.2<br>6.2.3                                              | inal arrangement<br>Motion Control Part<br>ection with the Servo Motor Amplifier<br>Linear Driver Output Type<br>Transistor Output Type (pulse instruction 24 V connection)<br>Transistor Output Type (pulse instruction 5V connection)                                                                                                    | 6-2<br>6-2<br>6-4<br>6-4<br>6-5<br>6-6        |
|    | 6.1<br>6.2               | Termi<br>6.1.1<br>Conno<br>6.2.1<br>6.2.2<br>6.2.3<br>6.2.4                                     | inal arrangement<br>Motion Control Part<br>ection with the Servo Motor Amplifier<br>Linear Driver Output Type<br>Transistor Output Type (pulse instruction 24 V connection)<br>Transistor Output Type (pulse instruction 5V connection)<br>Precautions on Connection                                                                               | 6-2<br>6-2<br>6-4<br>6-4<br>6-5<br>6-6<br>6-7 |
|    | 6.1<br>6.2<br>6.3        | Termi<br>6.1.1<br>Conne<br>6.2.1<br>6.2.2<br>6.2.3<br>6.2.4<br>Conne                            | inal arrangement<br>Motion Control Part<br>ection with the Servo Motor Amplifier<br>Linear Driver Output Type<br>Transistor Output Type (pulse instruction 24 V connection)<br>Transistor Output Type (pulse instruction 5V connection)<br>Precautions on Connection                                                                               |                                               |
|    | 6.1<br>6.2<br>6.3        | Termi<br>6.1.1<br>Conne<br>6.2.1<br>6.2.2<br>6.2.3<br>6.2.4<br>Conne<br>6.3.1                   | inal arrangement<br>Motion Control Part<br>ection with the Servo Motor Amplifier<br>Linear Driver Output Type<br>Transistor Output Type (pulse instruction 24 V connection)<br>Transistor Output Type (pulse instruction 5V connection)<br>Precautions on Connection<br>Precautions on Connection                                                  |                                               |
|    | 6.1<br>6.2<br>6.3<br>6.4 | Termi<br>6.1.1<br>Conne<br>6.2.1<br>6.2.2<br>6.2.3<br>6.2.4<br>Conne<br>6.3.1<br>Pulse          | inal arrangement<br>Motion Control Part<br>ection with the Servo Motor Amplifier<br>Linear Driver Output Type<br>Transistor Output Type (pulse instruction 24 V connection)<br>Transistor Output Type (pulse instruction 5V connection)<br>Precautions on Connection<br>Precautions on Connection<br>Precautions on Connection                     |                                               |
|    | 6.1<br>6.2<br>6.3<br>6.4 | Termi<br>6.1.1<br>Conne<br>6.2.1<br>6.2.2<br>6.2.3<br>6.2.4<br>Conne<br>6.3.1<br>Pulse<br>6.4.1 | inal arrangement<br>Motion Control Part<br>ection with the Servo Motor Amplifier<br>Linear Driver Output Type<br>Transistor Output Type (pulse instruction 24 V connection)<br>Transistor Output Type (pulse instruction 5V connection)<br>Precautions on Connection<br>Precautions on Connection<br>Precautions on Connection<br>input connection |                                               |

|    |      | 6.4.3 Transistor resistor pulling up type6-                           |
|----|------|-----------------------------------------------------------------------|
|    | 6.5  | Precautions on wiring6-1                                              |
|    | 6.6  | Connection with scattered cable connectors                            |
|    |      | 6.6.2 Usage of scattered cable connector                              |
| 7. | Pow  | er Supply ON/OFF and Confirmation Matters7-1                          |
|    | 7.1  | Design of the Safety Circuit7-2                                       |
|    | 7.2  | Before the Power Supply is Turned on7-3                               |
|    | 7.3  | Steps for turning on the power supply7-4                              |
|    |      | 7.3.1 Steps for turning on the power supply                           |
|    |      | 7.3.2 Steps for turning off the power supply                          |
|    | 7.4  | Confirmation of Power-on Status7-                                     |
|    |      | 7.4.1 Confirmation matters after the power supply is turned on        |
|    |      | 7.4.2 Check the external safety circuit7-6                            |
|    |      | 7.4.3 Confirmation of the safety circuit based on a unit              |
|    |      | 7.4.4 Check operation of the near origin switch and the origin switch |
|    |      | 7.4.5 Check the rotation, movement direction and distance             |
| 8. | Step | s Before Running8-1                                                   |
|    | 8.1  | Before Turning on the Power8-2                                        |
|    |      | 8.1.1 Check Items                                                     |
|    |      | 8.1.2 Steps Before Running                                            |
|    | 8.2  | Offline Editing of the Program8-4                                     |
|    |      | 8.2.1 Program Elements 8-4                                            |
|    |      | 8.2.2 Settings of the System Register                                 |
|    |      | 8.2.3 Setting of Position Control Parameters                          |

|    |                                        | _      | <b>__</b>                                           |      |  |
|----|----------------------------------------|--------|-----------------------------------------------------|------|--|
|    | 8.3                                    | Progra | am Download and Run                                 | 8-6  |  |
|    |                                        | 8.3.1  | Before Turning on the Power                         |      |  |
|    |                                        | 8.3.2  | Program Downloading and Mode Switching              |      |  |
|    |                                        | 8.3.3  | Overall Program Check                               | 8-10 |  |
|    |                                        | 8.3.4  | Program Check                                       | 8-10 |  |
|    | 8.4                                    | Online | e Editing                                           | 8-12 |  |
|    |                                        | 8.4.1  | Online Editing Summary                              |      |  |
|    |                                        | 8.4.2  | Online Editing of the Program                       |      |  |
|    |                                        | 8.4.3  | Online Editing of the System Register               | 8-14 |  |
|    | 8.5                                    | Progra | am block                                            | 8-15 |  |
|    |                                        | 8.5.1  | Program block summary                               | 8-15 |  |
|    |                                        | 8.5.2  | Change sequence of PBs                              | 8-16 |  |
| 9. | Setting of Position Control Parameters |        |                                                     |      |  |
|    | 9.1                                    | Assig  | nment of axes to be used                            | 9-2  |  |
|    |                                        | 9.1.1  | Set via the Configurator PM7                        | 9-2  |  |
|    | 9.2                                    | Paran  | neter settings                                      | 9-4  |  |
|    |                                        | 9.2.1  | Set the parameters via the Configurator PM7         |      |  |
|    |                                        | 9.2.2  | Parameter setting items                             | 9-5  |  |
|    | 9.3                                    | Synch  | nronization parameter settings, cam curve settings  | 9-7  |  |
|    |                                        | 9.3.1  | Synchronization parameter settings                  | 9-7  |  |
|    |                                        | 9.3.2  | Cam curve settings                                  |      |  |
|    | 9.4                                    | Creati | ing the position control data sheet                 | 9-9  |  |
|    |                                        | 9.4.1  | Structure of the position control data sheet        | 9-9  |  |
|    |                                        | 9.4.2  | Select type of position control data setting region |      |  |
|    |                                        | 9.4.3  | Data sheet No. and position control startup         | 9-11 |  |
|    |                                        | 9.4.4  | Running Mode and Data Sheet                         | 9-12 |  |
|    | 9.5                                    | Saving | g parameters                                        | 9-13 |  |

|             |      | 9.5.1          | Saving and reading parameters                         |       |
|-------------|------|----------------|-------------------------------------------------------|-------|
| 10.<br>star | Sen  | d par<br>t run | ameter information to the controller and              | 10-1  |
| otai        |      | ( i di i i     |                                                       |       |
|             | 10.1 | Confir         | mation of setting contents                            | 10-2  |
|             |      | 10.1.1         | Data check of parameters                              | 10-2  |
|             |      | 10.1.2         | Parameter information check                           | 10-2  |
|             | 10.2 | Transf         | fer of parameters                                     | 10-4  |
|             |      | 10.2.1         | Write parameters to the unit                          | 10-4  |
|             | 10.3 | Monito         | or via the Configurator PM7                           | 10-5  |
|             |      | 10.3.1         | Status display                                        | 10-5  |
|             |      | 10.3.2         | Data monitoring                                       | 10-6  |
|             | 10.4 | Runni          | ng tools                                              | 10-8  |
|             |      | 10.4.1         | Tools running function                                | 10-8  |
|             |      | 10.4.2         | Servo ON/OFF based on tools running function          | 10-9  |
|             |      | 10.4.3         | Execute JOG operation with the tools running function | 10-10 |
|             |      | 10.4.4         | Execute origin return with tools running              | 10-12 |
|             |      | 10.4.5         | Executing position control with tools running         | 10-14 |
|             |      | 10.4.6         | Demonstration with tools running                      | 10-17 |
|             | 10.5 | Monito         | ors the current value via program                     | 10-20 |
|             |      | 10.5.1         | Current value field                                   | 10-20 |
|             |      | 10.5.2         | Reading of the current value                          | 10-20 |
| 11.         | Free | e runr         | ning (Position Control)                               | 11-1  |
|             | 11.1 | Basic          | Operations                                            | 11-2  |
|             |      | 11.1.1         | Position Control Mode                                 | 11-2  |
|             |      | 11.1.2         | Settings and operations of the J-point control        | 11-4  |
|             |      | 11.1.3         | Settings and operations of the P-point control        | 11-5  |
|             |      | 11.1.4         | Settings and operations of the C-point control        | 11-6  |
|             |      |                |                                                       |       |

|     |                              | 11.1.5 Settings and operations of the J-point control 11-7                                                                                                    |
|-----|------------------------------|----------------------------------------------------------------------------------------------------|
|     |                              | 11.1.6 Example program (E point, P point and C point control) 11-9                                                                                                    |
|     |                              | 11.1.7 Example program (J point control) 11-9                                                                                                    |
|     |                              | 11.1.8 Points for attention of programs 11-10                                                                                                    |
|     | 11.2                         | Interpolation control11-11                                                                                                    |
|     |                              | 11.2.1 Interpolation control types 11-11                                                                                                    |
|     |                              | 11.2.2 Setting and action of 2-axis linear interpolation 11-14                                                                                                    |
|     |                              | 11.2.3 Setting and action of axis-2 arc interpolation 11-16                                                                                                    |
|     |                              | 11.2.4 Setting and action of 3-axis linear interpolation 11-18                                                                                                    |
|     |                              | 11.2.5 Setting and action of 3-axis spiral interpolation 11-20                                                                                                    |
|     |                              | 11.2.6 Example program (interpolation control) 11-22                                                                                                    |
|     | 11.3                         | Setting and action of the position repetition function11-23                                                                                                    |
| 12. | Free                         | e running (synchronous control) 12-1                                                                                                    |
|     |                              |                                                                                                    |
|     | 12.1                         | Synchronous Control                                                                                                    |
|     | 12.1                         | Synchronous Control                                                                                                    |
|     | 12.1<br>12.2                 | Synchronous Control    12-2      12.1.1 Summary of Synchronous Control    12-2      Settings of the main station axis and the slave station axis    12-4                                                                                                    |
|     | 12.1<br>12.2                 | Synchronous Control    12-2      12.1.1 Summary of Synchronous Control    12-2      Settings of the main station axis and the slave station axis    12-4      12.2.1 Selection and setting of the main station axis    12-4                                                                                                    |
|     | 12.1<br>12.2                 | Synchronous Control    12-2      12.1.1 Summary of Synchronous Control    12-2      Settings of the main station axis and the slave station axis    12-4      12.2.1 Selection and setting of the main station axis    12-4      12.2.2 Selection and settings of the slave station axis    12-5                                                                                                    |
|     | 12.1<br>12.2<br>12.3         | Synchronous Control12-212.1.1 Summary of Synchronous Control12-2Settings of the main station axis and the slave station axis12-412.2.1 Selection and setting of the main station axis12-412.2.2 Selection and settings of the slave station axis12-5Starting and cancellation of synchronous control12-6                                                                                                    |
|     | 12.1<br>12.2<br>12.3         | Synchronous Control12-212.1.1 Summary of Synchronous Control12-2Settings of the main station axis and the slave station axis12-412.2.1 Selection and setting of the main station axis12-412.2.2 Selection and settings of the slave station axis12-5Starting and cancellation of synchronous control12-612.3.1 Starting and cancellation of synchronous control12-6                                                                                                    |
|     | 12.1<br>12.2<br>12.3         | Synchronous Control12-212.1.1 Summary of Synchronous Control12-2Settings of the main station axis and the slave station axis12-412.2.1 Selection and setting of the main station axis12-412.2.2 Selection and settings of the slave station axis12-5Starting and cancellation of synchronous control12-612.3.1 Starting and cancellation of synchronous control12-612.3.2 Precautions for canceling and stating synchronous control12-8                                                                                                    |
|     | 12.1<br>12.2<br>12.3<br>12.4 | Synchronous Control12-212.1.1 Summary of Synchronous Control12-2Settings of the main station axis and the slave station axis12-412.2.1 Selection and setting of the main station axis12-412.2.2 Selection and settings of the slave station axis12-5Starting and cancellation of synchronous control12-612.3.1 Starting and cancellation of synchronous control12-612.3.2 Precautions for canceling and stating synchronous control12-8Electronic gear function12-12                                                                                                    |
|     | 12.1<br>12.2<br>12.3<br>12.4 | Synchronous Control12-212.1.1 Summary of Synchronous Control12-2Settings of the main station axis and the slave station axis12-412.2.1 Selection and setting of the main station axis12-412.2.2 Selection and settings of the slave station axis12-5Starting and cancellation of synchronous control12-612.3.1 Starting and cancellation of synchronous control12-612.3.2 Precautions for canceling and stating synchronous control12-8Electronic gear function12-1212.4.1 Summary of electronic gear function12-12                                                                                                    |
|     | 12.1<br>12.2<br>12.3<br>12.4 | Synchronous Control12-212.1.1Summary of Synchronous Control12-2Settings of the main station axis and the slave station axis12-412.2.1Selection and setting of the main station axis12-412.2.2Selection and settings of the slave station axis12-5Starting and cancellation of synchronous control12-612.3.1Starting and cancellation of synchronous control12-612.3.2Precautions for canceling and stating synchronous control12-8Electronic gear function12-1212.4.1Summary of electronic gear function12-1212.4.2Types and contents of parameters to be set12-13                                                                             |
|     | 12.1<br>12.2<br>12.3<br>12.4 | Synchronous Control12-212.1.1Summary of Synchronous Control12-2Settings of the main station axis and the slave station axis12-412.2.1Selection and setting of the main station axis12-412.2.2Selection and settings of the slave station axis12-5Starting and cancellation of synchronous control12-612.3.1Starting and cancellation of synchronous control12-612.3.2Precautions for canceling and stating synchronous control12-8Electronic gear function12-1212.4.1Summary of electronic gear function12-1212.4.2Types and contents of parameters to be set12-1312.4.3gear ratio change during operation12-14                                |
|     | 12.1<br>12.2<br>12.3<br>12.4 | Synchronous Control12-212.1.1Summary of Synchronous Control12-2Settings of the main station axis and the slave station axis12-412.2.1Selection and setting of the main station axis12-412.2.2Selection and settings of the slave station axis12-5Starting and cancellation of synchronous control12-612.3.1Starting and cancellation of synchronous control12-612.3.2Precautions for canceling and stating synchronous control12-8Electronic gear function12-1212.4.1Summary of electronic gear function12-1212.4.2Types and contents of parameters to be set12-1312.4.3gear ratio change during operation12-14Electronic clutch function12-16 |

|     | 12.5.2 Types and contents of parameters to be set  |
|-----|----------------------------------------------------|
|     | 12.5.3 Types of electronic clutch triggers         |
|     | 12.5.4 Connection modes of electronic clutch 12-19 |
|     | 12.5.5 Clutch OFF in Designated Phase 12-20        |
|     | 12.6 Electronic cam function                       |
|     | 12.6.1 Summary of electronic cam function          |
|     | 12.6.2 Types and contents of parameters to be set  |
|     | 12.6.3 Cam curve settings 12-24                    |
|     | 12.6.4 Advance timing correction 12-31             |
| 13. | Manual operation (JOG operation)                   |
|     | 13.1 Setting and action of the JOG operation       |
|     | 13.2 Speed change during operation 13-4            |
| 14. | Manual running (origin return)14-1                 |
|     | 14.1 Type of the origin return                     |
|     | 14.2 Setting and action of the origin return14-6   |
| 15. | Manual running (pulse generator running)15-1       |
|     | 15.1 Settings and operations of pulse generator    |
| 16. | Stop function16-1                                  |
|     | 16.1 Types and settings of the stop function       |
|     | 16.1.2 Setting of the stop time                    |
|     |                                                    |

|     | 16.2 | Processing during stop                                 | 16-4         |
|-----|------|--------------------------------------------------------|--------------|
|     | 16.3 | Pause                                                  | 16-5         |
|     |      | 16.3.1 Pause                                           | 16-5         |
|     |      | 16.3.2 Pause settings                                  | 16-5         |
| 17. | Aux  | iliary function1                                       | 7-1          |
|     | 17.1 | Dwell time                                             | 17-2         |
|     | 17.2 | Soft limit                                             | 17-3         |
|     | 17.3 | Auxiliary output                                       | 17-4         |
|     |      | 17.3.1 Auxiliary output function                       | 17-4         |
|     |      | 17.3.2 Auxiliary output settings                       | 17-5         |
|     |      | 17.3.3 Monitoring of auxiliary output                  | 17-6         |
|     |      | 17.3.4 Operation upon movement change during operation | 17-6         |
|     | 17.4 | Origin coordinates                                     | 17-7         |
|     | 17.5 | Current value update                                   | 17-8         |
|     | 17.6 | Pulse input1                                           | 7-10         |
|     |      | 17.6.1 Pulse input application1                        | 7-10         |
|     |      | 17.6.2 Input mode of pulse input1                      | 7-11         |
|     |      | 17.6.3 Monitoring of pulse input values1               | 7-13         |
|     |      | 17.6.4 Pulse input value change function1              | 7-13         |
|     |      | 17.6.5 Pulse generator input function1                 | 7-15         |
|     |      | 17.6.6 Feedback pulse function1                        | 7-16         |
|     |      | 17.6.7 High-speed Counter Function1                    | 7-19         |
|     | 17.7 | Startup speed1                                         | 7-20         |
|     |      | <b>—</b>                                               | 7 00         |
|     | 17.8 | Target speed change1                                   | 1-22         |
|     | 17.8 | Target speed change                                    | 7-22<br>7-22 |

|     |       | 17.8.3 Setting method and operation (ratio designation mode)     | 17-26 |
|-----|-------|------------------------------------------------------------------|-------|
|     | 17.9  | Movement change function                                         | 17-28 |
|     |       | 17.9.1 Function Description                                      | 17-28 |
|     |       | 17.9.2 Setting method and operations                             | 17-29 |
|     | 17.10 | 0 Direct Input / Output                                          | 17-33 |
|     |       | 17.10.1 Direct Input / Output function                           | 17-33 |
|     |       | 17.10.2 Direct Input                                             | 17-35 |
|     |       | 17.10.3 Direct output                                            | 17-36 |
| 18. | Inst  | ruction Word Reference                                           | 18-1  |
|     | 18.1  | Motion Control Instructions                                      | 18-2  |
|     |       | 18.1.1 [F384 PTBLR] Position control parameter read instruction  | 18-2  |
|     |       | 18.1.2 [F385 PTBLW] position control parameter write instruction | 18-3  |
|     |       | 18.1.3 [F386 PSET] position control start data sheet setting     | 18-4  |
|     |       | 18.1.4 [F387 PSTRD] axis status acquisition                      | 18-5  |
|     |       | 18.1.5 [F388 PERRD] position control error /warning acquisition  | 18-6  |
|     |       | 18.1.6 [F389 UCLR] position control error / warning clearing     | 18-7  |
|     | 18.2  | Direct Input Instruction                                         | 18-8  |
|     |       | 18.2.1 [DST·DST/] Direct start·Direct Start NON                  | 18-8  |
|     |       | 18.2.2 [DAN·DAN/] Direct AND·Direct AND NON                      | 18-11 |
|     |       | 18.2.3 [DOR·DOR/] Direct OR·Direct OR NON                        | 18-14 |
|     | 18.3  | Direct Output Instruction                                        | 18-17 |
|     |       | 18.3.1 [DOT] Direct output                                       | 18-17 |
|     |       | 18.3.2 [DSET·DRST] Direct set · Direct reset                     | 18-20 |
|     |       | 18.3.3 [DKP] Direct hold                                         | 18-25 |
| 19. | Erro  | or/Warning Notification Function                                 | 19-1  |
|     | 19.1  | Error/Warning                                                    | 19-2  |

|     |              | 19.1.1 Error/Warning                                                                                                    | 19-2                                                                                                    |
|-----|--------------|----------------------------------------------------------------------------------------------------|----------------------------------------------------------------------------------------------------|
|     |              | 19.1.2 Confirm and clear via Configurator PM7                                                                                                    | 19-2                                                                                                    |
|     |              | 19.1.3 Confirm and clear via user program                                                                                                    | 19-3                                                                                                    |
|     |              | 19.1.4 Error/warning log                                                                                                    | 19-4                                                                                                    |
|     | 19.2         | Change of error recovery processing                                                                                                    | 19-6                                                                                                    |
|     |              | 19.2.1 Outline                                                                                                    | 19-6                                                                                                    |
|     | 19.3         | Error Code List                                                                                                    | 19-7                                                                                                    |
|     |              | 19.3.1 System error (1000H - )                                                                                                    | 19-7                                                                                                    |
|     |              | 19.3.2 Axis operation error (3000H - )                                                                                                    | 19-8                                                                                                    |
|     |              | 19.3.3 Setting value error (4000H $\sim$ )                                                                                                    | 19-10                                                                                                    |
|     |              | 19.3.4 Setting value error of synchronous parameters (5000H $\sim$ )                                                                                                    | 19-13                                                                                                    |
|     | 19.4         | Warning Codes List                                                                                                    | 19-16                                                                                                    |
|     |              | 19.4.1 Unit warning (B000H - )                                                                                                    | 19-16                                                                                                    |
|     | -            |                                                                                                    |                                                                                                    |
| 20. | Iro          | ubleshooting                                                                                                    | 20-1                                                                                                    |
| 20. | 20.1         | Ubleshooting                                                                                                    | 20-1                                                                                                    |
| 20. | 20.1         | UDIEShOOtING<br>Self-diagnosis function<br>20.1.1 Status display LED of the control unit                                                                                                    | 20-1<br>20-2<br>20-2                                                                                                    |
| 20. | 20.1         | Ubleshooting<br>Self-diagnosis function<br>20.1.1 Status display LED of the control unit<br>20.1.2 Status Display LED of the FP-X Expansion FP0 Adapter                                                                                                    | 20-1<br>20-2<br>20-2<br>20-3                                                                                                  |
| 20. | 20.1         | Ubleshooting<br>Self-diagnosis function<br>20.1.1 Status display LED of the control unit<br>20.1.2 Status Display LED of the FP-X Expansion FP0 Adapter<br>20.1.3 Operation mode in case of exception                                                                                                    | 20-1<br>20-2<br>20-2<br>20-3<br>20-3                                                                                          |
| 20. | 20.1<br>20.2 | Ubleshooting<br>Self-diagnosis function<br>20.1.1 Status display LED of the control unit<br>20.1.2 Status Display LED of the FP-X Expansion FP0 Adapter<br>20.1.3 Operation mode in case of exception<br>Troubleshooting Exceptions                                                                                                    | 20-1<br>20-2<br>20-2<br>20-3<br>20-3<br>20-4                                                                                  |
| 20. | 20.1<br>20.2 | Ubleshooting<br>Self-diagnosis function                                                                                                    | 20-1<br>20-2<br>20-2<br>20-3<br>20-3<br>20-4<br>20-4                                                                          |
| 20. | 20.1<br>20.2 | Ubleshooting<br>Self-diagnosis function                                                                                                    | 20-1<br>20-2<br>20-2<br>20-3<br>20-3<br>20-4<br>20-4<br>20-4                                                                  |
| 20. | 20.1<br>20.2 | Ubleshooting<br>Self-diagnosis function                                                                                                    | 20-1<br>20-2<br>20-2<br>20-3<br>20-3<br>20-4<br>20-4<br>20-6<br>20-6                                                          |
| 20. | 20.1<br>20.2 | Ubleshooting<br>Self-diagnosis function<br>20.1.1 Status display LED of the control unit<br>20.1.2 Status Display LED of the FP-X Expansion FP0 Adapter<br>20.1.3 Operation mode in case of exception<br>Troubleshooting Exceptions<br>20.2.1 ERR LED blinking<br>20.2.2 When Not Switched to RUN Mode<br>20.2.3 When ERR.LED Lights Up<br>20.2.4 If all LEDs are not lit                                                                                                    | 20-1<br>20-2<br>20-2<br>20-3<br>20-3<br>20-4<br>20-4<br>20-6<br>20-6<br>20-7                                                  |
| 20. | 20.1<br>20.2 | Ubleshooting<br>Self-diagnosis function                                                                                                    | 20-1<br>20-2<br>20-2<br>20-3<br>20-3<br>20-4<br>20-4<br>20-6<br>20-6<br>20-7<br>20-7                                          |
| 20. | 20.1<br>20.2 | Ubleshooting      Self-diagnosis function      20.1.1 Status display LED of the control unit      20.1.2 Status Display LED of the FP-X Expansion FP0 Adapter.      20.1.3 Operation mode in case of exception.      Troubleshooting Exceptions      20.2.1 ERR LED blinking      20.2.2 When Not Switched to RUN Mode.      20.2.3 When ERR.LED Lights Up      20.2.4 If all LEDs are not lit.      20.2.5 When the Output is Not Normal                                                                                                    | 20-1<br>20-2<br>20-2<br>20-3<br>20-3<br>20-4<br>20-4<br>20-6<br>20-6<br>20-7<br>20-7<br>20-8                                  |
| 20. | 20.1<br>20.2 | UDIeShOOting      Self-diagnosis function      20.1.1 Status display LED of the control unit      20.1.2 Status Display LED of the FP-X Expansion FP0 Adapter.      20.1.3 Operation mode in case of exception.      Troubleshooting Exceptions      20.2.1 ERR LED blinking      20.2.2 When Not Switched to RUN Mode      20.2.3 When ERR.LED Lights Up      20.2.4 If all LEDs are not lit.      20.2.5 When Protection Error Message Shows      20.2.6 When the Output is Not Normal      20.2.7 When expansion units are not operated.                                                    | 20-1<br>20-2<br>20-2<br>20-3<br>20-3<br>20-3<br>20-4<br>20-4<br>20-6<br>20-6<br>20-7<br>20-7<br>20-7<br>20-8<br>20-9          |
| 20. | 20.1<br>20.2 | UDIeshooting      Self-diagnosis function      20.1.1 Status display LED of the control unit      20.1.2 Status Display LED of the FP-X Expansion FP0 Adapter      20.1.3 Operation mode in case of exception      Troubleshooting Exceptions      20.2.1 ERR LED blinking      20.2.2 When Not Switched to RUN Mode      20.2.3 When ERR.LED Lights Up      20.2.4 If all LEDs are not lit      20.2.5 When Protection Error Message Shows      20.2.6 When the Output is Not Normal      20.2.7 When expansion units are not operated      20.2.8 In case of a communication error (RS-232C) | 20-1<br>20-2<br>20-2<br>20-3<br>20-3<br>20-3<br>20-4<br>20-6<br>20-6<br>20-6<br>20-7<br>20-7<br>20-7<br>20-8<br>20-9<br>20-10 |

|     |      | 20.2.10  | In case of a communication error (RS-484)                                                  | 20-11 |
|-----|------|----------|--------------------------------------------------------------------------------------------|-------|
|     |      | 20.2.11  | In case of a communication error (Ethernet)                                                | 20-12 |
|     | 20.3 | Trouble  | shooting Exceptions                                                                        | 20-13 |
|     |      | 20.3.1 I | Motor doesn't rotate and operate<br>(when the LED for pulse output A or B blinks or is on) | 20-13 |
|     |      | 20.3.2 I | Motor doesn't rotate and operate<br>(when the LED for pulse output A or B is out)          | 20-13 |
|     |      | 20.3.3   | Rotate/move direction being opposite                                                       | 20-14 |
| 21. | Mer  | nory /   | Main Memory Card                                                                           | 21-1  |
|     | 21.1 | Storage  | e Backup                                                                                   | 21-2  |
|     |      | 21.1.1   | Program Memory Backup                                                                      |       |
|     |      | 21.1.2   | Operational Memory Backup                                                                  | 21-2  |
|     |      | 21.1.3   | Operational Memory Backup (When Battery Installed)                                         | 21-3  |
|     |      | 21.1.4   | Alarm Battery Error / Setting of the Hold region                                           |       |
|     | 21.2 | RAM / I  | ROM Transfer Function                                                                      |       |
|     |      | 21.2.1   | Function Outline                                                                           | 21-6  |
|     |      | 21.2.2   | Operations Using the Tool Software                                                         |       |
|     | 21.3 | Functio  | ns of the Main Memory Card                                                                 |       |
|     |      | 21.3.1   | Function Outline                                                                           |       |
|     |      | 21.3.2   | Setting of the Main Memory Unit                                                            |       |
|     | 21.4 | Main m   | emory function                                                                             |       |
|     |      | 21.4.1   | Function Outline                                                                           |       |
|     |      | 21.4.2   | Before Turning on the Power                                                                | 21-9  |
|     |      | 21.4.3   | Transferring Data to the Main Memory Card                                                  | 21-10 |
|     |      | 21.4.4   | Transfer from the Main Memory Card to the Unit Controller.                                 | 21-12 |
|     |      | 21.4.5   | Use between the Main Memory Card Models                                                    | 21-13 |
|     | 21.5 | Calend   | ar clock                                                                                   |       |
|     |      | 21.5.1   | Function Outline                                                                           | 21-14 |
|     |      | 21.5.2   | Calendar Clock Setting                                                                     |       |

|     |      | 21.5.3 Calendar Clock Application Examples                                                                                                    | 5  |
|-----|------|----------------------------------------------------------------------------------------------------|----|
| 22. | Sec  | urity Functions 22-                                                                                                    | 1  |
|     | 22.1 | Password Protection Function22-                                                                                                    | ·2 |
|     |      | 22.1.1 Function Outline                                                                                                    | -2 |
|     |      | 22.1.2 Tool software setting                                                                                                    | -2 |
|     | 22.2 | Program Upload Prohibited Function                                                                                                    | .9 |
|     |      | 22.2.1 Function Outline                                                                                                    | -9 |
|     |      | 22.2.2 Tool software setting                                                                                                    | 0  |
|     | 22.3 | Security Function Applicability List                                                                                                    | 1  |
|     |      | 22.3.1 Control Unit Controller                                                                                                    | 1  |
| 23. | Higl | h-speed Counter Function23-                                                                                                    | 1  |
|     | 23.1 | High Speed Counter Function Summary23-                                                                                                    | ·2 |
|     |      | 23.1.1 High Speed Counter Function Summary                                                                                                    | -2 |
|     |      | 23.1.2 Count scope and process value (current value) region                                                                                            | -2 |
|     |      | 23.1.3 When using the high-speed counter function                                                                                                    | -3 |
|     |      | 23.1.4 Type of input mode                                                                                                    | -4 |
|     |      | 23.1.5 Min. input pulse width                                                                                                    | -5 |
|     | 23.2 | Settings of the System Register23-                                                                                                    | ·6 |
|     |      | 23.2.1 Settings of the System Register                                                                                                    | -6 |
|     | 23.3 | High speed counter related instruction23-                                                                                                    | .8 |
|     |      | 23.3.1 [F0 MV] high speed counter control instruction                                                                                                  | -8 |
|     |      | 23.3.2 [F1 DMV] process value read and write instruction                                                                                               | 0  |
|     |      | 23.3.3 [F166 HC1S] high speed counter target value consistent ON instruction<br>[F167 HC1R] high speed counter target value consistent OFF instruction | 1  |
|     |      | 23.3.4 Interruption program startup when target value has consistent control23-1                                                                       | 3  |
|     | 23.4 | Example program23-1                                                                                                    | 4  |

|     | 23.4.1 Running of the position control which has used inverter (1 speed) 23-14  |
|-----|---------------------------------------------------------------------------------|
|     | 23.4.2 Running of the position control which has used inverter (2 speed) 23-16  |
| 24. | Other Functions24-1                                                             |
|     | 24.1 Analog potentiometer                                                       |
|     | 24.1.1 Function Outline24-2<br>24.1.2 Analog Potentiometer Application Examples |
|     | 24.2 Input Time Constant Setting Function                                       |
|     | 24.2.1 Function Outline                                                         |
| 25. | Maintenance and Inspection25-1                                                  |
|     | 25.1 Precautions for Using Backup Battery25-2                                   |
|     | 25.1.1 Backup Battery Replacement25-2                                           |
|     | 25.1.2 Backup Battery Lifetime and Replacement Time 25-3                        |
|     | 25.2 Inspection                                                                 |
| 26. | Specification                                                                   |
|     | 26.1 Control Unit Specifications                                                |
|     | 26.1.1 General Specification                                                    |
|     | 26.1.2 Performance specification                                                |
|     | 26.1.3 Performance specifications of the motion control part                    |
|     | 26.1.4 Communication Specifications                                             |
|     | 26.2 Operational Storage Area                                                   |
|     | 26.3 Position control storage                                                   |
|     | 26.3.1 Composition of position control storage                                  |
|     | 26.3.2 Universal region (storage region No.0)                                   |

|      | 26.3.3 Axis information region (storage region No.1)                                  |
|------|---------------------------------------------------------------------------------------|
|      | 26.3.4 Axis setting region (storage region No.2)                                      |
|      | 26.3.5 Synchronization control region (storage region No.4) 26-41                     |
|      | 26.3.6 Setting region for position control operation change<br>(storage region No. 5) |
| 26.4 | System Register List                                                                  |
| 26.5 | Special Relay List                                                                    |
| 26.6 | Special Data Register List                                                            |
| 26.7 | Error Code List                                                                       |
|      | 26.7.1 Syntax Check Error List                                                        |
|      | 26.7.2 Self-diagnostic Error List                                                     |
|      | 26.7.3 MEWTOCOL-COM Communication Error Code List                                     |
| 26.8 | Dimensions                                                                            |
|      | 26.8.1 Dimensions                                                                     |
|      | 26.8.2 Installation Dimensions                                                        |

# T System Structure

## 1.1 Unit List

## 1.1.1 FP-XH M4 Control Unit

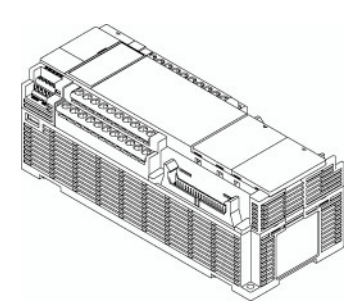

Divided into the following types according to points, power supply and output type.

| Points          | General I/O part: 16 points, motion control part (equipped with I/O for 4-axis control) |
|-----------------|-----------------------------------------------------------------------------------------|
| Power<br>supply | 100-240 VAC                                                                             |
| Output          | General output part: transistor (NPN output)                                            |
| Oulpul          | I/F part for motion control: transistor (NPN output) or linear driver output            |

## 1.1.2 FP-X / FP-X0 Expansion Unit

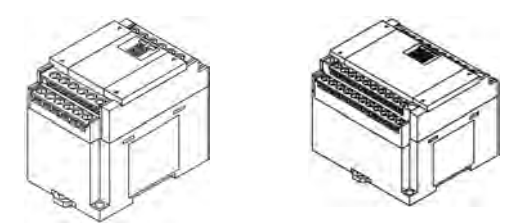

Divided into the following types according to points, power supply and output type. Can be used with the old models FP-X, FP-X0.

#### FP-X Expansion Unit

| Points          | 14 points (for output) / 16 points (for input) / 16 points | 30 points             |
|-----------------|------------------------------------------------------------|-----------------------|
| Power<br>supply | No power supply                                            | 100-240 VAC or 24 VDC |
| Output          | Relay or transistor (NPN output or PNP output)             |                       |

#### ■ FP-X0 Expansion Unit

| Points          | 24 points                                      | 40 points |
|-----------------|------------------------------------------------|-----------|
| Power<br>supply | No power supply                                | 24 VDC    |
| Output          | Relay or transistor (NPN output or PNP output) |           |

## 1.1.3 FP-X Expansion FP0 Adapter

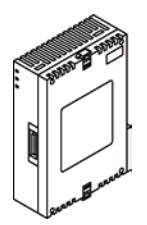

Interface adapters enabling connection with FP0 series expansion unit / high function unit.

## 1.1.4 FP-X Expansion Card (Communication Card)

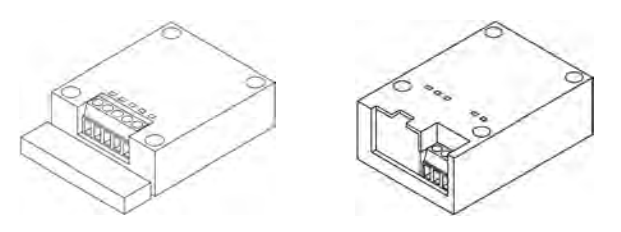

Divided into the following types according to the type of communication interface and the number of channels.

|                       | RS-232C (5-wire) × 1ch                  |
|-----------------------|-----------------------------------------|
|                       | RS-232C (3-wire) × 2ch                  |
|                       | RS-485 / RS-422 × 1ch                   |
| Communication pattern | RS-485 × 1ch + RS-232C (3-wire) × 1ch   |
|                       | RS-485 × 2ch                            |
|                       | Ethernet × 1ch + RS-232C (3-wire) × 1ch |

## 1.1.5 FP-X Expansion Card (Function Card)

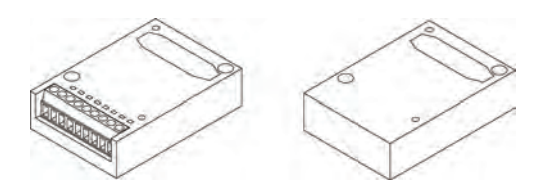

Divided into the following types according to the output type and function.

| Analog input and output  | Analog input x 2ch<br>Analog output x 2ch<br>Analog input x 2ch |
|--------------------------|-----------------------------------------------------------------|
| Digital input and output | Input 8 points, transistor output 8 points                      |
| Pulse input and output   | High-speed counter × 2ch + pulse output × 1ch                   |
| Main memory              | Main memory + real-time clock                                   |

## 1.2 Unit Type Summary

## 1.2.1 FP-XH M4 Control Unit

| Product Namo                                                                                                    | Specification                                                                                                    | Order Number |             |  |
|----------------------------------------------------------------------------------------------------|----------------------------------------------------------------------------------------------------|--------------|-------------|--|
| FIGUUCINAME                                                                                                    | Input / Output Specifications                                                                                             | Power supply |             |  |
| FP-XH M4T16T<br>Control Unit                                                                                                    | DC input 8 points, transistor output 8 points<br>I/F 4-axis type for motion control<br>Transistor output for pulse output | 100-240 VAC  | AFPXHM4T16T |  |
| FP-XH M4L16T      DC input 8 points, transistor output 8 points        Control Unit      I/F 4-axis type for motion control        Linear driver output for pulse output |                                                                                                    | 100-240 VAC  | AFPXHM4L16T |  |

## 1.2.2 FP-X Expansion Unit

| Broduct Nomo                       | Specification                                       | Order Number |            |  |
|------------------------------------|-----------------------------------------------------|--------------|------------|--|
| FIGUELName                         | Input / Output Specifications                       | Power supply |            |  |
|                                    | DC input 8 points, relay output 8 points            | -            | AFPX-E16R  |  |
| FP-X E16<br>expansion I/O unit     | DC input 8 points, transistor output (NPN) 8 points | -            | AFPX-E16T  |  |
|                                    | DC input 8 points, transistor output (PNP) 8 points | -            | AFPX-E16P  |  |
|                                    | DC input 16 points, relay output 14 points          | 100-240 VAC  | AFPX-E30R  |  |
|                                    | DC input to points, relay output 14 points          | 24 VDC       | AFPX-E30RD |  |
| FP-X E30                           | DC input 16 points, transistor output (NPN)         | 100-240 VAC  | AFPX-E30T  |  |
| expansion I/O unit                 | 14 points                                           | 24 VDC       | AFPX-E30TD |  |
|                                    | DC input 16 points, transistor output (PNP)         | 100-240 VAC  | AFPX-E30P  |  |
|                                    | 14 points                                           | 24 VDC       | AFPX-E30PD |  |
| FP-X E16<br>expansion input unit   | P-X E16<br>xpansion input unit DC input 16 points   |              | AFPX-E16X  |  |
| FP-X E14R<br>expansion output unit | Relay output 14 points                              | -            | AFPX-E14YR |  |

(Note) Comes with expansion cables (8 cm type).

| Broduct Nomo                    | Specification                                            | Order Number |            |
|---------------------------------|----------------------------------------------------------|--------------|------------|
| FIGUUCINAME                     | Input / Output Specifications                            | Power supply |            |
|                                 | DC input 16 points, relay output 8 points                | -            | AFPX0E24R  |
| FP-X0 E24<br>expansion I/O unit | DC input 16 points, transistor output (NPN)<br>8 points  | -            | AFPX0E24T  |
|                                 | DC input 16 points, transistor output (PNP) 8 points     | -            | AFPX0E24P  |
|                                 | DC input 24 points, relay output 16 points               | 24 VDC       | AFPX0E40RD |
| FP-X0 E40<br>expansion I/O unit | DC input 24 points, transistor output (NPN)<br>16 points | 24 VDC       | AFPX0E40TD |
|                                 | DC input 24 points, transistor output (PNP)<br>16 points | 24 VDC       | AFPX0E40PD |

## 1.2.3 FP-X0 Expansion Unit

(Note) Comes with expansion cables (8 cm type).

## 1.2.4 FP-X Expansion FP0 Adapter

| Name                          | Specification                               | Order Number |
|-------------------------------|---------------------------------------------|--------------|
| FP-X Expansion FP0<br>Adapter | Used to connect with the FP0 expansion unit | AFPX-EFP0    |

(Note) Comes with expansion cables (8 cm type).

## 1.2.5 FP-X Expansion Card (Communication Card)

| Name Specification |                                                                  | Order Number |
|--------------------|------------------------------------------------------------------|--------------|
|                    | RS-232C 5-wire × 1 channel                                       | AFPX-COM1    |
|                    | RS-232C 3-wire × 2 channel                                       | AFPX-COM2    |
|                    | RS-485 / RS-422 (insulated) × 1 channel                          | AFPX-COM3    |
| card               | RS-485 (insulated) × 1 channel + RS-232C 3-wire × 1 channel      | AFPX-COM4    |
| Caru               | RS-485 (insulated) × 2 channels (non-insulated between channels) | AFPX-COM6    |
|                    | Ethernet port + RS-232C 3-wire × 1 channel                       | AFPX-COM5    |

## 1.2.6 FP-X Expansion Card (Function Card)

|                               | Name                                        | Specification                                                                                                    | Order Number |
|-------------------------------|---------------------------------------------|----------------------------------------------------------------------------------------------------|--------------|
|                               | FP-X analog input card                      | Analog input (non-isolated) × 2 channels                                                                             | AFPX-AD2     |
|                               | FP-X analog output card                     | Analog output (insulated) × 2 channels<br>(insulated between channels)                                               | AFPX-DA2     |
| Analog<br>input and<br>output | FP-X analog I/O card                        | Analog input (insulated) × 2 channels<br>(non-insulated between channels)<br>+ analog output (insulated) × 1 channel | AFPX-A21     |
|                               | FP-X thermocouple card                      | Thermocouple input (insulated) × 2 channels (insulated between channels)                                             | AFPX-TC2     |
|                               | FP-X temperature<br>measuring resistor card | Temperature measuring resistor input<br>(insulated) × 2 channels<br>(insulated between channels)                     | AFPX-RTD2    |
|                               | FP-X input card                             | 8-point DC input                                                                                                    | AFPX-IN8     |
| Digit                         | FP-X output card                            | 8-point transistor output (NPN)                                                                                      | AFPX-TR8     |
| input and                     | FP-X output card                            | 6-point transistor output (PNP)                                                                                      | AFPX-TR6P    |
| output                        | FP-X input and output<br>card               | 4-point DC input + 3-point transistor output<br>(NPN)                                                                | AFPX-IN4T3   |
| FP-X pulse i                  | nput and output card                        | High-speed counter 2ch + pulse output 1ch                                                                            | AFPX-PLS     |
| FP-X main memory card         |                                             | Main memory + real-time clock                                                                                        | AFPX-MRTC    |

## 1.2.7 Options

| Name Specification   |                                                                                                   | Order Number |
|----------------------|---------------------------------------------------------------------------------------------------|--------------|
| FP-XH backup battery | Required when expanding operational memory keeping area<br>and using the calendar clock function. | AFPXHBATT    |

## 1.2.8 Repair Parts

|  | Name                           | Specification                        | Order Number |
|--|--------------------------------|--------------------------------------|--------------|
|  |                                | 8cm                                  | AFPX-EC08    |
|  | FP-X expansion<br>cable (note) | 30cm                                 | AFPX-EC30    |
|  |                                | 80cm                                 | AFPX-EC80    |
|  | FP0<br>power cable             | For expansion FP0 adapters, 1 m long | AFP0581      |

(Note 1): The FP0 expansion unit and high-function unit include 8 cm expansion cables. Please limit the total length to less than 160 cm when using.

(Note 2): when using long expansion cables, I/O checking error may occur due to noises and other effects. In this case, it is recommended to take measures such as using ferrite cores.

## **1.3 Unit Combination Restrictions**

## 1.3.1 Use Restrictions of FP-X/FP-X0 Expansion Units

## Expansion Number and Order Limitations (1)

• Connect up to 8 expansion units.

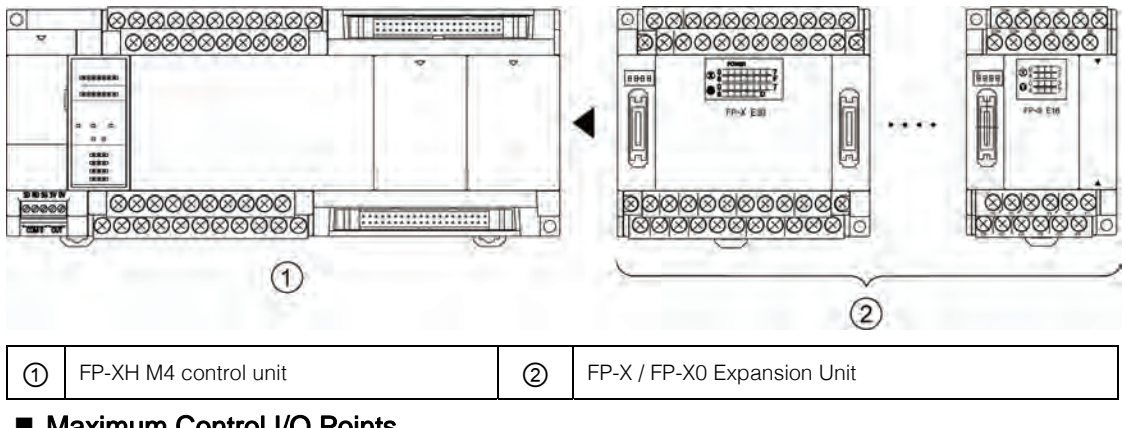

## Maximum Control I/O Points

| FP-X-E30<br>Expansion | FP-X0-E40                                   |
|-----------------------|---------------------------------------------|
| Maximum 256 points    | Maximum 336 points                          |
|                       | FP-X-E30<br>Expansion<br>Maximum 256 points |

(Note) Points mentioned in the table above means the I/O points of the general I/O part.

## Expansion Cable Combination Limitations

• Please limit the total length of the expansion cable to less than 160 cm.

## Expansion Cable Combination Limitations (2)

• The number of expansion units can be connected and expanded varies with its types.

|   | Unit Type                |                                   | Remarks                                   |  |
|---|--------------------------|-----------------------------------|-------------------------------------------|--|
| 1 | FP-XH M4 control unit    |                                   |                                           |  |
| 6 | ER V Expansion I/O Lipit | E14YR, E16R                       | Expansion I/O unit without built-in power |  |
| 0 | TF-A Expansion 1/0 Onit  | E16X, E16T, E16P Ver.3.0 or below | supply                                    |  |
|   | FP-X Expansion I/O Unit  | E16X, E16T, E16P Ver.3.0 or above | Expansion I/Q unit without built in power |  |
| 3 | FP-X0 Expansion I/O      | E24D E24T E24D                    | supply                                    |  |
|   | Unit                     | L2411, L241, L24F                 | supply                                    |  |
|   | FP-X Expansion I/O Unit  | E30                               | Expansion I/O unit with built in nowor    |  |
| 4 | FP-X0 Expansion I/O      | E40                               | supply                                    |  |
|   | Unit                     |                                   | supply                                    |  |

• In the FP-X expansion I/O unit, continuously connecting two units in group (2) shown in the above table is not possible. However, it can be expanded on the right side of the expansion I/O unit with built-in power supply.

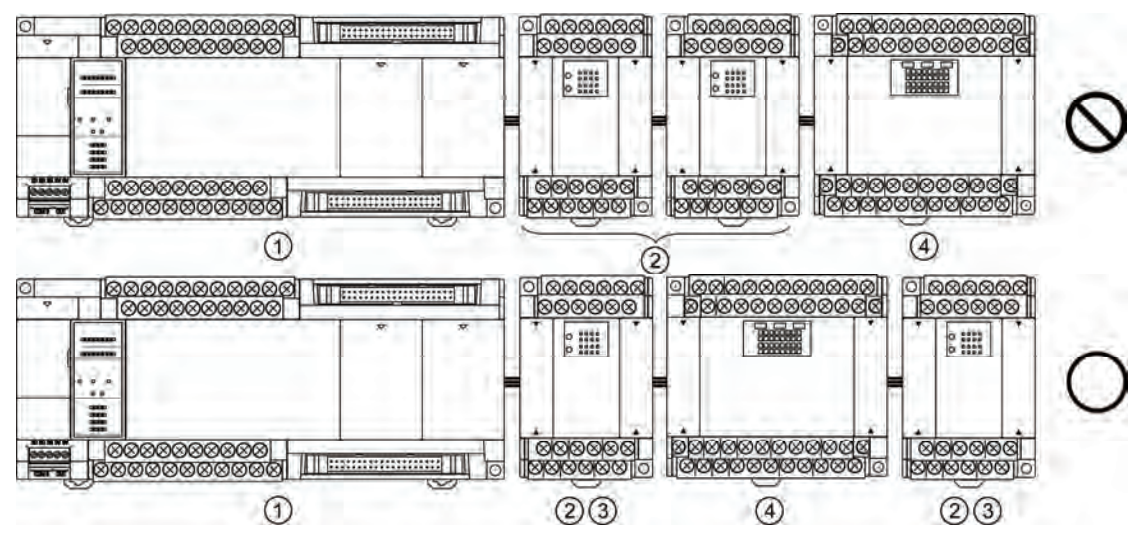

• In the unit without built-in power supply of the FP-X expansion I/O unit, up to three units in group (3) shown in the above table can be connected.

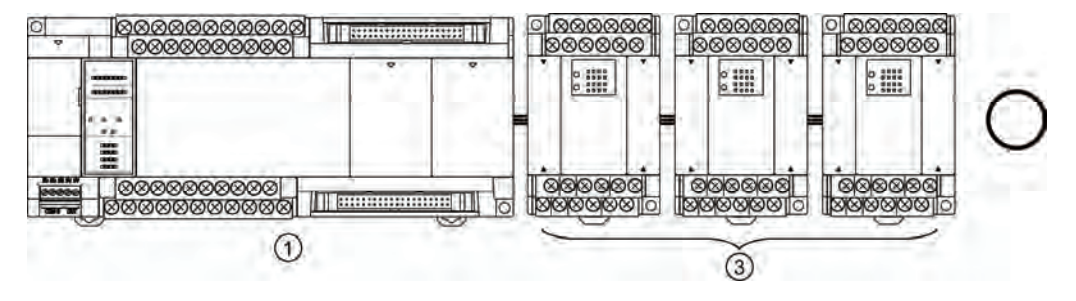

## 1.3.2 Use Restrictions of FP-X Expansion Adapter

## Expansion position of FP-X expansion FP0 adapter

- With the FP-X expansion FP0 adapter, up to three FP0 expansion units can be connected.
- When using the FP-X expansion FP0 adapter, up to seven FP-X expansion units can be connected.
- The end of the FP-X expansion bus can only connect with one FP-X expansion FP0 adapter. Please expand on the right side of FP-X / FP-X0 expansion units.

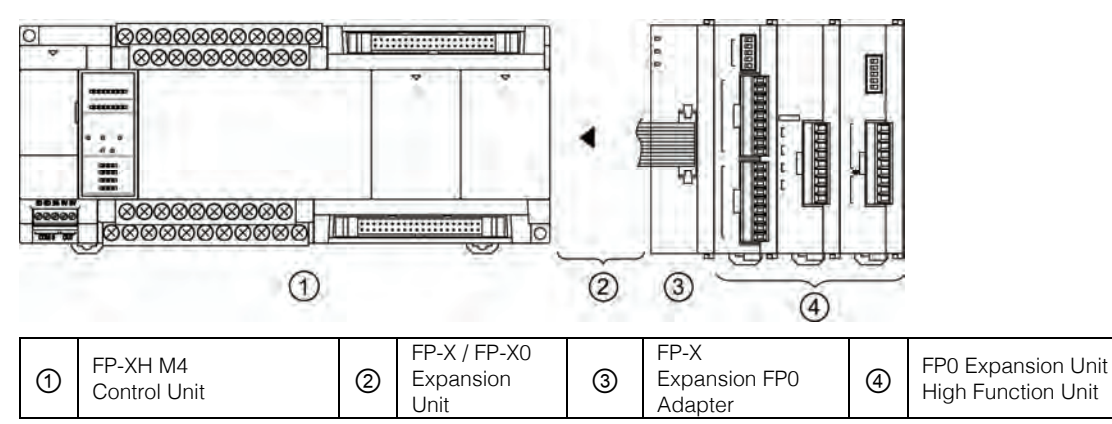

## Expansion sequence of FP0 expansion unit / FP0 high functional unit

- Please connect the FP0 thermocouple input unit to the right side of the other FP0 units. Connecting to the left side reduces overall accuracy.
- Please connect the FP0 CC-Link unit to the right side of the other FP0 units. No expansion connector.

## 1.3.3 Limitations on Expansion Card Combination

## Expansion card installation position (1)

• The FP-XH M4 control unit contains 2 expansion card installation parts.

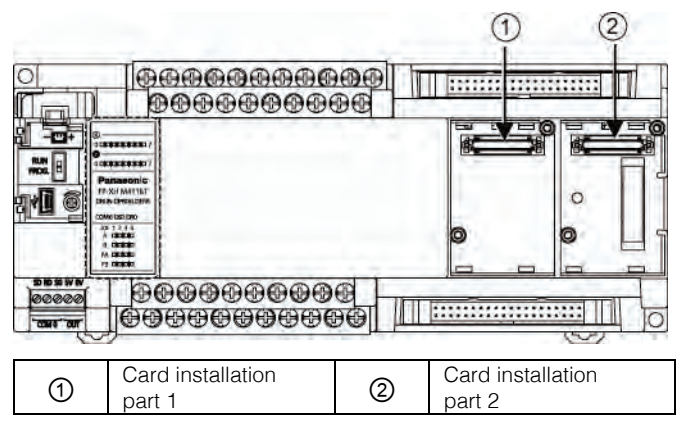

## Expansion card installation position (2)

• Function and communication card can be overlapped and installed into the same card installation part. In this case, make sure the communication card is installed over the function card.

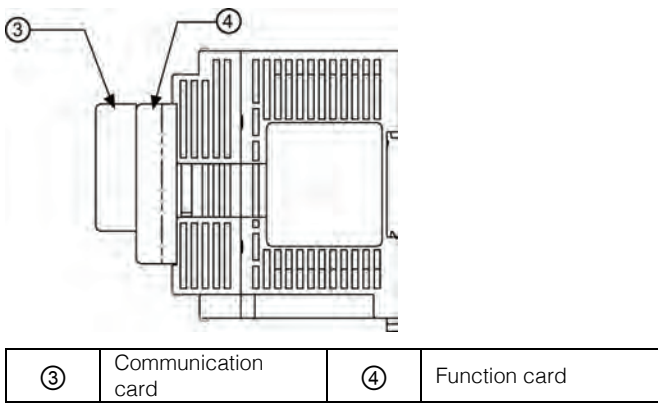

## Number of Expansion Cards that Can be Installed

• Up to 2 function cards and 2 communication cards can be installed.

| Card type     |                                           |            | Installation part of the control unit |                             |  |
|---------------|-------------------------------------------|------------|---------------------------------------|-----------------------------|--|
| Туре          | Product Name                              | No.        | Card installation<br>part 1           | Card installation<br>part 2 |  |
|               |                                           | AFPX-COM1  | ● (Note 2)                            | • (Note 2)                  |  |
| Communication |                                           | AFPX-COM2  | •                                     | •                           |  |
| cond          | Communication card                        | AFPX-COM3  | •                                     | •                           |  |
| (note 1)      | Communication card                        | AFPX-COM4  | •                                     | •                           |  |
|               |                                           | AFPX-COM5  | •                                     | •                           |  |
|               |                                           | AFPX-COM6  | •                                     | •                           |  |
|               | Analog input card                         | AFPX- AD2  | •                                     | •                           |  |
|               | Analog output card                        | AFPX-DA2   | •                                     | •                           |  |
|               | Analog I/O card                           | AFPX-A21   | •                                     | •                           |  |
|               | Thermocouple card                         | AFPX-TC2   | •                                     | •                           |  |
| Function card | Temperature<br>measuring resistor<br>card | AFPX-RTD2  | •                                     | •                           |  |
| (Note 3)      | Input card                                | AFPX-IN8   | •                                     | •                           |  |
|               | Output card                               | AFPX-TR8   | •                                     | •                           |  |
|               | Output card                               | AFPX-TR6P  | •                                     | •                           |  |
|               | Input / output card                       | AFPX-IN4T3 | •                                     | •                           |  |
|               | Pulse input / output card                 | AFPX-PLS   | (Note 4)                              | (Note 4)                    |  |
|               | Main memory card                          | AFPX-MRTC  | ○ (note 5)                            | ○ (note 5)                  |  |

#### Expansion card type and installation location (•: available, O: conditional, no notation: not available)

(Note 1): When installed with the function card together, mount it over the function card.

(Note 2): RS / CS control available for AFPX-COM1.

(Note 3): When installing the function card on FP-XH M4 control unit, it can be installed at card installation part 1 or card installation part 2.

(Note 4): You can not install pulse input and output card on the FP-XH M4 control unit. If installed, a self-diagnosis error will occur (27: Unit installation is restricted).

(Note 5): Only one FP-X main memory card can be installed. A self-diagnosis error will occur if 2 sets are installed (27: Unit installation is restricted).

## 1.3.4 limitations on Communication Function

- When using the standard communication port and communication card of the control unit, the following limitations exist depending on the different functions of use.
- The communication port number assigned varies according to the card installation position.

#### ■ Type of communication port / communication card (●: available, no notation: not available)

|                                           |                              | Communication Port No. Assigned |                             |      |                          |      |
|-------------------------------------------|------------------------------|---------------------------------|-----------------------------|------|--------------------------|------|
| Order Number                              | Communication Interface      | Master computer                 | Card installation<br>part 1 |      | Card installation part 2 |      |
|                                           |                              | COM0                            | COM1                        | COM2 | COM3                     | COM4 |
| Control unit<br>standard<br>configuration | RS-232C (3-wire) × 1 channel | •                               |                             |      |                          |      |
| AFPX-COM1                                 | RS-232C (5-wire) × 1 channel |                                 | •                           |      | •                        |      |
| AFPX-COM2                                 | RS-232C (3-wire) × 2 channel |                                 | •                           | •    | •                        | •    |
| AFPX-COM3                                 | RS-485 / RS-422 × 1 channel  |                                 | •                           |      | •                        |      |
|                                           | RS-485 × 1 channel           |                                 | ٠                           |      | •                        |      |
| AFFX-COIVI4                               | RS-232C (3-wire) × 1 channel |                                 |                             | •    |                          | •    |
|                                           | Ethernet × 1 channel         |                                 | •                           |      | •                        |      |
| AFFX-COIVIS                               | RS-232C (3-wire) × 1 channel |                                 |                             | •    |                          | •    |
| AFPX-COM6                                 | RS-485 × 2 channel           |                                 | •                           | •    | •                        | •    |

(Note 1): With 5-wire RS-232C, the RS / CS control can be enabled for the RS-232C port of the AFPX-COM1.

(Note 2): Choose either of the RS-485 or RS-422 when using AFPX-COM3. It can be shifted by the switch on the communication card.

(Note 3): AFPX-COM4 can use RS-485  $\times$  1 channel and RS-232C (3-wire)  $\times$  1 channel.

(Note 4): AFPX-COM5 can use Ethernet × 1 channel and RS-232C (3-wire) × 1 channel.

#### ■ Function of the communication port (●: available, ○: conditional, no notation: not available)

| Communication Function Used |                | Communication Port No. Assigned |                             |      |                          |      |
|-----------------------------|----------------|---------------------------------|-----------------------------|------|--------------------------|------|
|                             |                | Master computer                 | Card installation<br>part 1 |      | Card installation part 2 |      |
|                             |                | COM0                            | COM1                        | COM2 | COM3                     | COM4 |
| PLC Link                    |                | 0                               | 0                           |      |                          |      |
|                             | Master station | •                               | •                           | •    | •                        | •    |
|                             | Slave station  | •                               | •                           | •    | •                        | •    |
|                             | Master station | •                               | •                           | •    | •                        |      |
| MODBUS-NTU                  | Slave station  | •                               | ٠                           | ٠    | ٠                        |      |
| General Communication       |                | •                               | •                           | •    | •                        |      |

(Note 1): PLC link can only use either the COM0 port comes with the control unit or COM1 port on the card.

(Note 2): The COM4 port only supports MEWTOCOL-COM communication. In addition, the communication parameters (station number, communication format, communication speed) when the power is ON are same as the settings of the COM3 port. After RUN, you can also change the conditions by SYS1 instruction.

## 1.4 Programming Tools

## 1.4.1 Required Tools

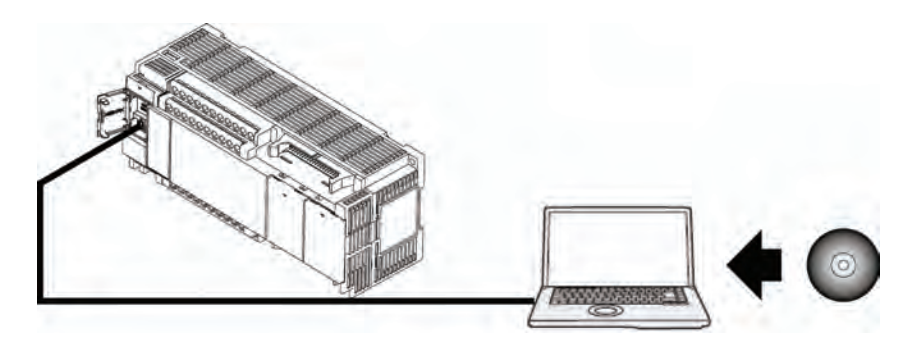

## 1.4.2 Software Environment and Applicable Cables

## Programming Tool Software

| Software<br>Category          | OS                                                                                                    | Hard Drive<br>Capacity | Order Number |
|-------------------------------|----------------------------------------------------------------------------------------------------|------------------------|--------------|
| FPWIN GR Chinese<br>Version   | Windows® XP SP3 / Windows® Vista SP2 /<br>Windows® 7 SP1 or above / Windows® 8 /<br>Windows® 8.1 (32bit/64bit version) | 100MB or more          | AFPSGR7CN    |
| FPWIN Pro7 Chinese<br>Version | Windows® XP SP3 / Windows® Vista SP2 /<br>Windows® 7 SP1 or above / Windows® 8 /<br>Windows® 8.1 (32bit/64bit version) | 200MB or more          | AFPSPR7A     |

(Note 1): When upgrading to the latest version, you can use the company HP (http://industrial.panasonic.com/ac/c/dl\_center/software/) for a free upgrade. Please use the latest version.

(Note 2): To use FP-XH in FPWINPro7, setup file should also be installed. For details, please refer to the homepage above.

#### Computer connection cable

• Use a commercially available USB cable.

| Cable Type               | Length    |  |
|--------------------------|-----------|--|
| USB 2.0 cable (A: miniB) | Up to 5 m |  |

## 1.4.3 Corresponding Version of the Software

The following versions of software are required for using the FP-XH.

| Item                   |  | Corresponding Version                                                                                                    |  |  |
|------------------------|--|----------------------------------------------------------------------------------------------------|--|--|
| Programming Software   |  | FPWIN GR7 Ver.2.7 or above                                                                                                |  |  |
| FPWIN GR7 / FPWIN Pro7 |  | FPWIN Pro7 Ver.7.11 or above                                                                                              |  |  |
| Configurator PMX       |  | Setting of position control parameters and data Embedded in the FPWIN GR7 / FPWIN Pro7, started through the Options menu. |  |  |

# 2 Control Unit Specifications

## 2.1 Name and Function of Each Part

## 2.1.1 Name and Function of Each Part

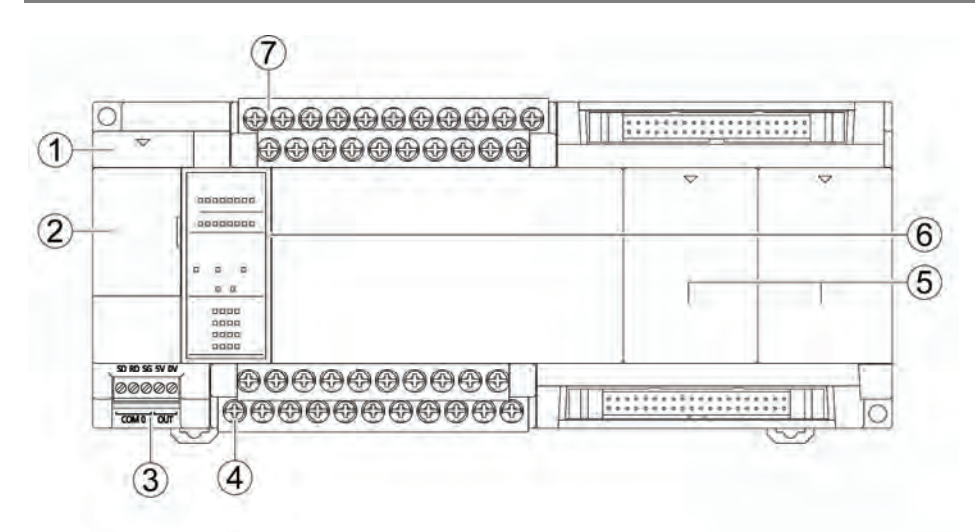

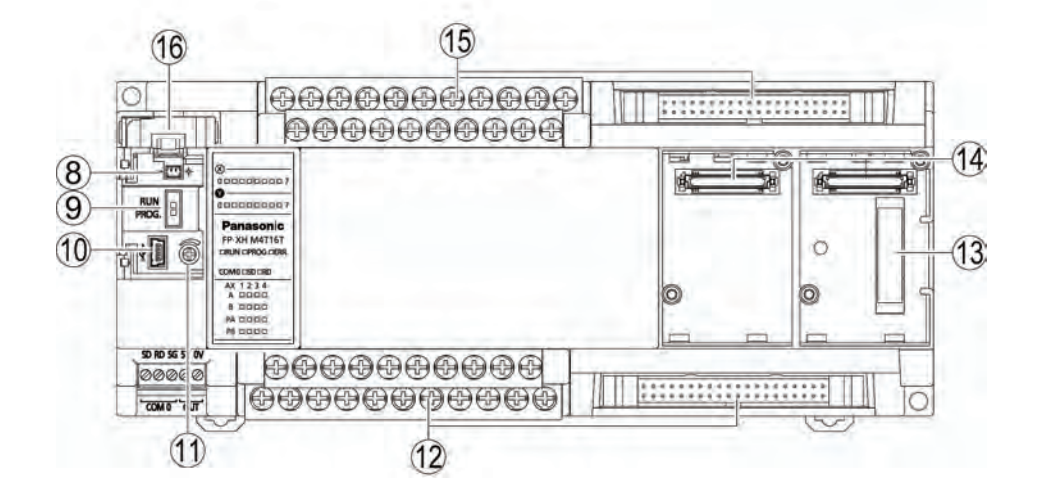
| No. | Name                                                  | Function                                                                                                    |                                                                                                    |  |
|-----|-------------------------------------------------------|----------------------------------------------------------------------------------------------------|----------------------------------------------------------------------------------------------------|--|
| 1   | Battery cover                                         | Backup batter                                                                                                    | y insertion space for options.                                                                                                    |  |
| 2   | Operating unit cap                                    | Has built-in ba<br>and analog po                                                                                                    | attery connector, RUN / PROG. mode switch, USB port connector otentiometer.                                                                                    |  |
| 3   | COM0 port                                             | 3-wire RS-232<br>connecting to                                                                                                    | C port. Also equipped with a 5V power supply terminal for GT series monitor.                                                                                   |  |
| 4   | General power<br>supply terminals<br>for input        | Can be used a                                                                                                    | as a universal power supply for input circuit.                                                                                                    |  |
| 5   | Card installation part cover                          | Installation spa                                                                                                    | ace for communication card and function card of the options.                                                                                                   |  |
| 6   | Status display LED /<br>input / output<br>display LED | Displays opera<br>input / output s<br>interface part                                                                                                    | ation mode, error conditions and the communication status and<br>status of the COM0 port. Input/output status of the motion control<br>will also be displayed. |  |
| 7   | Power supply terminals                                | Connected to the drive control unit power supply.                                                                                                    |                                                                                                    |  |
| 8   | Battery connector                                     | Insert special                                                                                                    | battery (AFPXHBATT) connector.                                                                                                    |  |
|     | RUN / PROG. mode<br>switch                            | RUN (upper)                                                                                                    | Set to RUN mode. Program execution begins.                                                                                                    |  |
| 9   |                                                       | PROG.<br>(lower)                                                                                                    | Set to programming mode.                                                                                                    |  |
| 10  | USB port connector                                    | Connecting to                                                                                                    | a PC using the tool software.                                                                                                    |  |
| 1   | Analog<br>potentiometer                               | The special DT value changes when rotating potentiometer. It can be applied to analog timers etc.                                                                                                    |                                                                                                    |  |
| 12  | Output terminal                                       | Connect with t                                                                                                    | the output device.                                                                                                    |  |
| 13  | Expansion unit connector                              | Connect with an expansion cable for installing expansion unit.                                                                                                    |                                                                                                    |  |
| 14  | Expansion card connector                              | For installing an optional expansion card (communication card or function card).                                                                                                    |                                                                                                    |  |
| 15  | Input terminal                                        | Connect with input devices.                                                                                                    |                                                                                                    |  |
| 16  | Battery holder                                        | When using the calendar clock function, it is used to install a special battery when expanding the backup region of memory region for operation. The special Battery (AFPXHBATT) is required to purchase separately. |                                                                                                    |  |
| 17  | DIN hook                                              | Used for DIN r                                                                                                    | Used for DIN rail fixing.                                                                                                    |  |
| 18  | Motion control I/F<br>(for 1-axis/axis-2)             | Input/output fo                                                                                                    | or motion control is configured to various axes.                                                                                                    |  |
| 19  | Motion control I/F<br>(for axis-3/axis-4)             | Input: origin input, near origin input, limit+input, limit-input, pulse input (A, B)<br>Output: pulse input (A, B), deviation counter removal output, servo ON output                                                |                                                                                                    |  |

# ■ Name and Function of Each Part

(Note 1): Whether the switch is on "RUN" or "PROG", the mode can be switched by tool software via remote operation. When the power is reconnected, it will operate under the mode at the switch position.

# 2.1.2 Action Display LED Unit Specifications

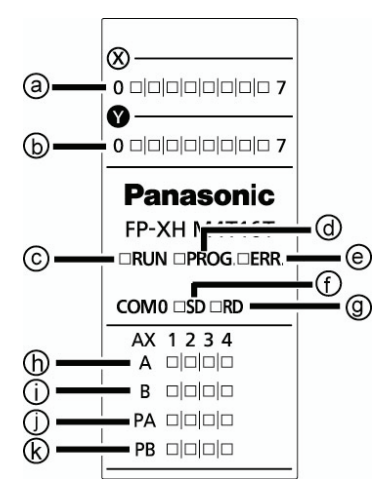

| No. | Controller Di | splay           | Color | Display                         | Content                                                          |                                                                                                   |                                                                    |                                          |
|-----|---------------|-----------------|-------|---------------------------------|------------------------------------------------------------------|---------------------------------------------------------------------------------------------------|--------------------------------------------------------------------|------------------------------------------|
| a   | Х             |                 | Green | Indicate t                      | Indicate the status of inputs.                                   |                                                                                                   |                                                                    |                                          |
| b   | Y             |                 | Green | Indicate the status of outputs. |                                                                  |                                                                                                   |                                                                    |                                          |
|     |               |                 |       | On                              | Lighted when running the progr                                   | am in RUN mode.                                                                                   |                                                                    |                                          |
| ©   | RUN           |                 | Green | Flashes                         | When performing the mandatory RUN / PROGLED will flash alterr    | y input and output function,<br>nately.                                                           |                                                                    |                                          |
|     |               |                 |       | On                              | Lighted when stopping running                                    | in PROG. mode.                                                                                    |                                                                    |                                          |
| Ø   | ) PROG.       |                 | Green | Flashes                         | When performing the mandatory<br>RUN / PROGLED will flash alterr | When performing the mandatory input and output function,<br>BUN / PROGLED will flash alternately. |                                                                    |                                          |
| e   | ERR.          | ERR. Re         |       | R. Bed On                       |                                                                  | On                                                                                                | The light is on during hardware<br>stagnation and monitoring timer | exceptions, program operation operation. |
| Ŭ   |               |                 |       | Flashes                         | Flashing when detecting errors                                   | through self diagnosis.                                                                           |                                                                    |                                          |
| ſ   | COMO          | SD              | Green | Flashes w                       | lashes when COM0 port is sending data.                           |                                                                                                   |                                                                    |                                          |
| 9   | CONIO         | RD              | Green | Flashes w                       | when COM0 port is receiving data                                 |                                                                                                   |                                                                    |                                          |
|     |               |                 |       |                                 | Upon Pulse/Sign output<br>setting                                | CW/CCW output setting                                                                             |                                                                    |                                          |
| 6   |               |                 |       | On                              | - (Note 1)                                                       | - (Note 1)                                                                                        |                                                                    |                                          |
|     |               | А               | Green | Flashes                         | During pulse output                                              | During pulse output (direct rotation)                                                             |                                                                    |                                          |
|     | ]             |                 |       | Out                             | During stop                                                      | During stop (direct rotation)                                                                     |                                                                    |                                          |
|     | Motion        |                 |       | On                              | Inverse direction instruction                                    | —                                                                                                 |                                                                    |                                          |
| Ó   | output part   | butput part B C | Green | Flashes                         | _                                                                | During pulse output (reverse rotation)                                                            |                                                                    |                                          |
|     |               |                 |       | Out                             | Forward direction instruction                                    | During stop (reverse rotation)                                                                    |                                                                    |                                          |
| Û   |               | PA              | Green | Lit during                      | Phase-A pulse input (Note 2)                                     |                                                                                                   |                                                                    |                                          |
| k   |               | PB              | Green | Lit during                      | Phase-B pulse input (Note 2)                                     |                                                                                                   |                                                                    |                                          |

(Note 1): during the operation of the electronic clutch or electronic cam, the light will still be on even when the pulse input is stopped.

(Note 2): pulse input signals (PA) and (PB) indicate input status of pulse signals.

# 2.1.3 COM0 Port Specifications

- Universal 3-wire RS-232C port.
- Equipped with a 5 V power supply terminal for supplying power to the GT02 / GT02L series programmable display.

## Terminal arrangement

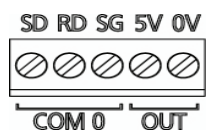

| Controller<br>Display |    | Description                                           |                                |  |
|-----------------------|----|-------------------------------------------------------|--------------------------------|--|
|                       | SD | Send data                                             |                                |  |
|                       | 00 | (unit → external device)                              | Universal 3-wire RS-232C port. |  |
| COM 0                 | RD | Receive data                                          |                                |  |
|                       |    | (external device → unit)                              |                                |  |
|                       | SG | Signal ground                                         |                                |  |
| OUT                   | 5V | As nower symply for CT series display EVDC systemt    |                                |  |
|                       | 0V | As power suppry for all series display, 5 VDC output. |                                |  |

# 2.2 Power Specifications

# ■ AC Power Specifications

| Item                                                   | Specification                                               |
|--------------------------------------------------------|-------------------------------------------------------------|
| Rated voltage                                          | 100 - 240 VAC                                               |
| Allowable voltage range                                | 85 - 264 VAC                                                |
| Impact current (240 VAC, at 25 °C ambient temperature) | 45A or less                                                 |
| Allowable temporal outage time                         | 10 ms (when using 200 VAC)                                  |
| Frequency                                              | 50 / 60Hz (47 - 63Hz)                                       |
| Leakage current                                        | 0.75 mA or less between input - protection ground terminals |
| Built-in power supply unit to ensure long service life | 30,000 hours (at 55 °C ambient temperature)                 |
| Fuse                                                   | Built-in (not replaceable)                                  |
| Insulation mode                                        | Transformer insulation                                      |
| Terminal screw                                         | M3                                                          |

## ■ Specifications of Universal Power Supply for Input Circuit

| Item                    | Specification   |
|-------------------------|-----------------|
| Rated voltage           | 24 VDC          |
| Allowable voltage range | 21.6 - 26.4 VDC |
| Rated output current    | 0.4A            |
| Over-current protection | Yes             |
| Terminal screw          | M3              |

# 2.3 Input / Output Specifications (Universal input/output part)

# 2.3.1 Input Specifications

### Specification

| ltem                                         |          | Specification                                                                                              |  |
|----------------------------------------------|----------|----------------------------------------------------------------------------------------------------|--|
| Rated input voltage                          |          | 24 VDC                                                                                                    |  |
| Service voltage range                        |          | 21.6 - 26.4 VDC                                                                                            |  |
| Rated input curr                             | ent      | About 4.7mA                                                                                                |  |
| COM mode                                     |          | 8 points/ COM (+/- polarity of the input power supply are both allowable)                                  |  |
| Minimum ON voltage / minimum<br>ON current   |          | 19.2 VDC / 3 mA                                                                                            |  |
| Maximum OFF voltage /<br>maximum OFF current |          | 2.4 VDC / 1 mA                                                                                             |  |
| Input resistance                             |          | About 5.1 kΩ                                                                                               |  |
| Response time<br>(note)                      | OFF → ON | 135 μs or less (general input)<br>50 μs or less (high-speed counter, pulse catch, interrupt input setting) |  |
|                                              | ON → OFF | Ditto                                                                                                    |  |
| Action indication                            |          | LED                                                                                                    |  |

(Note): Specifications at rated voltage of 24 VDC and the ambient temperature of 25  $^\circ$ C.

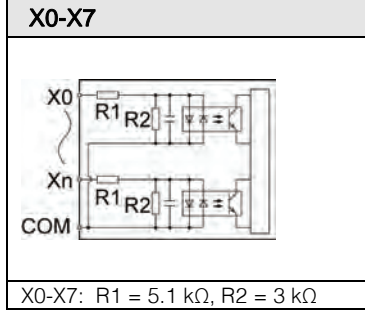

# 2.3.2 Output Specifications

## Specification

| Item                         |                | Specification      |
|------------------------------|----------------|--------------------|
| Output type                  |                | NPN open collector |
| Rated load v                 | oltage         | 5 - 24 VDC         |
| Allowable load voltage range |                | 4.75 - 26.4 VDC    |
| Rated load o                 | current        | 0.5 A              |
| Maximum impact current       |                | 1.5 A              |
| OFF leakage current          |                | 1 μA or less       |
| ON maximur                   | n voltage drop | 0.3 VDC or less    |
| COM mode                     |                | 8-point COM        |
| Response                     | OFF → ON       | 1 ms or less       |
| time (note)                  | ON → OFF       | 1 ms or less       |
| Surge suppressor             |                | Zener diode        |
| Action indication            |                | LED                |

(Note) Specifications at 25 °C ambient temperature.

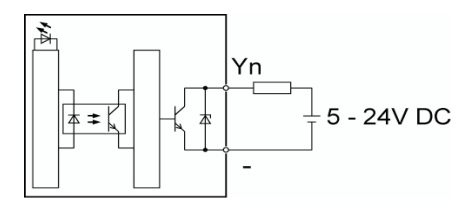

# 2.4 Input / Output Specifications (Motion Control Part)

# ■ Origin input (Z5/Z24)

| Item                                         |           | Specification                                                               |                   |  |
|----------------------------------------------|-----------|-----------------------------------------------------------------------------|-------------------|--|
|                                              |           | For 5 V DC input                                                            | For 24 V DC input |  |
| Rated input                                  | voltage   | 5 VDC                                                                       | 24 VDC            |  |
| Service volta                                | ige range | 3.5-5.25 V DC                                                               | 21.6 - 26.4 VDC   |  |
| Rated input                                  | current   | About 6.9mA                                                                 | About 6.1mA       |  |
| COM mode                                     |           | Independent COM (+/- polarity of the input power supply are both allowable) |                   |  |
| Minimum ON voltage / minimum<br>ON current   |           | 3 V DC/4mA                                                                  | 19.2 V DC/5.5mA   |  |
| Maximum OFF voltage / maximum<br>OFF current |           | 1 V DC/0.5mA                                                                | 2 V DC/1.2mA      |  |
| Input resistance                             |           | About 720 Ω                                                                 | About 4 kΩ        |  |
| Response                                     | OFF → ON  | 100 µs or less                                                              |                   |  |
| time                                         | ON → OFF  | 100 µs or less                                                              |                   |  |
| Action indication                            |           | No                                                                          |                   |  |

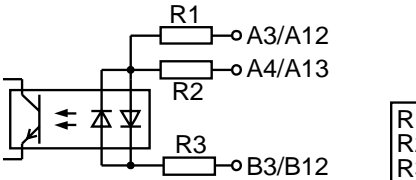

| R1: 3.6 kΩ |  |
|------------|--|
| R2: 360 Ω  |  |
| R3-360 0   |  |

## ■ Near origin input (DOG) and limit + / - input

| Itom                                         |           | Specification                                                                                                    |                  |  |  |
|----------------------------------------------|-----------|----------------------------------------------------------------------------------------------------|------------------|--|--|
| ILEITI                                       |           | Near origin input                                                                                                    | Limit + / —input |  |  |
| Rated input                                  | voltage   | 24 VDC                                                                                                    |                  |  |  |
| Service volta                                | ige range | 21.6 - 26.4 VDC                                                                                                    | 21.6 - 26.4 VDC  |  |  |
| Rated input                                  | current   | About 6.7 mA                                                                                                    | About 3.5 mA     |  |  |
| COM mode                                     |           | Com terminals of different axes<br>(+/- polarity of the input power supply are both allowable, but must be<br>consistent) |                  |  |  |
| Minimum ON voltage / minimum<br>ON current   |           | 19.2 V DC/5.5mA                                                                                                    |                  |  |  |
| Maximum OFF voltage / maximum<br>OFF current |           | 2 V DC/1.5mA                                                                                                    |                  |  |  |
| Input resistance                             |           | About 3.6 kΩ                                                                                                    | About 6.8 kΩ     |  |  |
| Response                                     | OFF → ON  | 100 µs or less                                                                                                    |                  |  |  |
| time                                         | ON → OFF  | 100 µs or less                                                                                                    |                  |  |  |
| Action indication                            |           | No                                                                                                    |                  |  |  |

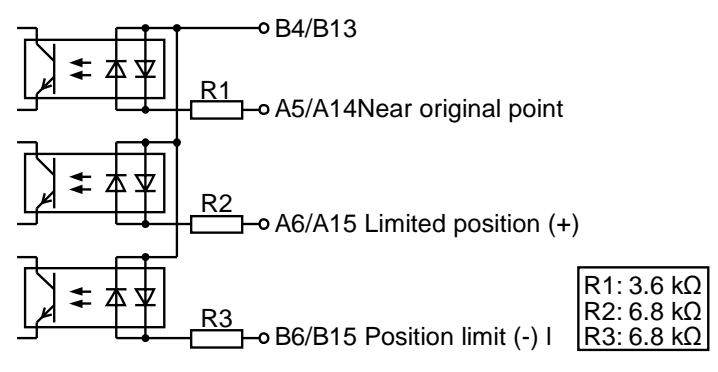

#### Pulse input

| Item                                         |           | Specification   |
|----------------------------------------------|-----------|-----------------|
| Rated input voltage                          |           | 5 VDC           |
| Service volta                                | ige range | 3.5-5.25 V DC   |
| Rated input                                  | current   | About 6.9mA     |
| COM mode                                     |           | Independent COM |
| Minimum ON voltage / minimum<br>ON current   |           | 3V DC/3.2 mA    |
| Maximum OFF voltage / maximum<br>OFF current |           | 1V DC/0.5 mA    |
| Input resistance                             |           | About 720Ω      |
| Response                                     | OFF → ON  | 0.5 µs or less  |
| time                                         | ON → OFF  | 0.5 µs or less  |
| Action indication                            |           | LED             |

#### Internal circuit diagram

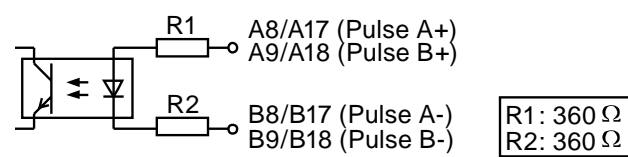

#### ■ Pulse Output (Transistor Output Type (Model AFPXHM4T16T)

| Item               |                  | Specification                       |
|--------------------|------------------|-------------------------------------|
| Output type        |                  | NPN open collector                  |
| Rated load v       | oltage           | 5 - 24 VDC                          |
| Allowable lo       | ad voltage range | 4.75 - 26.4 VDC                     |
| Rated load current |                  | 15mA                                |
| ON maximur         | n voltage drop   | 0.6 VDC or less                     |
| COM mode           |                  | COM (for pulse output signals only) |
| Response           | OFF → ON         | 0.5 µs or less                      |
| time               | ON → OFF         | 0.5 µs or less                      |
| Surge suppressor   |                  | Zener diode                         |
| Action indication  |                  | LED                                 |

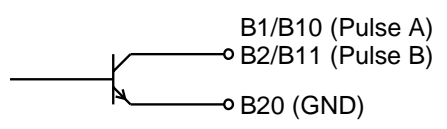

#### Pulse Output (Linear Driver Output Type: Model AFPXHM4L16T)

| Item        | Specification                                      |
|-------------|----------------------------------------------------|
| Output type | Linear Driver Output Type<br>Equivalent to AM26C31 |

## Internal circuit diagram

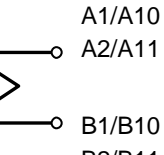

B2/B11

#### Deviation counter clear time, servo ON

| ltem                |                  | Specification                 |  |  |  |
|---------------------|------------------|-------------------------------|--|--|--|
| Output type         |                  | NPN open collector            |  |  |  |
| Rated load v        | oltage           | 5 - 24 VDC                    |  |  |  |
| Allowable loa       | ad voltage range | 4.75 - 26.4 VDC               |  |  |  |
| Rated load of       | current          | 10 mA                         |  |  |  |
| OFF leakage current |                  | 5 μA or less                  |  |  |  |
| ON maximur          | n voltage drop   | 1.5 VDC or less               |  |  |  |
| COM mode            |                  | Common use for different axes |  |  |  |
| Response            | OFF → ON         | 1 ms or less                  |  |  |  |
| time ON → OFF       |                  | 1 ms or less                  |  |  |  |
| Surge suppressor    |                  | Zener diode                   |  |  |  |
| Action indica       | ation            | No                            |  |  |  |

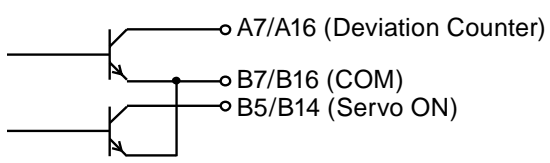

# 3 I/O Allocation

# 3.1 Basic I/O Assignment

# 3.1.1 Counting Method of I/O Numbers

#### Counting method and representation of I/O numbers

- I/O numbers are counted in 16 points, representing the next bit combination of device type symbol and decimal and hexadecimal numbers.
- For external input, represented as X0-X9, XA-XF. For external output, represented as Y0-Y9, YA-YF.

 <Decimal number>
 1
 2
 7
 F
 <Hexadecimal number>

 0, 1, 2, 3...9
 0, 1, 2, 3...9, A, B...F

# 3.1.2 I/O Number Assignment Method

#### I/O numbers of control unit

I/O numbers are assigned a fixed region.

#### I/O numbers of expansion unit

The starting number assigned to each expansion unit will change depending on the installation location.

#### I/O number assigned to each function card

Depending on the installation location, I/O number assigned a fixed region.

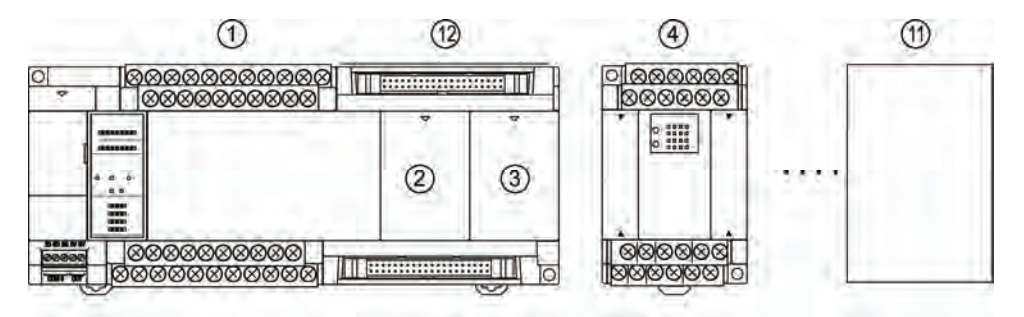

## ■ I/O numbers list

| Unit Type and Installation<br>Location |                                   | l                          | nput                       | Output                     |                            |  |
|----------------------------------------|-----------------------------------|----------------------------|----------------------------|----------------------------|----------------------------|--|
|                                        |                                   | 1 0/1                      | Number                     | I/O Number                 |                            |  |
| 1                                      | Control unit                      | X0-X9F                     | WX0-WX9                    | Y0-Y9F                     | WY0-WY9                    |  |
| 2                                      | Card installation part 1 (slot 0) | X100-X19F                  | WX10-WX19                  | Y100-Y19F                  | WY10-WY19                  |  |
| 3                                      | Card installation part 2 (slot 1) | X200-X29F                  | WX20-WX29                  | Y200-Y29F                  | WY20-WY29                  |  |
| 4                                      | 1st expansion                     | X300-X39F                  | WX30-WX39                  | Y300-Y39F                  | WY30-WY39                  |  |
| 5                                      | 2nd expansion                     | X400-X49F                  | WX40-WX49                  | Y400-Y49F                  | WY40-WY49                  |  |
| 6                                      | 3rd expansion                     | X500-X59F                  | WX50-WX59                  | Y500-Y59F                  | WY50-WY59                  |  |
| 7                                      | 4th expansion                     | X600-X69F                  | WX60-WX69                  | Y600-Y69F                  | WY60-WY69                  |  |
| 8                                      | 5th expansion                     | X700-X79F                  | WX70-WX79                  | Y700-Y79F                  | WY70-WY79                  |  |
| 9                                      | 6th expansion                     | X800-X89F                  | WX80-WX89                  | Y800-Y89F                  | WY80-WY89                  |  |
| 10                                     | 7th expansion                     | X900-X99F                  | WX90-WX99                  | Y900-Y99F                  | WY90-WY99                  |  |
| 1                                      | 8th expansion                     | X1000-X109F                | WX100-WX109                | Y1000-Y109F                | WY100-WY109                |  |
| 12                                     | Motion Control Part               | X1100-X119F<br>X1200-X129F | WX110-WX119<br>WX120-WX129 | Y1100-Y119F<br>Y1200-Y129F | WY110-WY119<br>WY120-WY129 |  |

(Note): The I/O number can be used practically varies from the types of cards and expansion units.

# 3.2 List of I/O Numbers for Units

# 3.2.1 FP-XH M4 control unit (COM I/O part)

### ■ I/O numbers list (COM input and output part)

| Input           |            | Outp         | Output   |            |  |  |
|-----------------|------------|--------------|----------|------------|--|--|
| Input<br>Points | I/O Number | Outp<br>Poin | ut<br>ts | I/O Number |  |  |
| 8 points        | X0-X7      | 8 poin       | ts       | Y0-Y7      |  |  |

# 3.2.2 FP-XH M4 control unit (motion control part)

# ■ I/O numbers list (input)

|                                                                      | I/O Number |        |        |        |                 |              |  |
|----------------------------------------------------------------------|------------|--------|--------|--------|-----------------|--------------|--|
| Signal name                                                          | Axis 1     | Axis 2 | Axis 3 | Axis 4 | Virtual<br>axis | Full<br>axis |  |
| Position control preparation completion                              | _          | _      | _      | _      | _               | X1100        |  |
| Tools running                                                        | -          | -      | -      | -      | -               | X1104        |  |
| Axis group settings completed                                        | -          | -      | -      | -      | -               | X1105        |  |
| Recalculation completed                                              | _          | -      | -      | -      | -               | X1107        |  |
| Servo locked                                                         | X1110      | X1111  | X1112  | X1113  | X1117           | _            |  |
| BUSY                                                                 | X1118      | X1119  | X111A  | X111B  | X111F           | _            |  |
| Action Completion                                                    | X1120      | X1121  | X1122  | X1123  | X1127           | _            |  |
| Origin return completion                                             | X1128      | X1129  | X112A  | X112B  | X112F           | _            |  |
| Origin                                                               | X1130      | X1131  | X1132  | X1133  | _               | _            |  |
| Near original point                                                  | X1138      | X1139  | X113A  | X113B  | _               | _            |  |
| Aux. contact                                                         | X1148      | X1149  | X114A  | X114B  | X114F           | _            |  |
| Limited position +                                                   | X1150      | X1152  | X1154  | X1156  | -               | _            |  |
| Limited position -                                                   | X1151      | X1153  | X1155  | X1157  | _               | _            |  |
| Error prompt                                                         | X1130      | X1161  | X1162  | X1163  | X1167           | _            |  |
| Warning                                                              | X1168      | X1169  | X116A  | X116B  | X116F           | -            |  |
| Synchronization settings completed                                   | X1180      | X1181  | X1182  | X1183  | -               | _            |  |
| Synchronization canceling notice                                     | X1188      | X1189  | X118A  | X118B  | -               | _            |  |
| Notice on synchronization of slave station gear ratio change         | X1190      | X1191  | X1191  | X1193  | _               | _            |  |
| Notice on synchronization of slave station clutch engagement         | X1198      | X1199  | X119A  | X119B  | -               | _            |  |
| Notice on receipt of request for<br>position control speed change    | X1210      | X1211  | X1212  | X1213  | X1217           | -            |  |
| Notice on receipt of request for<br>position control movement change | X1218      | X1219  | X121A  | X121B  | X121F           | _            |  |

# I/O numbers list (output)

|                                                                | I/O Number |        |        |        |                 |           |  |  |
|----------------------------------------------------------------|------------|--------|--------|--------|-----------------|-----------|--|--|
| Signal name                                                    | Axis 1     | Axis 2 | Axis 3 | Axis 4 | Virtual<br>axis | Full axis |  |  |
| System stop                                                    | -          | -      | _      | —      | —               | Y1100     |  |  |
| Axis group settings request                                    | -          | -      | —      | —      | —               | Y1105     |  |  |
| Recalculation request                                          | -          | -      | _      | -      | -               | Y1107     |  |  |
| Servo ON request                                               | Y1108      | Y1109  | Y110A  | Y110B  | —               | —         |  |  |
| Position control startup                                       | Y1110      | Y1111  | Y1112  | Y1113  | Y1117           | -         |  |  |
| Origin return start                                            | Y1118      | Y1119  | Y111A  | Y111B  | Y111F           | -         |  |  |
| JOG forward                                                    | Y1120      | Y1122  | Y1124  | Y1126  | Y112E           | -         |  |  |
| JOG reverse                                                    | Y1121      | Y1123  | Y1125  | Y1127  | Y112F           | -         |  |  |
| Emergency stop                                                 | Y1130      | Y1131  | Y1132  | Y1133  | Y1137           | -         |  |  |
| Ramp-to-stop                                                   | Y1138      | Y1139  | Y113A  | Y113B  | Y113F           | -         |  |  |
| Pulse generator running allowed                                | Y1140      | Y1141  | Y1142  | Y1143  | Y1147           | -         |  |  |
| Speed change of Point J                                        | Y1148      | Y1149  | Y114A  | Y114B  | Y114F           | -         |  |  |
| Serve OFF request                                              | Y1150      | Y1151  | Y1152  | Y1153  | —               | —         |  |  |
| Position control of Point J start                              | Y1158      | Y1159  | Y115A  | Y115B  | Y115F           | —         |  |  |
| Clear error request                                            | Y1160      | Y1161  | Y1162  | Y1163  | Y1167           | -         |  |  |
| Clear warning request                                          | Y1168      | Y1169  | Y116A  | Y116B  | Y116F           | —         |  |  |
| Synchronizing settings request                                 | Y1180      | Y1181  | Y1182  | Y1183  | _               | —         |  |  |
| Request for synchronization of status clearing                 | Y1188      | Y1189  | Y118A  | Y118B  | _               | -         |  |  |
| Request for synchronization of slave station gear ratio change | Y1190      | Y1191  | Y1192  | Y1193  | _               | _         |  |  |
| Request for synchronization of<br>slave station clutch ON      | Y1198      | Y1199  | Y119A  | Y119B  | _               | _         |  |  |
| Request for synchronization of<br>slave station clutch OFF     | Y1200      | Y1201  | Y1202  | Y1203  | _               | _         |  |  |
| Request for position control speed change                      | Y1210      | Y1211  | Y1212  | Y1213  | Y1217           | _         |  |  |
| Request for position control<br>movement change                | Y1218      | Y1219  | Y121A  | Y121B  | Y121F           | _         |  |  |

# 3.2.3 FP-X Expansion Unit

#### I/O numbers list

|           | Input           |                      | Output           |                      |  |
|-----------|-----------------|----------------------|------------------|----------------------|--|
| Unit Type | Input<br>Points | I/O Number           | Output<br>Points | I/O Number           |  |
| E16       | 8 points        | X300-X307            | 8 points         | Y300-Y307            |  |
| E30       | 16 points       | X300-X309, X30A-X30F | 14 points        | Y300-Y309, Y30A-Y30D |  |
| E16X      | 16 points       | X300-X309, X30A-X30F | -                | -                    |  |
| E14YR     | -               | -                    | 14 points        | Y300-Y309, Y30A-Y30D |  |

(Note): I/O numbers in the above table represent the I/O number for expansion units connected to the first unit. The I/O number varies from the installation order.

# 3.2.4 FP-X0 Expansion Unit

#### I/O numbers list

|           | Input           |                                   | Output           |                      |  |
|-----------|-----------------|-----------------------------------|------------------|----------------------|--|
| Unit Type | Input<br>Points | I/O Number                        | Output<br>Points | I/O Number           |  |
| E24       | 16 points       | X300-X309, X30A-X30F              | 8 points         | Y300-Y307            |  |
| E40       | 24 points       | X300-X309, X30A-X30F<br>X310-X317 | 16 points        | Y300-Y309, Y30A-Y30F |  |

(Note): I/O numbers in the above table represent the I/O number for expansion units connected to the first unit. The I/O number varies from the installation order.

# 3.2.5 FP-X Function Card

#### ■ I/O numbers list (analog input and output cards)

| Installation                  |                                          | Input           |            | Output           |            |  |
|-------------------------------|------------------------------------------|-----------------|------------|------------------|------------|--|
| Location                      | Туре                                     | Input<br>Points | I/O Number | Output<br>Points | I/O Number |  |
|                               | Analog input card AD2                    | 2ch             | WX10, WX11 | -                | -          |  |
|                               | Analog output DA2                        | -               | -          | 2ch              | WY10, WY11 |  |
| Insert card<br>install part 1 | Analog input and output card A21         | 2ch             | WX10, WX11 | 1ch              | WY10       |  |
|                               | TC2 thermocouple input card              | 2ch             | WX10, WX11 | -                | -          |  |
|                               | Temperature measuring resistor card RTD2 | 2ch             | WX10, WX11 | -                | -          |  |
|                               | Analog input card AD2                    | 2ch             | WX20, WX21 | -                | -          |  |
|                               | Analog output DA2                        | -               | -          | 2ch              | WY20, WY21 |  |
| Insert card<br>install part 2 | Analog input and output card A21         | 2ch             | WX20, WX21 | 1ch              | WY20       |  |
|                               | TC2 thermocouple input card              | 2ch             | WX20, WX21 | -                | -          |  |
|                               | Temperature measuring resistor card RTD2 | 2ch             | WX20, WX21 | -                | -          |  |

## ■ I/O numbers list (digital input and output cards)

| Installation                  |                             | Input           |            | Output           |            |  |
|-------------------------------|-----------------------------|-----------------|------------|------------------|------------|--|
| Location                      | Туре                        | Input<br>Points | I/O Number | Output<br>Points | I/O Number |  |
|                               | Input card IN8              | 8 points        | X100-X107  | -                | -          |  |
| Insert card                   | Output card TR8             | -               | -          | 8 points         | Y100-Y107  |  |
| install part 1                | Output card TR6P            | -               | -          | 6 points         | Y100-Y105  |  |
|                               | Input and output card IN4T3 | 4 points        | X100-X103  | 3 points         | Y100-Y102  |  |
|                               | Input card IN8              | 8 points        | X200-X207  | -                | -          |  |
| Insert card<br>install part 2 | Output card TR8             | -               | -          | 8 points         | Y200-Y207  |  |
|                               | Output card TR6P            | -               | -          | 6 points         | Y200-Y205  |  |
|                               | Input and output card IN4T3 | 4 points        | 200-X203   | 3 points         | Y200-Y202  |  |

# 3.3 Assignment of FP0 Expansion Units

# 3.3.1 I/O Number Assignment Method

#### ■ I/O numbers of FP0 expansion units and FP0 high function units

- The starting number assigned to each FP0 expansion block varies from the installation location of FP-X expansion FP0 adapters.
- The starting number assigned to each unit varies from the installation sequences of FP0 expansion units and FP0 high function units.

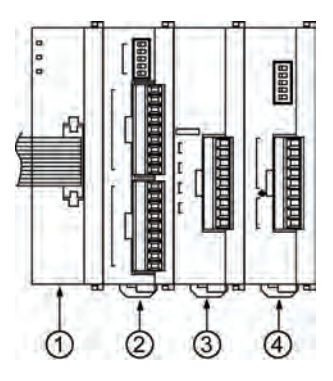

| 1 | FP-X<br>Expansion FP0<br>Adapter | 2 | FP0<br>Expansion Unit 1 | 3 | FP0<br>Expansion Unit 2 | 4 | FP0<br>Expansion Unit 3 |
|---|----------------------------------|---|-------------------------|---|-------------------------|---|-------------------------|
|---|----------------------------------|---|-------------------------|---|-------------------------|---|-------------------------|

#### I/O numbers list

| FP-X                                | Installation Sequence of FP0 Expansion Units |                 |                 |                 |                 |                  |  |  |  |  |
|-------------------------------------|----------------------------------------------|-----------------|-----------------|-----------------|-----------------|------------------|--|--|--|--|
| Expansion<br>FP0                    | Expansi                                      | ion Unit 1      | Expansi         | on Unit 2       | Expansi         | Expansion Unit 3 |  |  |  |  |
| Adapter<br>Installation<br>Location | Input                                        | Output          | Input           | Output          | Input           | Output           |  |  |  |  |
| 1st<br>expansion                    | X300-X31F                                    | Y300-Y31F       | X320-X33F       | Y320-Y33F       | X340-X35F       | Y340-Y35F        |  |  |  |  |
| 2nd<br>expansion                    | X400-X41F                                    | Y400-Y41F       | X420-X43F       | Y420-Y43F       | X440-X45F       | Y440-Y45F        |  |  |  |  |
| 3rd<br>expansion                    | X500-X51F                                    | Y500-Y51F       | X520-X53F       | Y520-Y53F       | X540-X55F       | Y540-Y55F        |  |  |  |  |
| 4th<br>expansion                    | X600-X61F                                    | Y600-Y61F       | X620-X63F       | Y620-Y63F       | X640-X65F       | Y640-Y65F        |  |  |  |  |
| 5th<br>expansion                    | X700-X71F                                    | Y700-Y71F       | X720-X73F       | Y720-Y73F       | X740-X75F       | Y740-Y75F        |  |  |  |  |
| 6th<br>expansion                    | X800-X81F                                    | Y800-Y81F       | X820-X83F       | Y820-Y83F       | X840-X85F       | Y840-Y85F        |  |  |  |  |
| 7th<br>expansion                    | X900-X91F                                    | Y900-Y91F       | X920-X93F       | Y920-Y93F       | X940-X95F       | Y940-Y95F        |  |  |  |  |
| 8th<br>expansion                    | X1000<br>-X101F                              | Y1000<br>-Y101F | X1020<br>-X103F | Y1020<br>-Y103F | X1040<br>-X105F | Y1040<br>-Y105F  |  |  |  |  |

(Note): The I/O number can be used practically varies from the types of cards and expansion units.

# 3.3.2 Types and I/O Numbers of FP0 Expansion Units

I/O numbers when the FP-X expansion FP0 adapter connecting as the first expansion unit of the control unit are shown below.

| Ui                | nit Type                         | Points<br>Assigned | Expansion<br>Unit 1 | Expansion<br>Unit 2 | Expansion<br>Unit 3 |
|-------------------|----------------------------------|--------------------|---------------------|---------------------|---------------------|
|                   | AFP0RE8X                         | Input (8 points)   | X300 - X307         | X320 - X327         | X340 - X347         |
| FP0R .            |                                  | Input (4 points)   | X300 - X303         | X320 - X323         | X340 - X343         |
|                   | AFPUREOR                         | Output (4 points)  | Y300 - Y303         | Y320 - Y323         | Y340 - Y343         |
|                   | AFP0E8YT/P<br>AFP0RE8YR          | Output (8 points)  | Y300 - Y307         | Y320 - Y327         | Y340 - Y347         |
| expansion         | AFP0RE16X                        | Input (16 points)  | X300 - X30F         | X320 - X32F         | X340 - X34F         |
| expansion<br>unit | AFP0RE16R                        | Input (8 points)   | X300 - X307         | X320 - X327         | X340 - X347         |
|                   | AFP0RE16T/P                      | Output (8 points)  | Y300 - Y307         | Y320 - Y327         | Y340 - Y347         |
|                   | AFP0RE16YT/P                     | Input (16 points)  | Y300 - Y30F         | Y320 - Y32F         | Y340 - Y34F         |
|                   |                                  | Input (16 points)  | X300 - X30F         | X320 - X32F         | X340 - X34F         |
|                   | AFPURE321/P                      | Output (16 points) | Y300 - Y30F         | Y320 - Y32F         | Y340 - Y34F         |
|                   |                                  | Input (16 points)  | WX30                | WX32                | WX34                |
| FP0R<br>analog    |                                  | CH0,2,4,6          | (X300~X30F)         | (X320-X32F)         | (X340-X34F)         |
|                   | AFP0RAD4<br>(Note 1)<br>AFP0RAD8 | Input (16 points)  | WX31                | WX33                | WX35                |
|                   |                                  | CH1,3,5,7          | (X310-X31F)         | (X330~X33F)         | (X350~X35F)         |
| input             |                                  | Output (16 points) | WY30                | WY32                | WY34                |
| unit              |                                  | Range setting      | (Y300~Y30F)         | (Y320-Y32F)         | (Y340-Y34F)         |
|                   |                                  | Output (16 points) | WY31                | WY33                | WY35                |
|                   |                                  | Averaging setting  | (Y310-Y31F)         | (Y330-Y33F)         | (Y350-Y35F)         |
|                   |                                  |                    | WX30                | WX32                | WX34                |
|                   |                                  | Input (32 points)  | (X300~X30F)         | (X320-X32F)         | (X340-X34F)         |
| FP0R              |                                  | Status             | WX31                | WX33                | WX35                |
| analog            |                                  |                    | (X310-X31F)         | (X330~X33F)         | (X350~X35F)         |
| output            |                                  | Output (16 points) | WY30                | WY32                | WY34                |
| unit              |                                  | CH0,2 (Note 2)     | (Y300~Y30F)         | (Y320-Y32F)         | (Y340-Y34F)         |
|                   |                                  | Output (16 points) | WY31                | WY33                | WY35                |
|                   |                                  | CH0,3 (Note 2)     | (Y310-Y31F)         | (Y330-Y33F)         | (Y350-Y35F)         |
|                   |                                  | Input (16 points)  | WX30                | WX32                | WX34                |
|                   |                                  | CH0,2              | (X300~X30F)         | (X320-X32F)         | (X340-X34F)         |
| FPOR              | AFPORAD4                         | Input (16 points)  | WX31                | WX33                | WX35                |
| analog            | (Note 3)                         | CH1,3              | (X310-X31F)         | (X330~X33F)         | (X350~X35F)         |
| input             | AFP0RA42                         | Output (16 points) | WY30                | WY32                | WY34                |
| output unit       |                                  | CH0 (Note 4)       | (Y300~Y30F)         | (Y320-Y32F)         | (Y340-Y34F)         |
| •                 |                                  | Output (16 points) | WY31                | WY33                | WY35                |
|                   |                                  | CH1 (Note 4)       | (Y310-Y31F)         | (Y330-Y33F)         | (Y350-Y35F)         |

#### ■ I/O numbers list (first expansion unit)

(Note 1): processing data of CH0-CH3 when AFP0RAD4.

(Note 2): also used for switching output ranges in 14-digit mode.

(Note 3): processing data of input CH0/CH1 and output CH0 when AFP0RA21.

(Note 4): also used for switching of output ranges, averaging setting upon input, and output range in 14-digit mode.

# 3.3.3 Types and I/O Numbers of FP0 Expansion Units

 $\ensuremath{\mathsf{I/O}}$  numbers when the FP-X expansion FP0 adapter connecting as the first expansion unit of the control unit are shown below.

| Unit                                | Туре                   | Points<br>Assigned                | Expansion<br>Unit 1 | Expansion<br>Unit 2 | Expansion<br>Unit 3 |  |  |  |
|-------------------------------------|------------------------|-----------------------------------|---------------------|---------------------|---------------------|--|--|--|
|                                     | FP0-E8X                | Input (8 points)                  | X300 - X307         | X320 - X327         | X340 - X347         |  |  |  |
|                                     |                        | Input (4 points)                  | X300 - X303         | X320 - X323         | X340 - X343         |  |  |  |
|                                     | FPU-E8R                | Output (4 points)                 | Y300 - Y303         | Y320 - Y323         | Y340 - Y343         |  |  |  |
| FP0                                 | FP0-E8YT/P<br>FP0-E8YR | Output (8 points)                 | Y300 - Y307         | Y320 - Y327         | Y340 - Y347         |  |  |  |
| FPU<br>expansion unit               | FP0-E16X               | Input (16 points)                 | X300 - X30F         | X320 - X32F         | X340 - X34F         |  |  |  |
| expansion unit                      | FP0-E16R               | Input (8 points)                  | X300 - X307         | X320 - X327         | X340 - X347         |  |  |  |
|                                     | FP0-E16T/P             | Output (8 points)                 | Y300 - Y307         | Y320 - Y327         | Y340 - Y347         |  |  |  |
|                                     | FP0-E16YT/P            | Output (16 points)                | Y300 - Y30F         | Y320 - Y32F         | Y340 - Y34F         |  |  |  |
|                                     |                        | Input (16 points)                 | X300 - X30F         | X320 - X32F         | X340 - X34F         |  |  |  |
|                                     | FPU-E321/P             | Output (16 points)                | Y300 - Y30F         | Y320 - Y32F         | Y340 - Y34F         |  |  |  |
|                                     |                        | Input (16 points)                 | WX30                | WX32                | WX34                |  |  |  |
| FP0                                 | FP0-A21                | CHO                               | (X300-X30F)         | (X320-X32F)         | (X340-X34F)         |  |  |  |
|                                     |                        | Input (16 points)                 | WX31                | WX33                | WX35                |  |  |  |
| I/O unit                            |                        | CH1                               | (X310-X31F)         | (X330-X33F)         | (X350-X35F)         |  |  |  |
|                                     |                        | Output (16 points)                | WY30                | WY32                | WY34                |  |  |  |
|                                     |                        | Output (16 points)                | (Y300-Y30F)         | (Y320-Y32F)         | (Y340-Y34F)         |  |  |  |
| FP0                                 |                        | Input (16 points)                 | WX30                | WX32                | WX34                |  |  |  |
| A / D converter                     | FP0-480                | CH0, 2, 4, 6                      | (X300-X30F)         | (X320-X32F)         | (X340-X34F)         |  |  |  |
| unit<br>FP0<br>thermocouple<br>unit | FP0-TC4<br>FP0-TC8     | Input (16 points)<br>CH1, 3, 5, 7 | WX31<br>(X310-X31F) | WX33<br>(X330-X33F) | WX35<br>(X350-X35F) |  |  |  |
|                                     |                        | Input (16 points)                 | WX30<br>(X300-X30F) | WX32<br>(X320-X32F) | WX34<br>(X340-X34F) |  |  |  |
| FP0<br>D / A converter<br>unit      | FP0-A04V<br>FP0-A04I   | Output (16 points)<br>CH0, 2      | WY30<br>(Y300-Y30F) | WY32<br>(Y320-Y32F) | WY34<br>(Y340-Y34F) |  |  |  |
|                                     |                        | Output (16 points)<br>CH1, 3      | WY31<br>(Y310-Y31F) | WY33<br>(Y330-Y33F) | WY35<br>(Y350-Y35F) |  |  |  |
| FP0                                 |                        | Input 32 points                   | X300 - X31F         | X320 - X33F         | X340 - X35F         |  |  |  |
| I/O link<br>unit                    | FP0-IOL                | Output 32 points                  | Y300 - Y31F         | Y320 - Y33F         | Y340 - Y35F         |  |  |  |

#### ■ I/O numbers list (first expansion unit)

(Note 1): The channel datum of FP0 A / D converter unit (FP0-A80), FP0 thermocouple unit (FP0-TC4 / FP0-TC8) and FP0 D / A converter unit (FP0-A04V / FP0-A04I) are shifted, read and wrote according to the user program including conversion data switching flags.

(Note 2): For FP0 CC-Link slave unit, please confirm it according to the appropriate manual (the starting address must be read).

# 3.4 Detailed I/O Information of Motion Control Part

| C<br>dist | ontact<br>tribution | Target<br>axis                       | Name                                             | Contents                                                                                                    |  |
|-----------|---------------------|--------------------------------------|--------------------------------------------------|----------------------------------------------------------------------------------------------------|--|
|           | X1100               | Full<br>axis                         | Position<br>control<br>preparation<br>completion | indicates initial preparation inside the control unit is completed and notifies the system to start running.                                                                                                    |  |
|           | X1101-<br>X1103     | _                                    | _                                                | _                                                                                                    |  |
|           | X1104               | Full-<br>axis                        | Tools running                                    | contacts during tools running.<br>cannot start from I/O during tools running, otherwise, warning will be<br>triggered.。                                                                                                    |  |
| WX110     | X1105               | Full-<br>axis                        | Axis group<br>settings<br>completed              | changes axis group settings inside the unit via the axis group<br>settings request contact (Y1105) = ON after change of the axis<br>group settings with program. This contact is ON change of settings.                                                                                                    |  |
|           | X1105               | -                                    | —                                                | -                                                                                                    |  |
|           | X1107               | Full-<br>axis                        | Recalculation completed                          | controls the reconstruction of the position control data (standard region) of the storage position via the recalculation request contact (Y1107)=ON, and this contact turns ON after the reconstruction. this contact turns OFF after the recalculation request contact (Y1107 is turned ON again.<br>Note) Used only when altering the position control data with the ladder diagram program. |  |
|           | X1108-<br>X110F     | _                                    | _                                                | _                                                                                                    |  |
|           | X1110-<br>X1113     | Axis 1<br>Axis 2<br>Axis 3<br>Axis 4 | Servo locked                                     | This contact is ON only during Servo ON output via Servo ON signals (Y1108-Y110B).                                                                                                    |  |
|           | X1114-<br>X1116     | _                                    | _                                                | _                                                                                                    |  |
| 111       | X1117               | Virtual<br>axis                      | Servo locked                                     | Servo status of the virtual axis. (normal on)                                                                                                    |  |
| ×         | X1118               | Axis 1                               |                                                  |                                                                                                    |  |
| _         | X1119               | Axis 2                               | BUSY                                             | This contact is ON when the corresponding axis in under operation                                                                                                    |  |
|           | X111A               | Axis 3                               | DOOT                                             | This contact is one when the conceptioning axis in under operation.                                                                                                    |  |
|           | X111B               | Axis 4                               |                                                  |                                                                                                    |  |
|           | X111C-<br>X111E     | _                                    | _                                                | _                                                                                                    |  |
|           | X111F               | Virtual<br>axis                      | BUSY                                             | This contact is ON when the virtual axis in under operation.                                                                                                    |  |

| C<br>dist | ontact<br>tribution | Target<br>axis  | Name                        | Contents                                                                                                    |  |
|-----------|---------------------|-----------------|-----------------------------|----------------------------------------------------------------------------------------------------|--|
|           | X1120               | Axis 1          |                             | This contact is ON when the position deviation is within the preset                                                                                                    |  |
| X1        | X1121               | Axis 2          |                             | completion range after completion of the operation instruction to                                                                                                    |  |
|           | X1122               | Axis 3          | Action                      | corresponding axis.                                                                                                    |  |
|           | X1123               | Axis 4          | Completion                  | This contact is ON after all data sheets are executed during auto<br>running of P-point control and C-point control.<br>The ON status will be held till the next control starts after this contact<br>is turned ON. |  |
| 2         | X1124-<br>X1126     | _               | -                           |                                                                                                    |  |
| WX11      | X1127               | Virtual<br>axis | Action<br>Completion        | This contact is ON upon completion of the operation instruction sent to the virtual axis.                                                                                                    |  |
|           | X1128               | Axis 1          |                             | This contact is ON offer turning to the princip of corresponding out                                                                                                    |  |
|           | X1129               | Axis 2          | Origin return               | This contact is ON after turning to the origin of corresponding axis.                                                                                                    |  |
|           | X112A               | Axis 3          | completion                  | is turned ON                                                                                                    |  |
| Ē         | X112B               | Axis 4          |                             |                                                                                                    |  |
|           | X112C-<br>X112E     | _               | _                           | _                                                                                                    |  |
|           | X112F               | Virtual<br>axis | Origin return<br>completion | This contact is ON after turning to the origin of virtual axis.                                                                                                    |  |
|           | X1130               | Axis 1          |                             | the contact that monitors the external origin input signals of                                                                                                    |  |
|           | X1131               | Axis 2          | Origin                      | corresponding axis.                                                                                                    |  |
|           | X1132               | Axis 3          | Ongin                       | The input logic can be changed via the parameter setting menu of                                                                                                    |  |
|           | X1133               | Axis 4          |                             | the "Configurator PM7.                                                                                                    |  |
| e         | X1134-              | _               | _                           | _                                                                                                    |  |
| Ē         | X1137               |                 |                             |                                                                                                    |  |
| Š         | X1138               | Axis 1          |                             | the contact that monitors the external near-origin input signals of                                                                                                    |  |
|           | X1139               | Axis 2          | Near original               | corresponding axis.                                                                                                    |  |
|           | X113A               | Axis 3          | point                       | The input logic can be changed via the parameter setting menu of                                                                                                    |  |
|           | X113B               | Axis 4          |                             | the "Configurator PM7.                                                                                                    |  |
|           | X113C-              | _               | _                           | _                                                                                                    |  |
|           | X113F               |                 |                             |                                                                                                    |  |

| C<br>dist | ontact<br>tribution | Target<br>axis  | Name                  | Contents                                                                                                    |
|-----------|---------------------|-----------------|-----------------------|----------------------------------------------------------------------------------------------------|
|           | X1140-              | _               | _                     | _                                                                                                    |
|           | X1147<br>X1148      | Avis 1          |                       |                                                                                                    |
|           | X1140<br>X1149      | Axis 2          |                       | This contact is On after executing control data sheets of                                                                     |
| 14        | X1143               | Axis 3          | Aux. contact          | corresponding locations to corresponding axis.                                                                                |
| ۲X1       | X114B               | Axis 4          |                       |                                                                                                    |
| >         | X114C-<br>X114F     | _               | _                     | _                                                                                                    |
|           | X114F               | Virtual<br>axis | Aux. contact          | This contact is On after executing control data sheets of corresponding locations to the virtual axis.                        |
|           | X1150               |                 | Limited               |                                                                                                    |
|           | X1151               | Axis 1          | Limited               |                                                                                                    |
|           | X1152               |                 | Limited               | monitoring contacts of corresponding limit + / —input<br>executes declaration stop when the limit input on the extension line |
|           | X1153               | Axis 2          | Limited<br>position - | of the operation direction upon location control running, JOG operation or pulse generator operation.                         |
| VX115     | X1154               |                 | Limited<br>position + | The declaration stop time of limit input can be changed with the position control storage.                                    |
| >         | X1155               | AXIS 3          | Limited<br>position - | The input logic can be changed via the parameter setting menu of the "Configurator PMZ"                                       |
|           | X1156               | Avic 4          | Limited<br>position + |                                                                                                    |
|           | X1157               | AXIS 4          | Limited position -    |                                                                                                    |
|           | X1158-<br>X115F     | _               | _                     | -                                                                                                    |
|           | X1130               | Axis 1          |                       | This contact is ON when the corresponding axis in error.                                                                      |
|           | X1161               | Axis 2          |                       | contacts of the whole axis are ON upon errors targeting the whole                                                             |
|           | X1162               | Axis 3          | Error prompt          | AXIS.                                                                                                    |
|           | X1163               | Axis 4          |                       | of the position control storage.                                                                                              |
|           | X1164-<br>X1166     | _               | _                     | -                                                                                                    |
| 116       | X1167               | Virtual<br>axis | Error prompt          | This contact is ON when the virtual axis in error.                                                                            |
| ××        | X1168               | Axis 1          |                       | This contact is ON when the corresponding axis in warning.                                                                    |
| -         | X1169               | Axis 2          |                       | contacts of the whole axis are ON upon warnings targeting the                                                                 |
|           | X116A               | Axis 3          | Warning               | whole axis.                                                                                                    |
|           | X116B               | Axis 4          |                       | region of the position control storage.                                                                                       |
|           | X116C-<br>X116E     | _               | _                     | -                                                                                                    |
|           | X116F               | Virtual<br>axis | Warning               | This contact is ON when the virtual axis in warning.                                                                          |
| WX11<br>7 | X1170-<br>X117F     | -               | _                     | -                                                                                                    |

| Co<br>dist | ontact<br>ribution                                                                | Target<br>axis  | Name                      | Contents                                                                                                    |  |  |
|------------|-----------------------------------------------------------------------------------|-----------------|---------------------------|----------------------------------------------------------------------------------------------------|--|--|
|            | X1180                                                                             | Axis 1          |                           | changes axis group settings inside the unit via the synchronous                                                            |  |  |
|            | X1181                                                                             | Axis 2          | Synchronization           | control settings request contacts (Y1180-Y1183) = ON after change                                                          |  |  |
|            | X1182                                                                             | Axis 3          | settings                  | of the synchronous control settings with program. This contact is                                                          |  |  |
|            | X1183                                                                             | Axis 4          | completed                 | ON after change of settings. this contact turns OFF when the<br>synchronous control contacts (Y1180-Y1183) are turned OFF. |  |  |
| 118        | X1184-<br>X1187                                                                   | _               | —                         | _                                                                                                    |  |  |
| X          | X1188                                                                             | Avis 1          |                           |                                                                                                    |  |  |
| _          | X1189                                                                             | Axis 2          | Synchronization           | This contact turns ON when the synchronous control settings                                                                |  |  |
|            | X118A                                                                             | Axis 3          | canceling                 | request contacts Y1188-Y118B) are turned OFF.                                                                              |  |  |
|            | X118B                                                                             | Axis 4          | notice                    | Axes which are ON for this contact cannot execute synchronization.                                                         |  |  |
| X          | X118C-                                                                            |                 |                           |                                                                                                    |  |  |
|            | X118F                                                                             | _               | —                         | —                                                                                                    |  |  |
|            | X1190                                                                             | Axis 1          | Notice on                 |                                                                                                    |  |  |
|            | X1191 Axis 2<br>X1191 Axis 3<br>X1193 Axis 4<br>X1194-<br>X1197 -<br>X1197 Axis 4 | Axis 2          | synchronization           | Changes the gear ratio with the contacts for synchronization of                                                            |  |  |
|            |                                                                                   | Axis 3          | of slave station          | slave station gear ratio change (Y1190-Y1193)                                                                              |  |  |
|            |                                                                                   | Axis 4          | gear ratio<br>change      | This contact is ON after changing gear ratio settings.                                                                     |  |  |
| 0          |                                                                                   | _               | _                         |                                                                                                    |  |  |
| 11         |                                                                                   |                 |                           |                                                                                                    |  |  |
| ××         | X1198                                                                             | Axis 1          | Slave station             | The clutch operation starts with the contacts for clutch ON request                                                        |  |  |
| _          | X1199                                                                             | Axis 2          | axis                      | contacts (Y1198-Y119B) or clutch OFF request contacts (Y1200-                                                              |  |  |
|            | X119A                                                                             | Axis 3          | clutch                    | 1203) of slave station.                                                                                                    |  |  |
|            | X119B                                                                             | Axis 4          | operation<br>notification | This contact is ON after completion of clutch operation.                                                                   |  |  |
|            | X119C-<br>X119F                                                                   | _               | _                         | -                                                                                                    |  |  |
| WX120      | X1200-<br>X120F                                                                   | _               | _                         | _                                                                                                    |  |  |
|            | X1210                                                                             | Axis 1          |                           |                                                                                                    |  |  |
|            | X1211                                                                             | Axis 2          | Notice on                 |                                                                                                    |  |  |
|            | X1212                                                                             | Axis 3          | receipt                   | The speed change starts when the position control speed change                                                             |  |  |
|            | X1213                                                                             | Axis 4          | of request for            | contacts (Y1210-Y1217) are ON. This contact of corresponding axis                                                          |  |  |
|            | X1214                                                                             | _               | position control          | is ON upon receipt of the request                                                                                          |  |  |
|            | -X1216                                                                            |                 | speed                     |                                                                                                    |  |  |
| 121        | X1217                                                                             | Virtual<br>axis | change                    |                                                                                                    |  |  |
| ××         | X1218                                                                             | Axis 1          |                           |                                                                                                    |  |  |
| -          | X1219                                                                             | Axis 2          | Notice on                 |                                                                                                    |  |  |
|            | X121A                                                                             | Axis 3          | receipt of                | Movement change starts when the position control movement                                                                  |  |  |
|            | X121B                                                                             | Axis 4          | request for               | change request contacts (Y1218-Y121F) are ON. This contact of                                                              |  |  |
|            | X121C                                                                             | _               | position control          | corresponding axis is ON upon receipt of the request.                                                                      |  |  |
|            | -X121E                                                                            |                 | movement                  |                                                                                                    |  |  |
|            | X121F                                                                             | Virtual<br>axis | cnange                    |                                                                                                    |  |  |

| C<br>dist | ontact<br>tribution | Target<br>axis   | Name                                     | Contents                                                                                                    |  |  |
|-----------|---------------------|------------------|------------------------------------------|----------------------------------------------------------------------------------------------------|--|--|
|           | Y1100               | Full-<br>axis    | System stop                              | It is the stop request contact of the system. When it is ON, all axes stop at zero deceleration time.                                                                                                    |  |  |
|           | Y1101               | —                | —                                        | _                                                                                                    |  |  |
|           | Y1102               | —                | -                                        | _                                                                                                    |  |  |
|           | Y1103               | —                | -                                        | _                                                                                                    |  |  |
|           | Y1104               | —                | —                                        | _                                                                                                    |  |  |
|           | Y1105               | Full-<br>axis    | Axis group<br>settings change<br>request | This contact is turned ON after changing axis group settings                                                                                                    |  |  |
|           | Y1106               | —                | -                                        | -                                                                                                    |  |  |
| WY110     | Y1107               | Full-<br>axis    | Recalculation request                    | Please set this signal to ON after altering various position control data (standard region) of the position control storage recalculation. Setting this signal to ON allows reconstruction position control data after the number of recalculation start data sheet set by the position control storage to enter the executable status. The recalculation completion contact (X1107) is turned ON after reconstruction of the position control data. Note) Used only when altering the position control data with the ladder diagram program. |  |  |
|           | Y1108               | Axis 1           |                                          | Servo ON signals of corresponding axis is outputted on the edge                                                                                                    |  |  |
|           | Y1109               | Axis 2           |                                          | of ON of the present contact.                                                                                                    |  |  |
|           | VIIOA               |                  | Servo ON                                 | Program mode                                                                                                    |  |  |
|           | Y110B               | Axis 3<br>Axis 4 |                                          | To turn the Servo ON signal OFF, please turn the Servo OFF<br>request contacts (Y1150-Y1153) to ON.<br>(Pulse edge type operation)                                                                                                    |  |  |
|           | Y110C-<br>Y110F     | _                | _                                        |                                                                                                    |  |  |
|           | Y1110               | Axis 1           |                                          | Request for position control of corresponding axis.                                                                                                    |  |  |
|           | Y1111               | Axis 2           | Position control                         | designated by the start position control data sheet number of the position control storage                                                                                                    |  |  |
|           | Y1112               | Axis 3           | startup                                  | (Pulse edge type operation)                                                                                                    |  |  |
|           | Y1113               | Axis 4           |                                          | running will be outputted when this contact is ON during tools                                                                                                    |  |  |
|           | Y1114-<br>Y1116     | -                | _                                        | _                                                                                                    |  |  |
| Y111      | Y1117               | Virtual<br>axis  | Position control<br>startup              | Request for position control of virtual axis.                                                                                                    |  |  |
| 3         | Y1118               | Axis 1           |                                          | Request for origin returning of corresponding axis.                                                                                                    |  |  |
|           | Y1119               | Axis 2           | Origin return                            | (Pulse edge type operation)                                                                                                    |  |  |
|           | Y111A               | Axis 3           | start                                    | Warning will be outputted when this contact is ON during tools                                                                                                    |  |  |
|           | Y111B               | Axis 4           |                                          | running.                                                                                                    |  |  |
|           | Y111C-              | _                | _                                        | _                                                                                                    |  |  |
|           | Y111E               |                  |                                          |                                                                                                    |  |  |
|           | Y111F               | Virtual<br>axis  | Origin return<br>start                   | Request for origin returning of virtual axis. Request for origin returning of virtual axis is available only in the "Data Settings" mode.                                                                                                    |  |  |

| C<br>dist | ontact<br>tribution | Target<br>axis  | Name             | Contents                                                                                 |
|-----------|---------------------|-----------------|------------------|------------------------------------------------------------------------------------------|
|           | Y1120               |                 | JOG              |                                                                                          |
|           | 11120               | Axis 1          | forward          |                                                                                          |
|           | Y1121               |                 | JOG              |                                                                                          |
|           |                     |                 | reverse          |                                                                                          |
|           | Y1122               |                 | JOG              |                                                                                          |
|           |                     | Axis 2          | torward          | Description (OC) encycling of company diagramic                                          |
|           | Y1123               |                 | JUG              | Request for JOG operation of corresponding axis.                                         |
|           |                     |                 |                  | (level type operation)<br>Warning will be outputted when this contact is ON during tools |
|           | Y1124               |                 | forward          | running will be outputted when this contact is on during tools                           |
| ÷         |                     | Axis 3          | JOG              | - Chining.                                                                               |
| Υ         | Y1125               |                 | reverse          |                                                                                          |
| >         |                     |                 | JOG              |                                                                                          |
|           | Y1126               | A '- A          | forward          |                                                                                          |
|           | V1107               | Axis 4          | JOG              |                                                                                          |
|           | ¥1127               |                 | reverse          |                                                                                          |
|           | Y1128-              | _               | _                |                                                                                          |
| -         | Y112E               |                 |                  |                                                                                          |
|           | Y112E Virtual       |                 | JOG              |                                                                                          |
|           |                     | Virtual         | forward          | Request for JOG operation of virtual axis. (level type operation)                        |
|           | Y112F               | axis            | JOG              |                                                                                          |
|           | V(1400              | A '- 4          | reverse          |                                                                                          |
|           | Y1130               | AXIS I          | <b>F</b>         | Request for emergency stop of corresponding axis.                                        |
|           | Y1131               | Axis 2          | Emergency        | (level type operation)                                                                   |
|           | V1102               | Axis 3          | stop             | Note) Deviation counter cannot be cleared.                                               |
|           | V1124               | AXIS 4          |                  |                                                                                          |
|           | Y1136               | -               | —                | -                                                                                        |
|           | 11100               | Virtual         | Emergency        |                                                                                          |
| 13        | Y1137               | axis            | stop             | Request for emergency stop of virtual axis.                                              |
| 7         | Y1138               | Axis 1          | otop             |                                                                                          |
| 5         | Y1139               | Axis 2          | Ramp-to-         | Request for deceleration stop of corresponding axis.                                     |
|           | Y113A               | Axis 3          | stop             | (level type operation)                                                                   |
|           | Y113B               | Axis 4          |                  | Note) Deviation counter cannot de cleared.                                               |
|           | Y113C-              |                 |                  |                                                                                          |
|           | Y113E               | -               | _                | -                                                                                        |
|           | Y113F               | Virtual<br>axis | Ramp-to-<br>stop | Request for deceleration stop of virtual axis.                                           |

| C<br>dist | ontact<br>tribution | Target<br>axis  | Name                                       | Contents                                                                                                    |  |
|-----------|---------------------|-----------------|--------------------------------------------|----------------------------------------------------------------------------------------------------|--|
|           | Y1140               | Axis 1          | Pulse                                      | Deguest for allowence of pulse generator rupping of corresponding                                                                  |  |
|           | Y1141               | Axis 2          | generator                                  | Request for allowance of pulse generator running of corresponding                                                                  |  |
|           | Y1142               | Axis 3          | running                                    | (level type operation)                                                                                                    |  |
| VY114     | Y1143               | Axis 4          | allowed                                    |                                                                                                    |  |
|           | Y1144-<br>Y1146     | _               | _                                          | _                                                                                                    |  |
|           | Y1147               | Virtual<br>axis | Pulse<br>generator<br>running<br>allowed   | Request for allowance of pulse generator running of virtual axis.                                                                  |  |
| -         | Y1148               | Axis 1          | Croad                                      | When this signal is ON during the operation of the JOG position                                                                    |  |
|           | Y1149               | Axis 2          | speed<br>change of                         | control of corresponding axis, the speed will change to the target                                                                 |  |
|           | Y114A               | Axis 3          | Point J                                    | speed at the specified acceleration/deceleration time/mode                                                                         |  |
|           | Y114B               | Axis 4          | 1 on t 0                                   | (Pulse edge type operation)                                                                                                    |  |
|           | Y114C-<br>Y114E     | _               | _                                          | -                                                                                                    |  |
|           | Y114F               | Virtual<br>axis | Speed<br>change of<br>Point J              | The speed will change to the target speed during the operation of the JOG position control of virtual axis.                        |  |
|           | Y1150               | Axis 1          |                                            | Turns OFF the Servo ON signals of corresponding axis.                                                                              |  |
|           | Y1151               | Axis 2          | Serve OFF                                  | Turns OFF the Servo ON signals on the edge of ON of the present                                                                    |  |
|           | Y1152               | Axis 3          | request                                    | contact.                                                                                                    |  |
|           | Y1153               | Axis 4          |                                            | (Pulse edge type operation)                                                                                                    |  |
|           | Y1154-              | _               | _                                          |                                                                                                    |  |
|           | Y1157               |                 |                                            |                                                                                                    |  |
| 5         | Y1158               | Axis 1          | Position                                   | Turn ON this signal during the operation of the IOG position control                                                               |  |
| 11        | Y1159               | Axis 2          | control of                                 | of corresponding axis to turn to the next data sheet for processing                                                                |  |
| Ś         | Y115A               | Axis 3          | Point J                                    | (Pulse edge type operation)                                                                                                    |  |
|           | Y115B               | Axis 4          | start                                      | (                                                                                                    |  |
|           | Y115C-<br>Y115E     | _               | _                                          | -                                                                                                    |  |
|           | Y115F               | Virtual<br>axis | Position<br>control of<br>Point J<br>start | Turn ON this signal during the operation of the JOG position control of virtual axis to turn to the next data sheet for processing |  |

| Co<br>dist | ontact<br>ribution | Target<br>axis  | Name                     | Contents                                                                                                    |  |  |
|------------|--------------------|-----------------|--------------------------|----------------------------------------------------------------------------------------------------|--|--|
|            | Y1160              | Axis 1          |                          | Request for error clearing of corresponding axis.                                                                                                    |  |  |
|            | Y1161              | Axis 2          | Clear error              | Turn ON this signal to execute error recovery and clear error logs.                                                                                                    |  |  |
| F          | Y1162              | Axis 3          | request                  | Note) Unrecoverable errors can not be recovered even if this signal                                                                                                    |  |  |
|            | Y1163              | Axis 4          |                          | is turned ON,                                                                                                    |  |  |
|            | Y1164-<br>Y1166    |                 |                          | _                                                                                                    |  |  |
| 116        | Y1167              | Virtual<br>axis | Clear error<br>request   | Request for error clearing of virtual axis.                                                                                                    |  |  |
| $\geq$     | Y1168              | Axis 1          |                          |                                                                                                    |  |  |
| > Y1       | Y1169              | Axis 2          | Clear warning            | Request for warning clearing of corresponding axis.                                                                                                    |  |  |
|            | Y116A              | Axis 3          | request                  | Turn this signal ON to clear warning logs.                                                                                                    |  |  |
|            | Y116B              | Axis 4          |                          |                                                                                                    |  |  |
|            | Y116C-<br>Y116E    |                 | -                        | _                                                                                                    |  |  |
|            | Y116F              | Virtual<br>axis | Clear warning<br>request | Request for warning clearing of virtual axis.                                                                                                    |  |  |
| WY117      | Y1170-<br>Y117F    | _               | _                        | _                                                                                                    |  |  |
|            | Y1180              | Axis 1          |                          | This contact is turned ON after changing synchronized running                                                                                                    |  |  |
|            | Y1181              | Axis 2          | Synchronizing            | settings                                                                                                    |  |  |
|            | Y1182              | Axis 3          | settings                 | Please turn this contact ON to reflect changes in settings of the general region of synchronous control of the position control storage. This symbol is a pulse edge trigger.                 |  |  |
|            | Y1183              | Axis 4          | request                  |                                                                                                    |  |  |
|            | Y1184-             | _               | _                        | _                                                                                                    |  |  |
| 100        | Y1187              |                 |                          |                                                                                                    |  |  |
| 7          | Y1188              | Axis 1          |                          | Turn ON contacts for axes to be subject to synchronization clearing                                                                                                    |  |  |
| \$         | Y1189              | Axis 2          | Request for              | Units don't execute synchronized operation of axes for which this                                                                                                    |  |  |
|            | Y118A              | Axis 3          | synchronization          | contact is turned ON.                                                                                                    |  |  |
|            | Y118B              | Axis 4          | clearing                 | Please set this contact ON if it is required to temporarily cancel the synchronization status during synchronous control. Please set this contact OFF to reset to the synchronization status. |  |  |
|            | Y118C-<br>Y118F    | _               | _                        | _                                                                                                    |  |  |

| Co<br>dist | ontact<br>ribution                                                    | Target<br>axis                                               | Name                                                                             | Contents                                                                                                    |
|------------|-----------------------------------------------------------------------|--------------------------------------------------------------|----------------------------------------------------------------------------------|----------------------------------------------------------------------------------------------------|
|            | Y1190<br>Y1191<br>Y1192<br>Y1193                                      | Axis 1<br>Axis 2<br>Axis 3<br>Axis 4                         | Request for<br>gear ratio<br>change<br>of slave station<br>shaft axis            | Turn this contact of corresponding axis to ON for gear ratio change.<br>(Pulse edge type operation)                                                                                                    |
| WY119      | Y1194<br>-Y1197<br>Y1198<br>Y1199<br>Y119A<br>Y119B                   | -<br>Axis 1<br>Axis 2<br>Axis 3<br>Axis 4                    | Request for<br>synchronization<br>of slave station<br>clutch ON                  | <ul> <li>Turn this contact of corresponding axis to ON to start clutch ON operation.</li> <li>Axes not using clutches will not operate.</li> <li>(level-type, rising edge, falling edge operations for selection)</li> </ul> |
|            | Y119C<br>-Y119F                                                       | -                                                            | _                                                                                | _                                                                                                    |
| WY120      | Y1200                                                                 | Axis 1                                                       | Request for                                                                      | Turn this contact of corresponding axis to ON to start clutch OFF                                                                                                    |
|            | Y1201<br>Y1202                                                        | Axis 2<br>Axis 3                                             | synchronization<br>of slave station                                              | Axes not using clutches will not operate.<br>(rising edge, falling edge operations for selection)<br>These signals are invalid when the request for slave station clutch<br>ON is set to level type.                         |
|            | Y1203                                                                 | Axis 4                                                       | clutch OFF                                                                       |                                                                                                    |
|            | Y1204-<br>Y120F                                                       | _                                                            | _                                                                                | _                                                                                                    |
| 121        | Y1210<br>Y1211<br>Y1212<br>Y1213<br>Y1214<br>-Y1216<br>Y1217          | Axis 1<br>Axis 2<br>Axis 3<br>Axis 4<br>-<br>Virtual<br>axis | Notice on<br>receipt<br>of request for<br>position control<br>speed<br>change    | Turn this contact of corresponding axis to ON for target speed<br>change.<br>(Pulse edge type operation)                                                                                                    |
| WY12       | Y1218<br>Y1219<br>Y121A<br>Y121B<br>Y121C<br>-Y121C<br>Y121F<br>Y121F | Axis 1<br>Axis 2<br>Axis 3<br>Axis 4<br>-<br>Virtual<br>axis | Notice on<br>receipt of<br>request for<br>position control<br>movement<br>change | Turn this contact of corresponding axis to ON for target speed<br>change.<br>(Pulse edge type operation)                                                                                                    |

# 4 Installation

# 4.1 Installation

# 4.1.1 Installation Environment and Space

#### Installation environment

Please install and use it in the range of the general specifications.

- Ambient temperature: 0 to +55°C
- Humidity: 10-95%RH (non-condensing at 25℃)
- Contamination level: 2
- Operating altitude: 2000 m or less
- Overvoltage category: II or less
- Site of installation: within control cabinets with the protection level of over IP54 (metal materials with enough toughness)

It can be used in the above environments.

Do not use it in the following environments.

- Locations subject to direct sunlight
- Places where sudden temperature changes may cause condensation
- Environments containing corrosive gases and flammable gases
- Places containing much dust, iron powder and salt, etc.
- Places and environments may be contaminated by dust, gasoline, thinner, and alcohol or other organic solvents or ammonia, sodium hydroxide and other strong alkaline substances.
- Facilities which may be directly affected by vibration or shock and places directly exposed to water splashes
- Near high voltage power lines, high voltage equipment, power lines, power equipment or amateur radio transmitting apparatus and equipment that may generate large switching impact current (must be at least 100 mm away)

#### Static electricity

- In order to prevent damage caused by static electricity, release static electricity from the body before operating.
- Do not directly touch the connector pins.

## Heat dissipation considerations

• In order to facilitate heat dissipation, set the LED display section on the left side.

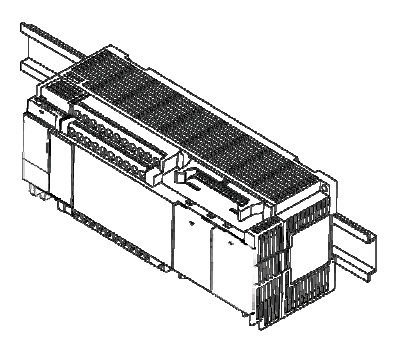

- Vertical, horizontal or upside down installation are prohibited because they will result in insufficient heat dissipation, leading to abnormal internal heat.
- Do not install directly above the heater, transformer, large capacity resistance and other equipment with large heat radiation.

#### Installation space

- To ensure ample ventilation space, please separate its upper and lower part and other equipment with the trunking etc. by 50 mm when installing.
- To avoid being affected by the radiation, the surface of each unit and the power line or electromagnetic switches should be separated by 100 mm or more when installing. Make sure it separated with other devices by a certain distance, especially when it is installed on the back side of the control cabinet.
- Please ensure space for the cable connecting to the programming tool.

# 4.2 Backup Battery Installation

# 4.2.1 Backup Battery Installation

• Please install the backup battery according to the following steps.

#### Installation steps

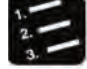

Steps

- 1. Open the operating unit cover and battery cover.
- 2. Insert the backup battery into the battery holder.
- 3. Connect the battery connector.
- 4. Close the operating unit cover and battery cover.

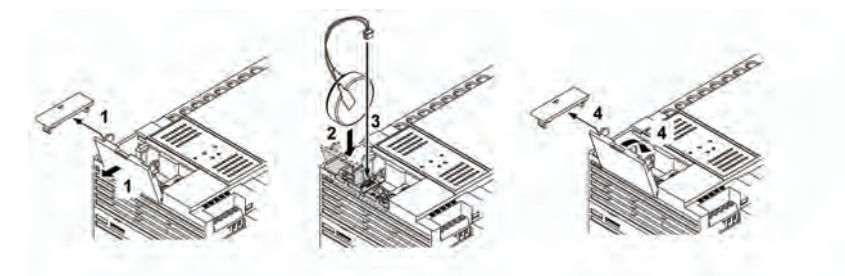

• When removing the backup battery, push the push rod portion.

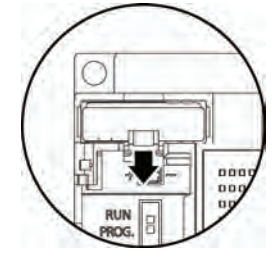

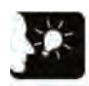

Emphasis

- Backup battery is used for calendar clock function and the expansion of the backup region of the operational storage.
- As for the role of the backup battery, its battery life and setup of storage region, please refer to 21.1 Storage Backup.

# 4.3 Expansion Card Installation

# 4.3.1 Precautions for Installing Expansion Cards

- Use the supplied screws to fix the expansion card on the control unit.
- The screw tightening torque is 0.3 0.5 N  $\cdot$  m, please fasten it securely.

| Recommended screws |                                                                                  |          |  |  |
|--------------------|----------------------------------------------------------------------------------|----------|--|--|
| Туре               | Input                                                                            | Number   |  |  |
| Self-tapping screw | Material: SW coil (+) P fasten 2.6-16<br>Zinc plated, trivalent chromate (black) | 2/1 card |  |  |

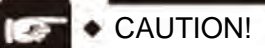

- Make sure to turn off the power to install. Installing with the control unit is powered ON will cause failure.
- Do not touch the back of the expansion card and connector. Otherwise, IC may be damaged due to static electricity.

# 4.3.2 Communications Card Installation

The communication card can be installed on the control unit or function card.

#### Mounted on the control unit

- Connect the connector on the back of the communication card and the connector of the control unit card installation part, fix the communication card with screws at the bottom left and upper right.
- If the flange is retained, there shouldn't be any problem. AFPX-COM5 does not have flange.

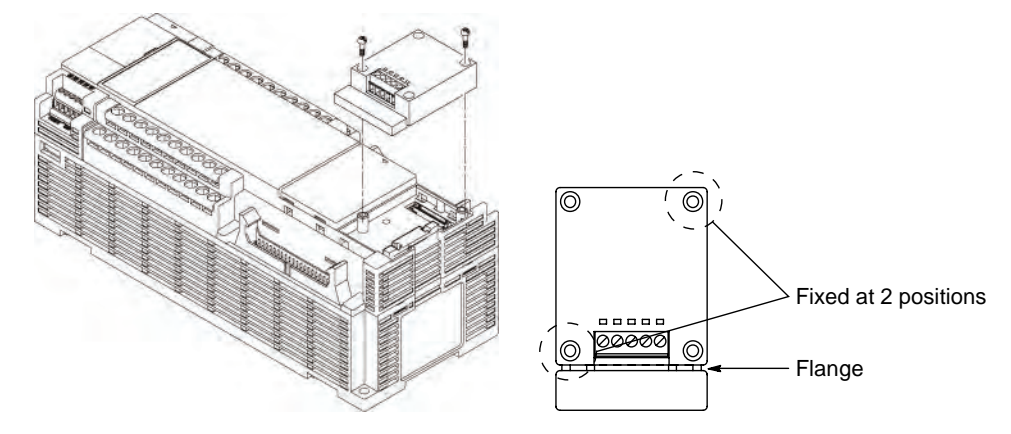

### Mounted on the function card

• Connect the connector on the back of the function card and the connector of the control unit card installation part, fix the function card with screws at the bottom left and upper right.

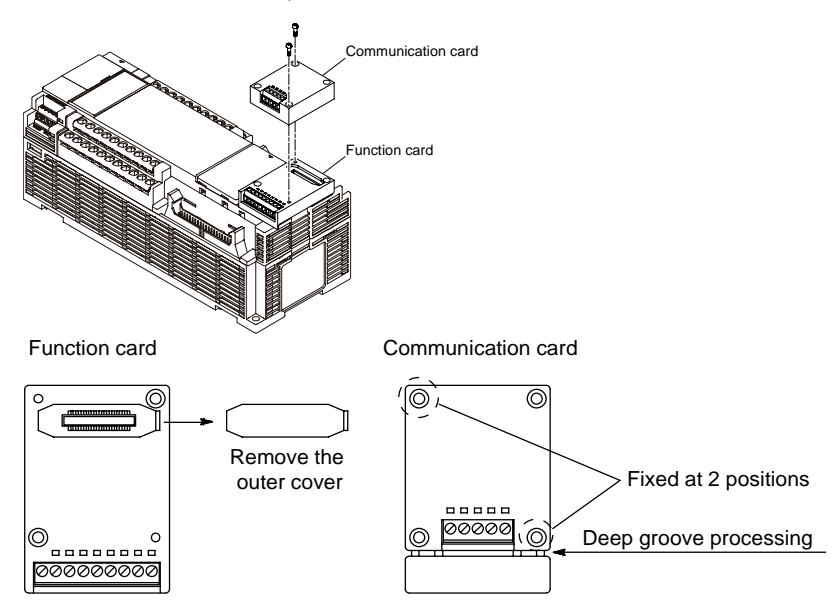

# 4.3.3 Function Card Installation

The communication card can be installed on the control unit.

#### Mounted on the control unit

• Connect the connector on the back of the function card and the connector of the control unit card installation part, fix the function card with screws at the bottom left and upper right.

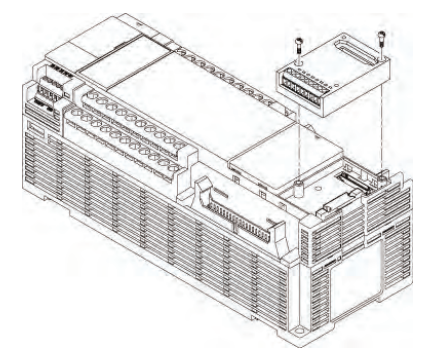

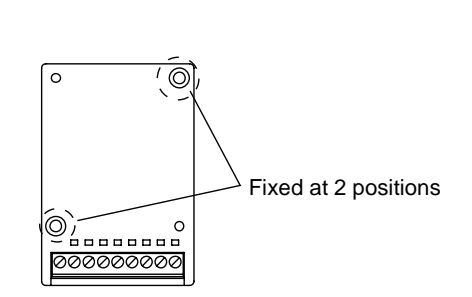
# 4.4 Connecting FP-X/FP-X0 expansion unit

## 4.4.1 Setup of Terminal Setting Switches

• Set all terminal setting DIP switches of the expansion unit to ON. Set all terminal setting DIP switches of the expansion unit to OFF.

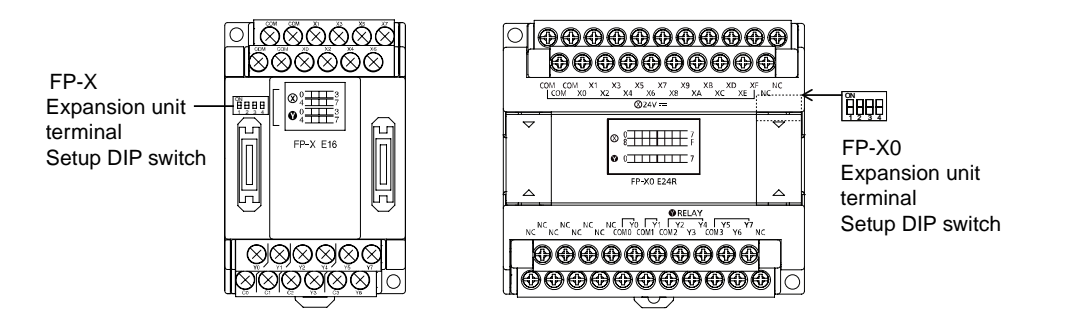

## 4.4.2 Confirmation of FP-X Expansion Cables

- FP-X expansion units and FP-X expansion FP0 adapters are connected to the control unit via a dedicated expansion cable.
- FP-X expansion units and FP-X expansion FP0 adapters come with an 8 cm type expansion cable (AFPX-EC08).
- When setting the unit on the upper and lower part, a long expansion cable must be used, please order 30 cm type (AFPX-EC30) or 80 cm type (AFPX-EC80) separately.

CAUTION!

- Please limit the total length of the expansion cable to less than 160 cm when using.
- Please try to keep the expansion cable (AFPX-EC30, EC80) away from interfering devices and wires.

## 4.4.3 Connecting FP-X expansion unit

Please connect FP-X expansion unit in accordance with the following procedure.

#### Installation steps

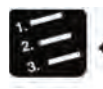

## Steps

- 1. Remove the control unit, the expansion unit expansion cover.
- 2. Install an expansion connector cable on the control unit expansion connector portion and expansion I/O unit expansion connector portion (left).

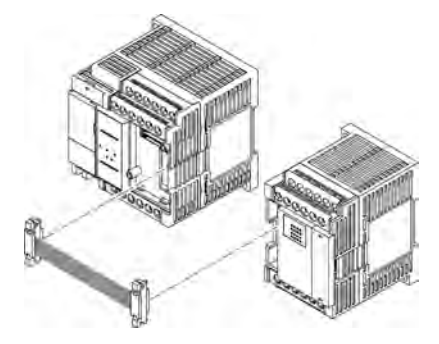

The figure shows a similar product of FP-XH, with the same installation method.

3. Units should be close together to ensure that the expansion cable is housed between the units.

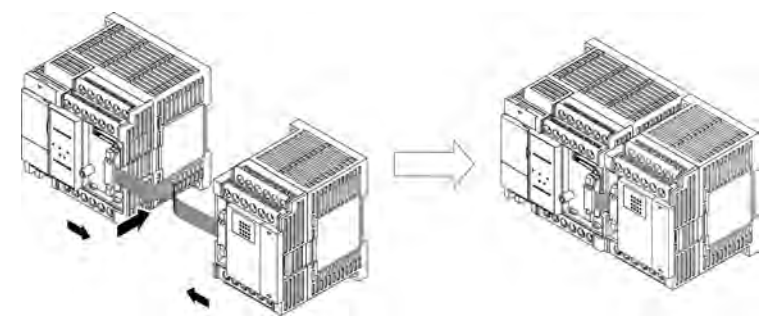

4. Install expansion cover.

# 4.5 Connecting FP0 Expansion Unit

## 4.5.1 Connecting FP0 Expansion Unit

- FP0 expansion units (expansion unit, high function unit) shall expand on the right side of FP-X expansion FP0 adapters.
- When the unit is expanded, use the FP0 right connector for expansion and the expansion hook on the side of the unit.
- Installation steps

Steps

123

- 1. Please use a screwdriver to move the expansion hook.
- 2. Install after the lug bosses on the expanded unit side are aligned.

Please make the connector tightly fitted to eliminate the gap between the units.

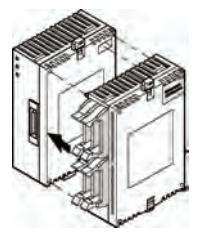

3. Please lift the expansion hook according to step 1 to fix the unit.

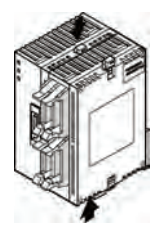

## 4.5.2 Connecting FP-X Expansion FP0 Adapter

Please connect FP-X expansion unit in accordance with the following procedure.

#### Installation steps

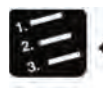

## Steps

- 1. Remove the control unit, the expansion unit expansion cover.
- 2. Install an expansion connector cable on the control unit expansion connector portion and FP-X expansion FP0 adapter expansion connector portion (left).

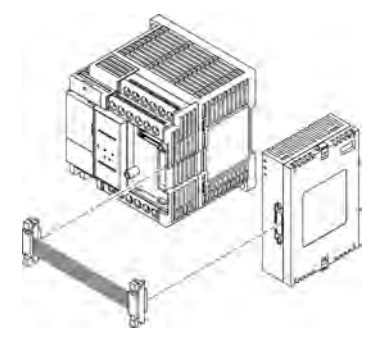

The figure shows a similar product of FP-XH, with the same installation method.

3. Units should be close together to ensure that the expansion cable is housed between the units.

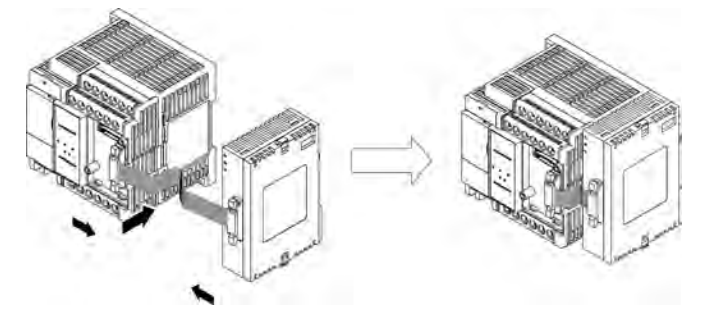

4. Install expansion cover.

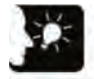

#### Emphasis

• The expansion FP0 adapter has no terminal setting switch, but the terminal is set inside it. Set the terminal setting switch of other expansion units to OFF.

# 4.6 Installation

## 4.6.1 Installation and Removal for DIN Rail

#### Installation steps

Steps

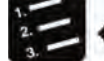

- 1. Pull out all DIN rail mounting stems on the back of the unit from underside.
- 2. Embed the upper part of the unit installing part into the DIN rail.
- 3. Embed the lower part of the unit installing part into the DIN rail while pushing the unit installing part into the DIN rail.
- 4. Push up the DIN rail mounting stem on the back of the unit and lock until you hear a "click" sound.

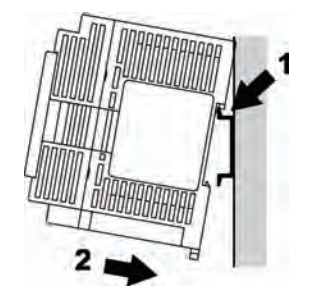

Removal steps

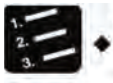

- Steps
- 1. Pull out all DIN rail mounting stems on the back of the unit from underside.
- 2. Pull the lower side of the unit toward you.
- 3. Remove it from the DIN rail while lifting the unit.

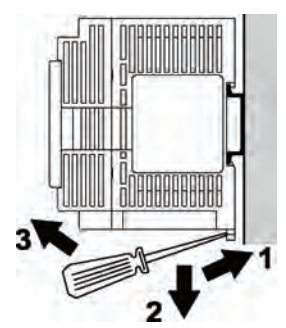

## 4.6.2 Mounting with Screws

Please use M4 screws for mounting.

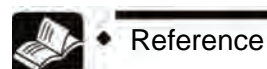

For installation dimensions, refer to "26.8.2 Installation Dimensions".

# 5 Wiring of Power Supply and COM I/O Parts

# 5.1 Terminal arrangement

## 5.1.1 Power supply and COM I/O parts

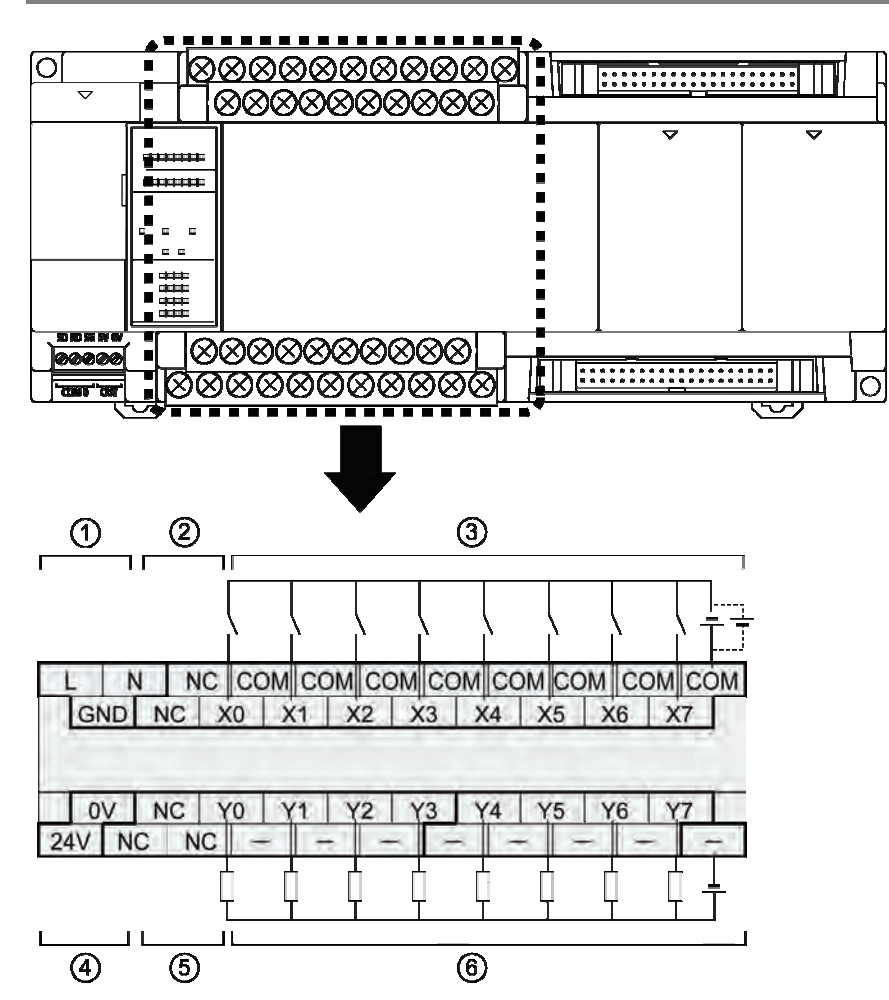

| No. | Description                                      | CAUTION                                                       |
|-----|--------------------------------------------------|---------------------------------------------------------------|
| 1   | AC power supply terminal<br>(input)              |                                                               |
| 2   | Unused                                           | No connection is allowed.                                     |
| 3   | Input terminal                                   | All COM terminals of the input side are connected internally. |
| 4   | General power supply terminals for input circuit |                                                               |
| 5   | Unused                                           | No connection is allowed.                                     |
| 6   | Output terminal                                  | All (-) terminals of the input side are connected internally. |

# 5.2 Power Wiring

## 5.2.1 General Precautions

#### Power supply selection

- Please use a power supply with less interference whenever possible.
- Although overlap in the power line interference has sufficient interference tolerance, but we still recommend using the insulated transformer / insulated power supply for further interference attenuation.

#### Isolation of power system

Please separate wires for the unit, input and output device, and power equipment.

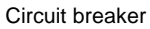

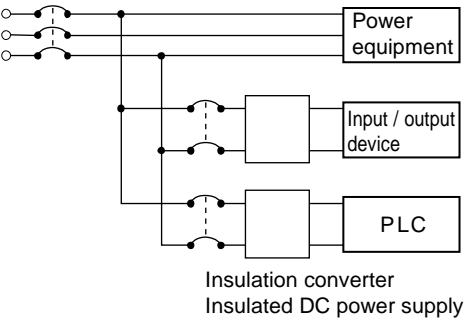

#### Power sequence

- Take the power sequence into consideration and cut off the PLC power supply before the power supply for input and output is shut off.
- If the input and output power is shut off before cutting off the PLC power supply, the control unit may sometimes detect the change of the input value and cause an unexpected sequence of actions.

## 5.2.2 Grounding

- To obtain adequate anti-interference performance, please make sure the power supply is grounded.
- Grounding location shall be as close as possible to the PLC to shorten the length of the grounding wire.
- When used in common with other devices, it can sometimes lead to an opposite effect, so dedicated grounding must be used.
- For grounding terminal of the AC power supply unit, carry out the grounding with a grounding resistance at  $100\Omega$  or lower.

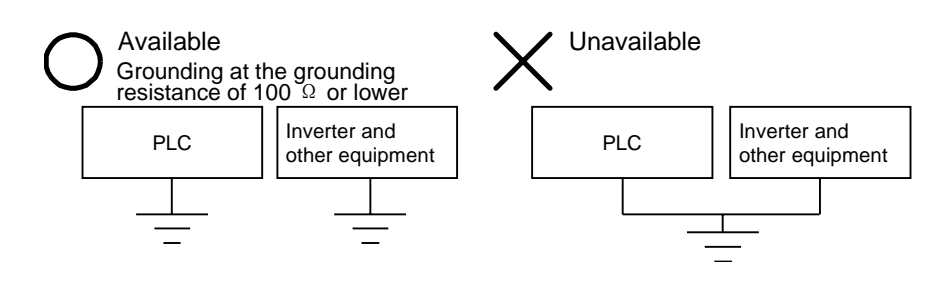

## 5.2.3 Power Supply of Control Unit / Expansion Unit

#### Unit Wiring Diagram Separated from power equipment and input / output devices. Twist wires of at least 2 mm<sup>2</sup> (AWG14) into a harness <u>\_</u> m Circuit breaker $\sim$ When interference effect is great, please use an insulated transformer Power supply terminal (supply 100-240 VAC) AC power supply type Ground terminal Grounding at the grounding resistance of 100 Ω or lower FP-XH M4T16T/FP-X E30 Separated from powe Separated from power equipment and input / output devices. Insulated DC power supply Twist wires of at least 2 mm $\sim$ (AWG14) into a harne kor ~~ Power supply terminal (supply voltage at 24V DC) DC power source type Ground terminal Grounding at the grounding resistance of 100 Ω or lower FP-X E30/FP-X0 E40

## Power wiring (FP-XH M4 control unit and FP-X/FP-X0 expansion unit)

#### Supply voltage

Please confirm that the voltage of the power supply to be connected is within the allowed range.

| Model                   | Rated input<br>voltage | Allowable voltage<br>range | Rated frequency | Allowable<br>frequency range |
|-------------------------|------------------------|----------------------------|-----------------|------------------------------|
| AC Power<br>Supply Type | 100 - 240 VAC          | 85 - 264 VAC               | 50±60Hz         | 47 - 63 Hz                   |
| DC Power<br>Supply Type | 24 VDC                 | 20.4 - 28.8 VDC            | _               | _                            |

## Power supply cables

- To reduce the voltage drop, use a wire that is at least 2 mm<sup>2</sup> (AWG14).
- To reduce the influence of interference, the power cable shall be stranded (strand processing).

#### Applicable wires

| Applicable wires                                     | Tightening<br>torque |
|------------------------------------------------------|----------------------|
| AWG22-14 (0.3 mm <sup>2</sup> -2.0 mm <sup>2</sup> ) | 0.5 - 0.6 N m        |

#### Applicable crimp terminals

M3 terminal screws are used for the terminals. Please use the following crimp terminals to connect terminals.

#### Fork type terminal

#### Ring type terminal

6mm or less

|         | 1 |
|---------|---|
| 6mm     |   |
| or less |   |

3.2mm or more

3.2mm or more

## Applicable crimp terminals

| Shape     | Model | Applicable wires         |
|-----------|-------|--------------------------|
| Round     | 2-MS3 | $1.04.2.62 \text{ mm}^2$ |
| Fork type | 2-N3A | 1.04-2.03 11111          |
|           |       |                          |

(Note) Use a wire that is at least 2 mm<sup>2</sup>.

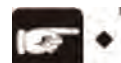

#### CAUTION!

• If the voltage or frequency of the power supply exceeds the allowable range, or a wire outside the specified range is used, the power unit of the PLC may fail.

## 5.2.4 Power Supply of FP-X Expansion FP0 Adapter / FP0 Expansion Unit

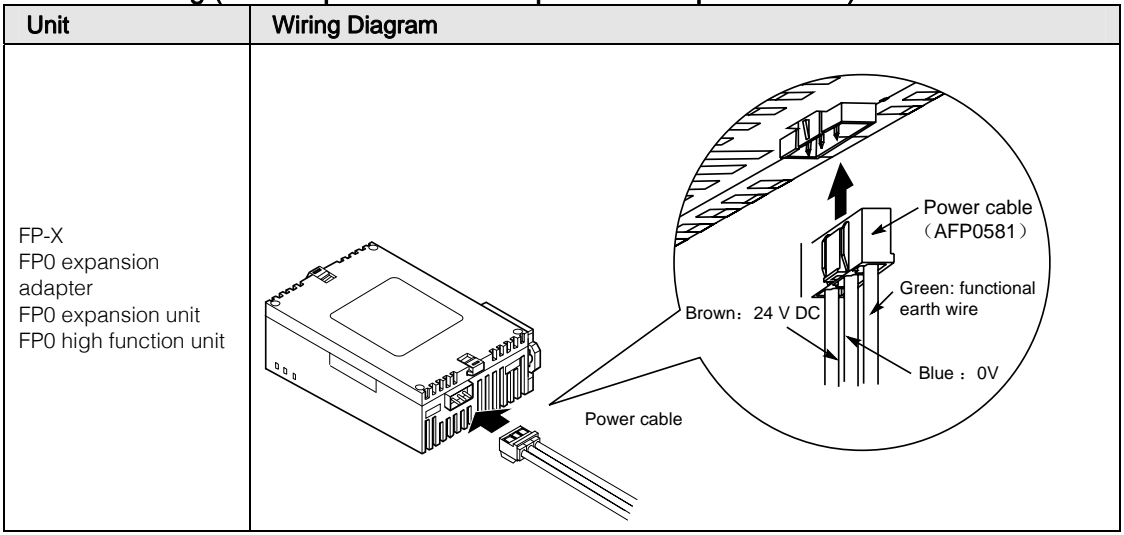

#### Power wiring (FP-X expansion FP0 adapter / FP0 expansion unit)

#### About power supply selection

- To prevent against the abnormal voltage from the power line, use a insulated power with built-in protection circuit (reinforced insulation or double insulation wire).
- The built-in regulator of the unit uses a non-insulated type.
- In order to simultaneously start the power supply, the power of the expansion FP0 adapter shall be supplied by a universal power supply for FP-XH control unit input.

#### Supply voltage

• Please confirm that the voltage of the power supply to be connected is within the allowed range.

| Rated input | Allowable voltage |
|-------------|-------------------|
| voltage     | range             |
| 24 VDC      | 20.4 - 28.8 VDC   |

#### Power supply cables

- Use the supplied power cable (model: AFP0581) to connect the power supply. Brown: 24 VDC Blue: 0 V Green: functional earth wire
- To reduce the influence of interference, the power cable shall be stranded (strand processing).

#### Power sequence

- In order to effectively and easily achieve the expansion FP0 adapter power sequence, the power of the expansion FP0 adapter shall be supplied by a universal power supply for FP-XH M4 control unit input.
- Power on the FP0 expansion unit before turning on the FP-XH M4 system power.
- Note the power sequence, the power of the FP-XH M4 system and the FP0 expansion unit shall be turned off before the input and output power is switched off. If the input and output power is shut off first, the control unit may sometimes detect the change of the input value and cause an unexpected sequence of actions.

| Operation | Power sequence                                                                                     |
|-----------|----------------------------------------------------------------------------------------------------|
| ON        | FP0 power $\rightarrow$ FP-XH M4 power, expansion FP0 adapter $\rightarrow$ input and output power |
| OFF       | FP-XH M4 power, expansion FP0 adapter $\rightarrow$ FP0 power $\rightarrow$ input and output power |

#### ■ Grounding of the FP-X expansion FP0 adapter and FP0 expansion unit

- The functional grounding wire (green) of the included cable shall be grounded. Depending on the different service environments, sometimes there will be problems if grounded.
- The power line of the FP-X expansion FP0 adapter connects to the functional grounding through a varistor. The varistor may be shorted when there is an abnormal potential between the power line and the ground.

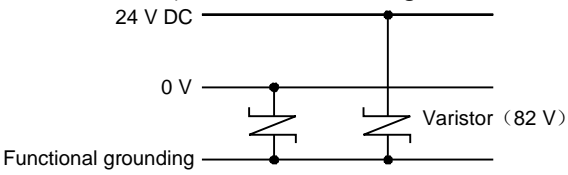

Extended FP0 adapter power circuit

# 5.3 Input and Output Wiring

## 5.3.1 Common Considerations for Input and Output

#### Wiring location

The input wire, output wire and power line shall be separated from each other, try to keep their distance when wiring. Don't put them in the same conduit or tie them up. The input wire, output wire, power line and high-voltage line shall be separated by at least 100 mm.

#### ■ Wire selection

When wiring the input line and output line, select the wire diameter according to the current capacity.

#### Power supply

Switch off the PLC power supply before wiring. The control units, expansion units and all cards shall be connected with the power supply switched off. If you make the connection with the power supply switched on, a failure or malfunction may occur.

## 5.3.2 Universal Power for Input and Output (Control Unit and Expansion Unit E30)

#### Uses of the universal power for input

- Please use it for the input circuit and expansion FP0 adapter.
- For the power of the FP0 expansion unit, use an external power supply.
- For other devices, make the connection after the consumption current of the device is fully recognized.
- If overcurrent condition is continued for a prolonged time, it may cause damage to the power supply.

## 5.3.3 Wiring of the Input Side

## Connection with photoelectric sensors and proximity sensors Relay Output Type

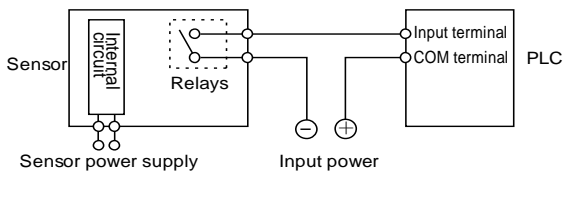

## NPN Open Collector Output Type

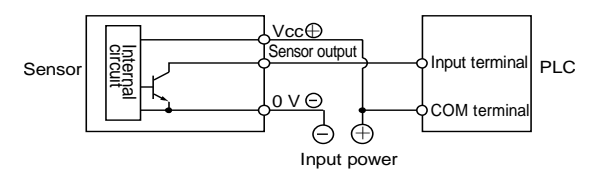

## Voltage Output Type

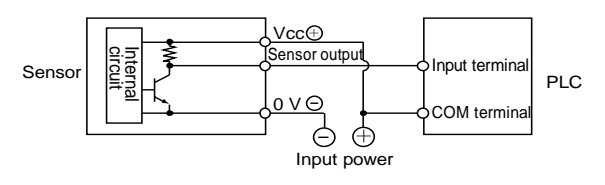

## Two-Wire Output Type

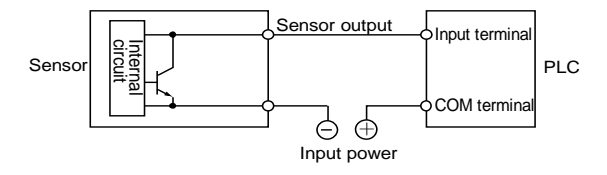

#### Precautions when using a reed switch with LED

If the LED is connected in series to the input contacts (such as a reed switch with LED, etc.), apply a voltage greater than the ON voltage to the input terminal of the PLC. Please pay special attention when several switches are connected in series.

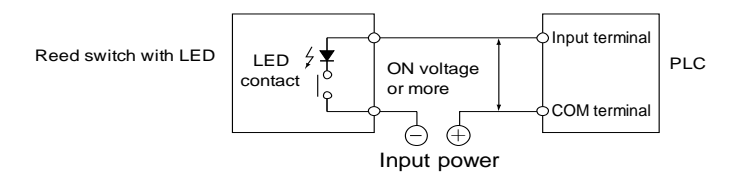

#### Precautions when using a two-wire sensor

When using a two-wire photoelectric sensor or proximity sensor, if cutting off the input current flowing to PLC is not possible due to the leakage current, connect the bleeder resistor as shown in the left chart.

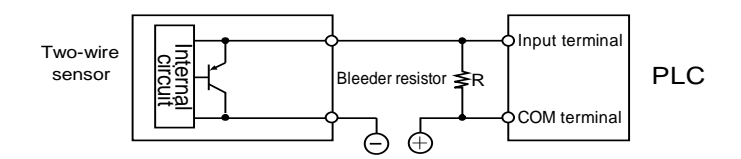

#### Precautions when using a limit switch with LED

When using a limit switch with LED, if cutting off the input current flowing to PLC is not possible due to the leakage current, connect the bleeder resistor as shown in the left chart.

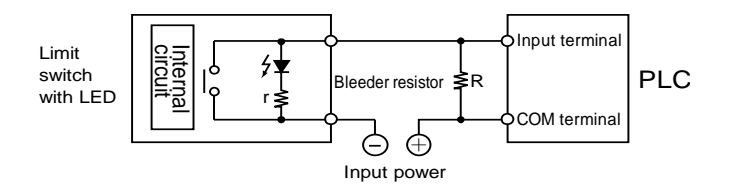

## 5.3.4 Wiring of the Output Side

### Protection circuit of the inductive load

For inductive load, please install a protection circuit parallel with the load. When the DC inductive load is switched on/off, the protection circuit has a great positive influence on the service life, particularly for the relay output type. Therefore, make sure the diode is connected at both ends of the load.

## For AC load

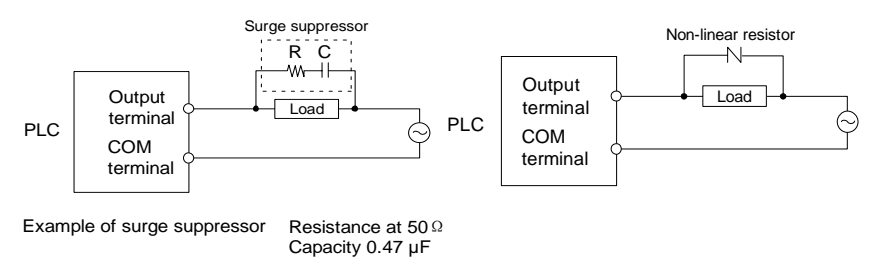

## For DC load

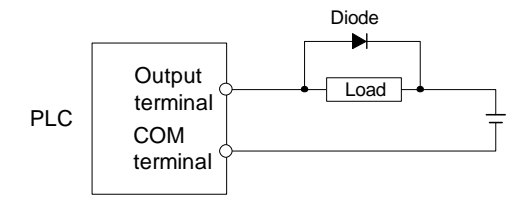

Diode Reverse voltage Higher than 3 times the rated load voltage Average rectified current Greater than the load current

## Precautions on using capacitive loads

When connecting a load with a large impact current, please set up the protection circuit as the following figure to minimize its impact.

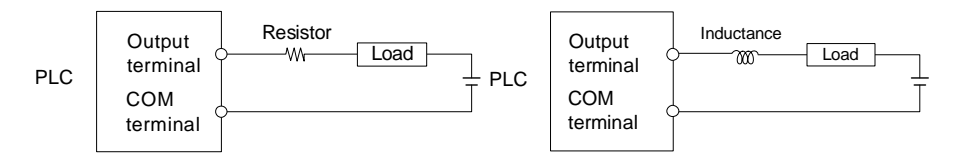

# 5.4 Terminal Block Wiring

## 5.4.1 Applicable wires

## Applicable wires

| Applicable wires                                     | Tightening<br>torque |
|------------------------------------------------------|----------------------|
| AWG22-14 (0.3 mm <sup>2</sup> -2.0 mm <sup>2</sup> ) | 0.5 - 0.6 N · m      |

#### Applicable crimp terminals

- M3 terminal screws are used for the terminals. Please use the following crimp terminals to connect terminals.
- When using round terminals, remove the terminal block cover before operating.

#### Fork type terminal

#### Ring type terminal

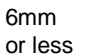

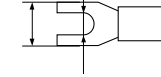

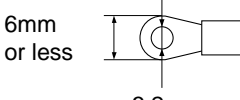

3.2mm or more

#### 3.2mm or more

## 5.4.2 Terminal Block Cover

• When using round terminals, remove the terminal block cover before operating.

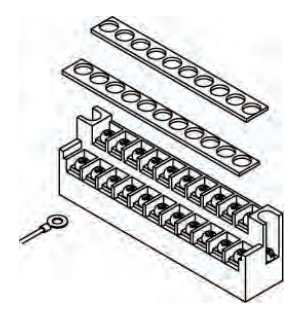

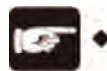

CAUTION!

 To prevent electric shock, make sure to install the terminal block outer cover as is after wiring.

## 5.4.3 Installation and removal of the terminal block

The terminal block is screw-fixed and can be installed and removed.

#### Removal of the terminal block

Loosen the 2 mounting screws to remove the terminal block. The screws are fixed on the terminal block, they can not be removed.

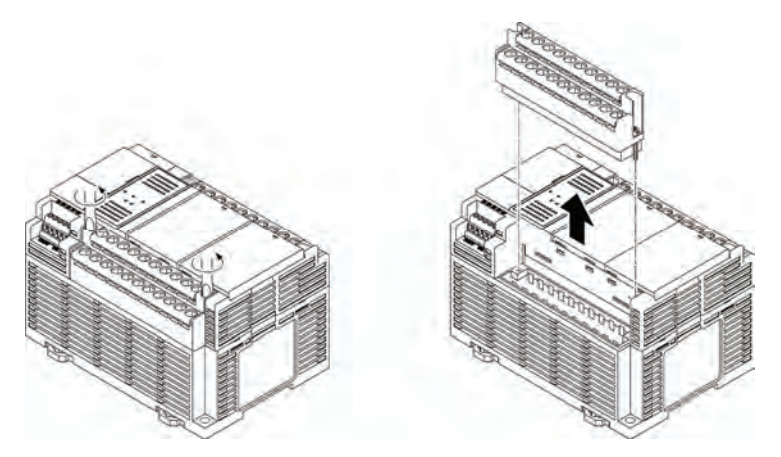

The figure shows a similar product of FP-XH, with the same removal method.

#### Installation of the terminal block

- Tighten the screws when the terminal block is lifted up. After tightening the screws, the terminal box is fixed.
- Please set tightening torque to 0.25 0.35N · m.

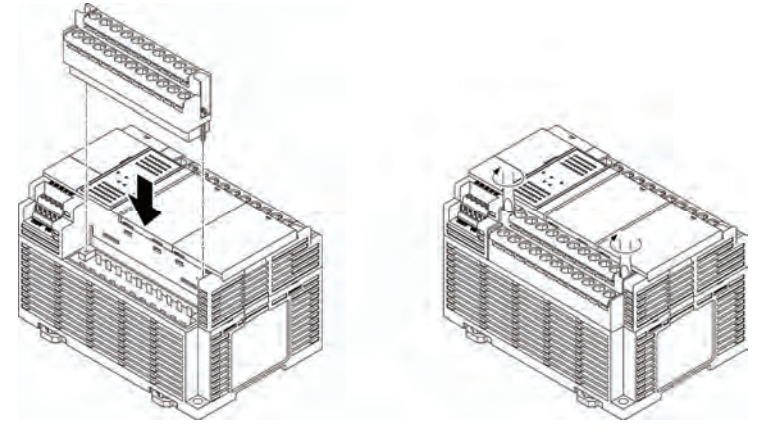

The figure shows a similar product of FP-XH, with the same installation method.

# 5.5 Safety Measures

## 5.5.1 Safety Measures

#### Precautions on system design

- In a system using PLC, a malfunction may occur due to the following causes.
  - The start and stop time between the PLC power supply and the input / output device and power equipment are inconsistent.
  - Response time deviation caused by momentary power failure.
  - PLC unit, external power supplies and other devices are abnormal.

Take safety measures to prevent the entire system from anomalies or accidents caused by this malfunction.

#### Setting of the interlock circuit

• Set the interlock circuit outside the PLC when controlling forward, reverse and other operations of the motor.

#### Setting of the emergency stop circuit

• In an emergency, the circuit to cut off the power supply of the output device shall be set up outside of the PLC.

#### Power sequence

- Start the PLC after the input and output device and power equipment are started.
- When stopping the PLC, please also stop running the PLC before stopping input and output devices and power equipment.

#### Grounding

• When installing PLC near the device that will generate high voltage due to the switching action of inverters, etc., common grounding shall be avoided. Please use at least a dedicated grounding of D type grounding (third grounding).

#### Electric shock prevention

• Do not forget to install the terminal cover after wiring.

## 5.5.2 Temporal Outage

#### Actions during temporal outage

- If the temporal outage time of the power supply is shorter than 10 ms, the FP-XH M4 control unit will continue to operate. When it exceeds 10 ms, the action of the control unit will be changed according to the conditions such as combination of the unit and the supply voltage. Sometimes the same action as the power supply reset will generate.
- Although the temporal outage time of the expansion FP0 adapter is 10 ms, please determine the allowable time of the system after confirming the allowable temporal outage time of the DC power supplying power to the expansion FP0 adapter. In addition, the power of the FP-XH M4 expansion FP0 adapter shall be supplied by a universal power supply for FP-X control unit input.

• When using the expansion unit including other power (E30, expansion FP0 adapter), according to the temporal outage time, sometimes one of the units will experience temporal outage and I/O checking error. In this case, reconnect the power supply.

## 5.5.3 Watchdog Timer

- The watchdog timer detects abnormal program or hardware.
- When using the FP-XH M4 control unit, it is set to 640 ms.
- The ERR.LED at the front of the controller unit lights up after the watchdog timer is operated. At this time, the output of all output units turned to OFF and brought to a standstill.

# 6 Wiring of motion I/O parts

# 6.1 Terminal arrangement

## 6.1.1 Motion Control Part

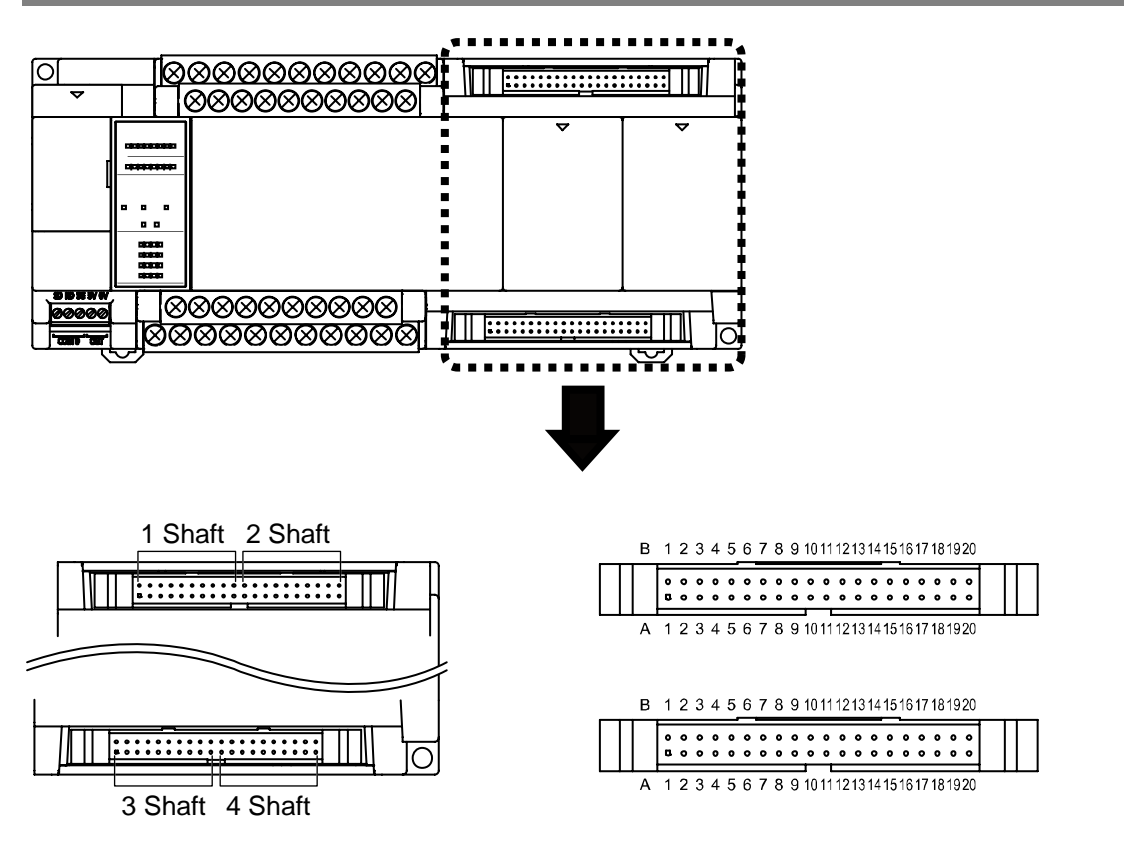

### ■ Transistor Output Type (AFPXM4T16T)

| Pin No.      |              |                                    |         |         |
|--------------|--------------|------------------------------------|---------|---------|
| 1/3<br>shaft | 2/4<br>shaft | Signal name                        | Circuit |         |
| A1           | A10          | _                                  | _       | -       |
| A2           | A11          | _                                  | _       | -       |
| B1           | B10          | Pulse output A: NPN Open Collector | B1/B10  | Quitaut |
| B2           | B11          | Pulse output B: NPN Open Collector |         | Output  |

| Pin No.      |              |                                   |         |        |
|--------------|--------------|-----------------------------------|---------|--------|
| 1/3<br>shaft | 2/4<br>shaft | Signal name                       | Circuit |        |
| A1           | A10          | Pulse output A: linear driver (+) | A1/A10  |        |
| A2           | A11          | Pulse output B: linear driver (+) |         | Output |
| B1           | B10          | Pulse output A: linear driver (-) | B1/B10  |        |
| B2           | B11          | Pulse output B: linear driver (-) | B2/B11  |        |

## ■ Linear Driver Output Type (AFPXM4L16T)

#### Universal

| Pin No.      |              |                                                                             |                           |        |
|--------------|--------------|-----------------------------------------------------------------------------|---------------------------|--------|
| 1/3<br>shaft | 2/4<br>shaft | Signal name                                                                 | Circuit                   |        |
| A3           | A12          | Origin input 24V DC SELV (+)                                                | ⊷A3/A12                   |        |
| A4           | A13          | Origin input 5V DC SELV (+)                                                 | N++                       | Input  |
| B3           | B12          | Origin input (–)                                                            | B3/B12                    |        |
| B4           | B13          | COM [24V DC SELV (+) ]<br>(electrical insulation between axes)              | → → B4/B13                |        |
| A5           | A14          | Near origin input (DOG)                                                     |                           | Input  |
| A6           | A15          | Limit input (+)                                                             |                           | mpat   |
| B6           | B15          | Limit input (–)                                                             | ● <del>▲</del> ¥ ● B6/B15 |        |
| B5           | B14          | Servo ON output (+)                                                         | • B5/B14                  |        |
| A7           | A16          | Deviation counter clear (+)                                                 | A7/A16                    | Output |
| B7           | B16          | COM (electrical insulation between axes)                                    | • B7/B16                  |        |
| A8           | A17          | Pulse input A (+)                                                           |                           |        |
| B8           | B17          | Pulse input A (-)                                                           | A9/A18                    | loput  |
| A9           | A18          | Pulse input B (+)                                                           | B8/B17                    | input  |
| B9           | B18          | Pulse input B (-)                                                           | B9/B18                    |        |
| A19          | B19          | -                                                                           | _                         | -      |
| A20          |              | -                                                                           | -                         | -      |
| В            | 20           | GND for pulse output<br>(connected internally with COM output<br>terminals) | ₩ B20                     | GND    |

# 6.2 Connection with the Servo Motor Amplifier

## 6.2.1 Linear Driver Output Type

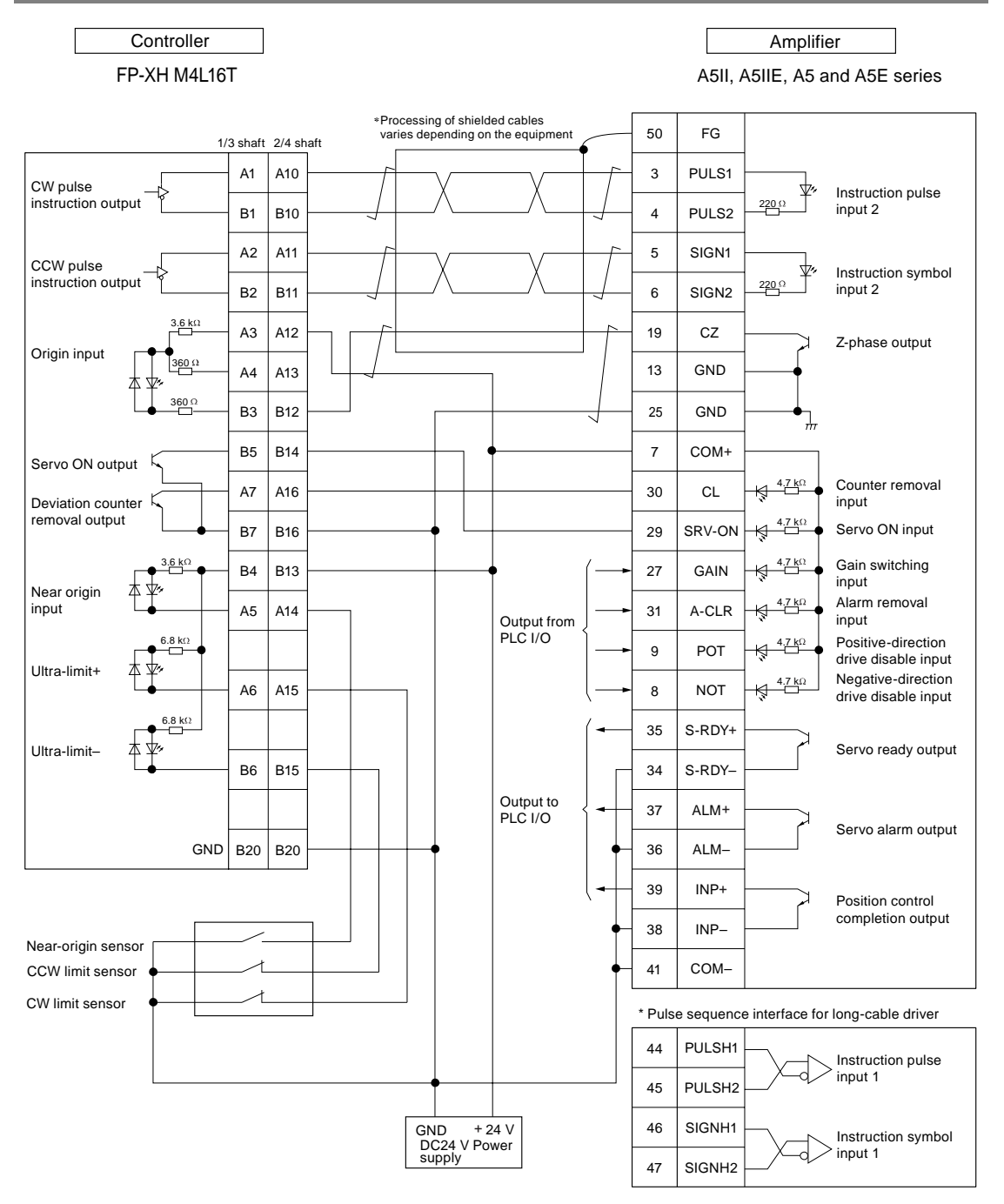

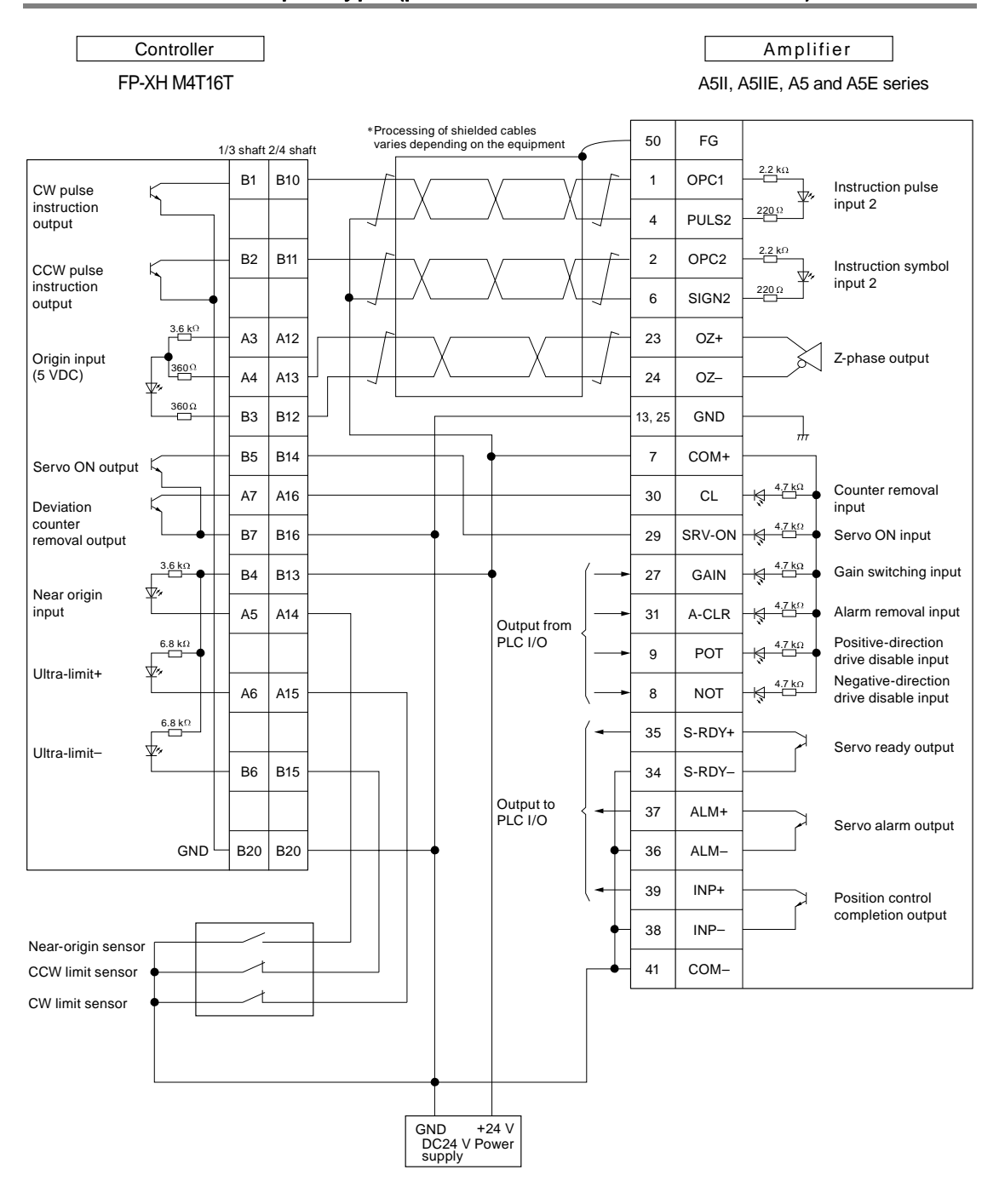

## 6.2.2 Transistor Output Type (pulse instruction 24 V connection)

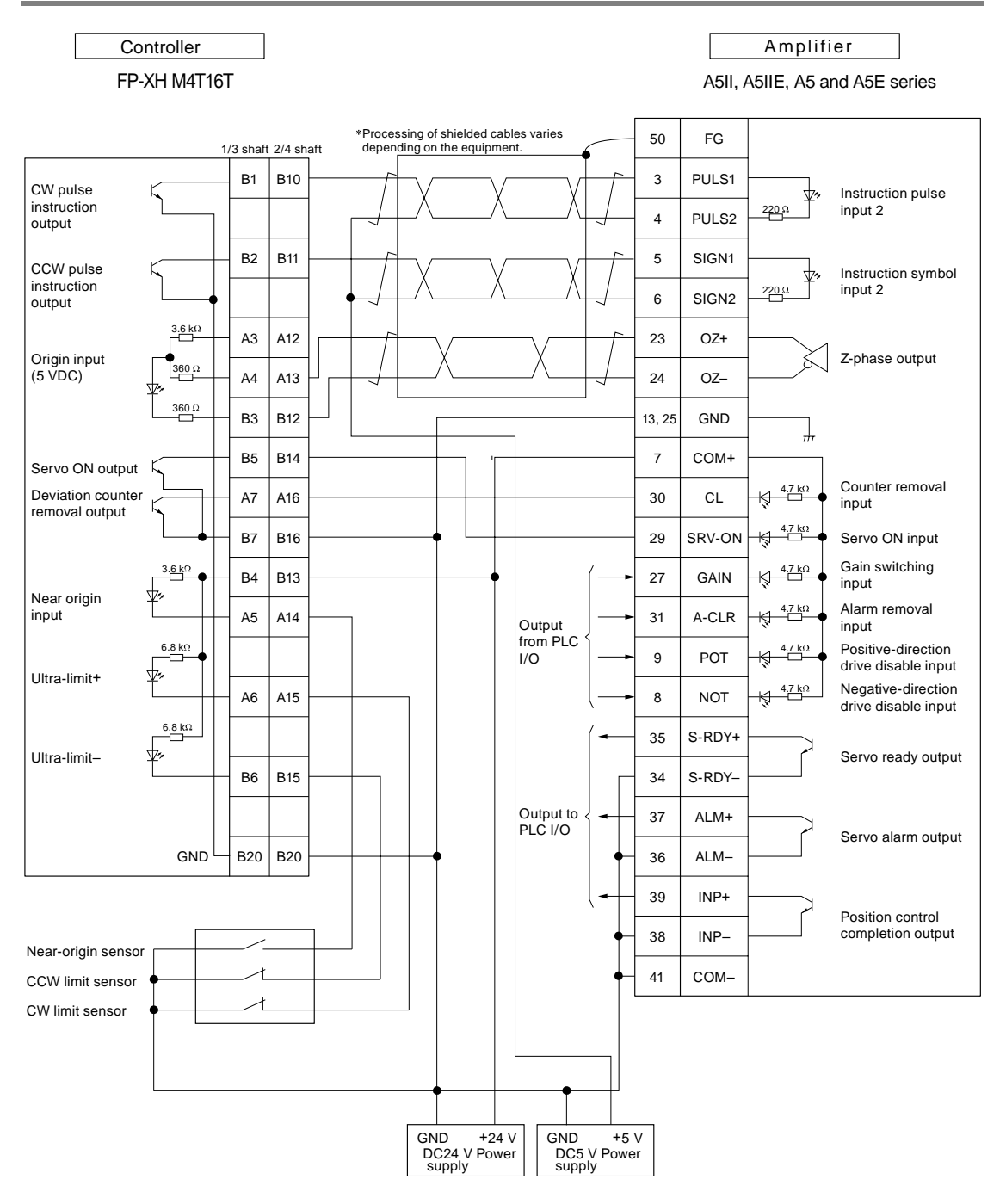

## 6.2.3 Transistor Output Type (pulse instruction 5V connection)

## 6.2.4 Precautions on Connection

| Signal Type                                   | Emphasis                                                                                                    |
|-----------------------------------------------|----------------------------------------------------------------------------------------------------|
| Pulse instruction output                      | <ul> <li>Connection with the instruction pulse input of the servo amplifier.</li> <li>For control unit of linear driver output type using pulse instruction frequencies within the range of 500kbps-4Mpps, please use the pulse serial port specially for linear driver on the amplifier side.</li> <li>For control unit of transistor output, connect to the terminal of the embedded current-limiting resistor to ensure the current to be below 15mA. Please connect external resistors for connection with external amplifies.</li> <li>Connect them with a twisted-pair cable.</li> </ul> |
| Origin input                                  | <ul> <li>Please connect the phase-Z NPN Open Collector output (mark CZ) on the amplifier side of the servo amplifier to the B3/B12 terminal on the PLC side.</li> <li>Please connect them with B3/B12 terminals of PLC when using external sensors for origin input in a 24 VDC circuit.</li> <li>Connect them with a twisted-pair cable.</li> </ul>                                                                                                    |
| Near origin input                             | <ul> <li>Connect it to the near-origin sensor according to the system constitution.</li> </ul>                                                                                                    |
| CCW ultra-limit input<br>CW ultra-limit input | <ul> <li>Connect it to the ultra-limit switch according to the system constitution.</li> </ul>                                                                                                    |
| Deviation counter removal output              | <ul> <li>Connect it to the counter removal input of the servo amplifier.</li> <li>Via the Configurator PM7's "Parameter Settings" dialog box, specify the length of the deviation counter removal signal within 1-100ms.</li> </ul>                                                                                                    |
| Servo ON output                               | Connection it with the Servo ON input on the servo amplifier side.                                                                                                    |

## Connection of each signal

(Note 1): Terminals B4 and B13 are COM terminals for near origin input, limit (+) input and limit (-) input.

(Note 2): The input logics of origin input, near origin input, ultra-limit input are set via "Configurator PM7 or user program.

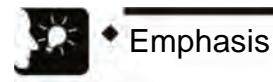

• Use a twisted-pair cable for the unit output and wiring between servo amplifiers.

# 6.3 Connection with the Stepping Motor Driver

## 6.3.1 Precautions on Connection

#### Connection of each signal

| Signal Type                                   | Emphasis                                                                                                    |
|-----------------------------------------------|----------------------------------------------------------------------------------------------------|
| Pulse instruction output                      | <ul> <li>Connection with the instruction pulse input of the Stepping Motor Driver</li> <li>For connection with 24 VDC NPN Open Collector, the current is limited to be connected with the embedded terminal with the resistance of about 2.2kΩ to ensure the current to be lower than 15mA. Please connect external resistors for connection with external amplifies.</li> <li>Connect them with a twisted-pair cable.</li> </ul> |
| Origin input                                  | <ul> <li>Please connect them with B3/B12 terminals of PLC when using external sensors for origin input in a 24 VDC circuit.</li> <li>Connect them with a twisted-pair cable.</li> </ul>                                                                                                    |
| Near origin input                             | <ul> <li>Connect it to the near-origin sensor according to the system constitution.</li> </ul>                                                                                                    |
| CCW ultra-limit input<br>CW ultra-limit input | • Connect it to the ultra-limit switch according to the system constitution.                                                                                                    |

(Note 1): Terminals B4 and B13 are COM terminals for near origin input, limit (+) input and limit (-) input.

(Note 2): The input logics of origin input, near origin input, ultra-limit input are set via "Configurator PM7 or user program.

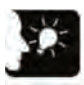

## Emphasis

• Use a twisted-pair cable for the unit output and wiring between motor drivers.

# 6.4 Pulse input connection

## 6.4.1 Linear driver type

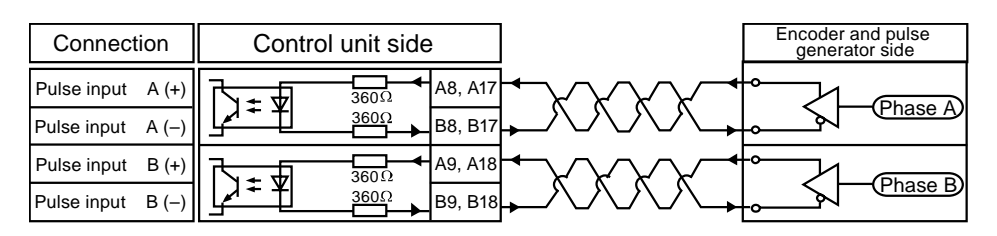

## 6.4.2 Transistor open-collector type

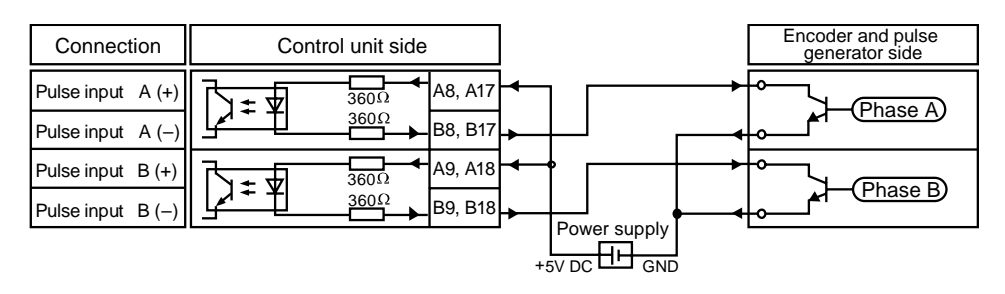

## 6.4.3 Transistor resistor pulling up type

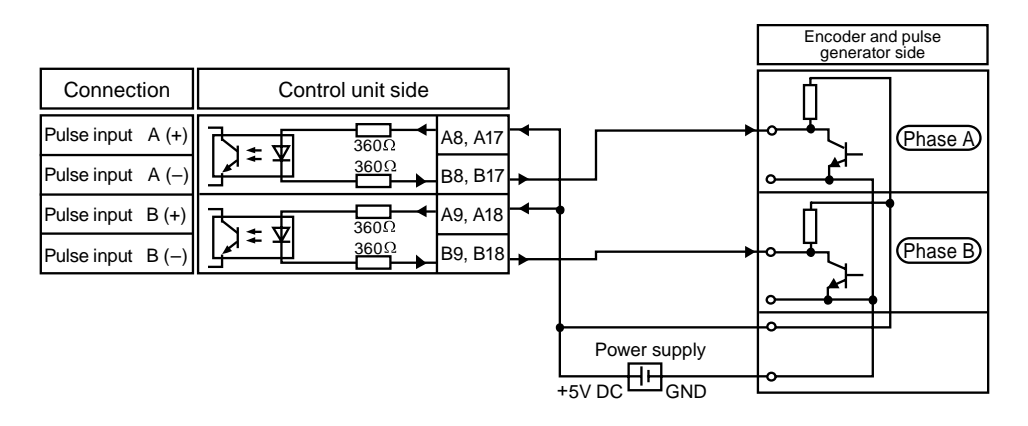

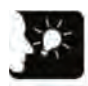

## Emphasis

- Pulse generator input operation and feedback pulse counter use the same pulse input terminal, so any of the above may be selected.
- It is recommended to connect them with a twisted-pair cable.
- When counting 2-phase input of coder, etc., to avoid wrong counting, please set the pulse input counting frequency multiplication to X4 or X2 via the control codes.

Note: please use pulse input A and pulse input B signals within the following specifications.

#### ■ When pulse input A and pulse input B are used in 2-phase

It is 2-phase input when used as pulse generator input.

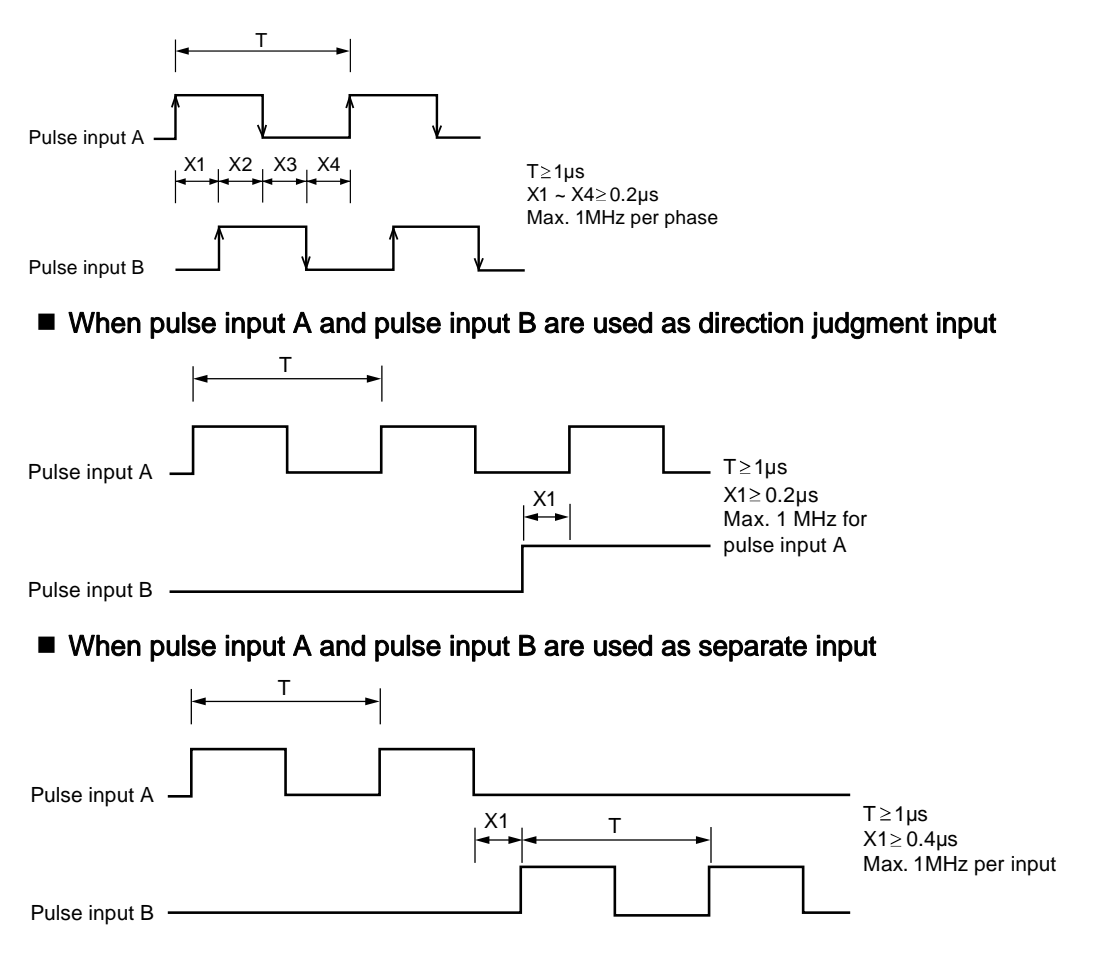

# 6.5 Precautions on wiring

- Use a twisted-pair cable for the unit output and wiring between servo amplifiers and motor drivers.
- It is recommended to use a twisted-pair cable for pulse input connection.
- Please control the following wiring lengths within the range shown in the table.

## Wiring Length

| Input / Output signal  | Wiring Length |
|------------------------|---------------|
| Pulse output           | within 3m     |
| Other Inputs / Outputs | within 30m    |

# 6.6 Connection with scattered cable connectors

## 6.6.1 Specifications of scattered cable connectors

Connectors used for scattered cable connector need not to be peeled off the insulation layer. Connect them with special tools.

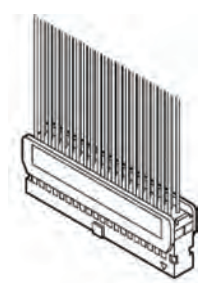

Scattered cable connector (40P)

#### ■ Applicable wires (stranded wire)

| Specification | Nominal cross-section area | Insulation layer<br>O.D. | Rated current |
|---------------|----------------------------|--------------------------|---------------|
| AWG#22        | 0.3 mm <sup>2</sup>        | 41 5 41 1                | 2 A           |
| AWG#24        | 0.2 mm <sup>2</sup>        | φ1.5-φ1.1                | 3 A           |

#### Scattered cable connector (unit accessories)

| Manufacturer | Parts composition             | Quantity      |
|--------------|-------------------------------|---------------|
| The company  | enclosures (40P)              | 1PC / 2 sets  |
|              | Half-open enclosures (40P)    | 2PC2 / 2 sets |
|              | Contact head (AW22, 24) 5-pin | 8PC2 / 2 sets |

(Note): For separate order, please specify AFP2801 (2 sets).

#### Special tools

| Manufacturer | Order Number |
|--------------|--------------|
| The company  | AXY52000FP   |

Special tools

## 6.6.2 Usage of scattered cable connector

The insulation layer can be crimped to save wiring time.

#### Steps

1. Remove the contact piece from the carrier and crimp it into the tool.

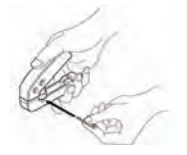

2. Insert the wire with the insulation layer directly into the contact piece, slightly grip the tool for crimping.

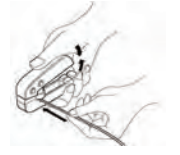

3. Insert the wire into the terminal box after the crimping.

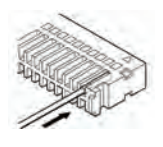

4. Close the cover after insertion of the wire.

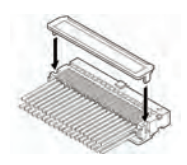

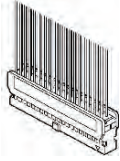

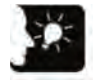

## Emphasis

• Contact pull pin can be used for correction in case of wrong wiring. Wrong wiring or wrong crimping of wire can be corrected with the attached contact pull pin.

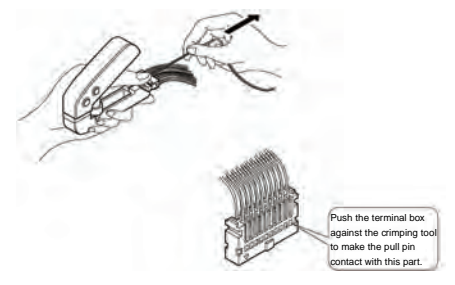
# Power Supply ON/OFF and Confirmation Matters

## 7.1 Design of the Safety Circuit

#### System Configuration Instance

Installation of the Limit Switch

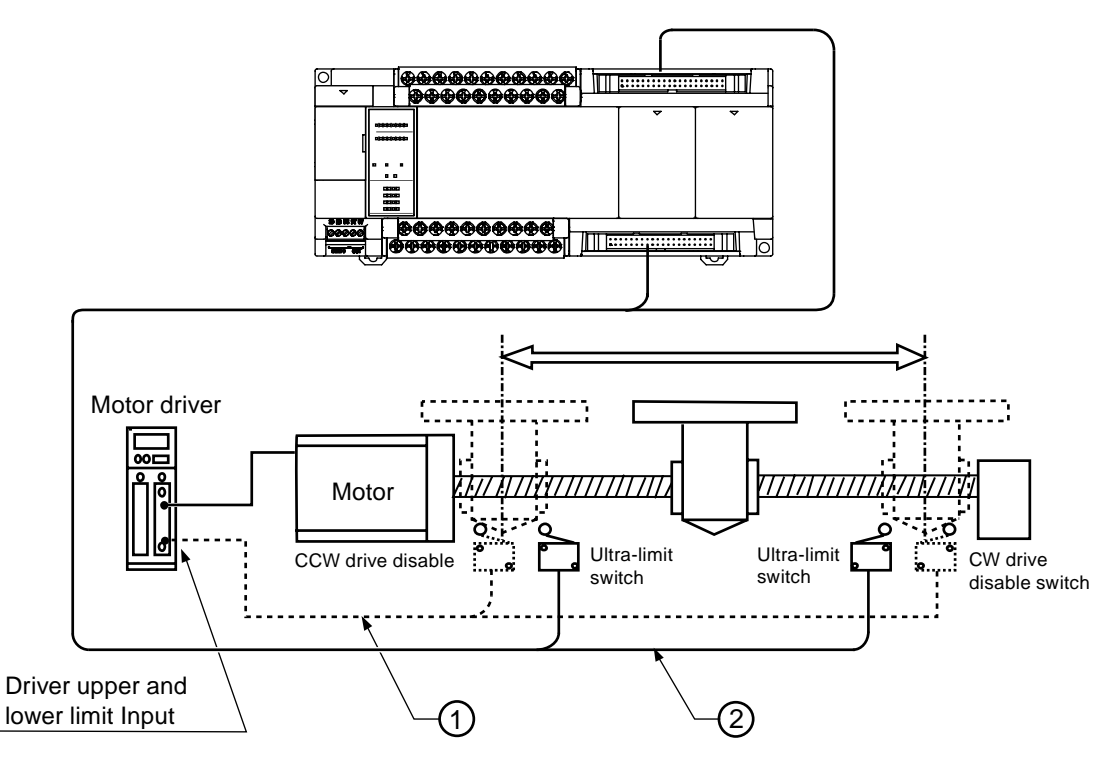

#### ■ Confirmation of the Safety Circuit

| No. | Item                                                                   | Confirmation Contents                                                                                                    |
|-----|------------------------------------------------------------------------|----------------------------------------------------------------------------------------------------|
| 1   | The realization of safety<br>circuit by use of the external<br>circuit | To be set as the safety circuit recommended by the motor manufacturer.                                                                                  |
| 2   | The safety circuit based on a unit                                     | Install the ultra-limit switch as shown above.<br>Connect the ultra-limit switch input on the $(+)$ side and the $(-)$ side to the PLC's input circuit. |

## 7.2 Before the Power Supply is Turned on

#### System Configuration Instance

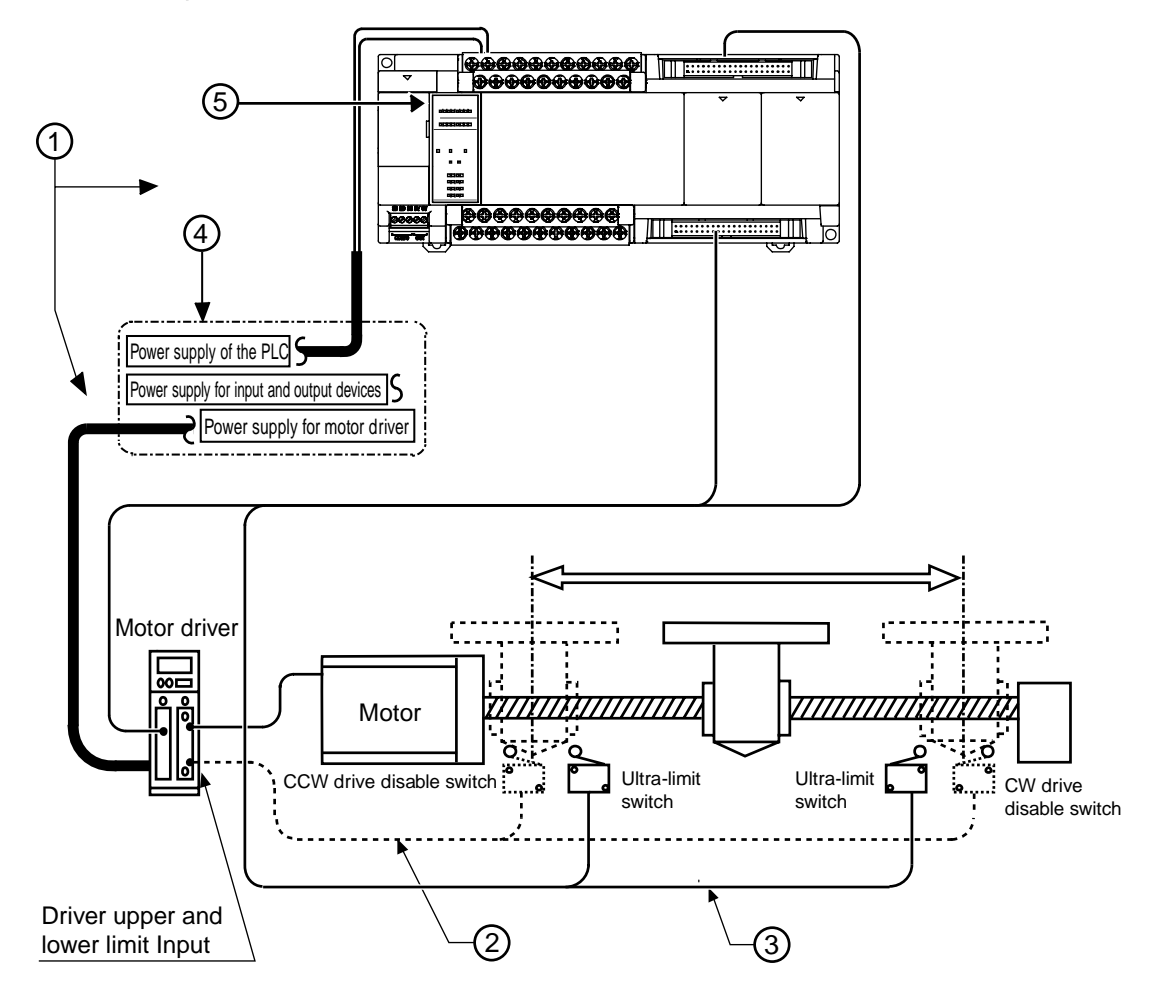

#### ■ Confirmation matters before the power supply is turned on

| No. | Item                                                              | Confirmation Contents                                                                                                    |
|-----|-------------------------------------------------------------------|----------------------------------------------------------------------------------------------------|
| 1   | Confirm connection of each device                                 | Check and ensure that each device has been designed and connected.                                                                                          |
| 2   | Confirm the setting of the external safety circuit                | Check and ensure that the safety circuit (wiring and installation of the<br>ultra-limit switch) has been safely connected based on the external<br>circuit. |
| 3   | Confirm setting of the safety<br>circuit based on a unit          | Please confirm connection of each unit and ultra-limit switch. Also confirm the setting of the ultra-limit switch.                                          |
| 4   | Confirm the sequence<br>setting of turning on the<br>power supply | Please verify whether the steps for turning on the power supply are set<br>according to the requirements of the "Steps for Turning on the Power<br>Supply". |
| 5   | Confirmation of mode switch of the control unit.                  | Set the control unit as PROG. mode. Setting as RUN mode may lead to neglectful actions.                                                                     |

## 7.3 Steps for turning on the power supply

#### 7.3.1 Steps for turning on the power supply

To turn on the power supply of the unit system to be used, consider the performance and status of the external device connected to fully avoid the occurrence of unexpected actions.

#### Steps

- 1. Turn on the power supply connecting PLC input and output devices.
- 2. Turn on the power supply of the PLC.
- 3. Turn on the power supply of the motor driver.

#### 7.3.2 Steps for turning off the power supply

#### Steps

- 1. First confirm that the motor has stopped running and then turn off the power supply of the motor driver.
- 2. Turn off the power supply of the PLC.
- 3. Turn off the power supply of input and output devices connected to the PLC.

## 7.4 Confirmation of Power-on Status

#### 7.4.1 Confirmation matters after the power supply is turned on

#### System Configuration Instance

It can be generally divided into four stages for confirmation.

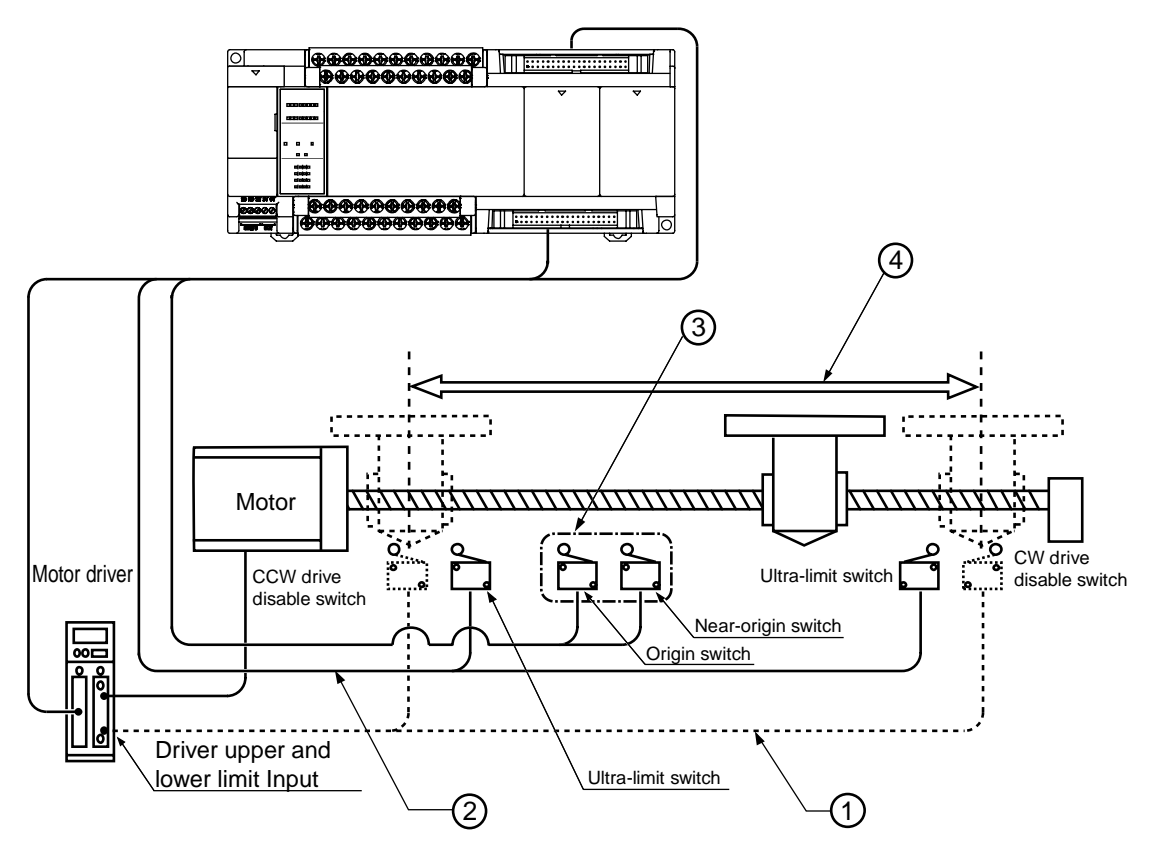

#### ■ Confirmation matters before the power supply is turned on

| No. | Item                                                        | Confirmation Contents                                                                                                    |
|-----|-------------------------------------------------------------|----------------------------------------------------------------------------------------------------|
| 1   | Check the external safety circuit                           | Check and ensure that the safety circuit (wiring and installation of the<br>ultra-limit switch) has been safely connected based on the external<br>circuit.                              |
| 2   | Check the safety circuit<br>based on the PLC unit           | Please confirm connection of each unit and ultra-limit switch. Also confirm the setting of the ultra-limit switch.                                                                       |
| 3   | Confirm the near origin input and origin input              | Confirm that the near origin input and origin input are imported as the PLC input or carry out the practical operation after implementing the JOG operation and origin return operation. |
| 4   | Confirm the rotation,<br>movement direction and<br>distance | Confirm the rotation, movement direction and distance through the JOG operation and position control operation.                                                                          |

#### 7.4.2 Check the external safety circuit

Turn on the CW/CCW drive disable switch of the external circuit and check the safety circuit recommended by the motor manufacturer to verify the power-off function and other functions of the motor driver.

#### 7.4.3 Confirmation of the safety circuit based on a unit

#### Step 1

Please confirm that the limit input has been normally imported to the input on the PLC side for forced operation of the ultra-limit switch.

#### Step 2

As required, input the program to start the JOG operation and confirm that the motor has stopped for the limit input. The valid logic of the limit input can be changed via the parameter setting menu of the "Configurator PM7".

#### Step 3

Check the ultra-limit switch for normal operation through the JOG operation action.

| Conditions            | Direction | Limit Status        | Operation                 |
|-----------------------|-----------|---------------------|---------------------------|
|                       | Forward   | Limit (+) input: ON | Can not start with errors |
| When JOG operation    | run       | Limit (—) input: ON | Can be started            |
| starts                | Reverse   | Limit (+) input: ON | Can be started            |
|                       | run       | Limit (—) input: ON | Can not start with errors |
|                       | Forward   | Limit (+) input: ON | Limit stop with errors    |
| When JOG operation is | run       | Limit (—) input: ON | Limit stop with errors    |
| in action             | Reverse   | Limit (+) input: ON | Limit stop with errors    |
|                       | run       | Limit (—) input: ON | Limit stop with errors    |

#### Limit Input Operation

#### 7.4.4 Check operation of the near origin switch and the origin switch

#### Step 1

Confirm that it has been normally imported as the input signal on the PLC side for forced operation of the origin input and the near origin input.

#### Step 2

Input the origin return program to start origin return and confirm that it has been switched to the deceleration operation via the near origin input.

#### Check point

The valid input logic of the origin input and the near origin input can be set via the parameter setting menu of the "Configurator PM7".

#### Step 3

Repeat the JOG operation and the origin return operation to confirm that the mobile station exactly stop at the origin without offset.

#### Check point

Sometimes an offset occurs as the position and reset speed of the near origin input and the origin input vary.

#### Step 4

If the mobile station doesn't exactly stop at the origin, change the position of the near origin input or reduce the origin return speed to make it accurately stop at the origin.

#### 7.4.5 Check the rotation, movement direction and distance

#### Step 1

Check whether the rotation and movement direction is correct through the JOG operation or automatic acceleration and deceleration operation.

#### Check point

The rotation direction depends on the installation of ball screws and the "CW/CCW Direction Setting" of parameters.

#### Step 2

Perform the JOG operation or position control operation and confirm whether the movement distance is consistent with the design.

#### Check point

The movement distance depends on the pitch of ball screws, reduction gear ratio and the set movement amount of the position control data.

## 8 Steps Before Running

## 8.1 Before Turning on the Power

#### 8.1.1 Check Items

After wiring, check the following items before turning on the power.

#### Check Items

|   | ltem             | Contents                                                                                                    |
|---|------------------|----------------------------------------------------------------------------------------------------|
| 1 | Unit mounting    | <ul> <li>The name of each unit matches the device list as designed.</li> <li>Mounting screws on the unit are securely tightened. No looseness.</li> </ul>                                                |
| 2 | Wiring           | <ul> <li>The terminal screws are securely tightened. No looseness.</li> <li>Wiring and signal names of the terminals are consistent.</li> <li>Wire specifications fully fit the current size.</li> </ul> |
| 3 | Cable connection | Cables are securely connected.                                                                                                    |
| 4 | Mode setting     | • The mode toggle switch is set to "PROG." mode.                                                                                                    |
| 5 | Others           | • Please carefully confirm the possibility of accidents.                                                                                                    |

#### 8.1.2 Steps Before Running

For configuration after wiring, the steps before running are as follows.

#### 1. Power ON

(1) Before turning on the power, please check."7 Power Supply ON/OFF and Confirmation Matters" and "8.1.1 Check Items".

(2) After switching on the power of the control unit, please confirm that the control unit's PROG. LED (green) is lit.

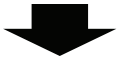

#### 2. Input the program

(1) Use the tool software to create a program.

(2) Use the "Overall Check Function" of the tool software to check for syntax errors.

#### 3. Confirm the output wiring

Use the mandatory input / output function etc. to check the output wiring.

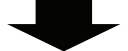

#### 4. Confirm the input wiring

Check the input wiring through the input display LED or the monitoring function of the tool software.

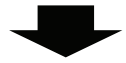

#### 5. Test run

(1) Set the mode toggle switch to "RUN" mode, confirm that the "RUN" LED is lit.

(2) Confirm the serial actions.

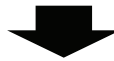

#### 6. Commissioning

(1) When there is an abnormal action, use the monitoring function of the tool software to confirm the program's abnormality.

(2) Modify the program.

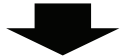

#### 7. Save the program

Save the program created.

## 8.2 Offline Editing of the Program

## 8.2.1 Program Elements

Create the following items as program data according to the following steps.

#### Program composition

| Туре                  | Contents                                                                                   |
|-----------------------|--------------------------------------------------------------------------------------------|
| Program               | Any program                                                                                |
| Commonte              | Maximum 1MB                                                                                |
| Comments              | I/O comments, description, comments between the lines                                      |
| System register       | Set the allocation for hold area using the operational memory, the operation mode during   |
| System register       | an abnormality, communications, high-speed counter when using pulse output function.       |
| Position control      |                                                                                            |
| parameter             | Set via the Configurator PM7. Save the position control parameters and position control    |
| Position control data | data sheet information to be set as partial program files. You can export or import it via |
| sheet                 | the Configurator PM7, and save only the position control related data as other file.       |
| data                  |                                                                                            |

#### 8.2.2 Settings of the System Register

Follow these steps to set the system register. Explain it as belows assuming that the FPWIN GR7 has been started.

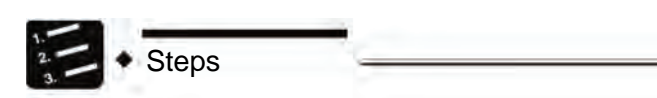

1. In the menu bar, select "Option"→"PLC System Register Setting".

The "PLC System Register Setting" dialog box displays.

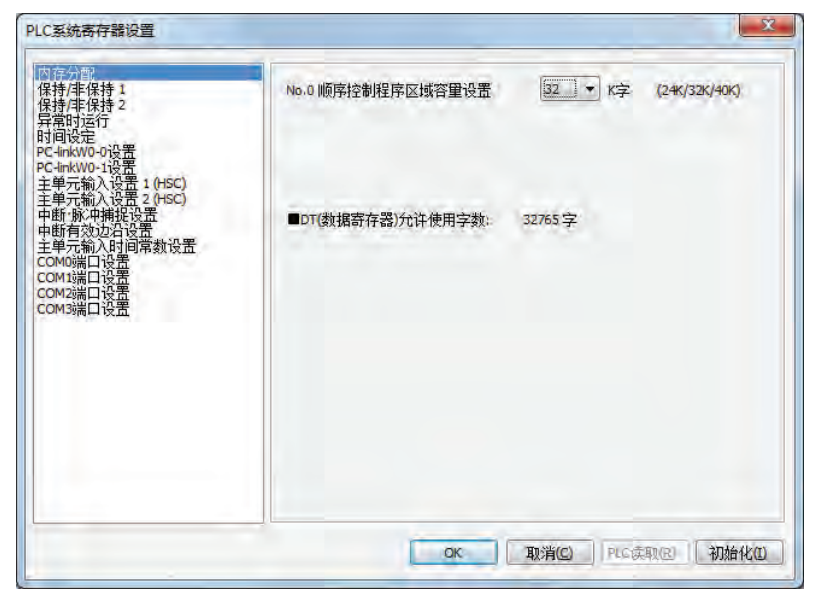

#### 2. Select any item to set.

#### 3. Click the [OK] button.

The contents have been set are saved as part of the program.

| Туре                                                            | Contents                                                                                                    |  |
|-----------------------------------------------------------------|----------------------------------------------------------------------------------------------------|--|
| Memory allocation                                               | Set when changing program capacity.                                                                                                    |  |
| Hold / non-hold                                                 | Set when changing hold area of internal relays, data registers and other operational storages. To ensure these settings are effect, you must install the memory backup battery (sold separately). |  |
| Operate during<br>abnormality                                   | Select the operating mode used when an operation error occurs. In addition, the abnormality warning function shall be set as active when installing memory backup battery.                        |  |
| Time setting                                                    | Set the timeout time when using the communication function and the time for<br>constant scanning.                                                                                                 |  |
| PC link W0 setting                                              | Allocate the station number and the link area when using the inter-PLC link function.                                                                                                    |  |
| Master input setting (HSC)                                      | Allocate the input and output signal and channel when using HSC (High Speed Counter).                                                                                                    |  |
| Interruption and pulse<br>catch setting<br>Interrupt pulse edge | Specify the inputs allocated when using interrupt input or pulse catch input. When the input is interrupted, an effective pulse edge can be selected.                                             |  |
| Constant setting for<br>controller input                        | Assign a input for time constant filter when the input is set as active.                                                                                                    |  |
| COM port setting                                                | Set the station number and communication speed, transmission format and other communication parameters via the COM port when using the communication function.                                    |  |

#### Type of system registers

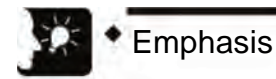

• Set the system register when using functions and changing the hold area from default state. There is no need to set when the appropriate function is not in use.

#### 8.2.3 Setting of Position Control Parameters

Position control parameters are set via the Configurator PM7. Start the Configurator PM7 from the "Options" menu of FPWIN GR7.

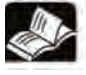

Reference

- For setting of position control parameters, please refer to "Chapter 9 Setting of Position Control Parameters".
- For details on the system register, refer to "26.4System Register List".

## 8.3 Program Download and Run

#### 8.3.1 Before Turning on the Power

Before turning on the power, verify the mode toggle switch of the control unit. According to the different states when the power is on, the behavior will change as following.

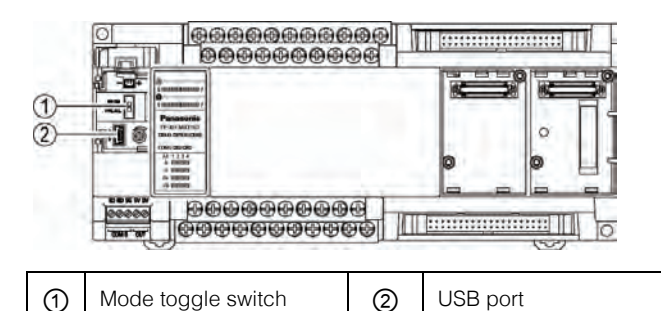

#### ■ Difference between mode behaviors

| Туре                                              | Contents                                                                                                    |  |
|---------------------------------------------------|----------------------------------------------------------------------------------------------------|--|
| When the power<br>is turned on in<br>PROG. mode   | <ul> <li>When the power is turned on, show as the state of data saved in the control unit controller and computer (program, comments, system register data, data register).</li> <li>Through the operation of the tool software, it can change to status: computer → download to the control unit controller, or control unit → upload to your computer.</li> <li>If the program and other required data are not written in the control unit controller, turn on the power via PROG. mode.</li> </ul> |  |
| When the power<br>is turned on in<br>the RUN mode | <ul> <li>When the power is turned on, transmit the datum saved in the control unit controller's built-<br/>in memory (F-ROM) to the control unit Controller memory, then start running.</li> <li>When the program and other required data have been saved, turn on the power via RUN<br/>mode when running.</li> </ul>                                                                                                    |  |

#### Mode switch based on the tool software

• If it is online after the power is on, the operation mode can be switched by the tool software. However, when the power is turned on again after the power is turned off, run in the the mode selected by the mode toggle switch.

#### Connection of the computer and control unit

• The USB port of the control unit is connected to the computer. Use USB 2.0 cable (A: mini B) when connecting

#### 8.3.2 Program Downloading and Mode Switching

- Programs created by the tool software can be downloaded to the control unit controller.
- The downloaded program are saved to the program memory (F-ROM). It can be saved even in case of power outage.

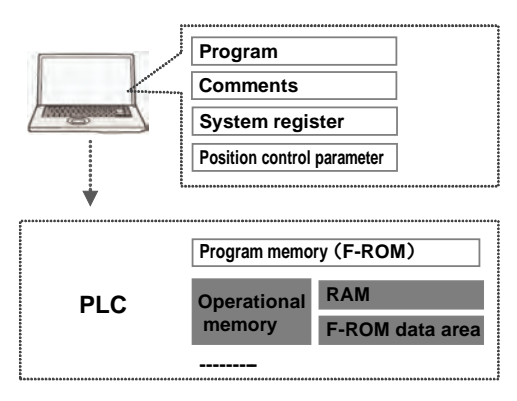

#### Download steps

Steps

Use the following steps to download the program data. Explain it as belows assuming that the FPWIN GR7 has been started.

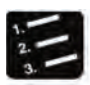

- 1. Select "Online"  $\rightarrow$  "Switch to Online Editing" from the menu bar.
- 2. Select "Online"  $\rightarrow$  "Download to PLC" (whole file) from the menu bar.

The confirmation dialog box is displayed.

| 连接目标 | 主站           | 12 APV1 00 Jay |
|------|--------------|----------------|
| A    | 确定将项目下载至PLC? | 通信校立(U+++      |
|      | 是(0) 否(      | <u>מ</u>       |

#### 3. Click the [Yes] button.

Perform the download. In addition, the information dialog box for confirming whether to switch the mode displays.

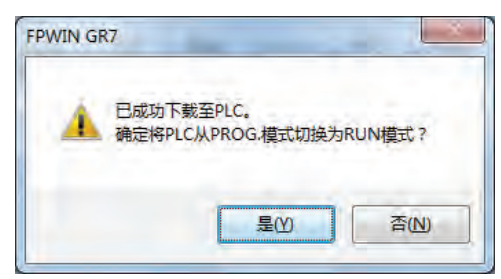

#### 4. Click [Yes] or [No] button.

Click "Yes" to switch to RUN mode. Click "No" to switch to monitoring mode.

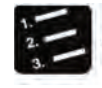

Steps

- When you switch to RUN mode, switch it after confirming that there will be no danger even the PLC is in motion.
- When you switch to RUN mode, the ERR LED lights up after an error occurs, and then return to PROG. mode. Please refer to "20.2 Troubleshooting Exceptions".

#### ■ When "MEWNET device open circuit error" appears

Follow these steps to clear the error status.

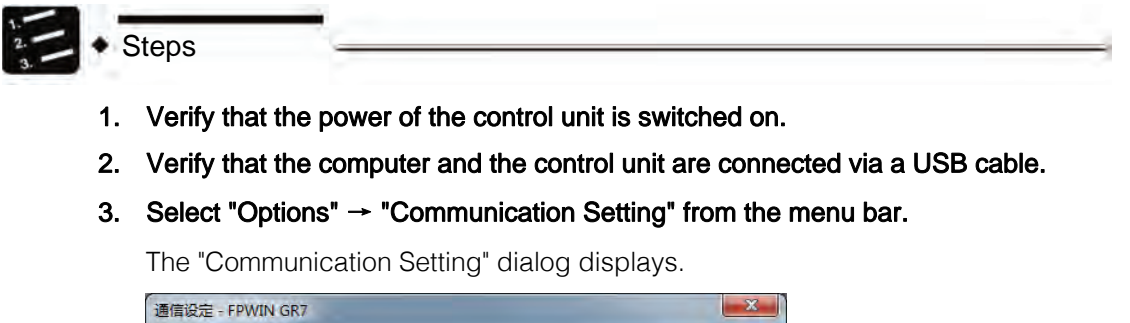

| 计算机的通信端口   | -                                      |   | OK   |
|------------|----------------------------------------|---|------|
| 使用端口:      | COM(USB)                               |   | 取消   |
| 使用端口(No.): | PIDSX PLC - USB to serial port (COM10) | * | 初始化田 |

#### 4. Confirm the port number and click [OK] button.

Make sure the computer and the control unit can communicate.

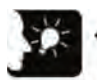

#### Emphasis

• Port No. can be confirmed through the computer's device manager.

| 设备管理器                                         |  |
|-----------------------------------------------|--|
| 文件(E) 操作(A) 查看(V) 帮助(出)                       |  |
|                                               |  |
|                                               |  |
|                                               |  |
|                                               |  |
|                                               |  |
| ₩ 2 X 2 H 1 2 2 2 1 2 2 2 2 2 2 2 2 2 2 2 2 2 |  |
|                                               |  |
|                                               |  |
| PIDSX PLC - USB to serial port (COM10)        |  |
| ·····································         |  |
| ·····································         |  |
|                                               |  |
| ▶ ■ 监视器                                       |  |
|                                               |  |
| ▶ · ◎ 生物识别设备                                  |  |
| ▶ ■ 声音、视频和游戏控制器                               |  |
| ▶ · · · · · · · · · · · · · · · · · · ·       |  |
| ▶ 圓 通用串行总线控制器                                 |  |
| N                                             |  |
| ▶ 🔮 网络适配器                                     |  |
| ▷                                             |  |
| ▷                                             |  |
|                                               |  |

#### 8.3.3 Overall Program Check

- Use the Overall Check Function of the tool software to check for syntax errors.
- You can check for dual use of the coil and match instruction (MC and MCE, JP and LBL, SUB and RET, etc.) defects.

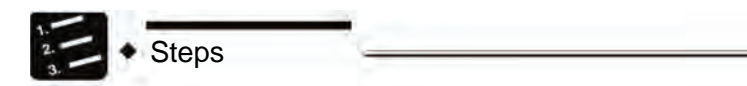

- 1. Select "Online"  $\rightarrow$  "Switch to Online Editing" from the menu bar.
- 2. Select "Debug" → "Overall Check of Program" from the menu bar.

The overall check dialog box displays.

#### 3. Click the [Run] button.

The check result displays. When there is an error, click the "Jump" button to jump to the appropriate location.

| 错误数 | 2    |    |            | 执行(E)  |
|-----|------|----|------------|--------|
| No. | PB名称 | 地址 | 错误内容       | 关闭(C)  |
| 1   | PB1  | 1  | 双重使用(定义)错误 | Schues |
| 2   | PB1  | 3  | 双重使用(定义)错误 | 跳转①    |
|     |      |    |            | 跳转后关闭  |

#### 8.3.4 Program Check

To confirm that the program being edited on the computer is the same as that on the control unit controller, check it when necessary. Explain it as belows assuming that the FPWIN GR7 has been started.

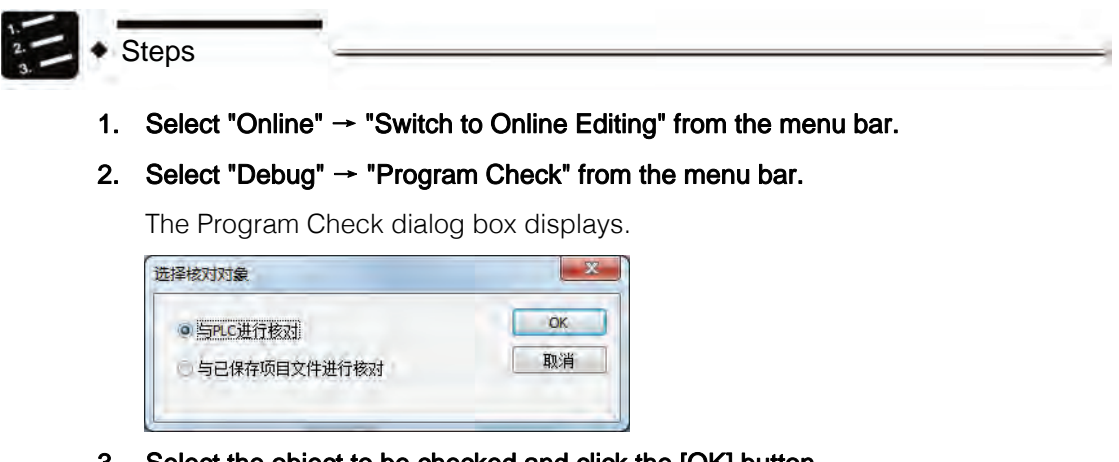

3. Select the object to be checked and click the [OK] button.

The "Select Item to Check" dialog box is displayed.

#### 4. Select the item and click the [Run] Button.

The check result is displayed. Inconsistent items will be shown in peach. Then double click this item to show details.

| 較对結果明                                                     | 细                                                        |   |                                    |                                                             | × |
|-----------------------------------------------------------|----------------------------------------------------------|---|------------------------------------|-------------------------------------------------------------|---|
| * +                                                       |                                                          |   |                                    |                                                             |   |
| 核对源项                                                      | É:                                                       |   | 核对目标)                              | 顷目:                                                         |   |
| 核对结果                                                      | Ę                                                        |   | 核对结果                               | R.                                                          |   |
| 系统寄存<br>位置控制<br>PB1 (PB1)                                 | 器<br>数据表                                                 |   | 系統寄存<br>位置控制<br>PB1 (-)            | 器<br>数据表                                                    |   |
|                                                           |                                                          |   |                                    |                                                             |   |
| 效对结果明                                                     | 细                                                        |   |                                    |                                                             | × |
| 这对结果明                                                     | 细                                                        |   | 核对目标                               | 项目;                                                         | X |
| 約33 年期<br>◆ ◆<br>核对源项<br>地址                               | 细<br>目:<br>值(Rex)                                        | * | 核对目标                               | 顷目:<br>值 (Hex)                                              |   |
| \$对结果明                                                    | 细<br>目:<br>值(Hex)<br>20 0001                             |   | 核对目标<br>地址<br>00                   | 项目:<br>值 (Hex)<br>20 <b>0000</b>                            |   |
| \$对结果明                                                    | 细<br>目:<br>                                              |   | 核对目标<br>地址<br>00<br>00             | 页目:<br>值 (Hex.)<br>20 <b>0000</b><br>21 <b>0000</b>         |   |
| \$271结果明<br>● ●<br>核对源项<br>地址<br>00<br>00<br>00           | 细<br>目:<br><br>20 0001<br>21 0000<br>22 0000<br>22 0000  | * | 核对目标<br>地址<br>00<br>00<br>00       | 项目:<br>值 (Hex.)<br>20 0000<br>21 0000<br>22 0000<br>22 0000 | ÷ |
| 277结果明<br>● ●<br>核对源项<br>地址<br>00<br>00<br>00<br>00<br>00 | 细<br>信(Hex)<br>20 0001<br>21 0000<br>22 20000<br>23 0000 |   | 核对目标<br>地址<br>00<br>00<br>00<br>00 | 项目:<br>信(Hex)<br>20 0000<br>21 0000<br>22 0000<br>23 0000   |   |

#### Check result

| Check contents                 | Example in case of inconsistency                                                      |
|--------------------------------|---------------------------------------------------------------------------------------|
| System register                | Shows inconsistent error when the setting contents of the system register are not     |
| Destiller er et et et et et et |                                                                                       |
| Position control data          | Snown as inconsistent error when the position control parameters and position control |
| sheet                          | data sheet are different.                                                             |
| PB1                            | Displays inconsistent program block numbers.                                          |

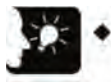

Emphasis

• When switching from offline to online, if the program and system register are inconsistent, the message box showing the content is displayed.

## 8.4 Online Editing

#### 8.4.1 Online Editing Summary

In the FP-XH M4 control unit, even if the computer and the PLC are connected online, it can also be edited using the following conditions.

#### Online Editing

| Type                     | Mode     |             | Emphasis                                                                                                    |  |  |  |  |
|--------------------------|----------|-------------|----------------------------------------------------------------------------------------------------|--|--|--|--|
| туре                     | PROG     | RUN         |                                                                                                    |  |  |  |  |
| Program                  | Possible | Possible    | <ul> <li>For pixel input mode, up to 512 steps can be rewritten.</li> <li>To ensure the compatibility of the program, rewriting in RUN mode is conditional.</li> <li>You can download the program and all comments even in RUN mode.</li> </ul> |  |  |  |  |
| Comments                 | Possible | Possible    | • You can modify the program and comments even in RUN mode.                                                                                                    |  |  |  |  |
| System register          | Possible | Unavailable | • Rewriting is only possible in PROG. mode. To rewrite in RUN mode, it will show a confirmation message box to switch to PROG. mode.                                                                                                    |  |  |  |  |
| Position control<br>data | Possible | Unavailable | • Rewriting is only possible in PROG. mode. To rewrite in RUN mode, it will show a confirmation message box to switch to PROG. mode.                                                                                                    |  |  |  |  |

(Note 1): In case of online editing, although the entered comments show, you can not save them to the memory of the control unit.

#### 8.4.2 Online Editing of the Program

WARNING When changing the program during operation, make sure it is safe before changing.

#### Online Editing of the Program

You can execute online editing of the program in PROG. mode or RUN mode.

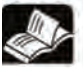

Reference

• For details and restrictions on rewriting during RUN, refer to FP-X User Manual (No.ARCT1F409C).

#### Block rewrite steps

You can change the program in PROG. mode or RUN mode. The following is a description of the contents being edited online by FPWIN GR7.

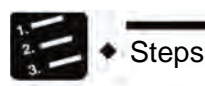

1. After changing any program, press <Ctrl> button + <F1> button to perform PG conversion.

The confirmation dialog box is displayed.

| WIN GR7    |          |
|------------|----------|
| 确定将更改后的程序( | 传输至PLC吗? |
| 是(Y)       | 否(N)     |

#### 2. Click the [Yes] button.

The confirmation dialog box for comment change displays.

| PWIN GR7          |         |
|-------------------|---------|
| 注释已更改。<br>是否将注释也传 | 输至PLC吗? |
| 是①                | 香(Ŋ)    |

#### 3. Click the [Yes] button.

At the end of the normal conversion, the information is displayed in the status bar.

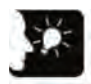

#### Emphasis

 The line comment is connected with the Boolean address of the program and managed within the PLC. When changing the program online, download the program to match the position of the line comment. In addition, confirm the position of the line comment address via the FPWIN GR block comment list dialog box.

#### 8.4.3 Online Editing of the System Register

Changing the system register is only possible in PROG. mode. The following is a description of the contents being edited online by FPWIN GR7.

| -  | -                         |
|----|---------------------------|
| 2. | <ul> <li>Steps</li> </ul> |
| 3. | otopo                     |

#### 1. In the menu bar, select "Option"→"System Register Setting".

The "PLC System Register Setting" dialog box is displayed.

| 保持/非保持 1<br>保持/非保持 2<br>异常时运行<br>时间设定<br>PC-linkW0-0设署                                                                                     | No.0 顺序控制程序区域容量设置 | <u>12</u> • | (24K/32K/40K) |
|----------------------------------------------------------------------------------------------------|-------------------|-------------|---------------|
| vc-lmkvo-1设置<br>主単元輸入设置 2 (HSC)<br>主単元輸入设置 2 (HSC)<br>中町 称小捕捉设置<br>中町有次から投置<br>主単元輸入时间常数设置<br>SOMI満口设置<br>SOMI満口设置<br>SOMI満口设置<br>SOMI満口设置 | ■DT(数据寄存器)允许使用字数: | 32765字      |               |

#### 2. Change any system register and click [OK] button.

The confirmation dialog box is displayed.

| FPWIN GR7         |      | X  |
|-------------------|------|----|
| <b>?</b> 是否写入PLC? |      |    |
| 一是他               | 否(N) | 取消 |

#### 3. Click the [Yes] button.

The information indicating system register writing is completed shows in the PLC.

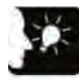

#### Emphasis

• Please change the system register No.0 in PROG. mode.

## 8.5 Program block

#### 8.5.1 Program block summary

In FPWIN GR7, programs can be divided into several program blocks (PB) for edition.

#### Restrictions for program blocks (FP-XH)

| ltem                              | Description |
|-----------------------------------|-------------|
| Max. number of PBs                | up to 256   |
| Program step number of each<br>PB | No limit    |

#### Execution sequence of PBs

- The PBs are executed as a program after being combined.
- Please describe only 1 ED instruction at the end of the main program. Programs before the ED instruction will be executed circularly.
- Please set the secondary programs (interruption programs, subprograms) after the ED instruction. "Match not established error" and "instruction position error" will be displayed in case of incorrect sequence.

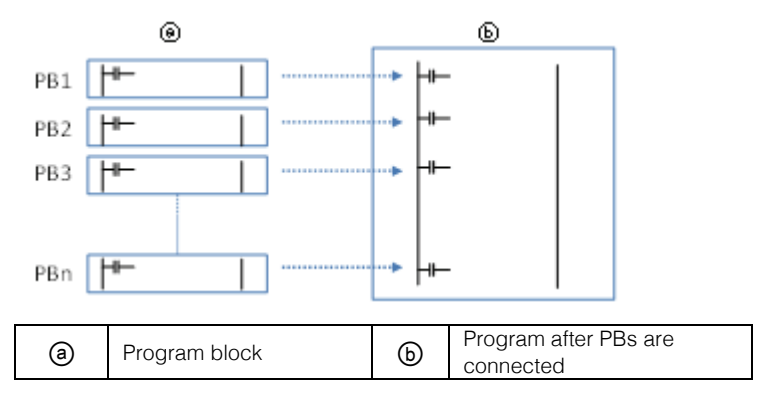

#### 8.5.2 Change sequence of PBs

The execution sequence of PBs can be altered freely after compiling the PBs. Explain it as below assuming that the 3 PBs has been compiled.

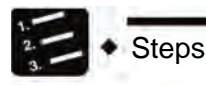

1. Double click "Change Execution Sequence" from the file tree.

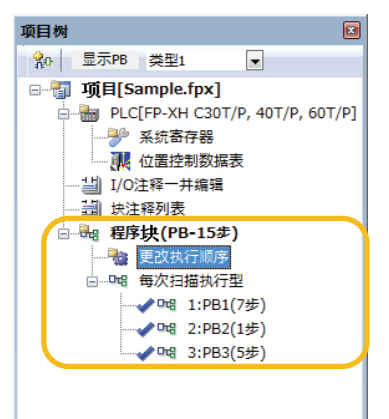

The "Change PB Execution Sequence" dialog box is displayed.

| No. | PB名称 | 种类      | 属性 |                                         |
|-----|------|---------|----|-----------------------------------------|
| 1   | PB1  | 每次扫描执行型 |    | 向上                                      |
| 2   | PB2  | 每次扫描执行型 |    |                                         |
| 3   | PB3  | 每次扫描执行型 |    | 「「「」「「」「」「」「」「」「」」「」「」」「」」「」」「」」「」」「」」「 |
|     |      |         |    |                                         |
|     |      |         |    |                                         |

2. Select the PB for which the execution sequence is to be changed, click the [Up] or [Down] button.

#### 3. Click the [Yes] button.

The name of the PB is displayed on the file tree according to the changed execution.

## 9 Setting of Position Control Parameters

## 9.1 Assignment of axes to be used

#### 9.1.1 Set via the Configurator PM7

Assign all channels to be used and their usage via the Configurator PM7. The following steps are performed with the Configurator PM7 that has been started as a premise.

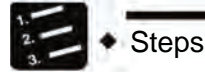

1. Select "Options"→"Settings of the Position Control Data Sheet" from the menu bar. Or double click the "Position control data sheet" from the file tree.

The "Configurator PM7" configuration menu is started.

| K Configurato | or PM7   |           |             |           |          |          |      |          |      |    | - 0 - × |
|---------------|----------|-----------|-------------|-----------|----------|----------|------|----------|------|----|---------|
| 文件(E) 编辑(     | E) 显示(V) | 在线(L) ;   | 周试(D) 轴设置   | (A) 选项(Q) | 帮助(日)    |          |      |          |      |    |         |
| o 😰 💱 I       | h a s    | 3 34 3    | 1 🖄 🗹 🗖     | 80 8      |          |          |      |          |      |    |         |
| 通信目标:主站       | 位置单位:    | pulse 速度单 | 位:pulse / s |           |          |          |      |          |      |    |         |
| 数据表No.        | 运行模式     | 控制方式      | >轴(1)移动量    | 加减速方式     | 加速时间(ms) | 减速时间(ms) | 目标速度 | 停延时间(ms) | 辅助输出 | 注释 |         |
| 1             | E 结束点    | L 增量      | 0           | し直线       | 100      | 100      | 1000 | 0        | 0    |    |         |
| 2             | E: 结束点   | 1:19量     | 0           | し直线       | 100      | 100      | 1000 | 0        | Ú.   |    |         |
| 3             | E:结束点    | t 增量      | 0           | し直线       | 100      | 100      | 1888 | 0        | 8    |    |         |
| 4             | E.结束点    | 1:19量     | 0           | し直线       | 100      | 100      | 1000 | 0.       | .0   |    |         |
| 5             | E结束点     | 1 场量      | D           | し直线       | 180      | 180      | 1888 | 8        | 0    |    |         |

2. Select "Axis Setting"→"Axis Change" from the menu bar.

The dialog box of for setting of the axis to be used appears.

| 用轴设置        |      |             |            |                |
|-------------|------|-------------|------------|----------------|
| 轴选择<br>☞ 1轴 | ☞ 2轴 | <b>▽</b> ◎轴 | ₩ 1        | ☞ 虚拟轴          |
| 请选择要使       | 用的轴。 |             |            |                |
|             |      | E           | <u>o</u> k | 取消( <u>C</u> ) |

3. Select the axis to be used and click [OK].

The dialog box for setting interpolation operation group appears.

## 4. Drag icons assigned to the interpolation operations to the interpolation group region.

The figure below shows the cases when axis 1 and axis 2 are assigned to the interpolation operation group.

| 独立   |                   |
|------|-------------------|
|      | 3444  4444  虚拟444 |
| 插补组合 |                   |
|      |                   |

#### 5. Click the [OK] button.

The confirmation message displays.

| figurator PM7 |                            |        |
|---------------|----------------------------|--------|
| 执行轴更<br>(将属性被 | 改。确定吗?<br>故更改的轴的参数除设定之外的数据 | 諸初始化。) |
|               |                            |        |

#### 6. Confirm the change and click [Yes].

Create the data sheet tab respectively according to the set group.

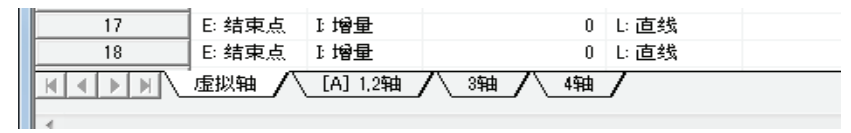

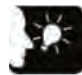

#### Emphasis

- After setting the interpolation group, settings for the movements of the X-axis, Yaxis or Z-axis and the interpolation operations will be added to the data sheet and displayed on the tab as group [A] and [B].
- Virtual axes and slave station axes under synchronized control cannot be set to the interpolation operation groups.
- Press × to close during the edition to cancel and exit.

## 9.2 Parameter settings

#### 9.2.1 Set the parameters via the Configurator PM7

The most basic parameters in the position control can be assigned via the Configurator PM7, such as motor rotation direction, pulse output mode (CW/CCW, Pulse+Sign), origin input and limit input logic. The following steps are performed with the Configurator PM7 that has been started as a premise.

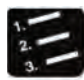

## Steps

#### 1. Select "Axis Setting" $\rightarrow$ "Parameter Setting" from the menu bar.

The dialog box of "Parameter Settings" appears.

| 参数设置  | ▶数设置   |         |                |                |                |                |   |  |
|-------|--------|---------|----------------|----------------|----------------|----------------|---|--|
|       |        |         |                |                |                |                |   |  |
| 单位设?  | 定      | P:pulse | P:pulse        | P:pulse        | P:pulse        | P:pulse        | 1 |  |
| 毎转1唐  | 9的脉)中数 | 1       | 1              | 1              | 1              | 1              | 1 |  |
| 毎转1店  | 肌的移动量  | 1       | 1              | 1              | 1              | 1              | 1 |  |
| 脉冲输出  | 出方式    |         | 0:Pulse/Sign   | 0:Pulse/Sign   | 0:Pulse/Sign   | 0:Pulse/Sign   |   |  |
| 脉冲输出  | 出旋转方向  |         | 0:CW方向+        | 0:CW方向+        | 0:CW方向+        | 0:CW方向+        |   |  |
| 限位开:  | ¥      |         | N:无效           | N:无效           | N:无效           | N:无效           |   |  |
| 限位+ ; | 开关逻辑   |         | 1:Normal Close | 1:Normal Close | 1:Normal Close | 1:Normal Close |   |  |
| 限位-;  | 开关逻辑   |         | 1:Normal Close | 1:Normal Close | 1:Normal Close | 1:Normal Close |   |  |
| 原点逻辑  | 辑      |         | 0:Normal Open  | 0:Normal Open  | 0:Normal Open  | 0:Normal Open  | 1 |  |
| 近原点   | 逻辑     |         | 0:Normal Open  | 0:Normal Open  | 0:Normal Open  | 0:Normal Open  | 1 |  |

- 2. Set the necessary parameters according to the purpose and press [OK].
- 3. Select "File"  $\rightarrow$  "Save Settings" from the menu bar.

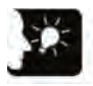

Emphasis

• Press × to close during the edition to cancel and exit.

## 9.2.2 Parameter setting items

| Parameter Name                                     | Contents                                                                                                    | Related Page          |  |  |
|----------------------------------------------------|----------------------------------------------------------------------------------------------------|-----------------------|--|--|
| Unit setting                                       | Setting units used on different axes                                                                          |                       |  |  |
| Pulses per rotation                                | Pulses per rotation of the motor (note 1)                                                                     |                       |  |  |
| Movement per rotation                              | Movement per rotation of the motor (note 1)                                                                   |                       |  |  |
| Pulse output mode                                  | Pulse output mode: Pulse/Sign, CW/CCW                                                                         | 7.4 Confirmation      |  |  |
| Pulse output rotation direction                    | CW+ : set to CW in the + direction of elapsed value<br>CCW+ : set to CCW via the + direction of elapsed value | of Power-on<br>Status |  |  |
| Limit switch                                       | Limit switch valid/invalid                                                                                    |                       |  |  |
| Limit + switch logic                               | + direction limit switch logic                                                                                |                       |  |  |
| Limit - switch logic                               | – direction limit switch logic                                                                                |                       |  |  |
| Origin logic                                       | Origin switch logic                                                                                           | 14.1 Type of the      |  |  |
| Near origin logic                                  | Near-origin switch logic                                                                                      | origin return         |  |  |
| Input Time Constant - pulse input                  | Time constant per pulse input signal                                                                          |                       |  |  |
| Input Time Constant - origin input                 | Time constant for origin input signal                                                                         | _                     |  |  |
| Pulse input application Application of pulse input |                                                                                                    |                       |  |  |
| Pulse input rotation direction                     | Pulse input rotation (CW/CCW) direction                                                                       | 17.6 Pulse input      |  |  |
| Pulse input mode                                   | 2-phase input, separate input, direction identification input                                                 |                       |  |  |
| Pulse input multiplication                         | Input multiplication of pulse input                                                                           |                       |  |  |
| Soft limit (position control)                      | Soft limit valid/invalid during position control                                                              |                       |  |  |
| Soft limit (origin return)                         | Soft limit valid/invalid during origin return                                                                 |                       |  |  |
| Soft limit (JOG operation)                         | Soft limit valid/invalid during JOG operation                                                                 | 17.2 Soft limit       |  |  |
| Upper limit of soft limit                          | Upper limit of soft limit set in the software                                                                 |                       |  |  |
| Lower limit of soft limit                          | Lower limit of soft limit set in the software                                                                 |                       |  |  |
| Auxiliary output mode                              | Operation modes of the auxiliary output contact and auxiliary output codes                                    |                       |  |  |
| Auxiliary output ON time (ms)                      | ut ON time (ms) Auxiliary output contact ON time (ms)                                                         |                       |  |  |
| Auxiliary output Delay ratio (%)                   | Ratio of output in the Delay mode during auxiliary output.                                                    | output                |  |  |
| Movement check operation                           | Movement check operation during movement check                                                                |                       |  |  |
| Movement check value                               | Check threshold of movement check                                                                             |                       |  |  |
| (Pulse)                                            |                                                                                                    |                       |  |  |
| Movement check correction                          | Execution of movement check by multiplying pulse input value                                                  |                       |  |  |
| numerator                                          | by the following ratios.                                                                                      | 17.6 Pulse input      |  |  |
| Movement check correction                          | (Movement check correction numerator)/(movement check                                                         |                       |  |  |
| denominator                                        | correction denominator)                                                                                       |                       |  |  |
| Movement check interval (ms)                       | ment check interval Time interval when executing movement check                                               |                       |  |  |

(Note 1): Only set when units are set to µm, inch or degree. Reduction of fractions with movement per rotation is required.

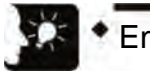

### Emphasis

 In the control unit, as the direction of movement, the direction for increase of elapsed value is set to CW, and the direction for decrease of elapsed value is set to CCW. Therefore, limit input is limit + in the CW direction and limit—in the CCW direction.

| Parameter Name                                    | Contents                                                                     | Related Page                      |
|---------------------------------------------------|------------------------------------------------------------------------------|-----------------------------------|
| Startup speed                                     | Start speed (initial speed) upon running of all                              | 17.7 Startup<br>speed             |
| Origin return - reset code                        | Origin return mode                                                           |                                   |
| Origin return - reset direction                   | Origin return direction                                                      |                                   |
| Origin return-reset acceleration time (ms)        | Acceleration time upon origin return                                         |                                   |
| Origin return-reset deceleration time (ms)        | Acceleration time upon origin return                                         | 14.1 Type of the                  |
| Origin return - reset target speed                | Target speed upon origin return                                              | origin return                     |
| Origin return - reset creep speed                 | Speed to search the origin after near origin input                           |                                   |
| Origin return - origin coordinates                | Unit system converted to the current value after origin return               |                                   |
| Origin return - Deviation counter clear time (ms) | Output time of the deviation counter removal signal                          |                                   |
| JOG run - acceleration and deceleration mode      | Acceleration and deceleration mode during JOG<br>operation                   |                                   |
| JOG run -JOG acceleration time (ms)               | Acceleration time during JOG operation                                       | 13.1 Setting and<br>action of the |
| JOG run -JOG deceleration time (ms)               | Deceleration time during JOG operation                                       | JOG operation                     |
| JOG run - target speed                            | Target speed of JOG operation                                                |                                   |
| Emergency-stop deceleration                       | Deceleration time to request for emergency-stop via the                      |                                   |
| time (ms)                                         | input contact                                                                | 16.1 Types and                    |
| Limit-stop deceleration time (ms)                 | Deceleration time of the deceleration during limit input                     | settings of the                   |
| Deceleration time upon error stop (ms)            | Deceleration time of the deceleration upon error stop                        | stop function                     |
| J-point - running setting code                    | Acceleration/deceleration mode during operation of J-<br>point (speed point) | 11.1 Basic<br>Operations/         |
| J-point - acceleration time (ms)                  | Acceleration time during operation of J-point (speed point)                  | 11.1.5 Settings                   |
| J-point - deceleration time (ms)                  | Deceleration time during operation of J-point (speed point)                  | and operations<br>of the J-point  |
| J point - target speed                            | Target speed during operation of J-point (speed point)                       | control                           |
| Pulse generator running setting code              | Pulse generator inputs (1-4) during operation of the pulse generator         |                                   |
| Pulse generator input mode                        | Input mode during operation of the pulse generator                           |                                   |
| Numerator of pulse generator                      | Multiply the pulse number of the pulse generator by the                      |                                   |
| running ratio                                     | following ratio to get the number of moving pulses.                          | 17.6 Pulse input                  |
| Denominator of pulse generator                    | (Numerator of pulse generator running ratio)/(Denominator                    |                                   |
| running ratio                                     | of pulse generator running ratio)                                            |                                   |
| Max. speed of pulse generator running             | Max. running speed of pulse generator                                        |                                   |

## 9.3 Synchronization parameter settings, cam curve settings

#### 9.3.1 Synchronization parameter settings

Parameters required for synchronous control are set via the Configurator PM7. The following steps are performed with the Configurator PM7 that has been started as a premise.

## Steps

#### 1. Select "Axis Setting" $\rightarrow$ "Synchronization Parameter Setting" from the menu bar.

| 大連移动     万参主动轴选择     无同参主轴     无同参主轴     无同参主轴     无同参主轴       建动轴选择     通线、激速     直线、激速     直线、激速     直线、激速     直线、激速       建动轴选择     100     100     100     100       中     自轮起力子     100     100     100       日本     100     100     100     100       日本     日本     100     100     100       日本     日本     100     100     100       日本     日本     100     100     100       日本     日本     100     100     100       日本     日本     100     100     100       日本     日本     100     100     100       日本     日本     100     100     100       日本     日本     100     100     100       日本     日本     100     100     100       日本     日本     100     100     100       日本     日本     100     100     100       日本     日本     100     100     100       日本     日本     日本     100     100       日本     日本     100     100     100       日本     日本     100     100       日本 <t< th=""><th></th></t<>                                                                                                    |     |
|----------------------------------------------------------------------------------------------------|-----|
| 減速停止方式         直线減速         直线減速         回         1         1         1         1         1         1         1         1         1         1         1         1         1         1         1         1         1         1         1         1         1         1         1         1         1         1         1         1         1         1         1         1         1         1         1         1         1         1         1         1         1         1         1         1         1         1         1         1         1         1         1         1         1         1         1         1         1         1         1         1         1         1         1         1         1         1         1                                                                                                    |     |
|                                                                                                    |     |
| 主动轴选择     电子齿轮动作设定     不使用     不使用     不使用     不使用       齿轮比分子     1     1     1       齿轮比分母     1     1     1       齿轮比分母     1     1     1       齿轮比分母     1     1     1       齿轮比爱的间     7使用     不使用     不使用       水均     水均     7使用     7使用       大法     花根     7(使用     7(使用       方法     直报     1     1       清差対点後子     10点音器のN谐求     10点音器のN谐求     10点音器のN谐求       水力法結果     电平     电平     电平       方法     直报     直报     直接       清差时间指定     清差时间指定     清差时间指定     清差时间指定       清差时间     1     1     1                                                                                                    | 10  |
|                                                                                                    |     |
| 団轮比分母         1         1         1           (1)         (1)         (1)         (1)         (1)           (1)         (1)         (1)         (1)         (1)         (1)           (1)         (1)         (1)         (1)         (1)         (1)         (1)           (1)         (1)         (1)         (1)         (1)         (1)         (1)         (1)           (1)         (1)         (1)         (1)         (1)         (1)         (1)         (1)         (1)         (1)         (1)         (1)         (1)         (1)         (1)         (1)         (1)         (1)         (1)         (1)         (1)         (1)         (1)         (1)         (1)         (1)         (1)         (1)         (1)         (1)         (1)         (1)         (1)         (1)         (1)         (1)         (1)         (1)         (1)         (1)         (1)         (1)         (1)         (1)         (1)         (1)         (1)         (1)         (1)         (1)         (1)         (1)         (1)         (1)         (1)         (1)         (1)         (1)         (1)         (1)         (1)         (1)         <                                                                                                    |     |
|                                                                                                    |     |
| 第合器动作设定         不使用         不使用         不         不         第         回る         0         1         1         1         0         6         0         1         1         1         1         1         1         1         1         1         1         1         1         1         1         1         1         1         1         1         1         1         1         1         1         1         1         1         1         1         1         1         1         1         1         1         1         1         1         1         1         1         1         1         1         1         1         1         1         1         1         1         1         1         1         1 <th1< th=""> <th1< th="">         1</th1<></th1<>                                                                                                    |     |
| ▶         第合器のN触发所类         1/0 高合器のN请求         1/0 高合器のN请求         1/0 高台         1/0 高台         1/0 高         1/0 高         1/0 高         1/0 高         1/0 高         1/0 高         1/0 高         1/0 高         1/0 高         1/0 高         1/0 高         1/0 高         1/0 高         1/0 高         1/0 高         1/0 高 |     |
| 脉冲沿选择         电平         电平         电         ー         ●         ●         ●         ●         ●         ●         ●         ●         ●         ●         ●         ●         ●         ●         ●         ●         ●         ●         ●         ●         ●         ●         ●         ●         ●         ●         ●         ●         ●         ●         ●         ●         ●         ●         ●         ●         ●         ●         ●         ●         ●         ●         ●         ●         ●         ●         ●         ●                                                                                                    | 请求  |
| 方法         直接         直接         直接         直接         直接           消養力         消養力         消養力         消養力         消養力         消養力         消養力         消養力         消養力         消養力         消養力         消養力         消養力         消養力         消養力         消養力         消費力         1         1         1         1         1         1         1         1         1         1         1         1         1         1         1         1         1         1         1         1         1         1         1         1         1         1         1         1         1         1         1         1         1         1         1         1         1         1         1         1         1         1         1         1         1         1         1         1         1         1         1         1         1         1         1         1         1         1         1         1         1         1         1         1         1         1         1         1         1         1         1         1         1         1         1         1         1         1         1         1         1 <td></td>                                                                                                    |     |
| 清差方式         清差时间指定         清差时间指定         清差时间指定         清差时间指定         清差时间指定         清差时间指           清差曲线选择         直线         直线         直线         直线         直线                                                                                                    |     |
| 消差时间         1         1         1           消差曲线选择         這线         這线         直线         直线                                                                                                    | 1   |
| <b>清差曲线选择</b> 直线 直线 直线 直线                                                                                                    |     |
|                                                                                                    |     |
| achaBOFFingな I/O离合器OFFingな I/O离合器OFFing I/O离合器OFFing I/O离合器OFFing I/O离合器OFFing I/O离合器OFFing I/O离合器OFFing I/O离合器OFFing I/O离合器OFFing I/O离合器OFFing I/O离合器OFFing I/O离合器OFFing I/O离合器OFFing I/O离合器OFFing I/O离合器OFFing I/O离合器OFFing I/O离合器OFFing I/O离合器OFFing I/O离合器OFFing I/O                                                                                                    | F请求 |
| 脉冲沿选择         无效         无效         无效         无效                                                                                                    |     |
| <b>方法</b> 直接 直接 直接 直接                                                                                                    |     |
|                                                                                                    |     |

The dialog box of "Synchronization Parameter Settings" appears.

2. Set the necessary parameters according to the purpose and press [OK].

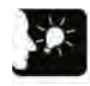

#### Emphasis

Press x to close during the edition to cancel and exit.

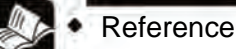

For acting of a makronous control parameter

For setting of synchronous control parameters, please refer to "Chapter 12 Free running (synchronous control)".

#### 9.3.2 Cam curve settings

Electronic cam settings are required when using electronic cam Required parameters are set via the Configurator PM7. The following steps are performed with the Configurator PM7 that has been started as a premise.

| 12 Stens |         |  |
|----------|---------|--|
| 3.       | - Oteps |  |

#### 1. Select "Axis Setting"→"Cam Curve Setting" from the menu bar.

1. 凸轮曲线设置 - 0 **-** X 文件 凸轮 区间 分辨率 1024 可设置凸轮数 16 可设置调整数据数 1000 マへ移位 「へ 速度 「へ 加速度 「 へ 跳动 凸轮 100% 添加 删除 复制 变更 0% -100% D% 50% 100% 区间 区间No. 开始相位(%) 结束相位(%) 位移(%) 凸轮曲线 插入 删除 移动 调整 1-1 OK 取消

The dialog box for cam curve settings appears.

- 2. Set the necessary parameters according to the purpose and press [OK].
- 3. Select "File"  $\rightarrow$  "Save Settings" from the menu bar.

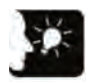

#### Emphasis

- The saved parameters can be read on the Configurator PM7.
- During synchronous control, basic input and output parameters will also operate according to "9.2 Parameter settings".

## 9.4 Creating the position control data sheet

#### 9.4.1 Structure of the position control data sheet

The Position Control Data Sheet are assigned via the Configurator PM7. The following steps are performed with the Configurator PM7 that has been started as a premise.

#### ■ Initial display of the Configurator PM7

• The form is assigned by each axis to set data sheets.

| R Configurator PM7                        |                                   |       |          |       |          |          |      |          |  |
|-------------------------------------------|-----------------------------------|-------|----------|-------|----------|----------|------|----------|--|
| 文件(F)编辑(E)显示(V)在线(L)调试(D)轴设置(A)选项(O)帮助(H) |                                   |       |          |       |          |          |      |          |  |
| B = A = A = A = A = A = A = A = A =       |                                   |       |          |       |          |          |      |          |  |
| 通信目标:主站                                   | 通信目标:主站 位置单位:pulse 速度单位:pulse / s |       |          |       |          |          |      |          |  |
| 数据表No.                                    | 运行模式                              | 控制方式  | X轴(1)移动量 | 加减速方式 | 加速时间(ms) | 减速时间(ms) | 目标速度 | 停延时间(ms) |  |
| 1                                         | E: 结束点                            | I: 增量 | 0        | L: 直线 | 100      | 100      | 1000 | 0        |  |
| 2                                         | E: 结束点                            | I: 增量 | 0        | L: 直线 | 100      | 100      | 1000 | 0        |  |
| 3                                         | E: 结束点                            | I: 增量 | 0        | L: 直线 | 100      | 100      | 1000 | 0        |  |
| 4                                         | E: 结束点                            | I: 增量 | 0        | L: 直线 | 100      | 100      | 1000 | 0        |  |
| 5                                         | E: 结束点                            | I: 增量 | 0        | L: 直线 | 100      | 100      | 1000 | 0        |  |

#### Setting items

| Parameter<br>Name                  | Contents                                                                                                    |
|------------------------------------|----------------------------------------------------------------------------------------------------|
| Operation Mode                     | Select any one of the following operation modes.<br>E-Point: trapezoid control of 1 data sheet<br>C-Point: continuous trapezoid control E-point is specified at the end of C-point control.<br>P-Point: continuous speed change control. E-point is specified at the end of P-point control.<br>J-point: speed change) E-point is specified at the end of J-point control. |
| Control mode                       | Select any one of the increment and the absolute values.                                                                                                    |
| X-axis movement<br>amount          | Input the movement of the X-axis. The movement unit system is specified via parameter setting.                                                                                                    |
| Acceleration and deceleration mode | Select the acceleration and deceleration mode                                                                                                    |
| Acceleration time (ms)             | Set the acceleration time. Set the unit to ms.                                                                                                    |
| Deceleration time<br>(ms)          | Set the deceleration time. Set the unit to ms.                                                                                                    |
| Target speed                       | Set the target speed. Set the units to pps, $\mu$ m/s, inch/s and rev/s.                                                                                                    |
| Dwell time (ms)                    | Set the time from the end of the position instruction in the E-point control to the end of the position control completion marked with ON. The dwell time is the waiting time between data sheets in the C-point control. In P-point control, the dwell time is ignored.                                                                                                   |
| Auxiliary output                   | Set the auxiliary output code. When auxiliary output is enabled in parameter settings, the auxiliary output code set here will be outputted.                                                                                                    |
| Comments                           | Any comment can be inputted in the data sheets.                                                                                                    |

(Note 1): Details of parameter settings are displayed in the navigation bar.

(Note 2): When the interpolation control is selected, items like interpolation, Y-axis and Z-axis movements, X-axis auxiliary point, Y-axis auxiliary point, Z-axis auxiliary point and interpolation speed will also display.

#### 9.4.2 Select type of position control data setting region

The position control data setting regions are classified into the 600-point standard region and the 25-point extension region with the features shown in the following table. Please use this function according to the applications.

| Item                                                                           | Standard region                                                                                                    | Extension region                                                                                                    |
|--------------------------------------------------------------------------------|----------------------------------------------------------------------------------------------------|----------------------------------------------------------------------------------------------------|
| Position control data sheet number                                             | 600 Data Sheets                                                                                                    | 25 Data Sheets<br>+75 Data Sheets (Note 3)                                                                                                    |
| Data sheet No.                                                                 | 1-600                                                                                                    | 10001-10100 (Note 3)                                                                                                    |
| Position control<br>parameters<br>are set via the<br>Configurator PM7 (note 1) | Optional                                                                                                    | Optional                                                                                                    |
| Position control data<br>are set via the<br>Configurator PM7 (note 2)          | Optional<br>The set data will be downloaded to the<br>control unit along with programs and<br>other file data. The position control data<br>will be calculated to make the<br>operations available to start when the<br>power is turned on or the control unit<br>enters the RUN mode. | Unavailable                                                                                                    |
| Position control data<br>are set by user program<br>(Note 2)                   | Optional<br>Send the data to the region of position<br>control storage via user program to<br>send request for recalculation and<br>make the operations available to start.                                                                                                    | Optional<br>Send the data to the region of position<br>control storage via user program to<br>make the operations available to start.<br>Recalculation request is not required. |
| Characteristics                                                                | Compared with using the extension<br>region, starting by presetting the<br>position control data via the<br>Configurator PM7 is faster.                                                                                                    | Compared with using the standard region, starting by setting the position control data via user program is faster.                                                              |
| Usage                                                                          | Applications where position control data like movement and target speed are preset.                                                                                                    | Applications where position control data<br>change with the results of PLC<br>operation.                                                                                        |

#### Comparison between the standard region and the extension region

(Note 1): Position control parameters mean JOG operation and origin return conditions, limit input logic, deceleration time upon stop, etc.

(Note 2): Position control parameters mean movement, target speed, acceleration/deceleration time, running mode and other individual position control operation information.

(Note 3): Data sheets No.10026-10100 are supported by control units above Motion CPU Ver.1.50.

#### Reconstruction calculation of standard region

After altering the position control data region with user program, reconstruction calculation (recalculation) is required. If no recalculation is conducted after altering the position control data sheets with program, the position control data sheets with operate as before the altering. The recalculation should follow the steps below.

- 1. Change the position control data sheet on the position control storage
- 2. Set the recalculation signal (Y1107) of the I/O region to ON
- 3. Confirm the recalculation signal (Y1107) of the I/O region and start any operation

#### 9.4.3 Data sheet No. and position control startup

- The data sheet No. of the Configurator PM7 is specified via the PSET instruction in the user program.
- After specifying the axis No. and data sheet No. with the PSET instruction, when the corresponding position control starting point of is ON, execute control according to the settings in the data sheet.

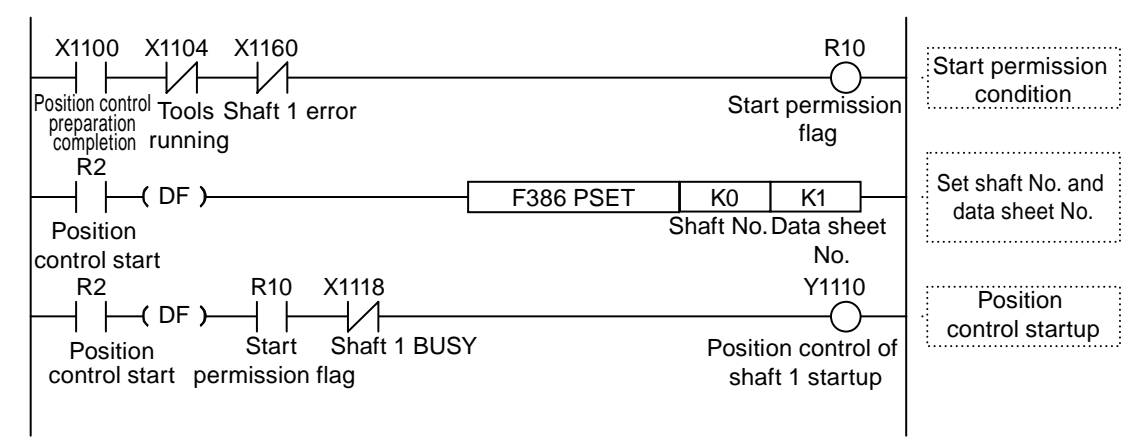

### 9.4.4 Running Mode and Data Sheet

- Multiple data sheets are used when the position control mode is P-point control (speed change control), C-point control (continuance point control) or J-point control (JOG position control).
- When executing such controls, the data sheets will be continuously created in the Configurator PM7, and select "E-point Control" for the operation mode for the final data sheet.
- Specify the starting data sheet No. of each control in the program.

#### Eg.) During P-point control (speed change control)

Create 3 position control data sheets and select "E: End Point" for the final data sheet. In addition, start the initial data sheet No. from the user program.

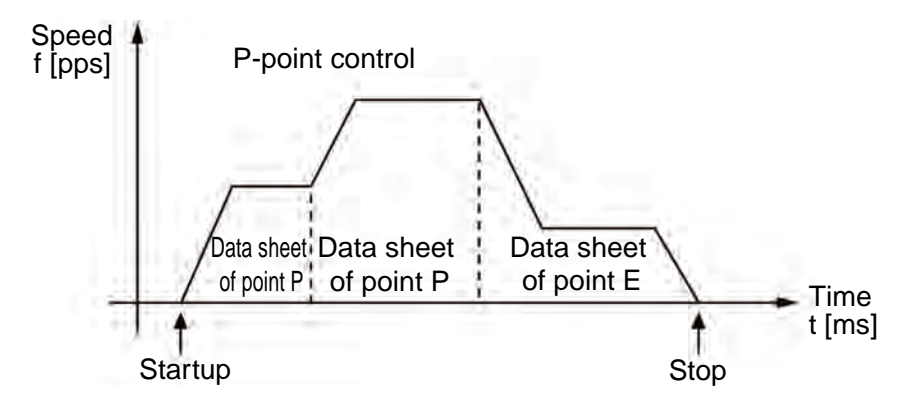

| 数据表No. | 运行模式   | 控制方式  | X轴(虚拟)移动量 | 加减速方式 |   |
|--------|--------|-------|-----------|-------|---|
| 1      | P: 通过点 | I: 增量 | 50000     | L: 直线 | Τ |
| 2      | P: 通过点 | I: 增量 | 100000    | L: 直线 |   |
| 3      | E: 结束点 | I: 增量 | 30000     | L: 直线 |   |

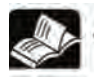

#### Reference

For control details, please refer to Chapter "Chapter 11 Free running (Position Control)".
## 9.5 Saving parameters

## 9.5.1 Saving and reading parameters

- The set basic parameters and position control parameters can be saved to and read from the Configurator PMX.
- Parameters and position control data sheet information saved can be used repeatedly in multiple units and files.

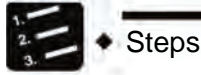

## 1. Select "File" $\rightarrow$ "Save Settings" from the menu bar.

The save location and file name appear.

2. Input the save path and file name, and press [Save].

Parameter information and position control data sheet information are saved as files with an extension of ".pm7". Saved files may be read by "File"  $\rightarrow$  "Read Settings".

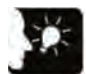

- After saving the settings, information to be set via the parameter setting menu are also saved with the position control data sheet information.
- Press x to close during the edition to cancel and exit.

## 10 Send parameter information to the controller and start test run

## 10.1 Confirmation of setting contents

## 10.1.1 Data check of parameters

• The following steps are performed with the Configurator PM7 that has been started as a premise.

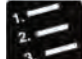

#### Steps

#### 1. Select "Debug" → "Check Parameters and Data Values" from the menu bar.

A message box appears to notify the check results. If an error occurs to the setting contents of the position control data sheet, the cursor will be moved to the appropriate location with the message displayed.

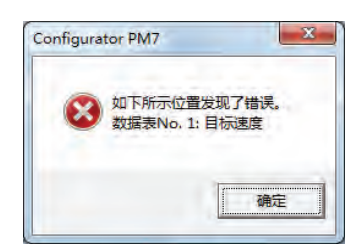

## 10.1.2 Parameter information check

• The parameters being edited and saved can be checked in Configurator PM7. The following steps are performed with the Configurator PM7 that has been started as a premise.

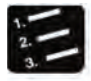

Steps

## 1. Select "Debug" → "Check"→"File" or "PLC" from the menu bar.

After selecting the file, the "Select File to Check" dialog box appears. After selecting PLC, the parameters being edited and configuration information saved in the PLC can be compared in Configurator PM7, and then the results are displayed.

## 2. Select the file from the "Select File to Check" dialog box and click the [OK] button.

Compare the parameters being edited and configuration information saved in the PLC in Configurator PM7, and then display the results.

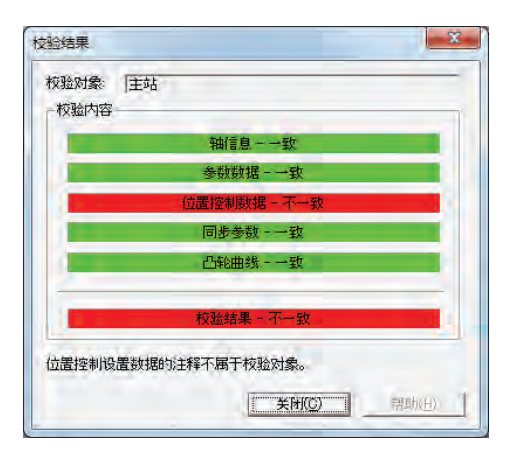

## 10.2 Transfer of parameters

## 10.2.1 Write parameters to the unit

- Transfer the set parameter information into the unit together with other configuration information as part of the file information.
- The following steps are performed with the Configurator PM7 that has been started as a premise.

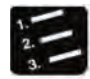

Steps

- 1. Select "File"→""Finish" from the Configurator PM7 menu bar.
- 2. "Apply setting data?" After a message appears, click [Yes (Y)].
- 3. Select "Online"→"Download to PLC" (whole file) from the menu bar of FPWIN GR7.

Download the position control parameters to the control unit together with programs and other configuration information.

4. Set the control unit as RUN mode.

Configuration information takes effect in the unit to enter the status available to test run via I/O signals or Configurator PM7.

## 5. Select "Options"→"Settings of the Position Control Data Sheet" from the menu bar.

Configurator PM7 is started. Select [Online]→[Data Monitoring], [Status Display], [Run Tools] to enter the status available to execute different menus of the unit.

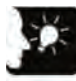

## Emphasis

• When using FP-XH M4 control unit, you can upload and download parameters and position control data via Configurator PM7.

## 10.3 Monitor via the Configurator PM7

## 10.3.1 Status display

- Monitors the connection status of each axis and the input status of each external terminal.
- The following steps are performed with the Configurator PM7 that has been started as a premise.

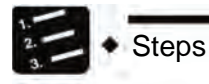

1. Select "Online"  $\rightarrow$  "Status Display" from the menu bar.

Displays the status monitoring dialog box.

| 5.监控     |      |       |            |       |       |
|----------|------|-------|------------|-------|-------|
| 机型       |      | FP-XH | 运动控制型)4轴晶( | #管输出  |       |
| 轴[组合]    | 虚拟轴  | 1翰    | 29曲        | 3轴    | 4轴    |
| 状态       | 连接   | 连接    | 连接         | 连接    | 连接    |
| 外部端子输入监控 |      |       |            |       |       |
| 近原点      |      | OFF   | OFF        | OFF   | OFF   |
| 原点       |      | OFF   | OFF        | OFF   | OFF   |
| 限位+      |      | 限位*   | 限位+        | 限位+   | 限位+   |
| 限位-      |      | 限位-   | 限位         | 限位-   | 限位-   |
|          |      |       |            |       |       |
| FROM写入次数 |      |       |            |       |       |
| 固件版本     | 1.25 |       |            |       |       |
| 硬件版本     | 1.00 |       |            | 帮助(日) | 美闭(C) |

## 10.3.2 Data monitoring

• Monitors the connection status of each axis and the input status of each external terminal.

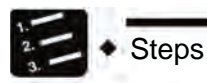

1. Select "Online"  $\rightarrow$  "Status Display" from the menu bar.

The data monitoring dialog box displays.

| 铜(组)      | 加加加加     | 198     | 258     | 358     | 458     |
|-----------|----------|---------|---------|---------|---------|
| 同步主动轴     |          |         |         |         | 1-1-1   |
| 同步输出      |          |         |         |         |         |
| 同步状态      | HE       | 3100.5  | 制制金     | 3100.0  | 新闻会     |
| 执行中数据表No. | 0        | 0       | 0       | 8       | 1       |
| 新助输出代码    | 0]       | 8       | 0       |         | 8       |
| una (     | 0        | 0       | 0       | 0       | 1       |
| 单位换复当前值   | 0 pulse  | 0 pulse | 0 pulse | 0 pulse | 0 pulse |
| 脉冲输入值     |          | 0.1     | 0       | 10.0    | 1       |
| 偏重        |          | 0       | ÷.      | 6       |         |
| 输状态       | 停止中      | 停止中     | 停止中     | 停止中     | 停止中     |
| 10日第1日日   |          |         |         |         |         |
| [         | (香味甜味)   | 2番節動物 編 | ご通知後後日間 | ご書が新聞きま | 二書印刷書「展 |
| 警告代码      |          |         |         |         |         |
|           | 浦時豐貴     | 浦林豐告    | 清神智告    | 加除营告    | 诸称警告    |
| -         | <u> </u> |         |         |         | -       |

| ltem                                           | Contents                                                                                                    | Related Page                                       |
|------------------------------------------------|----------------------------------------------------------------------------------------------------|----------------------------------------------------|
| Synchronization<br>of the main<br>station axis | When set as the main station axis, "Main Station" will be displayed.<br>When set as the slave station axis, the main station axis based on such<br>axis will be displayed. E.g.) When axis-2 is set to be a slave station<br>following axis-1 as the main station, "axis-1" will be displayed in the line of<br>axis-2".<br>Axes not used for synchronized control will be displayed as []. |                                                    |
| Synchronized<br>output                         | Displays the synchronous running function set to the slave axis.<br>Gear, clutch, cam<br>gear+clutch, gear+cam, clutch+cam<br>gear+clutch+cam<br>Axes not used for main station axis and synchronized control will be<br>displayed as [].                                                                                                    | 12.1<br>Synchronous<br>Control                     |
| Synchronization status                         | Displays the set status (synchronous/non-synchronous) of each axis.                                                                                                    |                                                    |
| No. of data<br>sheets in<br>execution          | No. of data sheets being executed or executed by position control data                                                                                                    | 9.4 Creating the<br>position control<br>data sheet |
| Auxiliary output<br>code                       | When auxiliary output is enabled, the output codes are outputted within the scope of 0-65536.                                                                                                    | 17.3 Auxiliary<br>output                           |
| Current value                                  | Displays the current value of the control unit. "0" upon origin return                                                                                                    | 17.4 Origin                                        |
| Current value<br>after unit<br>conversion      | Displays the current value of the control unit after unit conversion.<br>"0" upon origin return<br>If the origin coordinates are set, the coordinates will be preset to the origin<br>coordinates upon return completion.                                                                                                    | coordinates<br>17.5 Current<br>value update        |
| Pulse input value                              | When the pulse input function is enabled, the inputted pulse values display.<br>"0" is displayed for virtual axis or when the function is disabled.                                                                                                    | 17.6 Pulse input                                   |
| Deviation                                      | The deviation value is displayed when the movement auto check is enabled.<br>"0" is displayed for virtual axis or when the function is disabled.                                                                                                    |                                                    |
| Axis status                                    | Displays running or stopping.<br>"Error" is displayed in case of an error.                                                                                                    |                                                    |
| Error code                                     | The latest error code is displayed in case of an error.<br>Click [Clear Error] to remove the error.                                                                                                    | 19.3 Error Code<br>List                            |
| Warning code                                   | The latest warning code is displayed in case of a warning.<br>Click [Clear Warning] to clear the warning.                                                                                                    | 19.4 Warning<br>Codes List                         |

## Item monitoring

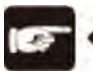

## CAUTION! =

• Click [Clear Error] to clear the error upon recoverable error of the control unit.

\_\_\_\_\_

• Click [Clear Warning] to clear the warning upon warning of the control unit.

## 10.4 Running tools

## 10.4.1 Tools running function

- In the Configurator PM7, a test run can be performed via the tool software before actually starting the user program.
- Make sure to save the settings to download the file to the control unit before running the tools.
- The following steps are performed with the Configurator PM7 that has been started as a premise.

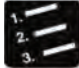

- Steps
  - 1. Select "Online" → "Running Tools" from the menu bar.

The dialog box for tools running displays.

|   | 工具运行中       |   |
|---|-------------|---|
| ( | 伺服ON/OFF(S) |   |
|   | 原点返回(日)     |   |
|   | 位置控制(P)     |   |
| - | JOG运行       |   |
| _ | 示教(I)       |   |
| - | (中)         | _ |

#### Types of tools running

| ltem                | Contents                                                                                                    |
|---------------------|----------------------------------------------------------------------------------------------------|
| Servo ON/OFF        | Specifies servo ON/OFF of each axis.                                                                                                    |
| Origin return       | Executes origin return to the origin of the mechanical coordinates according to the parameter values                                                            |
| Position<br>Control | Operates according to the settings in the position control data sheet from the start data sheet No.                                                             |
| JOG<br>operation    | Specified axis moves towards specified direction at specified speed when the operation is ON.                                                                   |
| Demonstration       | Manually control the axis according the operation the same to the JOG operation to reflect the position address of the control result to the data edition menu. |

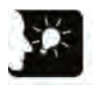

- It can not be converted to tools running when running in the user program.
- The request for I/O signal operation is invalid during tools running
- In case of communication exception during tools running, the control unit will detect the exception and automatically stop.
- The tools running mode will be canceled forcibly at the next startup if it is stopped upon exception due to causes like communication exception.

## 10.4.2 Servo ON/OFF based on tools running function

The following steps are performed with the Configurator PM7 that has been started as a premise.

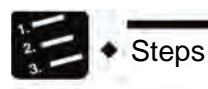

## 1. Select "Online" $\rightarrow$ "Running Tools" from the menu bar.

The dialog box for tools running displays.

2. Select "Servo ON/OFF" from the "Tools Running" dialog box.

|        | 工具运行 | ÷        | 关闭( <u>C</u> ) |
|--------|------|----------|----------------|
| i轴 [A] | OFF  | ON/OFF切换 | 帮助(日)          |
| 2轴 [A] | OFF  | ON/OFF切换 | -              |
| 3轴     | OFF  | ON/OFF切换 |                |
| 4轴     | OFF  | ON/OFF切换 |                |

Displays the "Servo ON/OFF" dialog box.

## 3. Press the [ON/OFF] button of any axis.

The Serve ON/Serve OFF status is switched.

|        | 工具运行 | ÷ <b>†</b> | 关闭( <u>C</u> ) |
|--------|------|------------|----------------|
| 1轴 [A] | ON   | ON/OFF切换   | 帮助(日)          |
| 2轴 [A] | ON   | ON/OFF切换   | -              |
| 3轴     | ON   | ON/OFF切换   |                |
| 4轴     | OFF  | ON/OFF切换   |                |

4. Confirm the Servo ON/OFF of any axis and press the [Close] button.

Return to the "Tools Running" dialog box.

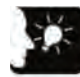

- When controlling the Servo ON/OFF status with the ladder diagram program, the Servo Locked of OFF status before start of tools running can be maintained for conversion to tools running.
- Even if the user exits from the tools running mode, Servo Locked of OFF status before start of tools running will still be maintained.

## 10.4.3 Execute JOG operation with the tools running function

- In the Configurator PM7, a test run is allowed before actually starting the user program.
- The following steps are performed with the Configurator PM7 that has been started as a premise.

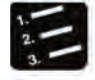

## Steps

1. Select "Online"  $\rightarrow$  "Running Tools" from the menu bar.

The dialog box for tools running displays.

## 2. Select "JOG operation" from the Tools Running dialog box.

The dialog box for tools running - JOG operation is displayed.

| 工具运行 - JOG运行 |                 |                            |                 |                 | ×        |
|--------------|-----------------|----------------------------|-----------------|-----------------|----------|
|              |                 |                            |                 |                 |          |
| 工具运行中        |                 |                            |                 |                 |          |
| 轴[组合]        | 虚拟轴             | 1轴                         | 2轴              | 3轴              | 4轴       |
| 同步主动轴        |                 |                            |                 |                 |          |
| 同步输出         |                 |                            |                 |                 |          |
| 同步状态         | 非同步             | 非同步                        | 非同步             | 非同步             | 非同步      |
|              | 同步更改            | 同步更改                       | 同步更改            | 同步更改            | 同步更改     |
|              |                 |                            |                 |                 |          |
| 当前值          | 0               | 0                          | 0               | 0               | 0        |
|              | 当前值更新           | 当前值更新                      | 当前值更新           | 当前值更新           | 当前值更新    |
| 单位           | pulse           | pulse                      | pulse           | pulse           | pulse    |
| 偏差(Pulse)    |                 | 0                          | 0               | 0               | 0        |
|              |                 |                            |                 |                 |          |
| JOG目标速度      | 1000            | 1000                       | 1000            | 1000            | 1000     |
|              | 变更              | 変更                         | 变更              | 変更              | 变更       |
| 100          | +               | +                          | +               | +               | +        |
| 300          | -               | -                          | -               | -               | -        |
|              |                 |                            |                 |                 |          |
| 轴状态          | 停止中             | 停止中                        | 停止中             | 停止中             | 停止中      |
| 错误代码         |                 |                            |                 |                 |          |
|              | <b></b><br>清除错误 | <b></b><br><b></b><br>诸除错误 | 清除错误            | 清除错误            | 清除错误     |
| 警告代码         |                 |                            |                 |                 |          |
|              | <b></b><br>清除警告 | <b></b><br>諸除警告            | <b></b><br>清除警告 | <b></b><br>清除警告 | 清除警告     |
|              | •               |                            |                 |                 | Þ        |
| (            |                 |                            |                 |                 |          |
| 速度倍率(S)      | 100 %           |                            |                 | 帮助(             | H) 退出(E) |

## 3. Press the [+] or [-] button in the field of JOG.

Execute JOG operation.

4. Upon completion of JOG operation, click the [Finish] button.

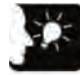

- Click [Clear Error] to clear the error upon recoverable error of the control unit.
- Click [Clear Warning] to clear the warning upon warning of the control unit.
- This dialog box cannot be closed during the operation.

## Dialog box items

| ltem                                           | Contents                                                                                                    | Related Page                   |
|------------------------------------------------|----------------------------------------------------------------------------------------------------|--------------------------------|
| Synchronization<br>of the main<br>station axis | When set as the main station axis, "Main Station" will be displayed.<br>When set as the slave station axis, the main station axis based on such<br>axis will be displayed. E.g.) When the 2-axis is set to be a slave station<br>following the 1-axis as the main station, "1-axis" will be displayed in the<br>line of 2-axis".<br>Axes not used for synchronized control will be displayed as []. | 10.1                           |
| Synchronized<br>output                         | Displays the synchronous running function set to the slave axis.<br>Gear, clutch, cam<br>gear+clutch, gear+cam, clutch+cam<br>gear+clutch+cam<br>Axes not used for main station axis and synchronized control will be<br>displayed as [].                                                                                                    | IZ.1<br>Synchronous<br>Control |
| Synchronization status                         | Displays the set status (synchronous/non-synchronous) of each axis.                                                                                                    |                                |
| Current value                                  | Monitors the feedback values of various axes after unit conversion. Press the [Update Current Value] button to display the value input dialog box, which allows change of the current value.                                                                                                    | 17.5 Current value update      |
| Unit                                           | Displays the position units of different axes set in parameter settings.                                                                                                    |                                |
| Deviation (Pulse)                              | The deviation value is displayed when the movement auto check is enabled.<br>"0" is displayed for virtual axis or when the function is disabled.                                                                                                    | 17.6Pulse input                |
| JOG target<br>speed                            | Monitors and displays the target speed of JOG operation. Click the [Change] button to change the target speed of JOG operation.                                                                                                    | 13.1 Setting and               |
| JOG [+]                                        | Click the [+] button to execute JOG forward running.                                                                                                    | JOG operation                  |
| JOG [-]                                        | Click the [-] button to execute JOG backward running.                                                                                                    |                                |
| Axis status                                    | Displays running or stopping.<br>"Error" is displayed in case of an error.                                                                                                    |                                |
| Error code                                     | The latest error code is displayed in case of an error.<br>Click [Clear Error] to remove the error.                                                                                                    | 19.3 Error Code<br>List        |
| Warning code                                   | The latest warning code is displayed in case of a warning.<br>Click [Clear Warning] to clear the warning.                                                                                                    | 19.4 Warning<br>Codes List     |
| Speed Multiplier                               | It allows setting the target speed of JOG operation of different axes set in parameter settings as 100% to specify the speed multiplier operation. Click the [Speed Multiplier] button to display the value input dialog box.                                                                                                    |                                |

## 10.4.4 Execute origin return with tools running

- When the power is on, the coordinates of the origin of the mechanical position is inconsistent with that of the control unit. Please execute origin return before starting position control operation.
- In the Configurator PM7, a test run is allowed before actually starting the user program.
- The following steps are performed with the Configurator PM7 that has been started as a premise.

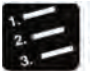

Steps

## 1. Select "Online" $\rightarrow$ "Running Tools" from the menu bar.

The dialog box for tools running displays.

2. Select "Origin Return" from the Tools Running dialog box.

The dialog box for tools running - origin return displays.

| 工具运行中     |                                |                            |                 |                 |        |
|-----------|--------------------------------|----------------------------|-----------------|-----------------|--------|
| 轴[组合]     | 虚拟轴                            | 1轴                         | 2轴              | 3轴              | 4轴     |
| 同步主动轴     |                                |                            |                 |                 |        |
| 同步輸出      |                                |                            |                 |                 |        |
| 同步状态      | 非同步                            | 非同步                        | 非同步             | 非同步             | 非同步    |
|           | 同步更改                           | 同步更改                       | 同步更改            | 同步更改            | 同步更改   |
| 当前值       | 0                              | 0                          | 0               | 0               |        |
|           | 原点坐标                           | 原点坐标                       | 原点坐标            | 原点坐标            | 原点坐标   |
| 单位        | pulse                          | pulse                      | pulse           | pulse           | pulse  |
| 偏差(Pulse) |                                | 0                          | 0               | 0               |        |
| 原点返回模式    | 数据设置方式                         | DOG方式1                     | DOG方式1          | DOG方式1          | DOG方式1 |
|           |                                | 启动                         | 启动              | 启动              | 启动     |
| 轴状态       | 停止中                            | 停止中                        | 停止中             | 停止中             | 停止中    |
| 错误代码      |                                |                            |                 |                 |        |
|           | <b></b><br><b></b><br>清除<br>错误 | <b></b><br><b></b><br>诸除错误 | <b></b><br>湷除错误 | <b></b><br>清除错误 | 清除错误   |
| 警告代码      |                                |                            |                 |                 |        |
|           | <b></b>                        | 諸除警告                       | <b></b><br>諸除警告 | <b></b><br>諸除警告 | 清除警告   |
|           | 4                              |                            |                 |                 |        |
|           |                                |                            |                 | 40-1 /          |        |

3. Click the [Start] button of the axis to be subject origin return.

Execute origin return.

4. Upon completion of origin return, click the [Finish] button.

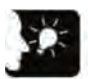

- Click [Clear Error] button to clear the error upon recoverable error of the control unit.
- Click [Clear Warning] to clear the warning upon warning of the control unit.
- This dialog box cannot be closed during the operation.

## Dialog box items

| ltem                                           | Contents                                                                                                    | Related Page                                               |
|------------------------------------------------|----------------------------------------------------------------------------------------------------|------------------------------------------------------------|
| Synchronization<br>of the main<br>station axis | When set as the main station axis, "Main Station" will be displayed.<br>When set as the slave station axis, the main station axis based on such<br>axis will be displayed. E.g.) When axis-2 is set to be a slave station<br>following axis-1 as the main station, "axis-1" will be displayed in the line of<br>axis-2".<br>Axes not used for synchronized control will be displayed as []. | 10.1                                                       |
| Synchronized<br>output                         | Displays the synchronous running function set to the slave axis.<br>Gear, clutch, cam<br>gear+clutch, gear+cam, clutch+cam<br>gear+clutch+cam<br>Axes not used for main station axis and synchronized control will be<br>displayed as [].                                                                                                    | Synchronous<br>Control                                     |
| Synchronization<br>status                      | Displays the set status (synchronous/non-synchronous) of each axis.                                                                                                    |                                                            |
| Current value                                  | Displays the current value of the axes after unit conversion. Click [Origin Coordinates] to display the value input dialog box to change the value after origin return.                                                                                                    | 17.4 Origin<br>coordinates<br>17.5 Current<br>value update |
| Unit                                           | Displays the position units of different axes set in parameter settings.                                                                                                    |                                                            |
| Deviation (Pulse)                              | The deviation value is displayed when the movement auto check is enabled.<br>"0" is displayed for virtual axis or when the function is disabled.                                                                                                    | 17.6 Pulse input                                           |
| Origin return<br>mode                          | Displays the content of origin return setting code that logs in to the position control settings data                                                                                                    | 14.1 Type of the<br>origin return                          |
| Start/stop                                     | <ul> <li>Executes Start/Stop operation of origin</li> <li>Click the [Start] button to execute origin return, and the button name is changed to [Stop].</li> <li>Press the [Stop] button to execute deceleration stop, and the button name is changed to [Stop].</li> </ul>                                                                                                    |                                                            |
| Axis status                                    | Displays running or stopping.<br>"Error" is displayed in case of an error.                                                                                                    |                                                            |
| Error code                                     | The latest error code is displayed in case of an error.<br>Click [Clear Error] to remove the error.                                                                                                    | 19.3 Error Code<br>List                                    |
| Warning code                                   | The latest warning code is displayed in case of a warning.<br>Click [Clear Warning] to clear the warning.                                                                                                    | 19.4 Warning<br>Codes List                                 |
| Speed Multiplier                               | It allows setting the target speed of origin return of different axes set in parameter settings as 100% to specify the speed multiplier operation. Click the [Speed Multiplier] button to display the value input dialog box.                                                                                                    |                                                            |

## 10.4.5 Executing position control with tools running

Specify the start data sheet No. with the tools running function and confirm whether the position control can operate correctly from the start data sheet.

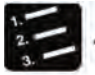

## Steps

## 1. Select "Online" $\rightarrow$ "Running Tools" from the menu bar.

The dialog box for tools running displays.

## 2. Select "Position Control" from the "Tools Running" dialog box.

| 运行 - 位置控制     |                                       |                                       |                                       |                 |             |
|---------------|---------------------------------------|---------------------------------------|---------------------------------------|-----------------|-------------|
| 工具运行中         |                                       |                                       |                                       |                 |             |
| 轴[组合]         | 虚拟轴                                   | 1轴                                    | 2轴                                    | 3轴              | 4轴          |
| 同步主动轴         |                                       |                                       |                                       |                 |             |
| 同步输出          |                                       |                                       |                                       |                 |             |
| 同步状态          | 非同步                                   | 非同步                                   | 非同步                                   | 非同步             | 非同步         |
|               | 同步更改                                  | 同步更改                                  | 同步更改                                  | 同步更改            | 同步更改        |
| <u> 半余/</u> 者 |                                       |                                       |                                       |                 |             |
| 日前国           | ● ● ● ● ● ● ● ● ● ● ● ● ● ● ● ● ● ● ● | □ □ □ □ □ □ □ □ □ □ □ □ □ □ □ □ □ □ □ | 2111111111111111111111111111111111111 | U<br>当前信軍新 (    | 当前信重新       |
| 单位            | pulse                                 | nulse                                 | nulse                                 | nulse           | pulse       |
| 偏差(Pulse)     |                                       | 0                                     | 0                                     | 0               |             |
| 执行中教报表No      |                                       |                                       |                                       |                 |             |
| 开始数据表No.      | 1                                     | 1                                     | 1                                     | 1               |             |
|               | 変更                                    | 变更                                    | 变更                                    | 变更              | ,<br>变更     |
|               | 运行                                    | 运行                                    | 运行                                    | 运行              | 运行          |
| 轴状态           |                                       | 停止中                                   | 停止中                                   | 停止中             | 停止中         |
| 错误代码          |                                       |                                       |                                       |                 |             |
|               | 清除错误                                  | <b></b>                               | 清除错误                                  | <b></b><br>清除错误 | 清除错误        |
| 警告代码          |                                       | [                                     |                                       |                 |             |
|               | <b></b><br>清除警告                       | <b></b>                               | <b></b>                               | <b></b><br>清除警告 | <b></b>     |
|               | 4                                     |                                       |                                       |                 |             |
| 油度(在本(C)      | 100.00                                |                                       |                                       | #B 8 4 /        | u) 1 3月山(c) |

The dialog box for tools running-position control displays.

## 3. Press the [Change] button below the field of the start data sheet No.

The dialog box for setting start data sheet No. appears.

- 4. Input the Start Data sheet No.
- 5. Press the [RUN] button.

Execute start position control from the specified data sheet No.

6. Press the [Finish] button upon completion of position control.

## Dialog box items

| ltem                                           | Contents                                                                                                    | Related Page                                 |
|------------------------------------------------|----------------------------------------------------------------------------------------------------|----------------------------------------------|
| Synchronization<br>of the main<br>station axis | When set as the main station axis, "Main Station" will be displayed.<br>When set as the slave station axis, the main station axis based on such<br>axis will be displayed. E.g.) When axis-2 is set to be a slave station<br>following axis-1 as the main station, "axis-1" will be displayed in the line of<br>axis-2".<br>Axes not used for synchronized control will be displayed as []. | 12.1                                         |
| Synchronized<br>output                         | Displays the synchronous running function set to the slave axis.<br>Gear, clutch, cam<br>gear+clutch, gear+cam, clutch+cam<br>gear+clutch+cam<br>Axes not used for main station axis and synchronized control will be<br>displayed as [].                                                                                                    | Synchronous<br>Control                       |
| Synchronization<br>status                      | Displays the set status (synchronous/non-synchronous) of each axis.                                                                                                    |                                              |
| Current value                                  | Monitors the feedback values of the axes after unit conversion. Click the [Update Current Value] button to display the value input dialog box, which allows to update the current value.                                                                                                    | 17.5 Current<br>value update                 |
| Unit                                           | Displays the position units of different axes set in parameter settings.                                                                                                    |                                              |
| Deviation (Pulse)                              | The deviation value is displayed when the movement auto check is<br>enabled.<br>"0" is displayed for virtual axis or when the function is disabled.                                                                                                    | 17.6 Pulse input                             |
| No. of data<br>sheet in<br>execution           | Displays No. of data sheets being executed or executed                                                                                                    | 9.4 Creating the position control data sheet |
| Start data sheet<br>No.                        | Start data sheet No. of position control<br>Click the [Change] button to change the start data sheet No                                                                                                    |                                              |
| RUN/Stop                                       | <ul> <li>Executes RUN/Stop operation of position control</li> <li>Click the [RUN] button to execute position control, and the button name is changed to [Stop].</li> <li>Press the [Stop] button to execute deceleration stop, and the button name is changed to [RUN].</li> </ul>                                                                                                    |                                              |
| Axis status                                    | Displays running or stopping.<br>"Error" is displayed in case of an error.                                                                                                    |                                              |
| Error code                                     | The latest error code is displayed in case of an error.<br>Click [Clear Error] to remove the error.                                                                                                    | 19.3 Error Code<br>List                      |
| Warning code                                   | The latest warning code is displayed in case of a warning.<br>Click [Clear Warning] to clear the warning.                                                                                                    | 19.4 Warning<br>Codes List                   |
| Speed Multiplier                               | It allows setting the target speed of JOG operation of different axes set in<br>parameter settings as 100% to specify the speed multiplier operation.<br>Click the [Speed Multiplier] button to display the value input dialog box.                                                                                                    |                                              |

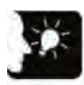

- Position control operation needs to download the set data to the control unit in advance. Operations behind the start data sheet No. vary according to the running modes.
- Click [Clear Error] to clear the error upon recoverable error of the control unit.
- Click [Clear Warning] to clear the warning upon warning of the control unit.
- Position control operation of interpolation operation groups is to start to stop the axis with the minimum number in the program group. During tools running, click the [RUN] button of any axis to start position control, except that when the [RUN] button of an axis beyond the axis with the minimum number is clicked, warning message will appear.
- This dialog box cannot be closed during the operation.
- Changes in the conditions during tools running will temporarily update the position controller for running, but will not be reflected in the configuration data written in the control unit. Therefore, when switch to the RUN mode again, it will be started according to the configuration data downloaded to the control unit.

## 10.4.6 Demonstration with tools running

It is allowed to manually operate the axes with tools running and take the position address where the axis is stopped as point data for login.

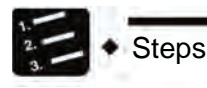

1. Select "Online"  $\rightarrow$  "Running Tools" from the menu bar.

The dialog box for tools running displays.

#### 2. Select "Demo" from the Tools Running dialog box.

| 工具运行中     |                 |                 |                 |                 |       |
|-----------|-----------------|-----------------|-----------------|-----------------|-------|
| 轴[组合]     | 虚拟轴             | 1轴              | 2轴              | 3轴              | 4轴    |
| 同步主动轴     | <u></u> Г       |                 |                 |                 |       |
| 同步输出      |                 |                 |                 |                 |       |
| 同步状态      | 非同步             | 非同步             | 非同步             | 非同步             | 非同步   |
|           | 同步更改            | 同步更改            | 同步更改            | 同步更改            | 同步更改  |
| 当前值       | 0               | 0               | 0               | 0               |       |
|           | 当前值更新           | 当前值更新           | 当前值更新           | 当前值更新           | 当前值更新 |
| 单位        | pulse           | pulse           | pulse           | pulse           | pulse |
| 偏差(Pulse) |                 | 0               | 0               | 0               |       |
| JOG目标速度   | 1000            | 1000            | 1000            | 1000            | 10    |
|           | 変更              | 变更              | 变更              | 变更              | 变更    |
| 10.0      | +               | +               | +               | +               | +     |
| JUG       | -               | -               | -               | -               | -     |
| 数据表No.    | 1               | 1               | 1               | 1               |       |
|           | 示教              | 示教              | 示教              | 示教              | 示教    |
| 轴状态       | 停止中             | 停止中             | 停止中             | 停止中             | 停止中   |
| 错误代码      |                 |                 |                 |                 |       |
|           | <b></b><br>清除错误 | <b></b>         | ·               | <b></b><br>清除错误 | 清除错误  |
| 警告代码      |                 |                 |                 |                 |       |
|           | <b>清除警告</b>     | <b></b><br>清除警告 | <b></b><br>諸除警告 | <b></b><br>諸除警告 | 清除警告  |
|           |                 |                 |                 |                 |       |

The dialog box for tools running - demonstration displays.

- 3. Stop at the position control point via JOG operation.
- 4. Press the [Demo] button.
- 5. Input the No. of data sheet to input the login position information, and click the [OK] button.

Register the current value to the movement of the specified data sheet No.. In addition, when the axis of demonstration is used as the interpolation axis, register the current value to the movement of the corresponding coordinates in the interpolation group.

6. Upon completion of demonstration, click the [Finish] button.

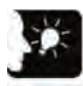

- Click [Clear Error] to clear the error upon recoverable error of the control unit.
- Click [Clear Warning] to clear the warning upon warning of the control unit.
- After the demonstration, the control mode of the data sheet after demonstration will be automatically changed to "absolute value".
- Upon completion of tools running and after the settings data are downloaded to the control unit, the demonstration result will take effect.
- This dialog box cannot be closed during the operation.

## Dialog box items

| Item                                           | Contents                                                                                                    | Related Page                                       |  |  |
|------------------------------------------------|----------------------------------------------------------------------------------------------------|----------------------------------------------------|--|--|
| Synchronization<br>of the main<br>station axis | When set as the main station axis, "Main Station" will be displayed.<br>When set as the slave station axis, the main station axis based on such axis<br>will be displayed. E.g.) When axis-2 is set to be a slave station following<br>axis-1 as the main station, "axis-1" will be displayed in the line of axis-2".<br>Axes not used for synchronized control will be displayed as []. |                                                    |  |  |
| Synchronized<br>output                         | 12.1<br>Synchronous<br>Control                                                                                                    |                                                    |  |  |
| Synchronization status                         | Displays the set status (synchronous/non-synchronous) of each axis.                                                                                                    |                                                    |  |  |
| Current value                                  | Monitors the feedback values of various axes after unit conversion. Press<br>the [Update Current Value] button to display the value input dialog box,<br>which allows change of the current value.                                                                                                    |                                                    |  |  |
| Unit                                           | Displays the position units of different axes set in parameter settings.                                                                                                    |                                                    |  |  |
| Deviation (Pulse)                              | The deviation value is displayed when the movement auto check is enabled.<br>"0" is displayed for virtual axis or when the function is disabled.                                                                                                    | 17.6 Pulse input                                   |  |  |
| JOG target speed                               | Monitors and displays the target speed of JOG operation.<br>Click the [Change] button to change the target speed of JOG operation.                                                                                                    | 13.1 Setting<br>and action of                      |  |  |
| JOG [+]                                        | Click the [+] button to execute JOG forward running.                                                                                                    | the JOG                                            |  |  |
| JOG [-]                                        | Click the [-] button to execute JOG backward running.                                                                                                    | operation                                          |  |  |
| Data sheet No.                                 | Displays the data sheet No. of demonstration an press the [Demo] button to change the data sheet No. of demonstration and register the current value.                                                                                                    | 9.4 Creating the<br>position control<br>data sheet |  |  |
| Axis status                                    | Displays running or stopping.<br>"Error" is displayed upon error.                                                                                                    |                                                    |  |  |
| Error code                                     | The latest error code is displayed in case of an error.<br>Click [Clear Error] to remove the error.                                                                                                    | 19.3 Error Code<br>List                            |  |  |
| Warning code                                   | The latest warning code is displayed in case of a warning.<br>Click [Clear Warning] to clear the warning.                                                                                                    | 19.4 Warning<br>Codes List                         |  |  |
| Speed<br>Multiplier                            | It allows setting the target speed of origin return of different axes set in parameter settings as 100% to specify the speed multiplier operation. Click the [Speed Multiplier] button to display the value input dialog box.                                                                                                    |                                                    |  |  |

## 10.5 Monitors the current value via program

## 10.5.1 Current value field

- Store it as 2-word 32-bit data in the axis information region of the position control storage.
- When the power turns to OFF, the process value area resets. Hold it when RUN is switched to the PROG. mode.

#### ■ Counting range of the process value (current value) region

| Division                      | Range                        |
|-------------------------------|------------------------------|
| Independent<br>axis control   | -1,073,741,824-1,073,741,823 |
| Interpolation<br>axis control | -8,388,608-+8,388,607        |

## 10.5.2 Reading of the current value

Perform reading according to the reading instruction for the [F384 PTBLR] position control parameters.

## Instruction Format

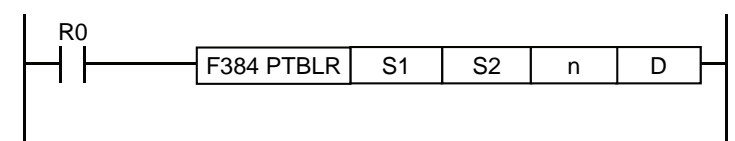

| Operation<br>Number | Setting Contents                                            | Specify reading of the process value region |                                                              |  |  |
|---------------------|-------------------------------------------------------------|---------------------------------------------|--------------------------------------------------------------|--|--|
|                     |                                                             | H1                                          | Specify the axis information region of axis-1                |  |  |
|                     | Specify the axis number and position control storage region | H101                                        | Specify the axis information region of axis-2                |  |  |
| S1                  |                                                             | H201                                        | Specify the axis information region of axis-3                |  |  |
|                     |                                                             | H301                                        | Specify the axis information region of axis-4                |  |  |
|                     |                                                             | H701                                        | Specify the axis information region of the virtual axis      |  |  |
|                     | Saves the starting address of the                           | H3C                                         | Current value (Pulse)                                        |  |  |
| S2                  | position control storage (offset address)                   | H3E                                         | Unit converted into the current value (pulse/µm/inch/degree) |  |  |
| n                   | Read the number of words                                    | K2                                          | Specify the word 2                                           |  |  |
| D                   | Save the operational storage of the read data               | Specify                                     | any storage.                                                 |  |  |

## Example program

It represents the situation when axis-4 process value (current value) is read into the data registers DT300-DT301. For details about the instructions, please refer to "Chapter 18 Instruction Word Reference".

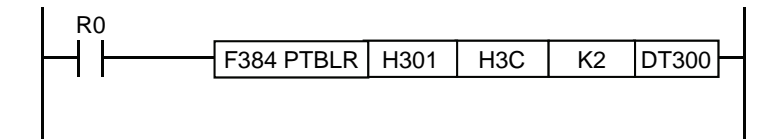

## Current value and unit converted into the current value

| Offset Address | Description                                                                                                    |
|----------------|----------------------------------------------------------------------------------------------------|
| НЗС            | Unit: Pulse<br>The current value based on the mechanical origin and is saved in the unit of pulse. reset to<br>"0" upon origin return. The value will not be updated even if the Update Current Value<br>function is executed.                                                                                                    |
| H3E            | Unit: pulse/µm/inch/degree<br>Saves the current value based on the electrical origin. Save the value converted to the<br>selected unit system (pulse, µm, inch and degree) in the setting region of different axes.<br>After origin return, the values set as the origin coordinates will be saved. It will be reset to<br>"0" when the value saved in the origin coordinates is "0". This region will be updated when<br>using the Update Current Value function. |

# 11 Free running (Position Control)

## 11.1 Basic Operations

## 11.1.1 Position Control Mode

## Operation Mode

| Name               | Real-time Charts                                                         | Actions and Purposes                                                                                                    | Repetition | Interpolation |
|--------------------|--------------------------------------------------------------------------|----------------------------------------------------------------------------------------------------|------------|---------------|
| E-point<br>Control | f[Hz] E t(ms)                                                            | <ul> <li>Moving to the end point is called "E-point Control".</li> <li>Use this method for the 1-speed acceleration and deceleration control.</li> </ul>                                                                                                    | •          | •             |
| P-point<br>Control | f[Hz]<br>P<br>E<br>t[ms]<br>f[Hz]<br>P<br>P<br>E<br>t[ms]                | <ul> <li>Controlling via the pass point is called<br/>"P-point Control".</li> <li>Use this method for the 2-speed<br/>acceleration and deceleration control.</li> <li>When the P-point control is started, it<br/>will be switched to the E-point control<br/>after the pulse output is performed<br/>based on the specified movement<br/>amount.</li> </ul>             | •          | •             |
| C-point<br>Control | f[Hz]<br>f[Hz]<br>f[Hz]<br>C<br>C<br>C<br>C<br>C<br>E<br>t[ms]<br>tf[ms] | <ul> <li>Controlling via the continuance point<br/>is called "C-point Control".</li> <li>Use this method for two continuous 1-<br/>speed position controls<br/>corresponding to the target speed,<br/>acceleration and deceleration time.</li> <li>The time switching to the E-point<br/>control from the C-point control is<br/>specified as the dwell time.</li> </ul> | •          | •             |

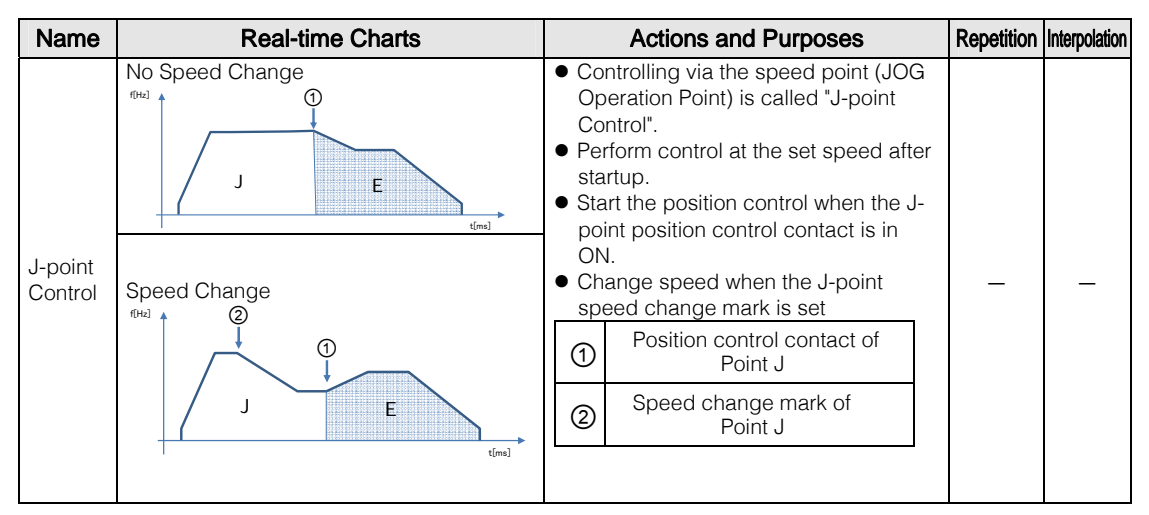

## Selection of the position control operation mode

Select the position control operation mode via the Configurator PM7.

- Input the mode in 1 line of the E-point control.
- During continuous input of data sheets with P point control, C point control and J point control, executes combined input to make the final data sheet adopt E-point control.

| 🥵 Configurator PM7 |                                                  |           |             |       |          |          |        |          |      |    |
|--------------------|--------------------------------------------------|-----------|-------------|-------|----------|----------|--------|----------|------|----|
| 文件(F) 编辑(          | 文件(E) 编辑(E) 显示(V) 在线(L) 调试(D) 轴设置(A) 选项(Q) 帮助(L) |           |             |       |          |          |        |          |      |    |
| 0 💕 💱 🛙            | à 🖪 🖊                                            | a, a, 🏄   | í 🖄 🛛 🖬 👘   | ®• 💡  |          |          |        |          |      |    |
| 通信目标:主站            | 位置单位:p                                           | oulse 速度单 | 位:pulse / s |       |          |          |        |          |      |    |
| 数据表No.             | 运行模式                                             | 控制方式      | X轴(1)移动量    | 加减速方式 | 加速时间(ms) | 减速时间(ms) | 目标速度   | 停延时间(ms) | 辅助输出 | 注释 |
| 1                  | P: 通过点                                           | I: 增量     | 50000       | L: 直线 | 100      | 100      | 200000 | 0        | 0    |    |
| 2                  | P: 通过点                                           | I: 增量     | 100000      | L: 直线 | 100      | 100      | 300000 | 0        | 0    |    |
| 3                  | E: 结束点                                           | I: 增量     | 30000       | L: 直线 | 100      | 100      | 100000 | 0        | 0    |    |
| 4                  | C: 连续点                                           | I: 增量     | 50000       | L: 直线 | 100      | 100      | 50000  | 0        | 0    |    |
| 5                  | P: 通过点                                           | I: 增量     | 20000       | L: 直线 | 100      | 100      | 100000 | 0        | 0    |    |
| 6                  | E: 结束点                                           | I: 增量     | 10000       | L: 直线 | 100      | 100      | 200000 | 0        | 0    |    |
| 7                  | し: 速度点                                           | [: ]增量    | 0           | L: 直线 | 100      | 100      | 10000  | 0        | 0    |    |

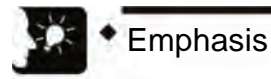

• When using P: passing point, C: continuance point, J: the next line of the speed point is not selected and E: end point, detect the self-diagnostic error.

## Setting the J-point control

- Only select the "Increment" with the J-point control.
- Set the changed target speed in the dialog box of the position control parameters for the speed change with the J-point control.

## 11.1.2 Settings and operations of the J-point control

The following example is explained with the independent axis control of axis-1. Set the movement amount as the increment mode and the unit as pulse.

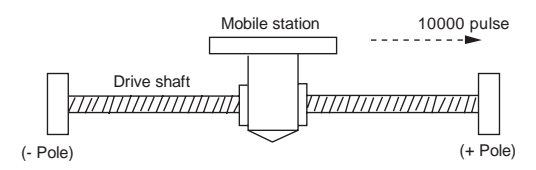

#### Setting Contents

| ltem                               | Setting Example |
|------------------------------------|-----------------|
| Operation Mode                     | E: end point    |
| Control mode                       | I: increment    |
| X-axis movement amount             | 10,000 pulse    |
| Acceleration and deceleration mode | L: linear       |
| Acceleration time (ms)             | 100 ms          |
| Deceleration time (ms)             | 100 ms          |
| Target speed                       | 10000 pps       |

## Action Chart

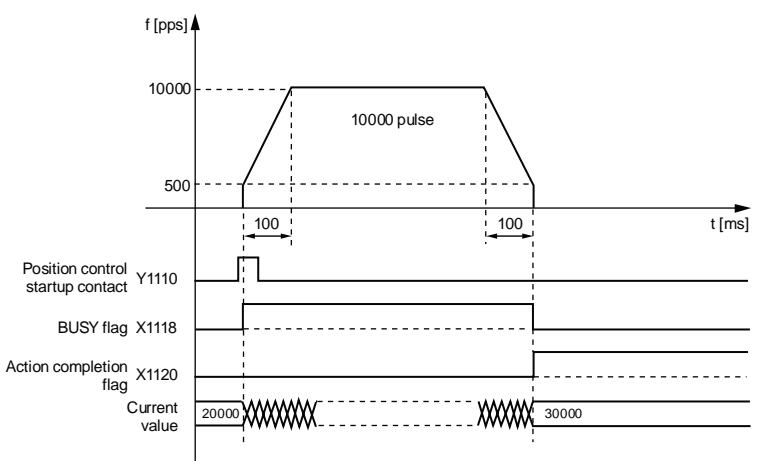

## Action of each contact

- It indicates that the BUSY mark (X1118) of the motor under operation is in ON at the beginning and then OFF at the end of operation.
- It indicates that the action completion mark (X1120) is in ON at the end of operation, and has been holden to any action from the next position control, JOG operation, origin return and pulse generator operation for startup. The timing for turning ON is after the instruction for the unit to be send to the target position.

## 11.1.3 Settings and operations of the P-point control

The following example is explained with the independent axis control of axis-1. Set the movement amount as the increment mode and the unit as pulse.

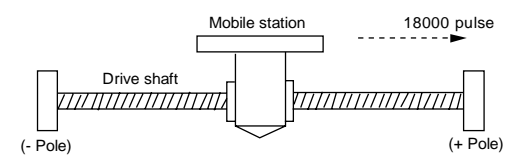

## Setting Contents

| Itom                               | Setting Example  |                  |              |  |  |  |
|------------------------------------|------------------|------------------|--------------|--|--|--|
| nem                                | Data Sheet 1     | Data Sheet 2     | Data Sheet 3 |  |  |  |
| Operation Mode                     | P: Passing Point | P: Passing Point | E: end point |  |  |  |
| Control mode                       | I: increment     | I: increment     | I: increment |  |  |  |
| X-axis movement amount             | 5,000 pulse      | 10,000 pulse     | 3,000 pulse  |  |  |  |
| Acceleration and deceleration mode | L: linear        | L: linear        | L: linear    |  |  |  |
| Acceleration time (ms)             | 100 ms           | 200 ms           | 30 ms        |  |  |  |
| Deceleration time (ms)             | 10 ms            | 20 ms            | 150 ms       |  |  |  |
| Target speed                       | 10,000 pps       | 20,000 pps       | 5,000 pps    |  |  |  |

## Action Chart

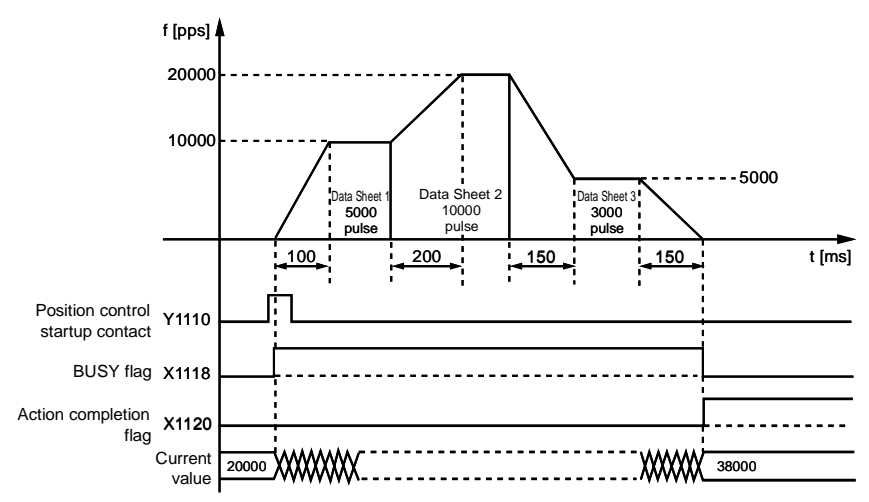

## Action of each contact

- It indicates that the BUSY mark (X1118) of the motor under operation is in ON at the beginning and then OFF at the end of operation.
- It indicates that the action completion mark (X1120) is in ON at the end of operation, and has been holden to any action from the next position control, JOG operation, origin return and pulse generator operation for startup. The timing for turning ON is after the instruction for the unit to be send to the target position.

## 11.1.4 Settings and operations of the C-point control

The following example is explained with the independent axis control of axis-1. Set the movement amount as the increment mode and the unit as pulse.

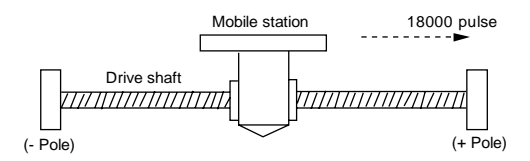

## Setting Contents

Position control data and parameters are set via the tool software. Unit set to pulse

| Itom                               | Setting Example      |                      |              |  |  |  |
|------------------------------------|----------------------|----------------------|--------------|--|--|--|
| Rem                                | Data Sheet 1         | Data Sheet 2         | Data Sheet 3 |  |  |  |
| Operation Mode                     | C: Continuance Point | C: Continuance Point | E: end point |  |  |  |
| Control mode                       | I: increment         | I: increment         | I: increment |  |  |  |
| X-axis movement amount             | 5,000 pulse          | 10,000 pulse         | 3,000 pulse  |  |  |  |
| Acceleration and deceleration mode | L: linear            | L: linear            | L: linear    |  |  |  |
| Acceleration time (ms)             | 100 ms               | 200 ms               | 30 ms        |  |  |  |
| Deceleration time (ms)             | 10 ms                | 20 ms                | 150 ms       |  |  |  |
| Target speed                       | 10,000 pps           | 20,000 pps           | 5,000 pps    |  |  |  |

#### Action Chart

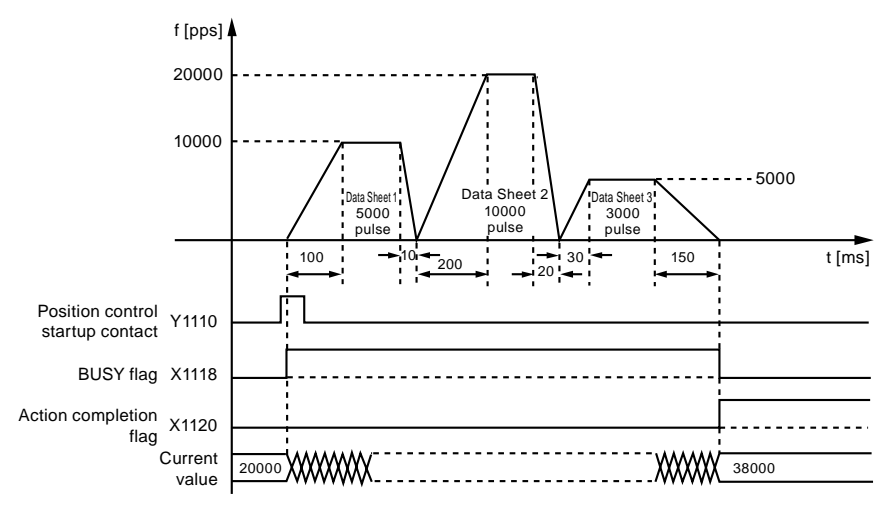

## Action of each contact

- It indicates that the BUSY mark (X1118) of the motor under operation is in ON at the beginning and then OFF at the end of operation.
- It indicates that the action completion mark (X1120) is in ON at the end of operation, and has been holden to any action from the next position control, JOG operation, origin return and pulse generator operation for startup. The timing for turning ON is after the instruction for the unit to be send to the target position.

## 11.1.5 Settings and operations of the J-point control

J-point control operates at the target speed from the operation start to the position control start contact of J-point control is ON, and start the next position control when the J-point control is ON.

## Setting Contents

|                                        |                | Setting Exa                           | ample            |              |  |  |
|----------------------------------------|----------------|---------------------------------------|------------------|--------------|--|--|
| ltem                                   | Data Sheet 1   | J-point<br>axis parameter<br>settings | Data Sheet 2     | Data Sheet 3 |  |  |
| Operation Mode                         | J: Speed Point | _                                     | P: Passing Point | E: end point |  |  |
| Control mode                           | I: increment   | _                                     | I: increment     | I: increment |  |  |
| X-axis movement<br>amount              | 5,000 pulse    | _                                     | 10,000 pulse     | 3,000 pulse  |  |  |
| Acceleration and deceleration mode     | L: linear      | _                                     | L: linear        | L: linear    |  |  |
| Acceleration time (ms)                 | 100 ms         | _                                     | 200 ms           | 30 ms        |  |  |
| Deceleration time (ms)                 | 10 ms          | _                                     | 20 ms            | 150 ms       |  |  |
| Target speed                           | 10,000 pps     | _                                     | 20,000 pps       | 5,000 pps    |  |  |
| J-point - running<br>setting code      | _              | Linear acceleration/deceleration      | _                | _            |  |  |
| J-point -<br>acceleration time<br>(ms) | _              | 10 ms                                 | l                |              |  |  |
| J-point -<br>deceleration time<br>(ms) | _              | 10 ms                                 |                  | _            |  |  |
| J point target speed                   | _              | 30,000 pps                            | _                | _            |  |  |

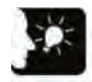

- Specify parameters in the position control data sheet at the beginning of operation. Specify parameters upon speed change in the axis parameters settings menu.
- The J-point control can only be used for the independent axis control. It can not be used for the interpolation control.
- Please adopt the increment mode for the P-point control, C-point control and Epoint control after the J-point control.
- Execute the speed control with the J-point control, but the constant value must be input at the target speed for the movement amount of the position control.

## Action Chart

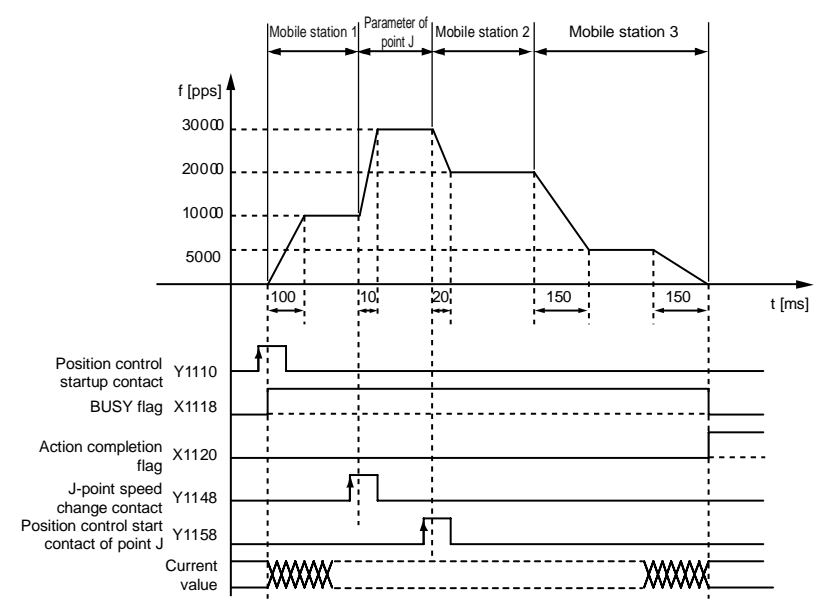

## Action of each contact

- The BUSY mark (X1118) is in ON at startup and then OFF at the end of operation.
- It indicates that the action completion mark (X1120) is in ON at the end of operation, and has been holden to any action from the next position control, JOG operation, origin return and pulse generator operation for startup.
- The target speed is changed when the contact (Y1148) of the J-point speed change is in ON. The speed change contact is valid in the pulse edge of OFF→ON.
- Start the position control action when starting points (Y1158) of the J-point position control are in ON.

## Actions with the speed change contact in ON during acceleration and deceleration

- Change speed during action of the J-point control, rather than during acceleration (deceleration).
- When the speed change signal is in ON during acceleration (deceleration), first convert to the constant speed status and then execute the speed change action.

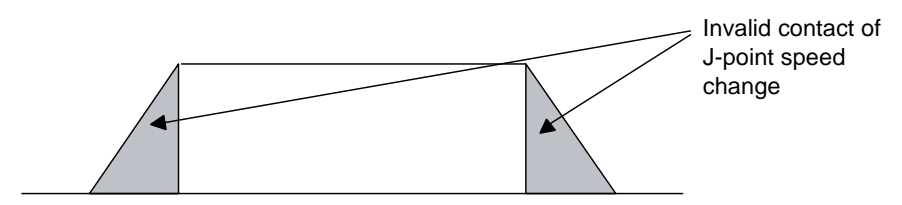

## 11.1.6 Example program (E point, P point and C point control)

## Example program

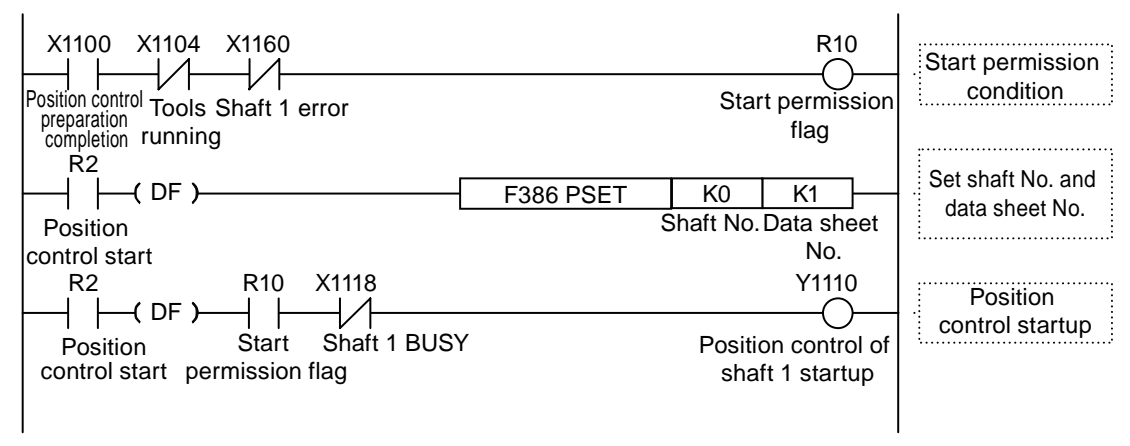

## 11.1.7 Example program (J point control)

## Example program

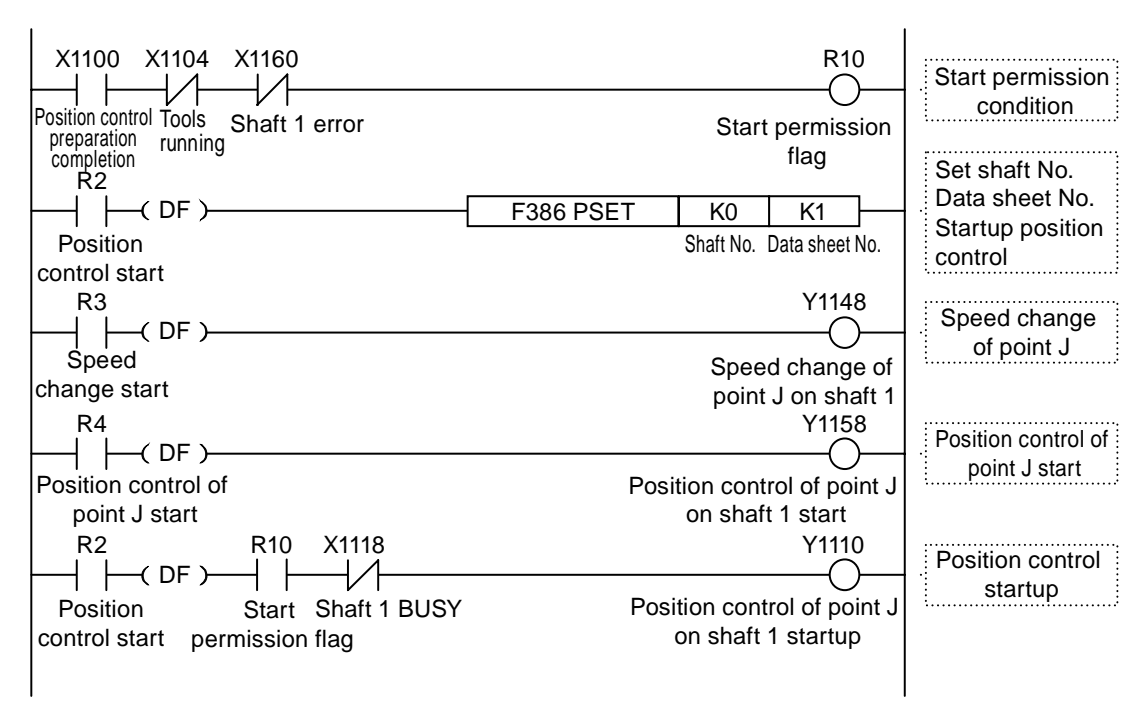

## 11.1.8 Points for attention of programs

## Points for attention of programs

- Please set the final data sheet as E: end point.
- A set value error will occur during startup of the position control when values such as movement amount, acceleration time, deceleration time and target speed are beyond the set range.
- The starting point and mark number vary with the axis number.

| Conditions                | Direction | Limit Status        | Operation                 |  |
|---------------------------|-----------|---------------------|---------------------------|--|
| Startup of each           | Forward   | Limit (+) input: ON | Can not start with errors |  |
| control                   | run       | Limit (–) input: ON | Can not start with errors |  |
|                           | Reverse   | Limit (+) input: ON | Can not start with errors |  |
|                           | run       | Limit (—) input: ON | Can not start with errors |  |
| Operation of each control | Forward   | Limit (+) input: ON | Limit stop with errors    |  |
|                           | run       |                     |                           |  |
|                           | Reverse   | Limit (—) input: ON | Limit stop with errors    |  |
|                           | run       |                     |                           |  |

## Limit Input Operation

## 11.2 Interpolation control

## 11.2.1 Interpolation control types

## Operation types

- Interpolation controls include 2-axis linear interpolation control, 2-axis arc interpolation control, 3-axis linear interpolation control and 3-axis spiral interpolation control. There are the following specified modes of the interpolation control operations for your selection according to the application. When there are 2 axes with interpolation relationship, they are called X-axis and Y-axis, and when they are in 3-axis symmetry, they are called X-axis, Y-axis and Z-axis and Z-axis are automatically assigned according to the strength of axis-signal in rising order.
- The interpolation controls can freely combine E-point control using 1 data sheet and P-point and C-point controls using multiple data sheets for position control data.
- For instance, P-point control may be used to achieve continuous Interpolation control from 2-axis linear interpolation control to 2-axis arc interpolation control. Acceleration time and deceleration time may be set separately. Final data sheets of P-point control/C-point control should be set as E-point.

| Туре                                   | Action designation mode                             | Necessary data                                    |  |
|----------------------------------------|-----------------------------------------------------|---------------------------------------------------|--|
| 2 axis linear<br>interpolation control | Resultant speed assignment                          | Resultant speed of the X-axis and Y-axis.         |  |
|                                        | Long-axis Speed Assignment                          | Speed of the long-axis (axis with longer          |  |
|                                        |                                                     | moving distance)                                  |  |
| 2 axis arc<br>interpolation control    | Center point assignment/CW direction                | X-axis and Y-axis coordinates of center point     |  |
|                                        | Center point assignment/CCW direction               | X-axis and Y-axis coordinates of center point     |  |
|                                        | Passing point assignment                            | X-axis and Y-axis coordinates of passing          |  |
|                                        |                                                     | point on the arc                                  |  |
| 3 axis linear<br>interpolation control | Resultant speed assignment                          | Resultant speed of the X-axis, Y-axis and Z-axis. |  |
|                                        | Long-axis Speed Assignment                          | Speed of the long-axis (axis with longer          |  |
|                                        | Long-axis opeed Assignment                          | moving distance)                                  |  |
| 3 axis spiral<br>interpolation control | Center point assignment/CW direction/X-axis feeding | Y-axis and Z-axis coordinates of center point     |  |
|                                        | Center point assignment/CCW direction/              | V-axis and Z-axis coordinates of center point     |  |
|                                        | X-axis feeding                                      |                                                   |  |
|                                        | Center point assignment/CW direction/Y-axis feeding | X-axis and Z-axis coordinates of center point     |  |
|                                        | Center point assignment/CCW direction/              | X-axis and Z-axis coordinates of center point     |  |
|                                        | Y-axis feeding                                      |                                                   |  |
|                                        | Center point assignment/CW direction/Z-axis feeding | X-axis and Y-axis coordinates of center point     |  |
|                                        | Center point assignment/CCW direction/              | X-axis and Y-axis coordinates of center point     |  |
|                                        | Z-axis feeding                                      |                                                   |  |
|                                        | Passing point assignment/X-axis feeding             | Y-axis and Z-axis coordinates of passing          |  |
|                                        |                                                     | point on the arc                                  |  |
|                                        | Passing point assignment/Y-axis feeding             | X-axis and Z-axis coordinates of passing          |  |
|                                        |                                                     | point on the arc                                  |  |
|                                        | Passing point assignment/7-axis feeding             | X-axis and Y-axis coordinates of passing          |  |
|                                        |                                                     | point on the arc                                  |  |

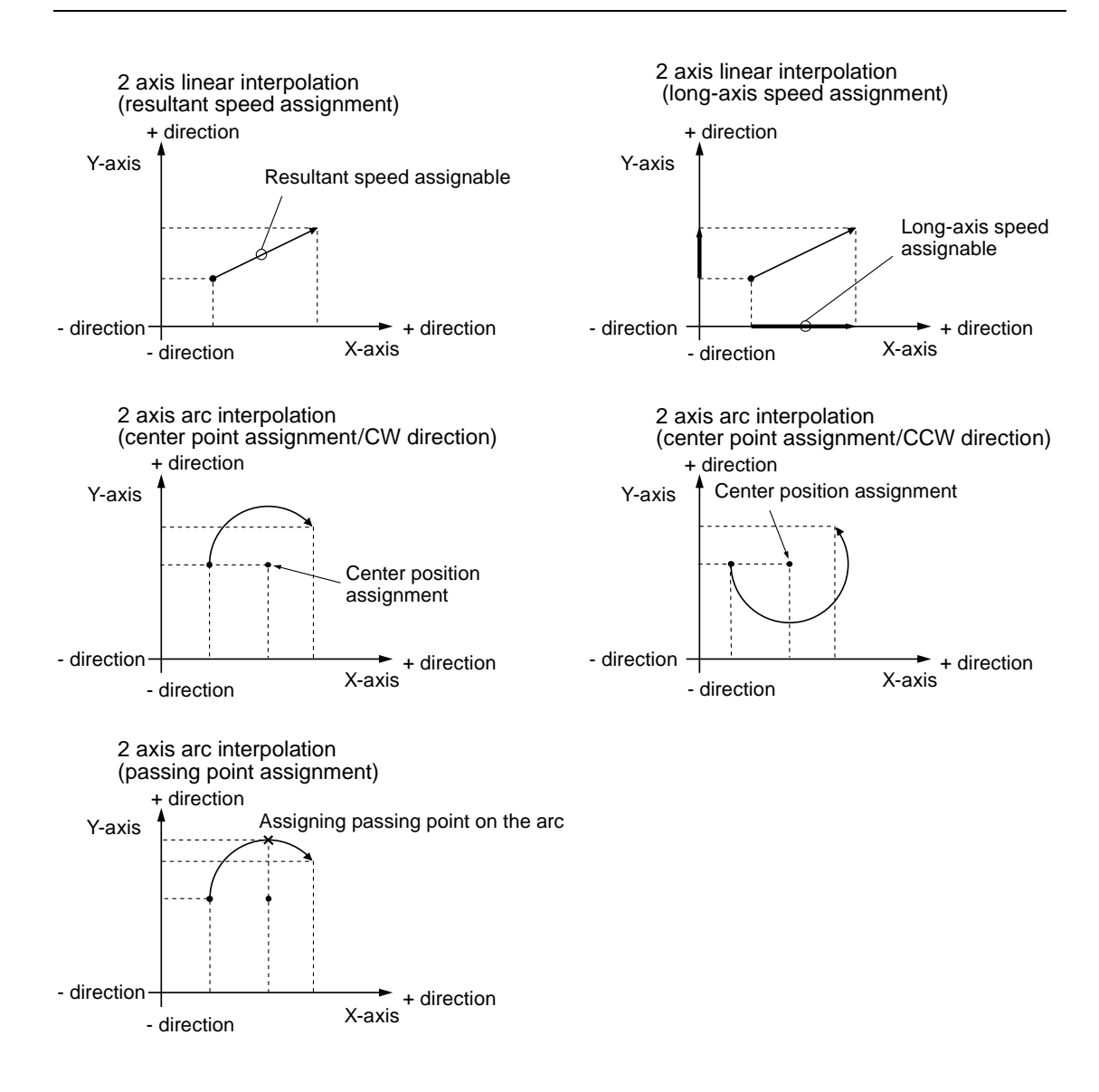
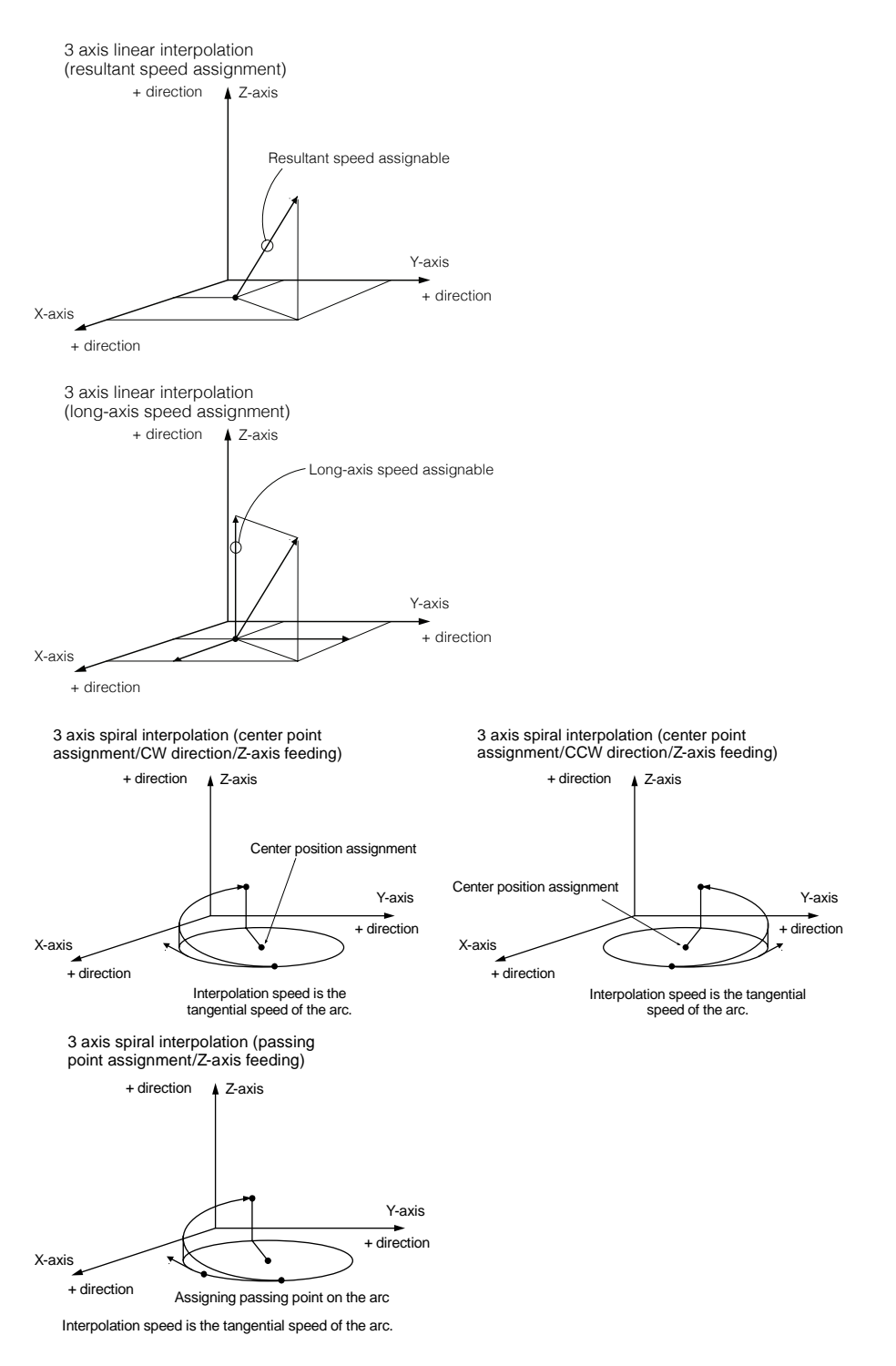

Upon 3-axis spiral interpolation, if the X-axis and Y-axis are feeding axes, actions after the axes are replaced mutually will be executed.

# 11.2.2 Setting and action of 2-axis linear interpolation

The following example is explained with the execution of the E-point control. Set the X-axis as axis-1, Y-axis as axis-2, movement amount as the increment mode and unit as pulse.

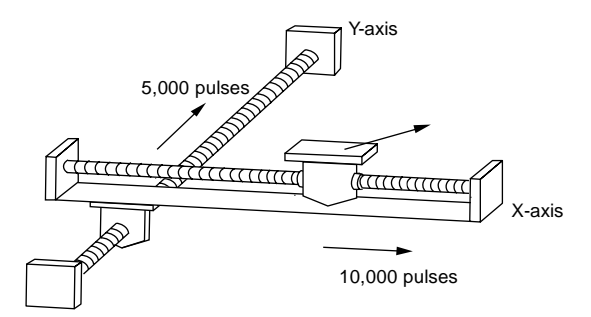

#### Setting Contents

| ltem                               | Setting Example             |
|------------------------------------|-----------------------------|
| Operation Mode                     | E: end point                |
| Interpolation operation            | 0: Linear (resultant speed) |
| Control mode                       | I: increment                |
| X-axis movement amount             | 10,000 pulse                |
| X-axis auxiliary point             | 0                           |
| Y-axis movement amount             | 5,000 pulse                 |
| Y-axis auxiliary point             | 0                           |
| Acceleration and deceleration mode | L: linear                   |
| Acceleration time (ms)             | 100 ms                      |
| Deceleration time (ms)             | 100 ms                      |
| Interpolation speed                | 10,000 pps                  |

# Action Chart

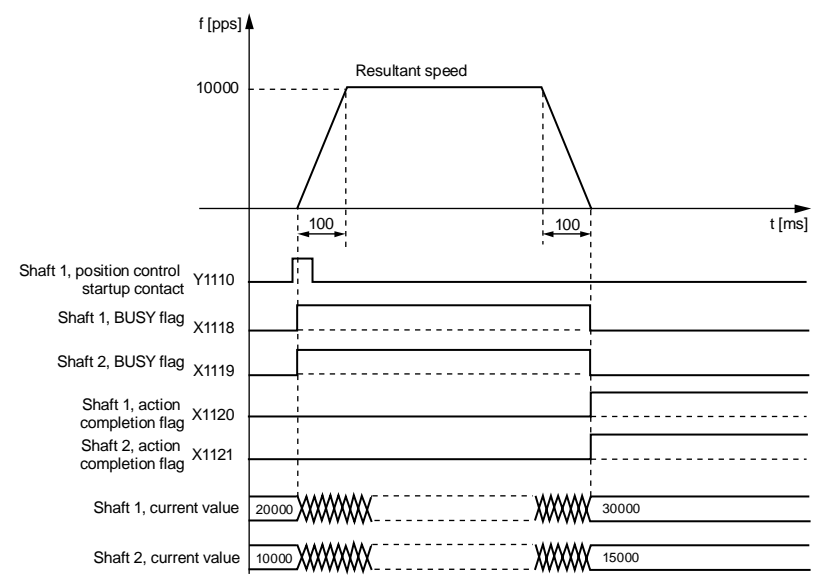

# Action of each contact

- It indicates that the BUSY mark (X1118, X1119) in axis-1 and axis-2 of the motor under operation is in ON at the beginning of the position control and then OFF at the end of operation.
- It indicates that axis-1 and axis-2 action completion mark (X1120, X1121) is in ON at the end of operation, and has been holden to any action from the next position control, JOG operation, origin return and pulse generator operation for startup.

# Points for attention of programs

- To start interpolation control, please turn the position control startup contact of the axis with the smallest number in the same group.
- The X-axis and Y-axis auxiliary points are invalid during linear interpolation.
- During long-axis speed assignment, the resultant speed is faster than the long-axis speed.
- A set value error will occur during startup of the position control when values such as movement amount, acceleration time, deceleration time and target speed are beyond the set range.
- The starting point and mark number vary with the axis number.

# 11.2.3 Setting and action of axis-2 arc interpolation

The following example is explained with the execution of the E-point control. Set the X-axis as axis-1, Y-axis as axis-2, movement amount as the increment mode and unit as pulse.

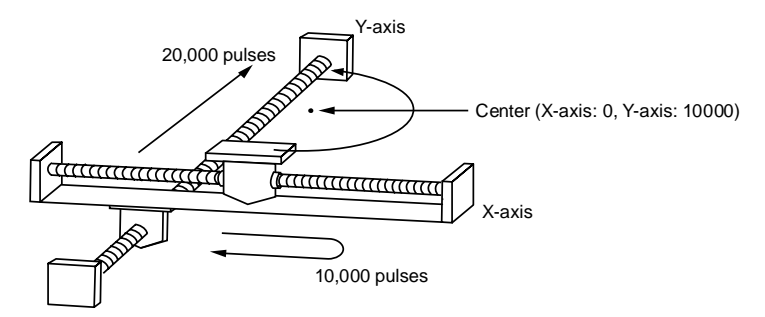

# Setting Contents

Position control data and parameters are set via the tool software. Unit set to pulse

| Item                               | Setting Example                    |
|------------------------------------|------------------------------------|
| Operation Mode                     | E: end point                       |
| Interpolation operation            | S: arc (center point/CW direction) |
| Control mode                       | I: increment                       |
| X-axis movement amount             | 0 pulse                            |
| X-axis auxiliary point             | 0 pulse                            |
| Y-axis movement amount             | 20,000 pulse                       |
| Y-axis auxiliary point             | 10,000 pulse                       |
| Acceleration and deceleration mode | L: linear                          |
| Acceleration time (ms)             | 100 ms                             |
| Deceleration time (ms)             | 100 ms                             |
| Interpolation speed                | 10,000 pps                         |

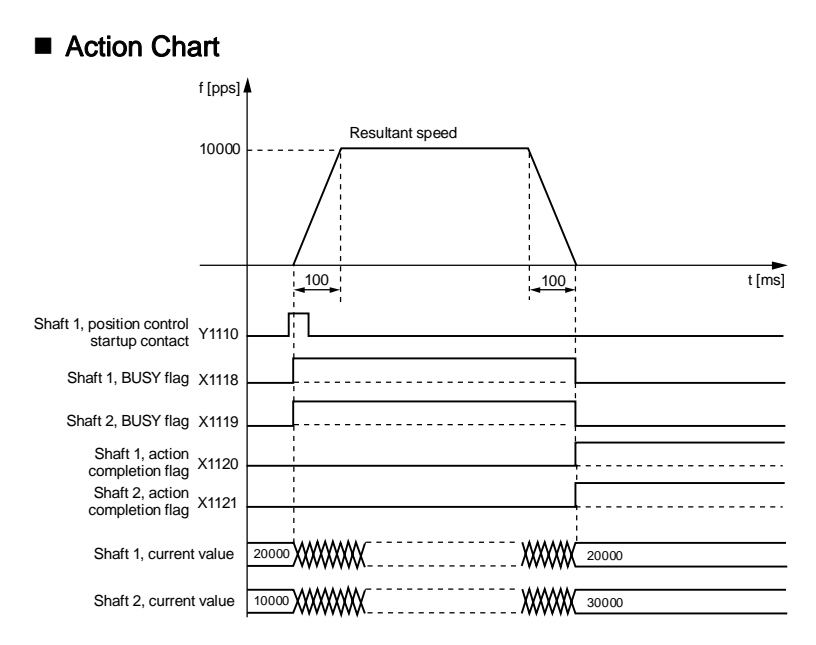

# Action of each contact

- It indicates that the BUSY mark (X1118, X1119) in axis-1 and axis-2 of the motor under operation is in ON at the beginning of the position control and then OFF at the end of operation.
- It indicates that axis-1 and axis-2 action completion mark (X1120, X1121) is in ON at the end of operation, and has been holden to any action from the next position control, JOG operation, origin return and pulse generator operation for startup.

# Points for attention of programs

- To start interpolation control, please turn the position control startup contact of the axis with the smallest number in the same group.
- The X-axis auxiliary point is the center point of the X-axis and the Y-axis auxiliary point is the center point of the Y-axis during center point assignment. During passing point assignment, please set the passing points of the X-axis and the Y-axis respectively.
- In the increment mode of control, the center point and the passing point are both increment coordinates from the auto startup point.
- Where the startup point and the end of operation point are the same, 1-turn arc operation will be executed or alert will be given in the passing point mode.
- In the passing point mode, if the startup point, passing point and end of operation are on the same line, the arc cannot be established and the alert will be given for error.
- During long-axis speed assignment, the resultant speed is faster than the long-axis speed.
- A set value error will occur during startup of the position control when values such as movement amount, acceleration time, deceleration time and target speed are beyond the set range.
- The starting point and mark number vary with the axis number.

# 11.2.4 Setting and action of 3-axis linear interpolation

The following example is explained with the execution of the E-point control. Set the X-axis as axis-1, Y-axis as axis-2, Z-axis as axis-3, movement as the increment mode and unit as pulse.

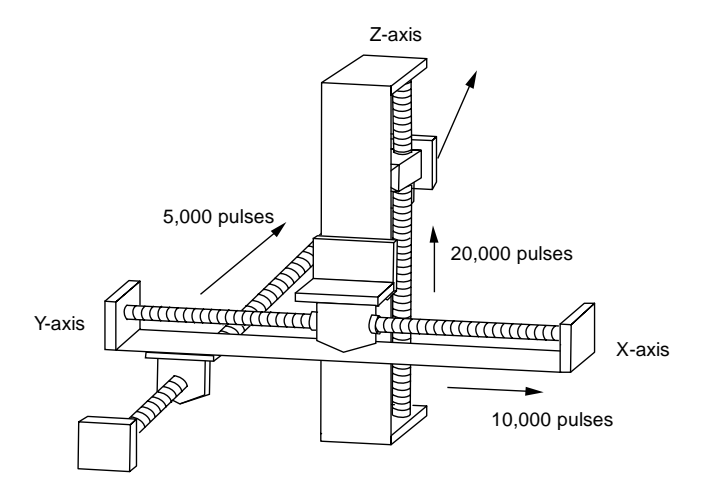

# Setting Contents

| Item                               | Setting Example             |
|------------------------------------|-----------------------------|
| Operation Mode                     | E: end point                |
| Interpolation operation            | 0: Linear (resultant speed) |
| Control mode                       | I: increment                |
| X-axis movement amount             | 10,000 pulse                |
| X-axis auxiliary point             | 0                           |
| Y-axis movement amount             | 5,000 pulse                 |
| Y-axis auxiliary point             | 0                           |
| Z-axis movement amount             | 20,000 pulse                |
| Z-axis auxiliary point             | 0                           |
| Acceleration and deceleration mode | L: linear                   |
| Acceleration time (ms)             | 100 ms                      |
| Deceleration time (ms)             | 100 ms                      |
| Interpolation speed                | 10,000 pps                  |

# Action Chart

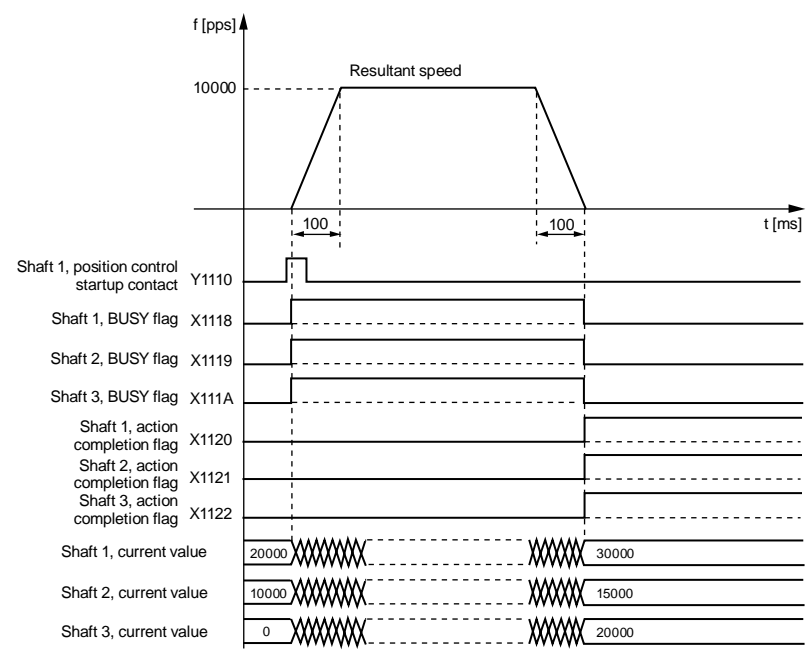

# Action of each contact

- It indicates that the BUSY mark (X1118, X1119, X111A) in axis-1, axis-2 and axis-3 of the motor under operation is in ON at the beginning of the position control and then OFF at the end of operation.
- It indicates that axis-1, axis-2 and axis-3 action completion mark (X1120, X1121, X1122) is in ON at the end of operation, and has been holden to any action from the next position control, JOG operation, origin return and pulse generator operation for startup.

# Points for attention of programs

- To start interpolation control, please turn the position control startup contact of the axis with the smallest number in the same group.
- The X-axis and Y-axis auxiliary points are invalid during linear interpolation.
- During long-axis speed assignment, the resultant speed is faster than the long-axis speed.
- A set value error will occur during startup of the position control when values such as movement amount, acceleration time, deceleration time and target speed are beyond the set range.
- The starting point and mark number vary with the axis number.

# 11.2.5 Setting and action of 3-axis spiral interpolation

The following example is explained with the execution of the E-point control. Set the X-axis as axis-1, Y-axis as axis-2, Z-axis as axis-3, movement as the increment mode and unit as pulse.

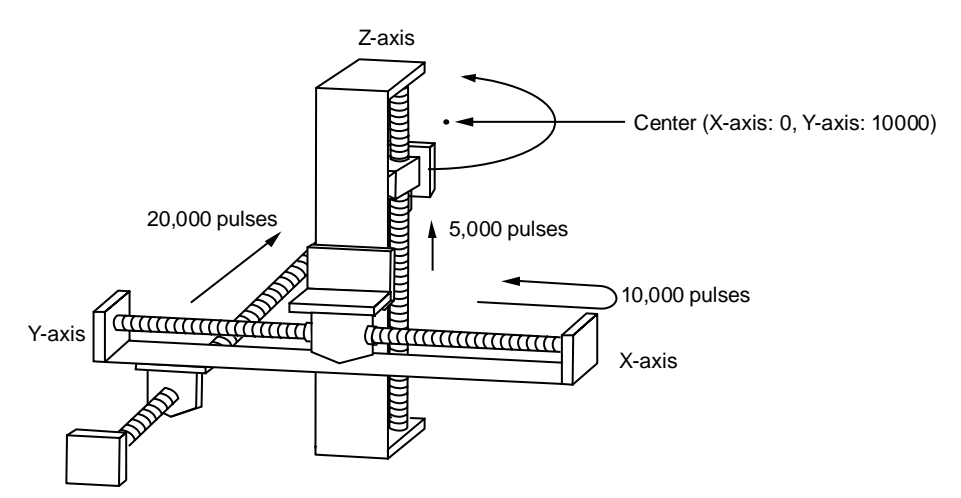

#### Setting Contents

| Item                               | Setting Example                                          |
|------------------------------------|----------------------------------------------------------|
| Operation Mode                     | E: end point                                             |
| Interpolation operation            | E: spiral<br>(center point/CCW direction/Z-axis feeding) |
| Control mode                       | I: increment                                             |
| X-axis movement amount             | 0 pulse                                                  |
| X-axis auxiliary point             | 0 pulse                                                  |
| Y-axis movement amount             | 20,000 pulse                                             |
| Y-axis auxiliary point             | 10,000 pulse                                             |
| Z-axis movement amount             | 5,000 pulse                                              |
| Z-axis auxiliary point             | 0                                                        |
| Acceleration and deceleration mode | L: linear                                                |
| Acceleration time (ms)             | 100 ms                                                   |
| Deceleration time (ms)             | 100 ms                                                   |
| Interpolation speed                | 10,000 pps                                               |

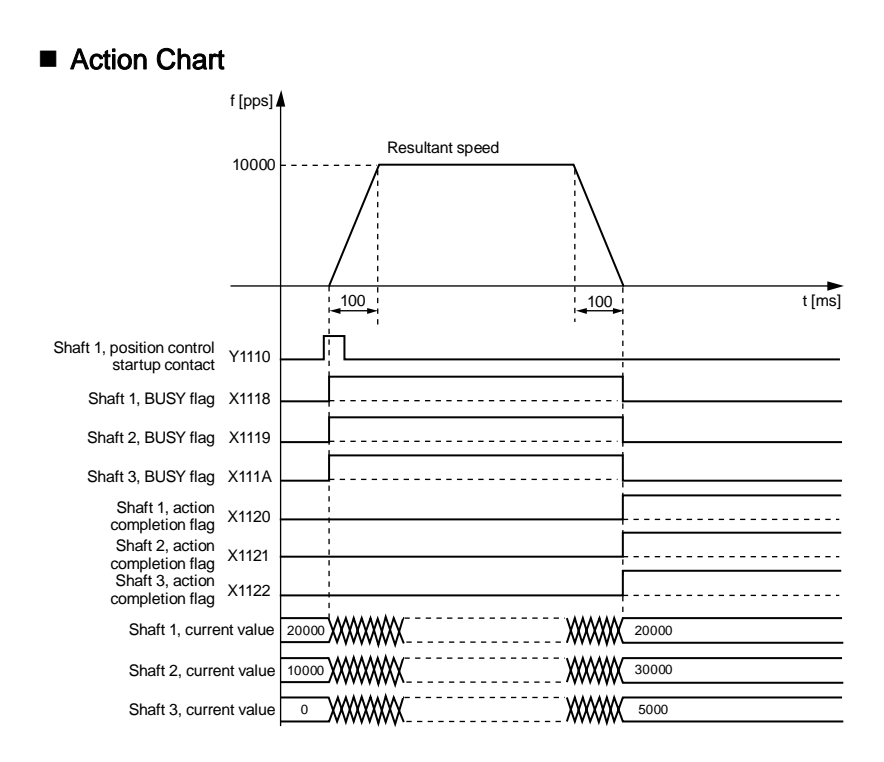

# Action of each contact

- It indicates that the BUSY mark (X1118, X1119, X111A) in axis-1, axis-2 and axis-3 of the motor under operation is in ON at the beginning of the position control and then OFF at the end of operation.
- It indicates that axis-1, axis-2 and axis-3 action completion mark (X1120, X1121, X1122) is in ON at the end of operation, and has been holden to any action from the next position control, JOG operation, origin return and pulse generator operation for startup.

#### Points for attention of programs

- In the XY plane, the X-axis auxiliary point is the center point of the X-axis and the Y-axis auxiliary point is the center point of the Y-axis during center point assignment. During passing point assignment, please set the passing points of the X-axis and the Y-axis respectively. The same applies to the YZ plane and the XZ plane.
- In the increment mode of control, the center point and the passing point are both increment coordinates from the auto startup point.
- Where the startup point and the end of operation point are the same, 1-turn arc operation will be executed or alert will be given in the passing point mode.
- In the passing point mode, if the startup point, passing point and end of operation are on the same line, the arc cannot be established and the alert will be given for error.
- During long-axis speed assignment, the resultant speed is faster than the long-axis speed.
- A set value error will occur during startup of the position control when values such as movement amount, acceleration time, deceleration time and target speed are beyond the set range.
- The starting point and mark number vary with the axis number.

# 11.2.6 Example program (interpolation control)

3 axis interpolation control as the example.

#### Example program

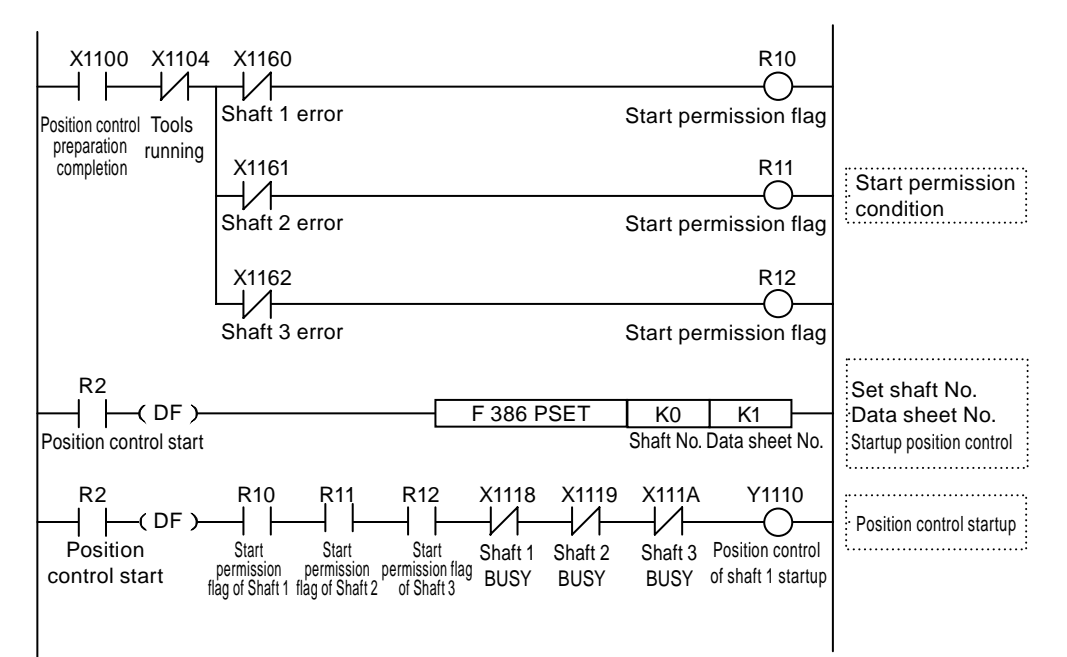

# 11.3 Setting and action of the position repetition function

Position control repetitions function means to specify the times of repetition for continuous position control at specified times.

The times of repetition is set in the position control repetitions region of each axis. The repetitions can be specified within 2~254, or be set to 255 to indicate infinite repetitions.

## Summary of position control repetitions

The following figure shows repetition of the position control for 3 times.

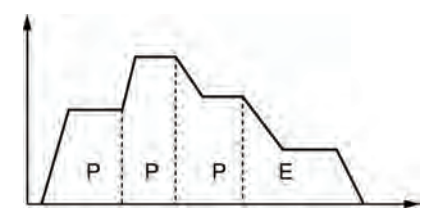

When the dwell is set to 0 with the E-point control of the end position control, the control unit processes E-point control as P-point control and repeats the position control for 3 times without stopping the operation before ending the operation.

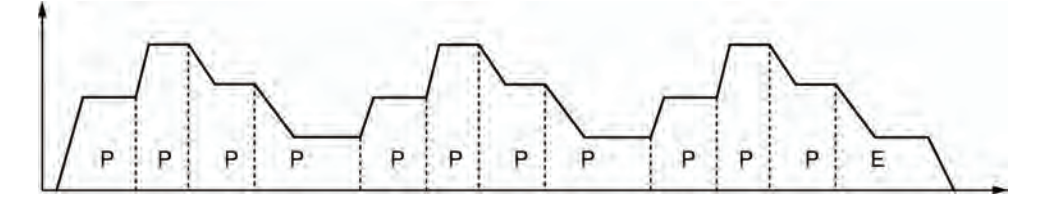

When the pause is set to a value other than 0 with the E-point control of the end position control, the control unit processes E-point control as C-point control and pause according to the set dwell time of pause before executing position control again.

The operation is ended after repetitions of position control for 3 times.

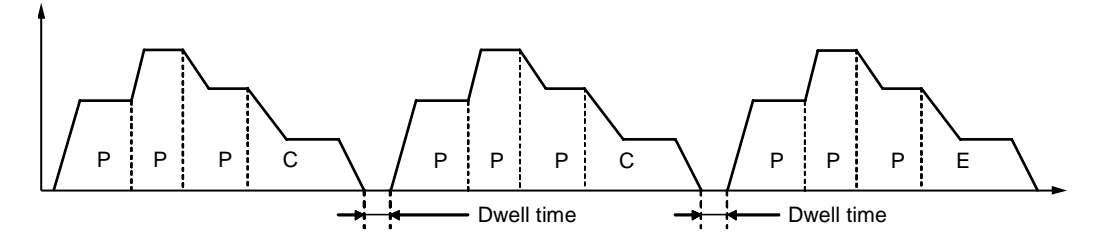

# Position control repetitions settings region (storage region No.0: universal region)

In this region, it is allowed to set the times of repetitions from the position control start by axis. The control unit will start repeating the position control that is started for the set times before ending the operation. The times of repetition will change to the initial value at the end of the operation.

| Position control<br>storage<br>offset address     | Name                                               | Contents                                                                                                    | Initial<br>value | Setting<br>Range | Unit  |
|---------------------------------------------------|----------------------------------------------------|----------------------------------------------------------------------------------------------------|------------------|------------------|-------|
| H108                                              | Axis-1<br>position<br>control<br>repetitions       |                                                                                                    |                  |                  |       |
| H109                                              | Axis-2<br>position<br>control<br>repetitions       | Savage the times of repetition from the No. of                                                                                                    |                  |                  |       |
| H10A                                              | Axis-3<br>position<br>control<br>repetitions       | the position control start data sheet to the E-<br>point. If set to 255, the operation will be<br>repeated infinitely before the operation is<br>stopped | 0                | 0-255            | Times |
| H10B Axis-4<br>position<br>control<br>repetitions |                                                    | stopped.                                                                                                    |                  |                  |       |
| H10F                                              | Virtual axis<br>position<br>control<br>repetitions |                                                                                                    |                  |                  |       |

# Stop processing in the repetitive operation of position control

During repetitions of position control, if deceleration stop is executed, the following operations will occur.

#### • When E-point control is repeated (Dwell time: 0 ms)

When the control unit detects the deceleration stop, it will stop after performing the repetitive position control N+2 times.

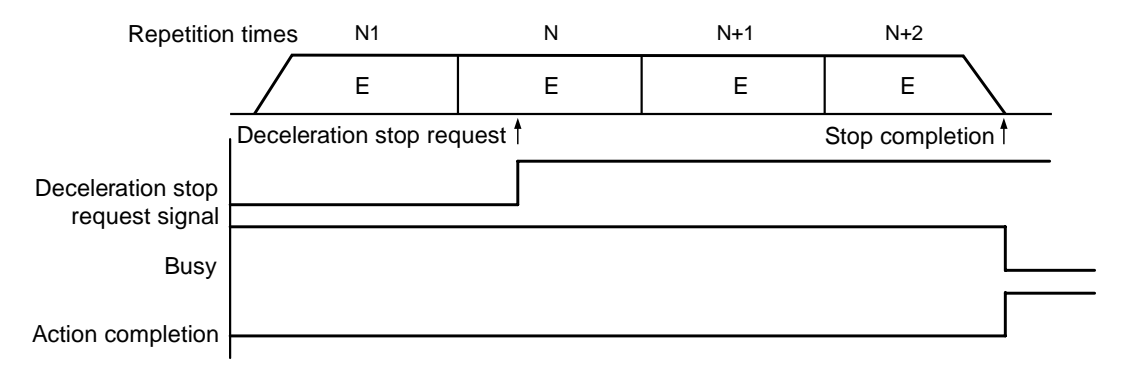

#### • When continuously executing multiple position control data sheets

When the control unit detects the deceleration stop, it will stop after performing the repetitive position control N+1 times.

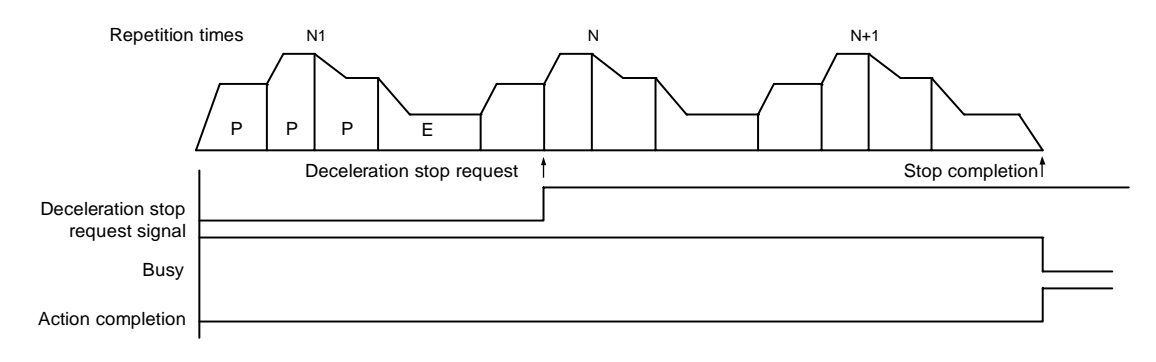

The following example is explained with the independent axis control. Set the movement amount as the increment mode and the unit as pulse.

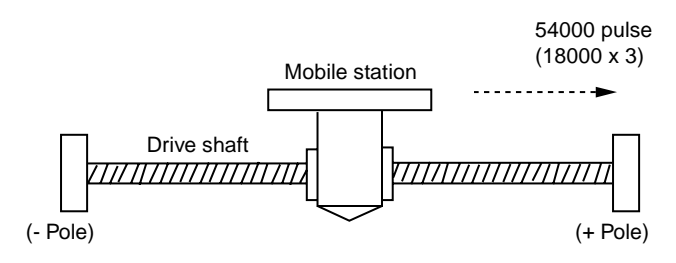

#### Setting Contents

| ltom                               | Setting Example              |                                  |              |  |  |  |
|------------------------------------|------------------------------|----------------------------------|--------------|--|--|--|
| nem                                | Data Sheet 1                 | Data Sheet 2                     | Data Sheet 3 |  |  |  |
| Operation Mode                     | P: Passing Point             | P: Passing Point                 | E: end point |  |  |  |
| Control mode                       | I: increment                 | I: increment                     | I: increment |  |  |  |
| X-axis movement amount             | 5,000 pulse                  | 10,000 pulse                     | 3,000 pulse  |  |  |  |
| Acceleration and deceleration mode | L: linear                    | L: linear                        | L: linear    |  |  |  |
| Acceleration time (ms)             | 100 ms                       | 200 ms                           | 30 ms        |  |  |  |
| Deceleration time (ms)             | 10 ms                        | 20 ms                            | 150 ms       |  |  |  |
| Target speed                       | 10,000 pps                   | 20,000 pps                       | 5,000 pps    |  |  |  |
| Dwell time                         | 0 ms                         | 0 ms                             | 0 ms         |  |  |  |
| Repetitions of position control    | 3 (setting region for writir | ng to the position control store | age)         |  |  |  |

# Action Chart

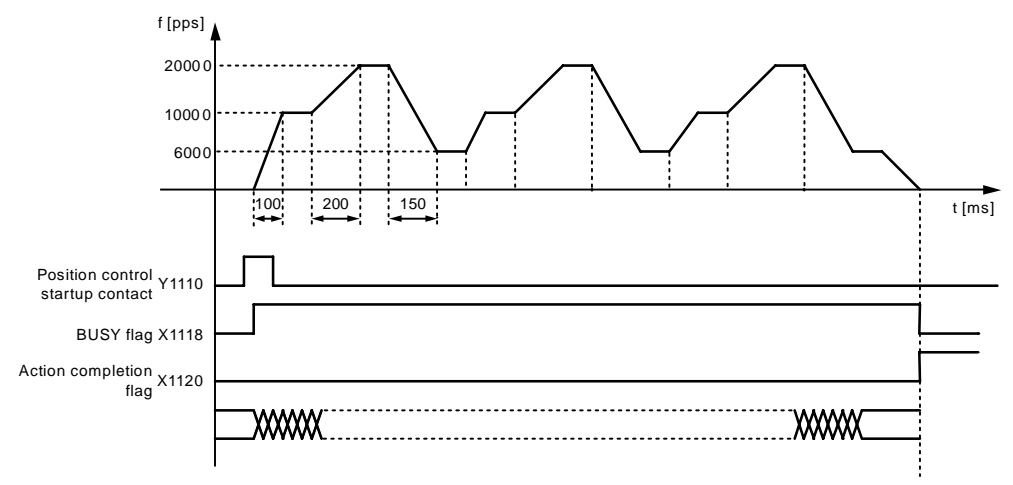

#### Action of each contact

- It indicates that the BUSY mark (X1118) of the motor under operation is in ON at the beginning and then OFF at the end of operation.
- It indicates that the action completion mark (X1120) is in ON at the end of operation, and has been holden to any action from the next position control, JOG operation, origin return and pulse generator operation for startup.

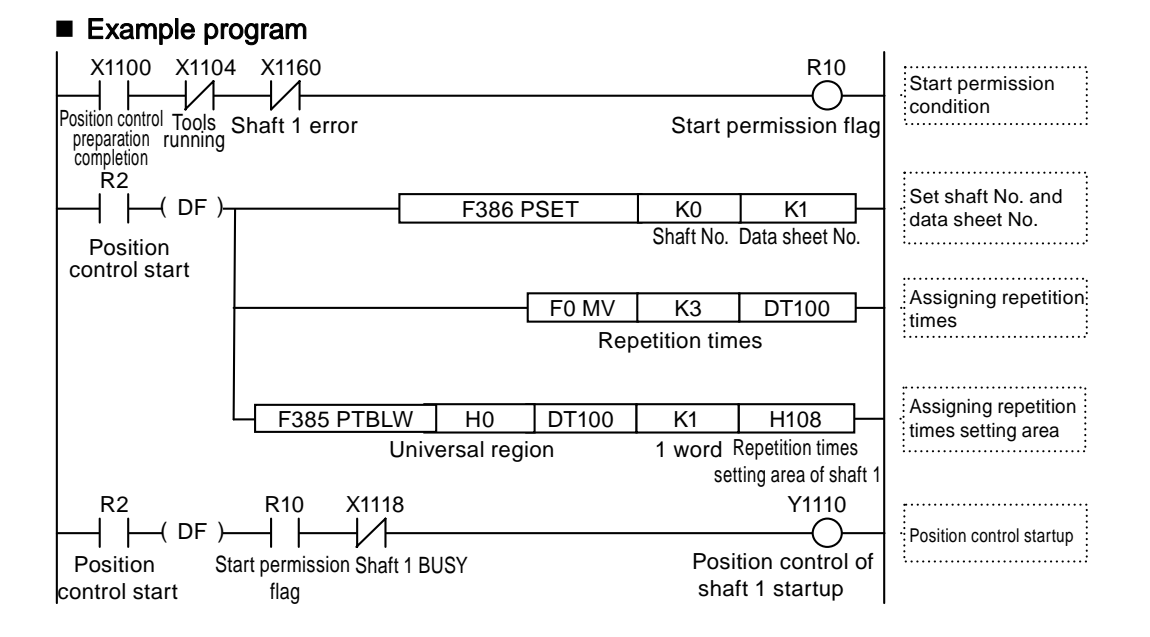

# 12 Free running (synchronous control)

# 12.1 Synchronous Control

# 12.1.1 Summary of Synchronous Control

## What is synchronous control

Synchronous control is the function that makes the axis (slave axis) interlocked (synchronized) with the main station operate according to the operation of the benchmark axis (main station axis). Advantages of synchronous control are shown below.

# 1. Easy Setting

When the operations of multiple axes are interconnected, it is allowed to design operations of other axes based on the main station axis to simply realize settings of multiple inter-axis operations.

#### 2. Ensuring operation safety

During synchronous control, if an axis stops due to certain causes, all related axes under synchronous control will be stopped. Therefore, it can easily improve the safety of the system.

# Functions of synchronous control

There are the following functions of synchronous control Such functions are executed in order, and the operation results of the functions are turned into operations of the slave station axis.

| Function             | Outline                                                                                                    |
|----------------------|----------------------------------------------------------------------------------------------------|
| Electronic gear      | For the operations of the main station axis, it outputs the number of pulses obtained by multiplying by the set electronic gear ratio.                                                                                     |
| Electronic<br>clutch | The electronic clutch can be used to separate the operation of the slave station axis from that of the main station axis by detachment of the clutch (OFF).                                                                |
| Electronic cam       | Outputs pulses of the set cam shape.<br>Calculates the phases of operations of the main station axis and outputs pulses of the cam<br>corresponding to the phases.<br>Cam shape (cam curves) are set via the setting tool. |

## Execution sequence and steps of synchronous control

The functions and setting steps for synchronous control are introduced briefly below.

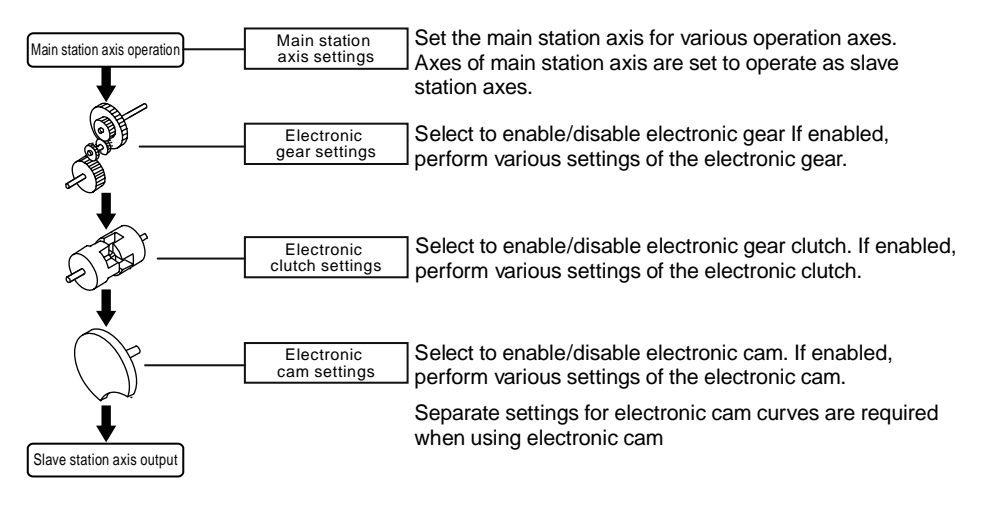

# 12.2 Settings of the main station axis and the slave station axis

# 12.2.1 Selection and setting of the main station axis

The main station axis is the axis as the benchmark for operations of synchronous control. Synchronous control execute operations by sending start/stop requests of various operations to the main station axis. The main station axis may be any of the following.

#### Types of main station axes

| Types of main<br>station axes | Outline                                                                                                    |
|-------------------------------|----------------------------------------------------------------------------------------------------|
| Actual axis                   | Axis that can be physically controlled by the control unit (1~4 axis).<br>It is used when you hope that the main station axis is also used as a control object.<br>When an actual axis is used as the main station axis, it is allowed to use axes other than the<br>main station axis (3 axes) as the slave station axes.                                                                                                    |
| Virtual axis                  | Virtual axis inside the control unit<br>Using virtual axes can more effectively use the actual axes (1~4 axis).<br>The virtual axis cannot output pulses to the outside.<br>And it has no input signals from the outside.                                                                                                    |
| Pulse input                   | The action to make the pulse input value of the input unit as the main station axis.<br>It is used when connecting external devices on the bases of synchronous control such as<br>external encoder.<br>When pulse input is used as the main station axis, the slave station axis operates according to<br>the pulse input. Therefore, special attention must be paid when stating or stopping operations<br>via the control unit. |

#### Types and restrictions of main station axes

|                  |                                        | Types of main station axes |                                                                                 |                                                                                                    |
|------------------|----------------------------------------|----------------------------|---------------------------------------------------------------------------------|----------------------------------------------------------------------------------------------------|
|                  |                                        | Actual<br>axis             | Virtual axis                                                                    | Pulse input                                                                                                    |
| Origin retu      | rn                                     | 0                          | Only available in the "Data setting" mode                                       | ×                                                                                                    |
| JOG opera        | ation                                  | 0                          | 0                                                                               | ×                                                                                                    |
| Position         | Independent axis                       | 0                          | 0                                                                               | ×                                                                                                    |
| Control          | Interpolation                          | 0                          | ×<br>Only available for independent axis                                        | ×                                                                                                    |
|                  | System/Emergency/<br>Deceleration Stop | 0                          | 0                                                                               | ×                                                                                                    |
| Stop<br>function | Position limit stop                    | 0                          | △<br>No limit signal input,<br>only stopped by soft limit                       | ×                                                                                                    |
|                  | Error stop                             | 0                          | 0                                                                               | ×                                                                                                    |
| Others           |                                        |                            | Settings for using virtual axes<br>need to be done in the configuration<br>menu | Synchronous with external<br>pulse input, so main station<br>axis control is not<br>available.<br>To stop synchronous<br>control, please stop the<br>slave station axis. |

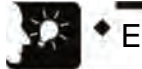

# Emphasis

- If using the main station axis is set, the slave station axes can only operation synchronously under synchronous control and cannot operate independently.
- The virtual axes can only be used for the independent axes. To use virtual axes, please check the virtual axis check box in the axis settings dialog box of "Configurator PM7".
- Request for origin returning of virtual axis is available only in the "Data Settings" mode.
- When "pulse input" is set for the main station axis, it will be synchronized with pulse input of devices like the external encoder and cannot stop the main station axis freely.

# 12.2.2 Selection and settings of the slave station axis

#### Selection of the slave station axis

- 1-4 axes may be selected as slave station axes. The virtual axis can only be used as the main station axis.
- In the "Synchronization Parameter Settings" dialog box of Configurator PM7, when the "main station axis of synchronization" of the axis to operate as the slave station axis is specified, it will operate as if the specified "main station axis of synchronization" is used as the slave station of the main station axis.
- Up to 4 slave station axes may be set for one main station axis.
- The axis set as the slave station operates synchronously with the main station axis when the synchronization takes effect. When the synchronization takes effect, the slave station axis cannot execute operations like position control independently.

#### Settings of the slave station axes

Operations of the slave station axes are interlocked with the main station axis, however, the following basic settings of axes must be set for every slave station axis.

- Unit setting
- Pulses per rotation
- Movement per rotation

# 12.3 Starting and cancellation of synchronous control

# 12.3.1 Starting and cancellation of synchronous control

#### Starting and cancellation operations

- The synchronous control can be temporarily canceled if the synchronization cancellation request signal is ON.
- After cancellation of synchronization, slave station axes can operate independently.
- The synchronous control can be resumed if the synchronization cancellation request signal is OFF.
- Synchronization can also be canceled during operation of the main station axis. (supported by control units above Motion CPU Ver.1.50.)

| Signal name                                | Axis 1 | Axis 2 | Axis 3 | Axis 4 | Operation                                                          |
|--------------------------------------------|--------|--------|--------|--------|--------------------------------------------------------------------|
| Request for<br>synchronization<br>clearing | Y1188  | Y1189  | Y118A  | Y118B  | ON: synchronization canceled, OFF: synchronization cancel executed |
| Synchronization<br>canceling notice        | X1188  | X1189  | X118A  | X118B  | ON: Canceling synchronization, OFF:<br>Synchronizing               |

#### ■ I/O signal assignment

| Operation request   |                                                                                                    | Operations during                                                                                                    | Operations during<br>Canceling<br>synchronization                                                                                        |                                                                                                    |
|---------------------|----------------------------------------------------------------------------------------------------|----------------------------------------------------------------------------------------------------|----------------------------------------------------------------------------------------------------|----------------------------------------------------------------------------------------------------|
|                     | axis                                                                                                    | Main station axis<br>setting axisSlave station axis<br>setting axis                                                                                                    |                                                                                                    | Main/slave station setting axis                                                                                                    |
| Origin return       |                                                                                                    | ×<br>The main station axis<br>executes origin return.<br>The slave station axis does<br>not executes origin return<br>but operates as<br>synchronized with the<br>output of the main station.<br>Please cancel<br>synchronization to make it<br>operate in order to execute<br>origin return. |                                                                                                    | O<br>Either for the main station<br>axis or the slave station<br>axis, only the origin return of<br>the operation requesting<br>axis is executed.   |
| JOG oper            | ration                                                                                                    | 0                                                                                                    | ×                                                                                                    | 0                                                                                                    |
| lı<br>a             | Independent<br>axis                                                                                                    | Operation requests of the main and slave station axes are interlocked to execute the same operations.                                                                                                    | Operation request of<br>the slave station axis is<br>invalid.                                                                            | Either for the main station<br>axis or the slave station<br>axis, only the JOG operation<br>of the operation requesting<br>axis is executed.        |
| Position<br>Control | Interpolation                                                                                                    | O<br>When the main station axis<br>is the starting axis of<br>interpolation, the<br>interpolation is executed<br>through operation request.<br>The main and slave station<br>axes are interlocked to<br>execute the same<br>operations.                                                       |                                                                                                    | O<br>When the operation<br>requesting axis is the<br>starting axis of interpolation,<br>the interpolation is executed<br>through operation request. |
|                     | System stop                                                                                                    | Irrelevant to the synchronizat                                                                                                    | ion settings, all axes are sto                                                                                                    | opped.                                                                                                    |
|                     | Emergency<br>stop                                                                                                    | O<br>The main station axis is                                                                                                    | O<br>Only the axes executing                                                                                                    | 0                                                                                                    |
| Stop<br>function    | Ramp-to-stop<br>Ramp-to-stop<br>Ramp- |                                                                                                    | stop requests stop.<br>The main station axis<br>and other slave station<br>axes set for the same<br>main station axis keep<br>operating. | Only the axes executing<br>stop requests stop.<br>(during interpolation, all<br>object axes of interpolation<br>stop.)                              |
|                     | Position limit<br>stop<br>Error stop                                                                                                    | Both the main station axis and stop.                                                                                                    | d the slave station axes                                                                                                    | Only axes with limit errors<br>stop.                                                                                                    |

# Operations during synchronizing/Canceling synchronization

# 12.3.2 Precautions for canceling and stating synchronous control

#### Precautions for canceling synchronous control

- Synchronization can be canceled during operation of the main station axis, but the slave station axis is stopped immediately.
- It is recommended to use the clutch function to cancel synchronization after the slave station axis stops.
- When canceling synchronization, relays in relation to synchronous control (Notice on synchronization of slave station gear ratio change, Notice on synchronization of slave station clutch engagement) is set to OFF.

#### Conditions to start synchronization

The synchronization can only be started when the following conditions are met.

- The slave station axis stops.
- No stop request for the slave station axis has happened.
- No error has occurred on the slave station axis.

If the conditions are met, it will not change to the synchronization status, and the canceling synchronization notice is not OFF. If the conditions are not met and the request for canceling synchronization is kept OFF, the synchronization will start from the stage when the conditions for synchronization are met.

#### Phase when the synchronization starts

To be calculated according to the "Current Value after Unit Conversion" and the "Cam control synchronization period of cam control synchronization. After the "Current Value after Unit Conversion" is divided by the "Cam control synchronization period of cam control synchronization, the remainder is the phase.

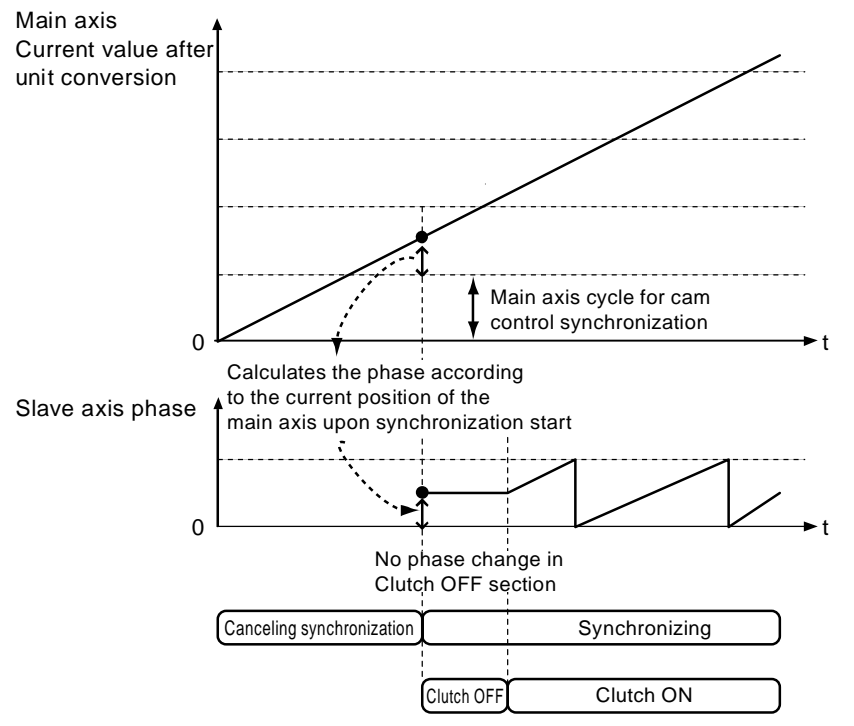

# ■ Steps for canceling and starting synchronization

The following description is provided by taking the steps of the clutch trigger type set to "level" as an example.

| Division                    | Steps | Operations and unit actions based on the user program                                                                               |
|-----------------------------|-------|----------------------------------------------------------------------------------------------------|
|                             | 1     | Request for clutch ON of the synchronization of slave station clutch ON with the user program.                                      |
| Synchronization             | 2     | The unit sets the notice on synchronization of slave station clutch engagement to OFF.                                              |
| clearing                    | 3     | Set the request for canceling synchronization of slave station clutch ON with the user program.                                     |
|                             | 4     | After the unit sets the notice on canceling synchronization to ON, the cancel synchronous control.                                  |
| Starting<br>synchronization | 5     | Set the request for canceling synchronization of slave station clutch ON with the user program.                                     |
|                             | 6     | The unit sets the notice on canceling synchronization to OFF.                                                                       |
|                             | 7     | Request for clutch ON of the synchronization of slave station clutch ON with the user program.                                      |
|                             | 8     | The unit sets the notice on synchronization of slave station clutch engagement to OFF, and then the synchronous control is started. |

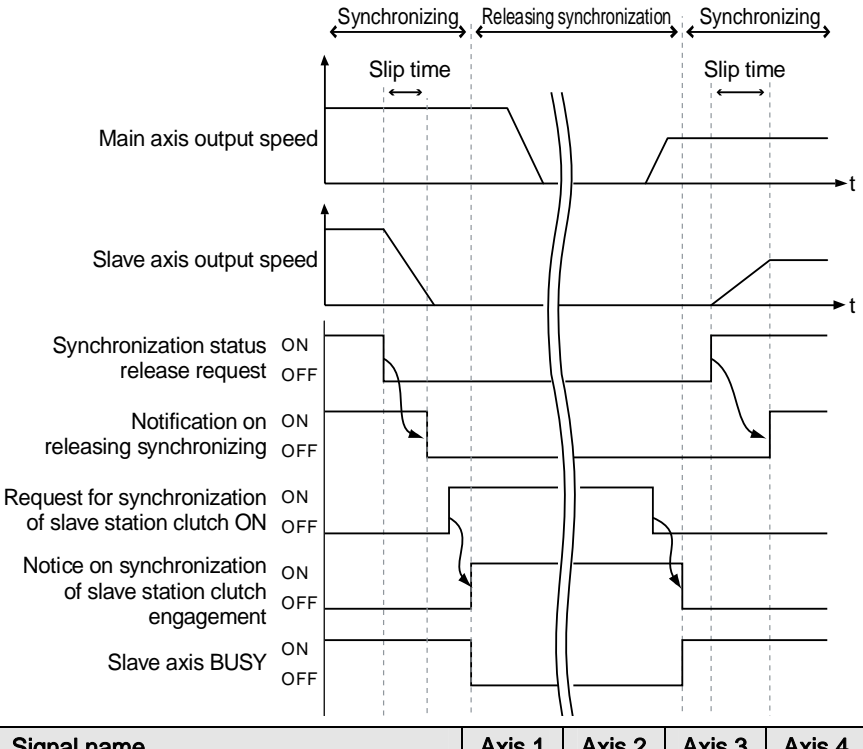

| Signal name                                                                       | Axis 1 | Axis 2 | Axis 3 | Axis 4 |
|-----------------------------------------------------------------------------------|--------|--------|--------|--------|
| Request for synchronization clearing                                              | Y1188  | Y1189  | Y118A  | Y118B  |
| Synchronization canceling notice                                                  | X1188  | X1189  | X118A  | X118B  |
| Request for synchronization of slave station clutch ON                            | Y1198  | Y1199  | Y119A  | Y119B  |
| Notice on connection of request for<br>synchronization of slave station clutch ON | X1198  | X1199  | X119A  | X119B  |
| Slave station axis BUSY                                                           | Y1118  | Y1119  | Y111A  | Y111B  |

#### ■ Set the ON trigger type of clutch to "level".

- When synchronization start is executed, if "Clutch ON of the synchronization of slave station" is set to ON, please directly connect the clutch without considering the settings of "slippage mode".
- However, when the synchronization start is executed, if "Clutch ON of the synchronization of slave station" is set to OFF, please connect the clutch according to the setting of "slippage mode".

# When the synchronization start is executed and the Request for synchronization of slave station clutch is ON

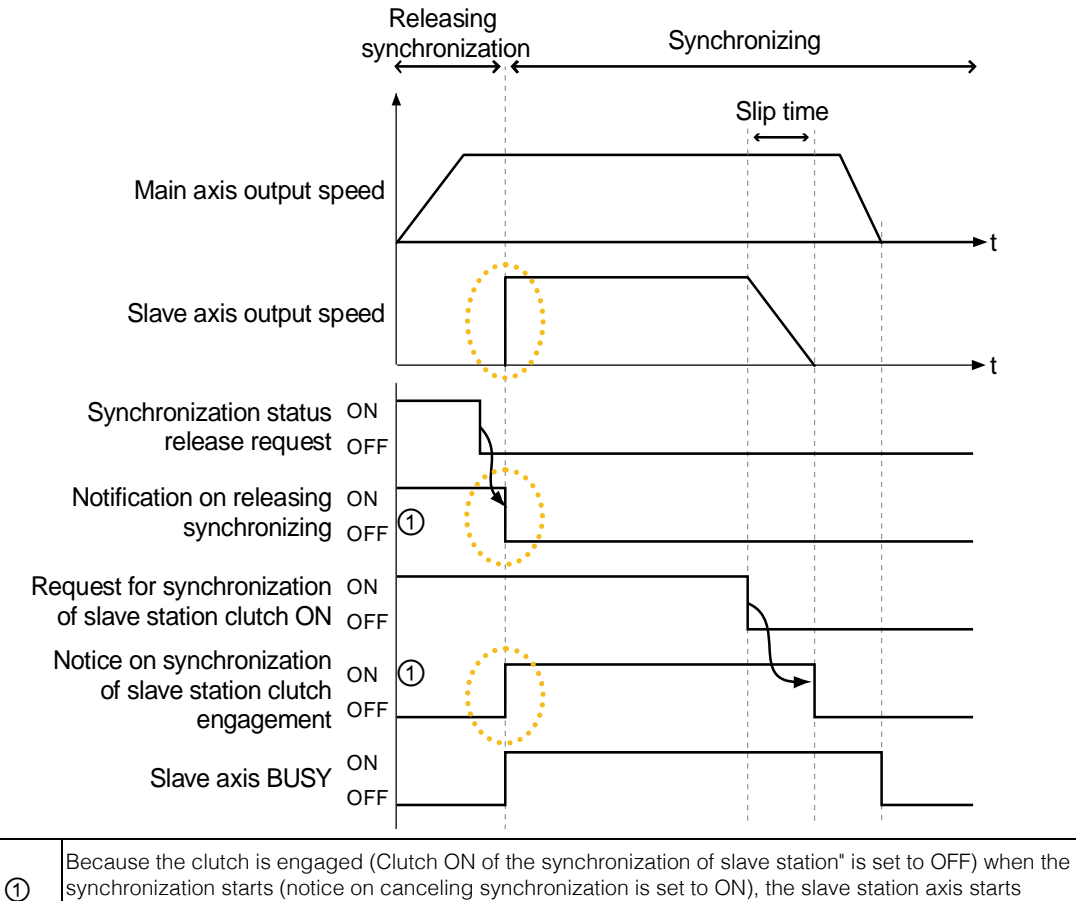

operation immediately.

#### Synchronizing Releasing synchronization Slip time Slip time $\leftrightarrow$ ← Main axis output speed ►t Slave axis output speed t Synchronization status ON 2 release request OFF Notification on ON releasing synchronizing OFF 1 Request for synchronization ON of slave station clutch ON OFF 2 Notice on synchronization ON of slave station clutch OFF engagement Slave axis BUSY ON OFF

# When the synchronization start is executed and the Request for synchronization of slave station clutch is OFF

| 1 | Because the clutch is disengaged (Clutch ON of the synchronization of slave station" is set to OFF) when the synchronization starts (notice on canceling synchronization is set to OFF), the slave station axis will no start operation immediately. |
|---|----------------------------------------------------------------------------------------------------|
| 2 | The slave station axis starts operation according to the Request for synchronization of slave station<br>clutch ON                                                                                                    |

# I/O Allocation

| Signal name                                                                       | Axis 1 | Axis 2 | Axis 3 | Axis 4 |
|-----------------------------------------------------------------------------------|--------|--------|--------|--------|
| Request for synchronization clearing                                              | Y1188  | Y1189  | Y118A  | Y118B  |
| Synchronization canceling notice                                                  | X1188  | X1189  | X118A  | X118B  |
| Request for synchronization of slave station<br>clutch ON                         | Y1198  | Y1199  | Y119A  | Y119B  |
| Notice on connection of request for<br>synchronization of slave station clutch ON | X1198  | X1199  | X119A  | X119B  |
| Slave station axis BUSY                                                           | Y1118  | Y1119  | Y111A  | Y111B  |

# 12.4 Electronic gear function

# 12.4.1 Summary of electronic gear function

# Electronic gear function

The electronic gear function is the function that runs by multiplying the speed of the main station axis by the set gear ratio.

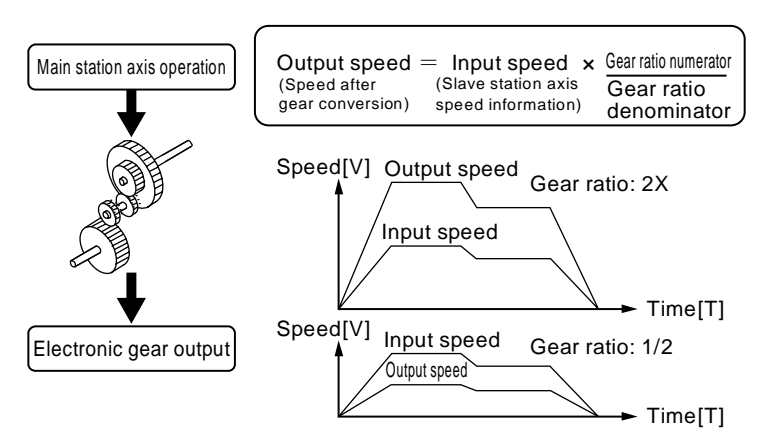

# Precautions on using the electronic gear function

With the electronic gear function, it is possible to freely set the operation speed of the slave station axis corresponding to the main station axis, and the movement of the slave station axis is calculated according to the formula below, and the movements of the main station axis and that of the slave station axis are not consistent.

Movement of slave station axis = Movement of main station  $axis \times$ 

(gear ratio numerator/ear ratio denominator)

※ During operations when the gear ratio is fixed

When the movements of the main station axis and the slave station axis must be consistent, please do not use the electronic gear function.

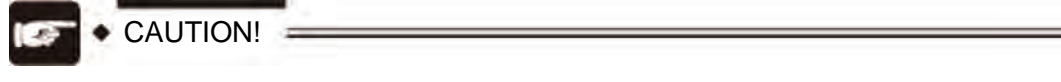

Please note that the slave station axis will stop suddenly upon execution of emergency stop and deceleration stop when changing the gear ration.

# 12.4.2 Types and contents of parameters to be set

The parameters to be set when using the electronic gear are shown below.

| Parameter Name                    | Outline                                                                                                    |
|-----------------------------------|----------------------------------------------------------------------------------------------------|
| Setting electronic gear operation | enables/disables electronic gear function<br>When the electronic gear function is disabled, the gear ratio of the electronic gear is<br>fixed to 1:1, and the operations of the main station axis is directly inputted to the<br>"electronic clutch" function. |
| gear ratio numerator              | determines the gear ratio of the electronic gear<br>The gear ratio of the electronic gear is determined according to the formula below.                                                                                                    |
| gear ratio denominator            | Output speed of electronic gear = operation speed of main station axis × (gear ratio numerator/ear ratio denominator)                                                                                                    |
| Gear ratio change time            | The time from the gear ratio speed before the change to the gear ratio speed after the change during the change of gear ratio of the electronic gear.                                                                                                    |

# 12.4.3 gear ratio change during operation

## Precautions for changing gear ratio during operation

- To change the gear ratio during the operation, the speed will turn to the changed speed only after the "gear ration change time".
- When the gear ration change time is "1", the gear ratio will be changed at the acceleration/deceleration time of 0.
- The acceleration/deceleration during the change of gear ratio is linear. S acceleration/deceleration is not applicable.

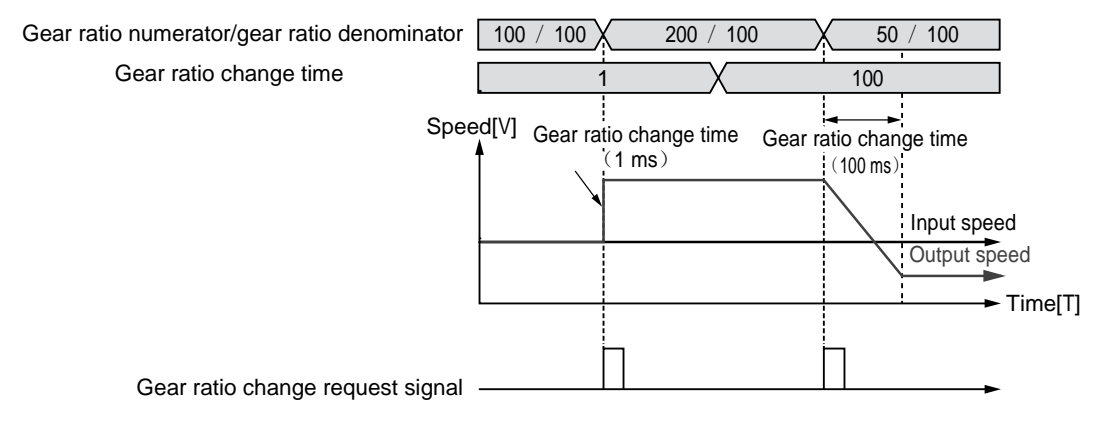

# Programming method

Please adopt the following steps to create the user program when changing the gear ratio during the operation.

#### 1. Gear ratio change

Change the "gear ratio numerator of electronic gear/gear ratio denominator of electronic gear)".

The gear ratio set in this region is the gear ratio at the startup of the control unit, to restore it to the value at the startup, it is recommended to save the gear ration before change.

#### 2. Set the gear ratio change request contact to ON

Please set the I/O signal "gear ratio change request of electronic gear" assigned to the object axis of the unit to ON.

This signal is valid for pulse edge type. Start changing the gear ratio by setting the gear ratio change request signal to ON

#### I/O Allocation

| Signal name                                                  | Axis 1 | Axis 2 | Axis 3 | Axis 4 |
|--------------------------------------------------------------|--------|--------|--------|--------|
| Request for gear ratio change of slave station shaft axis    | Y1190  | Y1191  | Y1192  | Y1193  |
| Notice on synchronization of slave station gear ratio change | X1190  | X1191  | X1191  | X1193  |

After the change, please set the gear ratio change request signal to OFF.

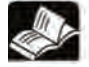

# Reference

For details about the gear ration setting region, please refer to "Chapter 26.3 Position control storage".

MEMO

# 12.5 Electronic clutch function

# 12.5.1 What is the electronic clutch function?

The electronic clutch is the function that turns ON or OFF the clutch for the output of the electronic gear function. When the electronic clutch is OFF, operations of the main station axis and the slave station axis are separated, and the slave station axis will no longer follow the main station axis and turn to stop. When the electronic clutch is ON, operations of the main station axis and the slave station axis are interlocked.

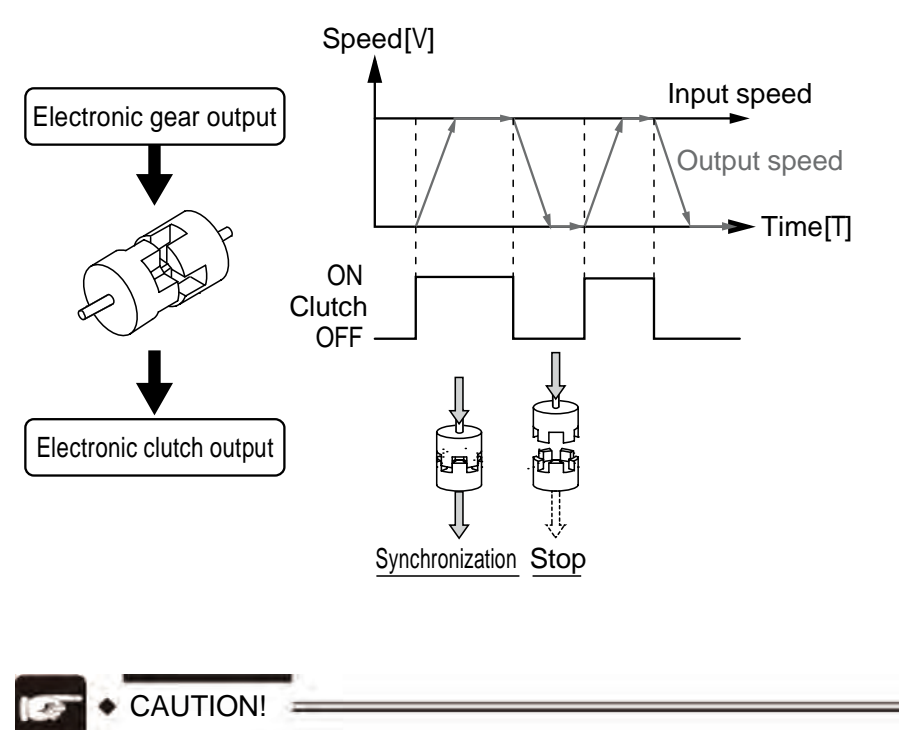

Please note that the slave station axis may stop suddenly if the clutch is turned OFF during deceleration of the main station axis.

# 12.5.2 Types and contents of parameters to be set

The parameters to be set when using the electronic clutch are shown below.

| Parameter Name                        |                      | Outline                                                                                                    |  |  |  |  |
|---------------------------------------|----------------------|----------------------------------------------------------------------------------------------------|--|--|--|--|
| Electronic clutch<br>Enabled/disabled |                      | enables/disables electronic gear function<br>When the electronic clutch is used, the electronic clutch OFF is the initial status.<br>Always connect the electronic clutch according to the application.<br>When the electronic clutch is not used, the electronic clutch OFF is in the<br>constant connection status, when the output data of the electric gear are directly<br>inputted to the electronic cam function. In this case, the main station axis and the<br>slave station axis are interlocked constantly. |  |  |  |  |
|                                       | Trigger type         | Set "I/O Clutch On Request" to the detected trigger signal.                                                                                                    |  |  |  |  |
|                                       | Pulse edge           | Trigger signal detection types can be selected from "level", "rising edge" and                                                                                                    |  |  |  |  |
| Clutch ON                             | selection            | "falling edge".                                                                                                    |  |  |  |  |
| Ciulon On                             | Method               | Clutch connection modes can be selected from "direct" and "slippage".                                                                                                    |  |  |  |  |
|                                       | Slippage<br>time     | The slippage time must be set if "slippage" is selected.                                                                                                    |  |  |  |  |
| Clutch OFF                            | Trigger type         | Select "I/O Clutch OFF Request" or "I/O + Clutch Post Phase" as the detected trigger. (Note 1)                                                                                                    |  |  |  |  |
|                                       | Pulse edge selection | Trigger signal detection types can be selected from "level", "rising edge" and<br>"falling edge".                                                                                                    |  |  |  |  |
|                                       | Method               | Clutch connection modes can be selected from "direct" and "slippage".                                                                                                    |  |  |  |  |
|                                       | Slippage<br>time     | The slippage time must be set if "slippage" is selected.                                                                                                    |  |  |  |  |

(Note 1): support for "I/O + Clutch Post Phase" by control units above Motion CPU Ver.1.40. In addition, FPWIN GR7 of Ver.2.8 or later is required for setting.

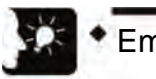

# Emphasis

 The mode to stop at any phase after adding the Clutch OFF ("I/O + Clutch Post Phase"). supported by control units above Motion CPU Ver.1.40. Please refer to "12.5.5Clutch OFF in Designated Phase " for details.

# 12.5.3 Types of electronic clutch triggers

There are the following types for the ON/OFF of electronic clutch.

# ■ Clutch request signals (Y1198-Y119B, Y1200-Y1203)

controls the electronic clutch with the I/O signal "Clutch Request Signal" assigned to the unit.

#### I/O Allocation

| Signal type                                         | Axis 1 | Axis 2 | Axis 3 | Axis 4 | Operation                           |
|-----------------------------------------------------|--------|--------|--------|--------|-------------------------------------|
| Request for slave station<br>clutch ON              | Y1198  | Y1199  | Y119A  | Y119B  |                                     |
| Request for of slave station<br>clutch OFF          | Y1200  | Y1201  | Y1202  | Y1203  |                                     |
| Slave station axis clutch<br>operation notification | X1198  | X1199  | X119A  | X119B  | ON: connected, OFF:<br>disconnected |

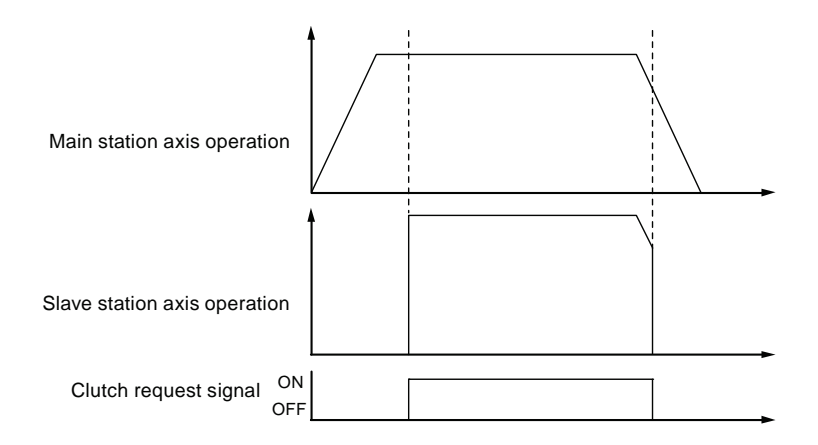

(Note): the figure above shows the case when the clutch connection mode is set to "Direct".

#### Pulse edge selection

| Pulse edge selection | Operation                                                                                                    |
|----------------------|----------------------------------------------------------------------------------------------------|
| Level                | switches clutch operations by turning ON/OFF the Request for slave station clutch ON (Y1198-Y119B). The signal of request for slave station clutch OFF is not used. When the pulse edge is set to "Level", the request for of slave station clutch OFF (Y1120-Y1123) is invalid. |
| Rising edge          | The clutch is ON on the rising edge of the request for slave station clutch ON (Y1198-<br>Y119B). Or the clutch is OFF on the rising edge of the request for slave station clutch OFF<br>(Y1120-Y1123)).                                                                         |
| Falling edge         | The clutch is ON on the falling edge of the request for slave station clutch ON (Y1198-<br>Y119B). or the clutch is OFF on the falling edge of the request for slave station clutch OFF<br>(Y1120-Y1123)).                                                                       |

# 12.5.4 Connection modes of electronic clutch

When using the electronic clutch function, turning the clutch is ON allows the the slave station axis to "Stop  $\rightarrow$  Operate"; and turning it OFF allows the slave station axis to "Operate $\rightarrow$ Stop", when the operations during the acceleration and deceleration are be set as follows.

# Direct mode

When the electronic clutch is detected to be ON (OFF), the operations of the main station axis and the slave station axis are made in consistence. When the direct mode is adopted, turning the clutch ON (OFF) makes the slave station axis operate along with the main station axis at the acceleration and deceleration speed of 0.

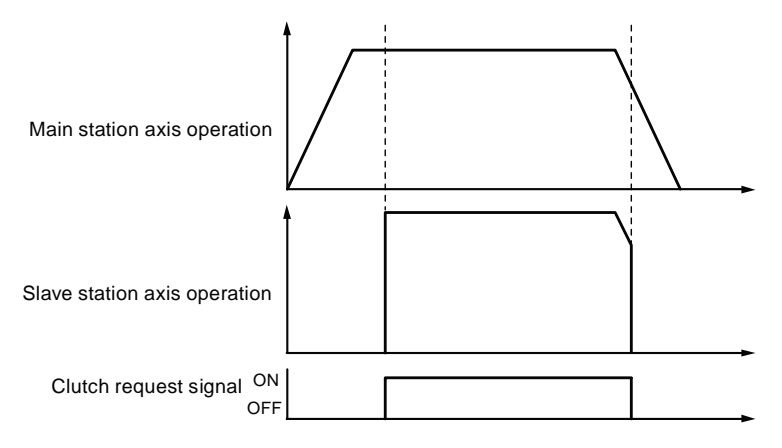

# Slippage mode

When the electronic clutch is detected to be ON (OFF), the set "slippage time" is made the acceleration and deceleration time to make the operation of the slave station axis follow that of the main station axis. The acceleration and deceleration adopt the linear mode.

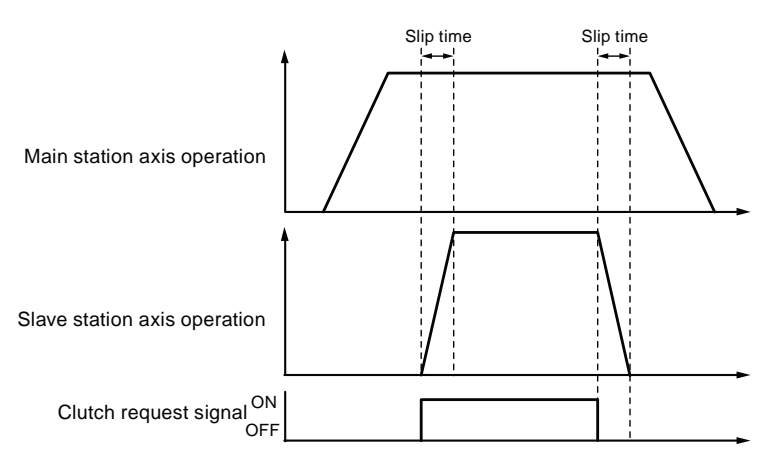

# 12.5.5 Clutch OFF in Designated Phase

"Clutch OFF in Designated Phase" means to set the clutch OFF in any preset phase. It allows for control without deviation when repeating stop or start operations, etc. in the same phase. supported by control units above Motion CPU Ver.1.40.

# Clutch OFF in Designated Phase

In case of OFF request via I/O signals, Clutch OFF operation will be executed independent from the phase.

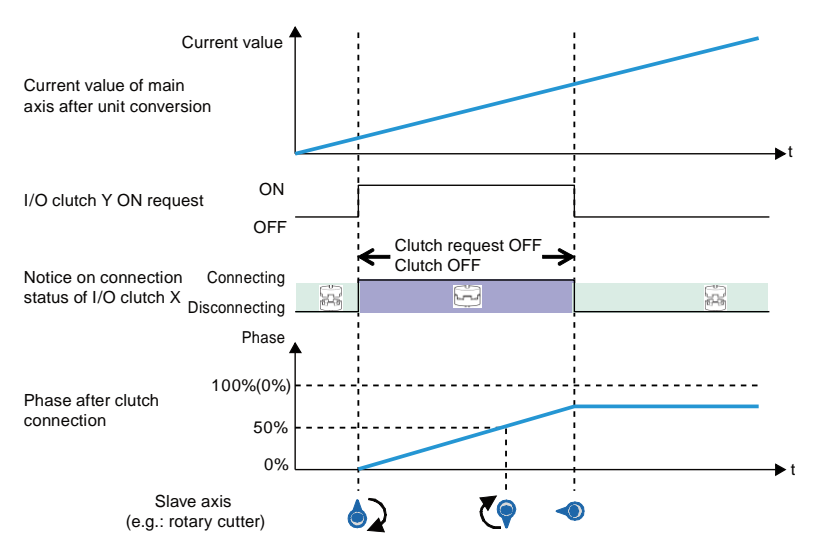

With the "Clutch OFF in Designated Phase" function, the clutch is set to OFF upon consistency with the preset phase after sending the OFF request according to the I/O signals.

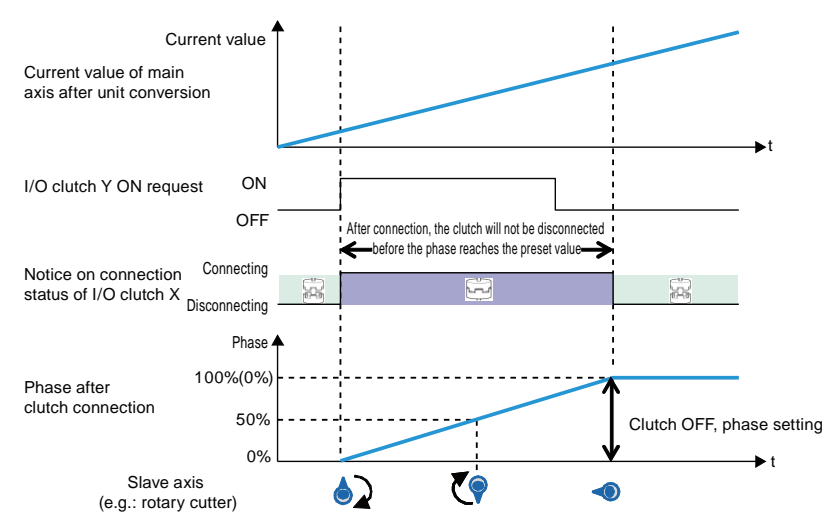

(Note 1): The figure above shows an example when the Clutch ON request and Clutch OFF request are both set to "Level". You can also select "rising edge" or "falling edge".

# Precautions for operation features

• When the Clutch OFF method is set to "slippage", the phase will delay for the designated slippage time before deceleration stop after reaching the time of the set Clutch OFF ratio. To stop in the phase of the set ratio, please set the Clutch OFF mode to "Direct" first.

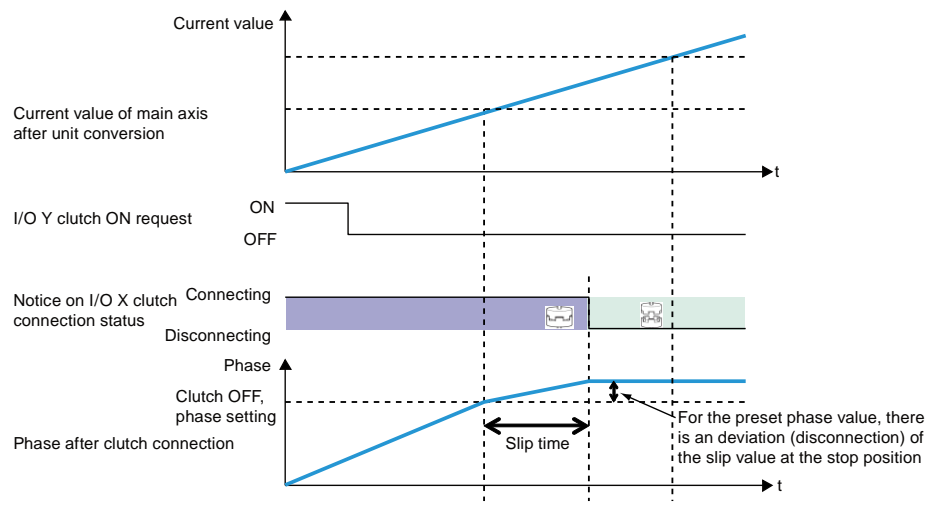

• When the Clutch OFF trigger signal is detected in a phase greater than the set ratio (0-99%), the clutch will be turned OFF upon the next arrival.

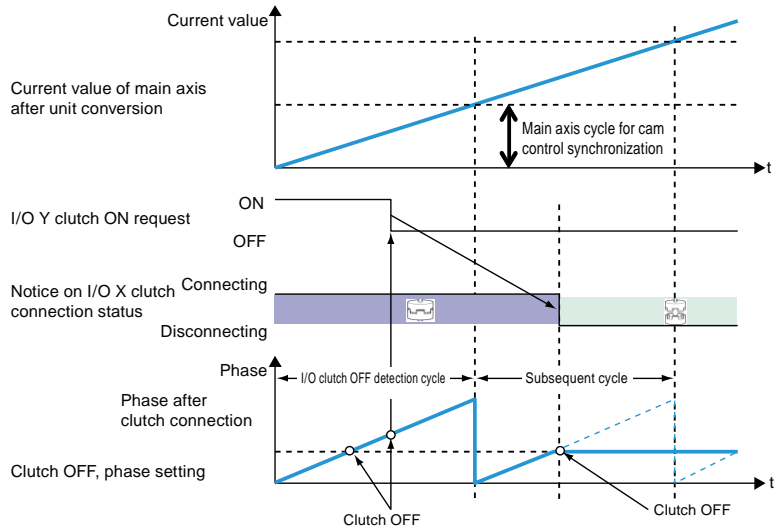

# 12.6 Electronic cam function

# 12.6.1 Summary of electronic cam function

# What is the electronic cam function

The electronic cam function determines and outputs the movement of the slave station axis according to the main station axis operation (phase information) and the cam curves with the preset cam curves. A cam curve means the movement of the slave station axis in each phase (rotation angle) based on the motion of the main station axis to rotate for one turn, which is set in the configuration menu.

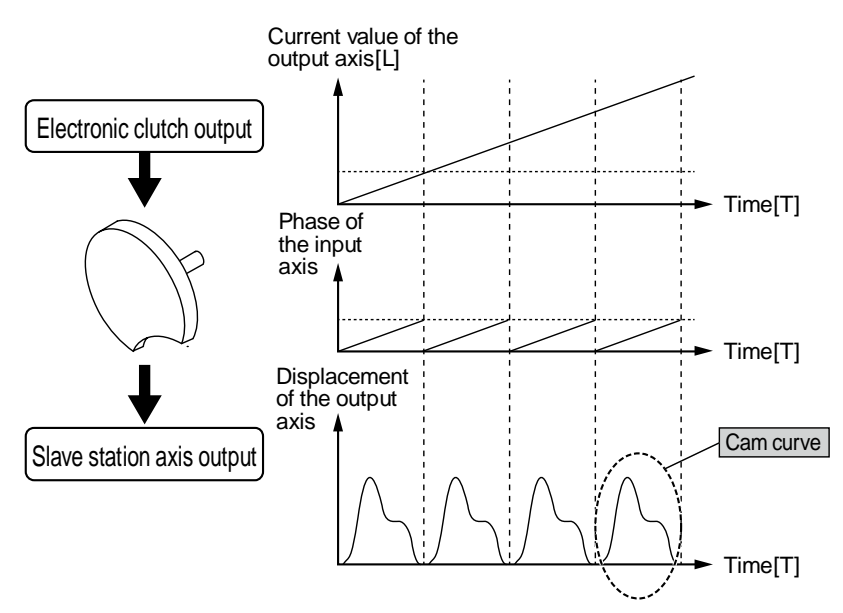

#### Cam curves

A cam curve means the movement of the slave station axis in each phase (rotation angle) based on the motion of one revolution of the main station axis. The horizontal axis of a cam curve means the phase (rotation angle) of the main station axis on the basis of 1 revolution; and the vertical axis means the movement. The horizontal axis and the vertical axis are both expressed in %. Cam curves are set in the configuration menu of the Configurator PM7.

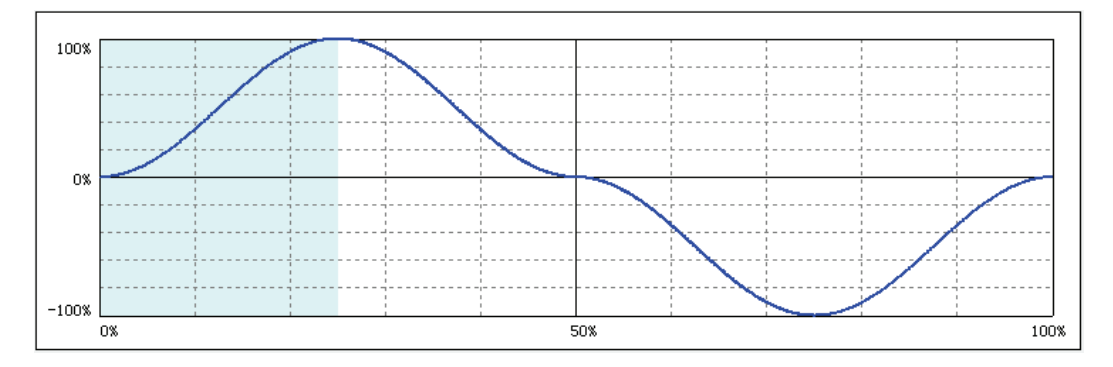
| Setting items           | Specification                                                                                                    |
|-------------------------|----------------------------------------------------------------------------------------------------|
| Resolution              | 1024, 2048, 4096, 8192, 16384, 32768                                                                                                    |
| Number of cam curves    | Resolution at 1024, 2048, 4096 and 8192: 16<br>Resolution 16384: 8<br>Resolution 32768: 4                                                                                                    |
| Section setting         | 100%/period, up to 20 sections                                                                                                    |
| Movement setting        | 100% setting                                                                                                    |
| Cam curves              | Selectable from the following modes<br>Equal speed/equal acceleration/single string/involute/deformed ladder/deformed<br>sine/deformed equal speed/ladder-shaped single stop involute m=1/single stop<br>involute m=2/3/single stop deformed ladder m=2/3/single stop deformed ladder<br>Ferguson curve/single stop deformed sine/single stop ladder/no stop deformed<br>ladder/no stop deformed equal speed/NC2 curve/asymmetrical involute/asymmetrical<br>deformed ladder |
| Adjusting function      | Adjusting function for movement of any point data<br>Up to 1,000 points (cam data unit)                                                                                                    |
| Phase shifting function | Phase shifting of the created cam data<br>0 - 100 %                                                                                                    |
| Display                 | Displacement/speed/acceleration/jerk<br>display is freely available with the check box                                                                                                    |

#### ■ Cam curve specifications

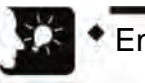

### Emphasis

• Advance timing correction is added to correct the response delay of the cam output shaft. Supported by control units with Motion CPU Ver.1.50 or above. Please refer to "12.5.5 Clutch OFF in Designated Phase " for details.

#### 12.6.2 Types and contents of parameters to be set

The parameters to be set when using the electronic cam are shown below.

| Parameter Name                      | Outline                                                                                                    |  |
|-------------------------------------|----------------------------------------------------------------------------------------------------|--|
| Electronic cam<br>enabled/disabled  | enables/disables electronic cam function<br>When the electronic cam is not used, the electronic cam function is not enabled, and<br>the output of the electronic clutch is pulse output.                                                                                      |  |
| Cam curves                          | Most elementary settings for using the electronic cam function<br>Cam curves are set in the "Cam Curve Settings' menu of the configuration menu.<br>The control unit converts cam curves into point data for management according to the<br>preset cam curves and resolution. |  |
| Cam control Main station axis cycle | sets the number of pulses equivalent to full phase (the data for the main station axis to rotate by 1 turn) of the cam curve used.                                                                                                    |  |
| No. of cam curve used               | Designate the number of cam curve to be used from multiple cam curves.                                                                                                    |  |
| Cam stroke                          | sets the number of pulses equivalent to the full movement (100%) of the cam curve used.                                                                                                    |  |
| Setting advance timing correction   | enable/disable advance timing correction function.                                                                                                    |  |
| Benchmark amoun                     | The unit depends on the unit system of the main station axis.<br>Setting range: -1073741823 - 1073741823 (the decimal point position depends on the unit system)                                                                                                    |  |
| Benchmark speed                     | The unit depends on the unit system of the main station axis.<br>Setting range: 1 - 32767000 (the decimal point position depends on the unit system)                                                                                                    |  |
| Parameter change time               | Setting range: 1 - 10000 ms                                                                                                    |  |

(Note 1): advance timing correction is supported by control units with Motion CPU Ver.1.50 or above.

#### 12.6.3 Cam curve settings

#### Startup of the cam curve settings menu

- Open the configuration menu from FPWIN GR7, select "Position Control Settings" to start the settings tool.
- In the toolbar of the unit settings tool, select "Axis Settings" "Cam Curve Settings" from the following icons or from the menu, or click the result icon. The cam curve settings menu appears.
- Blank screen is displayed for creating a new file, and settings for cam curve 1 is displayed if data already exist.

| ▶ 凸轮曲线设置 |                       |         |            |       |        |        |         |        | x |
|----------|-----------------------|---------|------------|-------|--------|--------|---------|--------|---|
| 文件 凸轮 区间 | 司                     |         |            |       |        |        |         |        |   |
| 分辨室102   | 24                    | 可设置凸轮数  | 16 可设置调整数据 | 1000  | ☑ 🔨 移位 | 口 🔨 速度 | 🗆 🔨 加速度 | 🗆 🔨 跳动 | _ |
| 凸轮       |                       | · · ·   |            |       |        |        |         |        | 1 |
| 添加       | 100%                  |         |            |       |        |        |         |        |   |
| 刪除       |                       |         |            |       |        |        |         |        |   |
| 复制       |                       |         |            |       |        |        |         |        |   |
| 变更       | 0%                    |         |            |       |        |        |         |        |   |
|          |                       |         |            |       |        |        |         |        |   |
|          |                       |         |            |       |        |        |         |        |   |
|          | -100%                 | 0%      |            |       | 50%    |        |         | 100%   |   |
|          |                       |         |            |       |        |        |         | 100%   |   |
|          |                       |         |            |       |        |        |         |        |   |
| 插入       | ⊠ <mark>iB</mark> No. | 开始相位(%) | 结束相位(%) 位和 | \$(%) | 凸轮曲线   |        |         |        | ^ |
| 刪除       |                       |         |            |       |        |        |         |        |   |
| 移动       |                       |         |            |       |        |        |         |        |   |
| 调整       |                       |         |            |       |        |        |         |        |   |
|          |                       |         |            |       |        |        |         |        |   |
|          | - 1                   |         |            |       |        |        |         |        |   |
| l        | 1                     |         |            |       |        |        |         |        | Ŧ |
|          |                       |         |            |       |        |        | OK      |        |   |

#### Resolution setting

Click the [Resolution] button from the cam curve menu. After the resolution settings menu is displayed, select the resolution and click the [OK] button.

| 凸轮No. | - |
|-------|---|
|       |   |

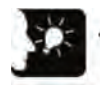

#### Emphasis

- The resolution is valid for all cam curves. It is not allowed to set the resolution of each cam curve separately.
- Number of cam curves available for setting depends on the resolution. When changing the resolution, if the set number of cam curves exceeds the number of cam curves available for setting after the resolution is changed, the resolution will not be changed. Please delete the cam curves and change the resolution again.

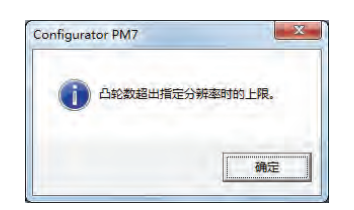

#### Creating/copying cam curves

Click the [Add] button in the "Cam" field to start the cam No. selection menu.

Select the cam No. and click the [OK] button.

| 凸轮No | . 1 | -               |
|------|-----|-----------------|
| 1    | -   | The sale of the |

Cam curves can also be copied. Click [Copy] to select the target and source cam curve No.

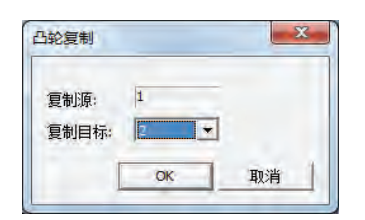

To change the cam No., click the [Change] button and select the changed cam No.

| 1000  |    |    |   |
|-------|----|----|---|
| 凸轮No. | 1  | -  |   |
|       |    | -  |   |
| Г     | OK | 取消 | 1 |

Note) A cam curve No. that has been set cannot be set.

#### ■ Cam curve settings

Click the [Insert] button in the "Section" field. Set the starting phase and click the [OK] button.

In the initial status, the cam curve is only set as a section of the 0~100 phase.

It is allowed to divide the above section into multiple sections by setting the starting phase.

| 允许指定范围(0.) | 000% ~ 99.951%) |
|------------|-----------------|
| 开始相位       | %               |
|            | 1.10            |

Selected sections are on white background and unselected sections are on gray background.

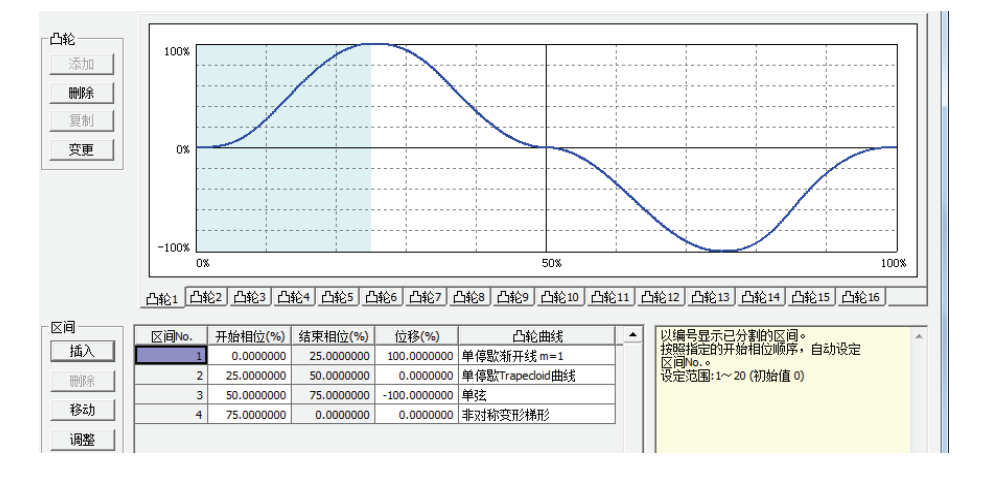

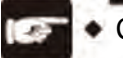

- CAUTION!
- The starting phase may fail to reach the designated phase due to resolution.

#### Cam chart edition

Edit the created cam chart data.

Please set the sections according to the following data:

- Starting phase (%)
- Displacement (%)
- Cam curves

The cam curve changes according to the settings.

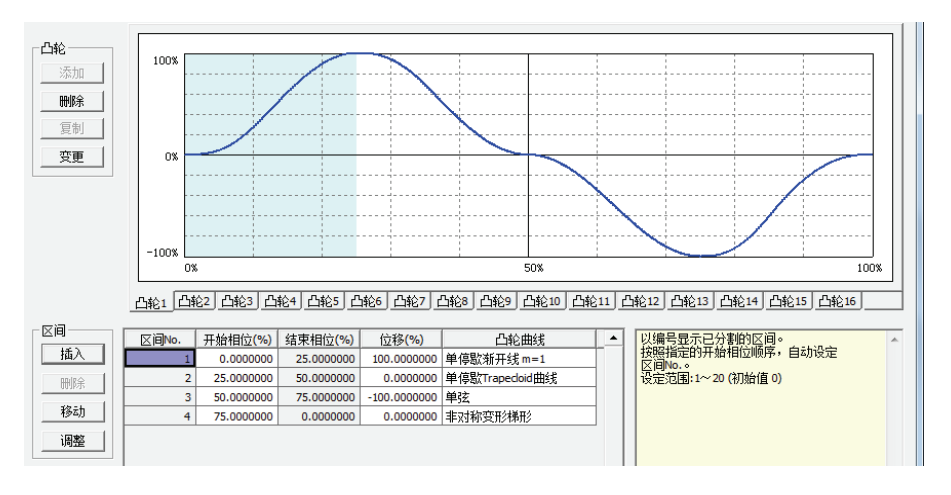

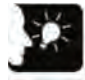

#### Emphasis

- The end phase cannot be set. When the starting phase is changed, the end phase will be automatically changed.
- Please do not conduct sudden displacement of the cam curve which has been set.. Sharp displacement may prevent the motor from following the output.
- Similarly, please set the displacements of 0% phase and 100% phase to be the same.

#### Cam chart confirmation

Confirm the set cam charts (cam curves) During synchronous control, the slave station axis follows the cam curve for operation. Therefore, sharp displacement of the cam curve may prevent the motor from following the output. In addition, as for the changes in cam curves, information like acceleration is also important besides displacement. The following information besides displacement can also be displayed in the cam chart settings menu.

| Display item | Outline                                                                                     |
|--------------|---------------------------------------------------------------------------------------------|
| Displacement | Setting item in the cam chart.                                                              |
| Speed        | Display the operation speed of the cam chart at the set displacement.                       |
|              | It is displayed in the relative value.                                                      |
| Acceleration | Display the acceleration of each phase.                                                     |
|              | Please note that dramatic speed change may occur at positions with major changes in         |
|              | acceleration.                                                                               |
| Jerk         | Jerk is the result of the acceleration derivative by time for expressing the change rate of |
|              | acceleration.                                                                               |

In the cam chart settings menu, the display items can be set by checking the following check boxes. The cam chart settings are changed by referring to the display items.

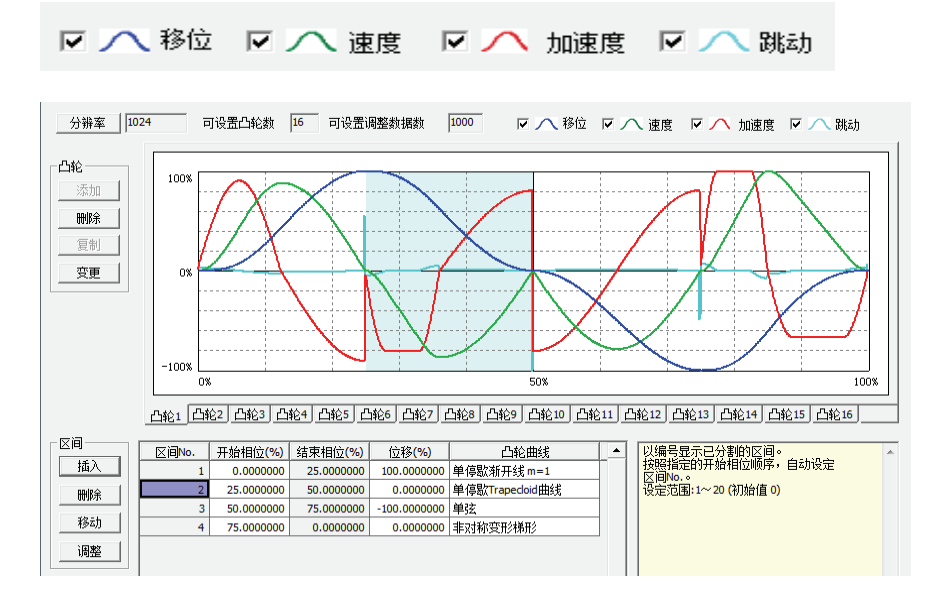

#### Cam chart adjustment

The tuning function for data of the set cam curves in the cam charts settings menu. Dramatic changes can be mitigated by tuning of set cam data with the adjustment function. Please select the section No. of the object and click the [Adjust] button for adjustment. The adjustment menu is displayed. Display the data sheets in designated section No. in the adjustment menu in the sections after division of the full section (0-100%) at the set resolution.

| ■ 凸轮曲线调整  | ž.     |               | × |
|-----------|--------|---------------|---|
| 相位        | 控制点    | 位移            | • |
| 25.00000  | 0 256  | 100.0000000   |   |
| 25.09765  | 53 257 | 99.9999387    |   |
| 25.19531  | 25 258 | 99.9995099    |   |
| 25.292968 | 88 259 | 99.9983468    |   |
| 25.39062  | 50 260 | 99.9960847    |   |
| 25.48828  | 13 261 | 99.9923611    |   |
| 25.58593  | 75 262 | 99.9868175    |   |
| 25.683593 | 38 263 | 99.9790995    |   |
| 25.781250 | 0 264  | 99.9688580    |   |
| 25.87890  | 53 265 | 99.9557498    |   |
| 25.97656  | 25 266 | 99.9394391    |   |
| 26.074218 | 38 267 | 99.9195972    |   |
| 26.17187  | 50 268 | 99.8959044    |   |
| 26.26953  | 13 269 | 99.8680499    |   |
| 26.36718  | 75 270 | 99.8357333    |   |
| 26.464843 | 38 271 | 99.7986647    |   |
| 26.562500 | 0 272  | 99.7565656    |   |
| 26.660156 | 53 273 | 99.7091698    |   |
| 26.75781  | 25 274 | 99.6562238    |   |
| 26.855468 | 38 275 | 99.5974875    |   |
| 26.95312  | 50 276 | 99.5327346    |   |
| 27.05078  | 13 277 | 99.4617534    |   |
| 27.14843  | 75 278 | 99.3843472    |   |
| 27.246093 | 38 279 | 99.3003349    |   |
| 27.34375  | 00 280 | 99.2095511    | - |
| 4         |        | Þ             |   |
| 清除调整      |        | ок <b>取</b> 洋 | í |

Select the data of the phase (control point) to be adjusted to change the displacement data. Select "OK" to accept the adjustment or "Clear Adjustment" to clear the set adjustment data. Cam curves in section Nos. with adjustment executed are displayed in red text, which allows you to judge whether the curves are subject to adjustment.

| 区间No. | 开始相位 <b>(%)</b> | 结束相位 <mark>(%)</mark> | 位移 <mark>(%)</mark> | 凸轮曲线           |   |
|-------|-----------------|-----------------------|---------------------|----------------|---|
| 1     | 0.0000000       | 25.0000000            | 100.0000000         | 单停歇渐开线 m=1     |   |
| 2     | 25.0000000      | 50.0000000            | 0.0000000           | 单停歇Trapedoid曲线 | ] |
| 3     | 50.0000000      | 75.0000000            | -100.0000000        | 单弦             | ] |
| 4     | 75.0000000      | 0.0000000             | 0.0000000           | 非对称变形梯形        | ] |

#### Cam chart movement

A created cam curve is defined with phase 0-100%, however, in practice, the benchmark phase of a created cam curve may be different. The cam chart movement function is used to set the percentage of the phase at the position where the coordinate system of the current value is 0 in the created cam curve.

#### Diagram for the movement of electronic cam

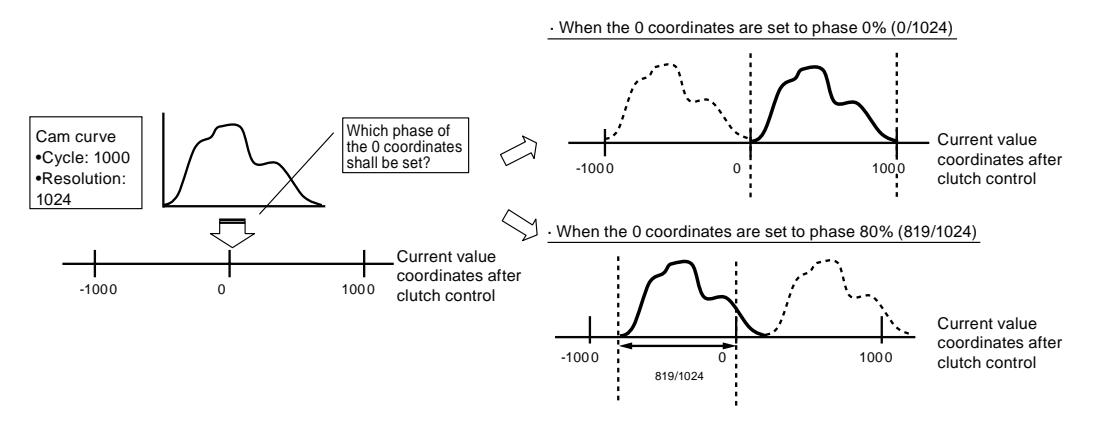

Select movement from "Section" to set the movement.

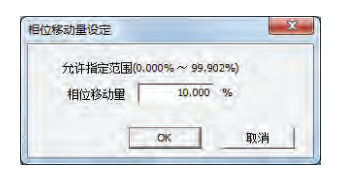

The created cam curve moved by 10% with the display updated.

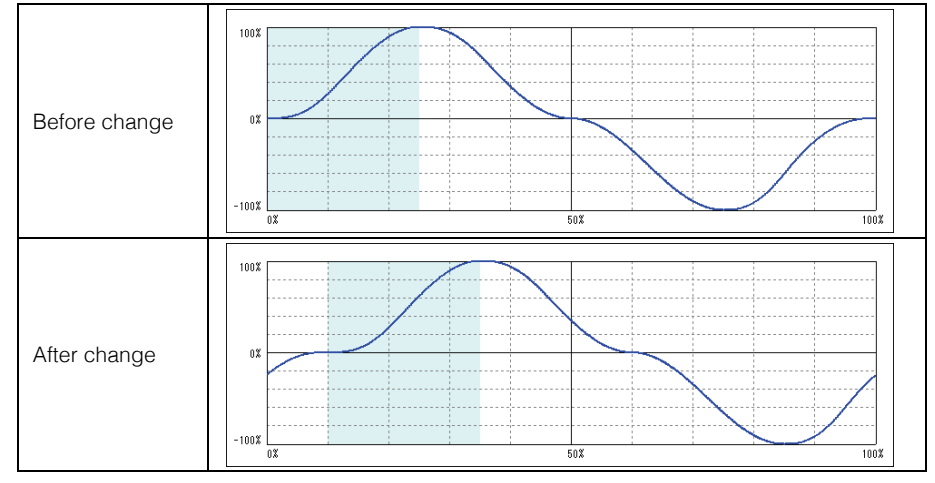

#### Cam chart saving

Click the [OK] button in the cam chart settings menu to automatically save created cam charts. Saved cam charts are managed in FPWIN GR7 and downloaded by the same to the control unit for setting.

#### 12.6.4 Advance timing correction

The "Advance timing correction" function means the correction for the response delay of the mechanical system connected to the electronic cam output or delay in the processing time of PLC operation. It is supported by control units of Motion CPU Ver.1.50 or above.

#### Advance timing correction designation

- Advance timing correction can be set via tool software or user program by slave station axis.
- After setting the "Advance timing benchmark speed" and "Advance timing benchmark amount", the "Main station axis input speed" in operation will be used for automatic calculation of the correction amount. Please calculate the advance timing correction with the following formula.

Advance timing angle reference angle correction = Main axis input x Advance timing angle reference speed

Main axis input speed: speed after clutch control

#### Internal processing of advance timing correction

According to the set value of advance timing correction, we can work out the phase of the main station axis used as the correction benchmark of slave station axis as data for the operation. This value may be made the benchmark to work out the correction amount of the slave station axis.

Phase of the input axis

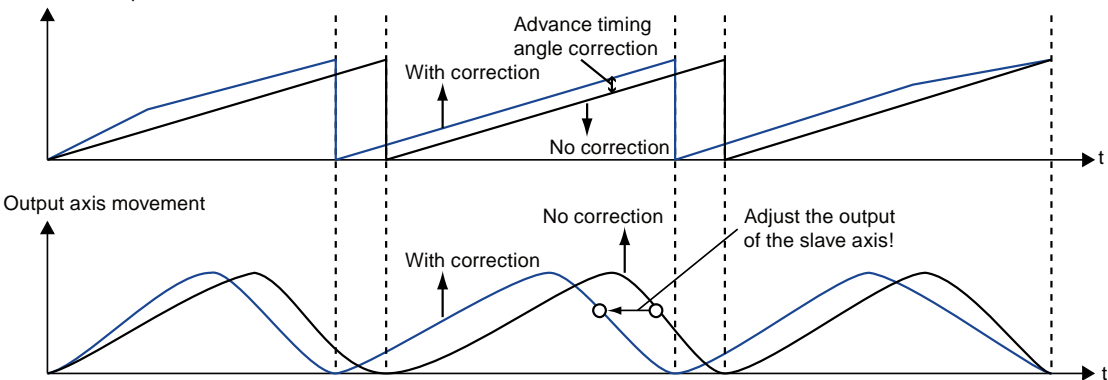

To next page

#### Tool software setting

Set it via the Synchronization Control dialog box.

| 电子凸轮动作设定   | 使用    |
|------------|-------|
| 凸轮控制同步主轴周期 | 10000 |
| 使用凸轮曲线编号   | 1     |
| 凸轮行程量      | 10000 |
| 进角补偿动作设置   | 使用    |
| 基准量        | 0     |
| 基准速度       | 100   |
|            | 4     |

| Ρ        | arameter Name                 | Outline                                                                                                    |
|----------|-------------------------------|----------------------------------------------------------------------------------------------------|
| Se<br>co | tting advance timing rrection | enable/disable advance timing correction function.                                                                                                    |
|          | Benchmark amount              | The unit depends on the unit system of the main station axis.<br>Setting range: -1073741823 - 1073741823 (the decimal point position depends on the<br>unit system) |
|          | Benchmark speed               | The unit depends on the unit system of the main station axis.<br>Setting range: 1 - 32767000 (the decimal point position depends on the unit system)                |
|          | Parameter change time         | Setting range: 1 - 10000 ms                                                                                                    |

(Note 1): advance timing correction is supported by control units with Motion CPU Ver.1.50 or above.

#### Setting based on the user program

The case when the advance timing correction benchmark of axis-1 is changed to 50 and the benchmark speed of advance timing correction of the axis is changed to 3000 is shown below.

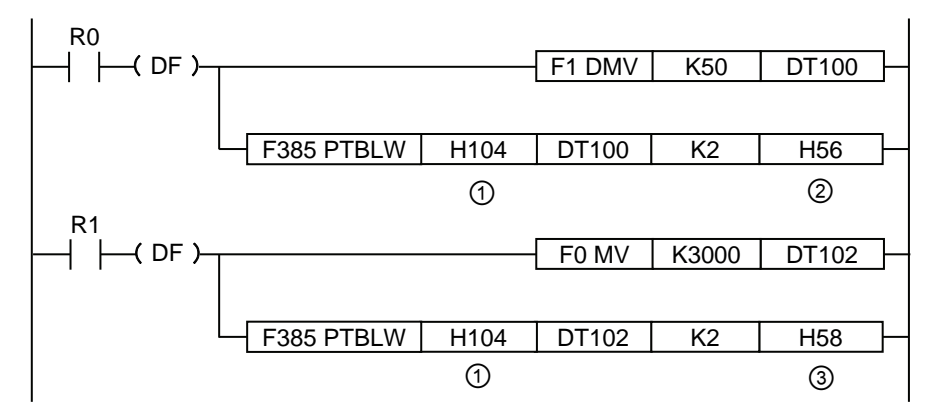

| Symbola Specified content of program |                                                  | Specified value of program |        |        |        |
|--------------------------------------|--------------------------------------------------|----------------------------|--------|--------|--------|
| Symbols                              | Specified content of program                     | Axis 1                     | Axis 2 | Axis 3 | Axis 4 |
| 1                                    | Axis No. and synchronous control setting region  | H1                         | H101   | H201   | H301   |
| 2                                    | Setting region for benchmark amount H56          |                            |        |        |        |
| 3                                    | Setting region for advanced timing<br>correction | H58                        |        |        |        |

#### Change of advance timing correction during operation

- Advance timing correction can be changed during operation.
- After detecting changes in the "Benchmark speed of advance timing correction" or "Benchmark amount of advanced timing correction", the unit will reflect the amount of advanced timing correction after the set "Change time of advanced timing correction".

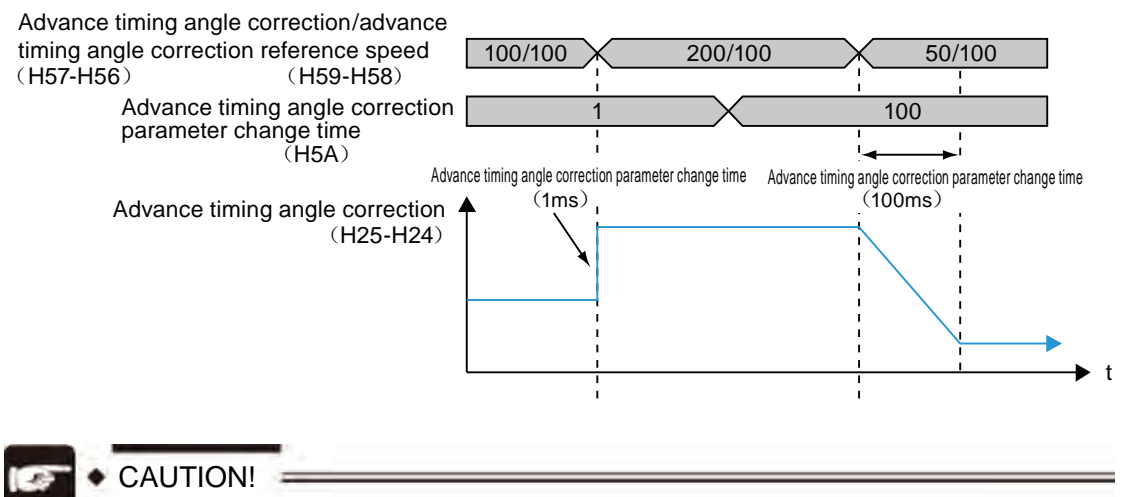

- "Benchmark speed of advance timing correction" and "Benchmark amount of advanced timing correction" are 32-bit data with symbols. If the values are changed in 16-bit (1 byte), they may be changed to unexpected values. Please always change the values in 32-bit (2 byte).
- Upon any change during the operation, there may be deviation of the time for the unit to get the changed "Benchmark speed of advance timing correction" and "Benchmark amount of advanced timing correction". Please change either the "Benchmark speed of advance timing correction" or the "Benchmark amount of advanced timing correction" or the "Benchmark amount of advanced timing correction" to prevent dramatic change in the "advanced timing correction".

#### Precautions for settings

- When using the advanced timing correction, if the main station axis fails to set sufficient acceleration/deceleration time, or if sharp acceleration/deceleration is inputted for direct connection/disconnection of the clutch during the operation of the main station axis, overshoot or undershoot may occur due depending on the settings.
- When using the advanced timing correction, sufficient acceleration/deceleration time should be set for the main station axis, if the clutch function is used at the same time, slippage function should be set to prevent dramatic acceleration/deceleration.

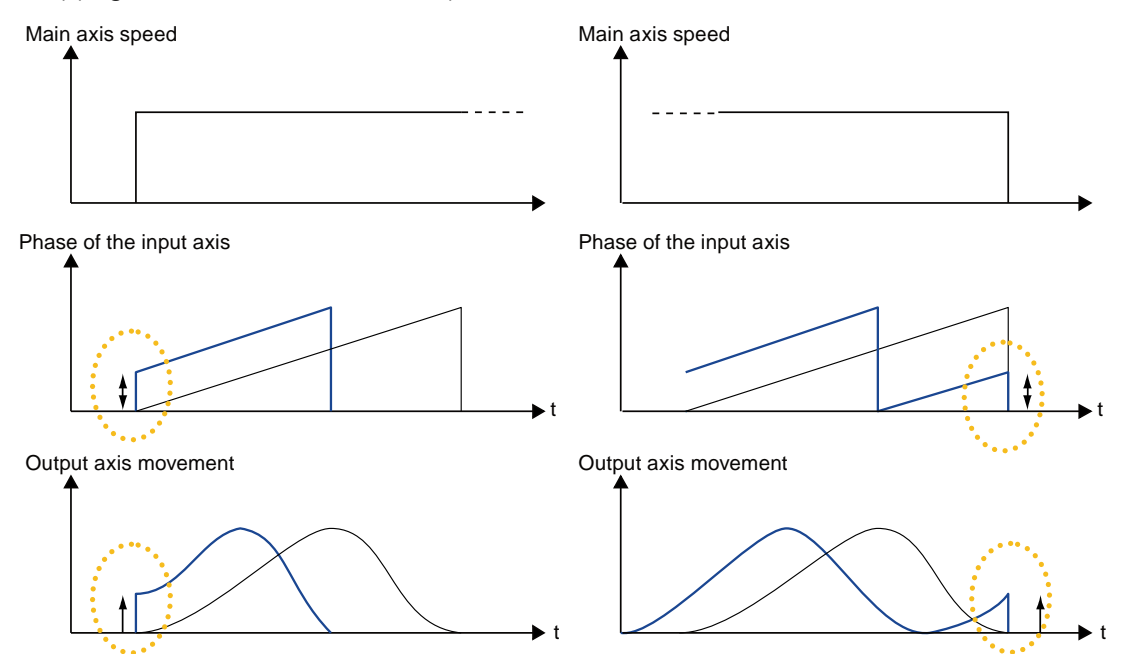

• The advance timing correction" calculated according to the settings of "Benchmark speed of advance timing correction" and "Benchmark amount of advanced timing correction" may exceed the "Main axis cycle for cam control synchronization". If the advanced timing correction exceeds the "Main axis cycle for cam control synchronization", as shown in the figure below, the "Main axis cycle for cam control synchronization" should be the upper limit. Please set the advanced timing correction parameters according to the input speed.

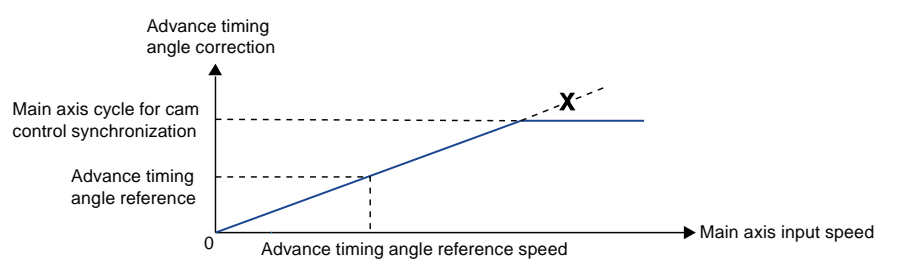

# 13 Manual operation (JOG operation)

### 13.1 Setting and action of the JOG operation

The following example is explained with the JOG operation of axis-1. The unit is set to pulse.

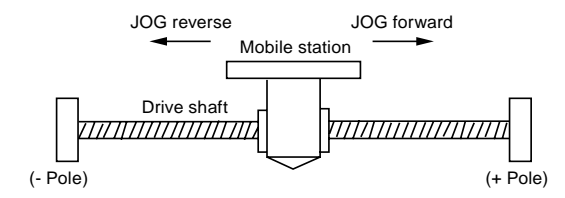

#### Setting Contents

Parameters to be set for JOG operation are set in the position control menu of the programming tool.

| ltem                            | Setting Example                     |
|---------------------------------|-------------------------------------|
| Acceleration/deceleration curve | 0: Linear acceleration/deceleration |
| Acceleration time (ms)          | 100 ms                              |
| Deceleration time (ms)          | 100 ms                              |
| Target speed                    | 10000 pps                           |

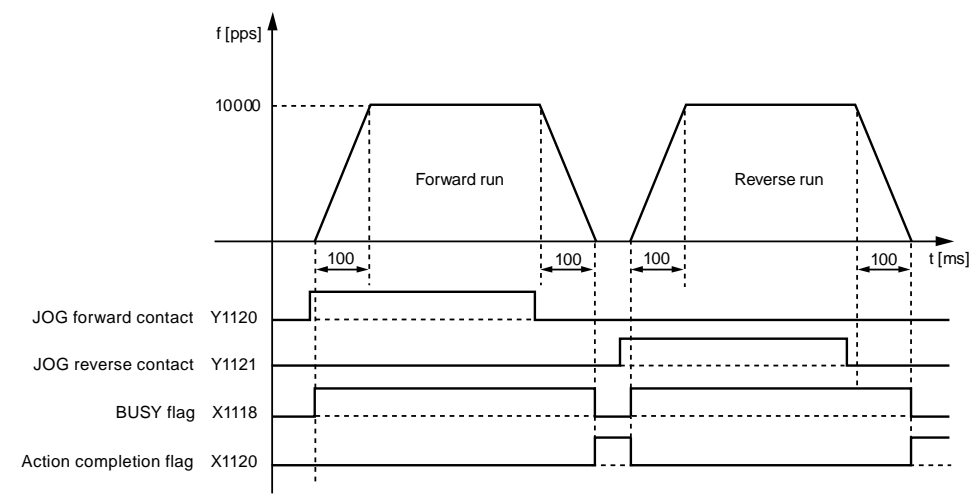

#### Action Chart

#### Action of each contact

- It indicates that the BUSY mark (X1118) of the motor under operation is in ON at the beginning of JOG operation and then OFF at the end of operation.
- It indicates that the action completion mark (X1120) is in ON at the end of operation, and has been holden to any action from the next position control, JOG operation, origin return and pulse generator operation for startup.

#### Example program

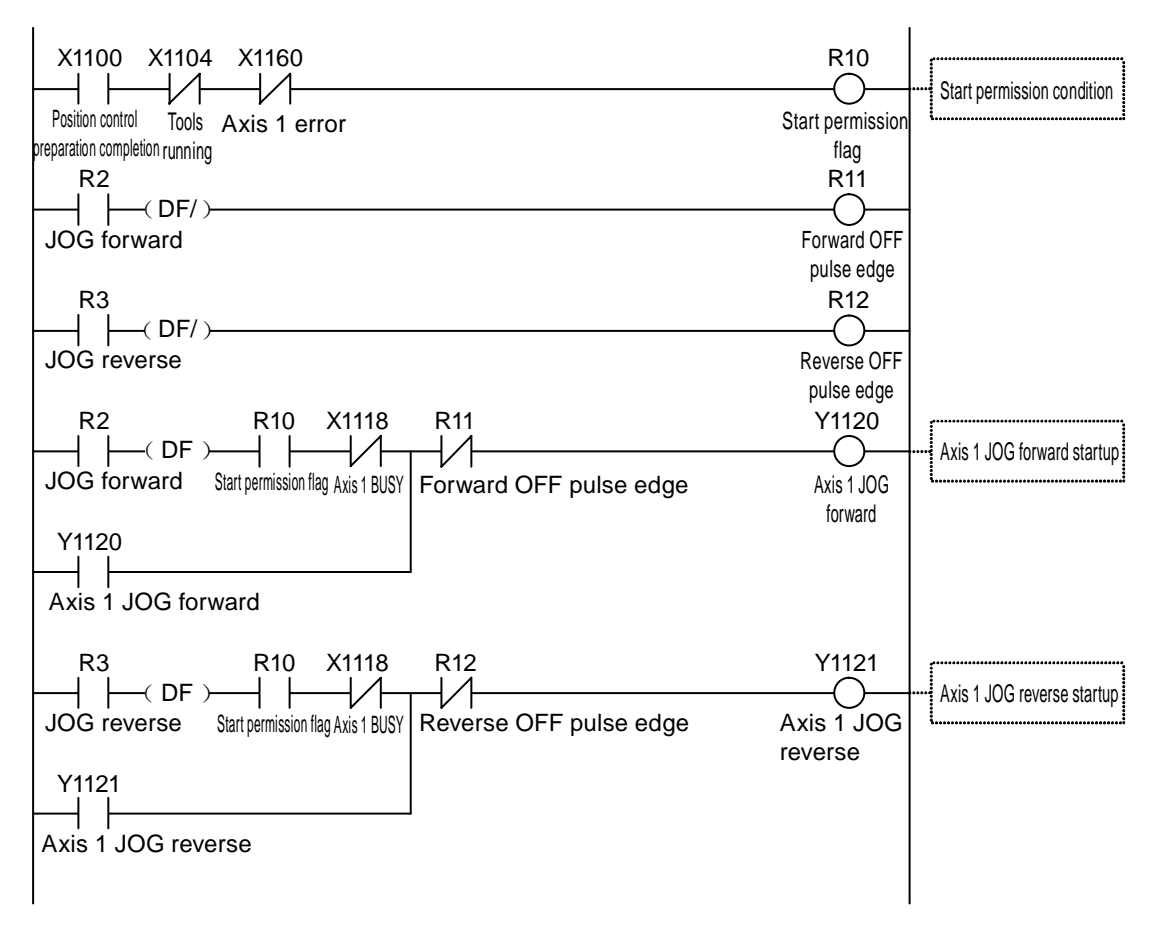

#### Points for attention of programs

The starting point and mark number vary with the axis number.

| Limit Input Oper | ation     |  |
|------------------|-----------|--|
| Conditions       | Direction |  |

| Conditions         | Direction   | Limit Status        | Operation                 |
|--------------------|-------------|---------------------|---------------------------|
| When JOG operation | Forward run | Limit (+) input: ON | Can not start with errors |
| starts             |             | Limit (—) input: ON | Can be started            |
|                    | Reverse run | Limit (+) input: ON | Can be started            |
|                    |             | Limit (—) input: ON | Can not start with errors |
| When JOG operation | Forward run | Limit (+) input: ON | Limit stop with errors    |
| is in action       | Reverse run | Limit (—) input: ON | Limit stop with errors    |

# 13.2 Speed change during operation

The target speed can be changed during the JOG operation.

#### Setting Contents

Parameters to be set for JOG operation are set in the position control menu of the programming tool.

| Item                      | Setting Example  |                                                                   |  |  |
|---------------------------|------------------|-------------------------------------------------------------------|--|--|
| Acceleration/deceleration | 0: Linear accele | eration/deceleration                                              |  |  |
| curve                     |                  |                                                                   |  |  |
| Acceleration time 1 (ms)  | 100 ms           | 100 ms                                                            |  |  |
| Deceleration time 1 (ms)  | 50 ms            |                                                                   |  |  |
| Target speed 1            | 10000 pps        |                                                                   |  |  |
| Acceleration time 2 (ms)  | 200 ms           | The set values of acceleration time, deceleration time and target |  |  |
| Deceleration time 2 (ms)  | 150 ms           | speed after speed change are written to the position control      |  |  |
| Target speed 2            | 20000 pps        | storage in the program are beyond the set range.                  |  |  |

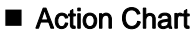

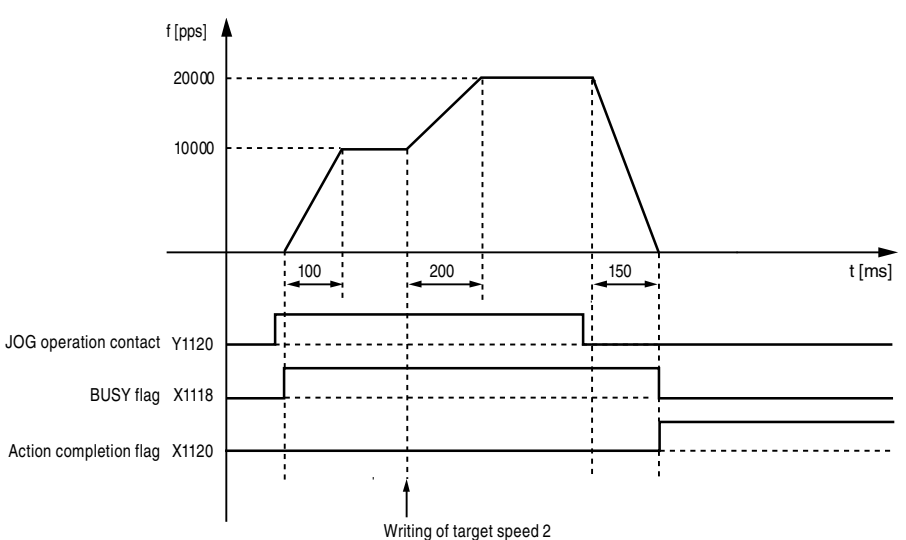

#### Action of each contact

- It indicates that the BUSY mark (X1118) of the motor under operation is in ON at the beginning of JOG operation and then OFF at the end of operation.
- The target speed can be freely changed during the JOG operation. The target speed is changed with program.
- It indicates that the action completion mark (X1120) is in ON at the end of operation, and has been holden to any action from the next position control, JOG operation, origin return and pulse generator operation for startup.

#### Example program

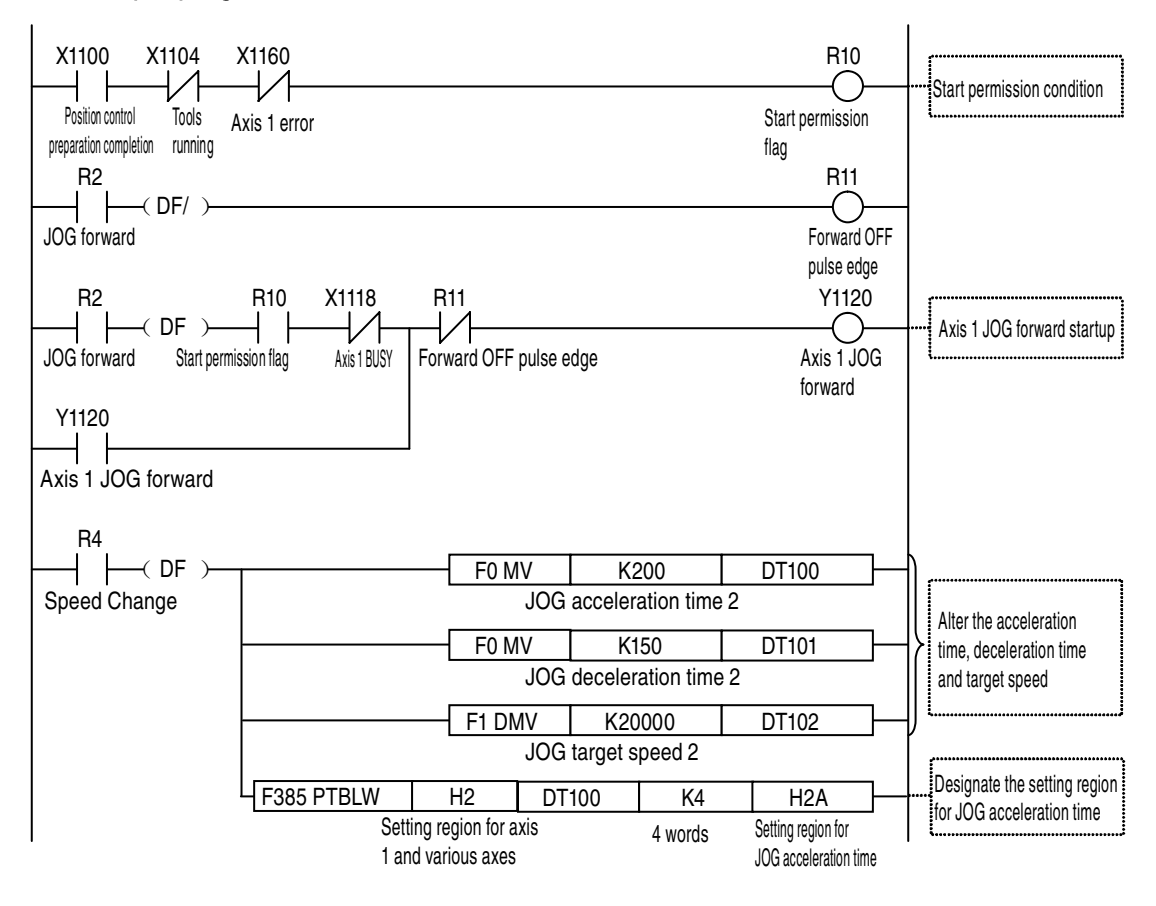

#### Points for attention of programs

- Rewrite the value of the position control storage (H2A-H2D) via the user program with speed change during the JOG operation. The following contents are set via the user program at the addresses of the position control storage. (H2A: JOG acceleration time, H2B: JOG deceleration time, H2C-H2D: target JOG speed)
- The starting point and mark number vary with the axis number.

# 14 Manual running (origin return)

# 14.1 Type of the origin return

Origin return means the function to move to the preset benchmark position origin and set the coordinates there to 0.

There the following origin return modes for your selection.

DOG mode 1 (pulse edge detection of the near origin switch + front-end benchmark of the origin switch)

After the rising edge of the near origin switch is detected, the rising edge of the initial origin switch is used as the origin.

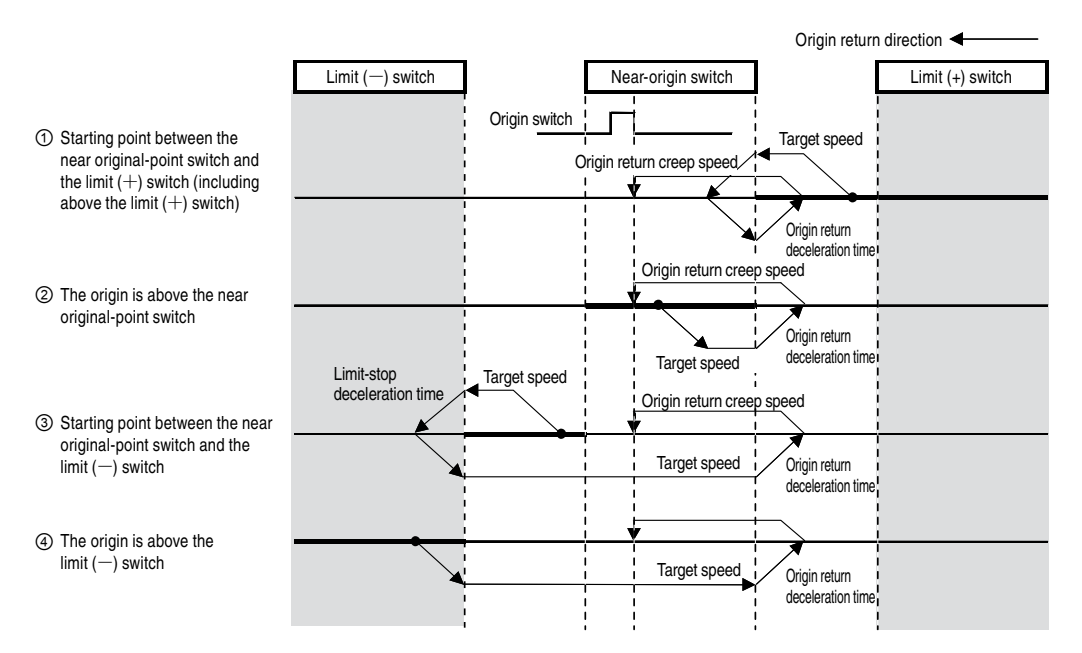

(Note) The operation is the same to when the origin sensor is turned ON upon startup.

#### DOG mode 2 (pulse edge detection of the near origin switch)

After the rising edge of the near origin switch is detected, it is used as the origin.

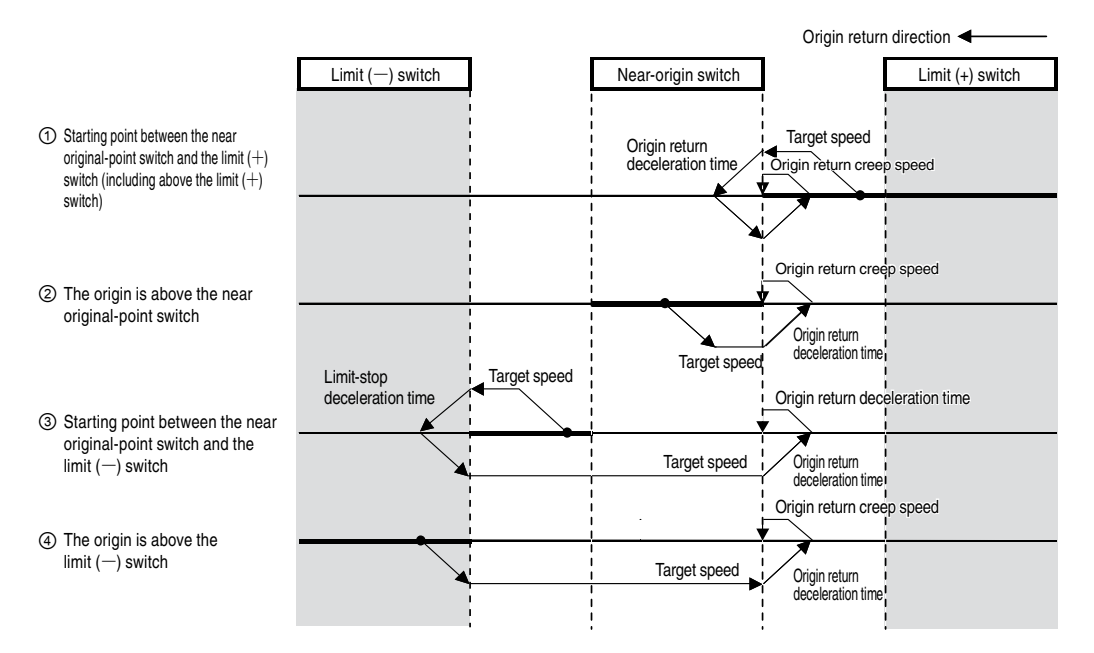

#### DOG mode 3 (pulse edge detection of the near origin switch + back-end benchmark of the origin switch)

After the falling edge (back end) of the near origin switch is detected, the rising edge of the initial origin switch in the origin return direction is used as the origin.

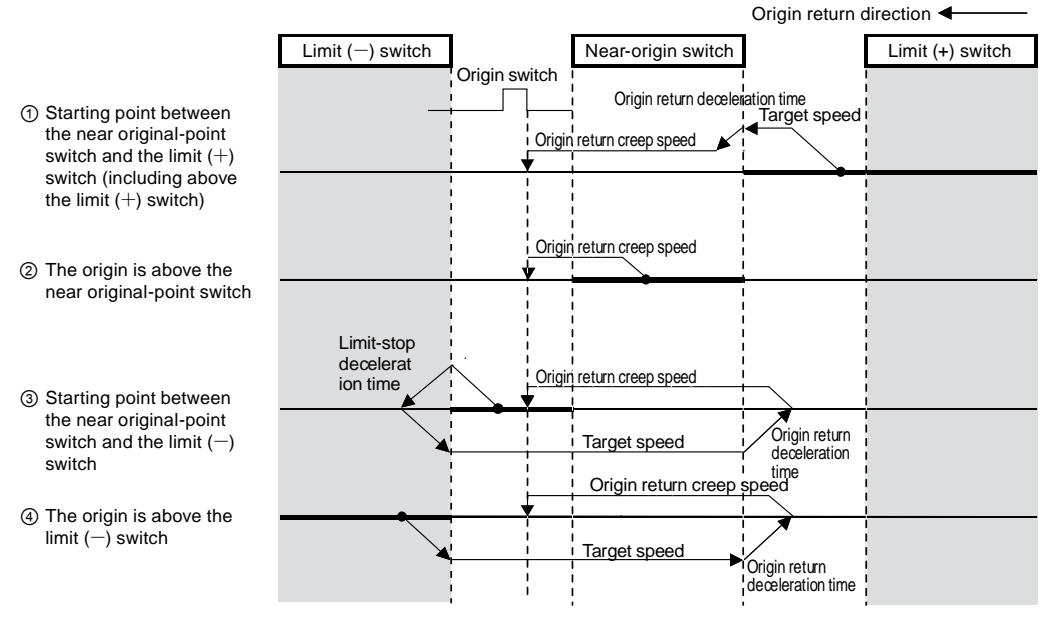

(Note) The operation is the same to ③ when the origin sensor is turned ON upon startup.

# Limit mode 1 (pulse edge detection of the limit switch + front-end benchmark of the origin switch)

After the falling edge of the limit switch opposite to the origin return direction is detected, reverse running is started. And then stop on the rising edge of the original origin switch and make it the origin.

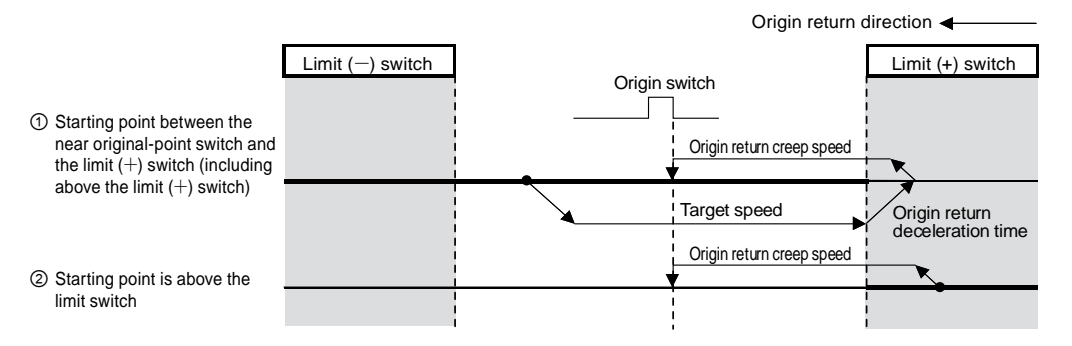

(Note) The operation is the same to ① when the origin sensor is turned ON upon startup.

#### ■ Limit mode 2 (pulse edge detection of the limit switch)

It stops after detecting the rising edge of the limit switch in the origin return direction and makes it the origin.

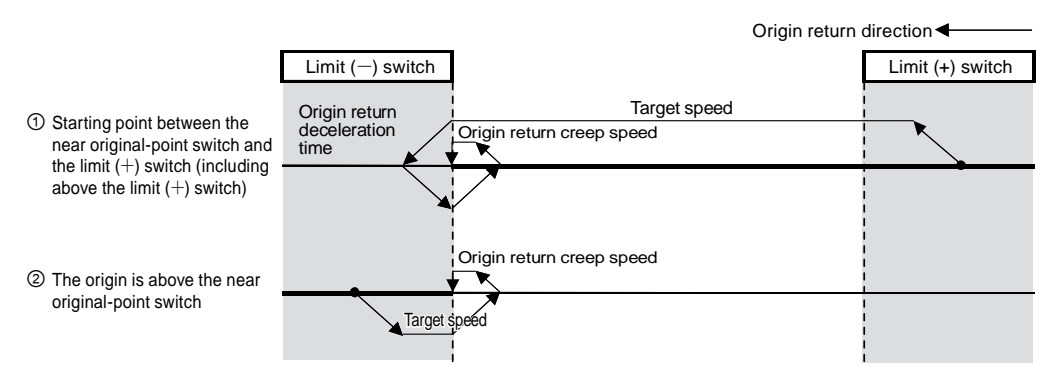

#### ■ Origin mode (pulse edge detection of the origin switch)

Move toward the origin return direction from the current value and stop moving after the rising edge of the initial origin switch is detected and used as the origin.

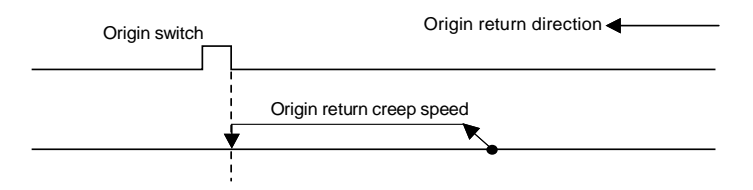

(Note) When the origin sensor is turned ON upon startup, the operation will be in the origin return direction without detecting the origin sensor.

#### Data setting mode

Set the current value as the origin.

Origin (=Current Position)

### 14.2 Setting and action of the origin return

The following example is explained with the origin return of axis-1. The unit is set to pulse.

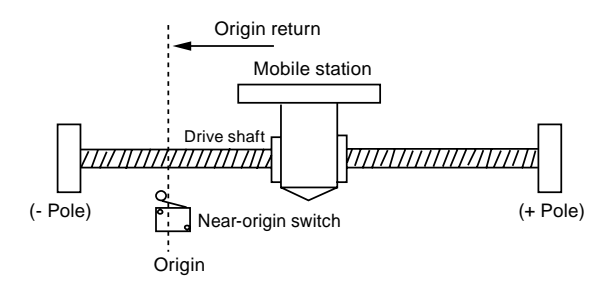

#### Setting Contents

Parameters required for setting origin return are set in the position control menu of the programming tool.

| Item                                            | Setting Example        |  |
|-------------------------------------------------|------------------------|--|
| Reset setting code                              | 0: DOG mode 1          |  |
| Reset direction                                 | 0: Reset (-) direction |  |
| Acceleration time (ms)                          | 100 ms                 |  |
| Deceleration time (ms)                          | 100 ms                 |  |
| Target speed                                    | 10,000 pps             |  |
| Reset creep speed                               | 1000 pps               |  |
| ON time of the deviation counter removal signal | 1 ms                   |  |

#### Action Chart

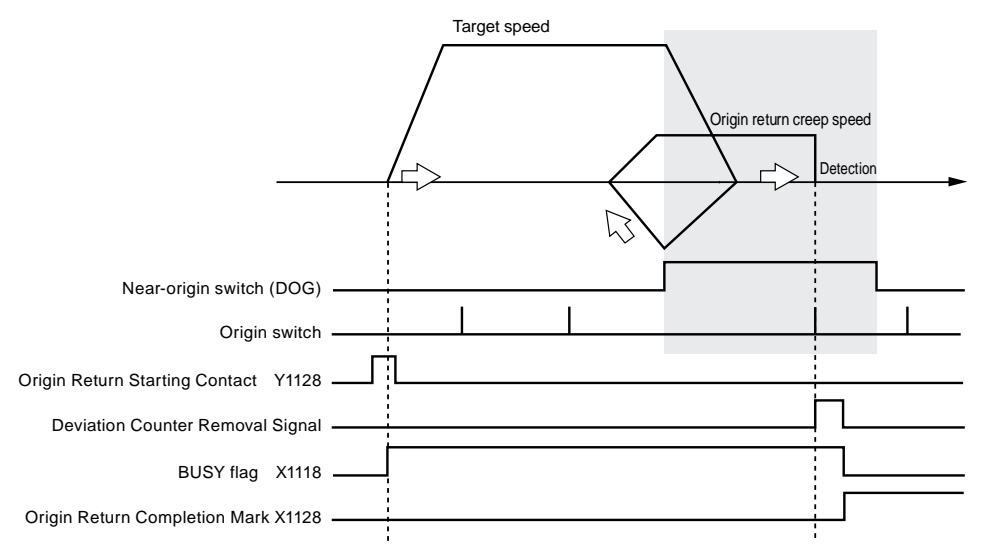

#### Action of each contact

- It indicates that the BUSY mark (X1118) of the motor under operation is in ON at the beginning of the origin return and then OFF at the end of operation.
- The deviation counter removal signal is in ON upon the completion of the origin return and is held at the ON status during the preset deviation counter removal signal On time.
- It indicates that the origin return completion mark (X1128) is in ON at the end of origin return, and has been holden to any action from the next position control, JOG operation, origin return and pulse generator operation for startup. Turn to ON when the origin return is completed.

#### Example program

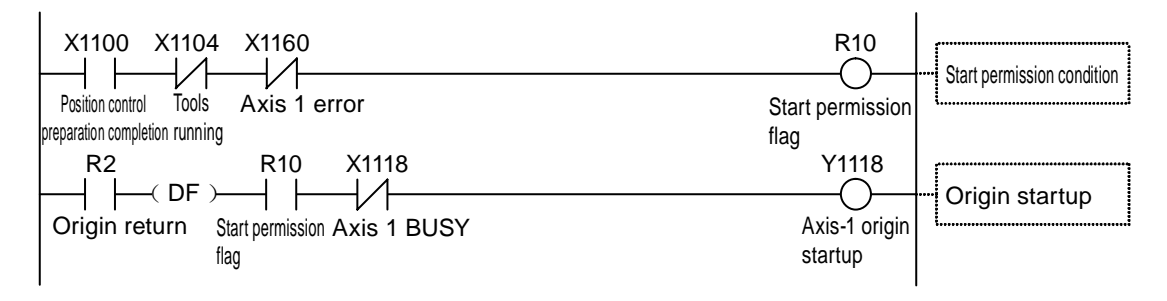

#### Points for attention of programs

• The starting point and mark number vary with the axis number.

#### Limit Input Operation

| Conditions                  | Direction   | Limit Status        | Operation                   |
|-----------------------------|-------------|---------------------|-----------------------------|
|                             | Forward run | Limit (+) input: ON | Can be started              |
| Origin roturn start         |             | Limit (—) input: ON | Can be started              |
| Ongin return start          | Reverse run | Limit (+) input: ON | Can be started              |
|                             |             | Limit (—) input: ON | Can be started              |
| Action of the origin roturn | Forward run | Limit (+) input: ON | Automatic reverse operation |
| Action of the origin return | Reverse run | Limit (-) input: ON | Automatic reverse operation |

# 15 Manual running (pulse generator running)

# 15.1 Settings and operations of pulse generator

#### Types of pulse generator operations

Pulse generator operation is the function to manually output pulses with the pulse generator connected on the control unit.

The following modes are available for selection for the operations of pulse generator.

| Operation<br>mode                             | Operation                                                                                                    |  |  |
|-----------------------------------------------|----------------------------------------------------------------------------------------------------|--|--|
| Standard                                      | The operation to obtain the number of pulses of the pulse generator in the unit of 1ms.                                                                                                    |  |  |
| Speed limit<br>(pulse held)                   | The input content of the pulse generator is directly reflected to the actual operation.<br>The input speed of the pulse generator will be held at the preset max. speed if is to exceed the max. speed.<br>Hold the number of pulses inputted by the pulse generator. Because pulses that cannot be outputted will also be maintained, the pulses will still be outputted even if there's no input of the pulse generator. |  |  |
| Speed limit<br>(discarded)                    | The speed unit is "(the set unit X 1000)/s".<br>The input speed of the pulse generator will be held at the preset max. speed if is to exceed the max. speed.<br>Pulses that are cannot be outputted will be discarded, and the pulse output is interlocked with the operations of the pulse generator.<br>The speed unit is "(the set unit X 1000)/s".                                                                     |  |  |
| Pulse generator input<br>(kHz)                | Max. speed (kHz)                                                                                                    |  |  |
| Pulse output (kHz)<br>Standard -<br>operation |                                                                                                    |  |  |
| Speed limit _<br>(pulse held)                 |                                                                                                    |  |  |
| Speed limit<br>(discarded) <sup>–</sup>       | ┃                                                                                                    |  |  |

The following example is explained with the pulse generator operation of axis-1. The unit is set to pulse.

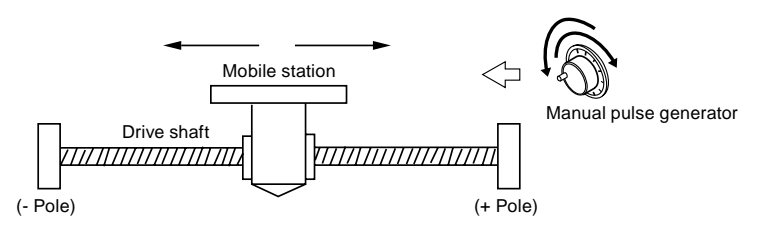

#### Setting Contents

Parameters to be set for pulse generator operation are set in the position control menu of the programming tool.

| Item                                                     | Setting Example               | Available setting range                                                                      |
|----------------------------------------------------------|-------------------------------|----------------------------------------------------------------------------------------------|
| Operation setting codes                                  | 0: Pulse generator 1          | 0: Pulse generator 1<br>1: Pulse generator 2<br>2: Pulse generator 3<br>3: Pulse generator 4 |
| Numerator of pulse generator running ratio               | 2                             | 1-32,767                                                                                     |
| Denominator of pulse generator running ratio             | 1                             | 1-32,767                                                                                     |
| Input mode during<br>operation of the pulse<br>generator | 2: Speed limit<br>(discarded) | 0: Standard operation 1: Speed limit (pulse held)<br>2: Speed limit (discarded)              |
| Max. speed of pulse generator running                    | 500                           | Pulse: 1-32,767,000 pps                                                                      |

#### Action Chart

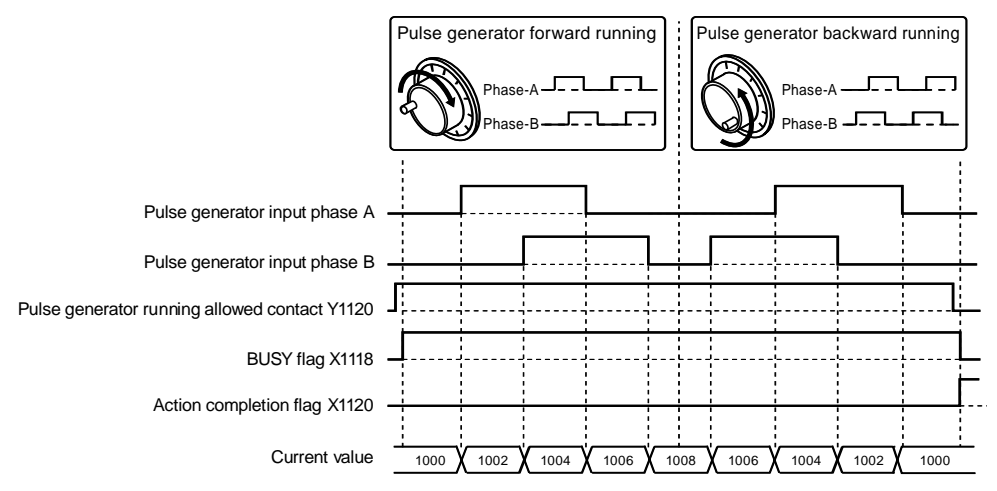

#### Action of each contact

- It indicates that the BUSY mark (X1118) of the motor under operation is turned ON when the pulse generator operation allowance contact is turned ON, and turned OFF when the pulse generator operation allowance contact is turned OFF.
- It indicates that the action completion mark (X1120) is in ON when the pulse generator operation allowance contact is OFF, and has been holden to any action from the next position control, JOG operation, origin return and pulse generator operation for startup.

#### Example program

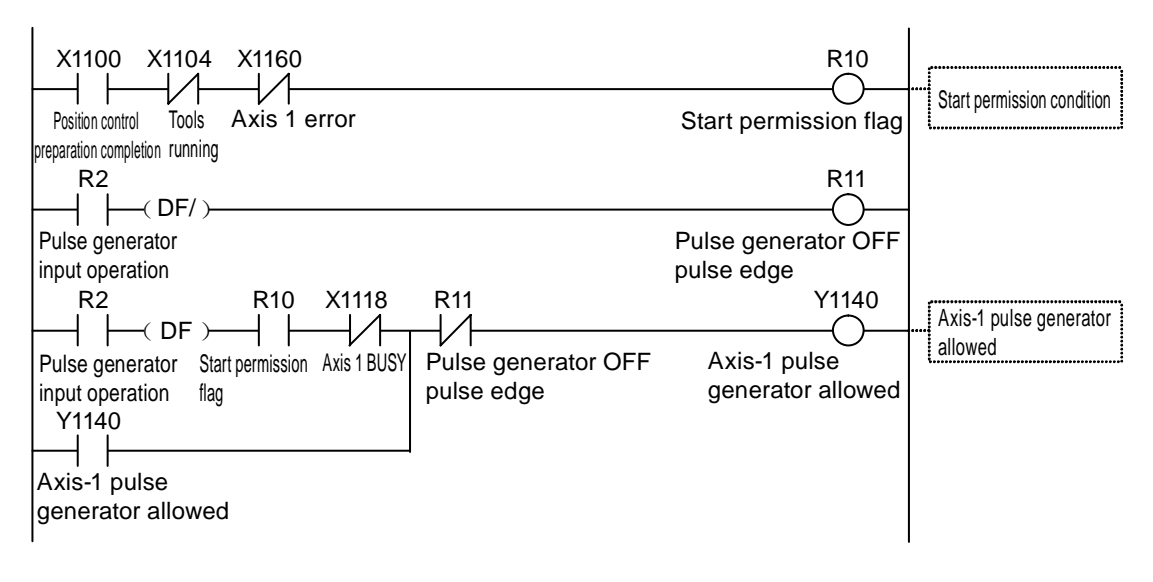

#### Points for attention of programs

- For the numerator and denominator of the setting ratio of the input signals from the pulse generator, the movement of each pulse of the signals of the pulse generator.
- The starting point and mark number vary with the axis number.

| Conditions         | Direction    | Limit Status        | Operation                 |  |
|--------------------|--------------|---------------------|---------------------------|--|
|                    | Forward rup  | Limit (+) input: ON | Can not start with errors |  |
| Pulse generator    | Forward full | Limit (-) input: ON | Can be started            |  |
| running started    |              | Limit (+) input: ON | Can be started            |  |
|                    | Reverse full | Limit (-) input: ON | Can not start with errors |  |
| Pulse generator in | Forward run  | Limit (+) input: ON | Limit stop with errors    |  |
| operation          | Reverse run  | Limit (-) input: ON | Limit stop with errors    |  |

#### Limit Input Operation

# 16 Stop function

# 16.1 Types and settings of the stop function

#### 16.1.1 Stop Types

- There are 7 stops as follows.
- The output signals assigned to system stop, emergency stop, deceleration stop and pause take effect when turned ON with the user program.
- Limit stop, soft limit stop and error stop take effect under corresponding conditions.

| Name               | Real-time Charts                 | Occurrence Conditions and Operation                                                                                                    |
|--------------------|----------------------------------|----------------------------------------------------------------------------------------------------|
| System<br>stop     | E                                | <ul> <li>When the system stop contact (Y1100) is set to ON, stop the started operation and the pulse output of all axes immediately.</li> <li>Stop at zero deceleration time.</li> <li>Perform the same action when the operation mode of the control unit is switched to PROG. from RUN.</li> </ul>                                       |
| Emergency<br>stop  | Emergency-stop deceleration time | <ul> <li>When the system stop contacts (Y1130-Y1137) are set to ON, stop the started operation and the pulse output of the corresponding axis.</li> <li>Set the deceleration time of emergency stop in the settings of the position control parameters in the Configurator PM7.</li> </ul>                                                 |
| Limit<br>stop      | Limit-stop deceleration time     | <ul> <li>When the limit+input and limit-input (Y1150-Y115B) are set to ON, stop the started operation and the pulse output of the corresponding axis.</li> <li>Set the deceleration time of limit stop to be set in the settings of the position control parameters for deceleration.</li> </ul>                                           |
| Soft limit<br>stop | E                                | <ul> <li>When the soft limit function is enabled, if the soft limit range is exceeded, the operation that is already started will be stopped along with the pulse output of corresponding axis.</li> <li>Set the deceleration time of limit stop to be set in the settings of the position control parameters for deceleration.</li> </ul> |
| Error<br>stop      | Error stop deceleration time     | <ul> <li>In case of self-diagnosis error (error code 44: position control operation error), the pulse output of corresponding axes (all axes or various axes) are stopped. (Note 1)</li> <li>Set the deceleration time of error stop to be set in the settings of the position control parameters for deceleration.</li> </ul>             |

#### Type of operation stop

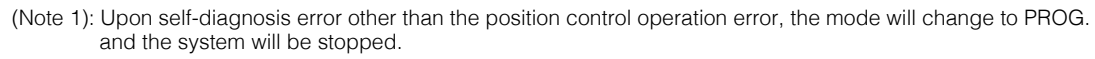

| Name                             | Real-time Charts    | Occurrence Conditions and Operation                                                                                                    |
|----------------------------------|---------------------|----------------------------------------------------------------------------------------------------|
| Deceleration<br>stop<br>(Note 1) | E Deceleration time | <ul> <li>When the deceleration stop (Y1138-Y113F) is set to ON, stop the started operation and the pulse output of the corresponding axis.</li> <li>Set the deceleration time to be set in the starting position control operation for deceleration.</li> </ul>                                                                                                    |
| Pause<br>(Note 1)                | Deceleration time   | <ul> <li>When the deceleration stop (Y1138-Y113F) is set to ON, stop the started operation and the pulse output of the corresponding axis.</li> <li>Set the deceleration time to be set in the starting position control operation for deceleration.</li> <li>When the deceleration stop signal if OFF, the stop control is executed again after cancellation of the deceleration stop.</li> </ul> |

(Note 1): The deceleration stop and pause function set the system operation setting region of the position control storage and switch the operations with the user program.

#### I/O signal assignment

| Signal name                           |       | I/O Number |        |        |                 |  |  |  |
|---------------------------------------|-------|------------|--------|--------|-----------------|--|--|--|
|                                       |       | Axis 2     | Axis 3 | Axis 4 | Virtual<br>axis |  |  |  |
| System stop                           | Y1100 |            |        |        |                 |  |  |  |
| Emergency stop (level-type operation) | Y1130 | Y1131      | Y1132  | Y1133  | Y1137           |  |  |  |
| Ramp-to-stop (level-type operation)   |       | Y1139      | Y113A  | Y113B  | Y113F           |  |  |  |

(Note 1): During interpolation control, please turn the contact corresponding to the min. axis number in the interpolation group.

#### 16.1.2 Setting of the stop time

The stop time is designated by axis via the Configurator PM7.

#### Setting of the stop time

| 多数设置            |         |         |         |         | X |
|-----------------|---------|---------|---------|---------|---|
|                 | 1轴      | 2轴      | 3轴      | 4轴      | - |
| JOG运行 - JOG目标速度 | 1000    | 1000    | 1000    | 1000    |   |
| 紧急停止减速时间(ms)    | 100     | 100     | 100     | 100     | 1 |
| 限位停止减速时间 (ms)   | 100     | 100     | 100     | 100     | 1 |
| 错误停止减速时间(ms)    | 100     | 100     | 100     | 100     | 1 |
| J点 - 运行设定代码     | 0:直线加减速 | 0:直线加减速 | 0:直线加减速 | 0:直线加减速 |   |

| Item                                 | Description                                                                                        |
|--------------------------------------|----------------------------------------------------------------------------------------------------|
| Emergency-stop<br>deceleration time  | Sets the the deceleration time upon emergency-stop. 0-10000ms (Initial value at 100 ms)            |
| Limit-stop<br>deceleration time      | Sets the deceleration time for limit stop and soft limit stop. 0-10000ms (Initial value at 100 ms) |
| Deceleration time<br>upon error stop | Sets the deceleration time upon error stop. 0-10000ms (Initial value at 100 ms)                    |

# 16.2 Processing during stop

#### Operation during stop

- System stop, emergency stop, deceleration stop and pause are achieved when various request contacts in the I/O region are turned ON.
- The stop status is valid during the period when the contacts are ON and is held till the request signals are turned OFF. No operation is allowed during stop. The same applied to limit stop, soft limit stop and error stop.

#### Priority order of stop operation

• Execute stop processing in the following priority order when the stop control is required to repeat.

①System stop>②Error stop>③Soft limit stop>④Limit stop>⑤Emergency stop>⑥Pause >⑦Deceleration stop

#### Setting of the dwell time

- During stop operation, setting the dwell time is invalid and irrelevant to the mode.
- The dwell time settings take effect during the position control operation after pause.

#### Mark processing

- For system stop, the BUSY signal turns to OFF and the operation end signal turns to ON.
- Upon emergency stop, limit stop, soft limit stop, error stop and deceleration stop, after the pulse output is completed upon deceleration and when the BUSY signal is turned OFF, the end signal turns to ON.

#### Current value coordinates

- Despite of stop operation, the current value coordinate region is still always updated.
- After emergency stop, limit stop, soft limit stop, error stop, deceleration stop and pause, perform deceleration as per the set deceleration time and save the value to stop the pulse output.
- For system stop, save the value to stop the pulse output.

### 16.3 Pause

#### 16.3.1 Pause

- The Pause function is used to temporarily stop the control in operation. You can switch between the pause function and the deceleration stop function.
- The pause function means deceleration stop after the deceleration time controlled in the operation when the deceleration stop request is ON. After that, the stop status will be held while the deceleration stop request contacts (Y1138-Y113F) are ON, and the stop control resumes when the deceleration stop request contacts are OFF.

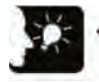

Emphasis

- Deceleration stop is not available during the pause. Please stop the emergency stop function to stop while using the pause function.
- The pause function is only available during auto running (Position Control). During manual running (JOG operation, origin return and pulse generator running), its operation is the same to that of deceleration stop.
- Like other stop functions, the pause function is held when the deceleration stop request signal is turned ON. The emergency stop or system stop is executed during stop, the pause status will be canceled to transfer to emergency stop or system stop.

#### 16.3.2 Pause settings

• Deceleration stop and pause set the system operation setting region of the position control storage (position control storage region No.1/Address H389) and switch the operations with the user program.

| Offset<br>Address<br>(Hex) | Name                          | Initial<br>value | Contents                                                                                                    |
|----------------------------|-------------------------------|------------------|----------------------------------------------------------------------------------------------------|
| General region<br>H0389    | Ramp-to-<br>stop<br>operation | 0                | Operate when the deceleration stop request signal is Active (OFF $\Rightarrow$ ON).                                                                                                    |
|                            |                               |                  | 0: Deceleration stop<br>During repetition, the operation stops to the E-point of the object of<br>repetition.                                                                                                    |
|                            |                               |                  | <ol> <li>Pause</li> <li>Perform deceleration stop, and resume position control when the<br/>"deceleration stop request signal" is canceled (ON⇒OFF).</li> <li>All operations are the same to that of deceleration stop for cases other<br/>than position control operation.</li> <li>During repetition, the operation stops till the E-point of the object of<br/>repetition, and resumes when the "deceleration stop request signal" is<br/>canceled (ON⇒OFF).</li> <li>If system stop or emergency stop is executed during pause, the pause<br/>will be canceled and the operation will not be resumed even if the<br/>"deceleration stop request signal" is canceled (ON⇒OFF).</li> </ol> |

#### System operation setting region (position control storage region No.3)

#### Program sample

- Operation when the deceleration stop contact of axis-1 is turned ON.
- Set parameters corresponding to the operation in the system operation region (position control storage region No.0/Address H389).

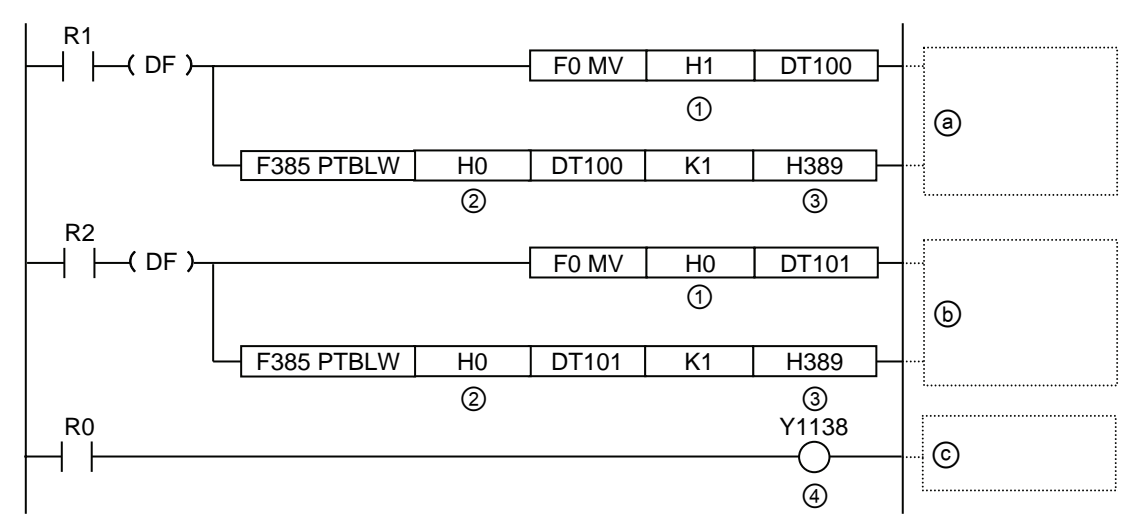

| Symbols |                                                                                         | Specified value of program  |        |        |        |                 |  |  |
|---------|-----------------------------------------------------------------------------------------|-----------------------------|--------|--------|--------|-----------------|--|--|
|         | Description                                                                             | Axis 1                      | Axis 2 | Axis 3 | Axis 4 | Virtual<br>axis |  |  |
| 1       | Parameter values for switching                                                          | H0: Ramp-to-stop, H1: Pause |        |        |        |                 |  |  |
| 2       | Universal region                                                                        | НО                          |        |        |        |                 |  |  |
| 3       | Setting region for system operation                                                     | Н389                        |        |        |        |                 |  |  |
| 4       | Ramp-to-stop contact                                                                    | Y1138 Y1139 Y113A Y113B     |        | Y113B  | Y113F  |                 |  |  |
| a       | Turn the operation when the deceleration stop contact is turned ON to pause             |                             |        |        |        |                 |  |  |
| b       | Turn the operation when the deceleration stop contact is turned ON to deceleration stop |                             |        |        |        |                 |  |  |
| ©       | Perform deceleration stop or pause                                                      |                             |        |        |        |                 |  |  |
# 17 Auxiliary function

# 17.1 Dwell time

During auto operation, the time from completion of the execution of the position control data sheet to the beginning of the next operation is called as dwell time.

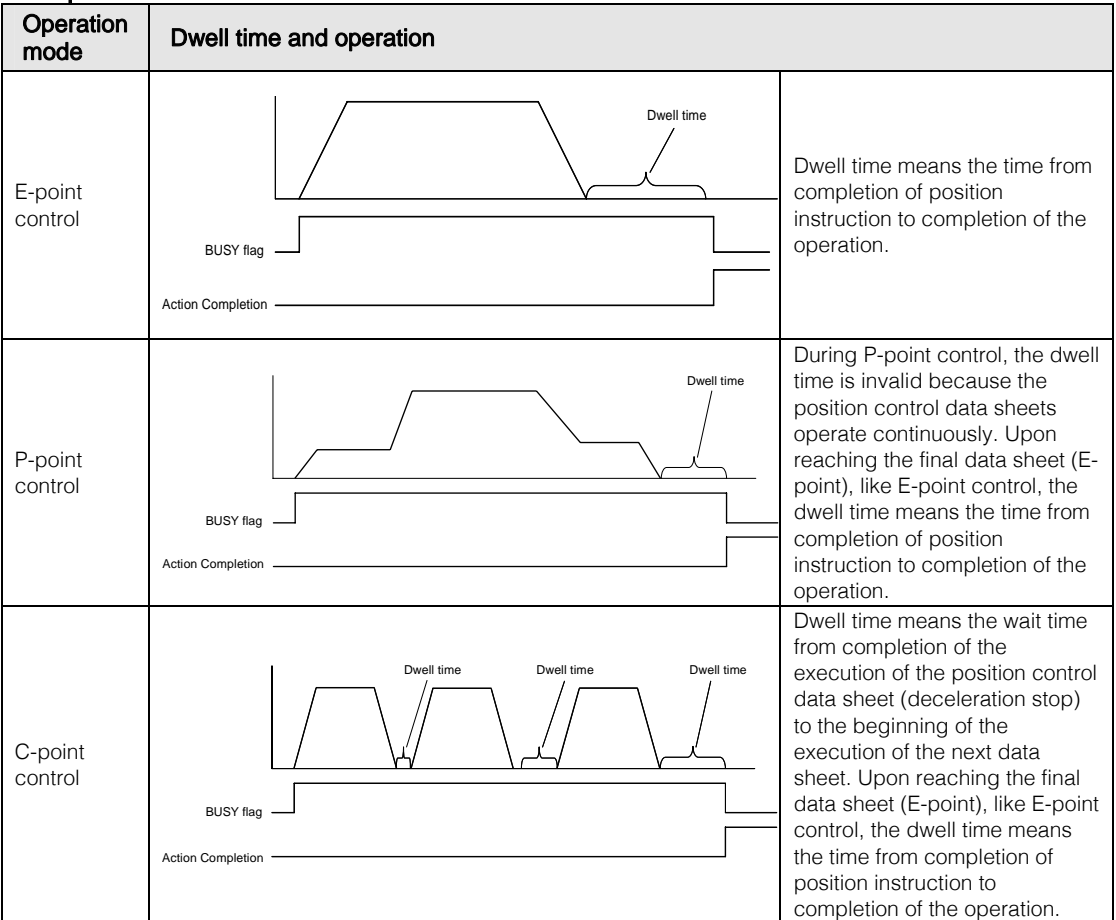

### Operation mode and dwell time

#### Setting of the dwell time

- The dwell time is designated in the position control data sheets via the Configurator PMX
- It is allowed to set each data sheet pf position control data within the range of 0-32767 (ms).

| 🔣 Configurato                                    | or PM7                                                                                                    |           |             |       |          |          |                      |          |
|--------------------------------------------------|----------------------------------------------------------------------------------------------------|-----------|-------------|-------|----------|----------|----------------------|----------|
| 文件(E) 编辑(E) 显示(V) 在线(L) 调试(D) 轴设置(A) 选项(O) 帮助(H) |                                                                                                    |           |             |       |          |          |                      |          |
| 0 💕 💱 🛙                                          | S      S     B      B     B |           |             |       |          |          |                      |          |
| 通信目标:主站                                          | 位置单位:p                                                                                                    | oulse 速度单 | 位:pulse / s |       |          |          |                      |          |
| 数据表No.                                           | 运行模式                                                                                                    | 控制方式      | X轴(1)移动量    | 加减速方式 | 加速时间(ms) | 减速时间(ms) | 目标证度                 | 停延时间(ms) |
| 1                                                | E: 结束点                                                                                                    | I: 增量     | 200000      | L: 直线 | 100      | 100      | 200 <mark>000</mark> | 0        |
| 2                                                | E: 结束点                                                                                                    | I: 增量     | 1000000     | L: 直线 | 100      | 100      | 500 <mark>000</mark> | 50       |
| 3                                                | E: 结束点                                                                                                    | I: 增量     | 0           | L: 直线 | 100      | 100      | 1900                 | Û        |
| 4                                                | E: 结束点                                                                                                    | [: ]增量    | 0           | L: 直线 | 100      | 100      | 1000                 | 0        |

# 17.2 Soft limit

#### Soft limit functions

- To limit the movement range of the motor during system design, the mechanical limit (+) and limit (-) are set.
- The soft limit, unlike mechanical limits (+) and limit (-), is the function to add software limit for the absolute coordinates for internal management of the unit. Soft limit is the function to protect the motors, the servo amplifiers and motor drivers, and it is recommended to set it within the range of the mechanical limit (+) and limit (-) as shown in the figure below.

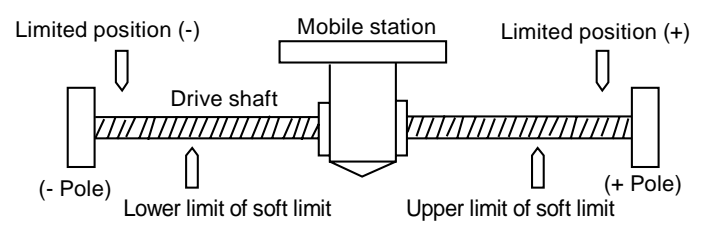

• Error will be reported if the soft limit setting range (upper and lower limits) are exceeded to trigger the deceleration stop. After stop, it is necessary to clear the errors and move the motor to the range within the soft limit via JOG operation and the like.

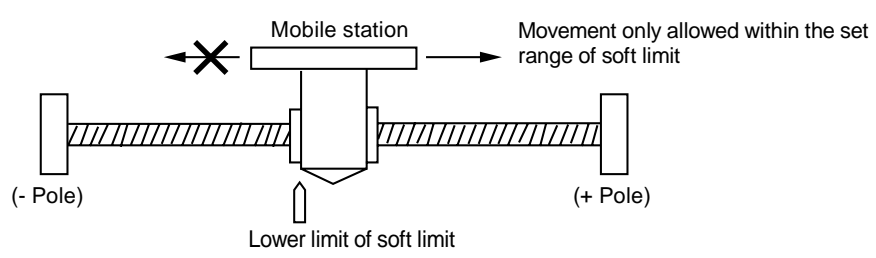

## Soft limit settings

- Soft limit can be enabled/disabled in the Parameter Settings dialog box of Configurator PMX by axis.
- Soft limit can be enabled/disabled separately for position control, origin return and JOG operation. For example, you can enable soft limit during origin return and JOG operation

|            | 194         | 9 <b>5</b> 4 | 354         | 450         |
|------------|-------------|--------------|-------------|-------------|
| 软限位(位置控制)  | A 相対        | N:无效         | N:无效        | N·无效        |
| 软限位(原点返回)  | N:无效        | N:无效         | N:无效        | N·无效        |
| 软限位(JOG运行) | N:无效        | N·无效         | N:无效        | N·无效        |
| 软限位上限值     | 1073741823  | 1073741823   | 1073741823  | 1073741823  |
| 软限位下限值     | -1073741823 | -1073741823  | -1073741823 | -1073741823 |
| 辅助输出模式     | N:未使用       | N:未使用        | N:未使用       | N:未使用       |

# 17.3 Auxiliary output

# 17.3.1 Auxiliary output function

- Auxiliary output is the function to notify the outside of which data is being executed during auto operation (E-point control, C-point control, P-point control and J-point control).
- Auxiliary output contacts and auxiliary output codes vary depending on data sheets in execution.
- Values of auxiliary output codes can be held to the next position control data sheet for execution. In addition, upon completion of auto operation, the auxiliary output codes just outputted will be held.

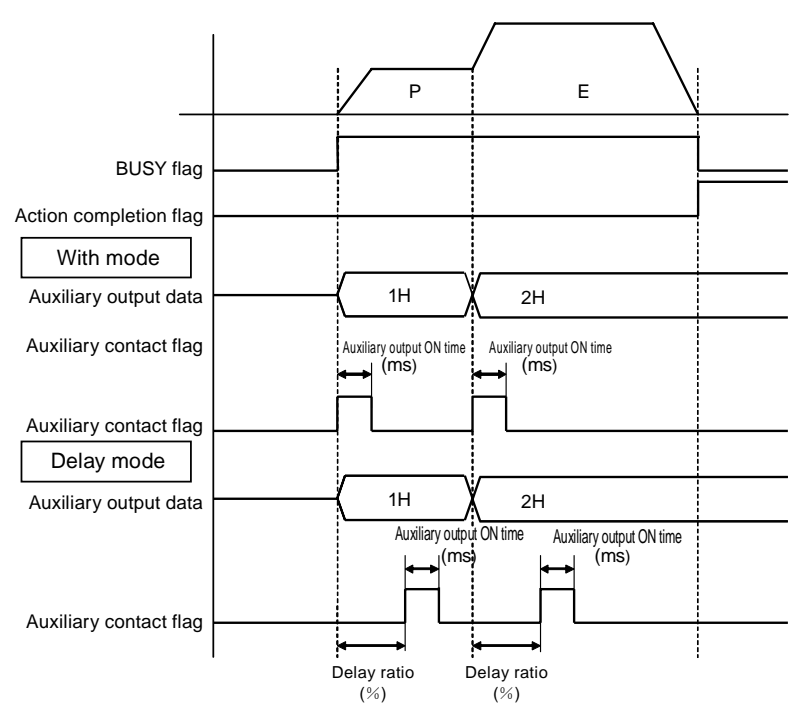

- Auxiliary output modes include the With mode and the Delay mode. Auxiliary output mode, auxiliary output ON time and delay ratio can be set via the Configurator PM7.
- Auxiliary output contacts can be monitored by input contacts (X1148-X114F) assigned to various axes.
- Auxiliary output codes can be set for various position control data sheets via the Configurator PMX Auxiliary output codes can read position control storage (information region of each axis) for monitoring.

# 17.3.2 Auxiliary output settings

Auxiliary output is designated via the Configurator PM7 by axis. The Auxiliary output function is valid when the auxiliary output mode is selected from the "Parameter Settings" dialog box.

#### Settings of auxiliary output mode/auxiliary output contact operation

|                | 1轴          | 2轴    | 3轴    | 4轴    |
|----------------|-------------|-------|-------|-------|
| 辅助输出模式         | D:Delay標式 🔽 | N:未使用 | N:未使用 | N:未使用 |
| 辅助输出ON时间(ms)   | 10          | 10    | 10    | 10    |
| 辅助输出Delay比率(%) | 60          | 0     | 0     | 0     |
| 移动量检查动作        | 0.错误        | D:错误  | 0:错误  | 0:错误  |
| 移动量检查值 (Pulse) | 10000       | 10000 | 10000 | 10000 |
| 移动量检查修正分子      | t           | f     | 1     | t     |

| Item                         | Description                              |                                                                                                    |  |  |  |
|------------------------------|------------------------------------------|----------------------------------------------------------------------------------------------------|--|--|--|
|                              | N: Unused                                | Selected when auxiliary output contacts and auxiliary output codes are not used.                                                                                                    |  |  |  |
|                              | W: With mode                             | As the auto operation started, the auxiliary contact flag assigned to corresponding axis in the I/O region is turned ON.                                                                                                    |  |  |  |
| Auxiliary output mode        | D: Delay mode                            | According to the position control movement ratio (%) of auto<br>operation, the auxiliary contact flag assigned to corresponding axis<br>in the I/O region is turned ON. However, when the auto operation is<br>set to J-point control, the operation is the same to that in the With<br>mode. |  |  |  |
| Auxiliary output ON<br>time  | Sets the auxiliary of                    | s the auxiliary output contact ON time. 0-255 ms (Initial value at 10 ms)                                                                                                    |  |  |  |
| Auxiliary output Delay ratio | sets the ratio of the output mode is set | he ratio of the delay to the auxiliary output contact is turned ON when the auxiliary<br>it mode is set to Delay mode. Setting range 0-100% (initial value: 0%)                                                                                                    |  |  |  |

#### Settings of auxiliary output codes

Each data sheet of position control data can be assigned an output code (1 byte).

| 🔣 Confi | igurato                                   | r PM7  |           |             |       |          |          |        |          |      |
|---------|-------------------------------------------|--------|-----------|-------------|-------|----------|----------|--------|----------|------|
| 文件(E)   | 文件(E)编辑(E)显示(V)在线(L)调试(D)轴设置(A)选项(O)帮助(H) |        |           |             |       |          |          |        |          |      |
| 0 💕     |                                           |        |           |             |       |          |          |        |          |      |
| 通信目标    | :主站                                       | 位置单位:p | oulse 速度单 | 位:pulse / s |       |          |          |        |          |      |
| 数据表     | €No.                                      | 运行模式   | 控制方式      | X轴(1)移动量    | 加减速方式 | 加速时间(ms) | 减速时间(ms) | 目标速度   | 停延时间(ms) | 辅助输出 |
| 1       |                                           | E: 结束点 | I: 增量     | 200000      | L: 直线 | 100      | 100      | 200000 |          | 1    |
| 2       |                                           | E: 结束点 | I: 增量     | 1000000     | L: 直线 | 100      | 100      | 500000 | 5        | 2    |
| 3       |                                           | E: 结束点 | I: 增量     | 0           | L: 直线 | 100      | 100      | 1000   |          | 0    |
| 4       |                                           | E: 结束点 | I: 增量     | 0           | L: 直线 | 100      | 100      | 1000   |          | 0    |

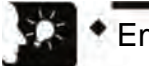

Emphasis

- If only auxiliary output code is used, please select any auxiliary output mode from the With mode and the Delay mode.
- No matter in which auxiliary output mode (With mode or Delay mode), the auxiliary output codes will be saved at the beginning of position control.

# 17.3.3 Monitoring of auxiliary output

Auxiliary output contacts in operation can be monitored by input contacts. In addition, auxiliary output codes can read position control storage region for monitoring.

#### Assignment of auxiliary output contacts

| Item                     | Axis 1 | Axis 2 | Axis 3 | Axis 4 | Virtual<br>axis |
|--------------------------|--------|--------|--------|--------|-----------------|
| Auxiliary output contact | X1148  | X1149  | X114A  | X114B  | X114F           |

#### Auxiliary output code.monitoring

- Auxiliary output codes indicating the current status are saved at address H39 of the information region of each axis in the position control storage. Please read them with the user program.
- Auxiliary output codes can also be monitored with the data monitoring of the Configurator PMX

#### Program sample

An example of reading auxiliary output codes of axis-1 and axis-2 to DT0-DT1 is given below.

| R9010 |            |      |     |    |       |
|-------|------------|------|-----|----|-------|
|       | F384 PTBLR | H1   | H39 | K1 | DT0 - |
|       |            | 1    | 2   |    |       |
|       | F384 PTBLR | H101 | H39 | K1 | DT1   |
|       |            | 1    | 2   |    |       |

|         |                                           | Specified value of program |        |        |        |                 |  |  |
|---------|-------------------------------------------|----------------------------|--------|--------|--------|-----------------|--|--|
| Symbols | Specified content of program              | Axis 1                     | Axis 2 | Axis 3 | Axis 4 | Virtual<br>axis |  |  |
| 1       | Axis No. and axis information region      | H1                         | H101   | H201   | H301   | H701            |  |  |
| 2       | The region to save auxiliary output codes |                            |        | H39    |        |                 |  |  |

# 17.3.4 Operation upon movement change during operation

#### Precautions for movement change during position control operation

When the Delay ratio is set to 1-99%, the operation of the auxiliary contacts during movement change in position control operation is shown as follows.

- When executing movement change request before the auxiliary contact is turned ON, please turn the auxiliary contact on according to the ratio before the movement change.
- The data sheet is turned ON upon completion of data sheet execution when the movement when the auxiliary contact is turned on is smaller than the target value after change.

# 17.4 Origin coordinates

The origin coordinates function is used to set the coordinates of the origin to any value after origin return.

- The coordinates of the origin after origin return can be set in the position control storage via the Parameter Setting dialog box of Configurator PMX or the user program.
- The set coordinates will be turned into the origin coordinates when executing origin return of the target axis.

#### Settings of origin coordinates

The origin coordinates for each axis can be set in the Parameter Settings dialog box of Configurator PMX.

| \$数设置                |           |           |           |           |
|----------------------|-----------|-----------|-----------|-----------|
|                      | 1轴        | 2轴        | 3轴        | 4轴        |
| 原点返回 - 复位设定代码        | 0:DOG方式1  | 0:DOG方式1  | 0:DOG方式1  | 0:DOG方式1  |
| 原点返回 - 返回方向          | 0:限位(-)方向 | 0:限位(-)方向 | 0:限位(-)方向 | 0:限位(-)方向 |
| 原点返回 - 返回加速时间(ms)    | 100       | 100       | 100       | 100       |
| 原点返回 - 返回减速时间(ms)    | 100       | 100       | 100       | 100       |
| 原点返回 - 返回目标速度        | 1000      | 1000      | 1000      | 1000      |
| 原点返回 - 返回爬行速度        | 100       | 100       | 100       | 100       |
| 原点返回 - 原点坐标(pulse)   | 300000    | 0         | 0         | 0         |
| 原点返回 - 偏差计数器清零时间(ms) | 1         | 1         | 1         | 1         |
| JOG运行 - 加减速方式        | 0:直线加减速   | 0:直线加减速   | 0:直线加减速   | 0:直线加减速   |

#### Program sample

An example of reading the current value of axis-1 after unit system conversion and setting it the origin coordinates is given below.

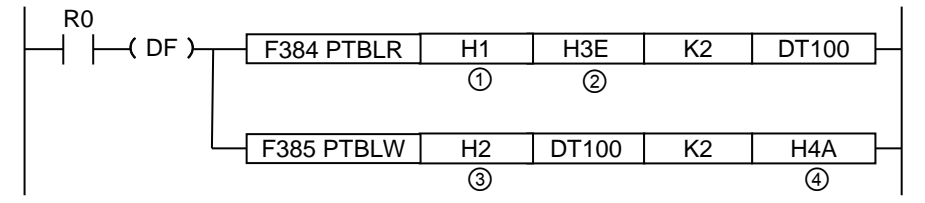

|         |                                                          | Specified value of program |        |        |        |                 |  |  |  |
|---------|----------------------------------------------------------|----------------------------|--------|--------|--------|-----------------|--|--|--|
| Symbols | Description                                              | Axis 1                     | Axis 2 | Axis 3 | Axis 4 | Virtual<br>axis |  |  |  |
| 1       | Axis No. and axis information region                     | H1                         | H101   | H201   | H301   | H701            |  |  |  |
| 2       | Storage region for unit converted into the current value |                            |        | H3E    |        |                 |  |  |  |
| 3       | Axis No. and axis settings region                        | H2                         | H102   | H202   | H302   | H702            |  |  |  |
| 4       | Settings region of origin coordinates                    |                            |        | H4A    |        |                 |  |  |  |

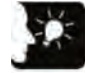

## Emphasis

• The origin coordinates will be set to be equal to the integral value after unit system conversion.

E.g.) when the unit is  $\mu m$  (0.1  $\mu m$ ), 1,000.0  $\mu m$  is set as "10000".

# 17.5 Current value update

The current value update function is used to set the "current value after conversion of unit system" saved in the position control storage to any value.

- Set the value as the current value via the user program in the current value update coordinates region (position control storage region No.0/Address HC8-HCF/HD6-HD7) of the position control storage.
- When the bit of the target axis of the current value update question flag region (position control storage region No.0/Address HC0) is set to ON, the "current value after conversion of unit system" of the information region of each axis (position control storage region No.1/Address H3E-H3F) will be changed to the designated current value.

#### Program sample

An example of presetting any value K100000 in the position control storage region to update the current value after conversion of unit system of axis-1 is given below. In the first line of the program, read the current value after conversion of unit system of axis-1 to the data registers DT0-DT1 for monitoring.

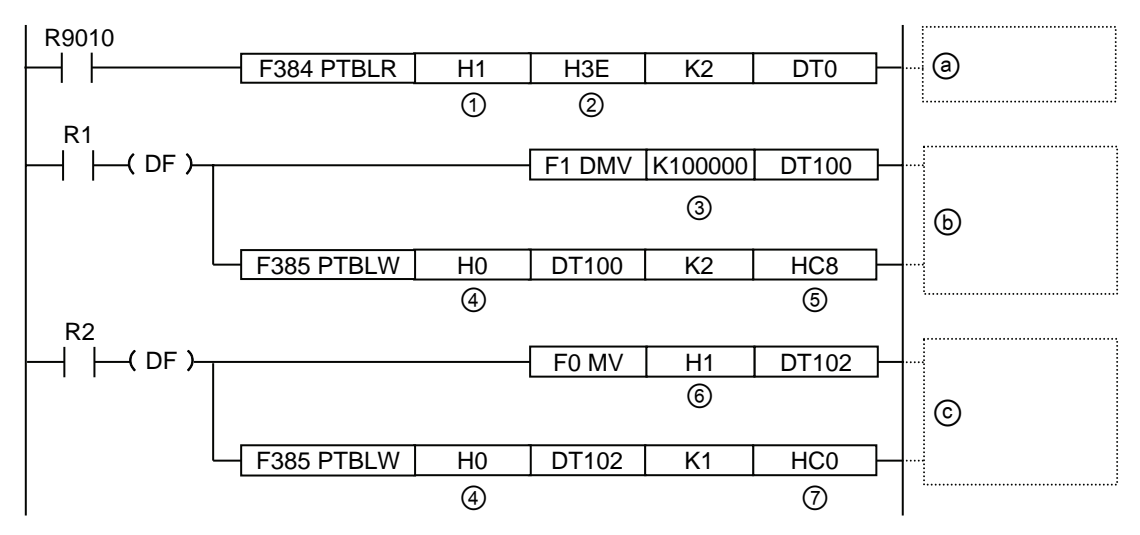

|         |                                                                    |                   | d value of p | rogram |        |                 |  |
|---------|--------------------------------------------------------------------|-------------------|--------------|--------|--------|-----------------|--|
| Symbols | Specified content of program                                       | Axis 1            | Axis 2       | Axis 3 | Axis 4 | Virtual<br>axis |  |
| 1       | Axis No. and axis information region                               | H1 H101 H201 H301 |              |        |        | H701            |  |
| 2       | Storage region for unit system<br>converted into the current value | H3E               |              |        |        |                 |  |
| 3       | Updated value                                                      | Any value         |              |        |        |                 |  |
| 4       | Universal region                                                   |                   |              | H0     |        |                 |  |
| 5       | Updated coordination region of the<br>current value                | HC8               | HCA          | HCC    | HCE    | HD7             |  |
| 6       | Set value of current value update<br>request flag region           | H1                | H2           | H4     | H8     | H80             |  |
| 0       | Current value update request flag region                           | HC0               |              |        |        |                 |  |

#### ■ Current value update region (position control storage: universal region)

| Storage<br>address<br>(Hex) | Name                                                         | Contents |                                                                                                    |                                                            |                  |                                                           |  |  |
|-----------------------------|--------------------------------------------------------------|----------|----------------------------------------------------------------------------------------------------|------------------------------------------------------------|------------------|-----------------------------------------------------------|--|--|
|                             |                                                              |          | Change the current value coordinates after conversion of unit syst<br>managed by the unit controller (offset addresses H3E-H3F of the a<br>into the values set in the current value updated coordinates region<br>(HC8-HCF or HD6-HD7) only when the bit corresponding to the ax<br>turns from 0 to 1.<br>Upon completion of the change, the unit controller will automatica<br>clear the corresponding bit of the current value update request fla<br>region (HC0). |                                                            |                  |                                                           |  |  |
|                             | Current value update<br>request flag                         |          | bit                                                                                                    | Name                                                       | Initial<br>value | Contents                                                  |  |  |
| HC0                         |                                                              |          | 0                                                                                                    | Request for current<br>value update of axis-1              | 0                | 0: unchanged<br>1: Origin coordinates of                  |  |  |
|                             |                                                              |          | 1                                                                                                    | Request for current value update of axis-2                 | 0                | corresponding content<br>changed                          |  |  |
|                             |                                                              |          | 2                                                                                                    | Request for current value update of axis-3                 | 0                | (Auto clearing by the unit<br>controller after execution) |  |  |
|                             |                                                              |          | 3                                                                                                    | Request for current value update of axis-4                 | 0                |                                                           |  |  |
|                             |                                                              |          | 4-6                                                                                                    | _                                                          | _                | -                                                         |  |  |
|                             |                                                              |          | 7                                                                                                    | Request for current<br>value update of the<br>virtual axis | 0                |                                                           |  |  |
|                             |                                                              |          | 15-8                                                                                                    | _                                                          | -                | -                                                         |  |  |
| HC8-HC9                     | Current value updated coordination of 1-axis                 |          |                                                                                                    |                                                            |                  |                                                           |  |  |
| НСА-НСВ                     | Current value updated coordination of 2-axis                 |          |                                                                                                    |                                                            |                  |                                                           |  |  |
| HCC-HCD                     | Current value updated coordination of 3-axis                 | Sa       | aves the p                                                                                                    | preset coordinates as                                      | the curre        | nt value.                                                 |  |  |
| HCE-HCF                     | Current value updated coordination of 4-axis                 |          |                                                                                                    |                                                            |                  |                                                           |  |  |
| HD6-HD7                     | Current value updated<br>coordination of the<br>virtual axis |          |                                                                                                    |                                                            |                  |                                                           |  |  |

(Note): The current value update request flag is designated via the H constant. For update request of axis-1 and axis-2, write H3.

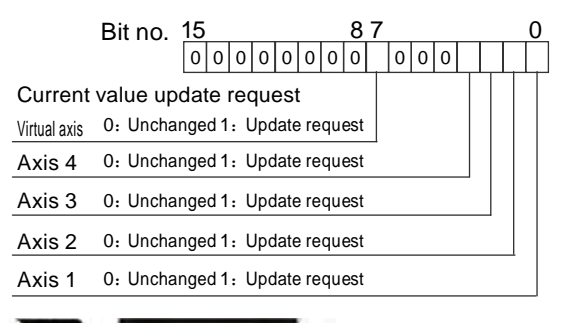

××

## Emphasis

• The current value changed via current value update is the current value after conversion of unit system.

# 17.6 Pulse input

# 17.6.1 Pulse input application

Pulse input for each axis can be used in the three applications below. The applications are selected via the Parameter Setting dialog box of Configurator PM7

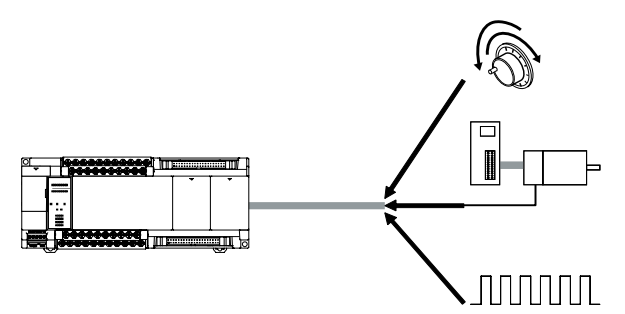

#### Pulse input application

| Input object       | Contents                                                                                                    |
|--------------------|----------------------------------------------------------------------------------------------------|
| Pulse generator    | <ul> <li>Set when using manual pulse generator.</li> <li>The pulse generator of a specific axis can be designated with the pulse generator running setting codes.</li> </ul>                                                                                                    |
| Feedback pulse     | <ul> <li>The setting is performed when connecting the encoder for monitoring the running of the motor.</li> <li>If the feedback pulse is selected, the unit will count the feedback pulses of the main axis, detect instruction values and differential of pulse input values with the pulse input values. (Auto check of movement)</li> </ul> |
| High speed counter | <ul> <li>Set when used for input as universal counter.</li> <li>Various input modes (2-phase input, direction identification input and separate input) are supported.</li> <li>The unit saves the number of input pulses to the monitoring region.</li> </ul>                                                                                  |

#### Combination restrictions based on application

| Pulse input mode |                                      | Pulse input application |                |                    |  |  |  |
|------------------|--------------------------------------|-------------------------|----------------|--------------------|--|--|--|
| Fuise input mode |                                      | Pulse generator         | Feedback pulse | High speed counter |  |  |  |
|                  | 2-phase input                        | 0                       | 0              | 0                  |  |  |  |
| Input mode       | Direction<br>identification<br>input | ×                       | ×              | 0                  |  |  |  |
|                  | Separate input                       | ×                       | ×              | 0                  |  |  |  |
|                  | 1 X                                  | ×                       | 0              | 0                  |  |  |  |
| Multiplier       | 2 X                                  | ×                       | 0              | 0                  |  |  |  |
|                  | 4 X                                  | 0                       | 0              | O (Note)           |  |  |  |

(Note): Only settable for 2-phase input.

# 17.6.2 Input mode of pulse input

- You can select from the following 3 modes depending on the input device to be connected.
- The counting operation changes according to the settings of multiplier as shown in the following page.

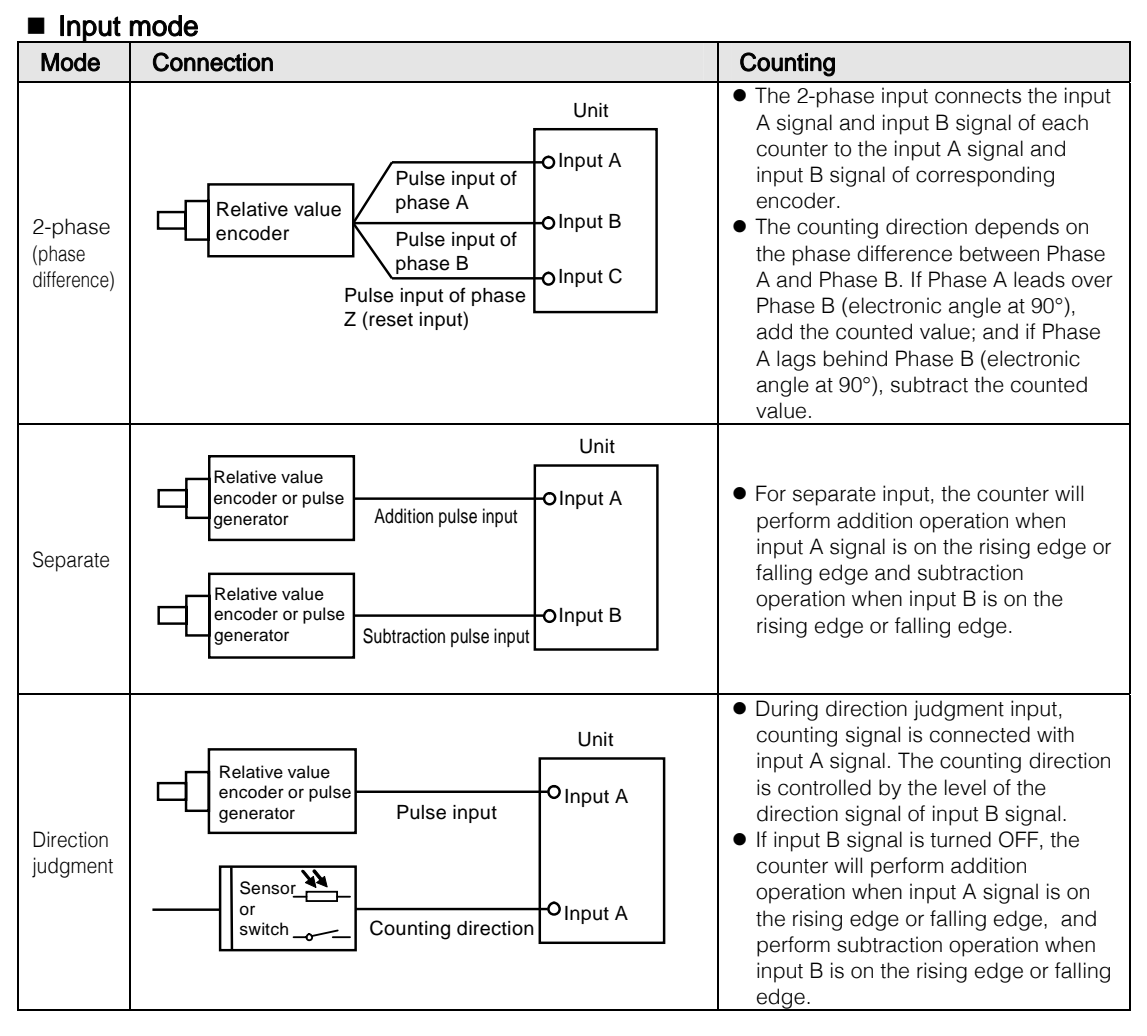

| Multiplion |                   | Real-time Ch            | narts                                                               |  |  |
|------------|-------------------|-------------------------|---------------------------------------------------------------------|--|--|
| wumpner    |                   | Addition                | Subtraction                                                         |  |  |
|            | Input A ON<br>OFF |                         |                                                                     |  |  |
| 1 X        | Input B OFF       |                         |                                                                     |  |  |
|            | 0                 |                         | <u>3 2 1 0</u>                                                      |  |  |
| 2 X        | Input A ON<br>OFF |                         |                                                                     |  |  |
|            | Input B ON<br>OFF |                         |                                                                     |  |  |
|            | 0                 |                         | 6 <b>(</b> 5 <b>(</b> 4 <b>(</b> 3 <b>)</b> 2 <b>)</b> 1 <b>(</b> 0 |  |  |
|            | Input A ON<br>OFF |                         |                                                                     |  |  |
| 4 X        | Input B ON<br>OFF |                         |                                                                     |  |  |
|            | 0                 | 1 2 3 4 5 6 7 8 9 10 11 | 12 (11)(10)(9)(8)(7)(6)(5)(4)(3)(2)(1)(0                            |  |  |

## ■ Counting operation of 2-phase input (phase difference input)

## Counting operation for separate input

| Multiplior | Real-tir                                                  | ne Charts   |
|------------|-----------------------------------------------------------|-------------|
| wunpher    | Addition                                                  | Subtraction |
| 1 X        | Input A ON<br>OFF<br>Input B OFF<br>0 (1) (2) (3) (4) (5) |             |
| 2 X        | Input A ON OFF                                            |             |

# Counting operation for direction judgment input

| Multiplier |                  | Real-time Ch                                                      | narts                                     |
|------------|------------------|-------------------------------------------------------------------|-------------------------------------------|
| watapiter  |                  | Addition                                                          | Subtraction                               |
| 1 Y        |                  |                                                                   |                                           |
| 1.         | Input B OFI      |                                                                   | )<br>( <u>2</u> )( <u>1</u> )( <u>0</u> ) |
| 0.7        | Input A ON<br>OF |                                                                   |                                           |
| 2 X        | Input B OF       | 0 <b>(</b> 1 <b>)</b> 2 <b>(</b> 3 <b>)</b> 4 <b>)</b> 5 <b>)</b> | 6 <u>(5)</u> 4 <u>(3)</u> 2 <u>(1)</u> 0  |

# 17.6.3 Monitoring of pulse input values

- Pulse input values are saved in the position control storage (Region No.1/Address H36-H37). Pulse input values can be read and monitored via user program.
- Save pulse input values corresponding to the purposes of pulse input (pulse generator, feedback pulse and high-speed counter). (Unit: pulse)
- Accumulated save pulse input values and clear the pulse input values after the pulse input purposes are changed or the pulse input values are cleared.

#### Program sample

An example for monitoring the pulse input value of Axis-1 is given below.

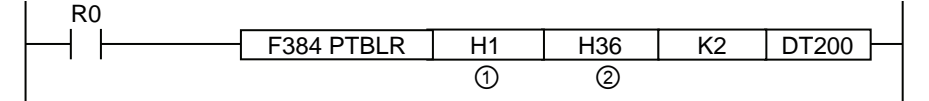

| Symbole                    | Specified content of program         | Specified value of program |        |        |        |  |
|----------------------------|--------------------------------------|----------------------------|--------|--------|--------|--|
| Symbols                    | Specified content of program         | Axis 1                     | Axis 2 | Axis 3 | Axis 4 |  |
| 1                          | Axis No. and axis information region | H1                         | H101   | H201   | H301   |  |
| ② Pulse input value region |                                      |                            | H      | 36     |        |  |

# 17.6.4 Pulse input value change function

When the pulse input purpose is set to "feedback pulse" or "high-speed counter", it is allowed to change the pulse input values saved in the position control storage according to the user program.

#### Pulse counting control region (position control storage region No. 1)

| Offset<br>Address<br>(Hex) | Name                                | C                                                   | Content                                                                                                    | S                         |                  |                                      |  |
|----------------------------|-------------------------------------|-----------------------------------------------------|----------------------------------------------------------------------------------------------------|---------------------------|------------------|--------------------------------------|--|
|                            |                                     |                                                     | <ul> <li>When the bit corresponding to each axis turns from 0 to 1, change the pulse input value to the preset pulse count change value.</li> <li>This symbol is a pulse edge trigger. Please remember to turn 0 to 1 before the change.</li> <li>After the change, the unit controller will automatically clear the corresponding bit.</li> </ul> |                           |                  |                                      |  |
| H241                       | Request flag for pulse count change |                                                     | bit                                                                                                    | Name                      | Initial<br>value | Contents                             |  |
|                            |                                     |                                                     | 0                                                                                                    | Axis-1 pulse count change | 0                | 0 <sup>.</sup> Pulse input value not |  |
|                            |                                     |                                                     | 1                                                                                                    | Axis-2 pulse count change | 0                | changed                              |  |
|                            |                                     |                                                     | 2                                                                                                    | Axis-3 pulse count change | 0                | 0→1: Pulse input value               |  |
|                            |                                     |                                                     | 3                                                                                                    | Axis-4 pulse count change | 0                | changed                              |  |
|                            |                                     |                                                     | 15-4                                                                                                    | -                         | -                | -                                    |  |
| H248-H249                  | Pulse input change value of axis-1  | Sets the pulse input value to be changed for axis-1 |                                                                                                    |                           |                  |                                      |  |
| H24A-H24B                  | Pulse input change value of axis-2  | Sets the pulse input value to be changed for axis-2 |                                                                                                    |                           |                  |                                      |  |
| H24C-H24D                  | Pulse input change value of axis-3  | Sets the pulse input value to be changed for axis-3 |                                                                                                    |                           |                  |                                      |  |
| H24E-H24F                  | Pulse input change value of axis-4  | S                                                   | Sets the pulse input value to be changed for axis-4                                                                                                    |                           |                  |                                      |  |

#### Program sample

- An example for presetting the pulse input value of axis-1 to any value KO is given below. Read the pulse input value from the 1st line of the program for monitoring.
- Preset the pulse input value in corresponding position control storage and set the change value request flag of corresponding axis. After the input value is changed, the change request flat region (position control storage region No.0/address H241) will be cleared.

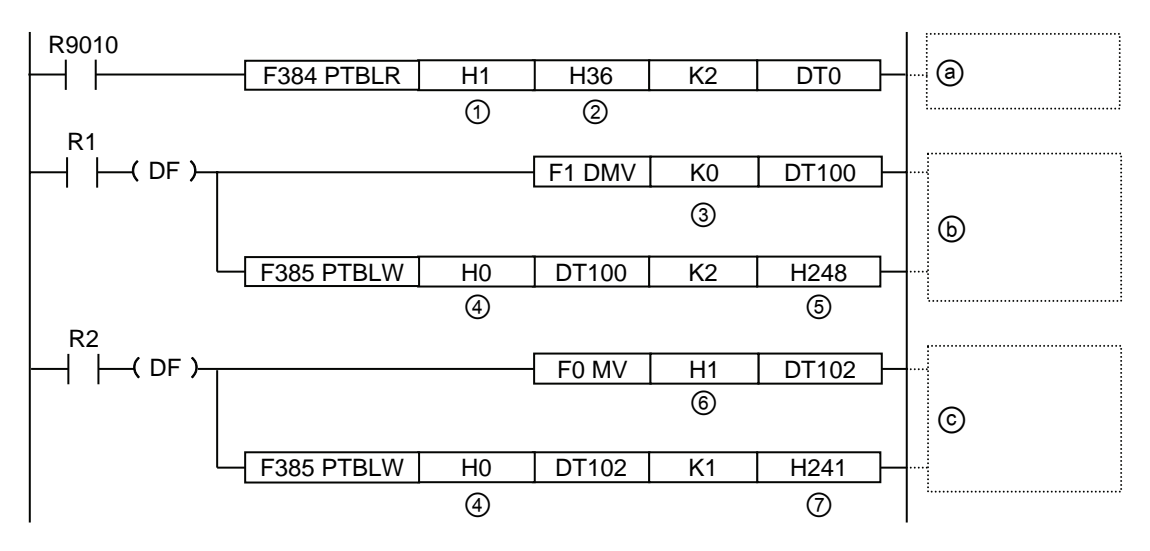

| Symbole | Specified content of program                                                                     | Specified value of program |        |        |        |  |
|---------|--------------------------------------------------------------------------------------------------|----------------------------|--------|--------|--------|--|
| Symbols | Specified content of program                                                                     | Axis 1                     | Axis 2 | Axis 3 | Axis 4 |  |
| 1       | Axis No. and axis information region                                                             | H1                         | H101   | H201   | H301   |  |
| 2       | Storage region for pulse input value                                                             |                            | Н      | 36     |        |  |
| 3       | Change value Any value                                                                           |                            |        |        |        |  |
| 4       | Universal region                                                                                 | НО                         |        |        |        |  |
| 5       | Region for pulse count change                                                                    | H248                       | H24A   | H24C   | H24E   |  |
| 6       | Set value for the request flag region of<br>pulse count                                          | H1                         | H2     | H4     | H8     |  |
| 7       | Request flag region for pulse count H241                                                         |                            |        |        |        |  |
| a       | Reading of pulse input value                                                                     |                            |        |        |        |  |
| Ь       | Write the preset values saved in the pulse input value region into the position control storage  |                            |        |        |        |  |
| ©       | Write the values to the position control storage according to the request for pulse input change |                            |        |        |        |  |

# 17.6.5 Pulse generator input function

- Select "Pulse Generator" from "Pulse Input Purpose" in the Parameter Settings dialog box of Configurator PM7 to use the manual pulse generator.
- The manual pulse generator function can use pulse generators connected to different axes. Therefore, using 1 pulse generator can make multiple axes to operate synchronously with the following restrictions for the settings of axes connected to the pulse generators and axes subject to pulse generator operation.

| Pulse input purpo                  | ose setting                       | Pulse generator operation |                                                                                                    |  |  |  |  |
|------------------------------------|-----------------------------------|---------------------------|----------------------------------------------------------------------------------------------------|--|--|--|--|
| Pulse generator<br>connection axis | Pulse generator<br>operation axis | Operation                 | Outline                                                                                                    |  |  |  |  |
| Feedback pulse                     | Feedback pulse<br>High speed      | ×                         | The unit cannot identify the inputted pulse as manual pulse generator and will not execute pulse generator    |  |  |  |  |
| High speed<br>counter              | counter<br>Pulse generator        |                           | operation.                                                                                                    |  |  |  |  |
|                                    | Feedback pulse                    | 0                         | Execute pulse generator operation.<br>Feedback pulse can be used during pulse generator<br>operation.         |  |  |  |  |
| Pulse generator                    | High speed counter                | 0                         | Execute pulse generator operation.<br>The high speed counter can be used during pulse<br>generator operation. |  |  |  |  |
|                                    | Pulse generator                   | 0                         | Execute pulse generator operation.                                                                            |  |  |  |  |

#### Combination Limitations

#### Application and settings of running setting codes

The following figure shows the case when the pulse generator connected to the connector of for pulse generator input of axis-1 and axis-2. Select "Pulse Generator" for the pulse input purpose of axis-1 and axis-2, and select "0: Pulse Input 1" for the pulse generator running setting code.

| (轴      | nam                                      | 3轴                                                                                                    | 4轴                                                                                                    |                                                                                                    |
|---------|------------------------------------------|----------------------------------------------------------------------------------------------------|----------------------------------------------------------------------------------------------------|----------------------------------------------------------------------------------------------------|
| 0:脉冲发生器 | 0:脉冲发生器                                  | ·脉冲发生器                                                                                                    | 0:脉冲发生器                                                                                                    |                                                                                                    |
| 0:正转    | 0)於中发生器                                  | 正转                                                                                                    | 0:正转                                                                                                    |                                                                                                    |
| 0:2相输入  | 2:高速计数器                                  | 3:2相输入                                                                                                    | 0:2相输入                                                                                                    |                                                                                                    |
| 2:4倍频   | 2:4倍频                                    | 2:4倍频                                                                                                    | 2:4倍频                                                                                                    |                                                                                                    |
|         | 1轴<br>0.脉冲发生器<br>0.正转<br>0.2相输入<br>2.4倍频 | 1轴         1轴           0脉/中发生器         0脉/中发生器           0正转         0%(学生若           0正转         1%(常生若           02相输入         2:者语频           2:4倍频         2:4倍频 | 1轴     3轴       0.脉/中发生器     0.脉/中发生器       0.正转     0.脉/中发生器       0.正转     1.反馈脉冲       0.2相输入     2.3语读计数器       2.4倍频     2.4倍频 | 1轴         3轴         4轴           0.脉冲发生器         0.脉冲发生器         0.脉冲发生器         0.脉冲发生器           0.正转         0.脉冲         1.12         0.15           0.2相输入         2.2相输入         0.2相输入         0.2相输入           2.4倍频         2.4倍频         2.4倍频         2.4倍频 |

| om linnere  | 1000       |              | 1000       | 1000       | •   |
|-------------|------------|--------------|------------|------------|-----|
| 脉冲发生器运行设定代码 | 0:脉冲发生器输入1 | 0:脉冲发生器输入1 💌 | 〕:脉冲发生器输入1 | 0:脉冲发生器输入1 |     |
| 脉冲发生器输入方式   | 0:标准运行     | 0:标准运行       | 〕标准运行      | 0:标准运行     |     |
| 脉冲发生器运行比率分子 |            | 1            | 1          | 1          | 1   |
| 脉冲发生器运行比率分母 | 1          | 1            | 1          | 1          | 1   |
| 脉冲发生器运行最大速度 | 0          | 0            | 0          | C          | ) 🔽 |

# 17.6.6 Feedback pulse function

Set the pulse input application to "feedback pulse" to use the encoder feedback pulse function.

#### Auto check of movement

- The movement auto check function is used to check whether the axes in operation operate according to the instructions and to compare the difference between the current value (absolute value) of internal management of the unit and the inputted feedback pulse input value (deviation) and the preset "threshold".
- Operations upon cases when the deviation exceeds the preset "threshold" is exceeded can be selected (among Error/Warning/No Execution).
- Auto check of movement can work in all operations. When the synchronous control function is used, the auto check of movement is invalid.
- Auto check of movement can also be used during synchronous control. (supported by control units above Motion CPU Ver.1.50.)

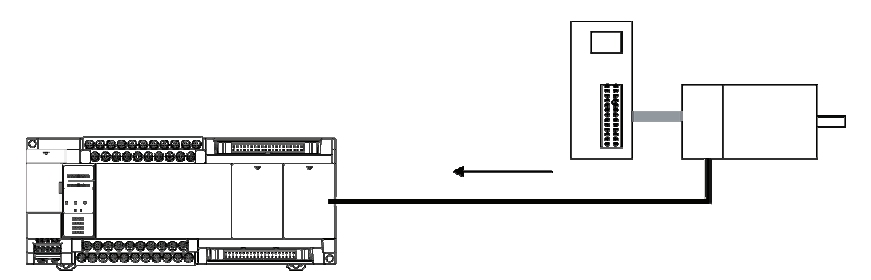

#### Processing inside the unit

When the auto check of movement is set, the following steps will be adopted for all operations.

| 1 | Save the current value held by the unit to the inside of the unit upon operation start.                                                                                                    |
|---|----------------------------------------------------------------------------------------------------|
| 2 | Stop the movement auto check function after operation starts till the preset interval for movement auto check has elapsed.                                                                                                    |
| 3 | After the interval for movement auto check has elapsed, compare the deviation feedback value calculated according to the current pulse input value and the saved pulse input value to check whether the difference between the two (deviation) exceeds the preset movement auto check value. |
| 4 | Save the current value held by the unit to the inside of the unit.                                                                                                    |
| 5 | Then repeat the operations of 2-4 above.                                                                                                    |

#### Clearing of pulse input value/operation upon origin return

- Pulses inputted as feedback pulse input are accumulated and saved as pulse input value.
- When the pulse input purpose is set to "feedback pulse", upon origin return, the pulse input value region of the position control storage will be cleared.

#### Settings for auto check of movement

The movement auto check is set via the Configurator PM7 or the user program in the origin coordinates setting region (position control storage region No.2/Address H8-HA/H18/H1A).

|                | (轴       | 2轴       | 3轴       | 4轴      |
|----------------|----------|----------|----------|---------|
| 移动量检查动作        | 0:错误     | 0:错误     | 0:错误     | 0:错误    |
| 移动量检查值 (Pulse) | 10000    | 10000    | 10000    | 10000   |
| 移动量检查修正分子      | 1        | 1        | 1        | 1       |
| 移动量检查修正分母      | t t      | 1        | 1        | 1       |
| 移动量检查间隔 (ms)   | ñ        | n        | i n      | n       |
| 启动速度           | 0        | 0        | 0        | Ŭ       |
| 原点返回 - 复位设定代码  | 0:DOG方式1 | 0:DOG方式1 | 0:DOG方式1 | 0DOG方式1 |

#### ■ Setting region of the axes (position control storage region No.2)

| Offset<br>Address<br>(Hex)          | Name                                             | Initial<br>value                   | Contents                                                                                                    |                                                                                                    |  |  |  |
|-------------------------------------|--------------------------------------------------|------------------------------------|----------------------------------------------------------------------------------------------------|----------------------------------------------------------------------------------------------------|--|--|--|
| H8                                  | Movement auto<br>check correction<br>numerator   | 1                                  | Sets the correction value for the pulse input during movement auto check.<br>Calculates the deviation feedback value (pulse input value after                                                                                      |                                                                                                    |  |  |  |
| H9                                  | Movement auto<br>check correction<br>denominator | 1                                  | correction) of inputted pulse input value according to the following<br>formula and perform movement auto check.<br>Offset feedback value = (correction numerator/correct denomination)<br>x pulse input<br>Setting range: 1-32767 |                                                                                                    |  |  |  |
| HA Movement auto<br>check operation |                                                  | Sets the solutio<br>and the feedba | n when the difference between the instruction value<br>ck value exceeds the movement check value.<br>If the difference between the feedback value and<br>the instruction movement exceeds the movement                             |                                                                                                    |  |  |  |
|                                     | Movement auto                                    | 0                                  | 0: error<br>occurs                                                                                                    | check value (threshold), error will occur with the<br>operation stopped. After the error is cleared, the<br>pulse input value will be cleared.                                                                                                    |  |  |  |
|                                     | check operation                                  |                                    | 1: warning<br>occurs                                                                                                    | If the difference between the feedback value and<br>the instruction movement exceeds the movement<br>check value (threshold), error will occur with the<br>operation continued. After the warning is cleared,<br>the pulse input value will be cleared. |  |  |  |
|                                     |                                                  |                                    | 2: Non-<br>execute                                                                                                    | No movement check is executed.                                                                                                    |  |  |  |
| H18                                 | Value of<br>movement auto<br>check               | 10000                              | Sets the threshold value when executing movement auto check.<br>Setting range: 0-65536 (pulse)                                                                                                    |                                                                                                    |  |  |  |
| H1A                                 | Movement auto<br>check interval                  | 0                                  | Sets the interval for executing movement auto check. (unit : ms)<br>Setting range: 0 - 32767 (ms)                                                                                                    |                                                                                                    |  |  |  |

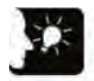

Emphasis

• When setting the interval for executing movement auto check, the response time of the encoder used should be considered.

#### Deviation monitoring

- The value calculated through movement auto check (deviation) is saved in the position control storage (Region No.1/Address H34-H35). It can be read by the user program for confirmation.
- The deviation can also be monitored via the data monitoring of the Configurator PMX and the tools running dialog box.
- The max. difference between the pulse input value and the instruction value is saved for the deviation.

#### Program sample

An example for reading the deviation of axis-1 for monitoring is given below.

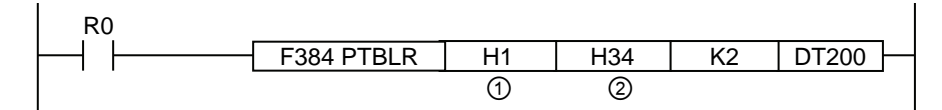

| Symbole            | Specified content of program         | Specified value of program |        |        |        |  |
|--------------------|--------------------------------------|----------------------------|--------|--------|--------|--|
| Symbols            | Specified content of program         | Axis 1                     | Axis 2 | Axis 3 | Axis 4 |  |
| 1                  | Axis No. and axis information region | H1                         | H101   | H201   | H301   |  |
| ② Deviation region |                                      |                            | H      | 34     |        |  |

# 17.6.7 High-speed Counter Function

Set the pulse input purpose to "High-speed counter" to allow the unit to use the pulse input as external counter.

#### Pulse input control

- When the pulse input purpose is set to "High-speed counter", the counting of pulse input values can be stopped freely. When the pulse input value counting stops, the current pulse input value will be held.
- Disabling/enabling of pulse input counting is written to the following regions via user program for settings.

#### ■ Pulse counting control region (position control storage region No. 0)

| Storage<br>address<br>(Hex) | Name                              | Contents                                                                                 |                                     |                  |                                    |  |  |
|-----------------------------|-----------------------------------|------------------------------------------------------------------------------------------|-------------------------------------|------------------|------------------------------------|--|--|
| H240 Pulse<br>permi         |                                   | When the bit corresponding to each axis is 0, execute the counting of pulse input value. |                                     |                  |                                    |  |  |
|                             |                                   | bit                                                                                      | Name                                | Initial<br>value | Contents                           |  |  |
|                             |                                   | 0                                                                                        | Axis-1 pulse counting<br>permission | 0                | 0: pulse counting<br>permitted     |  |  |
|                             | Pulse counting<br>permission flag | 1                                                                                        | Axis-2 pulse counting<br>permission | 0                | 1: pulse counting not<br>permitted |  |  |
|                             |                                   | 2                                                                                        | Axis-3 pulse counting<br>permission | 0                |                                    |  |  |
|                             |                                   | 3                                                                                        | Axis-4 pulse counting<br>permission | 0                |                                    |  |  |
|                             |                                   | 15-4                                                                                     | -                                   | —                | -                                  |  |  |

#### Program sample

When the execution condition R0 is ON, axis-1 pulse input is disabled as shown in the example below.

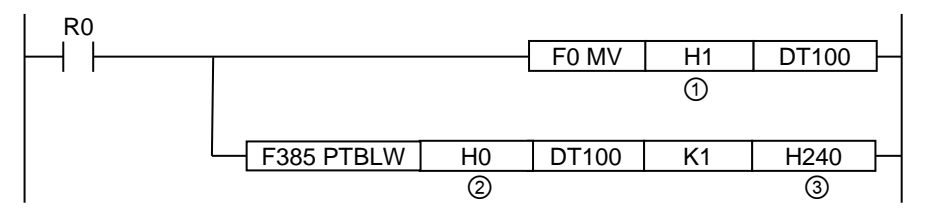

| Symbole | Description                                                      | Specified value of program |        |        |        |  |
|---------|------------------------------------------------------------------|----------------------------|--------|--------|--------|--|
| Symbols | Description                                                      | Axis 1                     | Axis 2 | Axis 3 | Axis 4 |  |
| 1       | Value corresponding to the axis which<br>is not allowed to count | H1                         | H2     | H4     | H8     |  |
| 2       | Universal region                                                 |                            | Н      | 0      |        |  |
| 3       | Pulse counting permission flag region                            |                            | H2     | 40     |        |  |

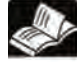

#### Reference

- Please refer to "17.6.3Monitoring of pulse input values" for details about count value monitoring.
- Please refer to "17.6.4Pulse input value change function" for details about presetting of count value.

# 17.7 Startup speed

The unit can set the startup speed when each operation starts. The startup speed can be used for position control, JOG operation and origin return.

#### Startup speed setting

It can be set it via the "Parameter Settings of Axes" menu of Configurator PM7.

|                   | 1轴        | 2轴        | 3轴        | 4轴        |
|-------------------|-----------|-----------|-----------|-----------|
| 启动速度              | 1000      | 0         | 0         | D         |
| 原点返回-复位设定代码       | 0:DOG方式1  | 0:DOG方式1  | 0:DOG方式1  | 0:DOG方式1  |
| 原点返回 - 返回方向       | 0:限位(-)方向 | 0:限位(-)方向 | 0:限位(-)方向 | 04限位(-)方向 |
| 原点返回 - 返回加速时间(ms) | 100       | 100       | 100       | 100       |
|                   |           |           | ¢         |           |

#### Precautions for startup speed setting

- The startup speed is also the end speed upon completion of the operation. The end speed cannot be changed.
- During origin return, the origin return creep speed is not affected by startup speed.
- The target speed of each operation is not affected by startup speed. The unit operates at the set target speed independent of the startup speed.

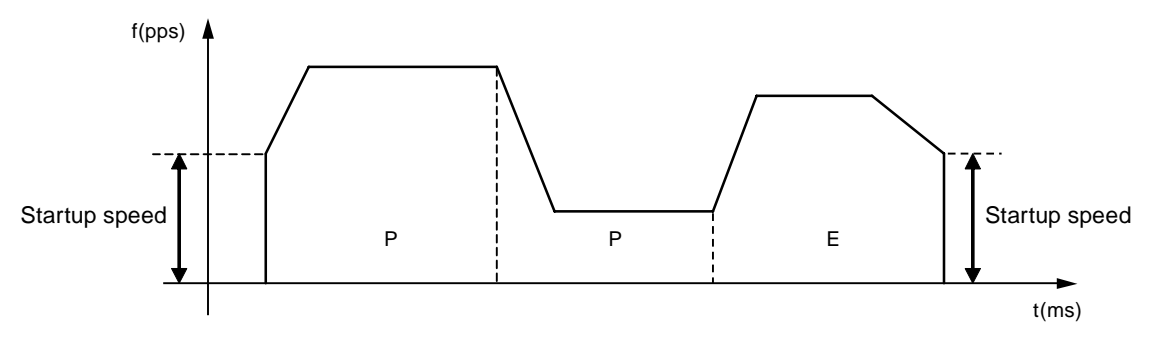

| Operation<br>Mode | Startup speed setting |   |                                         |
|-------------------|-----------------------|---|-----------------------------------------|
| JOG operation     |                       | 1 | Startup speed                           |
|                   |                       | 2 | Target speed                            |
|                   |                       | 1 | Startup speed                           |
| Origin return     |                       | 2 | Target speed                            |
|                   |                       | 3 | Creep speed                             |
| E-point control   |                       | 1 | Startup speed                           |
|                   |                       | 2 | Target speed                            |
|                   |                       |   | Startup speed                           |
| P-point control   | 3                     | 2 | P point target speed                    |
|                   |                       | 3 | E point target speed                    |
|                   |                       | 1 | Startup speed                           |
| C-point control   |                       | 2 | C point target speed                    |
|                   |                       |   | E point target speed                    |
|                   | f A                   | 1 | Startup speed                           |
|                   |                       |   | J point target speed                    |
|                   |                       |   | J-point target speed<br>(changed value) |
|                   | t t                   | 4 | E point target speed                    |

# Operation mode and startup speed setting

# 17.8 Target speed change

# 17.8.1 Function Description

The target speed change function is used to change the target speed to any speed according to the position control data sheets in operation. The operation amount in the data sheet will not be changed even if the speed is changed.

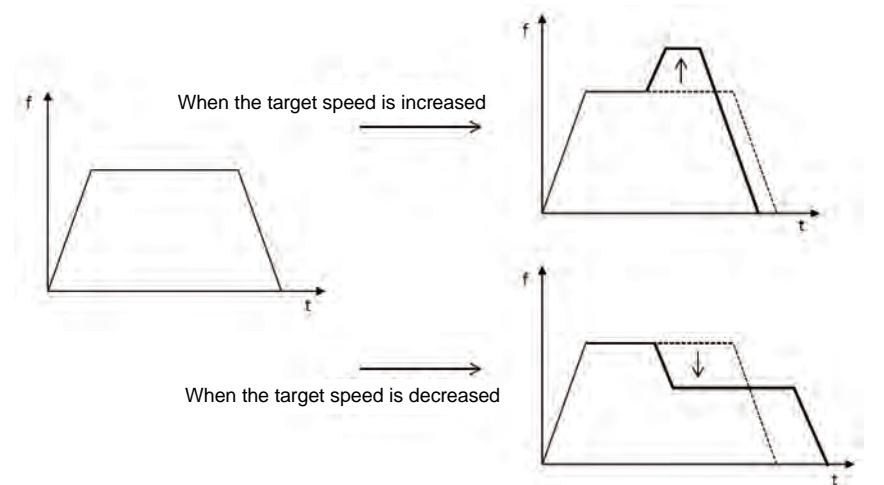

#### Use Conditions

Conditions for using the target speed change function are as follows

|              | Separate axis control  | 0 | - During supervised control, append change is only allowed for the main                                                                                                |
|--------------|------------------------|---|----------------------------------------------------------------------------------------------------|
| Control mode | Interpolation control  | × | <ul> <li>burning synchronous control, speed change is only allowed for the main<br/>station axis.</li> <li>(the alive station axis)</li> </ul>                         |
|              | Synchronous<br>Control | 0 |                                                                                                    |
|              | E-point                | 0 | <ul> <li>Multiple times of speed change can be made in 1 data sheet.</li> </ul>                                                                                        |
|              | P-point                | 0 | Speed change is not allowed during the deceleration of the stop                                                                                                    |
|              | C-point                | 0 | • Speed change is not allowed during the deceleration of the C-point                                                                                                   |
| Operation    | J-point                | × | control.                                                                                                    |
| mode         | JOG<br>operation       | × | <ul> <li>Speed change is not allowed during the pause of the C-point control.</li> <li>Please use the [J-Point Speed Change Contact] for speed change in J-</li> </ul> |
|              | Repetition control     | 0 | <ul> <li>point control.</li> <li>Please directly change the [JOG Operation Target Speed] for speed change during JOG operation.</li> </ul>                             |

#### Speed change mode

| Direct                                | The changed speed is designated directly, and the change request mode is sent via I/O.                                                                                                    |
|---------------------------------------|----------------------------------------------------------------------------------------------------|
| designation of                        | The valid range of the function can be selected between the two modes of "Only Data Sheets in                                                                                                    |
| speed                                 | Operation" and "Data Sheets in Operation - Completion of Operation".                                                                                                    |
| Ratio<br>designation<br>(Overwriting) | The function to change the speed at designated ratio (%).<br>The set value (ratio) will be reflected upon change without the need for I/O to send the change request.<br>The valid range of the function is the control operation at all positions upon completion of the<br>settings.<br>The ratio designation is still valid even if the speed is changed with direct designation speed. |

# 17.8.2 Setting mode and operation (direct designation of speed)

#### Setting mode and operation for direct designation of speed

The target speed change function of the direct designation mode of speed operates in the following mode during the operation of position control.

- 1. Set the [Change Mode Selection] and [Change Speed] in the common storage.
- 2. Turn the [Speed Change Request] contact flag ON during position control operation.
- % Once the speed change starts, the [Speed Change Completion Notification] contact is marked ON.
- % When the [Speed Change Request] contact flag is OFF, the [Speed Change Completion Notification] contact will also be marked OFF.

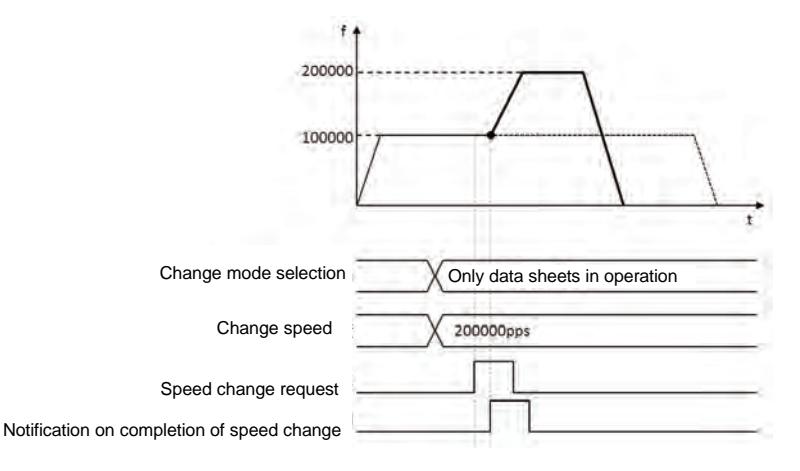

(Note 1) Both the time from acceleration to speed change and the deceleration speed from speed change are determined by data sheet in operation.

(Note 2) The movement will not change even after speed change.

#### Setting parameters for direct designation of speed

The following parameters should be used for target speed change of the direct designation of speed.

| Setting region | for position contro | l operation change | (position control | storage region No. 5) |
|----------------|---------------------|--------------------|-------------------|-----------------------|
|----------------|---------------------|--------------------|-------------------|-----------------------|

| Offset<br>address<br>(Hex) | Name                                                      | Initial<br>value | Contents                                                                                                    |
|----------------------------|-----------------------------------------------------------|------------------|----------------------------------------------------------------------------------------------------|
| H1                         | Selection for<br>position control<br>speed change<br>mode | НО               | The change range setting section upon change in position<br>control speed<br>0000H: only data sheets in operation<br>0001H: data sheets in operation-E-point data sheet (till the<br>completion of operation)<br>For values other than the values above, the operation follows<br>the 0000H mode (only data sheets in operation). |
| H2-H3                      | Position control<br>speed change<br>Change speed          | K100             | The region to set the changed speed during position control speed change<br>Set with the values converted into the unit system.<br>1-32,767,000 (designated unit system)                                                                                                    |

| Parameter                    |                                                           | Setting value                         |       |  |
|------------------------------|-----------------------------------------------------------|---------------------------------------|-------|--|
| Change                       | mode selection                                            | 0000H (only data sheets in operation) |       |  |
| Change                       | speed                                                     | 150,000 (pps)                         |       |  |
| f <sup>4</sup><br>100,000pps | 1 2-                                                      | 150,000pps                            | 7 3 t |  |
| А                            | Speed change request contact ON.                          |                                       |       |  |
| В                            | Only the speed of data sheet 1 is changed to 150,000 pps. |                                       |       |  |
| С                            | The speed values of data sheet 2 and 3 are not changed.   |                                       |       |  |

Operation sample ② Direct designation of speed data sheets in operation - E point data sheet (till the completion of operation)

| Parameter             | Setting value                                         |       |
|-----------------------|-------------------------------------------------------|-------|
| Change mode selection | 0001H (data sheets in operation - E point data sheet) |       |
| Change speed          | 150,000 (pps)                                         |       |
| 100,000pps            |                                                       | 2 3 t |

| А | Speed change request contact ON.                               |
|---|----------------------------------------------------------------|
| В | Continuous data sheets all operate at the speed of 150,000pps. |

## Operation sample (upon repetition)

During repetition of position control, when the speed change is performed (direction designation of speed; only data sheets in operation), only the speed in data sheets in operation during the repetition cycle being executed.

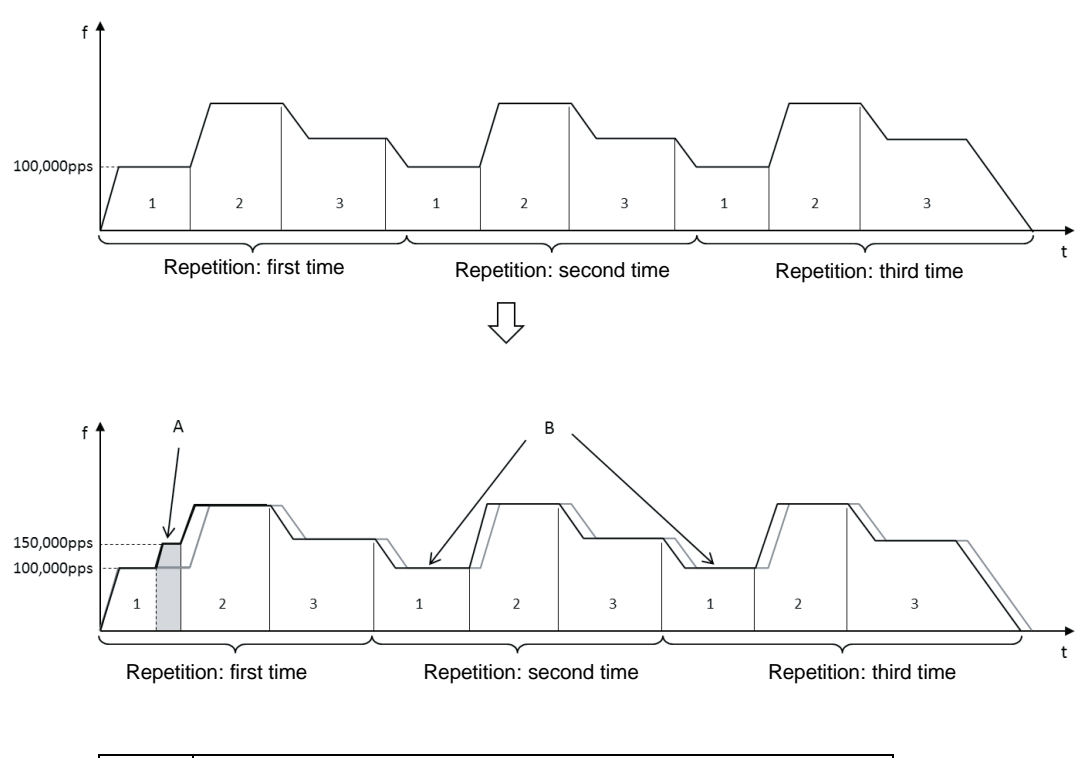

| А | Only the speed of data sheet 1 which is repeated for the 1st time is changed to 150,000 pps.   |
|---|------------------------------------------------------------------------------------------------|
| В | Only the speed of data sheet 1 which is repeated for the 2nd and 3rd time will not be changed. |

# 17.8.3 Setting method and operation (ratio designation mode)

#### ■ Setting mode and operation for ratio designation mode overwriting

During ratio designation, when changing the [Ratio Designation] in the common storage, the instruction speed will immediately be reflected as the designated ratio.

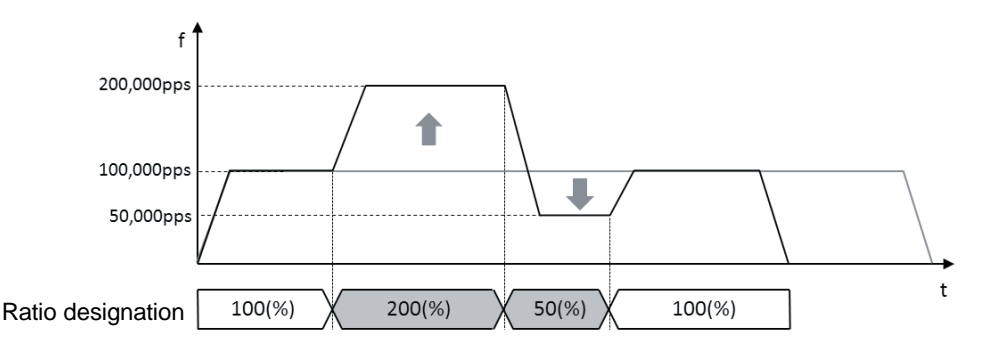

(Note 1) Both the time from acceleration to speed change and the deceleration speed from speed change are determined by data sheet in operation.

(Note 2) The movement will not change even after speed change.

#### Setting parameters for ratio designation

The following parameters should be used for target speed change of the ratio designation.

| Offset<br>address<br>(Hex) | Name                                                                 | Initial<br>value | Contents                                                                                                    |
|----------------------------|----------------------------------------------------------------------|------------------|----------------------------------------------------------------------------------------------------|
| НО                         | Position control<br>speed change<br>Ratio designation<br>(overwrite) | K100             | The setting region for change ratio (overwriting) of designated speed upon position control speed change The set value (ratio) will take effect once set without the need for I/O to send the change request.<br>1-300 (%) |

#### Setting region for position control operation change (position control storage region No. 5)

#### Operation sample

• Ratio designation ratio change from  $100\% \rightarrow 150\%$ 

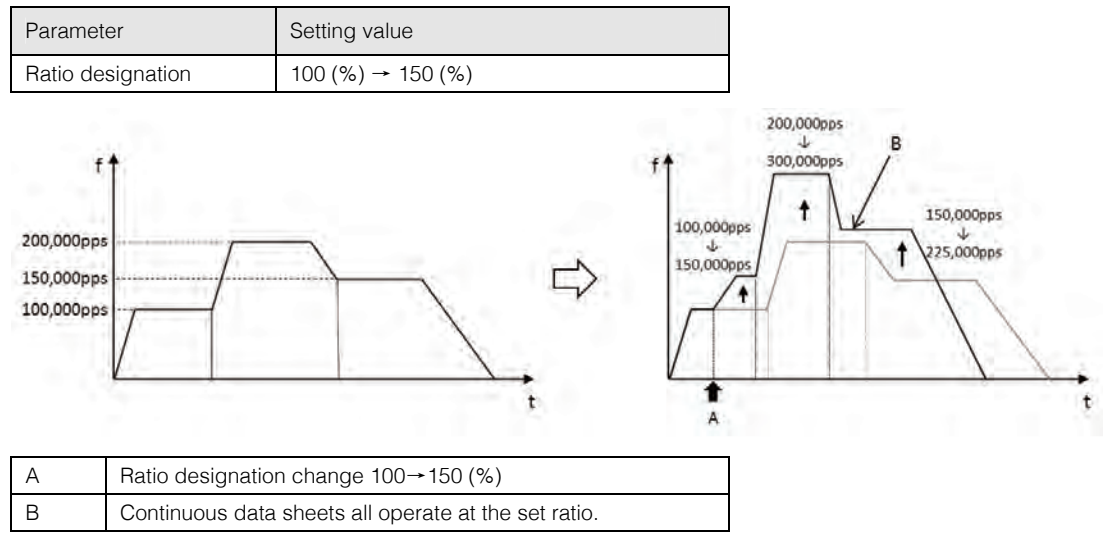

# 17.9 Movement change function

# 17.9.1 Function Description

- Movement change function means to freely change the movement with the position control data sheet in execution.
- The target speed will not be changed even if the movement is changed.

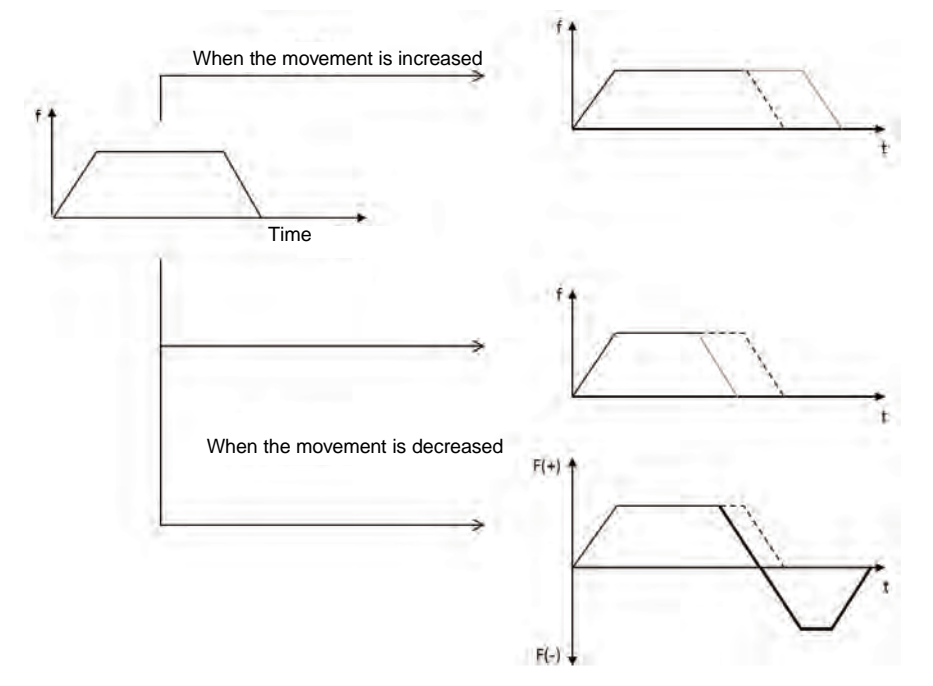

#### Use Conditions

Conditions to use the movement change function are as follows

|              | Separate axis<br>control | 0 | During synchronous control, mayoment change is only allowed for                                                                                                    |  |  |  |
|--------------|--------------------------|---|----------------------------------------------------------------------------------------------------|--|--|--|
| Control mode | Interpolation control    | × | <ul> <li>build synchronous control, movement change is only allowed for<br/>the main station axis.</li> <li>(the alow station axis operates along with the main station axis)</li> </ul> |  |  |  |
|              | Synchronous<br>Control   | 0 | (the slave station axis operates along with the main station axis).                                                                                                    |  |  |  |
|              | E-point                  | 0 | Manufactor Manager a financial and a state of a second state of a distance of a state of a state of a state of a                                                                         |  |  |  |
|              | P-point                  | 0 | Multiple times of movement change can be made in 1 data sheet.                                                                                                    |  |  |  |
|              | C-point                  | 0 | Movement change is not allowed during the deceleration of the stop     operation                                                                                                    |  |  |  |
| Operation    | J-point                  | × | • Movement change is not allowed during the deceleration of the C                                                                                                    |  |  |  |
| mode         | JOG<br>operation         | × | <ul> <li>Movement change is not allowed during the deceleration of the C<br/>point control.</li> <li>Meyempat abapting is not allowed during the pause of the C point</li> </ul>         |  |  |  |
|              | Repetition control       | 0 | control.                                                                                                    |  |  |  |

# 17.9.2 Setting method and operations

#### ■ Setting method and operations for the movement change function

The movement change function operates during the position control in the following mode.

- 1. Set the [Change Movement] in the common storage.
- 2. Mark the [Request for Movement Change] contact ON during position control operation.
- % Once the movement change starts, the [Movement Change Completion Notification] contact is marked ON.
- % When the [Movement Change Request] contact is marked OFF, the [Movement Change Completion Notification] contact will also be marked OFF.

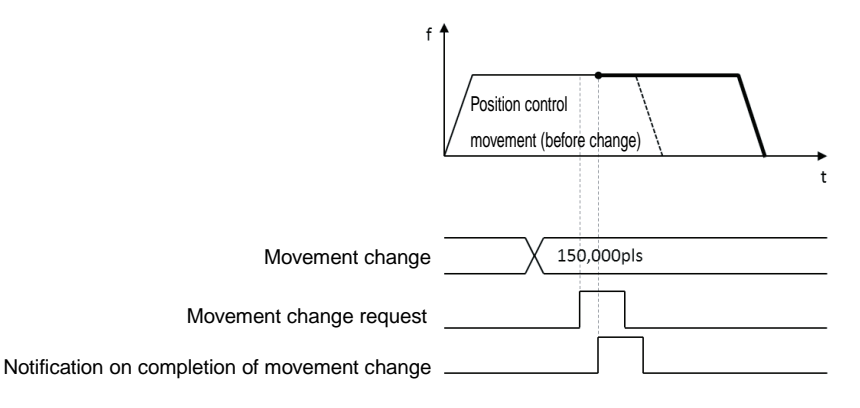

## Setting parameters

Movement change function uses the following parameters.

#### Setting region for position control operations (position control storage region No.3)

| Offset<br>address<br>(Hex) | Name                                                   | Initial<br>value | Contents                                                                                                    |
|----------------------------|--------------------------------------------------------|------------------|----------------------------------------------------------------------------------------------------|
| НА-НВ                      | Position control<br>movement change<br>Movement change | HO               | The setting region for changing movement when changing position control movement — 1,073,741,823 - 1,073,741,823 (designated unit system) |

| Parameter                                    | Setting value |
|----------------------------------------------|---------------|
| Control mode                                 | Increment     |
| Position control movement<br>(before change) | 10,000 (pls)  |
| Position control movement<br>(after change)  | 7,000 (pls)   |

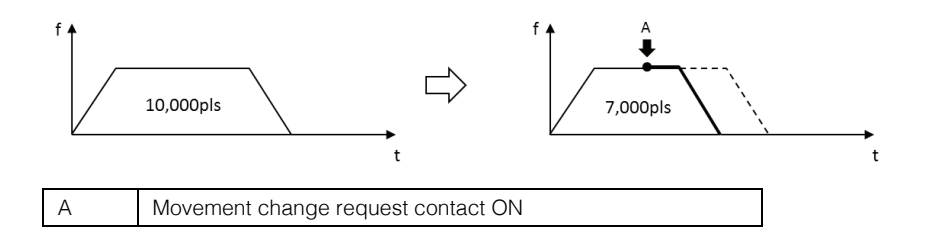

#### ■ Operation sample ② Reducing movement (changed movement < current value)

| Parameter                                    | Setting value |
|----------------------------------------------|---------------|
| Control mode                                 | Increment     |
| Position control movement<br>(before change) | 10,000 (pls)  |
| Position control movement (after change)     | 1,000 (pls)   |

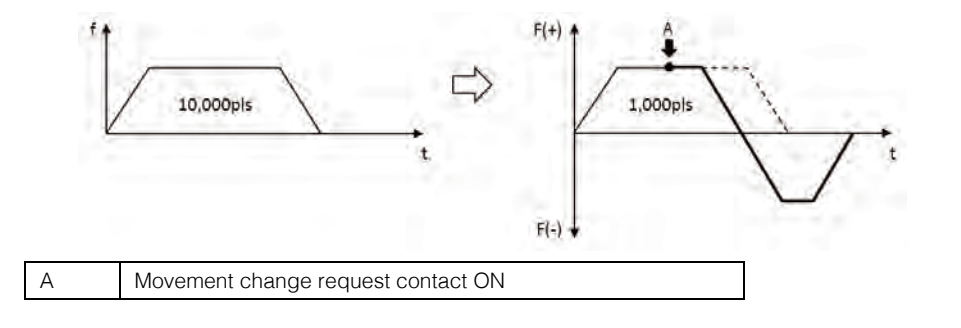

| Parameter                                                 | Setting value |
|-----------------------------------------------------------|---------------|
| Control mode                                              | Increment     |
| Position control movement of data sheet 1 (before change) | 5,000 (pls)   |
| Position control movement of data sheet 1 (after change)  | 8,000 (pls)   |

## ■ Operation sample ③ Operating in continuous data sheets (increment)

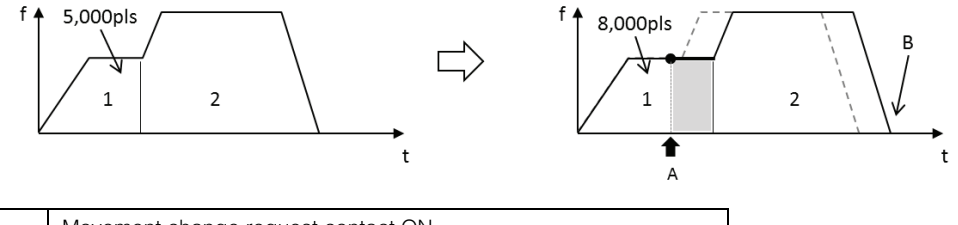

| A | Movement change request contact ON                                    |
|---|-----------------------------------------------------------------------|
| в | Because it is setting increment, the stop position of data sheet 2 is |
| ם | also changed.                                                         |

Г

#### ■ Operation sample④ Operating in continuous data sheets (absolute value)

| Parameter                                                 | Setting value  |
|-----------------------------------------------------------|----------------|
| Control mode                                              | Absolute value |
| Position control movement of data sheet 1 (before change) | 5,000 (pls)    |
| Position control movement of data sheet 1 (after change)  | 8,000 (pls)    |

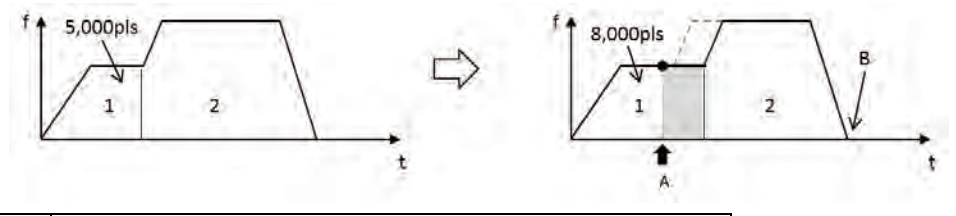

| А | Movement change request contact ON                                                      |
|---|-----------------------------------------------------------------------------------------|
| В | Because it is setting absolute value, the stop position of data sheet 2 is not changed. |

#### Operation sample (upon repetition)

During repetition of position control, when the movement is to be changed, only the movements in data sheets in operation during the repetition cycle being executed.

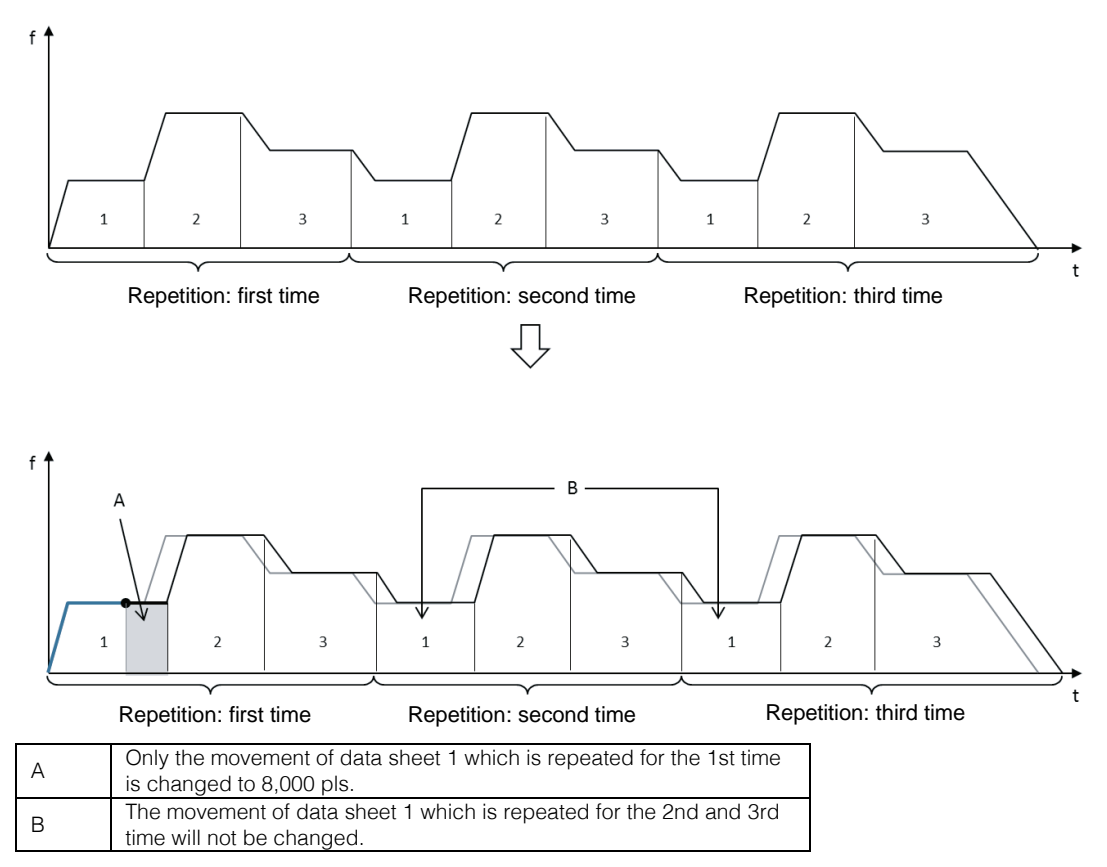

#### About the auxiliary output upon movement change

When auxiliary output is set in the Delay mode, even if the movement is changed, the auxiliary contact will be marked ON according to the position of the Delay ratio of the movement before the change. However, when the Delay ratio is set to 100%, the auxiliary contact upon operation completion will be marked ON.

# 17.10 Direct Input / Output

# 17.10.1 Direct Input / Output function

- The direct input / output function means to update external inputs/outputs during operation.
- In general, the inputs / outputs are updated as a whole during refreshing.
- When direct input instruction is used, read and update external inputs during operation.
- When direct input instruction is used, turn ON/OFF external inputs during operation.
- It is valid for controls with requirement for high-speed response.

| DST     Direct start       DST/     Direct start NON       DAN     Direct AND       DAN/     Direct AND NON       DOR     Direct OR       DOR/     Direct OR NON       DOT     Direct output       DSET     Direct set                                           |               | 0110110 |                  |  |  |  |  |  |
|----------------------------------------------------------------------------------------------------|---------------|---------|------------------|--|--|--|--|--|
| Direct input         DST/         Direct start NON           Direct input         DAN         Direct AND           instruction         DAN/         Direct AND NON           DOR         Direct OR         DOR/           DOT         Direct output         DSET |               | DST     | Direct start     |  |  |  |  |  |
| Direct input<br>instruction         DAN         Direct AND           DAN/         Direct AND NON           DOR         Direct OR           DOR/         Direct OR NON           DOT         Direct output           DSET         Direct set                      |               | DST/    | Direct start NON |  |  |  |  |  |
| instruction     DAN/     Direct AND NON       DOR     Direct OR       DOR/     Direct OR NON       DOT     Direct output       DSET     Direct set                                                                                                    | Direct input  | DAN     | Direct AND       |  |  |  |  |  |
| DOR         Direct OR           DOR/         Direct OR NON           DOT         Direct output           DSET         Direct set                                                                                                    | instruction   | DAN/    | Direct AND NON   |  |  |  |  |  |
| DOR/ Direct OR NON DOT Direct output DIFECT output DIFECT DIFECT Set                                                                                                    |               | DOR     | Direct OR        |  |  |  |  |  |
| Direct output Direct output Direct set                                                                                                    |               | DOR/    | Direct OR NON    |  |  |  |  |  |
| Direct output DSET Direct set                                                                                                    |               | DOT     | Direct output    |  |  |  |  |  |
| Billottouput                                                                                                    | Direct output | DSET    | Direct set       |  |  |  |  |  |
| instruction DRST Direct reset                                                                                                    | instruction   | DRST    | Direct reset     |  |  |  |  |  |
| DKP Direct hold                                                                                                    |               | DKP     | Direct hold      |  |  |  |  |  |

#### Types of instructions

#### Programming method based on FPWIN GR7

[Direct] selection via the options in the function bar.

| 🗃 未命名 - FPWIN GR7 - [PB1]                                                                                                    |                                                                                                    | e x         |
|----------------------------------------------------------------------------------------------------|----------------------------------------------------------------------------------------------------|-------------|
| · 项目· 编辑· 向导· 查找/ 替换· S                                                                                                    | a 注释(D 显示) U 转换(A) 在线(L) 调试(D) 工具(D 法项(D) 窗口)(M) 帮助)L                                                                                                    | _ & ×       |
|                                                                                                    | ■ # # 별 및 별 월 월 월 ₽ ₽ 2 4 3 월 일 .                                                                                                    |             |
| 项目树 🗕 🛛                                                                                                    | B PB1 E                                                                                                    |             |
| 約 显示PB 类型1 ▼                                                                                                    | ····································                                                                                                    |             |
| <ul> <li>□ 頭目(未命名)</li> <li>□ 動 PLC(FP-XH M4T)</li> <li>■ 動 PLC(FP-XH M4T)</li> <li>■ 酸 系統寄存器</li> <li>■ 欄 位置注制数据表</li> <li>□ 1/0注释 干燥編</li> <li>□ 1/0注释 干燥編</li> </ul> | 2                                                                                                    |             |
| 田 程序块(PB-0步)                                                                                                    |                                                                                                    | E           |
| ● 06 年/2月前547型<br>● 06 1.PB1(0步)                                                                                                    | 3                                                                                                    |             |
|                                                                                                    |                                                                                                    | _           |
|                                                                                                    | T T                                                                                                    |             |
|                                                                                                    | 功能解释E<br>FUNC, - 1 ト , - 1 ト , - 1 ト , - O-H , TM/CT , Func , , NOT / , INDEX , 指令输入<br>Swit , SET > _ <rst> , OF(/) 、 (END) 。 比核 , PFunc , 1 ↓ , (位) , (字) , 直接<br/>Cut , P6转换 , 在线 , 离线 , 关闭 , 查找 , 次Win , 监视Go , 扶恣 , Run/Pro ,,,PLC导政 ,,PLC与政</rst> |             |
| 摘出商口                                                                                                    |                                                                                                    | <b># 13</b> |
| KAFF ) 勉出人種造人性愛/                                                                                                    |                                                                                                    |             |
| 输入区段栏数字键和输入栏                                                                                                    |                                                                                                    |             |
| 就绪                                                                                                    | CAP NUM SCRL -                                                                                                    |             |

| 功能键档   | É.          |               |   |         |   |       |   |       |   |       |     |     |     |   |         |        |        | 1 |
|--------|-------------|---------------|---|---------|---|-------|---|-------|---|-------|-----|-----|-----|---|---------|--------|--------|---|
| FUNC , | -H-         | 44            | - | 1       | 4 | -01   | 5 | TM/CT | 5 | Fund  | -   | - 1 | NOT | - | INDEX   | 指今输入   |        |   |
| Shift  | <set></set> | z <rst></rst> | E | (DF(/)) | 4 | (END) | 5 | 比较    | 5 | PFunc | 1 1 | 1   | [位] | 9 | [字]     | 』 直接   |        |   |
| Ctrl , | PB转换        | a 在线          | E | 离线      | 4 | 关闭    | 5 | 查找    | 5 | 次Win  | ,监视 | Go  | 状态  | 9 | Run/Pro | "PLC读取 | 』PLC写入 |   |

• The function bar is used as direct instruction.

| 功能键   | 栏               |               |         |         |       |                   |       |      |           |           |        | # 🗵 |
|-------|-----------------|---------------|---------|---------|-------|-------------------|-------|------|-----------|-----------|--------|-----|
| FUNC  |                 | DHH           |         | , D-OI  | TM/CT | Func              |       | NOT/ | , INDEX   | ,指令输入     | 1      |     |
| Shift | , <dset></dset> | <drst></drst> | (DF(/)) | 4 (END) | 比较    | FFunc             | h ↑↓  | 。〔位〕 | 。[字]      | 』 直接      |        |     |
| Ctrl  | PB转换 a          | 在线            | 离线      | , 关闭    | 查找    | <sub>6</sub> 次Win | ,监视Go | 。 状态 | g Run/Pro | II PLC 实取 | 』PLC写入 |     |

- Select the direct input/output instruction to be used. Select DKP instruction via [Instruction Input].
- Press [Esc] or [Shift] + [f11], the function key bar returns to the common input/output instruction keys.

# 17.10.2 Direct Input

- Direct Input instructions include DST·DST/·DAN·DAN/·DOR·DOR/ instructions.
- Relay type available for designation includes only X contact.

#### Range that can be specified

| Model                 | Device Range             |
|-----------------------|--------------------------|
| FP-XH M4 control unit | X0-X7·X1100-X121F (Note) |

(Note): When designating X1100-X121F, the input region of the motion control part is read and reflected.

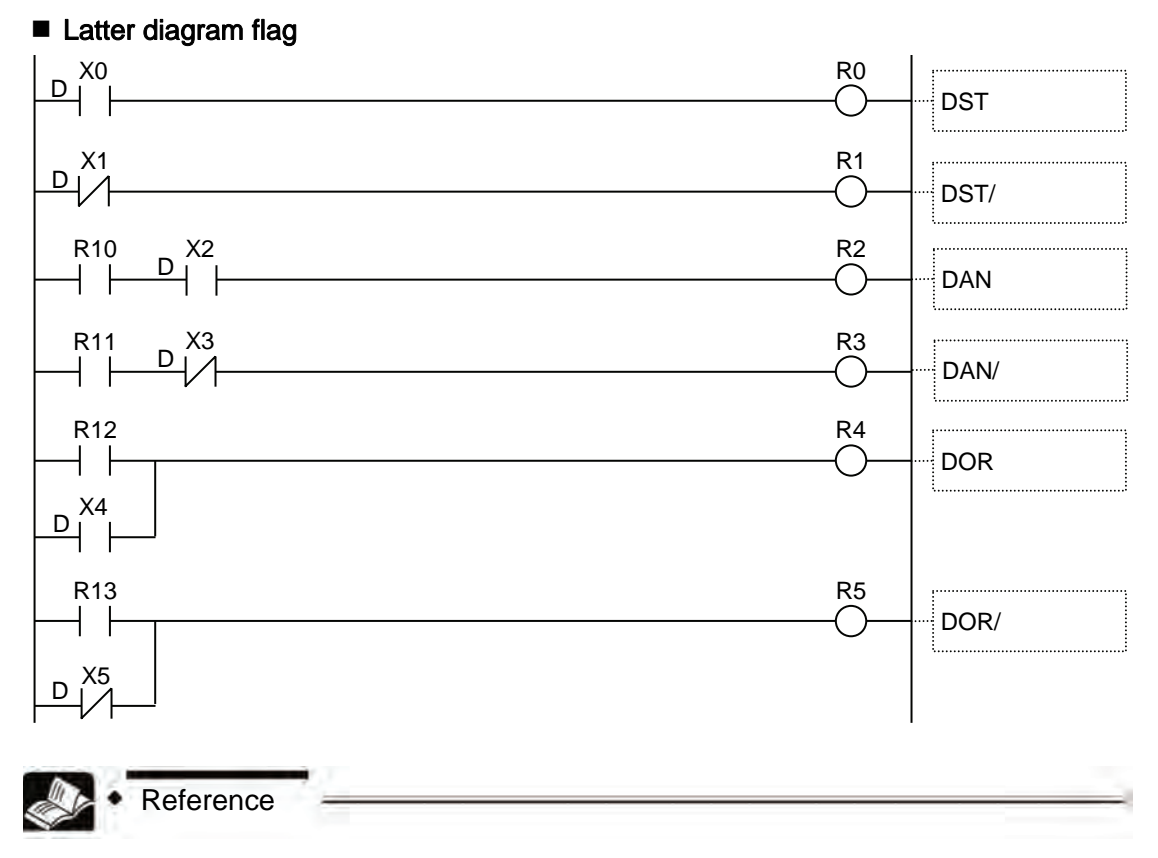

Please refer to the Instruction Word Reference to instructions for details about the instructions.

#### 17-35

# 17.10.3 Direct output

- Direct output instructions include DOT, DSET, DRST and DKP.
- Relay type available for designation includes only Y contact.

#### Range that can be specified

| Model                 | Device Range               |
|-----------------------|----------------------------|
| FP-XH M4 control unit | Y0-Y7 · Y1100-Y121F (Note) |
|                       |                            |

(Note): When designating Y1100-Y121F, the input region of the motion control part is read and reflected.

#### Latter diagram flag

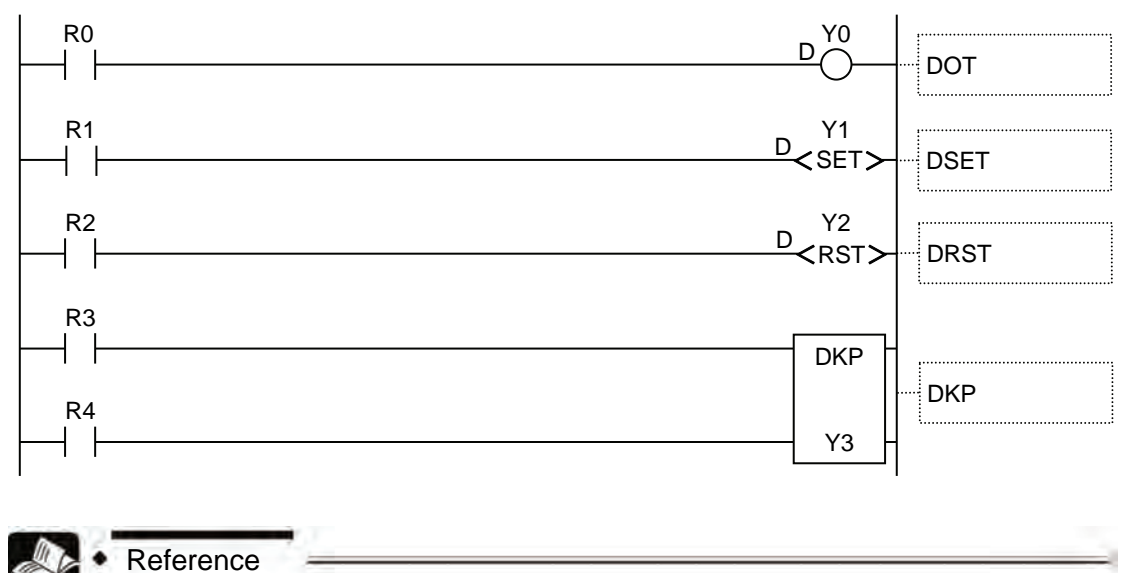

Please refer to the reference to instructions for details about the instructions.
# 18 Instruction Word Reference

# 18.1 Motion Control Instructions

## 18.1.1 [F384 PTBLR] Position control parameter read instruction

Read the position control parameter saved in the unit position control storage to the region of storage for operation.

#### Instruction Format

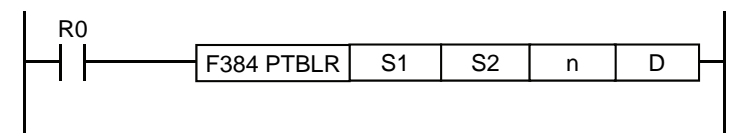

#### Operation Number

| Operation<br>Number | Setting Contents                                                                                                    |
|---------------------|----------------------------------------------------------------------------------------------------|
|                     | Specify the axis number and position control storage region                                                                                                    |
|                     | (upper bit 8bit) axis number: H0 (axis-1), H1 (axis-2), H2 (axis-3), H3 (axis-4) and H7 (virtual-axis)                                                                                                    |
| S1                  | (lower bit 8bit) region<br>number: H0 (universal region), H01 (axis information region), H02 (axis<br>setting region), H04 (synchronous control setting region) and<br>H05 (position control operation change setting region) |
| S2                  | Initial address of the position control storage in which data to be read will be saved (offset address) or storage for computation in which initial address will be saved                                                     |
| n                   | Read the number of words                                                                                                    |
| D                   | Save the operational storage of the read data                                                                                                    |

(Note 1): The setting of axis number is invalid when reading universal region. Please specify H0 is S1.

(Note 2): Designate the operation number S1 via the hex combination. For the axis information region of axis number 3, it is designated to H201.

#### Designable storage region type

| Operation | WY  | wry | W/D | W/I | ev/ | EV | пт |   |   | Con | stant | Indexing |
|-----------|-----|-----|-----|-----|-----|----|----|---|---|-----|-------|----------|
| Number    | **^ | **1 |     | VVL | 30  |    |    |   |   | К   | Н     | indexing |
| S1        | •   | •   | •   | •   | •   | •  | •  | • | • | •   | •     | •        |
| S2        | •   | •   | •   | •   | •   | •  | •  | • | • | •   | •     | •        |
| n         | •   | •   | •   | •   | •   | •  | •  | • | • | •   | •     | •        |
| D         | —   | •   | •   | •   | •   | •  | •  | • | • | -   | _     | •        |

#### Operation description

- Read the data saved in position control storage with [n] word starting with [S2], and save it to the storage region for computation starting with [D].
- Use [S1] to designate axis number and region number of position control storage.

#### Precautions for programming

• When the number of operations exceeds the specified range, operating error will occur.

## 18.1.2 [F385 PTBLW] position control parameter write instruction

This is used when writing in position control parameter and data of position control data sheet through the user program.

#### Instruction Format

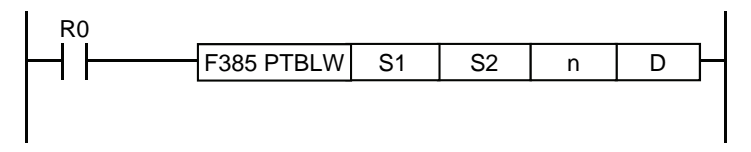

#### Operation Number

| Operation<br>Number | Setting Contents                                                                                                    |
|---------------------|----------------------------------------------------------------------------------------------------|
|                     | Specify the axis number and position control storage region                                                                                                    |
| Q1                  | (upper bit 8bit) axis<br>number: H0 (axis-1), H1 (axis-2), H2 (axis-3), H3 (axis-4) and H7 (virtual-axis)                                                                                                    |
| 5                   | (lower bit 8bit) region<br>number: H0 (universal region), H01 (axis information region), H02 (axis setting<br>region), H04 (synchronous control setting region) and H05 (position<br>control operation change setting region) |
| S2                  | Save the storage region for operational to which data is written                                                                                                    |
| n                   | Number of words written                                                                                                    |
| D                   | Initial address of the position control storage to which data is saved (offset address)<br>or storage for computation in which initial address will be saved                                                                  |

(Note 1): The setting of axis number is invalid when being written to universal region. Please specify H0 is S1.

(Note 2): Designate the operation number S1 via the hex combination. For the axis setting region of axis number 3, it is designated to H202.

#### Designable storage region type

| Operation | WY |      |     | \ <b>\</b> //I | WI SV EV DT ID I Constant |   |   |   | sv | W EV DT ID I Constar |   |          |  | Indexing |
|-----------|----|------|-----|----------------|---------------------------|---|---|---|----|----------------------|---|----------|--|----------|
| Number    |    | VV I | WIN |                | 30                        |   |   |   |    | К                    | н | Indexing |  |          |
| S1        | •  | •    | •   | •              | •                         | • | • | • | •  | •                    | • | •        |  |          |
| S2        | •  | •    | •   | •              | •                         | • | • | • | •  | -                    | - | •        |  |          |
| n         | •  | •    | •   | •              | •                         | • | • | • | •  | •                    | • | •        |  |          |
| D         | •  | •    | •   | •              | •                         | • | • | • | •  | •                    | • | •        |  |          |

#### Operation description

- Read the data saved in the region with [n] word starting with [S2], and save it to the position control storage starting with [D].
- Use [S1] to designate axis number and region number of position control storage.

#### Precautions for programming

• When the number of operations exceeds the specified range, operating error will occur.

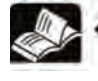

Reference

For details about the position control storage, see "26.3 Position control storage".

## 18.1.3 [F386 PSET] position control start data sheet setting

Written before the program starting the position control to set the position control data sheet to be started.

#### Instruction Format

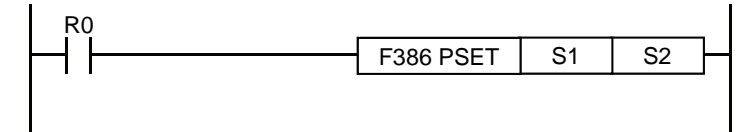

#### Operation Number

| Operation<br>Number | Setting Contents                                                                                                    |
|---------------------|----------------------------------------------------------------------------------------------------|
| S1                  | Numbers of axes to start position control data sheets: H0 (axis-1), H1 (axis-2), H2 (axis-3), H3 (axis-4) and H7 (virtual axis)   |
| S2                  | Numbers of data sheets to start position control data sheets: 1-600 (standard region), 10001-<br>10100 (extended region) (note 1) |

(Note 1): Data sheets No.10026-10100 are supported by control units of Motion CPU Ver.1.50 or above.

#### Designable storage region type

| Operation | wy  | W/V | W/D | <b>W</b> | ev | EV | рт |   |   | Con | stant | Indexing |  |
|-----------|-----|-----|-----|----------|----|----|----|---|---|-----|-------|----------|--|
| Number    | **^ | VVI |     | VVL      | 30 |    |    |   | • | К   | н     | muexing  |  |
| S1        | •   | •   | •   | •        | •  | •  | •  | • | • | •   | •     | •        |  |
| S2        | •   | •   | •   | •        | •  | •  | •  | • | • | •   | •     | •        |  |

#### Operation description

- Sets position control data sheet to start.
- When the startup contact of corresponding axis is ON, start position control operation according to the data set in the position control storage (position control data sheet region) in advance.

#### Precautions for programming

- When the number of operations exceeds the specified range, operating error will occur.
- When the conditions for system stop, emergency stop, position limit stop and deceleration stop are fulfilled, processing should be stopped with priority.
- When the value set or the position control storage (axis setting region) is abnormal, selfdiagnose error (position control operation error) will occur.
- When the axis to be started is in operation, the operation will stop without starting position control.

## 18.1.4 [F387 PSTRD] axis status acquisition

Reads status information indicating position control operations to any device.

#### Instruction Format

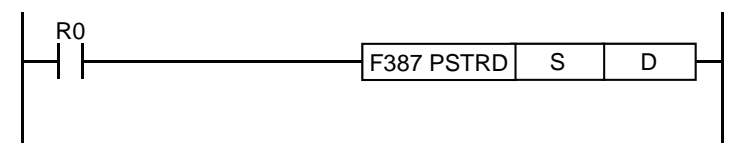

## Operation Number

| Operation<br>Number | Setting Contents                                                                                         |
|---------------------|----------------------------------------------------------------------------------------------------|
| S                   | Numbers of axes to read status: H0 (axis-1), H1 (axis-2), H2 (axis-3), H3 (axis-4) and H7 (virtual axis) |
| D                   | Saves the address of device completing information reading                                               |

#### Designable storage region type

| Operation | WY  | wry  | W/D | <b>W</b> | <u>ev</u> | EV | пт |    |   | Con | stant | Indexing |
|-----------|-----|------|-----|----------|-----------|----|----|----|---|-----|-------|----------|
| Number    | *** | VV I |     | VVL      | 30        |    |    | LD |   | К   | Н     | muexing  |
| S         | •   | •    | •   | •        | •         | •  | •  | •  | • | •   | •     | •        |
| D         | _   | •    |     | •        | •         |    |    | •  | • | -   | _     | •        |

#### Operation description

• Reads status of the axis designated by [S] to any device.

| bit | Status<br>information       | Contents                                                                                                 | Axis 1 | Axis 2 | Axis 3 | Axis 4 | Virtua<br>I axis |
|-----|-----------------------------|----------------------------------------------------------------------------------------------------|--------|--------|--------|--------|------------------|
| 0   | Tools running               | It will be turned ON during tools<br>running with Configurator PM7,<br>irrelevant to the designated axis | X1104  | X1104  | X1104  | X1104  | X1104            |
| 1   | Error prompt                | ON when the designated axis is<br>in error                                                               | X1130  | X1161  | X1162  | X1163  | X1167            |
| 2   | Warning                     | ON when the designated axis is<br>in warning                                                             | X1168  | X1169  | X116A  | X116B  | X116F            |
| 3   | BUSY                        | ON when the designated axis is operating                                                                 | X1118  | X1119  | X111A  | X111B  | X111F            |
| 4   | Action<br>Completion        | ON when the operation of the<br>designated axis is completed                                             | X1120  | X1121  | X1122  | X1123  | X1127            |
| 5   | Origin return<br>completion | ON when the designated axis is<br>subject to origin return                                               | X1128  | X1129  | X112A  | X112B  | X112F            |

#### ■ [D]: status information

#### Precautions for programming

• When the number of operations exceeds the specified range, operating error will occur.

## 18.1.5 [F388 PERRD] position control error /warning acquisition

Reads codes saved in error notification buffer 1/warning buffer 1 to any device.

#### Instruction Format

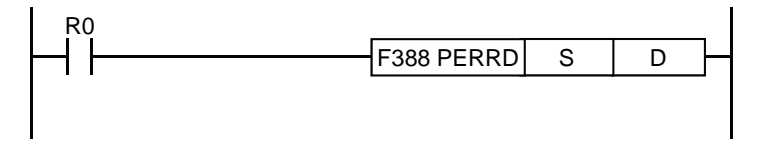

#### Operation Number

| Operation<br>Number | Setting Contents                                                                                                    |
|---------------------|----------------------------------------------------------------------------------------------------|
| S                   | Numbers of axes to read error/warning codes: H0 (axis-1), H1 (axis-2), H2 (axis-3), H3 (axis-4) and H7 (virtual axis) |
| D                   | Saves the address of device completing information reading                                                            |

#### Designable storage region type

| Operation | wy  |      | \//D |     | ev | EV | рт | DT ID I Constant | stant | Indexing |   |          |  |
|-----------|-----|------|------|-----|----|----|----|------------------|-------|----------|---|----------|--|
| Number    | ~~~ | VV I |      | VVL | 30 |    |    |                  |       | К        | н | indexing |  |
| S         | •   | •    | •    | •   | •  | •  | •  | •                | •     | •        | • | •        |  |
| D         | _   | •    | •    | •   | •  | •  | •  | •                | •     | -        | _ | •        |  |

#### Operation description

• Reads codes saved in error notification buffer /warning buffer of the designated axis to any device.

• [D] saves error codes and [D+1] saves warning codes.

#### Precautions for programming

• When the number of operations exceeds the specified range, operating error will occur.

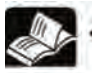

#### Reference

- Please refer to "19.1 Error/Warning" for overview about errors and warnings.
- Please refer to "19.3 Error Code List" for error codes.
- Please refer to "19.4 Warning Codes List" for warning codes.

## 18.1.6 [F389 UCLR] position control error / warning clearing

Clears codes saved in error notification buffer/warning buffer.

#### Instruction Format

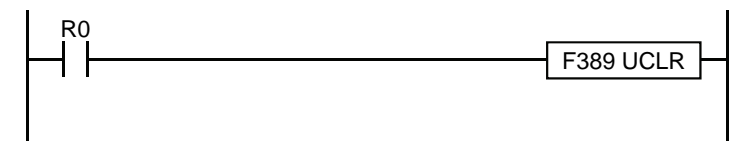

#### Operation description

• Clears position control error notifications & region and warning notifications & region contents.

# 18.2 Direct Input Instruction

## 18.2.1 [DST·DST/] Direct start • Direct Start NON

DST, DST/: reads external inputs for logical operation. Due to the input refreshing of contact units, it is valid for controls with requirement for high-speed response.

#### Instruction Format

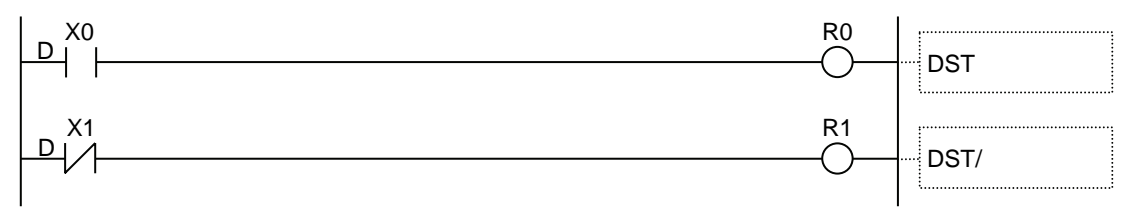

#### Relay types available for designation (designation unit: bit) (•: designation available -: designation unavailable)

|      |                                                                | x | Y | R | т | С | L | Ρ | Е | Indexing |
|------|----------------------------------------------------------------|---|---|---|---|---|---|---|---|----------|
| DST  | Normal ON input contact for the start of<br>logical operation  | • | _ | - | _ | _ | _ | _ | Ι | •        |
| DST/ | Normal OFF input contact for the start of<br>logical operation | • |   | _ |   |   |   | l | _ | •        |

#### Operation description

- [DST] Instruction, read specified external input, reflect it to the input contact, and then take this contact as normally open (NO) contact (a contact) and perform logic operation.
- [DST/] Instruction, read specified external input, reflect it to the input contact, and then take this contact as normally closed (NC) contact (b contact) and perform logic operation.
- <Example> During the above procedure
- When external input X0 flag is ON, R0 flag will be ON.
- When external input X1 flag is OFF, R1 flag will be OFF.

#### Range that can be specified

| Model                 | Device Range             |
|-----------------------|--------------------------|
| FP-XH M4 control unit | X0-X7·X1100-X121F (Note) |

(Note): When designating X1100-X121F, the input region of the motion control part is read and reflected.

#### Precautions for programs

- When the contact is out of the specified possible range, operation error may occur.
- When setting the time through main unit input time constant setting function of system register, the time constant will be invalid.

#### ■ Comparison of ST instruction and DST instruction

- DST instruction is more suitable for requirement for high-speed response than ST instruction.
  - <For ST instruction>

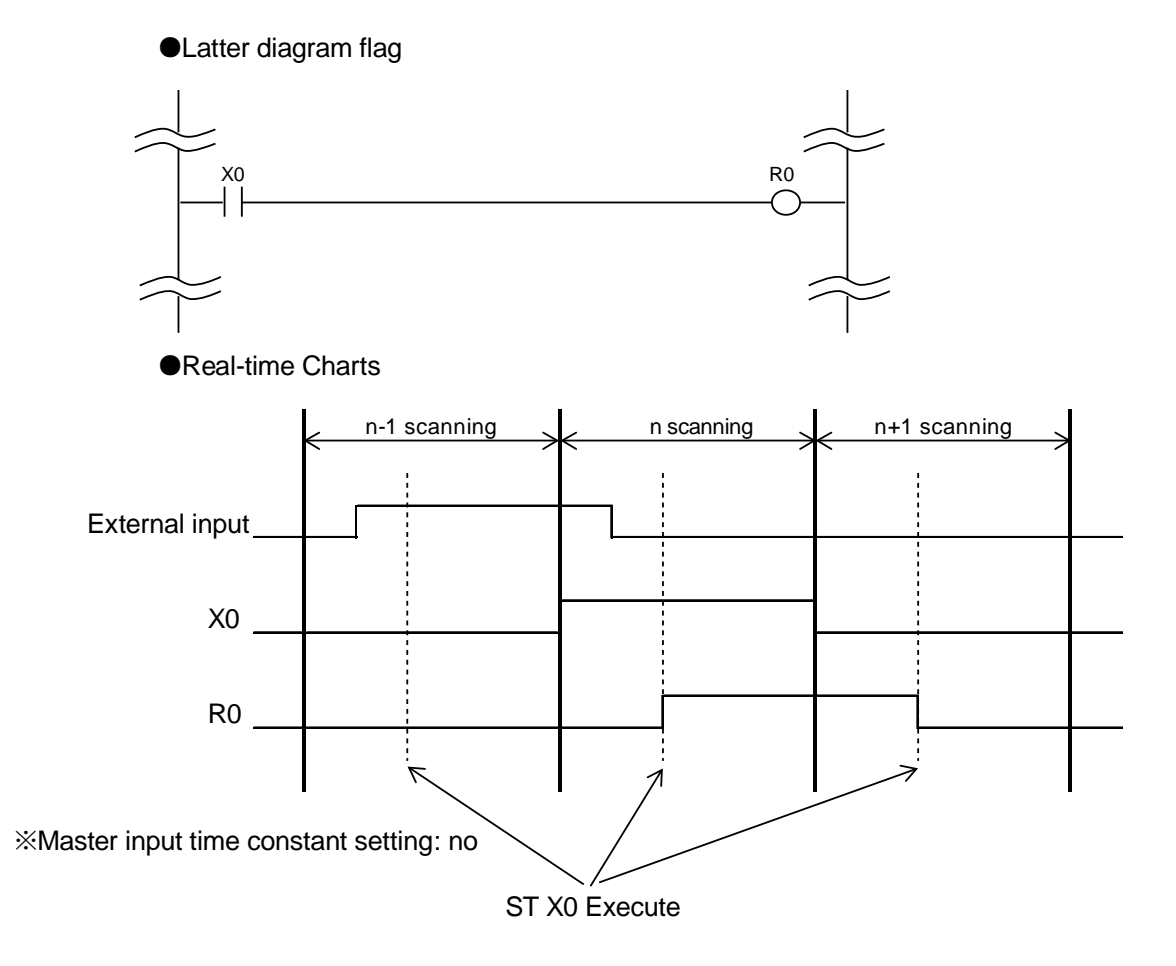

<For DST instruction>

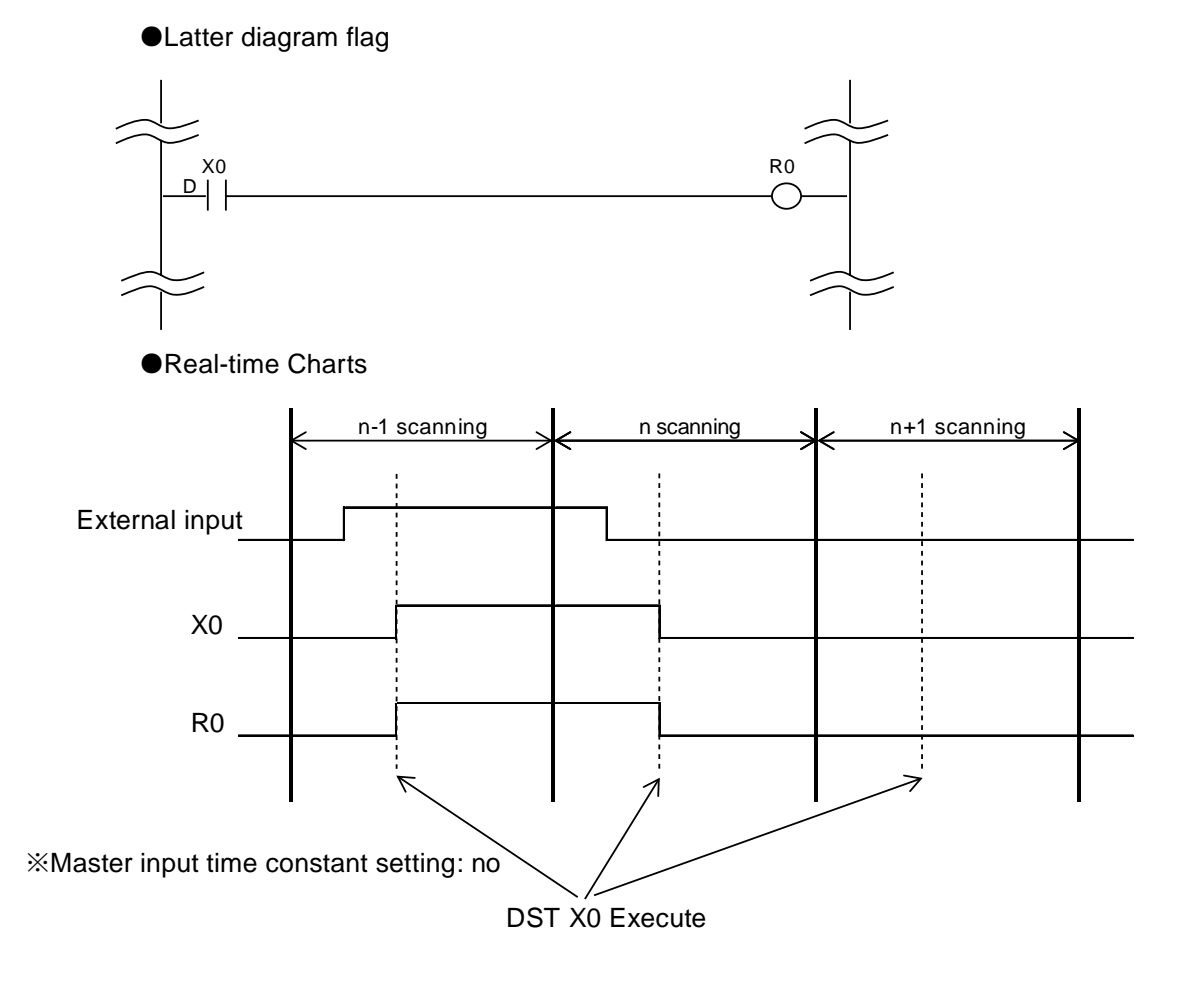

## 18.2.2 [DAN·DAN/] Direct AND • Direct AND NON

DAN: read external input and connect normally open (NO) contacts (a contact) in series. As input refreshing is performed by taking contact as a unit, it is valid for controls with requirement for high-speed response.

DAN: read external input and connect normally closed (NC) contacts (b contact) in series. As input refreshing is performed by taking contact as a unit, it is valid for controls with requirement for high-speed response.

#### Instruction Format

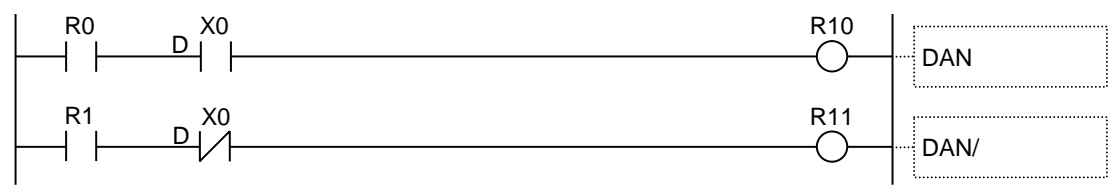

#### ■ Type of designable relay (specified unit: bit) (•: designable -: non-designable)

|      |                                                      | x | Y | R | т | с | L | Ρ | Е | Indexing |
|------|------------------------------------------------------|---|---|---|---|---|---|---|---|----------|
| DAN  | Normally open (NO) contacts connected in a line      | • | _ | _ | - | _ | _ | _ | _ | •        |
| DAN/ | Normally closed (NC) contacts connected in<br>series | • |   |   | _ | _ | _ | _ |   | •        |

#### Operation description

- Read specified external input and reflect it to output contact, and then perform logic multiply operation with the current result calculated with contacts connected in series.
- <Example> During the above procedure
- When R0 flag is ON and external input X0 flag is ON, R11 flag will be ON.
- When R1 flag is ON and external input X0 flag is OFF, R11 flag will be OFF.

#### Range that can be specified

| Model                 | Device Range             |
|-----------------------|--------------------------|
| FP-XH M4 control unit | X0-X7·X1100-X121F (Note) |

(Note): When designating X1100-X121F, the input region of the motion control part is read and reflected.

#### Precautions for programs

- When the contact is out of the specified possible range, operation error may occur.
- When setting the time through main unit input time constant setting function of system register, the time constant will be invalid.

#### ■ Comparison of AN instruction and DAN instruction

- DAN instruction is more suitable for requirement for high-speed response than AN instruction.
  - <For AN instruction>

•Latter diagram flag

R0 X0 R10 Real-time Charts n-1 scanning n scanning n+1 scanning R0 External input X0 R10 7 \*Master input time constant setting: no AN X0 Execute

<Upon DAN instruction>

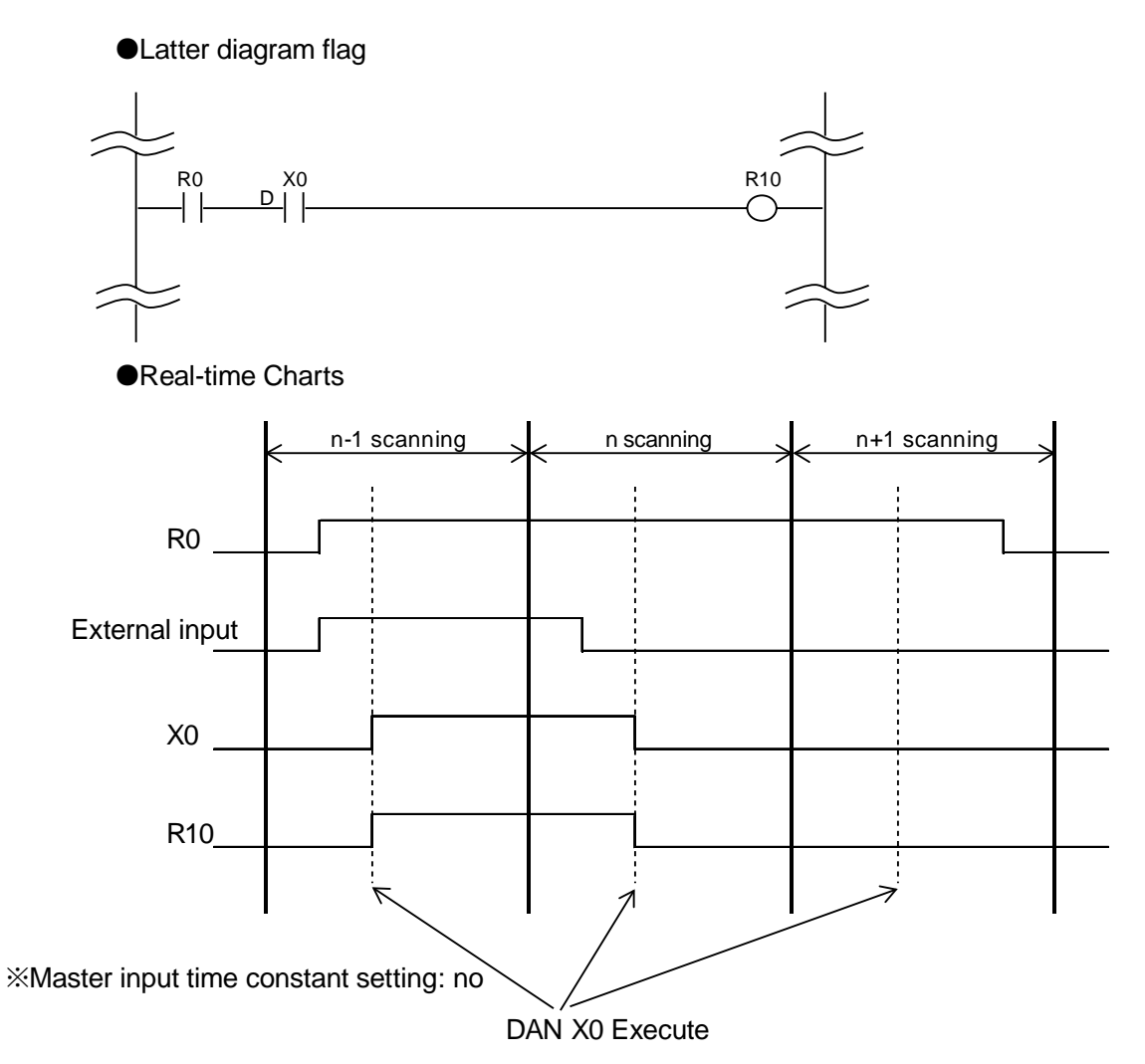

## 18.2.3 [DOR·DOR/] Direct OR • Direct OR NON

DOR: read external input and connect normally open (NO) contacts (a contact) in parallel. As input refreshing is performed by taking contact as a unit, it is valid for controls with requirement for high-speed response.

DOR/: read external input and connect normally closed (NC) contacts (b contact) in parallel. As input refreshing is performed by taking contact as a unit, it is valid for controls with requirement for high-speed response.

#### Instruction Format

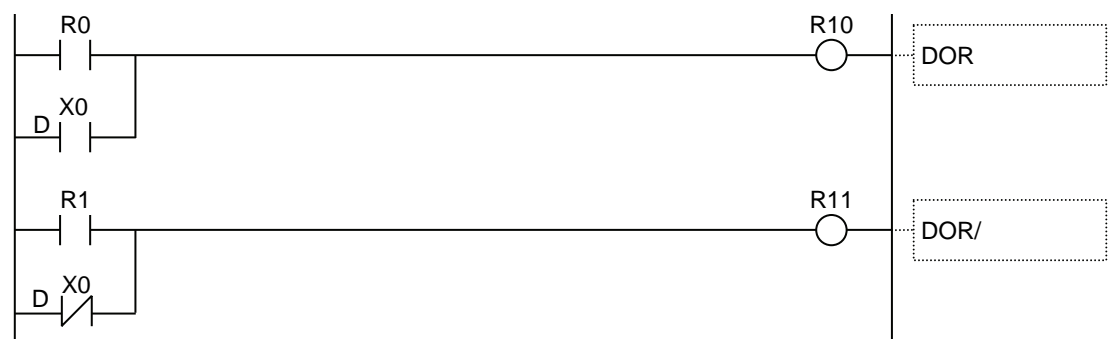

#### Type of designable relay (specified unit: bit) (•: designable -: non-designable)

|      |                                                        | x | Y | R | Т | С | L | Ρ | Е | Indexing |
|------|--------------------------------------------------------|---|---|---|---|---|---|---|---|----------|
| DOR  | Normally open (NO) contacts connected in<br>parallel   | • | _ | - | _ | _ | _ | _ | - | •        |
| DOR/ | Normally closed (NC) contacts connected in<br>parallel | • | _ | _ | _ | _ | _ |   | _ | •        |

#### Operation description

• Read specified external input and reflect it to output contact, and then perform logic add operation with the current result calculated with contacts connected in parallel.

<Example> During the above procedure

- When R0 flag is OFF and external input X0 flag is ON, R11 flag will be ON.
- When R1 flag is OFF and external input X0 flag is OFF, R11 flag will be OFF.

#### Range that can be specified

| Model                 | Device Range             |
|-----------------------|--------------------------|
| FP-XH M4 control unit | X0-X7·X1100-X121F (Note) |

(Note): When designating X1100-X121F, the input region of the motion control part is read and reflected.

#### Precautions for programs

- When the contact is out of the specified possible range, operation error may occur.
- When setting the time through main unit input time constant setting function of system register, the time constant will be invalid.

#### ■ Comparison of OR instruction and DOR instruction

- DOR instruction is more suitable for requirement for high-speed response than OR instruction.
  - <Upon OR instruction>

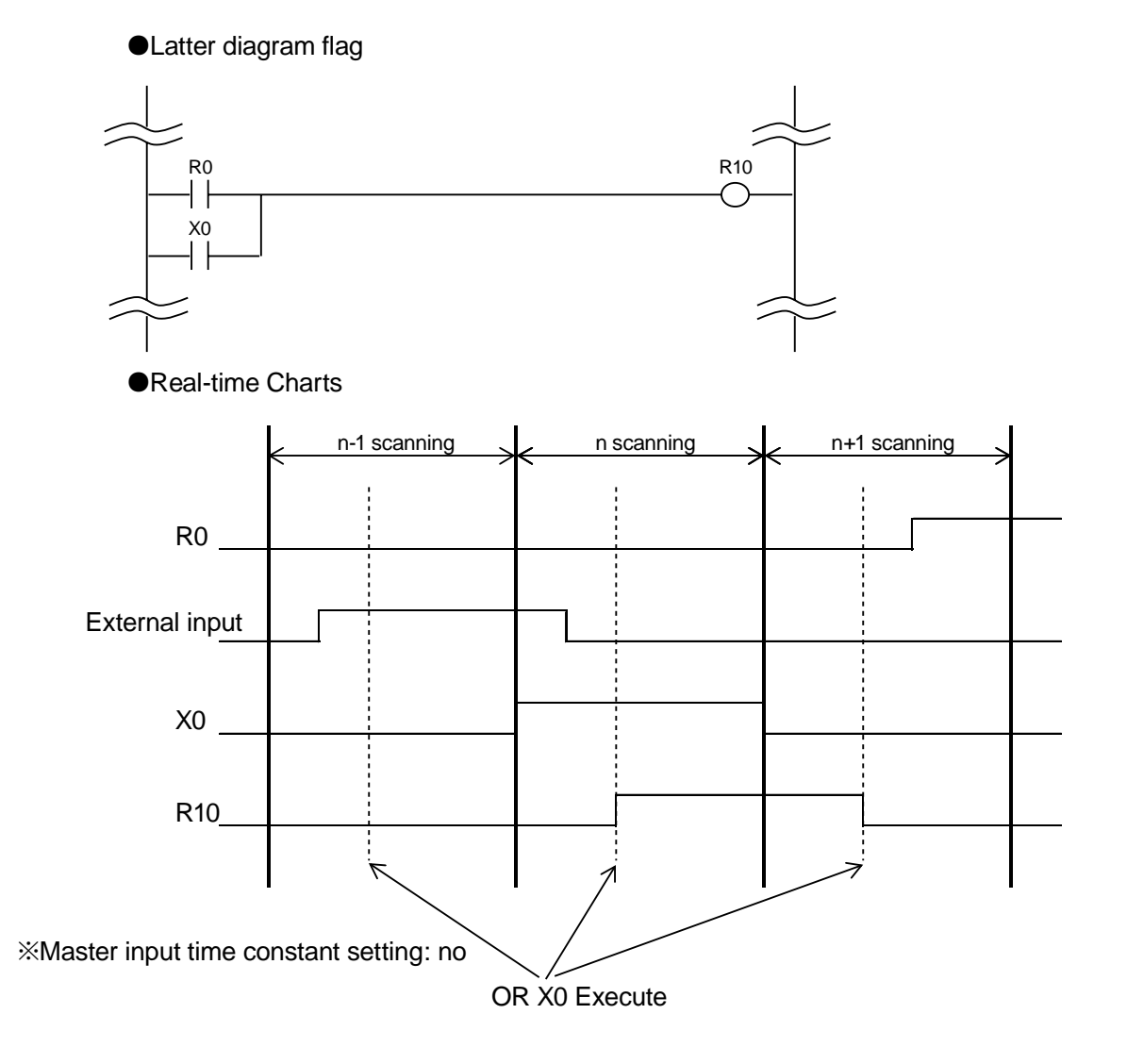

<For DOR instruction>

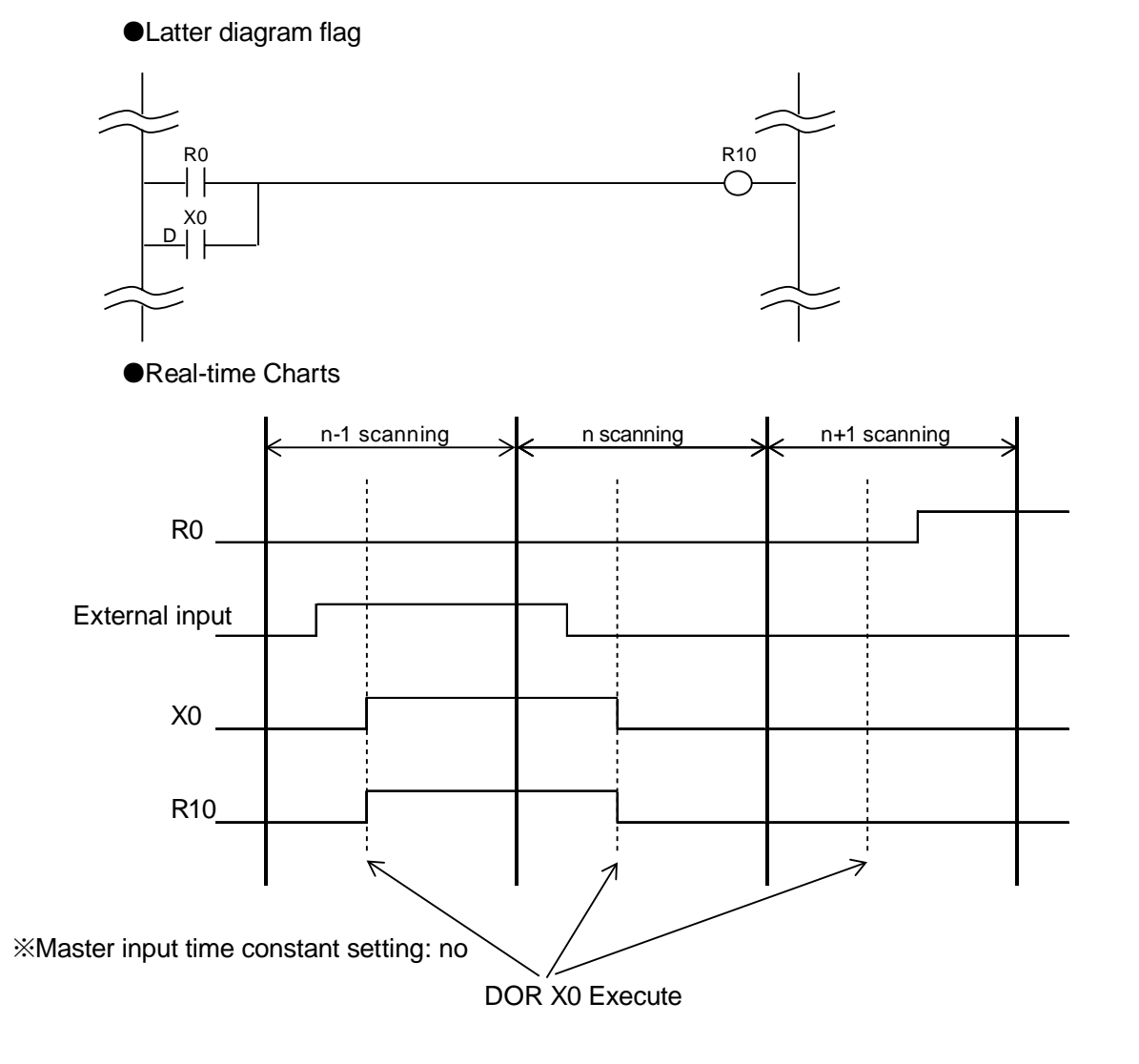

## 18.3 Direct Output Instruction

## 18.3.1 [DOT] Direct output

DOT: operate external output (ON/OFF). As input refreshing is performed by taking contact as a unit, it is valid for controls with requirement for high-speed response.

#### Instruction Format

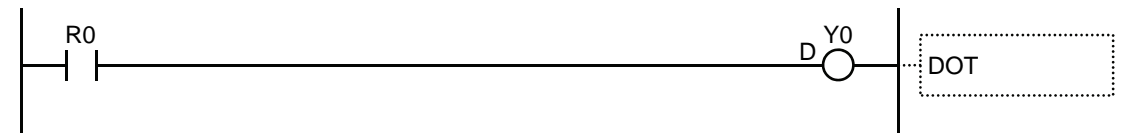

#### Type of designable relay (specified unit: bit) (•: designable -: non-designable)

|     |                                        | x | Y | R | т | С | L | Ρ | Е | Indexing |
|-----|----------------------------------------|---|---|---|---|---|---|---|---|----------|
| DOT | Coil outputting logic operation result | - | • |   |   |   | - |   |   | •        |

#### Operation description

- [DOT] Instruction, reflect operation result to specified output contact, external input flag will be On/OFF.
- <Example> During the above procedure
- When R0 flag is ON, external output Y0 flag will be ON.
- When R1 flag is ON, external output Y1 flag will be ON.

#### Range that can be specified

| Model                 | Device Range               |
|-----------------------|----------------------------|
| FP-XH M4 control unit | Y0 - Y7·Y1100 Y121F (Note) |

(Note): When designating Y1100-Y121F, the input region of the motion control part is read and reflected.

#### Precautions for programs

- When the contact is out of the specified possible range, operation error may occur.
- A syntax error may occur if the same output coil is specified (dual output).

## Comparison of OT instruction and DOT instruction

• DOT instruction is more suitable for requirement for high-speed response than OT instruction.

<For OT instruction>

#### •Latter diagram flag

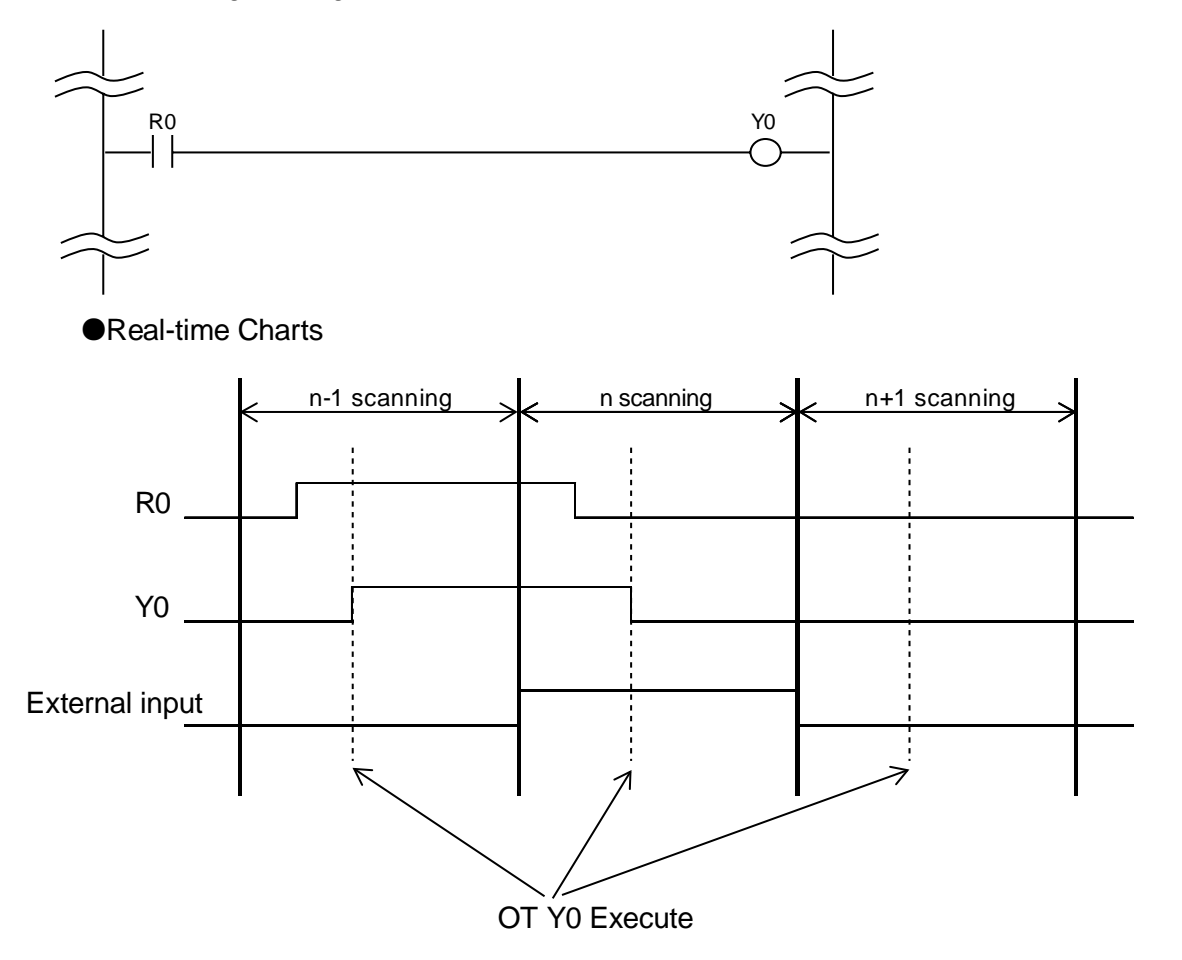

<For DOT instruction>

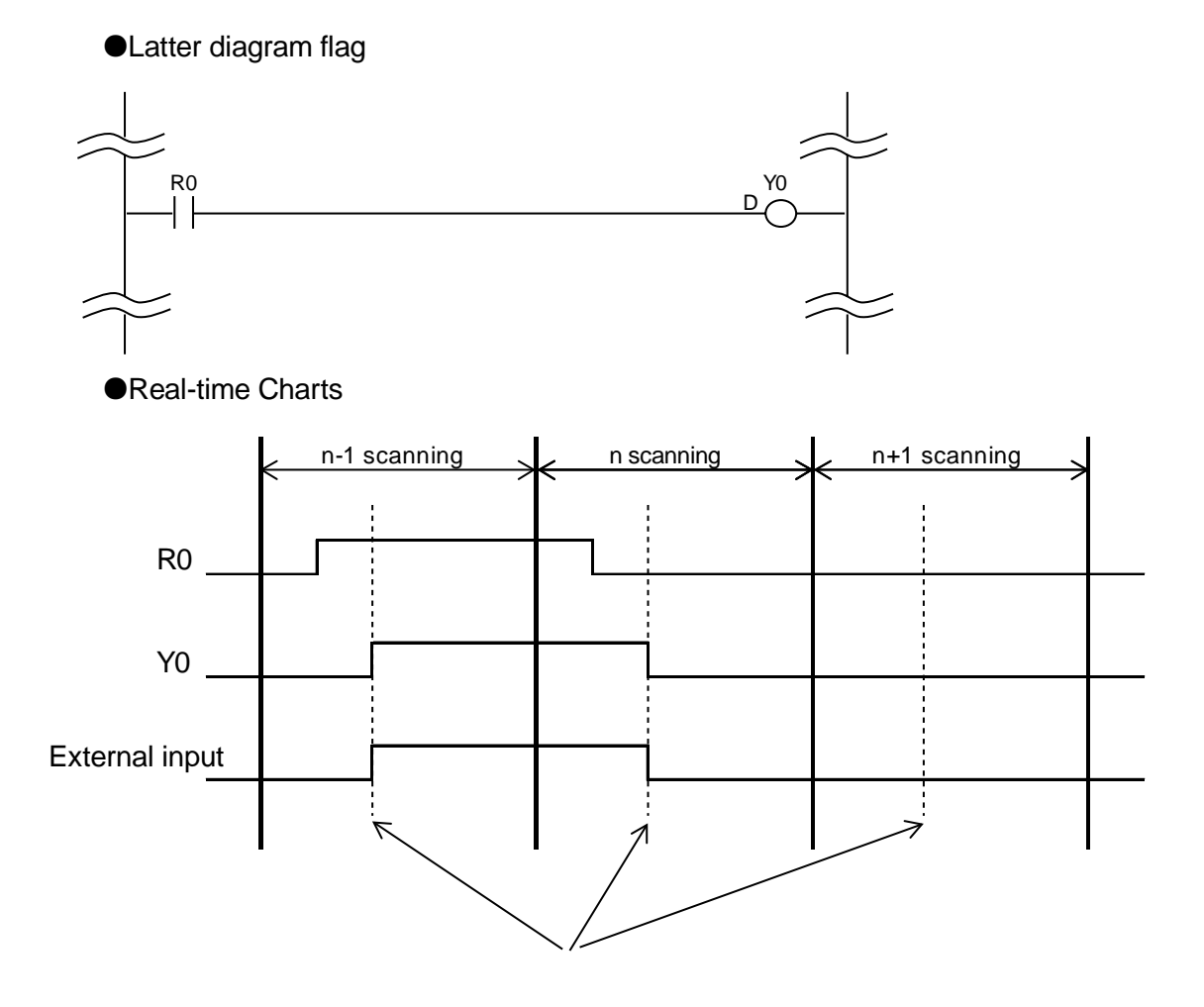

## 18.3.2 [DSET·DRST] Direct set · Direct reset

DSET: When execution condition is satisfied, external output flag will be ON. And the ON state will be held. As input refreshing is performed by taking contact as a unit, it is valid for controls with requirement for high-speed response.

DRST: When execution condition is satisfied, external output flag will be OFF. And the OFF state will be held. As input refreshing is performed by taking contact as a unit, it is valid for controls with requirement for high-speed response.

#### Instruction Format

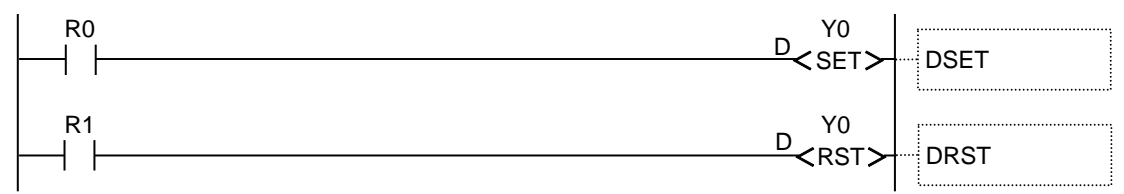

#### ■ Type of designable relay (specified unit: bit) (•: designable -: non-designable)

|      |             | x | Y | R | т | С | L | Ρ | E | Indexing |
|------|-------------|---|---|---|---|---|---|---|---|----------|
| DSET | Output coil |   | • | - | - | _ | - | - | _ | •        |
| DRST | Output coil | _ | • | _ | - | _ | - | _ | _ | •        |

#### Operation description

- [DSET] Instruction, when execution condition is ON, the specified output contact flag will be ON and external output flag will be ON. Hold the ON state, regardless of the change of state of execution condition.
- [DRST] Instruction, when execution condition is ON, the specified output contact flag will be OFF and external output flag will be OFF. Hold the OFF state, regardless of the change of state of execution condition.
- [DSET] [DRST] Instruction can designate output on the same coil for many times. (No syntax error may occur even if total check is performed)
- <Example> During the above procedure
- When R0 flag is ON, external output Y0 flag will be ON and the ON state will be held.
- When R1 flag is ON, external output Y0 flag will be OFF and the ON state will be held.

#### Range that can be specified

| Model                 | Device Range               |
|-----------------------|----------------------------|
| FP-XH M4 control unit | Y0 - Y7·Y1100 Y121F (Note) |

(Note): When designating Y1100-Y121F, the input region of the motion control part is read and reflected.

#### Precautions for programs

- When the contact is out of the specified possible range, operation error may occur.
- The state of output end of DSET instruction will be held even if [MC] instruction is being executed.
- The output end of DSET instruction will be reset when switching from [RUN mode] to [PROG mode] or when the power is OFF, etc.

#### ■ Comparison of SET instruction and DSET instruction

- DSET instruction is more suitable for requirement for high-speed response than SET instruction.
- <For SET instruction>

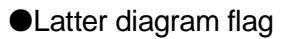

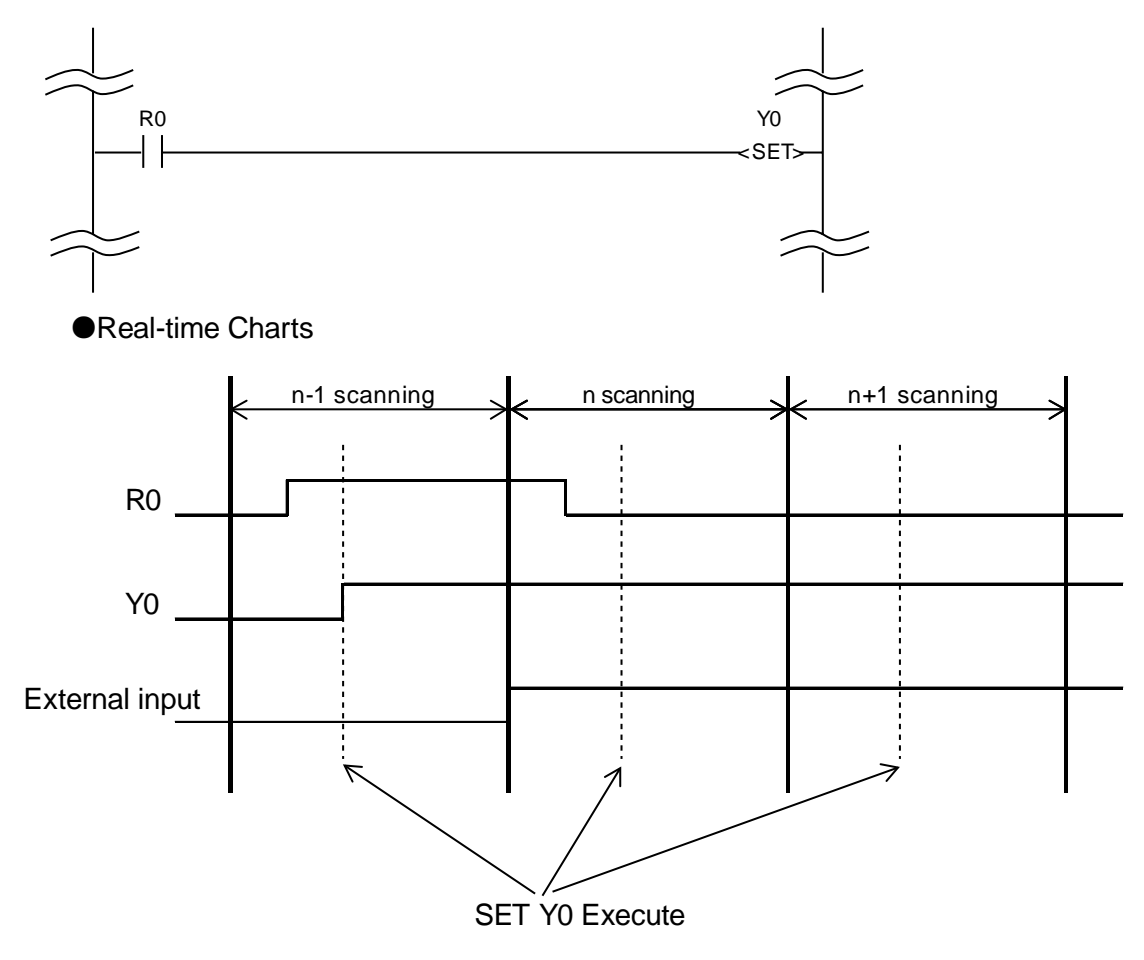

<For DSET instruction>

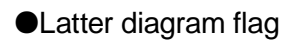

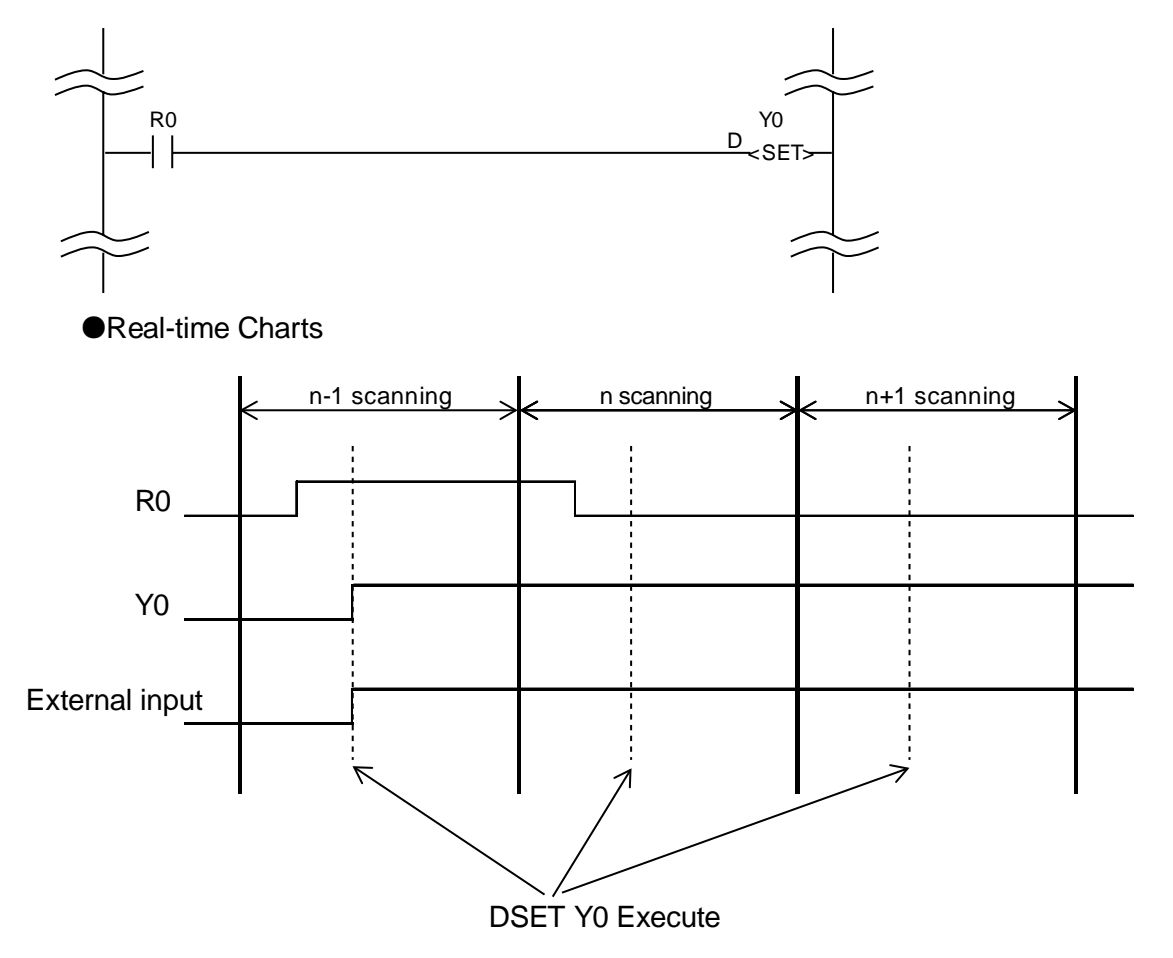

#### Comparison of RST instruction and DRST instruction

- DRST instruction is more suitable for requirement for high-speed response than RST instruction.
- <For RST instruction>

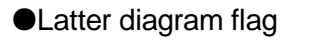

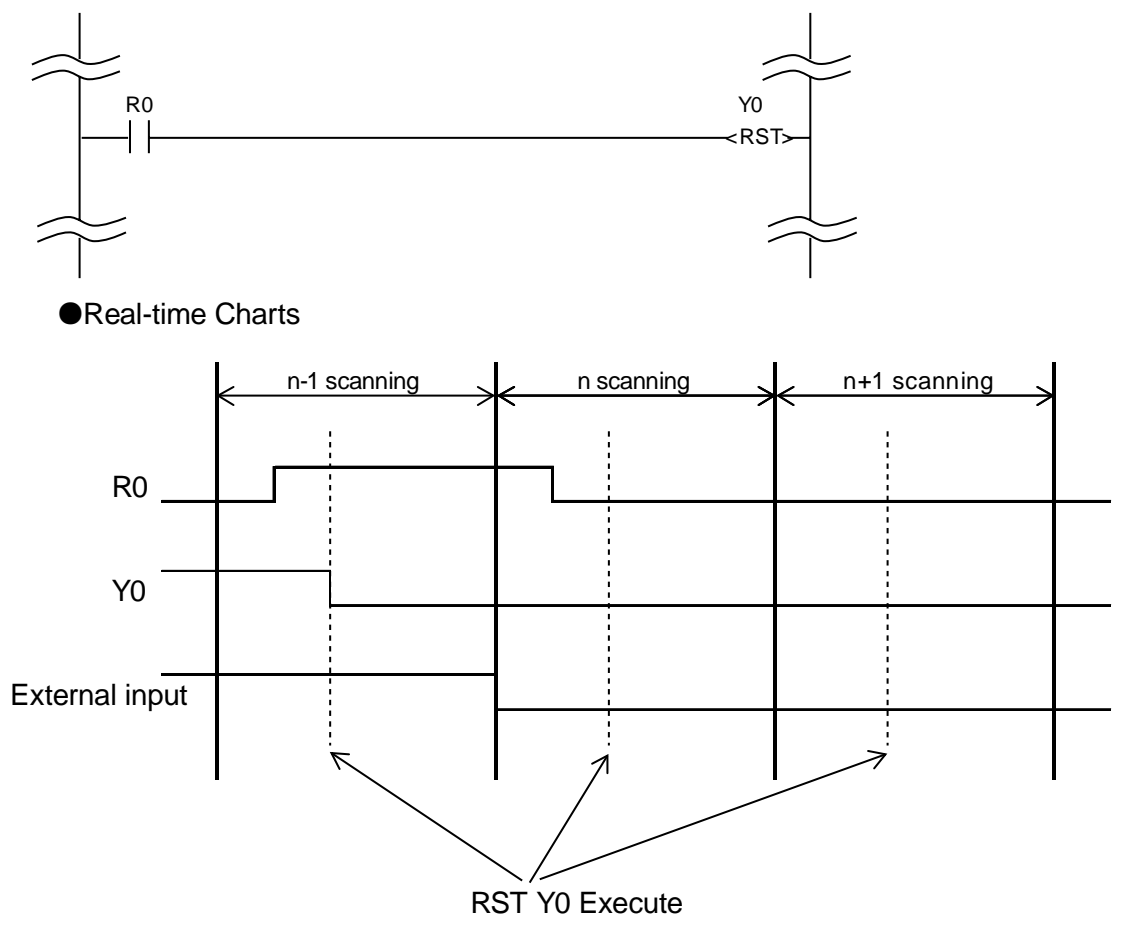

<For DOT instruction>

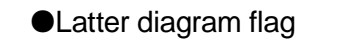

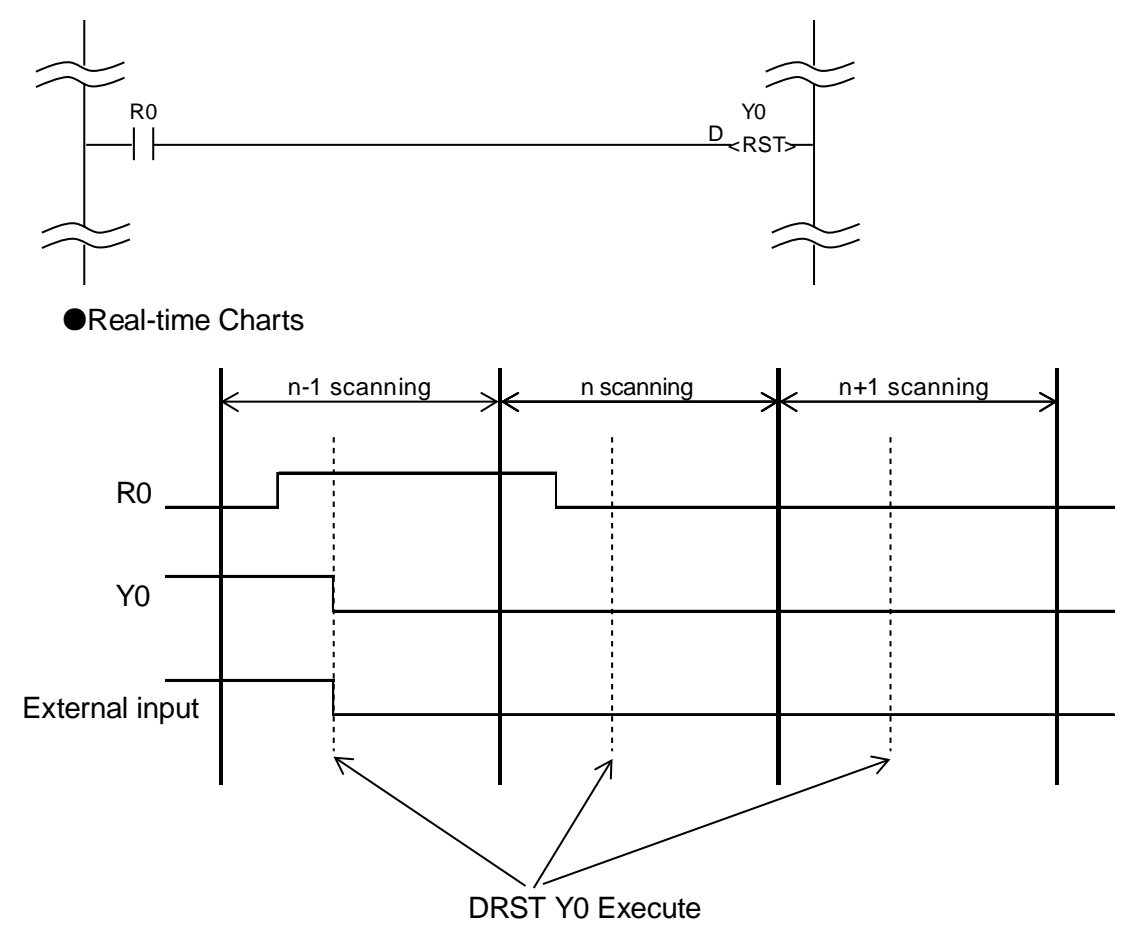

## 18.3.3 [DKP] Direct hold

DKP: By outputting with set reset, external input flag will be On/OFF and its state will be held.

#### Instruction Format

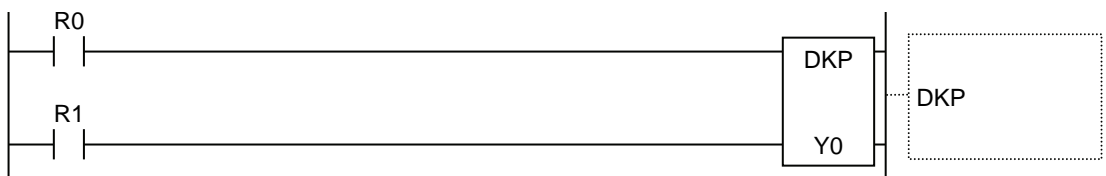

#### ■ Type of designable relay (specified unit: bit) (•: designable -: non-designable)

|     |             | x | Y | R | т | с | L | Ρ | Е | Indexing |
|-----|-------------|---|---|---|---|---|---|---|---|----------|
| DKP | Output coil | - | • |   |   | - |   |   |   |          |

#### Operation description

- When set input is ON, the specified coil output will be ON and external output flag will be ON. And its state will be held.
- When reset input is ON, the specified coil output will be OFF and external output flag will be OFF. And the holding state will be canceled.
- When the flag is held in the middle, this state will be held until the reset input flag is changed, regardless of ON/OFF state of set input.
- When set input and reset input is ON simultaneously, the reset input will be performed preferentially.
- <Example> During the above procedure
- When R0 flag is ON, external output Y0 flag will be ON and the ON state will be held.
- When R1 flag is ON, external output Y0 flag will be OFF and the ON state will be held.

#### Range that can be specified

| Model                 | Device Range               |
|-----------------------|----------------------------|
| FP-XH M4 control unit | Y0 - Y7·Y1100 Y121F (Note) |

(Note): When designating Y1100-Y121F, the input region of the motion control part is read and reflected.

#### Precautions for programs

- When the contact is out of the specified possible range, operation error may occur.
- Syntax error may occur if the same output coil is specified (dual output).
- The state of output end will be held even if [MC] instruction is being executed.
- The output end will be reset when switching from [RUN mode] to [PROG mode] or when the power is OFF, etc.

#### ■ Comparison of KP instruction and DKP instruction

- DKP instruction is more suitable for requirement for high-speed response than KP instruction.
- <For KP instruction>

#### •Latter diagram flag

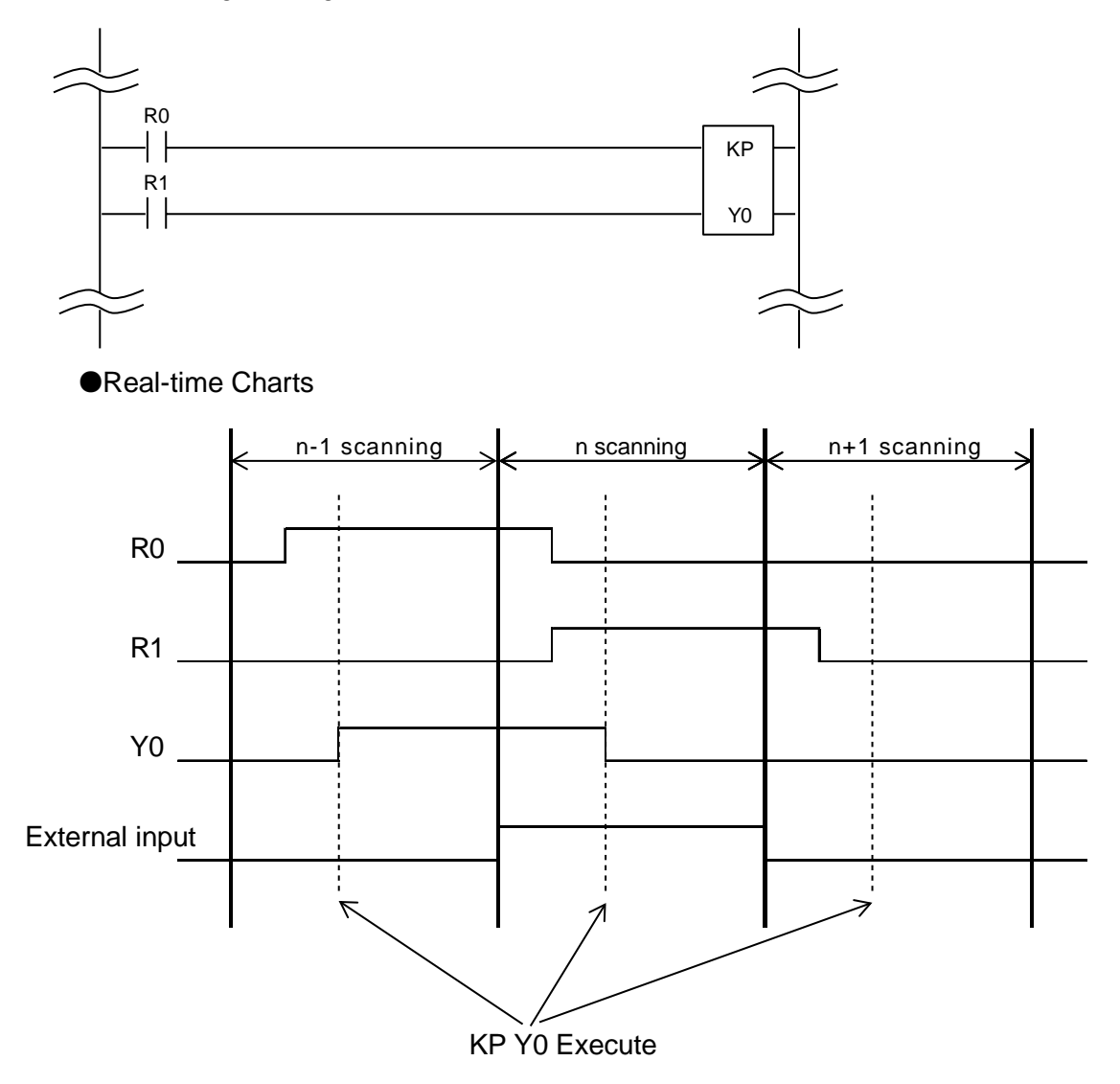

## <For DKP instruction>

• Latter diagram flag

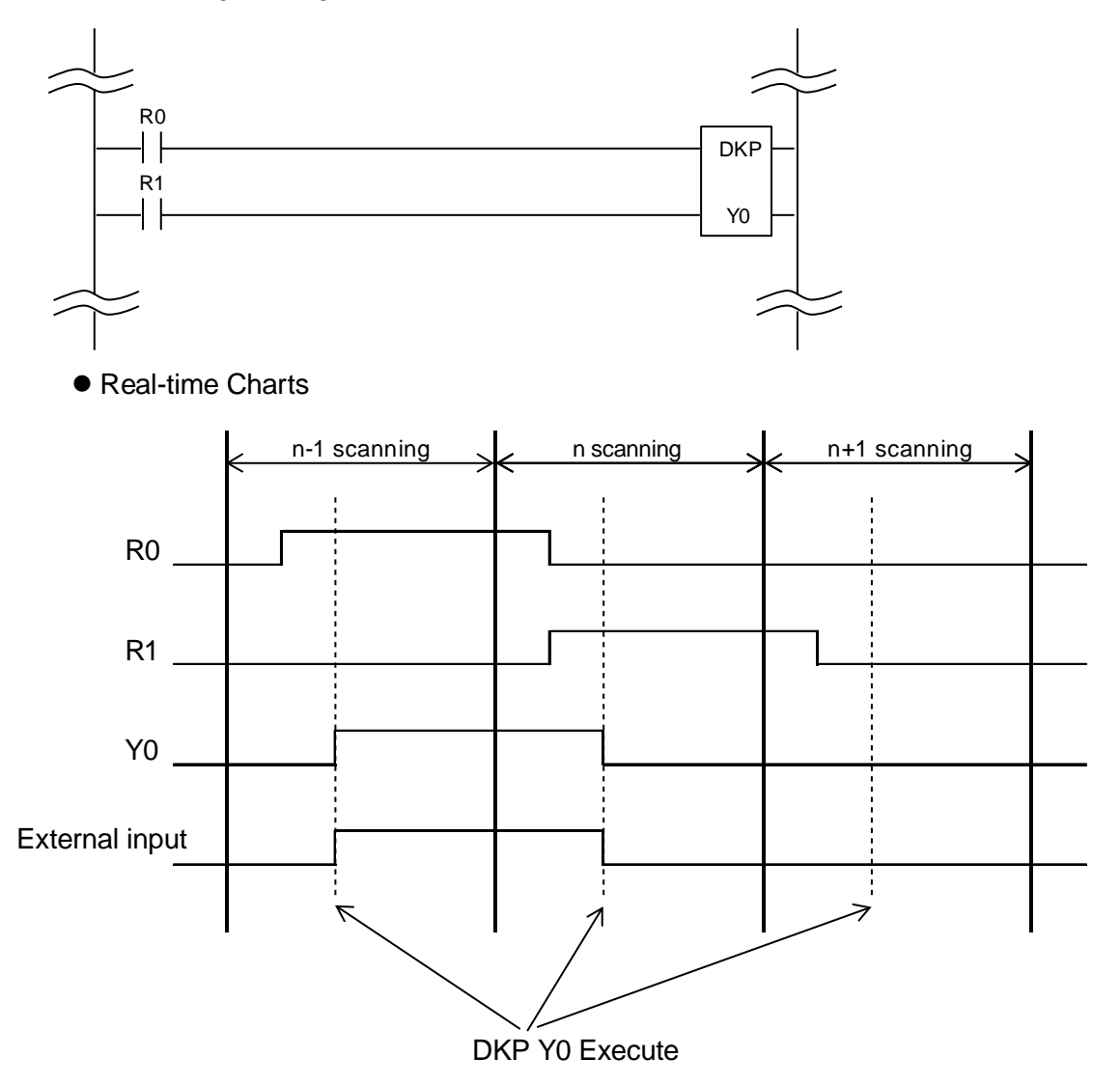

# 19 Error/Warning Notification Function

# 19.1 Error/Warning

## 19.1.1 Error/Warning

#### Function of Error/Warning

- Notify that error occurs in the setting and operation of motion control part.
- The difference between error and warning is as follows.

| Error   | When an error occurs, the running motor will stop.<br>The motor stopped due to occurrence of error will not resume its operation before the error<br>is cleared. |
|---------|----------------------------------------------------------------------------------------------------|
| WARNING | Warning may occur when non-anomalous disorder of operation occurs.<br>Operation can be executed after the warning, and the running motor will keep running.      |

#### ■ Relationship with self-diagnosis error.

- when error or warning occurs, it will be detected as a self-diagnosis error (error code: position control operation error).
- Operation mode of control unit is set by using the system register No. 24 when position control operation error occurred. The default setting sets the operation to "continue", so the operation of motion control part is the one described in the table above. If "stop" is selected by system register No. 24, the motor will stop in case of error or warning.

## 19.1.2 Confirm and clear via Configurator PM7

Confirm and clear each axis by choose "On-line" $\rightarrow$  "Status monitoring" on the Configurator PM7 of programming tool.

| 轴[组]      | 虚拟轴         | 1轴              | 2轴              | 3轴                         | 4轴              |
|-----------|-------------|-----------------|-----------------|----------------------------|-----------------|
| 同步主动轴     | ± [         | 虚拟轴             | 虚拟轴             |                            |                 |
| 同步输出      |             | 齿轮              | 齿轮              |                            |                 |
| 同步状态      | 同步          | 同步              | 同步              | 非同步                        | 非同步             |
| 执行中数据表No. | 2           | 0               | 0               | 0                          | 0               |
| 辅助输出代码    | 0           | 0               | 0               | 0                          | 0               |
| 当前值       | 0           | 0               | 0               | 0                          | 0               |
| 单位换算当前值   | 95952 pulse | 95952 pulse     | 95952 pulse     | 0 pulse                    |                 |
| 脉冲输入值     |             | 0               | 0               | 0                          | 0               |
| 偏差        |             | 0               | 0               | 0                          | 0               |
| 轴状态       | 发生错误        | 发生错误            | 发生错误            | 停止中                        | 停止中             |
| 错误代码      | 00000-E3043 | 00000-E3012     | 00000-E3012     |                            |                 |
|           | <b>清除错误</b> | 清除错误            | <b></b><br>溶除错误 | <b></b><br><b></b><br>诸除错误 | <b></b><br>清除错误 |
| 警告代码      |             |                 |                 |                            |                 |
|           | 清除警告        | <b></b><br>清除警告 | <b></b><br>清除警告 | <b>清除警告</b>                | <b></b><br>清除警告 |
|           | 4           |                 |                 |                            | Þ               |

## 19.1.3 Confirm and clear via user program.

#### ■ Confirmation of Error/Warning message

• The message is read via the special instruction PERED (Error/Warning obtained). When executing F388 PERRD instruction, in addition to error code and warning code, the code saved in buffer 1 will be read.

| X1160                                                                             |            |                              |
|-----------------------------------------------------------------------------------|------------|------------------------------|
|                                                                                   | F388 PERRD | H0 DT100                     |
| Axis 1 error<br>notification flag<br>X1168<br>Axis 1 warning<br>notification flag |            | Axis No. storage<br>position |

Error and warning codes are saved as follows.

| DT100 | Error code   |
|-------|--------------|
| DT101 | Warning code |

#### Clear of full axis is performed via UCLR instruction

• Error and warning occurred in the full axis of control unit can be cleared by executing the special instruction UCLR (Error/Warning cleared).

| R100          |           |
|---------------|-----------|
| — ( DF )      | F389 UCLR |
| Unit clearing |           |
| request       |           |
|               |           |

## ■ Clear for each axis via the I/O signal

• When the Error/Warning clear request flag assigned to I/O region is ON, the Error/Warning of each axis can be cleared individually. The following is the program for clearing the error.

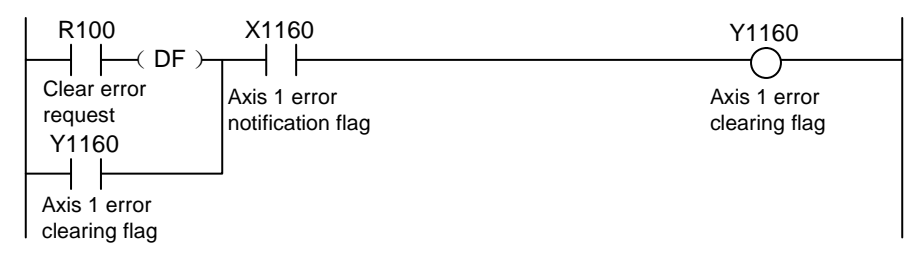

#### I/O signal assignment

| Signal name           | Axis 1 | Axis 2 | Axis 3 | Axis 4 | Virtual<br>axis |
|-----------------------|--------|--------|--------|--------|-----------------|
| Error prompt          | X1160  | X1161  | X1162  | X1163  | X1167           |
| Warning               | X1168  | X1169  | X116A  | X116B  | X116F           |
| Clear error request   | Y1160  | Y1161  | Y1162  | Y1163  | Y1167           |
| Clear warning request | Y1168  | Y1169  | Y116A  | Y116B  | Y116F           |

## 19.1.4 Error/warning log

Log region for saving Error/Warning code when Error/Warning occurs is reserved in the unit.

| Error log   | Up to 7 error codes can be saved in each axis   |
|-------------|-------------------------------------------------|
| Warning log | Up to 7 warning codes can be saved in each axis |

- In case of Error/Warning, the Error/Warning code will be saved in the log region of the axis where the error occurs.
- Only the newest Error/Warning code of each axis can be confirmed in the position control setting menu of programming tool.
- Please read the Error/Warning log of each axis from the Error/Warning log region saved in the position control storage (universal region).

٦

| Axis 1 error log region |
|-------------------------|
| Axis 2 error log region |
| Axis 3 error log region |
| Axis 4 error log region |
| Axis 5 error log region |
|                         |

| Н | 128 | - |
|---|-----|---|

Error log

| -                                |
|----------------------------------|
| Error count                      |
| Error code notification buffer 1 |
| Error code notification buffer 2 |
| Error code notification buffer 3 |
| Error code notification buffer 4 |
| Error code notification buffer 5 |
| Error code notification buffer 6 |
| Error code notification buffer 7 |
|                                  |

| Axis 1 warning log region |
|---------------------------|
| Axis 2 warning log region |
| Axis 3 warning log region |
| Axis 4 warning log region |
| Warning count             |
|                           |

| H1C0      | _                                  |
|-----------|------------------------------------|
| H1C1      | Warning count                      |
| H1C2~H1C3 | Warning code notification buffer 1 |
| H1C4~H1C  | Warning code notification buffer 2 |
| H1C6~H1C7 | Warning code notification buffer 3 |
| H1C8~H1C9 | Warning code notification buffer 4 |
| H1CA~H1CB | Warning code notification buffer 5 |
| H1CC~H1CE | Warning code notification buffer 6 |
| H1CE~H1CF | Warning code notification buffer 7 |

| Error/warning count               | Save Error/Warning occurrence number.                                                                                                    |  |
|-----------------------------------|----------------------------------------------------------------------------------------------------|--|
| Error/Warning notification buffer | Save Error/Warning code.<br>The code saved in buffer 1 is always the newest one and the codes are<br>saved in buffer 1⇒ buffer 2in the occurrence order of Error/Warning<br>respectively. |  |

#### Warning log region

#### Program sample

- Read Error count of axis-1 to DT100, and the example for reading Error code saved in Error code notification buffers 1 7 to 14 characters of DT101 DT114 is as follows.
- Similarly, read Warning count of axis-1 to DT200, and the example for reading Warning code saved in Warning code notification buffers 1 7 to 14 characters of DT201 DT214 is as follows.
- Read 2 characters for each Error code and Warning code.

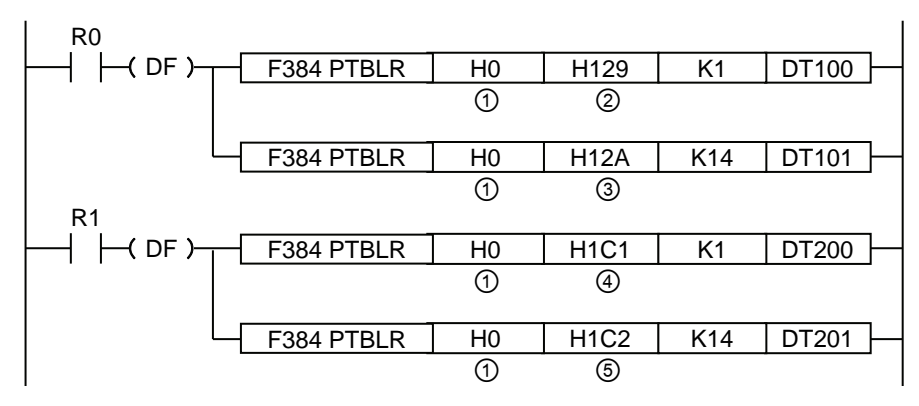

|         | Specified content of program                            | Specified value of program |        |        |        |                 |  |
|---------|---------------------------------------------------------|----------------------------|--------|--------|--------|-----------------|--|
| Symbols |                                                         | Axis 1                     | Axis 2 | Axis 3 | Axis 4 | Virtual<br>axis |  |
| 1       | Universal region                                        |                            |        | HO     |        |                 |  |
| 2       | Error count                                             | H129                       | H139   | H149   | H159   | H199            |  |
| 3       | Initial position of Error code notification buffer      | H12A                       | H13A   | H14A   | H15A   | H19A            |  |
| 4       | Warning count                                           | H1C1                       | H1D1   | H1E1   | H1F1   | H231            |  |
| 5       | Initial position of Warning code<br>notification buffer | H1C2                       | H1D2   | H1E2   | H1F2   | H322            |  |

# 19.2 Change of error recovery processing

## 19.2.1 Outline

Recovery methods after error occurred varies from state to state when the error occurs.

| State when the<br>error occurs | Contents                                                                                                    |
|--------------------------------|----------------------------------------------------------------------------------------------------|
| Recoverable state              | <ul><li>The moving axis stops after the error occurs.</li><li>The control unit can recover the error at any time after the error occurs.</li></ul>       |
| Unrecoverable state<br>(×)     | <ul> <li>Error when severe abnormalities appeared in the system of control unit.</li> <li>Reconnect the power in case of unrecoverable error.</li> </ul> |

# 19.3 Error Code List

## 19.3.1 System error (1000H - )

The followings are errors occurred due to internal abnormalities of the unit. The system error is defined as the error that has a fatal effect on the system. Except for some items, reconnecting the power is necessary for the recovery of system error.

| Code  | Name                                          | Contents                                                                                                    | Object    | Recovery | Measures                                                                                                    |  |
|-------|-----------------------------------------------|----------------------------------------------------------------------------------------------------|-----------|----------|----------------------------------------------------------------------------------------------------|--|
| 1000H | System crash                                  | System crash                                                                                                    | Full-axis | ×        |                                                                                                    |  |
| 1001H | Hardware<br>error                             | Error occurred during the<br>hardware test with the power ON                                                                                                | Full-axis | ×        | Reconnect the power.<br>If this error continues, please<br>contact our company.                                        |  |
| 1002H | Unit error                                    | Some errors occurred during<br>internal processing                                                                                                    | Full-axis | ×        |                                                                                                    |  |
| 1003H | System<br>processing<br>error                 | System processing error caused by some reasons                                                                                                    | Full-axis | 0        | Check the settings.<br>If this error continues while there<br>are no abnormal settings, please<br>contact our company. |  |
| 1020H | Tools running<br>Abnormal<br>completion       | Error occurs in the<br>communication with the<br>computer when performing tools<br>running via the position control<br>setting menu of programming<br>tool. | Full-axis | 0        | Confirm the cable connection<br>between computer and PLC.<br>Restart the computer.                                     |  |
| 1030H | Control unit<br>error                         | ALARM occurs in control unit                                                                                                    | Full-axis | ×        | Confirm the state of the control<br>unit.<br>Reconnect the power.                                                      |  |
| 1031H | Control unit<br>Abnormal<br>operation<br>mode | Switch the control unit to PROG mode and the operation stops                                                                                                | Full-axis | 0        | Confirm the state of the control<br>unit.<br>Set the control unit as RUN mode.                                         |  |

## 19.3.2 Axis operation error (3000H - )

| Code  | Name                                                                                  | Contents                                                                                                    | Object                    | Recovery | Measures                                                                                                    |  |
|-------|---------------------------------------------------------------------------------------|----------------------------------------------------------------------------------------------------|---------------------------|----------|----------------------------------------------------------------------------------------------------|--|
| 3010H | Position limit+<br>signal detection                                                   | Input of + side of position limit<br>changed to ON                                                                                   | Each<br>axis              | 0        | Move the motor to the range within<br>the position limit via JOG operation<br>and the like.<br>Verify if there is an exception in the<br>position limit signal.                    |  |
| 3011H | Position limit -<br>signal detection                                                  | Input of - side of position limit<br>changed to ON                                                                                   | Each<br>axis              | 0        |                                                                                                    |  |
| 3012H | Position limit<br>signal abnormal                                                     | + side and - side of position<br>limit are changed to ON                                                                             | Each<br>axis              | 0        | Confirm the state of position limit signal.                                                                                                    |  |
| 3020H | Soft limit<br>(+ side)<br>Detection                                                   | Movement of the motor<br>exceeds the upper limit of soft<br>limit.                                                                   | Each<br>axis              | 0        | Move the motor to the range within<br>the position limit via JOG operation<br>and the like.<br>Confirm the setting of soft limit.                                                  |  |
| 3021H | Soft limit<br>(- side) Detection                                                      | Movement of the motor<br>exceeds the lower limit of soft<br>limit.                                                                   | Each<br>axis              | 0        |                                                                                                    |  |
| 3025H | Instruction speed<br>operation<br>exception 1                                         |                                                                                                    | Each<br>axis              | 0        | Doduce the est apped                                                                                                    |  |
| 3026H | Instruction speed<br>operation<br>exception 2                                         | During internal operation of the instruction speed, operation fails due to overflow.                                                 | Each<br>axis              | 0        | Check the set speed.<br>Check the setting of pulses per<br>rotation and movement per                                                                                               |  |
| 3027H | Instruction speed<br>operation<br>exception 3                                         |                                                                                                    | Each<br>axis              | 0        | Totation.                                                                                                    |  |
| 3030H | Abnormal axis operation                                                               | Errors occur to operation processing of the axes.                                                                                    | Each<br>axis              | 0        | Check the setting value and<br>parameters of position control<br>data.<br>If this error continues while there<br>are no abnormal settings, please<br>contact our company.          |  |
| 3031H | Abnormal<br>completion of<br>operation                                                | Errors occur to operation processing of the axes.                                                                                    | Each<br>axis<br>Full-axis | 0        | If this error continues, please contact our company.                                                                                                    |  |
| 3032H | Abnormal axis group operation                                                         | The axis group setting is<br>changed during the operation<br>and stop request process.<br>The axis group setting is out of<br>range. | Each<br>axis              | 0        | Please change the axis group<br>during axis stop.<br>And do not make any stop request.<br>Check the axis group setting.                                                            |  |
| 3033H | Abnormal<br>interpolation<br>operation                                                | Errors occurred to other<br>interpolation axes during<br>interpolation operation lead to<br>operation stop.                          | Each<br>axis              | 0        | Check the position control data<br>setting value of interpolation<br>operation.<br>If this error continues while there<br>are no abnormal settings, please<br>contact our company. |  |
| 3034H | The axis group<br>setting is<br>unavailable<br>(during pulse<br>generator<br>running) | The axis group setting is<br>changed during pulse<br>generator running.                                                              | Each<br>axis              | 0        | Change the axis group when the pulse generator operation allowance signal is turned OFF.                                                                                           |  |
| 3035H | Abnormal<br>position control<br>movement<br>amount                                    | The position control movement<br>amount is beyond the upper or<br>lower limit.                                                       | Each<br>axis              | 0        | Check the settings.                                                                                                    |  |

#### The followings are errors occurred when executing various of operations
| Code  | Name                                                                                                    | Contents                                                                                                    | Object       | Recovery | Measures                                                                                                    |
|-------|----------------------------------------------------------------------------------------------------|----------------------------------------------------------------------------------------------------|--------------|----------|----------------------------------------------------------------------------------------------------|
| 3040H | Abnormal<br>synchronous<br>operation<br>group                                                               | During synchronous operation, the<br>synchronous group is changed<br>during the operation or stop<br>request process.<br>The synchronous group setting is<br>out of range.<br>Errors occur to origin return during<br>synchronous operation. | Each<br>axis | 0        | Change the synchronous group<br>when the Busy signal of<br>synchronous target axis is turned<br>OFF.<br>In addition, change when the stop<br>request signals (system stop,<br>emergency stop and deceleration<br>stop) are turned OFF. |
| 3042H | Abnormal<br>origin return<br>of<br>synchronous<br>operation                                                 | Origin return processing is executed during synchronization.                                                                                                    | Each<br>axis | 0        | Cancel synchronization during origin return processing.                                                                                                    |
| 3043H | Abnormal<br>synchronous<br>operation                                                                        | Other axes stop due to exceptions during synchronous operation.                                                                                                    | Each<br>axis | 0        | Check unit setting of the stopped<br>axes.<br>If this error continues while there are<br>no abnormal settings, please<br>contact our company.                                                                                          |
| 3044H | The<br>synchronous<br>operation<br>setting is<br>unavailable<br>(during<br>pulse<br>generator<br>operation) | The synchronous operation setting<br>is changed during pulse generator<br>operation.                                                                                                    | Each<br>axis | 0        | Change synchronous operation<br>setting when the pulse generator<br>operation allowance signal is turned<br>OFF.                                                                                                    |
| 3045H | Abnormal<br>synchronous<br>axis<br>difference<br>check                                                      | Movement difference of the target<br>axis of synchronous operation<br>exceeds the specified difference<br>value.                                                                                                    | Each<br>axis | 0        | Please check the operation of the target axis of synchronous operation.                                                                                                    |
| 3046H | Abnormal<br>value of<br>movement<br>auto check                                                              | Uses the function when the<br>difference between the instruction<br>value and the feedback value<br>exceeds the movement auto check<br>value.                                                                                                | Each<br>axis | 0        | Please check the operation of the target axis in operation.<br>Check parameters of movement auto check function.                                                                                                    |

## 19.3.3 Setting value error (4000H $\sim$ )

Various setting value errors occurred via position control setting menu and ladder diagram program of programming tools are shown below.

| Code  | Name                                                  | Contents                                                                                                    | Object       | Recovery | Measures                                                                                                    |
|-------|-------------------------------------------------------|----------------------------------------------------------------------------------------------------|--------------|----------|----------------------------------------------------------------------------------------------------|
| 4000H | Abnormal<br>axis group<br>setting                     | The axis group setting is abnormal.                                                                                                    | Each<br>axis | 0        | <ul> <li>Check settings of the axis group and individual axis as follows.</li> <li>The same axis No. is registered in multiple groups.</li> <li>More than 4 axes are set in the same group.</li> <li>The axis group comprises only 1 axis.</li> </ul> |
| 4002H | Abnormal<br>unit setting                              | Axis designation unit system is out of range.                                                                                                    | Each<br>axis | 0        | Check whether the unit is any one<br>listed below.<br>pulse, µm, inch, degree                                                                                                    |
| 4004H | Abnormal<br>pulses per<br>rotation.                   | The number of pulses is beyond the specified scope.                                                                                                    | Each<br>axis | 0        | Check the settings.<br>Reduce the following equation if the<br>set value is beyond the specified                                                                                                    |
| 4005H | Abnormal<br>movement<br>per rotation                  | The movement is beyond the specified scope.                                                                                                    | Each<br>axis | 0        | scope.<br>(Pulses per rotation) / (Movement<br>per rotation)                                                                                                    |
| 4010H | Abnormal<br>setting value<br>of soft limit            | The upper and lower limits of soft limit are beyond the specified scope.                                                                                                    | Each<br>axis | 0        |                                                                                                    |
| 4020H | Abnormal<br>position limit<br>deceleration<br>time    | The limit-stop deceleration time is beyond the specified scope.                                                                                                    | Each<br>axis | 0        |                                                                                                    |
| 4021H | Abnormal<br>deceleration<br>time upon<br>error stop   | The deceleration time upon error stop is beyond the specified scope.                                                                                                    | Each<br>axis | 0        |                                                                                                    |
| 4022H | Abnormal<br>emergency<br>stop<br>deceleration<br>time | The emergency stop deceleration time is beyond the specified scope.                                                                                                    | Each<br>axis | 0        |                                                                                                    |
| 4028H | Abnormal<br>auxiliary<br>output<br>setting            | The auxiliary output setting is incorrect.<br>The auxiliary output mode is set to any<br>mode other than the With mode and the<br>Delay mode.<br>The auxiliary output Delay ratio of Delay<br>mode is not 0-100 (%).                                                                            | Each<br>axis | 0        | Check the settings.<br>If this error continues while there are<br>no abnormal settings, please contact<br>our company.                                                                                                    |
| 4030H | Abnormal<br>synchronous<br>group<br>setting           | The same axis is set for synchronous groups 1<br>and 2.<br>One master station axis or slave station axis is<br>not set.<br>More than one master station axes or slave<br>station axes are set.<br>The same axis is set as master station<br>axis/slave station axis.<br>The slave station axis. | Each<br>axis | 0        |                                                                                                    |
| 4031H | Abnormal<br>synchronous<br>operation<br>mode setting  | The difference check function setting<br>of synchronous operation is<br>incorrect.                                                                                                    | Each<br>axis | 0        |                                                                                                    |

| Code  | Name                                                                      | Contents                                                                                                    | Object       | Recovery | Measures                                                                                                    |
|-------|---------------------------------------------------------------------------|----------------------------------------------------------------------------------------------------|--------------|----------|----------------------------------------------------------------------------------------------------|
| 4042H | Pulse<br>generator<br>setting<br>error                                    | The pulse generator input mode is incorrect.<br>The pulse generator operation mode<br>is incorrect.<br>The max. speed of pulse generator<br>running is incorrect. | Each<br>axis | 0        | Check the settings.<br>If this error continues while there are<br>no abnormal settings, please<br>contact our company. |
| 4043H | Abnormal pulse<br>generator<br>disabling                                  | The pulse input application of pulse<br>generator input allowance axis is not<br>set as pulse generator.                                                          | Each<br>axis | 0        | Check pulse input application.<br>Set input application as "Pulse generator"<br>when using the pulse generator.        |
| 4044H | Speed<br>multiplier error                                                 | The speed multiplier setting is out of range.                                                                                                    | Each<br>axis | 0        |                                                                                                    |
| 4050H | Abnormal<br>startup speed                                                 | The startup speed is beyond the<br>specified scope.                                                                                                    | Each<br>axis | 0        |                                                                                                    |
| 4080H | Abnormal JOG<br>position control<br>acceleration and<br>deceleration mode | The JOG position control<br>acceleration and deceleration mode<br>is beyond the specified scope.                                                                  | Each<br>axis | 0        |                                                                                                    |
| 4081H | Abnormal JOG<br>position control<br>acceleration<br>time                  | The JOG position control deceleration time is beyond the specified scope.                                                                                         | Each<br>axis | 0        |                                                                                                    |
| 4082H | Abnormal JOG<br>position control<br>deceleration<br>time                  | The JOG position control deceleration time is beyond the specified scope.                                                                                         | Each<br>axis | 0        |                                                                                                    |
| 4083H | Abnormal JOG<br>position control<br>target speed                          | The JOG position control target<br>speed is beyond the specified<br>scope.                                                                                        | Each<br>axis | 0        |                                                                                                    |
| 4102H | Abnormal origin<br>return target<br>speed                                 | The origin return target speed is out of range.                                                                                                    | Each<br>axis | 0        |                                                                                                    |
| 4105H | Abnormal origin<br>return<br>acceleration time                            | The origin return acceleration time is out of range.                                                                                                    | Each<br>axis | 0        |                                                                                                    |
| 4106H | Abnormal origin<br>return<br>deceleration time                            | The origin return deceleration time is out of range.                                                                                                    | Each<br>axis | 0        | Check the settings.                                                                                                    |
| 4107H | Abnormal origin<br>return setting code                                    | The origin return setting code is<br>incorrect.                                                                                                    | Each<br>axis | 0        | no abnormal settings, please                                                                                           |
| 4110H | Abnormal origin<br>return creep speed                                     | The origin return reset creep speed is beyond<br>the specified scope.                                                                                             | Each<br>axis | 0        | contact our company.                                                                                                   |
| 4111H | Abnormal origin<br>return direction                                       | The origin return direction is<br>incorrect.                                                                                                    | Each<br>axis | 0        |                                                                                                    |
| 4112H | Abnormal origin<br>return position<br>limit                               | The limit switch is invalid<br>(occurring only when origin return mode is<br>position limit mode 1 or 2).                                                         | Each<br>axis | 0        |                                                                                                    |
| 4113H | Abnormal origin<br>return via<br>synchronous<br>setting                   | The pulse input application of target axis is<br>feedback, and the pulse input is set as synchronous<br>master station.                                           | Each<br>axis | 0        |                                                                                                    |
| 4120H | Abnormal origin<br>coordinates                                            | The setting value of origin<br>coordinates is out of range.                                                                                                    | Each<br>axis | 0        |                                                                                                    |
| 4201H | Abnormal JOG<br>operation target<br>speed                                 | The JOG operation target speed is beyond the specified scope.                                                                                                    | Each<br>axis | 0        |                                                                                                    |
| 4203H | Abnormal JOG<br>operation<br>acceleration and<br>deceleration<br>mode     | The JOG operation acceleration and deceleration mode is incorrect.                                                                                                | Each<br>axis | 0        |                                                                                                    |
| 4204H | Abnormal JOG<br>operation<br>acceleration time                            | The JOG operation acceleration time is beyond the specified scope.                                                                                                | Each<br>axis | 0        |                                                                                                    |
| 4205H | Abnormal JOG<br>operation<br>deceleration time                            | The JOG operation deceleration time is beyond the specified scope.                                                                                                | Each<br>axis | 0        |                                                                                                    |

| Code  | Name                                                               | Contents                                                                                                  | Object       | Recovery | Measures                                                                                                    |
|-------|--------------------------------------------------------------------|----------------------------------------------------------------------------------------------------|--------------|----------|----------------------------------------------------------------------------------------------------|
| 4250H | Abnormal<br>current value<br>update                                | The setting value of current value update is out of range.                                                | Each<br>axis | 0        |                                                                                                    |
| 4301H | Abnormal<br>absolute<br>value/increment<br>designation             | The control mode is set as a value other than absolute value/increment.                                   | Each<br>axis | 0        |                                                                                                    |
| 4302H | Abnormal dwell<br>time                                             | The setting value of dwell time is<br>out of range.                                                       | Each<br>axis | 0        |                                                                                                    |
| 4303H | Abnormal position<br>control start data<br>sheet No.               | The specified data sheet No. is 0 or exceeds the max. data sheet No.                                      | Each<br>axis | 0        |                                                                                                    |
| 4304H | Abnormal data sheet setting                                        | In the position control data sheet, the final data sheet is not set as E point.                           | Each<br>axis | 0        |                                                                                                    |
| 4400H | Abnormal<br>position control<br>movement<br>setting                | The position control movement is<br>beyond the specified scope.                                           | Each<br>axis | 0        |                                                                                                    |
| 4401H | Abnormal position control<br>acceleration and<br>deceleration mode | The position control acceleration<br>and deceleration mode is<br>incorrect.                               | Each<br>axis | 0        |                                                                                                    |
| 4402H | Abnormal position<br>control acceleration<br>time                  | The position control acceleration time is beyond the specified scope.                                     | Each<br>axis | 0        | Check the settings.<br>If this error continues while there                                                                 |
| 4403H | Abnormal position<br>control deceleration<br>time                  | The position control deceleration time is beyond the specified scope.                                     | Each<br>axis | 0        | contact our company.                                                                                                    |
| 4404H | Abnormal<br>position control<br>target speed                       | The position control target speed is beyond the specified scope.                                          | Each<br>axis | 0        |                                                                                                    |
| 4500H | Abnormal<br>interpolation<br>type                                  | The interpolation type setting is incorrect.                                                              | Each<br>axis | 0        |                                                                                                    |
| 4504H | The arc<br>interpolation<br>execution is<br>unavailable.           | The parameters (center point, passing point, etc.) of arc interpolation are incorrect.                    | Each<br>axis | 0        |                                                                                                    |
| 4505H | The spiral<br>interpolation<br>execution is<br>unavailable.        | The setting value is incorrect,<br>and an error has occurred<br>during spiral interpolation<br>execution. | Each<br>axis | 0        |                                                                                                    |
| 4510H | Abnormal<br>position control<br>speed change                       | The position control speed change is out of range.                                                        | Each<br>axis | 0        |                                                                                                    |
| 4520H | Abnormal<br>position control<br>movement<br>change                 | The position control movement change is out of range.                                                     | Each<br>axis | 0        |                                                                                                    |
| 4600H | Pulse input setting error                                          | The pulse input mode setting is incorrect.                                                                | Each<br>axis | 0        | Check the settings.<br>Check the combination of input<br>mode, input frequency<br>multiplication and input<br>application. |
| 4605H | Abnormal pulse<br>count change<br>value setting                    | The set pulse count change<br>value is beyond the specified<br>scope.                                     | Each<br>axis | 0        |                                                                                                    |
| 4609H | Abnormal movement<br>auto check operation<br>mode setting          | The movement auto check function setting is incorrect.                                                    | Each<br>axis | 0        | Check the settings.                                                                                                    |
| 4610H | Abnormal movement<br>auto check correction<br>numerator setting    | The movement auto check<br>correction numerator is<br>beyond the specified scope.                         | Each<br>axis | 0        |                                                                                                    |

| Code  | Name                                                                       | Contents                                                                            | Object       | Recovery | Measures            |
|-------|----------------------------------------------------------------------------|-------------------------------------------------------------------------------------|--------------|----------|---------------------|
| 4611H | Abnormal<br>movement<br>auto check<br>correction<br>denominator<br>setting | The movement auto check<br>correction denominator is beyond<br>the specified scope. | Each<br>axis | 0        | Check the settings. |
| 4613H | Abnormal<br>movement<br>auto check<br>interval<br>setting                  | The movement auto check interval<br>is beyond the specified scope.                  | Each<br>axis | 0        |                     |

## 19.3.4 Setting value error of synchronous parameters (5000H $\sim$ )

| 0     |                                                                                                    |                                                                                                    |              |          |                                                                                                    |  |  |  |
|-------|----------------------------------------------------------------------------------------------------|----------------------------------------------------------------------------------------------------|--------------|----------|----------------------------------------------------------------------------------------------------|--|--|--|
| Code  | Name                                                                                                 | Contents                                                                                                    | Object       | Recovery | Measures                                                                                                    |  |  |  |
| 5000H | Abnormal<br>synchronous<br>master<br>station<br>setting value                                        | Setting of the synchronous master<br>station is abnormal.<br>⇒Setting error (abnormal value)<br>⇒Main axis setting                                                                                                    | Each<br>axis | 0        |                                                                                                    |  |  |  |
| 5001H | Abnormal pulse<br>input application<br>of synchronous<br>master station                              | Pulse input other than "high-speed<br>counter" application is selected<br>when setting the pulse input of<br>synchronous master station axis.                                                                                                    | Each<br>axis | 0        | Check the settings.<br>If this error continues while there are                                                         |  |  |  |
| 5002H | Abnormal<br>synchronous<br>setting<br>disabling                                                      | Synchronous setting request is<br>executed in following axis states.<br>• The main axis (slave station axis)<br>is set as master station of other<br>axes.<br>• The master station axis is set as<br>slave station axis of other axes.<br>• The main axis (slave station axis)<br>belongs to the interpolation group. | Each<br>axis | 0        | no abnormal settings, please contact our company.                                                                      |  |  |  |
| 5006H | Abnormal<br>deceleration time<br>of separate<br>deceleration stop<br>of synchronous<br>slave station | The separate deceleration stop<br>time setting of synchronous slave<br>station is abnormal.                                                                                                    | Each<br>axis | 0        | Check the settings.<br>If this error continues while there are<br>no abnormal settings, please<br>contact our company. |  |  |  |

#### ■ Common error of synchronous parameters (5000H ~)

## ■ Synchronization parameters Errors related to electronic gear (5100H ~)

| Code  | Name                                                              | Contents                                                      | Object       | Recovery | Measures                                                                                                    |
|-------|-------------------------------------------------------------------|---------------------------------------------------------------|--------------|----------|----------------------------------------------------------------------------------------------------|
| 5100H | Abnormal<br>numerator<br>setting of<br>electronic<br>gear ratio   | The numerator setting of electronic gear ratio is abnormal.   | Each<br>axis | 0        |                                                                                                    |
| 5101H | Abnormal<br>denominator<br>setting of<br>electronic<br>gear ratio | The denominator setting of electronic gear ratio is abnormal. | Each<br>axis | 0        | Check the settings.<br>If this error continues while there are<br>no abnormal settings, please<br>contact our company. |
| 5102H | Abnormal<br>change time<br>setting of<br>electronic<br>gear ratio | The change time setting of electronic gear ratio is abnormal. | Each<br>axis | 0        |                                                                                                    |

| Code  | Name                                                                            | Contents                                                                  | Object       | Recovery | Measures                                                                                        |
|-------|---------------------------------------------------------------------------------|---------------------------------------------------------------------------|--------------|----------|-------------------------------------------------------------------------------------------------|
| 5200H | Electronic clutch<br>Clutch ON<br>trigger type<br>setting error                 | Electronic clutch Clutch ON trigger<br>type setting error                 | Each<br>axis | 0        |                                                                                                 |
| 5201H | Electronic clutch<br>Clutch ON pulse<br>edge selection<br>setting error         | Electronic clutch Clutch ON pulse<br>edge selection setting error         | Each<br>axis | 0        |                                                                                                 |
| 5203H | Electronic clutch<br>Clutch OFF<br>trigger type<br>setting error                | Electronic clutch Clutch OFF trigger<br>type setting error                | Each<br>axis | 0        |                                                                                                 |
| 5204H | Electronic clutch<br>Clutch OFF<br>pulse edge<br>selection setting<br>error     | Electronic clutch Clutch OFF pulse<br>edge selection setting error        | Each<br>axis | 0        |                                                                                                 |
| 5207H | Electronic clutch<br>Clutch ON mode<br>setting error                            | Electronic clutch Clutch ON mode setting error                            | Each<br>axis | 0        |                                                                                                 |
| 5208H | Electronic clutch<br>Clutch ON<br>slippage mode<br>setting error                | Electronic clutch Clutch ON<br>slippage mode setting error                | Each<br>axis | 0        | Check the settings.                                                                             |
| 5209H | Electronic clutch<br>Clutch ON<br>slippage time<br>setting error                | Electronic clutch Clutch ON<br>slippage time setting error                | Each<br>axis | 0        | If this error continues while there are<br>no abnormal settings, please<br>contact our company. |
| 5210H | Electronic clutch<br>Clutch ON<br>slippage curve<br>selection setting<br>error  | Electronic clutch Clutch ON<br>slippage curve selection setting<br>error  | Each<br>axis | 0        |                                                                                                 |
| 5211H | Electronic clutch<br>Clutch OFF<br>mode setting<br>error                        | Electronic clutch Clutch OFF mode setting error                           | Each<br>axis | 0        |                                                                                                 |
| 5212H | Electronic clutch<br>Clutch OFF<br>slippage mode<br>setting error               | Electronic clutch Clutch OFF slippage mode setting error                  | Each<br>axis | 0        |                                                                                                 |
| 5213H | Electronic clutch<br>Clutch OFF<br>slippage time<br>setting error               | Electronic clutch Clutch OFF slippage time setting error                  | Each<br>axis | 0        |                                                                                                 |
| 5214H | Electronic clutch<br>Clutch OFF<br>slippage curve<br>selection setting<br>error | Electronic clutch Clutch OFF<br>slippage curve selection setting<br>error | Each<br>axis | 0        |                                                                                                 |

## ■ Synchronization parameters Errors related to electronic clutch (5200H ~)

#### Synchronization parameters Errors related to electronic cam (5300H -)

| Code  | Name                                                                                                    | Contents                                                                                            | Object       | Recovery | Measures                                             |
|-------|----------------------------------------------------------------------------------------------------|----------------------------------------------------------------------------------------------------|--------------|----------|------------------------------------------------------|
| 5300H | Electronic cam<br>Error in cycle<br>setting of main<br>station axis of<br>synchronization<br>for cam control | Electronic cam Error in cycle<br>setting of main station axis of<br>synchronization for cam control | Each<br>axis | 0        | Check the settings.                                  |
| 5301H | Electronic cam<br>Error in setting<br>cam curve<br>number                                                    | Electronic cam Cam curve<br>number out of range<br>Cam curve number used is not<br>registered       | Each<br>axis | 0        | no abnormal settings, please<br>contact our company. |
| 5302H | Electronic cam<br>Error in setting<br>cam stroke                                                             | Electronic cam Error in setting cam stroke                                                          | Each<br>axis | 0        |                                                      |

#### Errors relating to cam curves

| Code  | Name                                                            | Contents                                                                                    | Object       | Recovery | Measures                                                                                        |
|-------|-----------------------------------------------------------------|---------------------------------------------------------------------------------------------|--------------|----------|-------------------------------------------------------------------------------------------------|
| 5400H | Error in setting<br>cam curve<br>resolution                     | Electronic cam Cam curve resolution out of range                                            | Each<br>axis | 0        |                                                                                                 |
| 5401H | Error in setting<br>number of cam<br>curves                     | Electronic cam Number of cam<br>curves out of range                                         | Each<br>axis | 0        |                                                                                                 |
| 5402H | Error in setting<br>functions of cam<br>curve setting<br>region | Electronic cam Functions of cam<br>curve setting region out of range                        | Each<br>axis | 0        |                                                                                                 |
| 5403H | Error in setting<br>starting position<br>of cam curve           | Electronic cam Starting position<br>(movement) for the control of cam<br>curve out of range | Each<br>axis | 0        |                                                                                                 |
| 5404H | Error in setting<br>starting phase of<br>cam curve              | Electronic cam Starting phase of<br>each section of cam curves out of<br>range              | Each<br>axis | 0        | Chack the settings                                                                              |
| 5405H | Error in setting<br>movement<br>amount of cam<br>curve          | Electronic cam Movement of each section of cam curves out of range                          | Each<br>axis | 0        | If this error continues while there are<br>no abnormal settings, please<br>contact our company. |
| 5406H | Error in setting<br>cam curve<br>number                         | Electronic cam Number of each section of cam curve out of range                             | Each<br>axis | 0        |                                                                                                 |
| 5410H | Error in setting<br>total number of<br>adjusted data            | Electronic cam Total number of<br>adjusted data of cam curve out of<br>range                | Each<br>axis | 0        |                                                                                                 |
| 5411H | Error in setting<br>number of<br>adjusted data                  | Electronic cam Number of adjusted data of cam curve out of range (cam curve unit)           | Each<br>axis | 0        |                                                                                                 |
| 5413H | Error in setting<br>control point of<br>adjusted data           | Electronic cam Control point of<br>adjusted data of cam curve out of<br>range               | Each<br>axis | 0        |                                                                                                 |
| 5414H | Adjusted data<br>setting out of<br>range                        | Electronic cam Adjustment for<br>adjusted data of cam curve setting<br>out of range         | Each<br>axis | 0        |                                                                                                 |

## 19.4 Warning Codes List

## 19.4.1 Unit warning (B000H - )

The warning codes upon warnings of the unit are listed below.

| Code  | Name                                                          | Contents                                                                                                    | Object       | Recovery | Measures                                                                                                    |
|-------|---------------------------------------------------------------|----------------------------------------------------------------------------------------------------|--------------|----------|----------------------------------------------------------------------------------------------------|
| В000Н | Tools<br>running                                              | The following request flag is turned<br>ON from high-order PLC during<br>tools running<br>• Position control startup request<br>flag (each axis)<br>• Origin return request flag (each<br>axis)<br>• JOG forward/backward running<br>request flag (each axis)    | Each<br>axis | 0        | During tools running, no request<br>from PLC can be executed.<br>However, the following request can<br>still be executed from PLC even<br>during tools running.<br>• Deceleration stop request flag<br>(each axis)<br>• Emergency stop request flag<br>(each axis)<br>• System stop request flag (each<br>axis)<br>• Pulse generator running allowance<br>flag (each axis) |
| B010H | Repeated<br>startup                                           | The operation of an axis is started<br>when the operation of the same<br>axis is not yet completed.                                                                                                    | Each<br>axis | 0        | Running request of an axis in<br>operation cannot be executed.<br>However, the following request can<br>still be executed even during tools<br>running.<br>• Deceleration stop request flag<br>(each axis)<br>• Emergency stop request flag<br>(each axis)<br>• System stop request flag (each<br>axis)                                                                    |
| B030H | Warning on<br>concurrent<br>startup of J-<br>point            | Both thee "J-point speed change<br>contact" and the "J-point position<br>control start contact" are turned on<br>during JOG position control<br>operation<br>Speed change contact of J-point<br>turns ON during acceleration and<br>deceleration                 | Each<br>axis | 0        | When both contacts are ON at the<br>same time, the "J-point position<br>control start contact" is of higher<br>priority, and the "J-point speed<br>change contact" is ignored.<br>Please turn the J-point speed<br>change contact ON during constant<br>speed operation.                                                                                                   |
| B031H | Warning on<br>speed<br>change<br>request J-<br>point          | J-point speed change contact turns<br>ON when J-point is not running.                                                                                                    | Each<br>axis | 0        | Please confirm the ON time for the<br>J-point speed change request<br>contact.                                                                                                    |
| B032H | Warning on<br>J-point<br>position<br>control start<br>request | J-point position control start contact<br>turns ON when J-point is not<br>running.                                                                                                    | Each<br>axis | 0        | Please confirm the ON time for position control start contact of J-point.                                                                                                    |
| B045H | Warning for<br>difference<br>check of<br>synchronous<br>axes  | Movement difference of the target axis<br>of synchronous operation exceeds the<br>specified difference threshold value.<br>The warning occurs when "warning" is<br>set for operation mode of synchronous<br>operation and difference check of<br>synchronization | Each<br>axis | 0        | Please check the operation of the target axis of synchronous operation.                                                                                                    |
| B046H | Movement<br>auto check<br>warning                             | When using the movement auto check<br>function, the difference between the<br>instruction value and the feedback<br>value exceeds the movement auto<br>check value.<br>The warning occurs when "warning" is<br>set for the movement auto check<br>operation.     | Each<br>axis | 0        | Please check the operation of the target axis.                                                                                                    |

| Code  | Name                                                                                                    | Contents                                                                                                    | Object       | Recovery | Measures                                                     |
|-------|----------------------------------------------------------------------------------------------------|----------------------------------------------------------------------------------------------------|--------------|----------|--------------------------------------------------------------|
| B048H | Movement auto<br>check warning<br>2                                                                           | When using the movement auto<br>check function, the difference<br>between the instruction value<br>and the feedback value<br>exceeds the movement auto<br>check value.<br>The warning occurs in the<br>following conditions.<br>When the instruction value and<br>feedback (pulse input) exceed<br>the checked value after pulse<br>count value is changed<br>When the instruction value and<br>feedback exceed the checked<br>value before the origin return is<br>executed | Each<br>axis | 0        | Please check the operation of the target axis.               |
| B050H | Warning on<br>output speed<br>out of upper<br>limit                                                           | The output speed exceeds the upper limit of the model by over 10%.                                                                                                    | Each<br>axis | 0        | Please check the operation speed setting of the target axis. |
| B060H | Warning on no<br>change to<br>position control<br>speed (except<br>for position<br>control)                   | The speed change request<br>contact turns ON before the<br>position control operates                                                                                                    | Each<br>axis | 0        |                                                              |
| B062H | Warning on no<br>change to<br>position control<br>speed (during<br>J-point<br>operation)                      | The speed change request<br>contact turns ON during J-point<br>operation.                                                                                                    | Each<br>axis | 0        |                                                              |
| B063H | Warning on no<br>change to<br>position control<br>speed (main<br>station axis of<br>synchronization)          | The speed change request<br>contact of the slave station axis<br>of synchronization turns ON.                                                                                                    | Each<br>axis | 0        | Please check the time for speed                              |
| B064H | Warning on no<br>change to<br>position control<br>speed (upon<br>completion of<br>position control<br>output) | The speed change request<br>contact turns ON upon<br>completion of position control<br>output.                                                                                                    | Each<br>axis | 0        | change request ON.                                           |
| B065H | Warning on no<br>change to<br>position control<br>speed (during<br>position control<br>stop)                  | Speed change request contact<br>turns ON during various stops<br>of position control.                                                                                                    | Each<br>axis | 0        |                                                              |
| B066H | Warning on no<br>change to<br>position control<br>speed (during<br>dwell time)                                | Speed change request contact<br>turns ON during dwell time of<br>position control.                                                                                                    | Each<br>axis | 0        |                                                              |

| Code  | Name                                                                                                    | Contents                                                                                          | Object       | Recovery | Measures                                                                                                |
|-------|----------------------------------------------------------------------------------------------------|---------------------------------------------------------------------------------------------------|--------------|----------|----------------------------------------------------------------------------------------------------|
| B070H | Warning on no<br>change to<br>position control<br>movement<br>(except for<br>position control)                      | The speed change request<br>contact turns ON before the<br>position control operates              | Each<br>axis | 0        |                                                                                                    |
| B071H | Warning on no<br>change to<br>position control<br>movement<br>(dwell<br>interpolation)                              | Movement change request contact ON during interpolation.                                          | Each<br>axis | 0        |                                                                                                    |
| B072H | Warning on no<br>change to<br>position control<br>movement (J-<br>point operation)                                  | Movement change request<br>contact turns ON during J-point<br>operation.                          | Each<br>axis | 0        |                                                                                                    |
| B073H | Warning on no<br>change to<br>position control<br>movement<br>(main station<br>axis of<br>synchronization)          | The movement change request<br>contact of the slave station axis<br>of synchronization turns ON.  | Each<br>axis | 0        | Please check the time for movement change request ON.                                                   |
| B074H | Warning on no<br>change to<br>position control<br>movement<br>(upon<br>completion of<br>position control<br>output) | The movement change request<br>contact turns ON upon<br>completion of position control<br>output. | Each<br>axis | 0        |                                                                                                    |
| B075H | Warning on no<br>change to<br>position control<br>movement<br>(during position<br>control stop)                     | Movement change request<br>contact turns ON during various<br>stops of position control.          | Each<br>axis | 0        |                                                                                                    |
| B076H | Warning on no<br>change to<br>position control<br>movement<br>(dwell time)                                          | Movement change request<br>contact turns ON during dwell<br>time of position control.             | Each<br>axis | 0        |                                                                                                    |
| B100H | Warning on no<br>change to<br>synchronization<br>settings                                                           | Request for synchronization settings are made for axis in operation                               | Each<br>axis | 0        | Change the synchronous settings<br>when the Busy signal of<br>synchronous target axis is turned<br>OFF. |
| B304H | Recalculation<br>exception<br>warning                                                                               | Error occurs during recalculation                                                                 | Each<br>axis | 0        | Please check the parameters of the axes and the settings of the interpolation group.                    |

# 20 Troubleshooting

## 20.1 Self-diagnosis function

## 20.1.1 Status display LED of the control unit

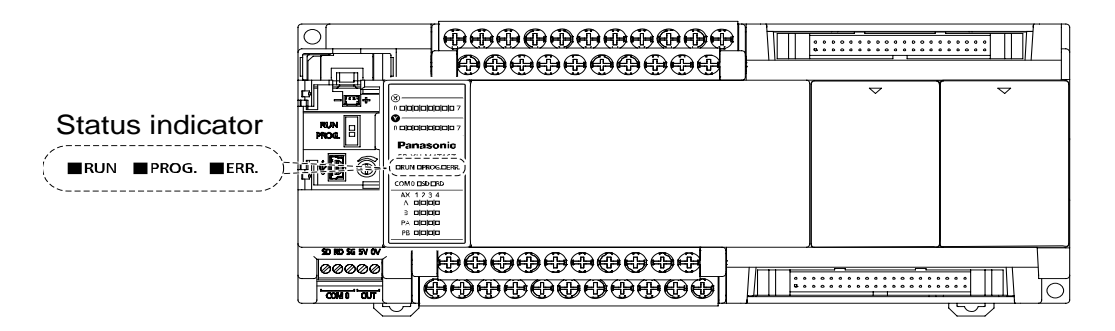

- When an error occurs in the embedded control unit, judge the current situation and stop the running self-diagnosis function as needed.
- When an error occurs, the status display LED of the control unit controller is as shown in below table.

#### Self-diagnosis related LED display

|          |                  | LED display      | /                | Contonto                                                                                | Run  |  |
|----------|------------------|------------------|------------------|-----------------------------------------------------------------------------------------|------|--|
|          | RUN              | PROG.            | ERR.             | Contents                                                                                |      |  |
|          | 0                | ×                | ×                | In normal operation                                                                     | Run  |  |
| Normal   | ×                | 0                | ×                | Prog mode<br>In prog mode, even if forcible output is<br>performed, LED does not blink. | Stop |  |
|          | $\bigtriangleup$ | $\bigtriangleup$ | ×                | In RUN mode, during forcible input/output,<br>RUN and PROG. LEDs will blink one by one. | Run  |  |
|          | 0                | ×                | $\bigtriangleup$ | Self-diagnosis error (in operation)                                                     | Run  |  |
| Exceptio | ×                | 0                | $\bigtriangleup$ | Self-diagnosis error (being stopped)                                                    | Stop |  |
|          | _                | 0                | 0                | System monitoring timer stops working                                                   | Stop |  |

 $\bigcirc:\mathsf{ON},\,\bigtriangleup:\mathsf{Blink},\,\times\colon\,\mathsf{off},\,-:\mathsf{on}\;\mathsf{or}\;\mathsf{off}$ 

## 20.1.2 Status Display LED of the FP-X Expansion FP0 Adapter

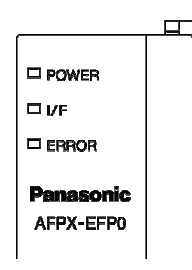

- When an error occurs in the FP0 adapter with embedded FP-X expansion, judge the current situation and stop the running self-diagnosis function as needed.
- When an error occurs, the status display LED of the control unit controller is as shown in below table.

|              |       | LED display      | ,    | Contonto                                                                                                    |
|--------------|-------|------------------|------|----------------------------------------------------------------------------------------------------|
|              | POWER | I/F              | ERR. | Contents                                                                                                    |
| Normal       | 0     | 0                | ×    | In normal operation                                                                                                    |
|              | 0     | $\bigtriangleup$ | ×    | FP0 / FP0R expansion unit is not connected.                                                                                                    |
| Abnorm<br>al | 0     | 0                | Δ    | When the power of the control unit is turned on, the connected FP0 expansion unit detached.<br>The data access between the expansion FP0 adapter and the FP0 / FP0R expansion unit failed due to interference. |
|              | 0     | ×                | ×    | The expansion FP0 adapter power is turned on after the<br>control unit.                                                                                                    |

#### Self-diagnosis related LED display

 $\bigcirc: \mathsf{ON}, \triangle: \mathsf{Blink}, \times: \mathsf{off}, -: \mathsf{on} \mathsf{ or off}$ 

## 20.1.3 Operation mode in case of exception

• When an error occurs, the system usually stops running. Depending on various type of exception, you can set the system register to choose between keep running or stop.

#### FPWIN GR system register setting dialog box

If an error occurs when FPWIN GR7 is used to set PLC, select "Option (O)"→"PLC System Registrar Setting" in the menu bar, and click "Action on Error" tab. The following screen shows.

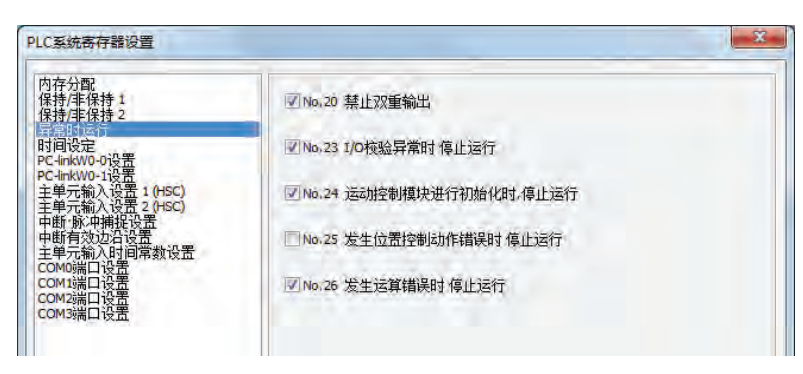

## 20.2 Troubleshooting Exceptions

## 20.2.1 ERR LED blinking

#### Situation

A syntax error or self-diagnosis error occurs.

#### Handling method

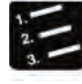

Steps

1Use the programming tool to confirm the error code.

When a PLC error occurs during programming and commissioning, the Show Status dialog box will be displayed automatically. Please confirm the contents of self-diagnosis errors.

|                                        |                |   | X              |
|----------------------------------------|----------------|---|----------------|
| PLC日期时间: 00/00/00 00:00:00             | 内容             | - | 关闭( <u>C</u> ) |
| PLC机型<br>用店本用                          | FP-XH M4T      |   | 清陈错误           |
| 柱序合里<br>版本                             | 1.0            | E | 运算错误           |
| 扫描时间:当前值(100us单位)<br>扫描时间:最小值(100us单位) | 100us<br>100us |   |                |

2. Confirm the error code and modify the error reason.

#### Error code and handling method

| Error code | Situation                      | Handling method                                                                                                    |
|------------|--------------------------------|----------------------------------------------------------------------------------------------------|
| 1-9        | A syntax error occurs.         | <ul> <li>Switch PLC to PROG mode and clear error status.</li> <li>Use FPWIN GR7 for overall check and identify the address of syntax error and modify the program.</li> </ul> |
| above 20   | A self-diagnosis error occurs. | <ul> <li>Adjust settings and programs according to the error code list.</li> <li>Use the programming tool in PROG mode and resolve the error status.</li> </ul>               |

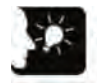

## Emphasis

- When an error with a code above 43 occurs, press the [Clear Error] button in the status display dialog box to clear the error status. In PROG mode, connecting to power supply again also can clear an error. However, contents of the computation storage except data for keeping will be cleared.
- When a computation error (code 45) occurs, the address in which an error occurred is saved to special data register DT90017 and DT90018. Before resolving the error status, click the [Computation Error] button in the dialog box and view the address in which an error occurs.

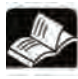

#### Reference

• For how to handle the position control error (error code 44), see "Chapter 19 Error/Warning ".

## 20.2.2 When Not Switched to RUN Mode

#### Situation

When a syntax error occurs or running stops, a self-diagnostic error occurs.

#### Solution

Confirm the situation according to the following steps.

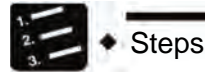

- 1. Confirm whether the ERR LED is lit or not.
- 2. Use the tool software to perform "Overall Check" to confirm the syntax error.

## 20.2.3 When ERR.LED Lights Up

#### Situation

The system monitoring timer is in operation, the controller stops running.

# Solution Steps

#### 1. Switch to PROG. mode and turn on the power supply again.

If the ERR. LED lights again, it may be due to abnormal unit. If off, it may be caused by interference and other temporary reasons.

#### 2. Switch to RUN mode.

If the ERR. LED lights up after switching to RUN mode, it means that the program has timed out. Rerun the program.

#### 3. Check the surrounding environment to confirm if there is interference.

If the program itself is OK, it may be due to the surrounding environment. Check wirings (includes grounding wire).

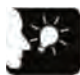

## Emphasis

#### • When rechecking the program, confirm the following items.

Example 1) Confirm whether the program is an infinite loop according to the instructions controlling JP instruction, LOOP instruction and other program processes.

Example 2) The interrupt instruction is continuously executed?

## 20.2.4 If all LEDs are not lit

#### Situation

It may be due to insufficient power supply.

#### Solution

Confirm the situation according to the following steps.

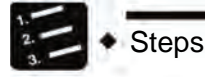

- 1. Recheck the terminal and wiring for looseness after turning off the power.
- 2. Check that the voltage is applied within the allowable range.
- 3. Check whether the voltage fluctuation is too large.
- 4. When sharing power with other devices, disconnect the power from the other devices.

If the unit LED lights up during this operation, it may be due to insufficient power supply capacity. Redesign the power supply.

## 20.2.5 When Protection Error Message Shows

#### Situation

It may be due to the main memory card is used or a password is set.

#### ■ Handling method (when using the main memory card)

In the case of using the main memory card, the program can not be edited. Turn the power off and remove the main memory card.

#### Handling method (when using the password function)

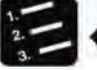

- Steps
  - 1. Select "Tools" → "PLC Password Setting" in FPWIN GR7.

The "PLC Password Setting" dialog box displays.

2. Select "Allow Access" and click the [Set] button.

Remove the protection status.

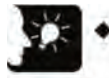

#### Emphasis

• Pressing [Compulsory Removal] button will delete all programs saved to the PLC.

## 20.2.6 When the Output is Not Normal

#### Situation

It may be due to the program, I/O assignment and other software problems combined with the wiring, power supply and other hardware problems.

#### Handling method (check of the output side)

Follow the check order of the output and input side to confirm the situation.

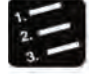

## Steps

#### 1. Verify if the output display LEDs of the input and output units are lit.

If lit, perform the next step; if not lit, perform step 4.

2. Recheck the terminal for loose and the wiring status of the load.

If the unit LED lights up during this operation, it may be due to insufficient power supply capacity. Redesign the power supply.

#### 3. Verify if the voltage across the load is normal.

If the voltage is normal, it may be due to an abnormal load. If the voltage is not applied, it may be due to an abnormality in the unit's output.

#### 4. Use the tool software to monitor the output status.

If the monitor state is ON, it may be due to a dual output is used.

# 5. Use the forcible input / output function of the tool software to force the corresponding outputs turn to ON / OFF.

When the unit output LED is lit, make further checks on the input side. If not lit, it may be due to abnormal unit output part.

#### Handling method (check of the input side)

Confirm the situation according to the following steps.

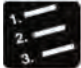

## Steps

#### 1. Verify if the input display LED of the unit is lit.

If not lit, perform the next step; if lit, perform step 3.

#### 2. Recheck the terminal for loose and the wiring status of the input device.

If the unit LED lights up during this operation, it may be due to insufficient power supply capacity. Redesign the power supply.

#### 3. Verify if the voltage across the input terminal is normal.

If the voltage is normal, it may be due to an abnormal unit input. If the voltage is not applied, it may be due to an abnormal power or input device.

#### 4. Use the tool software to monitor the input status.

If the monitor state is OFF, it may be due to an abnormal unit input. If the monitor state is ON, recheck the program. When the input device is twowire sensor, it may be caused by a leakage current.

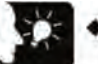

#### Emphasis

- When rechecking the program, note the following items.
- 1. Check if the output has been rewrote, for example, a dual output is used.
- 2. Check if the program process has changed via control instructions such as MCR and JMP instruction.
- 3. Check if the allocation of the I/O mapping is consistent with the installation state.

#### 20.2.7 When expansion units are not operated

#### Situation

Steps

The setting of the expansion unit may be incorrect.

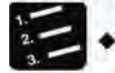

#### 1. Verify if the expansion unit terminal is set correctly.

Verify if the terminal setting of several units is made.

2. Verify if the expansion FP0 adapter is attached to the end.

When the FP-X expansion FP0 adapter is attached to the end, the other expansion unit does not need to be set in the terminal.

#### 3. Verify if a momentary outage or other short time power on/off are occurred.

Sometimes, it is unable to identify the expansion unit due to momentary outage and other short time power on/off. Reconnect the power.

## 20.2.8 In case of a communication error (RS-232C)

#### Object

|               |                              | C        | ommunica          | tion Port N | lo. Assigne       | əd   |
|---------------|------------------------------|----------|-------------------|-------------|-------------------|------|
| Order Number  | Communication Interface      | Master   | Card installation |             | Card installation |      |
|               | Communication internace      | computer | pa                | rt 1        | pa                | rt 2 |
|               |                              | COM0     | COM1              | COM2        | COM3              | COM4 |
| Control unit  |                              |          |                   |             |                   |      |
| standard      | RS-232C (3-wire) × 1 channel | •        |                   |             |                   |      |
| configuration |                              |          |                   |             |                   |      |
| AFPX-COM1     | RS-232C (5-wire) × 1 channel |          | •                 |             | •                 |      |
| AFPX-COM2     | RS-232C (3-wire) × 2 channel |          | •                 | •           | •                 | •    |
| AFPX-COM4     | RS-232C (3-wire) × 1 channel |          |                   | •           |                   | •    |
| AFPX-COM5     | RS-232C (3-wire) × 1 channel |          |                   | •           |                   | •    |

#### Situation

Steps

Connections and settings may be incorrect.

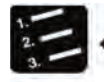

## 1. Confirm the setting of the system register.

Verify if the setting corresponding to the communication port number assigned is correct. When selecting the inter-PLC link, verify if the connection region is repeated.

#### 2. Verify if the CS signal is ON.

When using 3-wire type, set the connection RS signal and CS signal to ON. When using 5-wire type, verify the RS signals of the communication card LED and the matched devices.

#### 3. Verify the connection with the matched devices.

Confirm that the SD terminal of the matched device is connected to the RD terminal at the PLC side, and the RD terminal of the matched device is connected to the SD terminal at the PLC side. Also, make sure the SG terminals from both devices are connected.

#### 20.2.9 In case of a communication error (RS-422)

#### Object

|              |                             | C        | ommunica                    | lo. Assigne | əd                |      |
|--------------|-----------------------------|----------|-----------------------------|-------------|-------------------|------|
| Order Number | Communication Interface     | Master   | Card installation<br>part 1 |             | Card installation |      |
|              |                             | computer |                             |             | part 2            |      |
|              |                             | COM0     | COM1                        | COM2        | COM3              | COM4 |
| AFPX-COM3    | RS-485 / RS-422 × 1 channel |          | •                           |             | •                 |      |

#### Situation

Connections and settings may be incorrect.

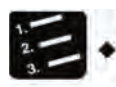

Steps

#### 1. Confirm the setting of the system register.

Verify if the setting corresponding to the communication port number assigned is correct. When selecting the inter-PLC link, verify if the connection region is repeated.

- 2. Verify if the terminal station is connected properly.
- 3. Verify if the transmission cable is securely connected to the data send terminal and data receive terminal.
- 4. Verify if the transmission cable is within the specifications.

#### 20.2.10 In case of a communication error (RS-484)

#### Object

|              |                             | Communication Port No. Assigned |                             |      |                   |      |
|--------------|-----------------------------|---------------------------------|-----------------------------|------|-------------------|------|
| Order Number | Communication Interface     | Master                          | Card installation<br>part 1 |      | Card installation |      |
|              | Communication interface     | computer                        |                             |      | part 2            |      |
|              |                             | COM0                            | COM1                        | COM2 | COM3              | COM4 |
| AFPX-COM3    | RS-485 / RS-422 × 1 channel |                                 | •                           |      | •                 |      |
| AFPX-COM4    | RS-485 × 1 channel          |                                 |                             |      |                   |      |
| AFPX-COM6    | RS-485 × 2 channel          |                                 | •                           | •    | •                 | •    |

#### Situation

Connections and settings may be incorrect.

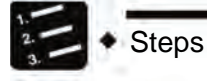

#### 1. Confirm the setting of the system register.

Verify if the setting corresponding to the communication port number assigned is correct. When selecting the inter-PLC link, verify if the connection region is repeated.

2. Verify if the terminal station is connected properly.

Do not set the unit outside both sides of the network as the terminal exchange.

- 3. Verify if the transmission cable is securely connected to the transmission terminals of the devices by (+) and (+), ( ) and ( ).
- 4. Verify if the transmission cable is within the specifications.

Do not use more than one type of cable.

## 20.2.11 In case of a communication error (Ethernet)

#### Object

|              |                         | C        | ommunica          | tion Port N | lo. Assigne       | əd   |
|--------------|-------------------------|----------|-------------------|-------------|-------------------|------|
| Order Number | Communication Interface | Master   | Card installation |             | Card installation |      |
|              |                         | computer | part 1            |             | part 2            |      |
|              |                         | COM0     | COM1              | COM2        | COM3              | COM4 |
| AFPX-COM5    | Ethernet × 1 channel    |          | •                 |             | •                 |      |

#### Situation

Connections and settings may be incorrect.

#### Verification steps (when the ERR.LED is not lit)

Connections and settings may be incorrect.

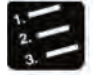

Steps

#### 1. Confirm the setting of the system register.

Verify if the setting corresponding to the communication port number assigned is correct.

- 2. Verify if the LAN cable is securely connected to the card or computer.
- 3. When using the HUB during connection, verify if the power of the HUB has been connected.
- 4. Verify if the LINK / ACT LED is lit.

If not lit, it indicates that the LAN cable is not connected properly.

- 5. Verify the IP address and the IP address of the other end of the connection.
- 6. Verify if the transmission mode and speed of the COM1 port of the control unit controller are consistent with the communication environment setting of the FP-X communication card (AFPX-COM5).

#### Verification steps (when the ERR.LED is lit)

Connections and settings may be incorrect.

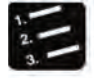

## Steps

#### 1. Verify the status via the Configurator WD.

There is an IP address conflict on the network if the status is displayed "IP Conflict Error". Do not set conflicted IP address.

It is unable to get IP from the DHCP server if the status is displayed "DHCP Error". Verify if there is an exception in the network system.

## 20.3 Troubleshooting Exceptions

# 20.3.1 Motor doesn't rotate and operate (when the LED for pulse output A or B blinks or is on)

#### Handling method 1: for servo motor

Confirm servo ON input is ON.

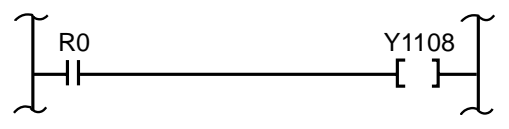

#### Handling method 2

Please confirm driver power is ON.

#### Handling method 3

Please confirm if unit and driver wirings are connected correctly.

#### Handling method 4

Please confirm the setting of pulse output mode (CW/CCW mode or Pulse/Sign mode) is in line with that of the driver.

# 20.3.2 Motor doesn't rotate and operate (when the LED for pulse output A or B is out)

#### Solution

Please recheck the program.

#### Key check points

- 1. Confirm if I/O No. matches each other.
- 2. Please confirm if startup connection point is modified in program.
- 3. Confirm the logic of position limit switch input is valid. (When the ERR.LED lights up)

## 20.3.3 Rotate/move direction being opposite

#### [Example for rotate/move direction being opposite]

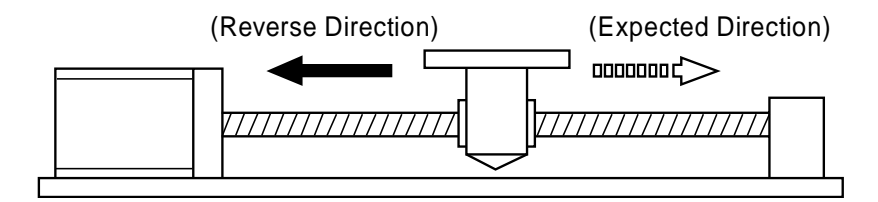

#### Solution 1

Please confirm if unit and driver wirings are connected correctly.

#### Key check points

Please confirm CW/CCW output or Pulse/Sign output are separately connected to corresponding inputs on the driver side.

#### Solution 2

Change each axis parameter's pulse output rotate direction, and set rotate direction to opposite.

# 21 Memory / Main Memory Card

## 21.1 Storage Backup

## 21.1.1 Program Memory Backup

The contents downloaded to the control unit controller can be saved even in case of power outage.

#### Program Memory Backup

| Туре                  | Remarks                                                                                                |
|-----------------------|----------------------------------------------------------------------------------------------------|
| Program               |                                                                                                    |
| Comments              | Maximum 200KB I/O comments, description, comments between the lines                                    |
| System register       |                                                                                                    |
| Position control data | Contains position control parameters and position control data sheet data set by the Configurator PM7. |

## 21.1.2 Operational Memory Backup

- The operational memory includes outage hold and non-hold area.
- In the FP-XH M4 control unit, backup fixed region in case of a power outage or mode switching (RUN → PROG.).

| Туре            | Description                                                                                                    |
|-----------------|----------------------------------------------------------------------------------------------------|
| Non-hold region | In case of a power outage or mode switching (RUN $\rightarrow$ PROG.), the data content is reset to 0.         |
| Hold region     | In case of a power outage or mode switching (RUN $\rightarrow$ PROG.), maintain the previous operational data. |

#### Non-hold and hold area

#### Automatic backup in case of an outage

| Туре                       | Hold Area  | Area                     |                                                                                                    |  |  |
|----------------------------|------------|--------------------------|----------------------------------------------------------------------------------------------------|--|--|
| Counter                    | 16 points  | C1008 - C1               | C1008 - C1023                                                                                                    |  |  |
| Counter elapsed value area | 16 words   | EV1008 - EV1023 (note 1) |                                                                                                    |  |  |
| Internal relay             | 128 points | R5040-R511F              |                                                                                                    |  |  |
| Data register              | 315 words  | (Note 2)                 | DT11970 - DT12284 (When 40k step program capacity is<br>selected)<br>DT32450 - DT32764 (When 32k step program capacity is<br>selected)<br>DT65218 - DT65532 (When 12k step program capacity is<br>selected) |  |  |

(Note 1): You can not hold counter target value area SV.

(Note 2): The data register range varies from the system register No.0 internal relay capacity setting.

#### Backup based on user program P13 (ICWT) instruction

| Туре          | Description                                                                                                    |
|---------------|----------------------------------------------------------------------------------------------------|
| How to use    | The user program allows you to write P13 (ICWT) instruction and transfer the data register to the F-ROM area. Specifies the continuous range for using the 2K words as 1 storage block. Read from the E-ROM area to the data register by E12 (ICRD) instruction. |
|               |                                                                                                    |
| Write numbers | Less than 10 thousand times                                                                                                    |

## 21.1.3 Operational Memory Backup (When Battery Installed)

- Initially, install the backup battery sold separately when the hold region is insufficient or using the calendar clock function.
- After installing the battery, all the following areas also can be backuped in case of a power outage or mode switching (RUN→PROG.).

#### Backup using a backup battery

| Туре                     |                                              |                 | Hold region                                                                                |  |  |
|--------------------------|----------------------------------------------|-----------------|--------------------------------------------------------------------------------------------|--|--|
| Operational              | Timer                                        |                 |                                                                                            |  |  |
|                          | Timer elapsed value area                     |                 |                                                                                            |  |  |
|                          | Internal relay                               |                 | The tool software allows you to set the system register                                    |  |  |
|                          | Data register                                |                 | No. 6 - No.13 and specify any hold / non-hold area.<br>(You can also keep the whole point) |  |  |
| memory                   | Step ladder diagram                          |                 |                                                                                            |  |  |
|                          | Link relay                                   |                 |                                                                                            |  |  |
|                          | Link register                                |                 |                                                                                            |  |  |
| Special<br>data register |                                              | Monitoring area | DT90053: hour/min (read only)                                                              |  |  |
|                          | Calendar<br>clock Setting/motoring<br>region |                 | DT90054: min/sec, DT90055: day/hour,<br>DT90056: year/month, DT90057: week                 |  |  |

(Note 1): If detects that the battery is running out when the power is on, the operational memory of the hold area will be cleared to 0.

#### Backup battery type (sold separately)

| Appearance | Product Name                | Specification  | Order Number |
|------------|-----------------------------|----------------|--------------|
|            | Backup battery<br>for FP-XH | With connector | AFPXHBATT    |

(Note): You can not use the old model FP-X series battery.

#### Number of installed batteries

For FP-XH M4, only one battery can be installed.

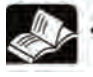

#### Reference

• For battery installation methods, refer to "4.2 Backup Battery Installation".

## 21.1.4 Alarm Battery Error / Setting of the Hold region

#### Setting of alarm battery error

- If a backup battery installed, select the "System Register No. 4 Alarm Battery Error" check box.
- When the battery capacity is low, the ERR.LED of the control unit controller flashes and an error alarm occurs.

| PLC系统寄存器设置                                                                                                    |                                                                                                    |
|----------------------------------------------------------------------------------------------------|----------------------------------------------------------------------------------------------------|
| 内存分配<br>保持/非保持 1<br>保持/非保持 2                                                                                                    | ☑No.20 禁止双重输出                                                                                                    |
| 日本計算機構<br>即间设定<br>PC-IntkW0-0设置<br>主単元輸入设置1(HSC)<br>主単元輸入设置1(HSC)<br>主単元輸入设置2(HSC)<br>中断「統)中捕捉设置<br>中断百效边沿设置<br>主単元輸入时间常数设置<br>COM0端口设置<br>COM0端口设置<br>COM3端口设置<br>COM3端口设置 | <ul> <li>☑ No. 23 I/O 校验异常时 停止运行</li> <li>☑ No. 24 运动控制模块进行初始化时,停止运行</li> <li>☑ No. 25 发生位置控制动作错误时 停止运行</li> <li>☑ No. 26 发生运算错误时 停止运行</li> </ul> |
|                                                                                                    | ☑ No.4 电池异常报警                                                                                                    |
|                                                                                                    | OK 取消C PLC读取C 初始化C                                                                                                    |

#### Setting of the hold / non-hold area

When changing the range of the hold area of data registers and other operational memory areas, set the system register No. 6 - No. 14.

| <u>内存分離。</u><br>条持/非保持<br>保持/非保持 2       | No.5 计数器起始No.                        | 1008         | (0-1024)                    |
|------------------------------------------|--------------------------------------|--------------|-----------------------------|
| 异常时运行<br>时间设行                            | No.6 定时器/计数器保持型区起始No.                | 1008         | (0-1024)                    |
| C-linkW0-1设置<br>主单元输入设置1(HSC)            | No.7 内部继电器保持型区起始No.                  | 504          | (0-512)                     |
| 主单元输入设置 2 (HSC)<br>中断:脉冲捕捉设置<br>中断有效边沿设置 | No.8 数据寄存器保持型区起始No.                  | 32450        | (0-32765)                   |
| 主单元输入时间常数设置<br>20M0端口设置<br>20M1端口设置      | No. 14 保持步进梯形图程序                     |              |                             |
| COM2端口设置<br>COM3端口设置                     | No.4 MC中的微分执行指令上升沿检出仍                | <b>联持前次值</b> |                             |
|                                          | ■注意: 在不使用后备电池(选件)或电池<br>不能确保保持型区的内容。 | <b>长效的情况</b> | $\overline{\mathbf{N}}_{t}$ |
|                                          |                                      |              |                             |
|                                          |                                      |              |                             |

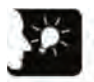

## Emphasis

- If the "Alarm Battery Error" is not set, the ERR.LED will not blink even if a battery error is detected.
- The setting of the system register No. 6 No. 14 are only effective when the backup battery is installed. Use the initial values directly when the battery is not installed.

## 21.2 RAM / ROM Transfer Function

## 21.2.1 Function Outline

Through an operation based on the tool software, all contents of the hold area of the data register DT can be backed up to the F-ROM area of the control unit built-in memory.

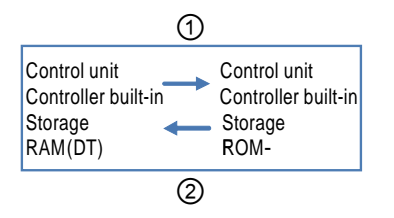

## 21.2.2 Operations Using the Tool Software

Explain it as belows assuming that the FPWIN GR7 has been started.

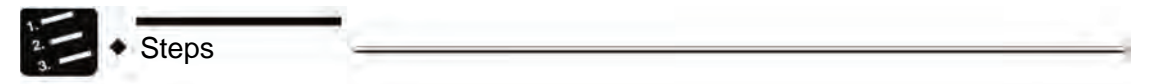

- 1. Select "Online"  $\rightarrow$  "Online Editing" from the menu bar.
- 2. Select "Tools" → "ROMRAM Transfer" from the menu bar.

The "ROM <=> RAM Transfer" dialog box displays.

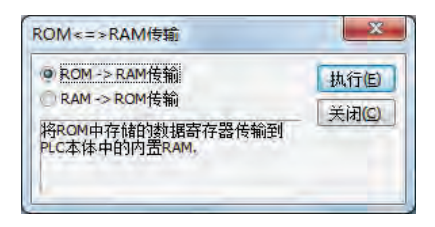

3. Select the transfer direction and click the [Run] Button.

For ROM-> RAM transfer, transfer from the F-ROM area to the data register area. For RAM-> ROM transfer, transfer from the data register area to the F-ROM area.

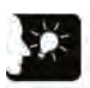

Emphasis

- Only PROG. mode can be performed.
- Transfer data in all regions of the data register.

## 21.3 Functions of the Main Memory Card

## 21.3.1 Function Outline

The main memory card includes functions such as storage backup, replication and real-time clock. Only one of the functions can be installed to the FP-XH M4 control unit.

|                   | anotion            |                                                                                                    |
|-------------------|--------------------|----------------------------------------------------------------------------------------------------|
| Item              | Specification      |                                                                                                    |
| Calendar clock    | Setting items      | Year (last 2 numbers in the Gregorian calendar), month, day, hour (24-hour) minute, second, week                                                              |
| (real-time clock) | Accuracy           | 0 °C: Month error in 104 seconds or less, 25 °C: Month error in 51 seconds or less, 55 °C: Month error in 155 seconds or less                                 |
| Main momony       | Memory<br>capacity | Flash-ROM (512kB)                                                                                                    |
| function          | Storable data      | System register, ladder diagram program, position control data and comment data (200kB)<br>F-ROM data region, security function (password, upload prohibited) |

#### Main memory function

## 21.3.2 Setting of the Main Memory Unit

#### Setting of the Function Toggle Switch

Confirm the switch position before installation.

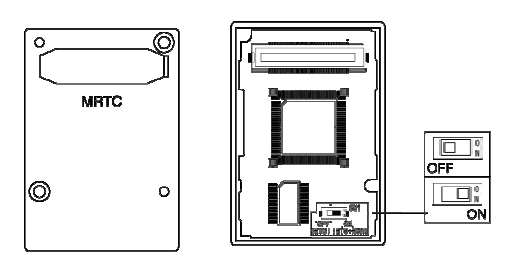

| Switch position | Specification                                                        |
|-----------------|----------------------------------------------------------------------|
| OFF (RTC)       | Position of factory setting. Only runs the real-time clock function. |
| ON (RTC + ROM)  | The real-time clock function and main memory function are activated. |

## 21.4 Main memory function

## 21.4.1 Function Outline

Use the main memory function when backing up and duplicating the program and data saved in the control unit controller.

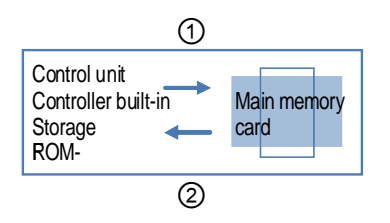

#### **Control unit** $\leftarrow \rightarrow$ main memory transfer

| Transfer<br>directio<br>n | Transfer method                               | Transferred content                                                                                                    |  |  |
|---------------------------|-----------------------------------------------|----------------------------------------------------------------------------------------------------|--|--|
|                           | Operations Using the                          | (Data must be transmitted)<br>Ladder diagram program, system register, position control data, safety<br>information (password)      |  |  |
| 1                         | Tool Software                                 | (Data selected via dialog boxes)<br>Safety information (upload prohibited), comment data, F-ROM data<br>region<br>(note 1) (note 2) |  |  |
| 0                         | Operations Using the                          | (Data must be transmitted)<br>Ladder diagram program, system register, position control data, safety<br>information (password)      |  |  |
|                           | Tool Soltware                                 | (Data selected via dialog boxes) (note 3)<br>comment data, F-ROM data region                                                        |  |  |
|                           | Switch to RUN mode<br>Power ON in RUN<br>mode | All contents written into the main memory unit are transferred to the internal memory of the control unit (F-ROM).                  |  |  |

(Note 1): According to storage block No., specify the F-ROM data region in 2K words unit.

(Note 2): Delete the items unselected during built-in memory  $\rightarrow$  main memory transferring from the main memory.

(Note 3): There is no comment data on the main memory. For the F-ROM data region, select via the menu is not available.

## 21.4.2 Before Turning on the Power

When the main memory card function toggle switch is ON (RTC + ROM) and the main memory function is active, depending on the different modes when the power is ON, the operation changes as follows.

#### ■ When the power is turned on in PROG. mode

- When the power is turned on, change to the state indicating that data exists in all control units and main memory units (program, comments, system register data, data register and position register).
- Through the operation of the tool software, built-in memory → main memory transfer or main memory → built-in memory transfer can be performed.
- When you copy the data saved in the control unit controller to the main memory card, turn on the power in PROG. mode. When you switch to RUN mode, transfer the contents of the main memory card to the built-in memory.

#### When the power is turned on in the RUN mode

- When the power is turned on, transfer the data saved in the main memory unit (program, comments, system register data, data register) to the memory of the control unit controller.
- Data saved in the control unit controller before powering on will be overwritten.
- When the required data (program, comments, system register data, data register) has already saved to the main memory, turn on the power in RUN mode.

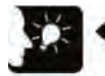

#### Emphasis

• Perform the installation of the main memory card and the data transmission from the control unit controller to the main memory card after the setting and program editing are completed. Depending on the different operating conditions, the following errors will occur.

| Error message                                    | Operating conditions                                          |  |  |
|--------------------------------------------------|---------------------------------------------------------------|--|--|
| 42FromPLC: Basic step error<br>NOT support error | Upload prohibited status                                      |  |  |
| 63FromPLC: Application error                     | When you want to perform the transfer operation of the main   |  |  |
| mode error                                       | memory card in RUN mode.                                      |  |  |
| 65FromPLC: Application error                     | When you want to edit the program with the main memory card   |  |  |
| protection error                                 | installed.                                                    |  |  |
| The main memory is not                           | The function toggle switch in the main memory card can not    |  |  |
| installed in the PLC                             | switch to ON (RTC + ROM side). Or the main memory card is not |  |  |
| connected.                                       | installed.                                                    |  |  |

• When performing card assembly and disassembly with the power turned on, a I/O check exception error will occur.

## 21.4.3 Transferring Data to the Main Memory Card

Comments and data register set through the program, system register, position register and options can be transferred to the main memory card.

#### Operating steps

Please follow these steps to transfer data to the main memory card from the control unit. Operate via FPWIN GR7. Explain it as belows assuming that the FPWIN GR7 has been started.

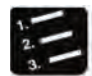

Steps

- 1. Select "Online" → "Switch to Online Editing" from the menu bar.
- 2. Select "Tools" → "Built-in MemoryMain Storage" from the menu bar.

The "Built-in Memory <=> Main Memory" dialog box is displayed.

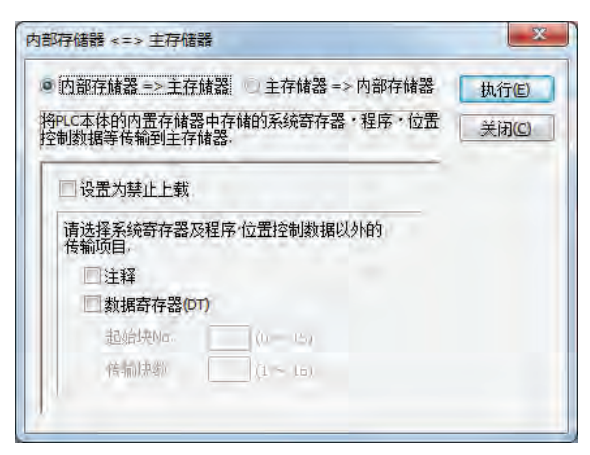

3. Select the transfer direction and click the [Run] Button.

The message is displayed at the end of the transmission.

| FPWIN GR7     | X         |
|---------------|-----------|
| 内置存储器 => 主存储器 | 韵传输已正常结束. |
|               | 确定        |

#### Option setting

| Туре                                                 | Description                                                                                                    |
|------------------------------------------------------|----------------------------------------------------------------------------------------------------|
| Upload prohibited                                    | Create the main memory card set in the upload prohibited status when the check box is selected. The control unit in which installed the main memory card and perform transferring changes to upload prohibited status.                                                                                                    |
| Comments                                             | Transfer the comments saved in the control unit controller built-in memory (F-ROM) (I/O comments, descriptions, comments between the lines) when the check box is selected.                                                                                                    |
| F-ROM data region<br>(for data register<br>transfer) | Transfer the data for data register saved in the F-ROM data region of the control unit controller to the main memory card when the check box is selected. Specify the starting block No. and the number of the transfer blocks. The unit of the storage block is 2 words. The maximum number of the storage blocks can be transferred to the main memory is 20 (40,960 words). |

#### Assigning of the F-ROM data region

| Block No. | DT number conversion range |         | Block No. | DT number conve | ersion range |
|-----------|----------------------------|---------|-----------|-----------------|--------------|
| 0         | DT0                        | DT2047  | 16        | DT30768         | DT32815      |
| 1         | DT2048                     | DT4095  | 17        | DT32816         | DT34863      |
| 2         | DT4096                     | DT6143  | 18        | DT34864         | DT36911      |
| 3         | DT6144                     | DT8191  | 19        | DT36912         | DT38959      |
| 4         | DT8192                     | DT10239 | 20        | DT38960         | DT41007      |
| 5         | DT10240                    | DT12287 | 21        | DT41008         | DT43055      |
| 6         | DT12288                    | DT14335 | 22        | DT43056         | DT45103      |
| 7         | DT14336                    | DT16383 | 23        | DT45104         | DT47151      |
| 8         | DT16384                    | DT18431 | 24        | DT47152         | DT49199      |
| 9         | DT18432                    | DT20479 | 25        | DT49200         | DT51247      |
| 10        | DT20480                    | DT22527 | 26        | DT51248         | DT53295      |
| 11        | DT22528                    | DT24575 | 27        | DT53296         | DT55343      |
| 12        | DT24576                    | DT26623 | 28        | DT55344         | DT57391      |
| 13        | DT26624                    | DT28671 | 29        | DT57392         | DT59439      |
| 14        | DT28672                    | DT30719 | 30        | DT59440         | DT61487      |
| 15        | DT30720                    | DT30767 | 31        | DT61488         | DT65535      |

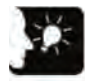

#### Emphasis

- Temporarily delete all data in the main memory card when the transmission begins. Comments and F-ROM data values that are not selected as the transmission range will not be saved in the main memory card.
- Transfer data from the control unit built-in RAM to the F-ROM area through the "RAM  $\rightarrow$  Transfer Function" of the tool software or P13 (ICWT) instruction.
- Writing by P13 (ICWT) instruction and reading by F12 (ICRD) instruction can perform up to 32 blocks (up to 65536 words).

## 21.4.4 Transfer from the Main Memory Card to the Unit Controller

The data saved in the main memory card can be transfered to the control unit controller by the following methods.

#### Operating steps

Use FPWIN GR and follow these steps to transfer data to the main memory card from the control unit. Explain it as belows assuming that the FPWIN GR7 has been started.

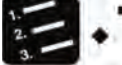

```
    Steps
```

- 1. Select "Online" → "Switch to Online Editing" from the menu bar.
- 2. Select "Tools" → "Built-in MemoryMain Storage" from the menu bar.

The "Built-in Memory <=> Main Memory" dialog box displays.

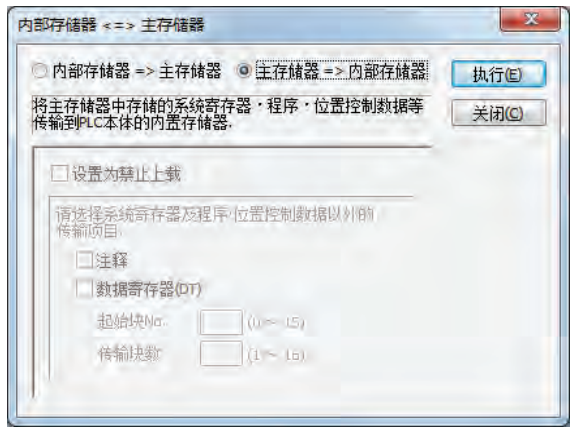

3. Change the transfer direction to "Main Memory => Built-in Memory", click the "Run" button.

The message is displayed at the end of the transmission.

| 0 | 主存储器= | => 内置存 | 储器的传输 | 前已正常结束。 |  |
|---|-------|--------|-------|---------|--|
| - |       |        |       |         |  |
|   |       |        |       |         |  |

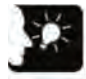

## Emphasis

 After the transfer, and PROG is switched to RUN, the contents in the main memory card and the built-in memory are checked. The transfer process is not performed if consistent.
## Option setting

| Туре                             | Description                                                                                                    |
|----------------------------------|----------------------------------------------------------------------------------------------------|
| Comments                         | Comments saved in the main memory card (I/O comments, descriptions, comments between the lines) are transferred to the control unit controller built-in memory (F-ROM) when the check box is selected. The check box is not displayed when there is no comment data saved in the main memory unit. |
| F-ROM data area<br>data register | The data saved in the main memory card is transfered to the F-ROM data area of the control unit controller when the check box is selected. The check box is not displayed when there is no data saved in the main memory unit.                                                                     |

# 21.4.5 Use between the Main Memory Card Models

Failure to install the main memory units created by model FP-XH M4 on other models (FP-X, FP-X0 and FP-XH).

# 21.5 Calendar clock

# 21.5.1 Function Outline

- The main memory card has calendar clock function.
- The time data is stored in the special data register for reading and using via the user program.

## Functions of the main memory unit

| ltem              | Specification |                                                                                                    |
|-------------------|---------------|----------------------------------------------------------------------------------------------------|
| Calendar clock    | Function      | Year (last 2 numbers in the Gregorian calendar), month, day, hour (24-<br>hour) minute, second, week<br>Applicable until 2099, Applicable during leap years. |
| (real-time clock) | Accuracy      | 0 °C: Month error in 104 seconds or less, 25 °C: Month error in 51 seconds or less, 55 °C: Month error in 155 seconds or less                                |

## Areas used via the calendar clock

| Special DT | Data content |           |             |           | D | w  |
|------------|--------------|-----------|-------------|-----------|---|----|
| number     | High byte    |           | Low byte    |           |   | ** |
| DT90053    | Time data    | H00 - H23 | Minute data | H00 - H59 | 0 | ×  |
| DT90054    | Minute data  | H00 - H59 | Second data | H00 - H59 | 0 | 0  |
| DT90055    | Day data     | H00 - H31 | Time data   | H00 - H23 | 0 | 0  |
| DT90056    | Year data    | H00 - H99 | Month data  | H00 - H12 | 0 | 0  |
| DT90057    | _            |           | Week data   | H00 - H06 | 0 | 0  |

(Note 1): Specifies any week data within the range of H00 - H06.

# 21.5.2 Calendar Clock Setting

You can set the calendar clock through the tool software or the user program.

## Tool software setting

Select the "PLC Date / Time Setting" menu. If the week data is required to set, please set through the user program.

| PLC:自局       | OK |
|--------------|----|
| 曰期(yy-mm-dd) | 取消 |
| 15 - 2 - 3   |    |
| 时间(hh:mm:ss) | _  |
| 10 : 8 : 36  |    |

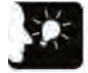

Emphasis

• Backup the calendar clock data through a battery. Install the battery before setting.

## Setting based on the user program

After the time data is written in the special data register DT90054 - DT90057, write H8000 in DT90058. Perform the transmission by following the order of H8000 $\rightarrow$ H0000 or using the differential instruction. Always remember not to input H8000.

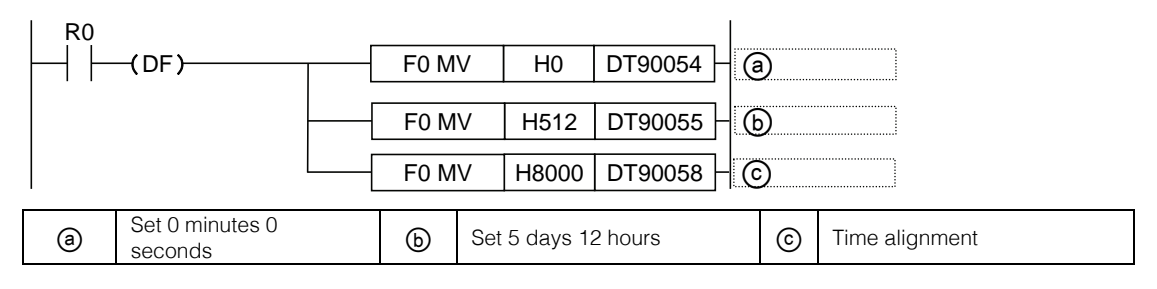

## 21.5.3 Calendar Clock Application Examples

#### ■ Application example (regular automatic start)

- Use the calendar clock (real-time clock) function to output 1 second (Y0) signal at 8:30 am every day. In this example, the "hour, minute data" stored in the special data register DT90053 are used to output signal regularly.
- In DT90053, the "hour data" and "minute data" are respectively stored in the high 8 bytes and low 8 bytes in the form of BCD. When compare this "hour, minute data" and the value of any time (BCD), use the special internal relay R900B (= flag) to check if the time is consistent.

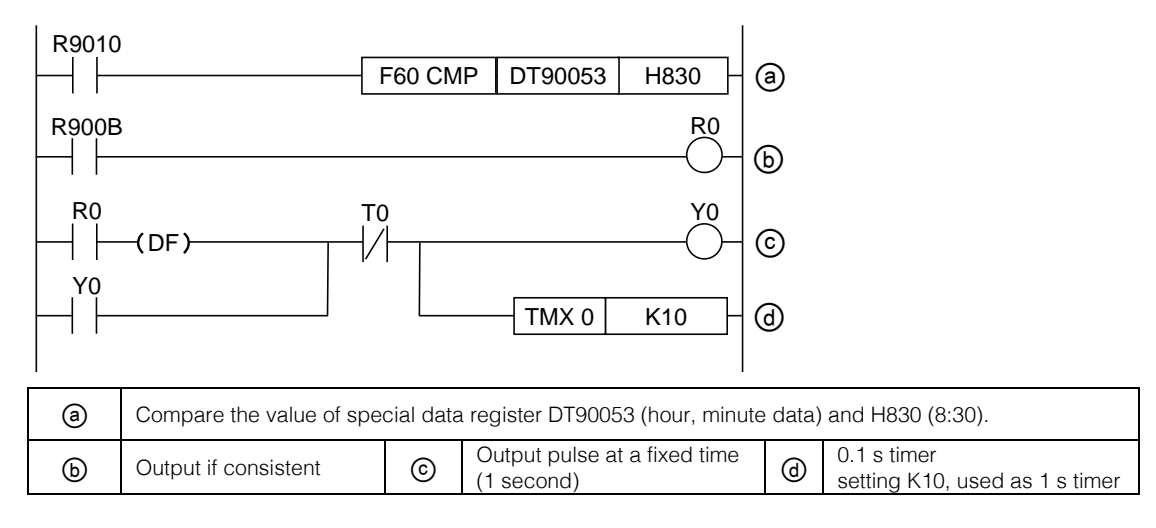

# 22 Security Functions

# 22.1 Password Protection Function

# 22.1.1 Function Outline

## Password protection function outline

The function that forbid the reading out and writing in of the program and system register by setting a password. The password setting method has the following two types.

1. Set by using the programming tool

2. Set by instructions (SYS1 instructions), but 32-digit password cannot be set for the instructions.

## ■ Characters can be used by the password

| Password digits   | Characters can be used                                                                  |
|-------------------|-----------------------------------------------------------------------------------------|
| 4-digit password  | 4 characters of the "0" to "9" and "A" to "F" (16 characters) can be used.              |
| 8-digit password  | You can use 8 or less half-width alphanumeric characters (case sensitive) and symbols.  |
| 32-digit password | You can use 32 or less half-width alphanumeric characters (case sensitive) and symbols. |

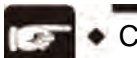

CAUTION!

• Never forget your password. You can not read the program if you forget your password. This is not possible even you ask for help from our company.

## 22.1.2 Tool software setting

## Setting based on FPWIN GR7

1. Select [Online (L)]  $\rightarrow$  [Online Editing (N)] from the menu bar, or press <CTRL> + <F2> keys simultaneously.

The screen switches to [Online Monitoring].

2. Select [Tools (T)]  $\rightarrow$  [PLC Security Setting (S)]  $\rightarrow$  [PLC Password Setting (P)] from the menu bar.

The "PLC Password Setting" dialog box displays.

## PLC password setting dialog box

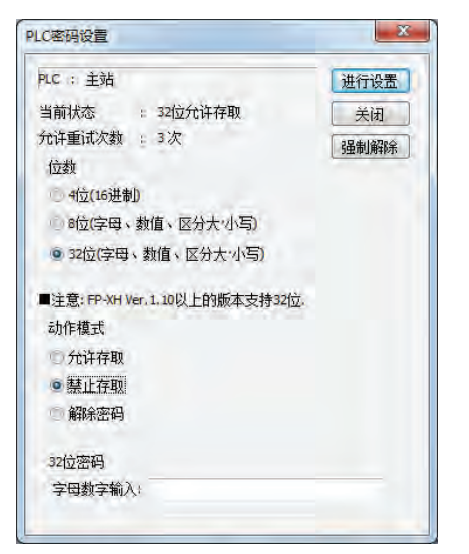

| 1 | Display the current status of the password setting.                                                                                                    |
|---|----------------------------------------------------------------------------------------------------|
| 2 | Specify the type of passwords used.                                                                                                    |
| 3 | Specify password behavior.<br>Allow Access: enter the password for program access operation.<br>No Access: a password is set.<br>Remove Password: remove the password setting. |
| 4 | Enter the password.                                                                                                    |

## Confirmation of password setting contents

| Item      |                            | Setting Contents                                                                                                    |
|-----------|----------------------------|----------------------------------------------------------------------------------------------------|
|           | Password is not set        | No password is set.                                                                                                    |
| Current   | xx bit no access<br>(note) | A password is set, no access.                                                                                                    |
| Siale     | xx bit allow access        | A password is set, allow access.                                                                                                    |
|           | (note)                     | (Password input is completed, the program can be accessed.)                                                                                                    |
| Retry num | ber                        | Namely the maximum number for consecutive password input.<br>Each time the password is entered incorrectly, the retry number decreased<br>(up to 3 times).<br>If there has been three consecutive failed password attempts, you can not<br>access the program. To reenter the password, set the PLC's power to OFF /<br>ON and reboot. |

(Note): XX is one of 4, 8, 32 depending on the digits of the password set.

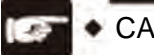

## CAUTION!

• When the access is allowed, if the PLC power supply is set to OFF / ON, it will return to the password protection status again.

## Setting to prohibit access with a password

1. Select [Tools (T)]  $\rightarrow$  [PLC Security Setting (S)]  $\rightarrow$  [PLC Password Setting (P)] from the menu bar.

The "PLC Password Setting" dialog box displays.

| PLC : 王站                     | 进行设置       |
|------------------------------|------------|
| 当前状态 : 32位允许存取               | 关闭         |
| 允许重试次数 💠 3次                  | 2品制約8余     |
| 位数                           | 5144404678 |
| ④ 4位(16进制)                   |            |
| 8位(字母、数值、区分大小写)              |            |
| ◎ 32位(字母、数值、区分大·小写)          |            |
| ■注意: FP-XH Ver. 1.10以上的版本支持: | 32位.       |
| 动作模式                         |            |
| ① 允许存取                       |            |
| • 禁止存取                       |            |
| @ 解除密码                       |            |
|                              |            |
| 32位密码                        |            |

2. Set the items in the table below, click [Set] button.

| Item                    | Setting Contents              |
|-------------------------|-------------------------------|
| Digits                  | Please set the digits.        |
| Operation mode          | Select "No Access".           |
| 4, 8, 32-digit password | Enter any password to be set. |

| LC密码设置 | Ľ         | x  |
|--------|-----------|----|
| 请以字母数  | 1字输入密码。   | ОК |
|        |           |    |
| 1      | 请务必牢记此密码。 | *  |

3. In order to confirm, enter the password again, click the [OK] button.

The following information is displayed when entering a state (protected state) that is forbidden to write / read.

| FPWIN G | R      |      | X     |
|---------|--------|------|-------|
| ۸       | PLC为写, | 入·读出 | 禁止状态。 |
|         |        |      |       |

4. Click the [OK] button.

## Setting to allow access with a password

1. Select [Tools (T)]  $\rightarrow$  [PLC Security Setting (S)]  $\rightarrow$  [PLC Password Setting (P)] from the menu bar.

The "PLC Password Setting" dialog box displays.

| PLC : 主站   |                   | 进行设置              |
|------------|-------------------|-------------------|
| 当前状态       | : 密码未设置:          | 关闭                |
| 允许重试次数     | 1:3次              | 强制翻涂              |
| 位数         |                   | ( State and List. |
| 0 4位(16进   | 制                 |                   |
| 8位(字母      | 、数值、区分大小写)        |                   |
| ● 32位(字目)  | 日、数值、区分大小写)       |                   |
| ■注意: FP-XH | Ver.1.10以上的版本支持32 | 2位.               |
| 动作模式       |                   |                   |
| ◎ 允许存取     |                   |                   |
| 禁止存取       |                   |                   |
| 解除密码       |                   |                   |
| 32位密码      |                   |                   |
| 今日秋今後      | λ                 | ***********       |

2. Set the items in the table below, click [Set] button.

| ltem                    | Setting Contents       |
|-------------------------|------------------------|
| Digits                  | Please set the digits. |
| Operation mode          | Select "Allow Access". |
| 4, 8, 32-digit password | Enter a set password.  |

When allowing access, the following information displays.

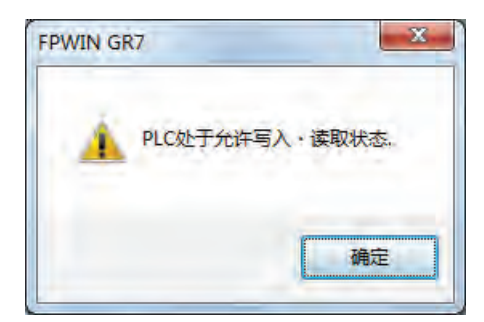

3. Click the [OK] button.

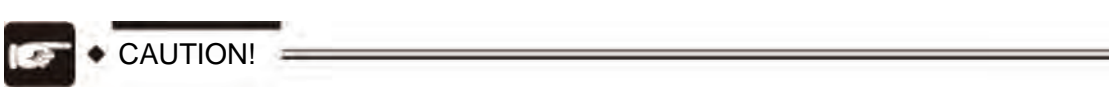

• When the "Allow Access" status stays unchanged, if the PLC power supply is set to OFF / ON, it will become password protection status again.

## Password protection removal

The following 2 methods can be used to remove password setting.

|                       | Contents                                                               | Program                                                  |
|-----------------------|------------------------------------------------------------------------|----------------------------------------------------------|
| Password<br>removal   | Specify and remove the logged password.                                | Hold all                                                 |
| Compulsory<br>removal | Remove the password by deleting all programs and security information. | Delete all<br>(also delete upload prohibited<br>setting) |

1. Select [Tools (T)]  $\rightarrow$  [PLC Security Setting (S)]  $\rightarrow$  [PLC Password Setting (P)] from the menu bar.

The "PLC Password Setting" dialog box displays.

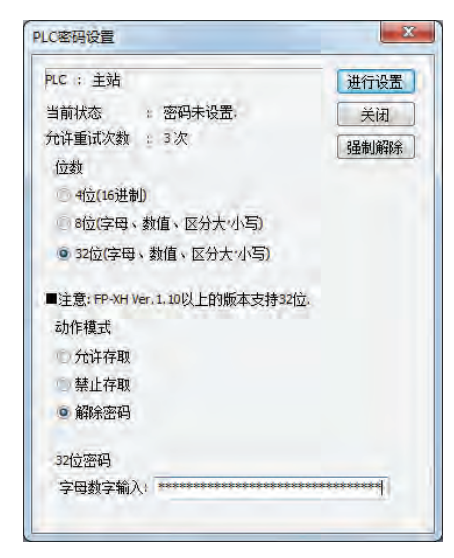

2. Set the items in the table below, click [Set] button.

| ltem                    | Setting Contents          |
|-------------------------|---------------------------|
| Digits                  | Please set the digits.    |
| Operation mode          | Select "Remove Password". |
| 4, 8, 32-digit password | Enter a set password.     |

After the password removal is completed, the following message displays.

| - |       |       |
|---|-------|-------|
| Å | PLC的保 | 护已解除. |
|   |       | 确定    |

3. Click the [OK] button.

CAUTION!

• The password removal operation can only be performed in the "Allow Access" status.

## Compulsory removal method (programs and security information all deleted)

1. Select [Tools (T)]  $\rightarrow$  [PLC Security Setting (S)]  $\rightarrow$  [PLC Password Setting (P)] from the menu bar.

The "PLC Password Setting" dialog box displays.

| LC密码设置         |                  | X                   |
|----------------|------------------|---------------------|
| PLC : 主站       |                  | 进行设置                |
| 当前状态           | 32位允许存取          | 关闭                  |
| 允许重试次数         | 3次               | 强制翻涂                |
| 位数             |                  | R. Contractor I. C. |
| (16进制)         |                  |                     |
| 8位(字母、数        | 败值、区分大"小写)       |                     |
| ◎ 32位(字母、      | 数值、区分大:小写)       |                     |
| ■注意: FP-XH Ver | .1.10以上的版本支持32位. |                     |
| 动作模式           |                  |                     |
| ◎ 允许存取         |                  |                     |
| 🤨 禁止存取         |                  |                     |
| 解除密码           |                  |                     |
|                |                  |                     |
| 32位密码          |                  |                     |

2. Click the [Compulsory Removal] button. The confirmation message displays.

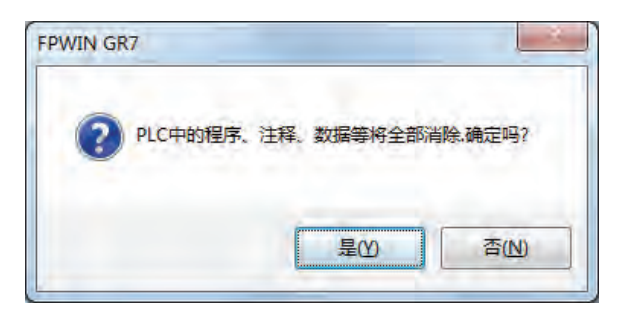

3. Confirm the message and click the [Yes] button.

The current status is displayed as "No Password Set". All programs and security information have been deleted.

| PLC : 主站                        | 进行设置       |
|---------------------------------|------------|
| 当前状态 : 密码未设置.                   | 关闭         |
| 允许重试次数 : 3次                     | 强制解除       |
| 位数                              | ( manual t |
| <b>4位(16进制)</b>                 |            |
| 8位(字母、数值、区分大小写)                 |            |
| ◎ 32位(字母、数值、区分大小写)              |            |
| ■注意: FP-XH Ver. 1. 10以上的版本支持32f | 立.         |
| 动作模式                            |            |
| 10 允许存取                         |            |
| 禁止存取                            |            |
| • 解除密码                          |            |
|                                 |            |
| 32位密码                           |            |

# 22.2 Program Upload Prohibited Function

# 22.2.1 Function Outline

## Overview of the program upload prohibited function

- The function that prohibit access to program and system register through the setting of program upload prohibited.
- Please note that uploading the ladder diagram program and system register is not possible after setting as upload prohibited.
- Use the programming tool to remove the setting. However, all ladder diagram programs or system registers, password information, etc. will be deleted when removing.
- You can use the programming tool to read out the files managed by the computer for online editing. However, when the program is not consistent, it indicates that the program is damaged. In the case of using this function, please save the ladder diagram program in the form of file and conduct management.

## Setting relation with the password protection function

- For PLC that has been set this function, the password setting is also available.
- For PLC that has been set a password, this function is also available.

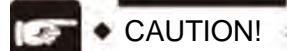

• If compulsorily remove the upload prohibited setting, all programs and security information will be deleted. It is impossible to recover the deleted programs even you ask for help from our company.

# 22.2.2 Tool software setting

## Setting based on FPWIN GR7

1. Select [Online (L)]  $\rightarrow$  [Online Editing (N)] from the menu bar, or press <CTRL> + <F2> keys simultaneously.

The screen switches to [Online Monitoring].

2. Select [Tools (T)]  $\rightarrow$  [PLC Security Setting (S)]  $\rightarrow$  [Upload Restriction Setting (R)] from the menu bar.

The dialog box of "Upload Restriction Setting" appears.

| 将PLC设为禁止上载 | 关闭 |
|------------|----|

3. Select "Set PLC to Upload Restriction" and click the "Run" button.

## Compulsory removal based on FPWIN GR7

In the "Upload Restriction Setting" dialog box, select "Remove upload protection compulsorily", and then press the [Execute (E)] key.

# 22.3 Security Function Applicability List

## 22.3.1 Control Unit Controller

The safe operating conditions of the control unit controller vary according to the presence or absence of the main memory card.

## ■ No main memory card\_\_\_\_\_

|           |                      |                                    |                      | Security status     | ;                   |                      |
|-----------|----------------------|------------------------------------|----------------------|---------------------|---------------------|----------------------|
|           |                      | Security<br>function is<br>not set | Upload<br>prohibited | 4-digit<br>password | 8-digit<br>password | 32-digit<br>password |
|           | Upload<br>prohibited | 0                                  |                      | 0                   | 0                   | 0                    |
| Settings/ | 4-digit password     | 0                                  | 0                    |                     | ×                   | ×                    |
| operation | 8-digit password     | 0                                  | 0                    | ×                   |                     | ×                    |
|           | 32-digit<br>password | 0                                  | 0                    | ×                   | ×                   |                      |

O: Available x: Not available

## ■ When a main memory <u>card is installed</u>

|           |                      |                                    |                      | Security status     | 6                   |                      |
|-----------|----------------------|------------------------------------|----------------------|---------------------|---------------------|----------------------|
|           |                      | Security<br>function is<br>not set | Upload<br>prohibited | 4-digit<br>password | 8-digit<br>password | 32-digit<br>password |
|           | Upload<br>prohibited | ×                                  |                      | ×                   | ×                   | ×                    |
| Settings/ | 4-digit password     | ×                                  | ×                    |                     | ×                   | ×                    |
| operation | 8-digit password     | ×                                  | ×                    | ×                   |                     | ×                    |
| -         | 32-digit<br>password | ×                                  | ×                    | ×                   | ×                   |                      |

O: Available x: Not available

# 23 High-speed Counter Function

# 23.1 High Speed Counter Function Summary

# 23.1.1 High Speed Counter Function Summary

- It is the function which can perform high speed count for input signal from sensor and encoder.
- When process value is consistent with target value, the special instruction (F166/F167) which can change any output (Y0 Y29F) to ON or OFF via interruption handling are provided. When the output changes to ON/OFF, you can use presets such as SET/RET instruction.
- Designate used channel and input via system register. Designate output in case of consistency via instruction word's operation number.

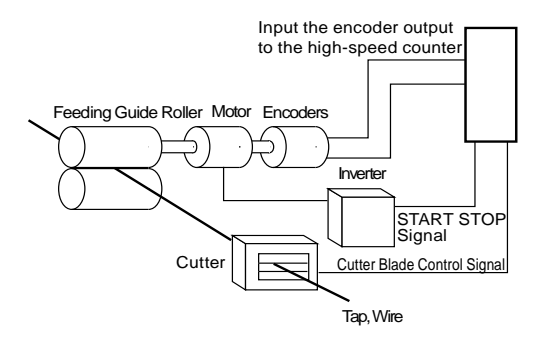

# 23.1.2 Count scope and process value (current value) region

- The high speed counter's process value is stored in register as special data of 2 word 32 bits.
- When the power turns to OFF, the process value area resets. Hold it when RUN is switched to the PROG. mode.
- The high speed counter is a ring type counter. When the count value exceeds the maximum value, it is restored to the minimum value. When the count value is lower than the minimum value, it is restored to the maximum value.

| Division                       | Range                               |                                                                                                    |
|--------------------------------|-------------------------------------|----------------------------------------------------------------------------------------------------|
| For high speed counter control | K–2,147, 483, 648-K2, 147, 483, 647 | Maximum= +2,147,483,647<br>+2,147,483,646<br>+2,147,483,645<br>:<br>:<br>:<br>:<br>:<br>:<br>:<br>:<br>:<br>:<br>:<br>: |
|                                |                                     | —2,147,483,647   Minimum=   —2,147,483,648                                                                              |

#### Counting range of the process value (current value) region

# 23.1.3 When using the high-speed counter function

## Control unit

| Channel number                                           |     |                |                | Use                    | d storage r                | egion                     | Perfor<br>specif                | mance<br>ication       |
|----------------------------------------------------------|-----|----------------|----------------|------------------------|----------------------------|---------------------------|---------------------------------|------------------------|
|                                                          |     | Count<br>input | reset<br>input | In-<br>control<br>mark | Process<br>value<br>region | Target<br>value<br>region | Min.<br>input<br>pulse<br>width | Max.<br>count<br>speed |
|                                                          | CH0 | XO             | X6             | R9110                  | DT90300<br>DT90301         | DT90302<br>DT90303        |                                 |                        |
|                                                          | CH1 | X1             | No             | R9111                  | DT90304<br>DT90305         | DT90306<br>DT90307        |                                 | 10kHz                  |
|                                                          | CH2 | X2             | X7             | R9112                  | DT90308<br>DT90309         | DT90310<br>DT90311        | Mid-<br>speed<br>input<br>50 µs |                        |
| [Single Phase]<br>addition input<br>subtraction<br>input | СНЗ | X3             | No             | R9113                  | DT90312<br>DT90313         | DT90314<br>DT90315        |                                 |                        |
|                                                          | CH4 | X4             | No             | R9114                  | DT90316<br>DT90317         | DT90318<br>DT90319        |                                 |                        |
|                                                          | CH5 | X5             | No             | R9115                  | DT90320<br>DT90321         | DT90322<br>DT90323        |                                 |                        |
|                                                          | CH6 | X6             | No             | R9116                  | DT90324<br>DT90325         | DT90326<br>DT90327        |                                 |                        |
|                                                          | CH7 | X7             | No             | R9117                  | DT90328<br>DT90329         | DT90330<br>DT90331        |                                 |                        |
| [2-phase]                                                | CH0 | X0<br>X1       | X6             | R9110                  | DT90300<br>DT90301         | DT90302<br>DT90303        |                                 |                        |
| Phase<br>difference                                      | CH2 | X2<br>X3       | X7             | R9112                  | DT90308<br>DT90309         | DT90310<br>DT90311        | Mid-<br>speed                   |                        |
| Separate input                                           | CH4 | X4<br>X5       | No             | R9114                  | DT90316<br>DT90317         | DT90318<br>DT90319        | input<br>100 μs                 | Ιυκπζ                  |
| judgment                                                 | CH6 | X6<br>X7       | No             | R9116                  | DT90324<br>DT90325         | DT90326<br>DT90327        |                                 |                        |

(Note 1): X6 can be used for either CH6 count input or CH0 reset input. X7 can be used for CH7 count input or CH2 reset input.

(Note 2): Only F1 (DMV) instruction can perform the reading and writing of process value region.

## About max. count speed

The max. count speed indicates the situation when executing each item condition (output mode, channel) only. It indicates the value when not performing high speed counter consistent ON (F166) instruction, high speed counter consistent OFF (F167) instruction, pulse output function and other interruption handling control. For the performance when these functions are used concurrently, please contact us.

# 23.1.4 Type of input mode

## Input mode and count operation

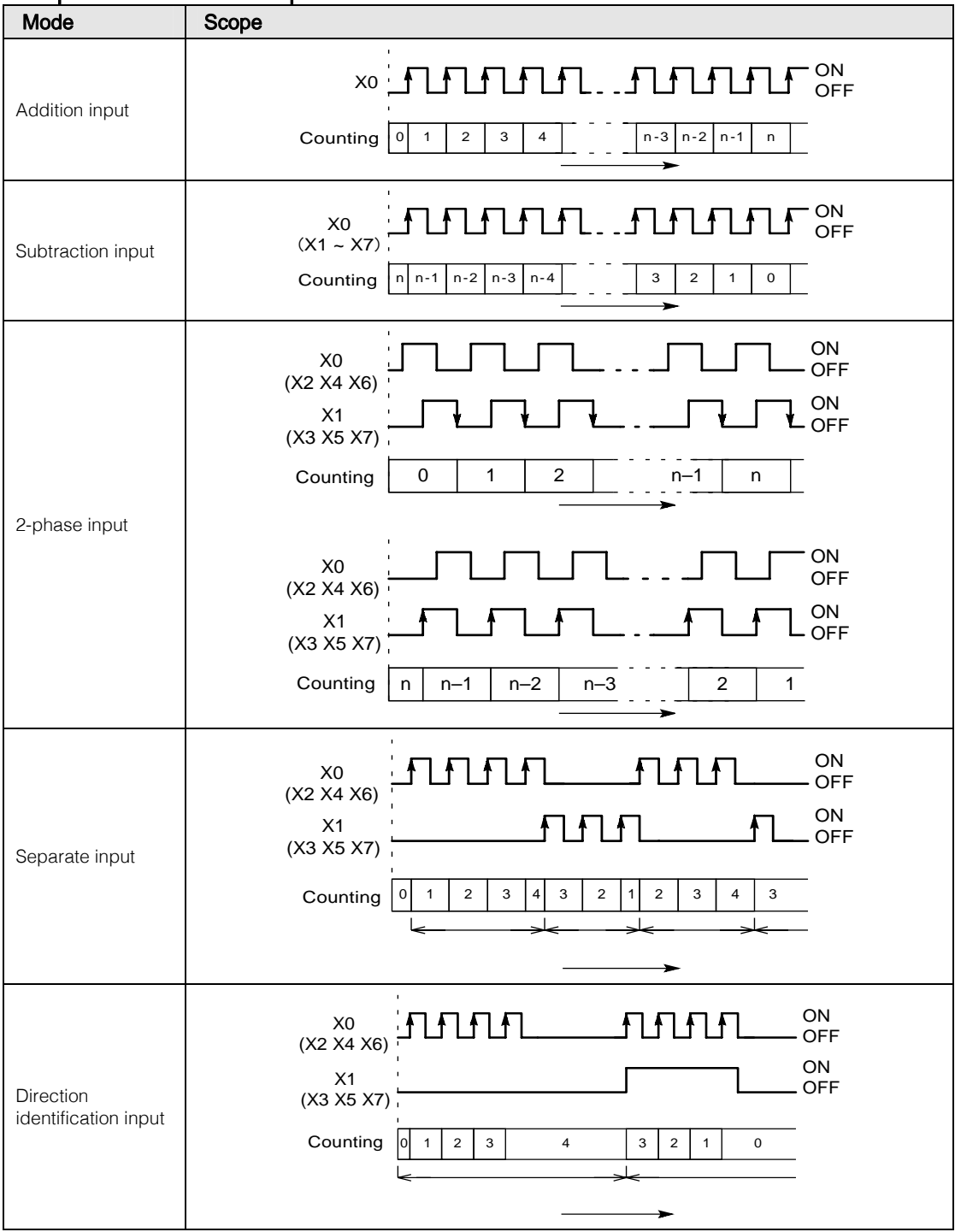

# 23.1.5 Min. input pulse width

For cycle T, below input pulse width is needed as a minimum.

### ■ Min. input pulse width

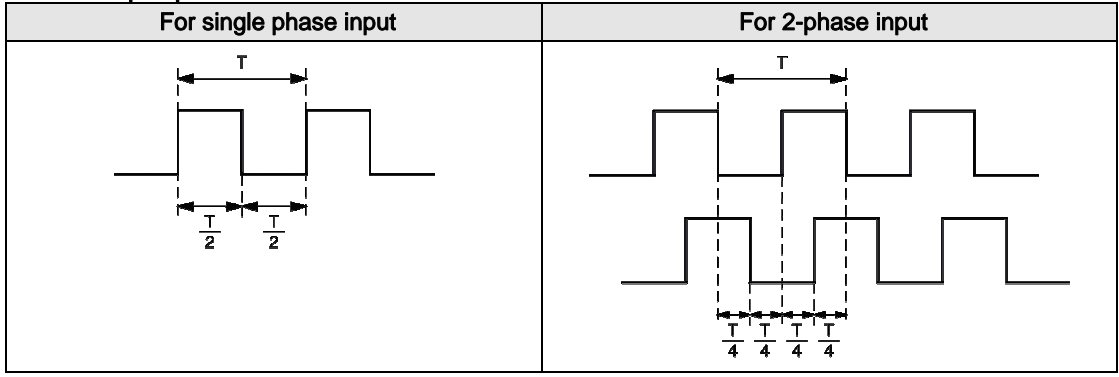

# 23.2 Settings of the System Register

## 23.2.1 Settings of the System Register

Functions are allocated in system register setting dialog box as below. Explain it as belows assuming that the FPWIN GR7 has been started.

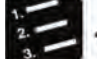

- Steps
  - 1. In the menu bar, select "Option"→"System Register Setting".

The "PLC System Register Setting" dialog box displays.

2 From the left window, select "Mainframe Input Setting 1 (HSC)" or "Mainframe Input Setting 2 (HSC)".

The setting menus of system register "No.400" or "No.401" display.

3 Change the setting of the channel which uses high speed counter.

Below is the situation when 2-phase input (X0, X1) is allocated in CH0.

| 内存分配<br>保持/非保持 1<br>保持/非保持 2                    | No.400 高速 | 计数器设置(X0~X3) |     |
|-------------------------------------------------|-----------|--------------|-----|
| 异常时运行<br>时间设定                                   | CHQ :     | 2相输入(X0,X1)  | • ( |
| PC-linkW0-0设置<br>PC-linkW0-1设置                  | CH1 :     | 不将X1设置为高速计数器 | -   |
| 王里元输入设置 1 (H3C)<br>主单元输入设置 2 (HSC)              | CH2 ;     | 不将X2设置为高速计数器 | *   |
| 中町加平浦延设品<br>中断有效边沿设置<br>主单元输入时间常数设置<br>COMO端口设置 | СНЗ ;     | 不将X3设置为高速计数器 | *   |
| COM1端口设置<br>COM2端口设置<br>COM3端口设置                |           |              |     |
|                                                 |           |              |     |
|                                                 |           |              |     |
|                                                 |           |              |     |
|                                                 |           |              |     |

## 4. Click the [OK] button.

Return to the Edit screen of the ladder diagram. You can download setting contents, program, and notes to PLC.

| Туре                            | No. and Setting Item                             | S   | Setting Contents                                                                                                    |  |  |  |
|---------------------------------|--------------------------------------------------|-----|----------------------------------------------------------------------------------------------------|--|--|--|
|                                 |                                                  | CH0 | Select any one of + count input input (X0), - count<br>input input (X0), 2-phase input (X0, X1), separate<br>input (X0, X1) and direction identification input (X0,<br>X1). |  |  |  |
| Master input setting 1          | 400<br>High-speed counter                        | CH1 | Select any one of + count input (X1) and - count input (X1).                                                                                                    |  |  |  |
| (HSC)                           | settings<br>(X0-X3)                              | CH2 | Select any one of + count input (X2), - count input (X2), 2-phase input (X2, X3), separate input (X2, X3) and direction identification input (X2, X3).                      |  |  |  |
|                                 |                                                  | СНЗ | Select any one of + count input (X3) and - count input (X3).                                                                                                    |  |  |  |
|                                 |                                                  | CH4 | Select any one of + count input (X4), - count input (X4), 2-phase input (X4,X5), separate input (X4, X5) and direction identification input (X4, X5).                       |  |  |  |
|                                 | 401<br>High speed counter<br>settings<br>(X4-X7) | CH5 | Select any one of + count input (X5) and - count input (X5).                                                                                                    |  |  |  |
| Master input setting 2<br>(HSC) |                                                  | CH6 | Select any one of + count input (X6), - count input (X6), 2-phase input (X6, X7), separate input (X6, X7), direction identification input (X6, X7).                         |  |  |  |
|                                 |                                                  | X6  | When using external reset input, select the reset input of high speed counter CH0.                                                                                          |  |  |  |
|                                 |                                                  | CH7 | Select any one of + count input (X7) and - count input (X7).                                                                                                    |  |  |  |
|                                 |                                                  | X7  | When using external reset input, select the reset input of high speed counter CH2.                                                                                          |  |  |  |

■ High speed counter output related system register

(Note 1): The project name and range displayed vary with the model of control units.

(Note 2): The input not used in high speed counter function selects "XX not act as high speed counter for setting".

# 23.3 High speed counter related instruction

## 23.3.1 [F0 MV] high speed counter control instruction

Perform controls such as soft reset, count disabling, high speed counter instruction clear.

## Instruction Format

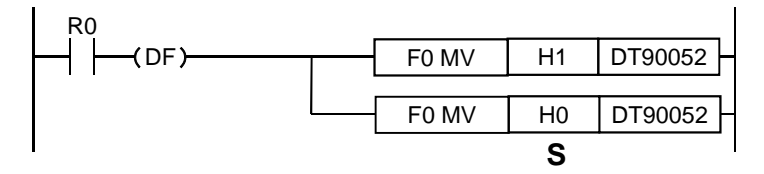

## Operation Number

| Operation<br>Number | Setting Contents                                                               |
|---------------------|--------------------------------------------------------------------------------|
| S                   | The region or constant data in which high speed counter control code is saved. |

#### Designable storage region type

| Operation | wy  | wv    |     |     | ev | EV |   | рт |   |   |   | Constan  |  | Indexing |  |
|-----------|-----|-------|-----|-----|----|----|---|----|---|---|---|----------|--|----------|--|
| Number    | ~~~ | ~ ~ 1 | WIT | VVL | 30 |    |   |    |   | K | Н | Indexing |  |          |  |
| S         | •   | •     | •   | •   | •  | •  | • | •  | • | • | • | •        |  |          |  |

## Operation description

- Perform high speed counter control which corresponds to the control code designated by "S".
- This instruction is used when high speed counter performs below operation. ① Soft reset, ② count is disabled, ③ External input makes reset input invalid, ④ When the control executed by high speed counter instruction F166 - F167 is canceled, clear target value is interrupted.
- Once the control code is written, it will maintain till next writing.
- Control code written via F0 (MV) instruction is also saved to control code monitoring region when written in special register DT90052. Only lower 8 bits are written.

## Precautions for programming

- The setting which is reset input invalid will become valid only when system register is used to allocate reset input.
- The external reset input setting can be used to switch the reset input (X6 or X7) allocated to mainframe input to valid or invalid.

## Control code allocation

• Below bits are allocated according to designated channel and function.

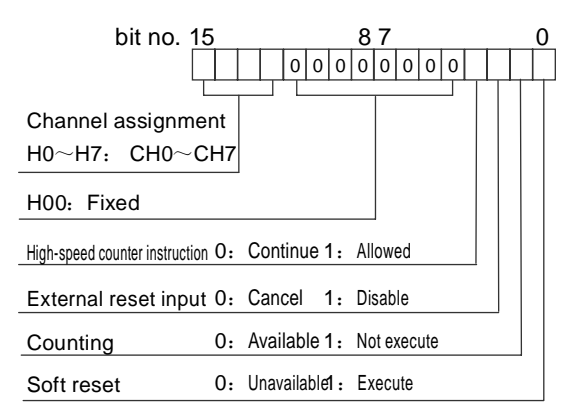

• Assign any input by controlling the above functions via the external input.

## Program sample

Below shows the situation in which input X7 is used to perform the soft reset of high speed counter CH0.

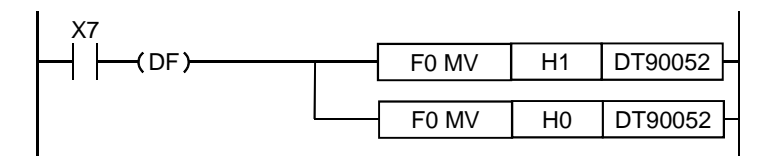

# 23.3.2 [F1 DMV] process value read and write instruction

Perform read and write of high speed counter process value.

## Instruction Format

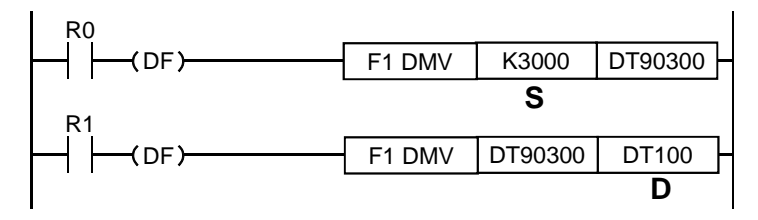

## Operation Number

| Operation<br>Number | Setting Contents                                                                                                    |
|---------------------|----------------------------------------------------------------------------------------------------|
| S                   | During setting: save the region or constant data of process value (32 bit) which is set in high speed counter.<br>K-2, 147, 483, 648-K2, 147, 483, 647 |
| D                   | During reading: read the region of high speed counter process value.                                                                                   |

#### Designable storage region type

| Operation | wy  | w/v   | WD  | WI  | ev |   | SV EV |   | лт |   | EV DT |          |  |  |  | Con | stant | Indexing |
|-----------|-----|-------|-----|-----|----|---|-------|---|----|---|-------|----------|--|--|--|-----|-------|----------|
| Number    | ~~~ | ~ ~ 1 | WIT | VVL | 30 |   |       |   |    | K | н     | Indexing |  |  |  |     |       |          |
| S         | •   | •     | •   | •   | •  | • | •     | • | •  | • | •     | •        |  |  |  |     |       |          |
| D         | -   | •     | •   | •   | •  | • | •     | • | •  | - | -     | •        |  |  |  |     |       |          |

#### Operation description (process value reading)

• Save the contents of the special data register in which high speed counter process value is saved to the region which is designated by D.

#### Operation description (process value setting)

• When writing to process value region of high speed counter in which 32 bit data is designated by S, use high speed counter process value region to perform setting inside the system.

#### Precautions for programming

- Only F1 (DMV) instruction can be written. Transmit instruction F0 (MV) and other application instructions such as arithmetic cannot be written.
- Please use lower 16 bit storage region No. to designate the storage region of "S" or "D".

# 23.3.3 [F166 HC1S] high speed counter target value consistent ON instruction [F167 HC1R] high speed counter target value consistent OFF instruction

When the high speed counter process value is consistent with the target value of operation number setting, set the designated output to ON or OFF.

## Instruction Format

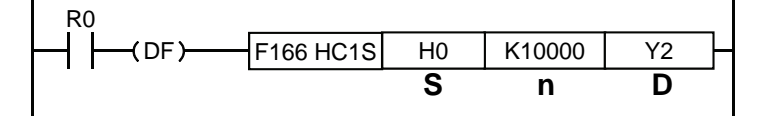

## Operation Number

| Operation<br>Number | Setting Contents                                                                            |
|---------------------|---------------------------------------------------------------------------------------------|
| S                   | The high speed counter channel number which acts as consistent output object                |
| n                   | Start number of the region in which high speed counter's target value data or data is saved |
| D                   | The output coil of ON or OFF in case of consistency (Y0 - Y29F)                             |

## Designable storage region type

| Operation | wy  |      |    | <b>M</b> | ev | EV | пт | LD |   | п | п |   | Con | stant | Indexing |
|-----------|-----|------|----|----------|----|----|----|----|---|---|---|---|-----|-------|----------|
| Number    | **^ | VV I | WI | VVL      | 30 |    |    |    |   | К | н |   |     |       |          |
| S         | -   | -    | -  | -        | -  | -  | -  | -  | - | • | • | - |     |       |          |
| n         | •   | •    | •  | •        | •  | •  | •  | •  | • | • | • | • |     |       |          |
| D         | -   | -    | -  | -        | -  | -  | -  | -  | - | - | - | = |     |       |          |

## Operation description

- The value designated by [S] is set to high speed counter's target value, when process value is consistent to target value, control designates the output [Yn]. This will be executed by interruption handling.
- [F166 HC1S] During instruction, set output OFF->ON; during [F167 HC1R] instruction, set the output ON->OFF.
- When executing instruction, S value is saved to target value region.
- When the target value setting is consistent to target value, output control is cleared to zero when target value is consistent.
- When the target value is consistent, reset ON/OFF output, please use RST instruction, F0 (MV) instruction for resetting, or F166 (HC1R) instruction, F167 (HC1R) instruction to match the use.

## Program sample

When the process value of high speed counter CH0 is consistent with K10000, below is the situation for setting output Y0.

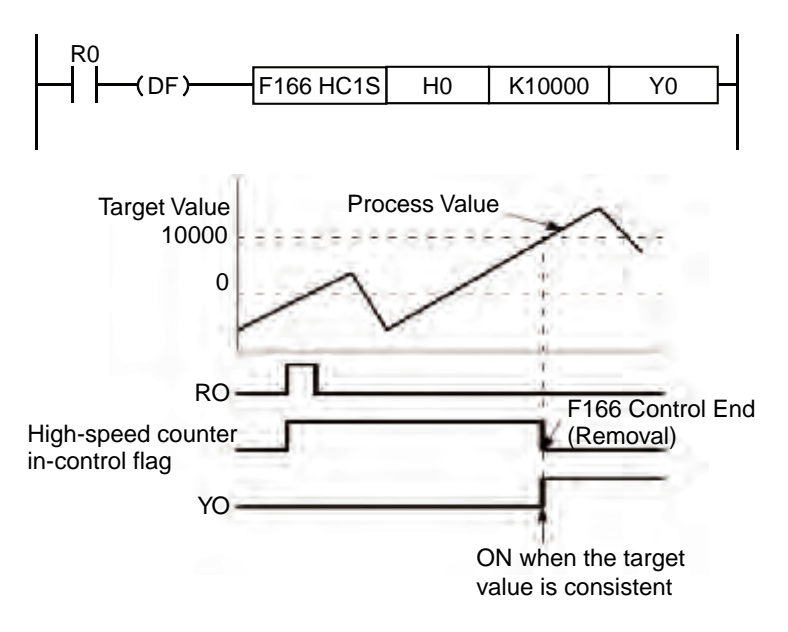

### Precautions for programming

- After the instruction's execution condition turns to ON, high speed counter In-control mark (R9110 R9117) will be ON until the target value is consistent. The high speed counter for the same channel cannot execute instruction (F166 F167).
- Before being consistent with the target value, during hardware reset, process value is reset to 0, but the setting of the target value and target value being consistent will not reset to zero.
- For the output Y designated when target value has consistent output, do not perform dualoutput check for OT instruction, KP instruction and other application instruction.
- When in common program and interruption program, the same channel is described, do not execute them at the same time.

## 23.3.4 Interruption program startup when target value has consistent control

After [F166 HC1S] instruction, [F167 HC1R] instruction combined with interruption program, when the target values are consistent, you can startup interruption program.

## Execute method

- Use system register to set high speed counter. No need to set interruption input.
- Compile interruption program as secondary program.
- With the ICTL instruction in the main program, the corresponding interruption program is allowed to execute.
- Execute [F166 HC1S] instruction and [F167 HC1R] instruction. If high speed counter's process value is consistent with target value, the interruption program will startup.

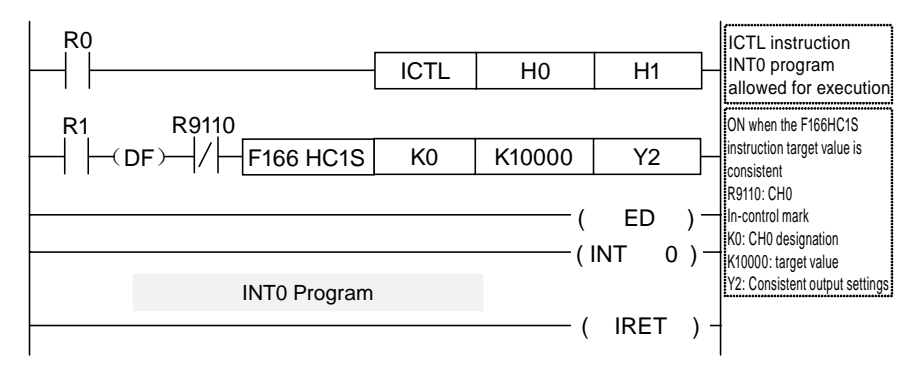

## Matching of channel number and interruption program number

| Channel<br>number | INT No | Channel<br>number | INT No |
|-------------------|--------|-------------------|--------|
| CH0               | INTO   | CH4               | INT4   |
| CH1               | INT1   | CH5               | INT5   |
| CH2               | INT2   | CH6               | INT6   |
| CH3               | INT3   | CH7               | INT7   |

# 23.4 Example program

# 23.4.1 Running of the position control which has used inverter (1 speed)

Use the high speed counter to perform counting for feedback signal of the encoder. When the count value reaches 5000, stop the inverter.

## ■ Wiring example

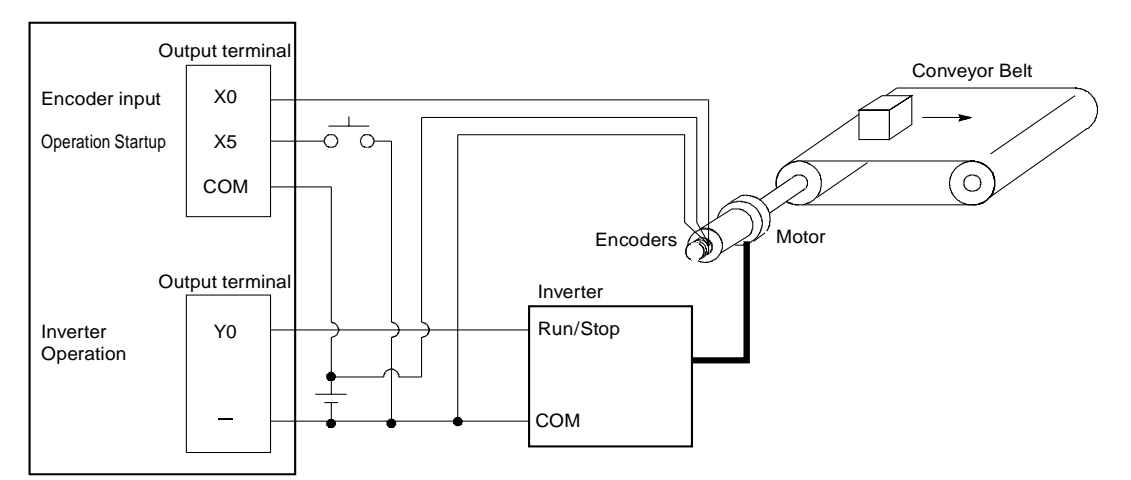

## Action Chart

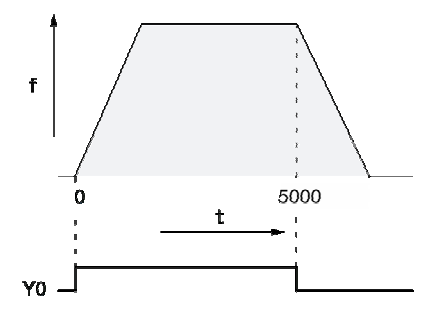

## I/O allocation sheet

| l/O<br>Number | Contents                             | l/O<br>Number | Contents                               |  |  |  |
|---------------|--------------------------------------|---------------|----------------------------------------|--|--|--|
| X0            | Encoder input                        | R100          | Position control operation             |  |  |  |
| X5            | operation startup signal             | R101          | Position control operation startup     |  |  |  |
| Y0            | Frequency converter operation signal | R102          | Position control end pulse             |  |  |  |
|               |                                      | R9110         | High speed counter CH0 in-control mark |  |  |  |

## Example program

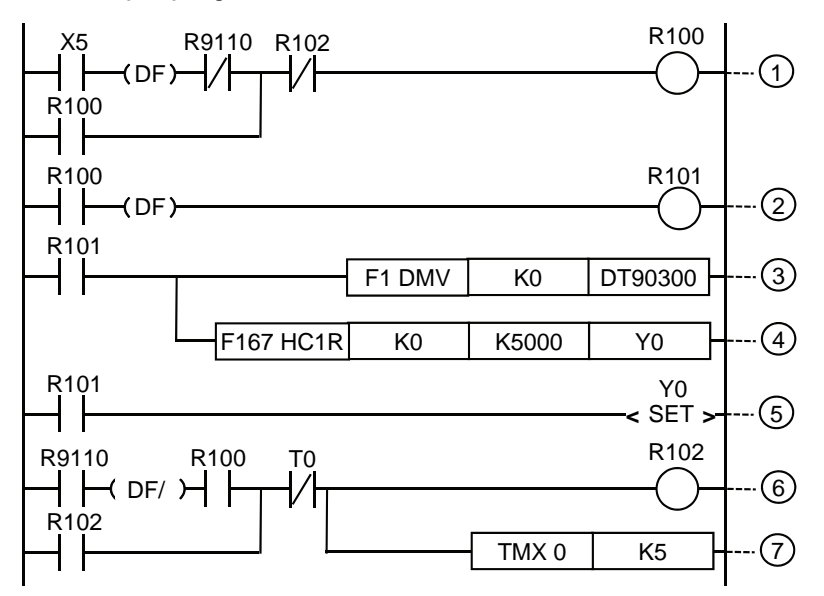

| 1 | Position control operation                                                                                           |
|---|----------------------------------------------------------------------------------------------------|
| 2 | Position control operation startup                                                                                   |
| 3 | Value thorough which high speed counter CH0 passes being reset                                                       |
| 4 | Target value consistent OFF instruction: when high speed counter's process value reaches 5000 pulse, Y0 becomes OFF. |
| 5 | Setting inverter operation signal Y0                                                                                 |
| 6 | Position control end pulse (0.5 s)                                                                                   |
| 0 | Use 0.1 s timer, setting 0.5 s                                                                                       |

# 23.4.2 Running of the position control which has used inverter (2 speed)

Use the high speed counter to perform counting for feedback signal of the encoder. When the count value reaches 4500, switch inverter to low speed operation. When the count value reaches 5000, stop the inverter.

## Wiring example

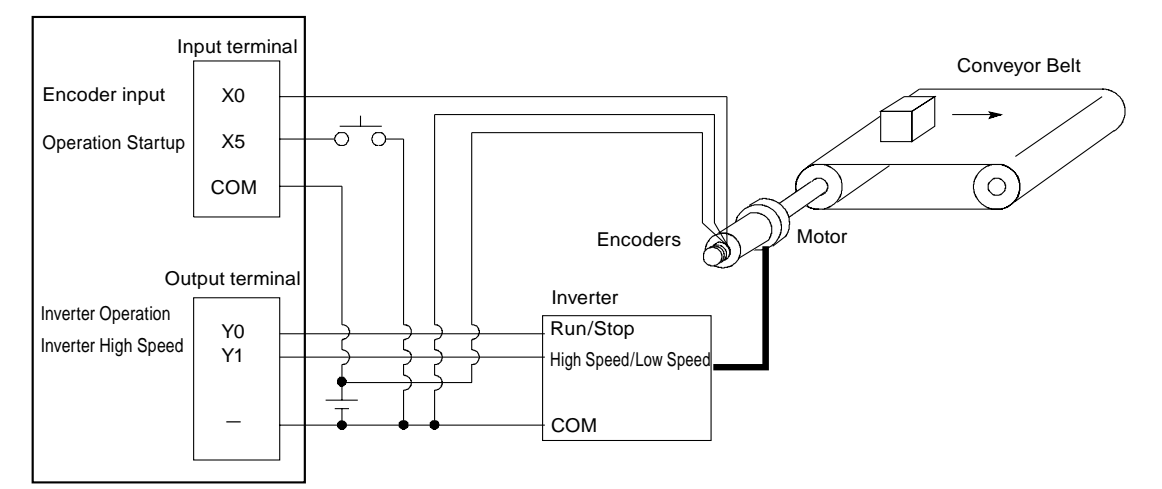

## Action Chart

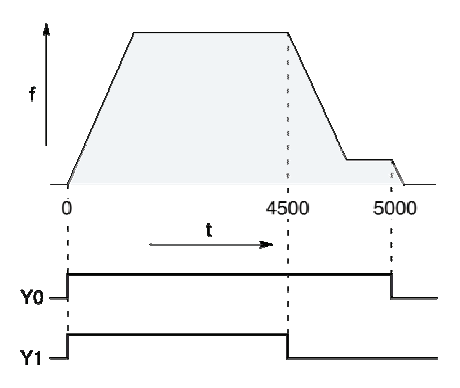

## I/O allocation sheet

| I/O<br>Number | Contents                              | I/O<br>Number | Contents                               |
|---------------|---------------------------------------|---------------|----------------------------------------|
| XO            | Encoder input                         | R100          | Position control operation             |
| X5            | operation startup signal              | R101          | Reach deceleration point               |
| YO            | Frequency converter operation signal  | R102          | Position control operation startup     |
| Y1            | Frequency converter high speed signal | R103          | Position control end pulse             |
|               |                                       | R900C         | Compare instruction < mark             |
|               |                                       | R9110         | High speed counter CH0 in-control mark |

### Example program

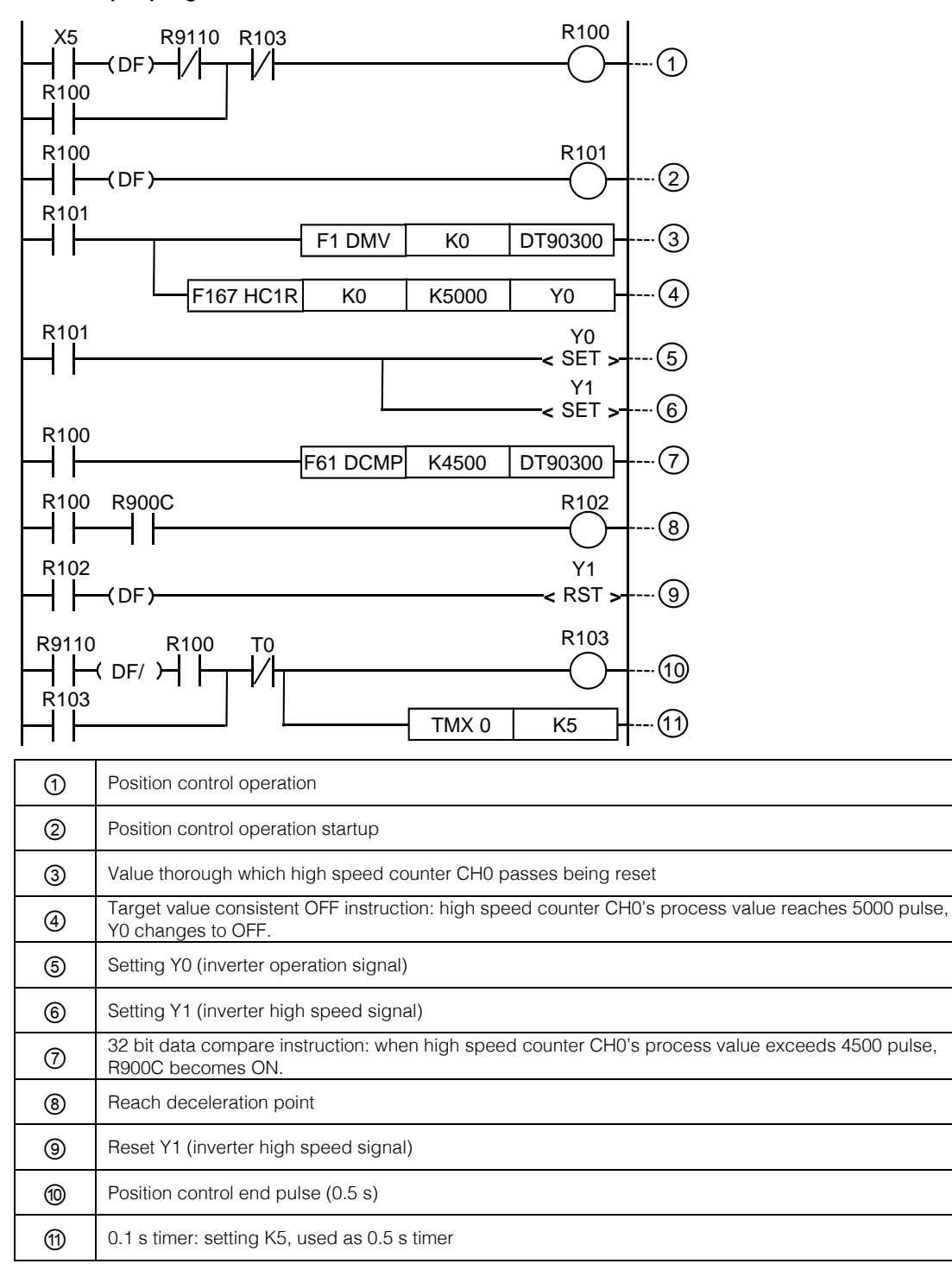

# 24 Other Functions

# 24.1 Analog potentiometer

# 24.1.1 Function Outline

## Function Outline

- The FP-XH M4 control unit equipped with an analog potentiometer.
- When rotating the potentiometer, the value of the special data register DT90040 changes between K0 K4000. The set values inside the PLC can be changed without using a programming tool, therefore, it can be used to analog timers that change the set values by external rotary potentiometer.

# 24.1.2 Analog Potentiometer Application Examples

## Timer application examples

The value of the special data register (DT90040) corresponding to the analog potentiometer V0 is transmitted to the set value area (SV0) of TMX0, and the timer time is set.

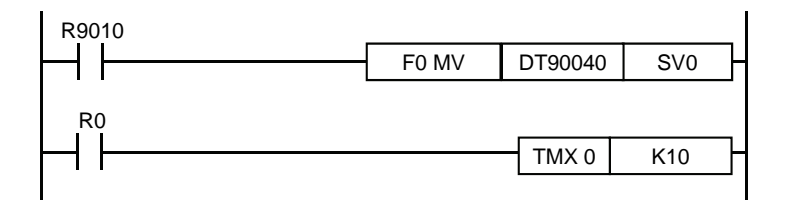
# 24.2 Input Time Constant Setting Function

# 24.2.1 Function Outline

#### ■ Actions when setting the input time constant processing

It is easy to set the time constant of the control unit controller input after changing the value of the system register 430 - 431 with the programming tool.

If this setting is carried out, it will run in accordance with the following equivalent circuit. Once set, you can remove the input interference and vibration.

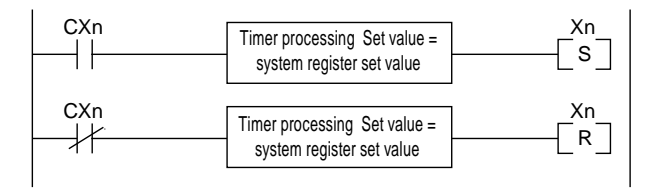

CXn=Xn contact input signal Xn=input Xn image storage

## CAUTION!

- Receiving an input signal of the X contact can be performed by the common I/O refresh time.
- For the input in the time constant processing, such as executing part of the refresh instructions, the time constant processing is invalid, and the input status at this time is read out for setting.
- If use the F182 (FILTR) instruction, the time constant processing can be set even for the input outside the control unit controller (expansion unit).
- Using the time processing in the equivalent circuit requires no time instruction.
- For the setting to interrupt the high-speed counter or pulse catch, the time constant processing is ineffective.

#### ■ Input time constant setting function and applicable models

| System register<br>number | Control unit<br>controller I/O number | Applicable models |
|---------------------------|---------------------------------------|-------------------|
| 430                       | X0 - X3                               | 0                 |
| 431                       | X4 - X7                               | 0                 |

# 25 Maintenance and Inspection

# 25.1 Precautions for Using Backup Battery

## 25.1.1 Backup Battery Replacement

You can replace the backup battery of the FP-XH M4 control unit when the power is on. Please replace the backup battery according to the following steps.

MARNING Do not use batteries other than FPXHBATT. Failure to do so may result in an electric shock.

#### Backup battery type (sold separately)

| Appearance | Product Name                | Specification  | Order Number |
|------------|-----------------------------|----------------|--------------|
|            | Backup battery<br>for FP-XH | With connector | AFPXHBATT    |

#### Number of installed batteries

For FP-XH M4 control unit, only one battery can be installed.

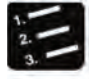

# Steps

#### 1. Power up the controller unit for more than five minutes.

When replacing the battery, charge up the built-in capacitor to maintain the memory contents.

- 2. Turn the power off.
- 3. Open the cover.
- 4. Remove the used batteries.
- 5. Install the new battery within 2 minutes after cutting off the power supply.
- 6. Close the cover.

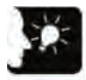

# Emphasis

• You can replace the battery of the FP-XH M4 control unit when the power is on. If you perform the replacement after cutting off the power, in order to charge up the built-in capacitor, power up for more than 5 minutes, and complete the replacement in less than 2 minutes. If the charging is not sufficient, it may lead to unstable calendar clock data. When storing the battery connector cables, avoid them to be clapped into the card cover.

# 25.1.2 Backup Battery Lifetime and Replacement Time

#### Backup Battery Lifetime

| Main memory card | Type of Control Unit | Backup Battery<br>Lifetime | Remarks              |  |
|------------------|----------------------|----------------------------|----------------------|--|
| If installed     | N44                  | More then E years          | Rup & bours por day  |  |
| If not installed | 1014                 | wore than 5 years          | Ruil o hours per day |  |

(Note): Please notice that the service life may be reduced due to use conditions.

#### Backup battery abnormality detection and battery replacement time

- If the battery voltage drops, special internal relays (R9005, R9006) will turn to ON. Develop an program to send an outside abnormal warning as needed.
- If the system register No. 4 "Alarm Battery Error" setting is effective, the ERR.LED of the controller unit controller will flash.
- After the backup battery error is detected, the data can be maintained for about one week without power. However, please replace the battery immediately.

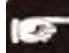

### CAUTION!

- When special internal relays (R9005, R9006) are ON or the ERR.LED of the control unit is flashed, if the power outage lasts a week, the data saved in the memory may be turned to 0.
- Special internal relays (R9005, R9006) are independent of the system register setting, if a backup battery error has been detected, it will turn to ON.
- Regardless of when the backup battery error was detected, power up the control unit for more than 2 minutes when replacing the backup battery.

# 25.2 Inspection

Perform routine or periodic inspection to ensure the best use conditions.

## Check Items

| Check Items                                | Check Contents                                                                                        | Determination Criteria                                                           | Related Page                   |
|--------------------------------------------|----------------------------------------------------------------------------------------------------|----------------------------------------------------------------------------------|--------------------------------|
| Power supply                               | Verify the lighting state of the control unit RUN / PROG LED.                                         | Normal if "Lit"                                                                  | P.2-2 - P.2-4<br>P.5-2 - P.5-7 |
| Status display LED<br>display              | Verify RUN mode LED display<br>Verify the ERR.LED                                                     | Lit when in RUN status<br>Normal if "Unlit"                                      | P.2-2 - P.2-4                  |
| Installation status                        | DIN rail installation, looseness<br>Unit looseness and shaking                                        | Required to be installed securely.                                               | P.4-3,<br>P.4-11 - P.4-12      |
| Connection status                          | Terminal screw looseness<br>near to crimp terminals<br>connector looseness                            | No looseness<br>Fastened in parallel<br>Locked.<br>The connector shall be tight. | P.4-5 - P.4-23                 |
| Unit supply voltage                        | Voltage between terminals                                                                             | 100-240 VAC<br>or 24 VDC (all types)                                             | P.2-6                          |
| Input and output circuit<br>supply voltage | Supply voltage                                                                                        | 100-240 VAC<br>or 24 VDC (all types)                                             | P.2-7 - P.2-12                 |
| Ambient environment                        | Ambient temperature, internal<br>temperature<br>ambient humidity, internal<br>humidity<br>environment | 0-+55℃<br>10-95%RH<br>There should be no dust and<br>corrosive gas               | P.4-2 - P.4-3                  |
| Backup battery                             | Control unit backup battery                                                                           | Periodic replacement                                                             | P.4-4,<br>P.25-2 - P.25-3      |

# 26 Specification

# 26.1 Control Unit Specifications

# 26.1.1 General Specification

# General Specification

| Item                                       | Specification                                                                                                    |                                        |  |
|--------------------------------------------|----------------------------------------------------------------------------------------------------|----------------------------------------|--|
| Ambient<br>temperature                     | 0-+55℃                                                                                                    |                                        |  |
| Storage<br>temperature                     | -40-+70°C                                                                                                    |                                        |  |
| Ambient humidity                           | 10 - 95% RH (non-condensing at 25 ℃)                                                                                                    |                                        |  |
| Storage humidity                           | 10 - 95% RH (non-condensing at 25 ℃)                                                                                                    |                                        |  |
|                                            | Power terminals - grounding terminals                                                                                                    | 1500 VAC 1 minute                      |  |
| Voltage resistance                         | Power terminals - universal power supply terminals                                                                                                 | 1500 VAC 1 minute                      |  |
| (detection current                         | Universal input terminals - grounding terminals                                                                                                    | 1500 VAC 1 minute                      |  |
| 5 mA)                                      | Universal output terminals - grounding terminals                                                                                                   | 500 VAC 1 minute                       |  |
|                                            | Motion I/O terminals - grounding terminals                                                                                                    | 1500 VAC 1 minute                      |  |
| Insulation                                 | Power terminals - grounding terminals<br>Power terminals - universal power supply<br>terminals                                                     |                                        |  |
| resistance<br>(test voltage                | Universal input terminals - grounding terminals                                                                                                    | 100 MΩ or more                         |  |
| 500 VDC)                                   | Universal output terminals - grounding terminals                                                                                                   |                                        |  |
|                                            | Motion I/O terminals - grounding terminals                                                                                                    |                                        |  |
| Vibration<br>resistance                    | 5-8.4 Hz, single amplitude of 3.5 mm<br>8.4-150 Hz, acceleration speed 9.8 m/s <sup>2</sup><br>10 min for X, Y and Z respectively (1X frequency in | nterval/min.)                          |  |
| Shock resistance                           | 147 m/s <sup>2</sup> , 4 times for X, Y, Z directions                                                                                              |                                        |  |
| Anti-interference performance              | 1000 V [P-P] pulse width 50 ns, 1µs (based on noi                                                                                                  | se simulation method) (power terminal) |  |
| Operating<br>environment                   | There should be no corrosive gas. There should b                                                                                                   | e no heavy dust.                       |  |
| Applicable<br>standards of EU<br>Directive | EMC directive: EN 61131-2, low voltage directive:                                                                                                  | EN 61131-2                             |  |
| Overvoltage<br>category                    | Category II                                                                                                    |                                        |  |
| Contamination level                        | Contamination level 2                                                                                                    |                                        |  |
| Quality                                    | About 620g                                                                                                    |                                        |  |

#### Current consumption list

| For 100 VAC    | For 200 VAC    |
|----------------|----------------|
| 320 mA or less | 200 mA or less |

# 26.1.2 Performance specification

| lte                                 | m       |              |                                                                                                    | Specification                                                                                     |  |
|-------------------------------------|---------|--------------|----------------------------------------------------------------------------------------------------|---------------------------------------------------------------------------------------------------|--|
|                                     |         |              | Universal I/O part of the control unit: 16-point (DC input: 8 points / transistor output: 8 points) |                                                                                                   |  |
| Co                                  | ntroi i | /O point     | S                                                                                                   | For E16 expansion I/O unit: up to 32 points                                                       |  |
|                                     |         |              |                                                                                                    | For E30 expansion I/O unit: up to 256 points (up to 8 expansion units)                            |  |
| Pro                                 | aram    | mode /       | control mode                                                                                        | Relay symbol / cyclic operation mode                                                              |  |
|                                     | gran    | mouc /       | control mode                                                                                        | Built-in Flash-BOM (requires no backup battery)                                                   |  |
| Pro                                 | gram    | memor        | V                                                                                                   | Saved programs, system registers, position control data and position control                      |  |
|                                     | 0       |              |                                                                                                    | data.                                                                                             |  |
| <u></u>                             | mmo     | ata atara    | <b>a</b> 0                                                                                          | For I/O comments, descriptions, comments between the lines (requires no                           |  |
| 00                                  | mme     | its stora    | ge                                                                                                  | backup battery 1M byte)                                                                           |  |
|                                     |         |              | Basic                                                                                               | About 120 kinds                                                                                   |  |
| Ins                                 | tructi  | ons          | instructions                                                                                        | About 120 kinds                                                                                   |  |
| nui                                 | nber    |              | Application<br>instructions                                                                         | About 230 kinds                                                                                   |  |
| Pro                                 | gram    | i capacit    | У                                                                                                   | 24k / 32k / 40k step (switching) (note 1)                                                         |  |
|                                     |         |              |                                                                                                    | Up to 7k steps: basic instruction 0.04 $\mu s$ - / step, application instruction 0.22 $\mu s$ - / |  |
| Ор                                  | eratio  | on proce     | ssing speed                                                                                         | step                                                                                              |  |
| (nc                                 | ote 8)  |              |                                                                                                    | Above 7k steps: basic instruction 0.7 $\mu$ s - / step, application instruction 1.73 $\mu$ s - /  |  |
|                                     |         |              |                                                                                                    | step                                                                                              |  |
|                                     |         |              | Single control unit: below 75µs                                                                     |                                                                                                   |  |
| 10                                  | refres  | sh           |                                                                                                    | For expansion unit E16: $0.34$ ms × No. of units                                                  |  |
| + r                                 | basic   | time         |                                                                                                    | For expansion unit E30 #1: 0.4/ms × No. of units                                                  |  |
|                                     | 1       | E            |                                                                                                    | For expanded FPU adapter: 1.4ms $\pm$ FPU expansion unit refresh time (note 2)                    |  |
|                                     |         | Externa      | al input (X)                                                                                        | 2080 points (X0 - X109F) (note 3)                                                                 |  |
|                                     | _       | Externa      |                                                                                                    | 2080 points (Y0 - Y 109F) (note 3)                                                                |  |
| 0                                   | in      | Interna      | relay (R)                                                                                           | 8192 points (R0-R511F)                                                                            |  |
| bera                                | ŕe      | Timor        | ocuptor                                                                                             | (Initial sotting Timer 1008 points: TO T1007, counter 16 points: C1008 C1023)                     |  |
| atio                                | lay     | (T/C)        | Journer                                                                                             | Timer measurable up to $(1msec/10msec/10msec/1sec units) \times 32767$                            |  |
| nal                                 |         | (170)        |                                                                                                    | Counter measures 1-32767                                                                          |  |
| Э                                   |         | Link rel     | av (L)                                                                                              | 2048 points (I.0 - I.127E)                                                                        |  |
| eme                                 |         | Data re      | aister (DT)                                                                                         | 64k. 32k. 12k words (note 1)                                                                      |  |
| ory                                 | re      | Link da      | ta register                                                                                         |                                                                                                   |  |
|                                     | prag    | (LD)         |                                                                                                    | 256 words (LD0 - LD255)                                                                           |  |
|                                     | ye<br>n | Index r      | egister (I)                                                                                         | 14 words (I0 - ID)                                                                                |  |
| Differential points (DF, DF /, DFI) |         | s (DF, DF /, | Program capacity                                                                                    |                                                                                                   |  |
| Ма                                  | ster c  | control re   | elay points                                                                                         | 256 points                                                                                        |  |
| Lal                                 | oel nu  | ımber (J     | MP + LOOP)                                                                                          | 256 points                                                                                        |  |
| Ste                                 | p lad   | der diag     | ram number                                                                                          | 1000 stroke                                                                                       |  |
| Subprogram number                   |         | nber         | 500 subprograms                                                                                     |                                                                                                   |  |

(Note 1): When changing the system register No.0 (sequence program capacity setting), the data register (DT) capacity will also change.

(Note 2): FP0 expansion unit refresh timetable: 8-point unit: No. used × 0.8msec, 16-point unit: No. used × 1.0msec, 32-point unit: No. used × 1.3msec, 64-point unit: No. used × 1.9msec

(Note 3): The number of points in the above table is the point number of the operational storage. The actual number of points for input and output is determined by the combination of hardware.

(Note 4): The number of timer points can be changed by the setting of the system register No. 5. Points can be increased with the auxiliary timer.

| Item                                            |                                                         | Specification                                                                                                    |
|-------------------------------------------------|---------------------------------------------------------|----------------------------------------------------------------------------------------------------|
| Interrupt program                               |                                                         | Interruption via external input or interruption when the target value of the high-                                                                                                    |
|                                                 |                                                         | Timer interrupt (0.1 ms unit $0.5$ ms unit or 10 ms unit) x 1 program                                                                                                    |
| Sampling and                                    | tracking                                                | Instruction or regular sampling, +3 words per 16 bits / sampling × 1000 sampling                                                                                                    |
| Inter-PLC link                                  | function                                                | Up to 16 units, (link relay 1024 points, link register 128 words) × 2.                                                                                                    |
| Fixed scanning                                  | a                                                       | Available (Omsec-350msec)                                                                                                    |
| Security Funct                                  | ions                                                    | Password (4-digit, 8-digit and 32-digit), program upload prohibited                                                                                                    |
| Self-diagnosis                                  | function                                                | Watchdog timer, program syntax checking                                                                                                    |
| Program editir                                  | ng in RUN                                               | Available (download in RUN, program rewrite in RUN, up to 512 steps)                                                                                                    |
|                                                 | Controller input                                        | Single-phase 8ch or 2-phase 4-phase Max. 10 kHz                                                                                                    |
| High speed                                      | Pulse input and                                         |                                                                                                    |
| counter                                         | output<br>When the card<br>installed                    | Can not be installed                                                                                                    |
|                                                 | Controller<br>output                                    | No                                                                                                    |
| Pulse output<br>/ PWM output                    | Pulse input and<br>output<br>When the card<br>installed | Can not be installed                                                                                                    |
| Pulse catch input<br>interrupt input            |                                                         | 8 points (master input 8 points)                                                                                                    |
| Timer interrupt                                 | t                                                       | 0.1ms-0.3s (0.1ms unit), 0.5ms-1.5s (0.5ms unit),<br>10ms-30s (10ms unit)                                                                                                    |
| Potentiometer                                   | input                                                   | 1ch (K0 - K4000)                                                                                                    |
| Input time con                                  | stant processing                                        | Available (set via system register or instructions)                                                                                                    |
| Calendar clock (real-time<br>clock)<br>(note 5) |                                                         | Year (last 2 numbers in the Gregorian calendar), month, day, hour (24h), minute, second, week. As of 2099.<br>Applicable during leap years.<br>Available only when the main memory card AFPX-MRTC and battery are installed |
|                                                 |                                                         | Guaranteed writing times: up to 10 thousand times                                                                                                    |
| Flash-ROM backup                                |                                                         | Automatic backup in case of power outage<br>Counter 16 points, internal relay 128 points, data register 315 words                                                                                                    |
|                                                 |                                                         | Can be operated through the tool software or F-ROM read and write instruction (F12 / P13)                                                                                                    |
| Battery backup                                  |                                                         | When optional batteries are used, all storage regions for operation can be<br>backed up<br>The hold / non-hold region can be set with the system register.                                                                  |
| Battery lifetime                                |                                                         | More than 5 years depending on the actual use condition (run 8 hours per day) (note 7)                                                                                                    |

(Note 5): Calender clock (real-time clock) (0 °C: Month error in 119 seconds or less, 25 °C: Month error in 51 seconds or less, 55 °C: Month error in 148 seconds or less)

(Note 6): It will be cleared upon connection of the power if no battery installed or the battery is empty.

(Note 7): The battery life is the value with the power supply not connected. The actual service life may be reduced due to use conditions.

(Note 8): The operation below 5k steps is accelerated for Main CPU version below Ver.1.09. (basic instruction 0.04 μs - / step, application instruction 0.22 μs - / step

# 26.1.3 Performance specifications of the motion control part

| Item                  |           | m                                  | Specification                                                                                                    |                                                                                                    |
|-----------------------|-----------|------------------------------------|----------------------------------------------------------------------------------------------------|----------------------------------------------------------------------------------------------------|
| Control axis number   |           | er                                 | Axis 4                                                                                                    |                                                                                                    |
| Interpolation control |           | bl                                 | 2-axis linear interpolation control, 2-axis arc interpolation control,<br>3-axis linear interpolation control and 3-axis spiral interpolation control. |                                                                                                    |
|                       |           | Position d                         | esignate mode                                                                                                    | Absolute value, increment                                                                                                    |
|                       |           | Position d                         | esignation unit                                                                                                    | pulse<br>μm (Min. unit of instruction selectable between 0.1 μm and 1 μm)<br>inch (Min. unit of instruction selectable between 0.00001 inch and 0.0001<br>inch)<br>degree (Min. unit of instruction selectable between 0.1 degree and<br>1degree)                                                                                                    |
|                       |           | Position d                         | esignate scope                                                                                                    | pulse: -1,073,741,823-1,073,741,823 pulse<br>μm (0.1 μm): -107,374,182.3-107,374,182.3 μm<br>μm (1 μm): -1,073,741,823-1,073,741,823 μm<br>inch (0.00001 inch): -10,737.41823-10,737.41823 inch<br>inch (0.0001 inch): -107,374.1823-107,374.1823 inch<br>degree (0.1 degree): -107,374,182.3-107,374,182.3 degree<br>degree (1 degree): -1,073,741,823-1,073,741,823 degree |
| ,                     | P         | Speed instruction scope            |                                                                                                    | pulse: 1-32,767,000 pps<br>μm: 1-32,767,000 μm/s<br>inch: 0.001-32,767.000 inch/s<br>degree: 0.001-32,767.000 rev/s                                                                                                    |
| uto oper              | osition C | Operation max. speed               |                                                                                                    | 4Mpps (Linear Driver Output Type)<br>500kpps (when NPN Open Collector Output Type 5 V DC is used)<br>200kpps (when NPN Open Collector Output Type 24 V DC is used)                                                                                                    |
| ation                 | ontrol    | Accelerati<br>decelerati           | ion and<br>ion mode                                                                                                    | Linear acceleration/deceleration, S shape acceleration/deceleration                                                                                                    |
|                       |           | Accelerat                          | ion time                                                                                                    | 0 - 10,000 ms (can use 1 ms unit setting)                                                                                                    |
|                       |           | Deceleration time                  |                                                                                                    | 0 - 10,000 ms (can use 1 ms unit setting)                                                                                                    |
|                       |           | Position control data sheet number |                                                                                                    | All axes standard region 600 points, extension region 25 points                                                                                                    |
|                       |           |                                    | Single axis                                                                                                    | PTP control (E point control, C point control), CP control (P point control),<br>JOG position control (J-point control)                                                                                                    |
|                       |           |                                    | Axis 2 linear interpolation                                                                                                    | E point, P point, C point control, combination speed or long axis speed designation                                                                                                    |
|                       |           | Control<br>mode                    | Axis 2 arc<br>interpolation                                                                                                    | E point, P point, C point control, center point or passing point designation                                                                                                    |
|                       |           |                                    | Axis 3 linear interpolation                                                                                                    | E point, P point, C point control, combination speed or long axis speed designation                                                                                                    |
|                       |           |                                    | Axis 3 spiral interpolation                                                                                                    | E point, P point, C point control, center point or passing point designation                                                                                                    |
|                       |           | Startup sp                         | beed                                                                                                    | Standard region: below 3 points and the extension region: below 5 points                                                                                                    |
|                       |           | Other<br>functions                 | Dwell time                                                                                                    | 0 - 32,767 ms (can use 1 ms unit setting)                                                                                                    |

|              | Item                               |                                    | Specification                                                                                                    |  |
|--------------|------------------------------------|------------------------------------|----------------------------------------------------------------------------------------------------|--|
|              |                                    | Speed<br>instruction<br>scope      | pulse: 1-32,767,000 pps<br>μm: 1-32,767,000 μm/s<br>inch: 0.001-32,767.000 inch/s<br>degree: 0.001-32,767.000 rev/s                                                                                                    |  |
|              | JOG operation                      | Acceleration and deceleration mode | Linear acceleration/deceleration, S shape acceleration/deceleration                                                                                                    |  |
|              |                                    | Acceleration time                  | 0 - 10,000 ms (can use 1 ms unit setting)                                                                                                    |  |
| Manual opera |                                    | Deceleration time                  | 0 - 10,000 ms (can use 1 ms unit setting)                                                                                                    |  |
|              |                                    | Speed<br>instruction<br>scope      | pulse: 1-32,767,000 pps<br>μm: 1-32,767,000 μm/s<br>inch: 0.001-32,767.000 inch/s<br>degree: 0.001-32,767.000 rev/s                                                                                                    |  |
| ion          | Origin return                      | Acceleration and deceleration mode | Linear acceleration/deceleration                                                                                                    |  |
|              | Oligin return                      | Acceleration time                  | 0 - 10,000 ms (can use 1 ms unit setting)                                                                                                    |  |
|              |                                    | Deceleration time                  | 0 - 10,000 ms (can use 1 ms unit setting)                                                                                                    |  |
|              |                                    | Reset mode                         | DOG mode (3 types), limit modes (2 types)<br>data setting mode, origin mode                                                                                                    |  |
|              | Pulse generator<br>input operation | Speed instruction scope            | Input synchronization with pulse generator (note 1)                                                                                                    |  |
|              | Ramp-to-stop                       |                                    | Deceleration time for started operation                                                                                                    |  |
| Stop         | Emergency<br>stop                  | Decoloration                       | 0 - 10,000 ms (can use 1 ms unit setting)                                                                                                    |  |
| functi       | Position limit stop                | time                               | 0 - 10,000 ms (can use 1 ms unit setting)                                                                                                    |  |
| on           | Error stop                         |                                    | 0 - 10,000 ms (can use 1 ms unit setting)                                                                                                    |  |
|              | System stop                        |                                    | Immediate stop (0ms) Full axis stop                                                                                                    |  |
| Other        | Soft limit<br>function             | Setting Range                      | pulse: -1,073,741,823-1,073,741,823 pulse<br>μm (0.1 μm): -107,374,182.3-107,374,182.3 μm<br>μm (1 μm): -1,073,741,823-1,073,741,823 μm<br>inch (0.00001 inch): -10,737.41823-10,737.41823 inch<br>inch (0.0001 inch): -107,374.1823-107,374.1823 inch<br>degree (0.1 degree): -107,374,182.3-107,374,182.3 degree<br>degree (1 degree): -1,073,741,823-1,073,741,823 degree |  |
| spe          | Backup                             | -                                  | Parameters and position control data are saved via flash (without battery)                                                                                                    |  |
| cifica       | High-speed<br>Counter              | Counting range                     | Counting range: -2,147,483,648-2,147,483,647 pulse                                                                                                    |  |
| tions        | Function<br>(Note 1)               | Input mode                         | Phase difference input, direction identification input and separate input (frequency doubling function for different modes are supported)                                                                                                    |  |
|              | Target speed ch                    | ange                               | Possible                                                                                                    |  |
|              | Target position of                 | change                             | Possible                                                                                                    |  |
|              | Running tools                      |                                    | Possible                                                                                                    |  |
|              | Output pulse du                    | ty ratio                           | 50%                                                                                                    |  |
| Syn          | Corresponding f                    | unction                            | Electronic gear, electronic clutch and electronic cam                                                                                                    |  |
| chronization | No of aves                         | Main station<br>axis               | 1                                                                                                    |  |
| n function   | 110. 01 0700                       | Slave station axis                 | up to 4                                                                                                    |  |

(Note 1): the pulse generator input function and the high-speed counter function share the same pulse input terminal, so they cannot be used at the same time.

# 26.1.4 Communication Specifications

| Item                   |                                | Specification                                               |                             |                                                                             |  |
|------------------------|--------------------------------|-------------------------------------------------------------|-----------------------------|-----------------------------------------------------------------------------|--|
| Specification          |                                | USB2.0 Fullspeed                                            |                             |                                                                             |  |
| Communication Function |                                | MEWTOCOL (slave)                                            |                             |                                                                             |  |
| Connector sha          | ре                             | USB miniB type                                              |                             |                                                                             |  |
| Commun                 | ication port inter             | face                                                        |                             |                                                                             |  |
| ltem                   |                                | Specification                                               |                             |                                                                             |  |
| Interface              |                                | RS-232C (non-<br>insulated)                                 | RS-422 (insulated)          | RS-485 (insulated)                                                          |  |
| Communication          | n type                         | 1: 1 communication                                          | 1: 1 communication          | 1: N communication                                                          |  |
| Communication pattern  |                                | Half duplex                                                 | Half duplex                 | Two-wire half-duplex mode                                                   |  |
| Synchronous mode       |                                | Start-stop synchronous mode                                 |                             |                                                                             |  |
| Transmission line      |                                | Multi-core shielded<br>wire                                 | Multi-core shielded<br>wire | Shielded twisted pair<br>wire or VCTF                                       |  |
| Transmission distance  |                                | 15 m                                                        | Up to 1200m                 | Up to 1200m                                                                 |  |
| Rate                   |                                | 2400, 4800, 9600, 19200, 38400, 57600, 115200, 230400 bit/s |                             |                                                                             |  |
|                        | Computer link                  | ASCII                                                       |                             |                                                                             |  |
| Transmission code      | Universal serial communication | ASCII, binary                                               | ASCII, binary               |                                                                             |  |
|                        | MODBUS-RTU                     | Binary                                                      | Binary                      |                                                                             |  |
|                        | Data length                    | 7 bit / 8 bit                                               |                             |                                                                             |  |
| Transmission           | Parity check                   | No / Yes (odd / even)                                       |                             |                                                                             |  |
| format                 | Stop bit                       | 1 bit / 2 bit                                               |                             |                                                                             |  |
| Ionnat                 | Start character                | STX Yes / STX No                                            |                             |                                                                             |  |
|                        | End character                  | CR / CR + LF / No / ETX                                     | / Time (0.01 - 100ms) (Not  | e 4)                                                                        |  |
| Connected stations     |                                | 2 stations                                                  | 2 stations                  | Up to 99 stations<br>(up to 32 stations when<br>C-NET adapter<br>connected) |  |

# ■ USB port (for tool software)

(Note 1): When connecting a commercially available device, please confirm it according to the device actually used. The number of stations, transmission distance and speed can be changed with the connected device.

(Note 2): The transmission distance, speed and the number of stations are within the range given in the following table.

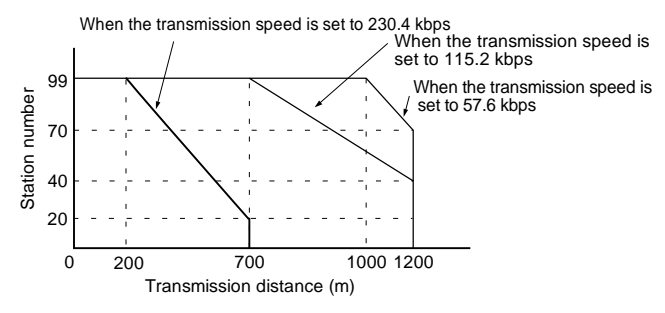

(Note 3): For functions used and combination limitations, refer to "1.3.4, limitations on Communication Function".

(Note 4): When the end character sets the time to 0, the transmission time is the time needed to transmit 4 bytes.

# 26.2 Operational Storage Area

#### ■ List of Operational Storage Areas

| ltem                     |                                                            | Specification                                                                          |
|--------------------------|------------------------------------------------------------|----------------------------------------------------------------------------------------|
|                          | External input (X) (note 1)                                | 2080 points (X0 - X109F)                                                               |
|                          | External output (Y) (note 1)                               | 2080 points (Y0 - Y109F)                                                               |
|                          | Internal relay (R)                                         | 8192 points (R0-R511F)                                                                 |
| Re                       | Link relay (L)                                             | 2048 points (L0 - L127F)                                                               |
| a                        |                                                            | 1024 points (timer 1008 points: T0-T1007, counter 16 points: C1008-                    |
| s/                       | Timer / counter $(T/C)$ (note 3)                           | C1023)                                                                                 |
|                          |                                                            | Timer measures (1msec/10msec/100msec/1sec units) × 32767                               |
|                          |                                                            | Counter measures 1-32767                                                               |
|                          | Special internal relay (R)                                 | 256 points (R9000 - R915F)                                                             |
|                          | External input (WX)                                        | 130 words (WX0 - WX129)                                                                |
|                          | External output (WY)                                       | 130 words (WY0 - WY129)                                                                |
|                          | Internal relay (WR)                                        | 512 words (WR0 - WR511) (note 2)                                                       |
|                          | Link relay (WL)                                            | 128 words (WL0 - WL127)                                                                |
| Storag                   | Data register (DT)                                         | 65533 words (DT0-DT12284)/32765 words (DT0-DT32764)/12285 words (DT0-DT65532) (note 3) |
| e re                     | D Special data register (DT) 500 words (DT90000 - DT90499) |                                                                                        |
| egi                      | Link data register (LD)                                    | 256 words (LD0 - LD255)                                                                |
| ŋ                        | Timer / counter set value region (SV)                      | 1024 words (SV0 - SV1023)                                                              |
|                          | Timer / counter elapsed value<br>region (EV)               | 1024 words (EV0 - EV1023)                                                              |
|                          | Index register (I)                                         | 14 words (I0 - ID)                                                                     |
|                          | Decimal constant (K)                                       | K-32,768 - K32,767 (16-bit operation)                                                  |
| Q                        |                                                            | K-2,147,483,648 - K2,147,483,647 (32-bit operation)                                    |
| suc                      | Hexadecimal constant (H)                                   | H0-HFFFF (16-bit operation)                                                            |
| tar                      |                                                            | H0-HFFFFFFF (32-bit operation)                                                         |
| Ħ                        | Floating-point type real numbers                           | F-1.175494×10- <sup>38</sup> - F-3.402823×10 <sup>38</sup>                             |
|                          | (f)                                                        | F 1.175494×10- <sup>38</sup> - F 3.402823×10 <sup>38</sup>                             |
| Po                       | sition control storage                                     | 1800 words in the position control data sheet area: 20 data sheets for                 |
| 1 conton control storage |                                                            | each channel, 250 words                                                                |

(Note 1): The number of points in the above table is the point number of the operational storage. The actual number of points for input and output is determined by the combination of hardware.

(Note 2): The number of timer points can be changed by the setting of the system register No. 5. Points can be increased with the auxiliary timer.

(Note 3): When changing the system register No.0 (sequence program capacity setting), the data register (DT) capacity will also change.

| Program capacity | 24K         | 32K         | 40K         |
|------------------|-------------|-------------|-------------|
| Data register    | 65533 words | 32765 words | 12285 words |
| capacity         | 00000 00108 | 32703 W0103 | 12203 00103 |

(Note 4): For details on hold / non-hold region, refer to "21.1.2 Operational Memory Backup".

# 26.3 Position control storage

# 26.3.1 Composition of position control storage

Position control storage consists of 5 regions.

| Region<br>No.0 | Region<br>Name | Offset<br>Address | Individual names of the regions      |                                                                                     |  |  |  |  |
|----------------|----------------|-------------------|--------------------------------------|-------------------------------------------------------------------------------------|--|--|--|--|
|                |                |                   | Setting parameter control region     |                                                                                     |  |  |  |  |
|                |                |                   | Motion speed multiplier region       |                                                                                     |  |  |  |  |
|                |                |                   | Axis group setting region            |                                                                                     |  |  |  |  |
|                |                |                   | Updated                              | Updated data region of the current value                                            |  |  |  |  |
|                | Liniversel     |                   | Position of                          | control data sheet designation region                                               |  |  |  |  |
| 0              | region         | H85-H389          | Control re                           | egion for position control                                                          |  |  |  |  |
|                |                |                   | Error noti                           | fication & clearing region                                                          |  |  |  |  |
|                |                |                   | Warning                              | notification & clearing region                                                      |  |  |  |  |
|                |                |                   | Pulse cou                            | unting control region                                                               |  |  |  |  |
|                |                |                   | Synchron                             | nous control monitoring region                                                      |  |  |  |  |
|                |                | Setting re        | gion for system operation            |                                                                                     |  |  |  |  |
|                |                |                   | Axis 1                               | Axis information & monitoring region                                                |  |  |  |  |
| Axis           |                | Axis 2            | Axis information & monitoring region |                                                                                     |  |  |  |  |
| 1              | information    | H0-H3F            | Axis 3                               | Axis information & monitoring region                                                |  |  |  |  |
|                | (Note)         |                   | Axis 4                               | Axis information & monitoring region                                                |  |  |  |  |
| (1000)         |                | Virtual<br>axis   | Axis information & monitoring region |                                                                                     |  |  |  |  |
|                |                |                   | Axis 1                               | Parameter settings region                                                           |  |  |  |  |
|                |                |                   |                                      | Position control data setting region (standard 600 points, extension 100 points)    |  |  |  |  |
|                |                |                   |                                      | Parameter settings region                                                           |  |  |  |  |
|                |                |                   | Axis 2                               | Position control data setting region (standard 600 points,<br>extension 100 points) |  |  |  |  |
|                | Axis setting   |                   |                                      | Parameter settings region                                                           |  |  |  |  |
| 2              | region         | H0-H27FF          | Axis 3                               | Position control data setting region (standard 600 points, extension 100 points)    |  |  |  |  |
|                |                |                   |                                      | Parameter settings region                                                           |  |  |  |  |
|                |                |                   | Axis 4                               | Position control data setting region (standard 600 points, extension 100 points)    |  |  |  |  |
|                |                |                   | Virtual                              | Parameter settings region                                                           |  |  |  |  |
|                |                |                   | axis                                 | Position control data setting region (standard 600 points, extension 100 points)    |  |  |  |  |

| Region<br>No.0                                | Region<br>Name  | Offset<br>Address | Individual names of the regions |                                                  |  |
|-----------------------------------------------|-----------------|-------------------|---------------------------------|--------------------------------------------------|--|
|                                               |                 |                   |                                 | Universal setting region for synchronous control |  |
|                                               |                 |                   | Avie 1                          | Electronic gear setting region                   |  |
|                                               |                 |                   | AXIS I                          | Electronic clutch setting region                 |  |
|                                               |                 |                   |                                 | Electronic cam setting region                    |  |
|                                               |                 |                   |                                 | Universal setting region for synchronous control |  |
|                                               |                 |                   | Avie 2                          | Electronic gear setting region                   |  |
|                                               |                 |                   | ANIS 2                          | Electronic clutch setting region                 |  |
| 4 Synchronous<br>4 control<br>settings region | Synchronous     | HO-HF             |                                 | Electronic cam setting region                    |  |
|                                               | settings region |                   | Axis 3                          | Universal setting region for synchronous control |  |
|                                               | 5 5             |                   |                                 | Electronic gear setting region                   |  |
|                                               |                 |                   |                                 | Electronic clutch setting region                 |  |
|                                               |                 |                   |                                 | Electronic cam setting region                    |  |
|                                               |                 |                   | Axis 4                          | Universal setting region for synchronous control |  |
|                                               |                 |                   |                                 | Electronic gear setting region                   |  |
|                                               |                 |                   |                                 | Electronic clutch setting region                 |  |
|                                               |                 |                   |                                 | Electronic cam setting region                    |  |
|                                               |                 |                   | Axis 1                          | Setting region                                   |  |
|                                               | Position        |                   | Axis 2                          | Setting region                                   |  |
| 5 cor                                         | control         | H0-HF             | Axis 3                          | Setting region                                   |  |
| -                                             | operation       | -                 | Axis 4                          | Setting region                                   |  |
|                                               | change region   |                   | Virtual<br>axis                 | Setting region                                   |  |

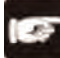

CAUTION! =

- Please do not execute writing in system reserved area.
- Before reading the information region of each axis, please firstly confirm that the position control ready flag (X1100) is ON.

# 26.3.2 Universal region (storage region No.0)

## Setting parameter control region

| Offset<br>Address | Name                                 | Initial<br>value | Contents                                                                                                    |
|-------------------|--------------------------------------|------------------|----------------------------------------------------------------------------------------------------|
| H85               | Then calculate the data sheet number | K1               | When the recalculation request signal (Y1107) $=$ ON, the control unit will recalculate the position control data of the whole axis from the number at the end of this data sheet to No. 600.<br>Setting Range: K1-K600 |

#### Operation speed setting region

| Offset<br>Address | Name                          | Initial<br>value | Contents                                                                                                    |  |
|-------------------|-------------------------------|------------------|----------------------------------------------------------------------------------------------------|--|
| H88               | Operation speed<br>multiplier | K100             | The operation speed multiplier allows all operations (position control,<br>JOG and origin return) to be performed at designated multiplier of the<br>operation speed.<br>Setting Range: K1-K100<br>Unit: % |  |

| Axis g            | proup setting regio  | n                |                                         |                                                                                                    |                                                         |                                                                                                    |
|-------------------|----------------------|------------------|-----------------------------------------|----------------------------------------------------------------------------------------------------|---------------------------------------------------------|----------------------------------------------------------------------------------------------------|
| Offset<br>Address | Name                 | Initial<br>value |                                         |                                                                                                    | Con                                                     | tents                                                                                                    |
| HB0               | Group-A axis setting |                  | Indepe<br>region.<br>A-D, fo<br>perforn | ndent and interpolat<br>During interpolation<br>r instance, axis-1, ax<br>n 3-axis interpolation   | tion setti<br>setting<br>kis-2 and<br>n, please         | ings of each axis are set in this<br>s, the axes belong to any group of<br>d axis-3 belong to group A, to<br>e set the corresponding 3 into 1 in |
| HB1               | Group-B axis setting | -                | the inte<br>separa<br>corresp<br>The ma | erpolation settings of<br>tely, the axis belong<br>bonding bit of the ind<br>ax. number of interpo | Group<br>s to no (<br>depende<br>plation ir<br>differen | 1. When setting single axis<br>group, please set the<br>ent axis to ON.<br>n each group is 3, the same axis                                      |
| HB2               | Group-C axis setting | НО               | bit                                     | Name                                                                                               | Initial<br>value                                        | Contents                                                                                                    |
|                   |                      |                  | 0                                       | Group properties of axis-1                                                                         | 0                                                       | 0: not belonging to any group                                                                                                    |
|                   |                      |                  | 1                                       | Group properties of axis-2                                                                         | 0                                                       | group                                                                                                    |
| HB3               | Group-D axis setting |                  | 2                                       | Group properties of axis-3                                                                         | 0                                                       | If there are over 4 bits in the group<br>set to 1, or the same axis being set                                                                    |
|                   |                      |                  | 3                                       | Group properties of axis-4                                                                         | 0                                                       | to 1 repeatedly in other groups, an error will occur.                                                                                            |
|                   |                      | 15-4             | _                                       | —                                                                                                  | -                                                       |                                                                                                    |
|                   |                      |                  | Please<br>the inte                      | set the object bit to provention group.                                                            | 1 for inc                                               | dependent axis not belonging to                                                                                                    |
|                   |                      |                  | bit                                     | Name                                                                                               | Initial<br>value                                        | Contents                                                                                                    |
|                   | Independent axis     |                  | 0                                       | Properties of axis 1                                                                               | 0                                                       | 0: belonging to the interpolation                                                                                                    |
| HB4               | setting              | HO               | 1                                       | Properties of axis 2                                                                               | 0                                                       | 1: independent axis (not belonging                                                                                                    |
|                   | _                    |                  | 2                                       | Properties of axis 3                                                                               | 0                                                       | to the interpolation group).                                                                                                    |
|                   |                      |                  | 3                                       | Properties of axis 4                                                                               | 0                                                       | An error may occur when setting the interpolation group.                                                                                         |
|                   |                      |                  | 15-4                                    | -                                                                                                  | -                                                       | -                                                                                                    |
| HB5-HBF           | System reserved      | <b> </b> _       | _                                       |                                                                                                    |                                                         |                                                                                                    |

## Update region of the current value

| Offset<br>Address | Name                                                   | Initial<br>value                                                                                                    |   |          | Со                                                   | ntents           |                                                    |
|-------------------|--------------------------------------------------------|----------------------------------------------------------------------------------------------------|---|----------|------------------------------------------------------|------------------|----------------------------------------------------|
|                   |                                                        | Only when the bit corresponding to each axis turns from 0 to 1 can<br>the current value managed by the control unit be changed to the<br>current value below.<br>After the change, the control unit will automatically clear the<br>corresponding bit |   |          |                                                      |                  |                                                    |
|                   |                                                        |                                                                                                    |   | bit      | Name                                                 | Initial<br>value | Contents                                           |
|                   |                                                        |                                                                                                    |   | 0        | Request for current value update of axis-1           | 0                |                                                    |
|                   | Current volue undete                                   |                                                                                                    |   | 1        | Request for current value update of axis-2           | 0                | 0: unchanged                                       |
| HC0               | request<br>flag                                        | HO                                                                                                    |   | 2        | Request for current value update of axis-3           | 0                | 1: update the current value of the object          |
|                   |                                                        |                                                                                                    |   | 3        | Request for current value update of axis-4           | 0                | axis<br>(After execution,<br>the control unit will |
|                   |                                                        |                                                                                                    |   | 4        | _                                                    | _                | automatically                                      |
|                   |                                                        |                                                                                                    |   | 5        | _                                                    | _                | change the value                                   |
|                   |                                                        |                                                                                                    |   | 6        | _                                                    | _                | to 0)                                              |
|                   |                                                        |                                                                                                    |   | 7        | Request for current value update of the virtual axis | 0                |                                                    |
|                   |                                                        |                                                                                                    |   | 15-8     | _                                                    | -                | -                                                  |
| HC1-HC7           | System reserved                                        | —                                                                                                    | - | _        |                                                      |                  |                                                    |
| HC8-HC9           | Current value updated coordination of 1-axis           | К0                                                                                                    | S | aves the | preset coordinates as t                              | he curren        | t value of 1-axis.                                 |
| HCA-HCB           | Current value updated coordination of 2-axis           | K0                                                                                                    | S | aves the | preset coordinates as t                              | he curren        | t value of 2-axis.                                 |
| HCC-HCD           | Current value updated coordination of 3-axis           | К0                                                                                                    | S | aves the | preset coordinates as t                              | he curren        | t value of 3-axis.                                 |
| HCE-HCF           | Current value updated coordination of 4-axis           | K0                                                                                                    | S | aves the | preset coordinates as t                              | he curren        | t value of 4-axis.                                 |
| HD0-HD5           | System reserved                                        | -                                                                                                    | - | -        |                                                      |                  |                                                    |
| HD6-HD7           | Virtual axis, current<br>value updated<br>coordination | KO                                                                                                    | S | aves the | preset coordinates as t                              | he curren        | t value of the virtual axis.                       |

| Offset<br>Address | Name                                                                     | Initial<br>value | Contents                                                                                    |
|-------------------|--------------------------------------------------------------------------|------------------|---------------------------------------------------------------------------------------------|
| H100              | Position control<br>starting data sheet<br>number of axis-1              |                  |                                                                                             |
| H101              | Position control<br>starting data sheet<br>number of axis-2              | K1               | Saves the position control starting data sheet number.                                      |
| H102              | Position control<br>starting data sheet<br>number of axis-3              |                  | Setting range: 1-600, 10001-10100                                                           |
| H103              | Position control<br>starting data sheet<br>number of axis-4              |                  |                                                                                             |
| H104-<br>H106     | System reserved                                                          | _                | -                                                                                           |
| H107              | Position control<br>starting data sheet<br>number of the virtual<br>axis | К1               | Saves the position control starting data sheet number.<br>Setting range: 1-600, 10001-10100 |

#### Position control starting data sheet designation region

(Note 1): Data sheets No.10026-10100 are supported by control units of Motion CPU Ver.1.50 or above.

#### Control region for position control

| Offset<br>Address | Name                                            | Initial<br>value | Contents                                                                                                    |
|-------------------|-------------------------------------------------|------------------|----------------------------------------------------------------------------------------------------|
| H108              | Axis-1 position control<br>repetitions          |                  | Source the times of repetition from the No. of the position control start                                                                                                    |
| H109              | Axis-2 position control<br>repetitions          | K 1              | data sheet to the E-point.                                                                                                    |
| H10A              | Axis-3 position control<br>repetitions          |                  | operation is stopped.                                                                                                    |
| H10B              | Axis-4 position control<br>repetitions          |                  | Setting range. 0-200                                                                                                    |
| H10C-<br>H10E     | System reserved                                 | _                | -                                                                                                    |
| H10F              | Virtual axis position<br>control<br>repetitions | K1               | Saves the times of repetition from the No. of the position control start<br>data sheet to the E-point.<br>If set to 255, the operation will be repeated infinitely before the<br>operation is stopped.<br>Setting range: 0-255 |

| Offset<br>Address | Name                                | Contents                                             |                                | ts               |                                                                                             |  |
|-------------------|-------------------------------------|------------------------------------------------------|--------------------------------|------------------|---------------------------------------------------------------------------------------------|--|
| H110              | System reserved                     | —                                                    |                                |                  |                                                                                             |  |
|                   |                                     | performs error clearing for each individual axis.    |                                |                  |                                                                                             |  |
|                   |                                     | bit                                                  | Name                           | Initial<br>value | Contents                                                                                    |  |
|                   |                                     | 0                                                    | Axis-1 error<br>clearing       | 0                | -                                                                                           |  |
|                   |                                     | 1                                                    | Axis-2 error<br>clearing       | 0                |                                                                                             |  |
| H111              | Error clearing of individual axis   | 2                                                    | clearing<br>Axis-4 error       | 0                | 0.00 hold clear errors<br>$0 \rightarrow 1$ : clear errors<br>(After execution, the control |  |
|                   |                                     | 3                                                    | clearing                       | 0                | unit will automatically<br>change the value to 0)                                           |  |
|                   |                                     | 5                                                    | -                              | -                |                                                                                             |  |
|                   |                                     | 6                                                    | _                              | -                |                                                                                             |  |
|                   |                                     | 7                                                    | Virtual axis error<br>clearing | 0                |                                                                                             |  |
|                   |                                     | 15-8                                                 | _                              | —                | -                                                                                           |  |
| H112-             |                                     |                                                      |                                |                  |                                                                                             |  |
| H128              | System reserved                     | -                                                    |                                |                  |                                                                                             |  |
| H129              | Error count of axis-1               | Notifies t                                           | he error count of a            | kis-1.           |                                                                                             |  |
| H12A-             | Error code notification buffer 1 of |                                                      |                                |                  |                                                                                             |  |
| H12B              | axis-1                              |                                                      |                                |                  |                                                                                             |  |
| H12C-             | Error code notification buffer 2 of | of                                                   |                                |                  |                                                                                             |  |
| H12D              | axis-1                              |                                                      |                                |                  |                                                                                             |  |
| H12E-             | Error code notification buffer 3 of | 1                                                    |                                |                  |                                                                                             |  |
| H12F              | axis-1                              | Saves the latest error codes in order from buffer 1. |                                |                  |                                                                                             |  |
| H130-             | Error code notification buffer 4 of |                                                      |                                |                  |                                                                                             |  |
| H131              | axis-1                              |                                                      |                                |                  |                                                                                             |  |
| H132-             | Error code notification buffer 5 of |                                                      |                                |                  |                                                                                             |  |
| H133              | axis-1                              |                                                      |                                |                  |                                                                                             |  |
| H134-             | Error code notification buffer 6 of |                                                      |                                |                  |                                                                                             |  |
| H135              | axis-1                              |                                                      |                                |                  |                                                                                             |  |
| H136-             | Error code notification buffer 7 of |                                                      |                                |                  |                                                                                             |  |
| H137              | axis-1                              |                                                      |                                |                  |                                                                                             |  |
| H138              | System reserved                     | -                                                    |                                |                  |                                                                                             |  |
| H139              | Error count of axis-2               | Notifies t                                           | he error count of a            | kis-2.           |                                                                                             |  |
| H13A-             | Error code notification buffer 1 of |                                                      |                                |                  |                                                                                             |  |
| H13B              | axis-2                              | -                                                    |                                |                  |                                                                                             |  |
| H13C-             | Error code notification buffer 2 of | Saves th                                             | e latest error codes           | s in order fr    | rom buffer 1.                                                                               |  |
| HI3D              | AXIS-2                              |                                                      |                                |                  |                                                                                             |  |
| H13E-             | Error code nouncation putter 3 of   |                                                      |                                |                  |                                                                                             |  |
|                   | dXIS-2                              |                                                      |                                |                  |                                                                                             |  |
| H1/1              | avie-2                              |                                                      |                                |                  |                                                                                             |  |
| H1/2-             | Error code notification buffer 5 of | 1                                                    |                                |                  |                                                                                             |  |
| H143              | axis-2                              |                                                      |                                |                  |                                                                                             |  |
| H144-             | Error code notification buffer 6 of | Saves th                                             | e latest error codes           | s in order fr    | rom buffer 1.                                                                               |  |
| H145              | axis-2                              |                                                      |                                |                  |                                                                                             |  |
| H146-             | Error code notification buffer 7 of | 1                                                    |                                |                  |                                                                                             |  |
| H147              | axis-2                              |                                                      |                                |                  |                                                                                             |  |
|                   | •                                   |                                                      |                                |                  |                                                                                             |  |

# Error notification & clearing region

| Offset<br>Address | Name                                | Contents                                            |
|-------------------|-------------------------------------|-----------------------------------------------------|
| H148              | System reserved                     | —                                                   |
| H149              | Error count of axis-3               | Notifies the error count of axis-3.                 |
| H14A-             | Error code notification buffer 1 of |                                                     |
| H14B              | axis-3                              |                                                     |
| H14C-             | Error code notification buffer 2 of |                                                     |
| H14D              | axis-3                              |                                                     |
| H14E-             | Error code notification buffer 3 of |                                                     |
| H14F              | axis-3                              |                                                     |
| H150-             | Error code notification buffer 4 of | Saves the latest error codes in order from huffer 1 |
| H151              | axis-3                              |                                                     |
| H152-             | Error code notification buffer 5 of |                                                     |
| H153              | axis-3                              |                                                     |
| H154-             | Error code notification buffer 6 of |                                                     |
| H155              | axis-3                              |                                                     |
| H156-             | Error code notification buffer 7 of |                                                     |
| H157              | axis-3                              |                                                     |
| H158              | System reserved                     | —                                                   |
| H159              | Error count of axis-4               | Notifies the error count of axis-4.                 |
| H15A-             | Error code notification buffer 4 of |                                                     |
| H15B              | axis-1                              |                                                     |
| H15C-             | Error code notification buffer 2 of |                                                     |
| H15D              | axis-4                              |                                                     |
| H15E-             | Error code notification buffer 3 of |                                                     |
| H15F              | axis-4                              |                                                     |
| H160-             | Error code notification buffer 4 of | Saves the latest error codes in order from buffer 1 |
| H161              | axis-4                              |                                                     |
| H162-             | Error code notification buffer 5 of |                                                     |
| H163              | axis-4                              |                                                     |
| H164-             | Error code notification buffer 6 of |                                                     |
| H165              | axis-4                              |                                                     |
| H166-             | Error code notification buffer 7 of |                                                     |
| H167              | axis-4                              |                                                     |
| H168-             | System reserved                     | _                                                   |
| H198              |                                     |                                                     |
| H199              | Error count of virtual axis         | Notifies the error count of the virtual axis.       |

| Offset<br>Address | Name                                    | Contents                                             |
|-------------------|-----------------------------------------|------------------------------------------------------|
| H19A-             | Error code notification buffer 1 of the |                                                      |
| H19B              | virtual axis                            |                                                      |
| H19C-             | Error code notification buffer 2 of the |                                                      |
| H19D              | virtual axis                            |                                                      |
| H19E-             | Error code notification buffer 3 of the |                                                      |
| H19F              | virtual axis                            |                                                      |
| H1A0-             | Error code notification buffer 4 of the | Source the latest error codes in order from huffer 1 |
| H1A1              | virtual axis                            | Saves the latest error codes in order from buller 1. |
| H1A2-             | Error code notification buffer 5 of the |                                                      |
| H1A3              | virtual axis                            |                                                      |
| H1A4-             | Error code notification buffer 6 of the |                                                      |
| H1A5              | virtual axis                            |                                                      |
| H1A6-             | Error code notification buffer 7 of the |                                                      |
| H1A7              | virtual axis                            |                                                      |

|  | Warning | notification | & | clearing | region |
|--|---------|--------------|---|----------|--------|
|--|---------|--------------|---|----------|--------|

| Offset<br>Address | Name                                              | Contents        |                               |                  |                                                          |
|-------------------|---------------------------------------------------|-----------------|-------------------------------|------------------|----------------------------------------------------------|
| H1A8              | System reserved                                   | _               |                               |                  |                                                          |
|                   |                                                   | Performs warr   | ning clearing for ea          | ach axis.        |                                                          |
|                   |                                                   | bit Nar         | ne                            | Initial<br>value | Contents                                                 |
|                   |                                                   | 0 Wa            | rning clearing of<br>s-1      | 0                |                                                          |
|                   |                                                   | 1 Wa            | rning clearing of<br>s-2      | 0                | 0: do not clear                                          |
| Н149              | Warning clearing designation of                   | 2 Wa            | rning clearing of<br>s-3      | 0                | warnings<br>0→1: clear warnings<br>(After execution, the |
| 111/10            | individual axis                                   | 3 Wa<br>axis    | rning clearing of<br>s-4      | 0                | control unit will                                        |
|                   |                                                   | 4 –             |                               | -                | change the value to                                      |
|                   |                                                   | 5 -             |                               | _                | 0)                                                       |
|                   |                                                   | 6 –             |                               | _                |                                                          |
|                   |                                                   | 7 virte         | rning clearing of<br>ual axis |                  |                                                          |
|                   |                                                   | 15-8 —          |                               | -                | -                                                        |
| H1AA-             | System reserved                                   | _               |                               |                  |                                                          |
| H1C0              |                                                   |                 |                               |                  |                                                          |
| H1C1              | Warning count of axis-1                           | Notifies the wa | arning count of axis          | s-1              |                                                          |
| H1C2-             | Warning code notification buffer 1                |                 |                               |                  |                                                          |
| H1C3              | OT AXIS- I<br>Waraian and a natification buffer O |                 |                               |                  |                                                          |
|                   | of axis 1                                         | 2               |                               |                  |                                                          |
|                   | Warping code patification buffer 2                |                 |                               |                  |                                                          |
| H1C7              | of axis-1                                         |                 |                               |                  |                                                          |
| H1C8-<br>H1C9     | Warning code notification buffer 4 of axis-1      | Saves the late  | est warning codes i           | in order fro     | om buffer 1.                                             |
| H1CA-<br>H1CB     | Warning code notification buffer 5 of axis-1      |                 |                               |                  |                                                          |
| H1CC-             | Warning code notification buffer 6                |                 |                               |                  |                                                          |
| H1CD              | of axis-1                                         |                 |                               |                  |                                                          |
| H1CE-             | Warning code notification buffer 7                |                 |                               |                  |                                                          |
| H1CF              | of axis-1                                         |                 |                               |                  |                                                          |
| H1D0              | System reserved                                   | _               |                               |                  |                                                          |
| H1D1              | Warning count of axis-2                           | Notifies the wa | arning count of axi           | s-2              |                                                          |
| H1D2-             | Warning code notification buffer 2                |                 |                               |                  |                                                          |
| H1D3              | of axis-1                                         |                 |                               |                  |                                                          |
| H1D4-             | varning code notification buffer 2                |                 |                               |                  |                                                          |
|                   | Warning code notification buffer 3                |                 |                               |                  |                                                          |
| H1D7              | of axis-2                                         |                 |                               |                  |                                                          |
| H1D8-             | Warning code notification buffer 4                | 0               |                               |                  |                                                          |
| H1D9              | of axis-2                                         | Saves the late  | est warning codes i           | in order fro     | om putter 1.                                             |
| H1DA-             | Warning code notification buffer 5                |                 |                               |                  |                                                          |
| H1DB              | of axis-2                                         |                 |                               |                  |                                                          |
| H1DC-<br>H1DD     | Warning code notification buffer 6 of axis-2      |                 |                               |                  |                                                          |
| H1DE-             | Warning code notification buffer 7                |                 |                               |                  |                                                          |
| H1DF              | of axis-2                                         |                 |                               |                  |                                                          |

| Offset<br>Address | Name                                  | Contents                                              |
|-------------------|---------------------------------------|-------------------------------------------------------|
| H1E0              | System reserved                       | -                                                     |
| H1E1              | Warning count of axis-3               | Notifies the warning count of axis-3.                 |
| H1E2-             | Warning code notification buffer 3 of |                                                       |
| H1E3              | axis-1                                |                                                       |
| H1E4-             | Warning code notification buffer 3 of |                                                       |
| H1E5              | axis-2                                |                                                       |
| H1E6-             | Warning code notification buffer 3 of |                                                       |
| H1E7              | axis-3                                |                                                       |
| H1E8-             | Warning code notification buffer 4 of | Saves the latest warning codes in order from huffer 1 |
| H1E9              | axis-3                                |                                                       |
| H1EA-             | Warning code notification buffer 5 of |                                                       |
| H1EB              | axis-3                                |                                                       |
| H1EC-             | Warning code notification buffer 6 of |                                                       |
| H1ED              | axis-3                                |                                                       |
| H1EE-             | Warning code notification buffer 7 of |                                                       |
| H1EF              | axis-3                                |                                                       |
| H1F0              | System reserved                       | -                                                     |
| H1F1              | Warning count of axis-4               | Notifies the warning count of axis-4.                 |
| H1F2-             | Warning code notification buffer 1 of |                                                       |
| H1F3              | axis-4                                |                                                       |
| H1F4-             | Warning code notification buffer 2 of |                                                       |
| H1F5              | axis-4                                |                                                       |
| H1F6-             | Warning code notification buffer 3 of |                                                       |
| H1F7              | axis-4                                |                                                       |
| H1F8-             | Warning code notification buffer 4 of | Saves the latest warning codes in order from buffer 1 |
| H1F9              | axis-4                                |                                                       |
| H1FA-             | Warning code notification buffer 5 of |                                                       |
| H1FB              | axis-4                                |                                                       |
| H1FC-             | Warning code notification buffer 6 of |                                                       |
| H1FD              | axis-4                                |                                                       |
| H1FE-             | Warning code notification buffer 7 of |                                                       |
| H1FF              | axis-4                                |                                                       |
| H200-             | System reserved                       |                                                       |
| H230              |                                       |                                                       |
| H231              | Warning count of the virtual axis     | Notifies the warning count of the virtual axis.       |

| Offset<br>Address | Name                                                   | Contents                                               |
|-------------------|--------------------------------------------------------|--------------------------------------------------------|
| H232-<br>H233     | Warning code notification buffer 1 of the virtual axis |                                                        |
| H234-<br>H235     | Warning code notification buffer 2 of the virtual axis |                                                        |
| H236-<br>H237     | Warning code notification buffer 3 of the virtual axis |                                                        |
| H238-<br>H239     | Warning code notification buffer 4 of the virtual axis | Saves the latest warning codes in order from buffer 1. |
| H23A-<br>H23B     | Warning code notification buffer 5 of the virtual axis |                                                        |
| H23C-<br>H23D     | Warning code notification buffer 6 of the virtual axis |                                                        |
| H23E-<br>H23F     | Warning code notification buffer 7 of the virtual axis |                                                        |

## Pulse counting control region

| Offset<br>Address | Name                                   | Contents                                                                 |                                                                                                    |                                                                                                    |                                                                                                    |  |  |  |  |
|-------------------|----------------------------------------|--------------------------------------------------------------------------|----------------------------------------------------------------------------------------------------|----------------------------------------------------------------------------------------------------|----------------------------------------------------------------------------------------------------|--|--|--|--|
|                   |                                        | When the<br>input.<br>This flag                                          | When the bit corresponding to each axis is 0, execute the counting of pulse input.<br>This flag is only valid when the pulse input purpose is set to high-speed counting                                  |                                                                                                    |                                                                                                    |  |  |  |  |
|                   |                                        | bit                                                                      | Name                                                                                                    | Initial<br>value                                                                                   | Contents                                                                                                    |  |  |  |  |
|                   |                                        | 0                                                                        | Axis-1 pulse counting<br>permission                                                                                                    | 0                                                                                                  | 0: execute pulse input counting<br>1: do not execute pulse input                                                                             |  |  |  |  |
|                   |                                        | 1                                                                        | Axis-2 pulse counting permission                                                                                                    | 0                                                                                                  | counting                                                                                                    |  |  |  |  |
| H240              | flag                                   | 2                                                                        | Axis-3 pulse counting permission                                                                                                    | 0                                                                                                  |                                                                                                    |  |  |  |  |
|                   |                                        | 3                                                                        | Axis-4 pulse counting permission                                                                                                    | 0                                                                                                  |                                                                                                    |  |  |  |  |
|                   |                                        | 4                                                                        | _                                                                                                    | _                                                                                                  |                                                                                                    |  |  |  |  |
|                   |                                        | 5                                                                        | _                                                                                                    | -                                                                                                  |                                                                                                    |  |  |  |  |
|                   |                                        | 6                                                                        | _                                                                                                    | -                                                                                                  |                                                                                                    |  |  |  |  |
|                   |                                        | 7                                                                        | _                                                                                                    | _                                                                                                  | -                                                                                                    |  |  |  |  |
|                   |                                        | 15.9                                                                     |                                                                                                    |                                                                                                    |                                                                                                    |  |  |  |  |
|                   |                                        | 10-0                                                                     |                                                                                                    | _                                                                                                  |                                                                                                    |  |  |  |  |
| H241              | Request flag for pulse<br>count change | pulse inp<br>This syml<br>the chang<br>bit<br>0<br>1<br>2<br>3<br>4<br>5 | ut count value to the pr<br>pol is a pulse edge trigg<br>ge.<br>Name<br>Axis-1 pulse count<br>change<br>Axis-2 pulse count<br>change<br>Axis-3 pulse count<br>change<br>Axis-4 pulse count<br>change<br>- | eset puls<br>ger. Pleas<br>Initial<br>value<br>0<br>0<br>0<br>0<br>0<br>0<br>0<br>0<br>0<br>0<br>0 | e count change value.<br>se remember to turn 0 to 1 before<br>Contents<br>0: Pulse count value not changed<br>0→1: Pulse count value changed |  |  |  |  |
|                   |                                        | 6                                                                        | -                                                                                                    | _                                                                                                  | -                                                                                                    |  |  |  |  |
|                   |                                        | 7                                                                        | -                                                                                                    | _                                                                                                  |                                                                                                    |  |  |  |  |
|                   |                                        | 15-8                                                                     | —                                                                                                    | _                                                                                                  |                                                                                                    |  |  |  |  |
| H242-<br>H247     | System reserved                        | _                                                                        | <u> </u>                                                                                                    |                                                                                                    |                                                                                                    |  |  |  |  |
| H248-             | Pulse input change value               |                                                                          |                                                                                                    |                                                                                                    |                                                                                                    |  |  |  |  |
| H249              | of axis-1                              | -                                                                        |                                                                                                    |                                                                                                    |                                                                                                    |  |  |  |  |
| H24A-             | Pulse input change value               |                                                                          |                                                                                                    |                                                                                                    |                                                                                                    |  |  |  |  |
| H24C-             | Pulse input change value               | Sets the p                                                               | pulse input value to be                                                                                                    | changed                                                                                            | into for each axis.                                                                                                    |  |  |  |  |
| H24D              | of axis-3                              |                                                                          |                                                                                                    |                                                                                                    |                                                                                                    |  |  |  |  |
| H24E-             | Pulse input change value               | 1                                                                        |                                                                                                    |                                                                                                    |                                                                                                    |  |  |  |  |
| H24F              | of axis-4                              |                                                                          |                                                                                                    |                                                                                                    |                                                                                                    |  |  |  |  |

## Synchronous control monitoring region

| Offset<br>Address | Name                                                                           | Initial<br>value | Contents                                                                                                    |  |  |  |
|-------------------|--------------------------------------------------------------------------------|------------------|----------------------------------------------------------------------------------------------------|--|--|--|
| H250-<br>H2AF     | System reserved                                                                | _                | _                                                                                                    |  |  |  |
| H2B0              | Axis-1 synchronized<br>main station axis<br>information<br>monitoring          | HF               | Saves the setting status of the main station axis under synchronized control.Saved valueMain station axisSynchronizingCanceling<br>synchronizationMain station axisFFFHFFFHNo synchronizing settings0000H8000HThe monitored axis is the main<br>station axis0001H8001HAxis 10002H8002HAxis 20003H8003HAxis 30004H8004HAxis 40010H8010HVirtual axis0021H8022HPulse input 10022H8023HPulse input 30024H8023HPulse input 4  |  |  |  |
| H2B1              | Monitoring the selection<br>of synchronization output<br>function of axis-1    | НО               | Saves the status of the synchronous operation function set for the axes.         bit       Function       Setting         0       Setting electronic gear<br>operation       0: used         1       Setting clutch<br>operation       1: not used         2       Electronic cam<br>operation settings       2: addressed         3       Advance timing<br>correction<br>synchronization<br>settings       1: not used |  |  |  |
| H2B2-             | Axis-2 synchronized<br>main station axis<br>information monitoring             | HF               | Please refer to axis-1.                                                                                                    |  |  |  |
| H2B3              | Axis-2 synchronized<br>output function selection<br>condition monitoring       | HO               | Please refer to axis-1.                                                                                                    |  |  |  |
| H2B4-<br>H2B5     | Axis-3 synchronized<br>main station axis<br>information monitoring             | HF               | Please refer to axis-1.                                                                                                    |  |  |  |
|                   | Axis-3 synchronized output function<br>selection condition monitoring          | HO               | Please refer to axis-1.                                                                                                    |  |  |  |
| H2B6-             | Axis-4 synchronized main station<br>axis information monitoring                | HF               | Please refer to axis-1.                                                                                                    |  |  |  |
| H2B7              | Axis-4 synchronized output function<br>selection condition monitoring          | HO               | Please refer to axis-1.                                                                                                    |  |  |  |
| H2B8-<br>H2BD     | System reserved                                                                | _                | -                                                                                                    |  |  |  |
| H2BF-             | Virtual axis synchronized main<br>station axis information monitoring          | HF               | Please refer to axis-1.                                                                                                    |  |  |  |
| H2BF              | Virtual axis synchronized output<br>function selection condition<br>monitoring | HO               | H0 (fixed)                                                                                                    |  |  |  |

| Offset<br>Address | Name                   | Initial<br>value | Contents                                                                                                    |
|-------------------|------------------------|------------------|----------------------------------------------------------------------------------------------------|
| H2C0-<br>H388     | System reserved        | _                | -                                                                                                    |
| H389              | Ramp-to-stop operation | КО               | <ul> <li>Operate when the deceleration stop request signal is Active (OFF ⇒ON).</li> <li>0: Deceleration stop</li> <li>During repetition, the operation stops to the E-point of the object of repetition.</li> <li>1: Pause</li> <li>Perform deceleration stop, and resume position control when the "deceleration stop request signal" is canceled (ON⇒OFF).</li> <li>All operations are the same to that of deceleration stop for cases other than position control operation.</li> <li>During repetition, the operation stops till the E-point of the object of repetition, and resumes when the "deceleration stop request signal" is canceled (ON⇒OFF).</li> <li>If system stop or emergency stop is executed during pause, the pause will be canceled and the operation will not be resumed even if the "deceleration stop request signal" is canceled (ON⇒OFF).</li> </ul> |
| H38A-<br>H3FF     | System reserved        | _                | _                                                                                                    |

## Setting region for system operation

# 26.3.3 Axis information region (storage region No.1)

| Offset<br>Address | Name                                                   | Initial<br>value | Contents                                                                                                    |                                                  |                     |                                    |  |  |  |  |  |
|-------------------|--------------------------------------------------------|------------------|----------------------------------------------------------------------------------------------------|--------------------------------------------------|---------------------|------------------------------------|--|--|--|--|--|
| H0-H23            | System reserved                                        | —                | —                                                                                                    |                                                  |                     |                                    |  |  |  |  |  |
| H24-H25           | Advance timing angle correction                        | _                | Saves advance timing angle correction amount. Saves the value converted to the selected unit system (pulse, µm, inch and degree) on the main station axis                                                                                                    |                                                  |                     |                                    |  |  |  |  |  |
| H25-H30           | System reserved                                        | -                | —                                                                                                    |                                                  |                     |                                    |  |  |  |  |  |
|                   |                                                        | -                | Saves the                                                                                                    | Saves the I/O information of all axes connected. |                     |                                    |  |  |  |  |  |
|                   |                                                        |                  | bit                                                                                                    | Name                                             | Initial<br>value    | Contents                           |  |  |  |  |  |
|                   |                                                        |                  | 0                                                                                                    | Limited position +                               | 0                   | 0: not activated                   |  |  |  |  |  |
| H31               | External terminal                                      |                  | 1                                                                                                    | Limited position -                               | 0                   |                                    |  |  |  |  |  |
|                   | Input monitoring                                       |                  | 2                                                                                                    | Near original point                              | 0                   |                                    |  |  |  |  |  |
|                   |                                                        |                  | 3                                                                                                    | Origin                                           | 0                   |                                    |  |  |  |  |  |
|                   |                                                        |                  | 15-4                                                                                                    | -                                                | —                   | -                                  |  |  |  |  |  |
| H32-H33           | System reserved                                        | _                | _                                                                                                    |                                                  |                     |                                    |  |  |  |  |  |
| H34-H35           | Deviation                                              | _                | Saves the value and                                                                                                    | e maximum value of a                             | deviation (c<br>e). | lifference between the pulse input |  |  |  |  |  |
| H36-H37           | Pulse input<br>value                                   | _                | Saves pulse input values corresponding to the purposes of pulse input (pulse generator, feedback pulse and counter). Pulse input values will be saved accumulatively before changing the pulse input purposes or clearing the pulse input values.<br>Unit: Pulse                                                                                                    |                                                  |                     |                                    |  |  |  |  |  |
| H38               | Data sheet during or at end of execution               | К1               | Saves the numbers of position control data sheets during or at the end of each channel execution.                                                                                                    |                                                  |                     |                                    |  |  |  |  |  |
| H39               | Auxiliary output code                                  | K0               | Saves au                                                                                                    | Saves auxiliary output codes.                    |                     |                                    |  |  |  |  |  |
| НЗА               | Set value of repetition times                          | KO               | Saves the repetitions of the set position control. Set to 1 if no repetition of position control will be executed. Saved as 255 if the repetition times are infinite. Setting Range: K0-K255 Unit: time                                                                                                    |                                                  |                     |                                    |  |  |  |  |  |
| НЗВ               | Repeat times<br>current value                          | КО               | Saves the repetition times of each operation. Saved as 1 when no repetitive is to be performed. When repeat times exceed upper limit, it restores to "0". Setting Range: K0-K65535<br>Unit: time                                                                                                    |                                                  |                     |                                    |  |  |  |  |  |
| H3C-H3D           | Current value                                          | КО               | The current value based on the mechanical origin and is saved in the unit of pulse.<br>Reset to "0" upon origin return.<br>The value will not be updated even if the Update Current Value function is executed.<br>Unit: Pulse                                                                                                    |                                                  |                     |                                    |  |  |  |  |  |
| H3E-H3F           | Current value<br>after<br>conversion of<br>unit system | КО               | Saves the current value based on the electrical origin.<br>Save the value converted to the selected unit system (pulse, µm, inch and degree) in the setting region of different axes.<br>After origin return, the values set as the origin coordinates will be saved. It will be reset to "0" when the value saved in the origin coordinates is "0".<br>This region will be updated when using the Update Current Value function. |                                                  |                     |                                    |  |  |  |  |  |

# 26.3.4 Axis setting region (storage region No.2)

## Position control parameters of the axes

Save the data of the following formats from the starting address of position control parameters of each axis.

| Offset<br>Address | Name                  | Initial<br>value | Setting range and description                                                                                                    |
|-------------------|-----------------------|------------------|----------------------------------------------------------------------------------------------------|
| H0<br>H1          | Unit setting          | H0<br>—          | Sets the unit system for the position control movement amount of<br>each axis. The same unit system should be set for all interpolation<br>axes.<br>H0: Pulse<br>H100: µm (Min. position instruction 0.1 µm)<br>H101: µm (Min. position instruction 1 µm)<br>H200: inch (Min. position instruction 0.1 inch)<br>H201: inch (Min. position instruction 1 inch)<br>H300: degree (Min. position instruction 0.1 degree)<br>H301: degree (Min. position instruction 1 degree)<br>An error will be reported in case of settings other than the above. |
| H2-H3             | Pulses per rotation   | К1               | Sets the pulses per rotation of the motor. Conversion of the pulse<br>number is required according to the setting of mm, inch or degree.<br>Setting Range: K1-K32767<br>An error will be reported in case of settings other than the above.                                                                                                    |
| H4-H5             | Movement per rotation | K1               | Sets the movement per rotation of the motor. Conversion of the<br>pulse number is required according to the setting of mm, inch or<br>degree.<br>Setting Range: K1-K32767<br>An error will be reported in case of settings other than the above.<br>The explanations will differ depending on different unit systems.<br>μm: 1 μm<br>inch: 1/10,000 inch<br>degree: 1 degree                                                                                                    |
| H6                | System reserved       | -                | -                                                                                                    |

| Offset<br>Address | Name                                                | Initial<br>value | Setting range and description                                                                                                    |                                                                                       |                                                                                                    |  |  |
|-------------------|-----------------------------------------------------|------------------|----------------------------------------------------------------------------------------------------|---------------------------------------------------------------------------------------|----------------------------------------------------------------------------------------------------|--|--|
|                   |                                                     |                  | Sets puls<br>The settir                                                                                                    | e input signals.<br>ngs should be ma                                                  | de according to the pulse input purpose.                                                                                                    |  |  |
|                   |                                                     |                  | bit                                                                                                    | Name                                                                                  | Contents                                                                                                    |  |  |
|                   |                                                     |                  | 0                                                                                                    | Rotation<br>direction                                                                 | Sets the pulse input rotation direction.<br>0. Forward Run<br>1. Reverse Run                                                                                                    |  |  |
|                   |                                                     |                  | 1                                                                                                    | _                                                                                     | —                                                                                                    |  |  |
| H7                |                                                     | H20              | 3-2                                                                                                    | Pulse input<br>mode                                                                   | Sets the input mode of pulse input.         Bit3       Bit2         0       0: 2-phase input         0       1: Direction identification input         1       0: Separate input         1       1: Reserve (at the initial value when setting)                                                                                                    |  |  |
|                   | Pulse input mode                                    |                  | 5-4                                                                                                    | Input<br>multiplication                                                               | Used when the input mode (Bit2-3) of pulse input<br>is set to "2-phase input" for setting the counting<br>multiplier of pulses.<br>Bit5 Bit4<br>0 0: ×1 (1 multiplier)<br>0 1: ×2 (2 multipliers)<br>1 0: ×4 (4 multipliers)<br>1 1: Reserve (at the initial value when setting)                                                                                                    |  |  |
|                   |                                                     |                  | 7-6                                                                                                    | Pulse input<br>application                                                            | <ul> <li>Specifies the application of pulse input of each axis.</li> <li>Pulse generator: the pulse input is connected to the manual pulse generator.</li> <li>Feedback pulse: the pulse input is connected to the encoder feedback pulse.</li> <li>High speed counter</li> <li>Bit7</li> <li>Bit6</li> <li>0: Pulse generator</li> <li>1: Feedback pulse</li> <li>1: Reserve (at the initial value when setting)</li> </ul> |  |  |
| H8                | Movement auto<br>check<br>correction<br>numerator   | К1               | Sets the of<br>of operat<br>feedback<br>values fro                                                                                                    | correction value for<br>ion of the mechan<br>value (pulse input<br>om pulse input ter | or the pulse input during movement auto check<br>ical system, etc Calculates the deviation<br>ut value after correction) of inputted pulse input<br>minals according to the following formula and                                                                                                    |  |  |
| Н9                | Movement auto<br>check<br>correction<br>denominator | К1               | perform movement auto check.<br>Offset feedback value = (correction numerator/correct denomination) x<br>pulse input<br>Setting Range: K1-K32767                                                                                                    |                                                                                       |                                                                                                    |  |  |
| НА                | Movement auto<br>check<br>operation                 | KO               | Sets the solution when the difference between the instruction value and the feedback value exceeds the movement check value.<br>O: error occurs<br>Performs movement amount check, if the difference between the feedback value and the instruction movement exceeds the movement check value (threshold), error will occur with the operation stopped.<br>1: warning occurs<br>Performs movement amount check, if the difference between the feedback value and the instruction movement exceeds the movement the feedback value and the instruction movement exceeds the movement the feedback value and the instruction movement exceeds the movement check value (threshold), warning will occur with the operation continues.<br>2: Non-execute<br>No movement check is executed. |                                                                                       |                                                                                                    |  |  |

| Offset<br>Address | Name                         | Initial value | Setting range and description                                                                                                    |                                                               |                  |                                                                                                    |  |  |
|-------------------|------------------------------|---------------|----------------------------------------------------------------------------------------------------|---------------------------------------------------------------|------------------|----------------------------------------------------------------------------------------------------|--|--|
|                   |                              |               | Sets whe                                                                                                    | Sets whether the soft limit is valid/invalid in each control. |                  |                                                                                                    |  |  |
|                   |                              |               | bit                                                                                                    | Name                                                          | initiai<br>value | Contents                                                                                                    |  |  |
| HB                |                              |               | 0                                                                                                    | Soft limit<br>valid/invalid<br>during position<br>control     | 0                | 0: Soft limit invalid during<br>position control<br>1: Soft limit valid during<br>position control                    |  |  |
|                   | Soft limit<br>valid/invalid  | НО            | 1                                                                                                    | Soft limit<br>valid/invalid<br>during origin<br>return        | 0                | <ul><li>0: Soft limit invalid during<br/>origin return</li><li>1: Soft limit valid during origin<br/>return</li></ul> |  |  |
|                   |                              |               | 2                                                                                                    | Soft limit<br>valid/invalid<br>during<br>JOG operation        | 0                | <ul><li>0: Soft limit invalid during JOG operation</li><li>1: Soft limit valid during JOG operation</li></ul>         |  |  |
|                   |                              |               | 15-3                                                                                                    | —                                                             | -                | _                                                                                                    |  |  |
| HC-HD             | Upper limit of soft<br>limit | K1073741823   | Sets the upper limit of soft limit of the absolute coordinates.<br>The explanations will differ depending on different unit systems.<br>pulse: -1,073,741,823-1,073,741,823 pulse<br>$\mu$ m (0.1 $\mu$ m): -107,374,182.3-107,374,182.3 $\mu$ m<br>$\mu$ m (1 $\mu$ m): -1,073,741,823-1,073,741,823 $\mu$ m<br>inch (0.00001 inch): -10,737.41823-107,374.1823 inch<br>inch (0.0001 inch): -107,374.1823-107,374.1823 inch<br>degree (0.1 degree): -107,374,182.3-107,374,182.3 degree<br>degree (1 degree): -1,073,741,823-1,073,741,823 degree<br>An error will be reported in case of settings other than the above. |                                                               |                  |                                                                                                    |  |  |
| HE-HF             | Lower limit of soft<br>limit | K1073741823   | Sets the lower limit of soft limit of the absolute coordinates.<br>The explanations will differ depending on different unit systems.<br>pulse: -1,073,741,823-1,073,741,823 pulse<br>$\mu$ m (0.1 $\mu$ m): -107,374,182.3-107,374,182.3 $\mu$ m<br>(1 $\mu$ m): -1,073,741,823-1,073,741,823 $\mu$ m<br>inch (0.00001 inch): -10,737.41823-10,737.41823 inch<br>inch (0.0001 inch): -107,374.1823-107,374.1823 inch<br>degree (0.1 degree): 0.0-359.9 degree<br>degree (1 degree): 0.359 degree<br>An error will be reported in case of settings other than the above.                                                   |                                                               |                  |                                                                                                    |  |  |

| Offset<br>Address | Name                            | Initial<br>value | Setting range and description                                                                                                    |                                |                                                                                                 |                                                                                                    |  |  |  |
|-------------------|---------------------------------|------------------|----------------------------------------------------------------------------------------------------|--------------------------------|-------------------------------------------------------------------------------------------------|----------------------------------------------------------------------------------------------------|--|--|--|
| H10-H11           | System reserved                 | _                | -                                                                                                    |                                |                                                                                                 |                                                                                                    |  |  |  |
|                   |                                 |                  | Sets to enable/disable auxiliary output contacts and auxiliary output codes. The ON time of auxiliary output contacts is determined by the following auxiliary output ON time.                                                                                                    |                                |                                                                                                 |                                                                                                    |  |  |  |
|                   |                                 |                  | bit                                                                                                    | Name                           | Initial<br>value                                                                                | Contents                                                                                                    |  |  |  |
| H12               | Auxiliary output<br>mode        | HA00             | 7-0                                                                                                    | Auxiliary output<br>mode       | HO                                                                                              | 0000H: disable auxiliary output<br>function (auxiliary output<br>contacts and auxiliary<br>output codes).<br>0001H: use With mode<br>0002H: use Delay mode                                                                                                    |  |  |  |
|                   |                                 |                  | 15-8                                                                                                    | Auxiliary output<br>ON time    | HA                                                                                              | Setting range: 00H (0 ms) - FFH<br>(255 ms)                                                                                                    |  |  |  |
| H13               | Auxiliary output<br>Delay ratio | ко               | Sets the ratio of output in the Delay mode during auxiliary output. The setting range is 0 (%) -100 (%), if set to 50%, the auxiliary output will be executed when the position control movement exceeds 50%.                                                                                                    |                                |                                                                                                 |                                                                                                    |  |  |  |
|                   |                                 |                  | Sets to e                                                                                                    | enable / disable limi          | t input.                                                                                        |                                                                                                    |  |  |  |
|                   |                                 |                  | bit                                                                                                    | Name                           | Initial                                                                                         | Contents                                                                                                    |  |  |  |
| H14               | Limit switch                    | H1               | 1                                                                                                    | Limited position valid/invalid | 1                                                                                               | 0: disable limit signal input<br>1: enable limit signal input                                                                                                    |  |  |  |
|                   |                                 |                  | 15-2                                                                                                    | _                              | _                                                                                               | _                                                                                                    |  |  |  |
| H15               | Pulse output<br>control code    | H30              | Sets the pulse output of each origin, near origin and positic         bit       Name         0       Output mode         1       Rotation direction         2       Origin logic         3       Near origin logic         4       Limit + logic         5       Limit-logic         15-6                                                                                                    |                                | ch channe<br>ion limit si<br>Initial<br>value<br>0<br>0<br>0<br>0<br>0<br>0<br>1<br>1<br>1<br>0 | I and setting contents of the gnal.         Contents         0: Pulse/Sign         1: CW/CCW         0: elapsed value + CW         direction         1: elapsed value + CCW         direction         0: Normal Open         1: Normal Close         0: Normal Open         1: Normal Close         0: Normal Open         1: Normal Close         0: Normal Open         1: Normal Close         0: Normal Open         1: Normal Close         0: Normal Open         1: Normal Close         0: Normal Open         1: Normal Close         0: Normal Open         1: Normal Close         0: Normal Open         1: Normal Close |  |  |  |
| H16-H17           | Startup speed                   | ко               | Sets the startup speed of each operation. The startup speed should be<br>changed before the operation starts.<br>Setting Range: K0-K32767000<br>An error will be reported in case of settings other than the above.<br>The explanations will differ depending on different unit systems.<br>pulse: $1-32,767,000$ pps<br>µm: $1-32,767,000$ µm/s<br>inch: $0.001-32,767.000$ inch/s<br>degree: $0.001-32,767.000$ rev/s |                                |                                                                                                 |                                                                                                    |  |  |  |

| Offset<br>Address | Name                               | Initial<br>value | Setting range and description                                                                    |
|-------------------|------------------------------------|------------------|--------------------------------------------------------------------------------------------------|
| H18               | Value of movement<br>auto check    | K10000           | Sets the threshold value when executing movement auto check.<br>Setting Range: K0-K65536         |
| H19               | System reserved                    | —                | -                                                                                                |
| H1A               | Movement auto<br>check<br>interval | К0               | Sets the interval for executing movement auto check (unit: ms).<br>Setting range: 0 - 32767 (ms) |
| H1B-H1F           | System reserved                    | —                | _                                                                                                |

| Offset<br>Address | Name                               | Initial<br>value | Setting range and description                                                                                                    |
|-------------------|------------------------------------|------------------|----------------------------------------------------------------------------------------------------|
| H20               | Origin return setting<br>code      | ко               | Sets the origin return mode.<br>0: DOG mode 1<br>1: DOG mode 2<br>2: DOG mode 3<br>3: limit mode 1<br>4: limit mode 2<br>5: Z-phase mode<br>8: data setting<br>An error will be reported in case of settings other than the above.                                                                                                    |
| H21               | Origin return<br>direction         | KO               | Sets action direction of the origin return.<br>0: process value - direction (position limit - direction)<br>1: process value + direction (position limit + direction)<br>An error will be reported in case of settings other than the above.                                                                                                    |
| H22               | Origin return<br>acceleration time | K100             | Sets origin return acceleration and deceleration time. Accelerate as<br>per the acceleration time set once origin return starts, decelerate as<br>per the deceleration time set after finishing near origin input, and<br>then convert to creep speed.<br>Setting range: 0 - 10,000 (ms)<br>An error will be reported in case of settings other than the above.                                                                      |
| H23               | Origin return<br>deceleration time |                  |                                                                                                    |
| H24-H25           | Origin return target<br>speed      | K1000            | Set origin return target speed. Accelerate to convert to the target<br>speed if there is no near origin input once origin return starts.<br>Setting range: K1-K32767000<br>An error will be reported in case of settings other than the above.<br>The setting range of different units is as follows:<br>pulse: $1-32,767,000$ pps<br>µm: $1-32,767,000$ µm/s<br>inch: $0.001-32,767.000$ inch/s<br>degree: $0.001-32,767.000$ rev/s |
| Offset<br>Address | Name                                                                     | Initial<br>value |                                                                                                    | Setting ran                                                                                                    | ge and d                                               | escription                                                                                                    |  |
|-------------------|--------------------------------------------------------------------------|------------------|----------------------------------------------------------------------------------------------------|----------------------------------------------------------------------------------------------------|--------------------------------------------------------|----------------------------------------------------------------------------------------------------|--|
| H26-H27           | Origin return creep<br>speed                                             | K100             | Sets the speed to search the origin after near origin input. The speed<br>set should be less than the origin return target speed<br>Setting range: K1-K32767000<br>An error will be reported in case of settings other than the above.<br>The setting range of different units is as follows:<br>pulse: 1-32,767,000 pps<br>µm: 1-32,767,000 pps<br>µm: 1-32,767,000 inch/s<br>degree: 0.001-32,767.000 rev/s                                                                                                    |                                                                                                    |                                                        |                                                                                                    |  |
| H28               | ON time of the<br>deviation counter<br>removal signal                    | К1               | Sets ON time of the deviation counter removal signal after origin return.<br>Setting range: 1 - 100 ms<br>ON time of the deviation counter removal signal is 100 ms if the value<br>set exceeds 100 ms.                                                                                                    |                                                                                                    |                                                        |                                                                                                    |  |
| H29               | JOG running<br>setting code                                              | HO               | Sets JOG<br>bit<br>0<br>1<br>15-2                                                                                                    | operation mode. Name - Acceleration/deceler ation mode setting -                                                                             | Initial<br>value<br><br>0                              | Contents  Contents  Curve contents  Curve cont |  |
| H2A<br>H2B        | JOG operation<br>acceleration time<br>JOG operation<br>deceleration time | K100             | Sets acce<br>accelerati<br>decelerati<br>OFF, and<br>Setting ra<br>An error v                                                                                                    | eleration time during Jo<br>ion time set once JOG<br>ion time set when JOG<br>then stop.<br>nge: 0 - 10,000 (ms)<br>vill be reported in case | OG operation<br>operation<br>operation<br>e of setting | tion. Accelerate as per the<br>a starts, decelerate as per the<br>a starting contact is turned<br>gs other than the above.                                                                                                    |  |
| H2C-H2D           | JOG operation<br>target speed                                            | K1000            | An error will be reported in case of settings other than the above.<br>Sets target speed of JOG operation Accelerate to convert to the target<br>speed when JOG operation starting contact is turned ON once JOG<br>operation starts. Operate at target speed after reaching the target<br>speed.<br>Setting range: K0-K32767000<br>An error will be reported in case of settings other than the above.<br>The interpretation differs depending on different unit systems.<br>pulse: 1-32,767,000 pps<br>µm: 1-32,767,000 µm/s<br>inch: 0.001-32,767.000 inch/s<br>degree: 0.001-32,767.000 rev/s |                                                                                                    |                                                        |                                                                                                    |  |

| Offset<br>Address | Name                                               | Initial<br>value | Setting range and description                                                                                                    |
|-------------------|----------------------------------------------------|------------------|----------------------------------------------------------------------------------------------------|
| H2E-H32           | System reserved                                    | _                | _                                                                                                    |
| Н33               | Emergency-stop<br>deceleration time                | K100             | It is valid when I/O requests emergency-stop. Decelerate as per the deceleration time.<br>Setting range: 0 - 10,000 (ms)<br>An error will be reported in case of settings other than the above.                                                                                                    |
| H34               | System reserved                                    | —                | _                                                                                                    |
| H35               | Limit-stop<br>deceleration time                    | K100             | It is valid when the operation includes position limit input. Decelerate<br>as per the deceleration time.<br>Setting range: 0 - 10,000 (ms)<br>An error will be reported in case of settings other than the above.                                                                                                    |
| H36               | System reserved                                    | —                | -                                                                                                    |
| Н37               | Deceleration time<br>upon error stop               | K100             | It is valid when an error has occurred. Decelerate as per the<br>deceleration time.<br>Setting range: 0 - 10,000 (ms)<br>An error will be reported in case of settings other than the above.                                                                                                    |
| H38               | Pulse generator<br>running setting<br>code         | ко               | Select from pulse generators of 1-4 when I/O requests pulse generator<br>operation.<br>0: Pulse generator input 1<br>1: Pulse generator input 2<br>2: Pulse generator input 3<br>3: Pulse generator input 4<br>An error will be reported in case of settings other than the above.                                                                                                    |
| H39               | Numerator of pulse<br>generator running<br>ratio   | К1               | Sets multiplier of input pulse train during operation of the pulse<br>generator. Multiply input pulse train of the pulse generator by<br>(Numerator of pulse generator running ratio)/(Denominator of pulse<br>generator running ratio), and take the product as instruction pulse<br>number.<br>Setting Range: K1-K32767<br>An error will be reported in case of settings other than the above. |
| НЗА               | Denominator of<br>pulse generator<br>running ratio | К1               | Sets divisor of input pulse train during operation of the pulse generator.<br>Multiply input pulse train of the pulse generator by (Numerator of pulse<br>generator running ratio)/(Denominator of pulse generator running ratio),<br>and take the product as instruction pulse number.<br>Setting Range: K1-K32767<br>An error will be reported in case of settings other than the above        |

| Offset<br>Address | Name                                                        | Initial<br>value                                                                                                    | Setting range and description                                                                                                    |  |  |  |  |  |
|-------------------|-------------------------------------------------------------|----------------------------------------------------------------------------------------------------|----------------------------------------------------------------------------------------------------|--|--|--|--|--|
| НЗВ               | Input mode<br>during operation<br>of the pulse<br>generator | KO                                                                                                    | Sets regions of position control operation and interpolation operation<br>mode.<br>0: Standard operation<br>1: Speed limit (pulse held)<br>2: Speed limit (discarded)<br>An error will be reported in case of settings other than the above.                                                                                                    |  |  |  |  |  |
| H3C-H40           | System reserved                                             | —                                                                                                    | -                                                                                                    |  |  |  |  |  |
|                   |                                                             |                                                                                                    | Sets J-point control code.       bit     Name     Initial value     Contents       0     -     -     -                                                                                                    |  |  |  |  |  |
| H41               | code                                                        | HO                                                                                                    | 1         Acceleration/deceler<br>ation mode setting         0         0: Linear<br>acceleration/deceleration<br>1: S-shaped<br>acceleration/deceleration                                                                                                    |  |  |  |  |  |
|                   |                                                             |                                                                                                    | 15-2 – – –                                                                                                    |  |  |  |  |  |
| H42               | J-point<br>acceleration time                                | K 100                                                                                                    | Sets J-point acceleration time.<br>Setting range: 0 - 10,000 (ms)<br>An error will be reported in case of settings other than the above.                                                                                                    |  |  |  |  |  |
| H43               | J-point<br>deceleration time                                | K I UU                                                                                                    |                                                                                                    |  |  |  |  |  |
| H44               | J point target                                              | Sets J-point target speed.<br>Setting range: K0-K32767000<br>An error will be reported in case of settings other than the above.<br>The interpretation differs depending on different unit systems. |                                                                                                    |  |  |  |  |  |
| H45               | speed                                                       | K 1000                                                                                                    | pulse: 1-32,767,000 pps<br>μm: 1-32,767,000 μm/s<br>inch: 0.001-32,767.000 inch/s<br>degree: 0.001-32,767.000 rev/s                                                                                                    |  |  |  |  |  |
| H46-H47           | System reserved                                             | —                                                                                                    | —                                                                                                    |  |  |  |  |  |
| H48-H49           | Max. speed of<br>pulse generator<br>running                 | КО                                                                                                    | Max. speed when selecting speed limit as pulse generator operation<br>mode. Operate at the max. speed when the speed obtained by<br>multiplying pulse generator input by (Numerator of pulse generator<br>running/Denominator of pulse generator running) exceeds the specified<br>max. speed.<br>Unit: setting unit X1000/s<br>Input range: 0-32767000 (pulse/s)<br>%When this region is set to 0, operate at the min. speed set. |  |  |  |  |  |
| H4A-H4B           | Origin<br>coordinates                                       | _                                                                                                    | Save origin coordinates after origin return.                                                                                                    |  |  |  |  |  |
| H4C-H4F           | System reserved                                             | -                                                                                                    | -                                                                                                    |  |  |  |  |  |

### Position control data setting region

Please refer to the schedule after Page 26-37 for start bit address of each position control data sheet.

| Offset<br>Address | Name                 | Initial<br>value | Setting range and description                               |                                                             |                                                     |                                                                                                    |                                                                                                    |                                                                                                    |  |
|-------------------|----------------------|------------------|-------------------------------------------------------------|-------------------------------------------------------------|-----------------------------------------------------|----------------------------------------------------------------------------------------------------|----------------------------------------------------------------------------------------------------|----------------------------------------------------------------------------------------------------|--|
|                   |                      |                  | Sets posi<br>accelerat                                      | ition design<br>tion/decele                                 | ation moo                                           | de of<br>de re                                                                                       | position co<br>gion.                                                                                                    | ontrol operation and                                                                                                    |  |
|                   |                      |                  | bit                                                         | Name                                                        |                                                     |                                                                                                    | Initial<br>value                                                                                                    | Contents                                                                                                    |  |
| HO                | Control code         | НО               | 0                                                           | Specify the increme<br>and absolute value.                  |                                                     |                                                                                                    | HO                                                                                                    | 0: Increment mode<br>1: Absolute value mode                                                                                                    |  |
|                   |                      |                  | 1                                                           | Acceleration/decele<br>on mode setting                      |                                                     |                                                                                                    | HO                                                                                                    | 0: Linear<br>acceleration/deceleration<br>1: S-shaped<br>acceleration/deceleration                                                                                                    |  |
|                   |                      |                  | 15-2                                                        | —                                                           |                                                     |                                                                                                    | —                                                                                                    | _                                                                                                    |  |
|                   |                      |                  | Sets regi<br>The inter<br>setting re<br>During in<br>valid. | ons of posi<br>polation rela<br>egion in ger<br>terpolation | tion contro<br>ationship<br>neral appl<br>operation | ol op<br>shou<br>icatic<br>n, the                                                                    | eration and<br>Id be subje<br>on region of<br>setting of r                                                                                                    | I interpolation operation mode.<br>ect to settings of axis group<br>f position control memory.<br>nin. No. axis in axis group is                                                                                                    |  |
|                   |                      |                  | bit                                                         | Name                                                        | value                                               | Co                                                                                                   | ntents                                                                                                    |                                                                                                    |  |
|                   | Operation<br>Mode H0 |                  | 7-0                                                         | Control<br>mode                                             | HO                                                  | H0:<br>H1:<br>H2:<br>H3:<br>An<br>tha                                                                | E-point con<br>P-point con<br>C-point con<br>J-point cont<br>error will be<br>n the above.                                                                                                    | trol (end-point control)<br>trol (pass-point control)<br>trol (continue-point control)<br>trol (speed-point control)<br>reported in case of settings other                                                                                                    |  |
| H1                |                      | но               | 15-8                                                        | Interpolation<br>content<br>setting                         | НО                                                  | H0:<br>H1:<br>H1:<br>H1:<br>H2:<br>H5:<br>H5:<br>H5:<br>H5:<br>H5:<br>H5:<br>H5:<br>H5:<br>H5:<br>H5 | Linear interp<br>assignment<br>Linear interp<br>assignment<br>2: Arc interpo<br>assignment<br>2: Arc interpo<br>assignmen<br>2: Arc interpo<br>2: Spiral inter<br>assignmen<br>4: Spiral inter<br>assignmen<br>4: Spiral inter<br>assignmen<br>5: Spiral inter<br>assignmen<br>5: Spiral inter<br>assignmen<br>1: Spiral inter<br>assignmen<br>2: Spiral inter<br>assignmen<br>2: Spi | polation (resultant speed<br>)<br>polation (long-axis speed<br>)<br>)<br>polation (center point<br>ht/CW direction)<br>plation (center point<br>nt/CCW direction)<br>plation (passing point assignment)<br>rpolation (center point<br>tr/CW direction/X-axis feeding)<br>rpolation (center point<br>tt/CW direction/X-axis feeding)<br>rpolation (center point<br>tt/CW direction/Y-axis feeding)<br>rpolation (center point<br>tt/CCW direction/Y-axis feeding)<br>rpolation (center point<br>tt/CCW direction/Z-axis feeding)<br>rpolation (center point<br>tt/CCW direction/Z-axis feeding)<br>rpolation (center point<br>tt/CCW direction/Z-axis feeding)<br>rpolation (passing point<br>tt/X-axis feeding)<br>rpolation (passing point<br>tt/Y-axis feeding)<br>repolation (passing point<br>tt/Z-axis feeding)<br>reported in case of settings other |  |
| H2-H3             | System reserved      | -                |                                                             |                                                             |                                                     |                                                                                                    |                                                                                                    |                                                                                                    |  |

| Offset<br>Address | Name                                                      | Initial<br>value | Setting range and description                                                                                                    |
|-------------------|-----------------------------------------------------------|------------------|----------------------------------------------------------------------------------------------------|
| H4                | Position control acceleration time                        | K100             | Setting regions of acceleration/deceleration time during position<br>control operation. Independent acceleration/ deceleration setting<br>During interpolation operation, the setting of min. No. axis in axis                                                                                                    |
| H5                | Position control deceleration time                        | 11100            | group is valid.<br>Setting range: 0 - 10,000 (ms)<br>An error will be reported in case of settings other than the above.                                                                                                    |
| H6-H7             | Position control<br>target speed<br>(Interpolation speed) | K1000            | It is the target speed of target axis during independent axis operation,<br>and target speed of interpolation during interpolation operation. During<br>interpolation operation, the setting of min. No. axis in axis group is<br>valid.<br>Setting range: K1-K32767000<br>An error will be reported in case of settings other than the above.<br>The interpretation differs depending on different unit systems.<br>pulse: 1-32,767,000 pps<br>µm: 1-32,767,000 µm/s<br>inch: 0.001-32,767.000 inch/s<br>degree: 0.001-32,767.000 rev/s |

| Offset<br>Address | Name                                | Initial<br>value | Setting range and description                                                                                                    |
|-------------------|-------------------------------------|------------------|----------------------------------------------------------------------------------------------------|
| H8-H9             | Position control<br>movement amount | КО               | Movement setting region during position control operation It is interpreted<br>as increment movement or absolute value coordinate in control mode<br>setting.<br>Setting range: K-1073741823-K1073741823<br>An error will be reported in case of settings other than the above.<br>The interpretation differs depending on different unit systems.<br>pulse: -1,073,741,823-1,073,741,823 pulse<br>$\mu$ m (0.1 $\mu$ m): -107,374,182.3-107,374,182.3 $\mu$ m<br>$\mu$ m (1 $\mu$ m): -1,073,741,823-1,073,741,823 µm<br>inch (0.0001 inch): -10,737.41823-10,737.41823 inch<br>inch (0.0001 inch): -107,374,182.3-107,374,182.3 inch<br>degree (0.1 degree): -1,073,741,823-107,374,182.3 degree<br>degree (1 degree): -1,073,741,823-1,073,741,823 degree |
| НА-НВ             | Auxiliary point                     | КО               | Auxiliary point (center point and passing point coordinates) setting region during arc interpolation and spiral interpolation control Setting range: K-1073741823-K1073741823<br>An error will be reported in case of settings other than the above. The interpretation differs depending on different unit systems. pulse: -1,073,741,823-1,073,741,823 pulse $\mu$ m (0.1 $\mu$ m): -107,374,182.3-107,374,182.3 $\mu$ m (m (1 $\mu$ m): -107,374,182.3-1073,741,823 $\mu$ m inch (0.00001 inch): -10,737.41823-107,374.1823 inch degree (0.1 degree): -107,374,182.3-107,374,182.3-107,374,182.3 degree degree (1 degree): -1,073,741,823-1,073,741,823 degree                                                                                            |
| нс                | Dwell time                          | ко               | At the end of position control operation of this data sheet, for C: continue-<br>point, the motor stops as per dwell time to start operation of next data<br>sheet; for P: pass-point, ignore this setting; for E: end-point, turn position<br>control finishing contact to ON after standby as per the dwell time.<br>Setting range: 0 - 32,767 (ms)<br>An error will be reported in case of settings other than the above.                                                                                                    |
| НD                | Auxiliary output<br>code            | KO               | Sets auxiliary output mode of the region via parameters, information of<br>each axis and data output to auxiliary output code of the monitoring<br>region.<br>Without setting range                                                                                                    |
| HE-HF             | System reserved                     | —                | —                                                                                                    |

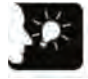

## Emphasis

Position control memory address allocated to each item of the position control data sheet comprises address allocated to each axis and each data sheet and the offset address.

| Data<br>sheet<br>No. | Starting address | Data<br>sheet<br>No. | Starting address | Data<br>sheet<br>No. | Starting address | Data<br>sheet<br>No. | Starting address | Data<br>sheet<br>No. | Starting address |
|----------------------|------------------|----------------------|------------------|----------------------|------------------|----------------------|------------------|----------------------|------------------|
| 1                    | H50              | 41                   | H2D0             | 81                   | H550             | 121                  | H7D0             | 161                  | HA50             |
| 2                    | H60              | 42                   | H2E0             | 82                   | H560             | 122                  | H7E0             | 162                  | HA60             |
| 3                    | H70              | 43                   | H2F0             | 83                   | H570             | 123                  | H7F0             | 163                  | HA70             |
| 4                    | H80              | 44                   | H300             | 84                   | H580             | 124                  | H800             | 164                  | HA80             |
| 5                    | H90              | 45                   | H310             | 85                   | H590             | 125                  | H810             | 165                  | HA90             |
| 6                    | HA0              | 46                   | H320             | 86                   | H5A0             | 126                  | H820             | 166                  | HAA0             |
| 7                    | HB0              | 47                   | H330             | 87                   | H5B0             | 127                  | H830             | 167                  | HAB0             |
| 8                    | HC0              | 48                   | H340             | 88                   | H5C0             | 128                  | H840             | 168                  | HAC0             |
| 9                    | HD0              | 49                   | H350             | 89                   | H5D0             | 129                  | H850             | 169                  | HAD0             |
| 10                   | HE0              | 50                   | H360             | 90                   | H5E0             | 130                  | H860             | 170                  | HAE0             |
| 11                   | HF0              | 51                   | H370             | 91                   | H5F0             | 131                  | H870             | 171                  | HAF0             |
| 12                   | H100             | 52                   | H380             | 92                   | H600             | 132                  | H880             | 172                  | HB00             |
| 13                   | H110             | 53                   | H390             | 93                   | H610             | 133                  | H890             | 173                  | HB10             |
| 14                   | H120             | 54                   | H3A0             | 94                   | H620             | 134                  | H8A0             | 174                  | HB20             |
| 15                   | H130             | 55                   | H3B0             | 95                   | H630             | 135                  | H8B0             | 175                  | HB30             |
| 16                   | H140             | 56                   | H3C0             | 96                   | H640             | 136                  | H8C0             | 176                  | HB40             |
| 17                   | H150             | 57                   | H3D0             | 97                   | H650             | 137                  | H8D0             | 177                  | HB50             |
| 18                   | H160             | 58                   | H3E0             | 98                   | H660             | 138                  | H8E0             | 178                  | HB60             |
| 19                   | H170             | 59                   | H3F0             | 99                   | H670             | 139                  | H8F0             | 179                  | HB70             |
| 20                   | H180             | 60                   | H400             | 100                  | H680             | 140                  | H900             | 180                  | HB80             |
| 21                   | H190             | 61                   | H410             | 101                  | H690             | 141                  | H910             | 181                  | HB90             |
| 22                   | H1A0             | 62                   | H420             | 102                  | H6A0             | 142                  | H920             | 182                  | HBA0             |
| 23                   | H1B0             | 63                   | H430             | 103                  | H6B0             | 143                  | H930             | 183                  | HBB0             |
| 24                   | H1C0             | 64                   | H440             | 104                  | H6C0             | 144                  | H940             | 184                  | HBC0             |
| 25                   | H1D0             | 65                   | H450             | 105                  | H6D0             | 145                  | H950             | 185                  | HBD0             |
| 26                   | H1E0             | 66                   | H460             | 106                  | H6E0             | 146                  | H960             | 186                  | HBE0             |
| 27                   | H1F0             | 67                   | H470             | 107                  | H6F0             | 147                  | H970             | 187                  | HBF0             |
| 28                   | H200             | 68                   | H480             | 108                  | H700             | 148                  | H980             | 188                  | HC00             |
| 29                   | H210             | 69                   | H490             | 109                  | H710             | 149                  | H990             | 189                  | HC10             |
| 30                   | H220             | 70                   | H4A0             | 110                  | H720             | 150                  | H9A0             | 190                  | HC20             |
| 31                   | H230             | 71                   | H4B0             | 111                  | H730             | 151                  | H9B0             | 191                  | HC30             |
| 32                   | H240             | 72                   | H4C0             | 112                  | H740             | 152                  | H9C0             | 192                  | HC40             |
| 33                   | H250             | 73                   | H4D0             | 113                  | H750             | 153                  | H9D0             | 193                  | HC50             |
| 34                   | H260             | 74                   | H4E0             | 114                  | H760             | 154                  | H9E0             | 194                  | HC60             |
| 35                   | H270             | 75                   | H4F0             | 115                  | H770             | 155                  | H9F0             | 195                  | HC70             |
| 36                   | H280             | 76                   | H500             | 116                  | H780             | 156                  | HA00             | 196                  | HC80             |
| 37                   | H290             | 77                   | H510             | 117                  | H790             | 157                  | HA10             | 197                  | HC90             |
| 38                   | H2A0             | 78                   | H520             | 118                  | H7A0             | 158                  | HA20             | 198                  | HCA0             |
| 39                   | H2B0             | 79                   | H530             | 119                  | H7B0             | 159                  | HA30             | 199                  | HCB0             |
| 40                   | H2C0             | 80                   | H540             | 120                  | H7C0             | 160                  | HA40             | 200                  | HCC0             |

■ Starting address of position control data sheet (1-200)

#### ■ Starting address of position control data sheet (201 - 400)

|                      |                  |                      | 1                |                      | 1                |                      | ſ                |                      |                  |
|----------------------|------------------|----------------------|------------------|----------------------|------------------|----------------------|------------------|----------------------|------------------|
| Data<br>sheet<br>No. | Starting address | Data<br>sheet<br>No. | Starting address | Data<br>sheet<br>No. | Starting address | Data<br>sheet<br>No. | Starting address | Data<br>sheet<br>No. | Starting address |
| 201                  | HCD0             | 241                  | HF50             | 281                  | H11D0            | 321                  | H1450            | 361                  | H16D0            |
| 202                  | HCE0             | 242                  | HF60             | 282                  | H11E0            | 322                  | H1460            | 362                  | H16E0            |
| 203                  | HCF0             | 243                  | HF70             | 283                  | H11F0            | 323                  | H1470            | 363                  | H16F0            |
| 204                  | HD00             | 244                  | HF80             | 284                  | H1200            | 324                  | H1480            | 364                  | H1700            |
| 205                  | HD10             | 245                  | HF90             | 285                  | H1210            | 325                  | H1490            | 365                  | H1710            |
| 206                  | HD20             | 246                  | HFA0             | 286                  | H1220            | 326                  | H14A0            | 366                  | H1720            |
| 207                  | HD30             | 247                  | HFB0             | 287                  | H1230            | 327                  | H14B0            | 367                  | H1730            |
| 208                  | HD40             | 248                  | HFC0             | 288                  | H1240            | 328                  | H14C0            | 368                  | H1740            |
| 209                  | HD50             | 249                  | HFD0             | 289                  | H1250            | 329                  | H14D0            | 369                  | H1750            |
| 210                  | HD60             | 250                  | HFE0             | 290                  | H1260            | 330                  | H14E0            | 370                  | H1760            |
| 211                  | HD70             | 251                  | HFF0             | 291                  | H1270            | 331                  | H14F0            | 371                  | H1770            |
| 212                  | HD80             | 252                  | H1000            | 292                  | H1280            | 332                  | H1500            | 372                  | H1780            |
| 213                  | HD90             | 253                  | H1010            | 293                  | H1290            | 333                  | H1510            | 373                  | H1790            |
| 214                  | HDA0             | 254                  | H1020            | 294                  | H12A0            | 334                  | H1520            | 374                  | H17A0            |
| 215                  | HDB0             | 255                  | H1030            | 295                  | H12B0            | 335                  | H1530            | 375                  | H17B0            |
| 216                  | HDC0             | 256                  | H1040            | 296                  | H12C0            | 336                  | H1540            | 376                  | H17C0            |
| 217                  | HDD0             | 257                  | H1050            | 297                  | H12D0            | 337                  | H1550            | 377                  | H17D0            |
| 218                  | HDE0             | 258                  | H1060            | 298                  | H12E0            | 338                  | H1560            | 378                  | H17E0            |
| 219                  | HDF0             | 259                  | H1070            | 299                  | H12F0            | 339                  | H1570            | 379                  | H17F0            |
| 220                  | HE00             | 260                  | H1080            | 300                  | H1300            | 340                  | H1580            | 380                  | H1800            |
| 221                  | HE10             | 261                  | H1090            | 301                  | H1310            | 341                  | H1590            | 381                  | H1810            |
| 222                  | HE20             | 262                  | H10A0            | 302                  | H1320            | 342                  | H15A0            | 382                  | H1820            |
| 223                  | HE30             | 263                  | H10B0            | 303                  | H1330            | 343                  | H15B0            | 383                  | H1830            |
| 224                  | HE40             | 264                  | H10C0            | 304                  | H1340            | 344                  | H15C0            | 384                  | H1840            |
| 225                  | HE50             | 265                  | H10D0            | 305                  | H1350            | 345                  | H15D0            | 385                  | H1850            |
| 226                  | HE60             | 266                  | H10E0            | 306                  | H1360            | 346                  | H15E0            | 386                  | H1860            |
| 227                  | HE70             | 267                  | H10F0            | 307                  | H1370            | 347                  | H15F0            | 387                  | H1870            |
| 228                  | HE80             | 268                  | H1100            | 308                  | H1380            | 348                  | H1600            | 388                  | H1880            |
| 229                  | HE90             | 269                  | H1110            | 309                  | H1390            | 349                  | H1610            | 389                  | H1890            |
| 230                  | HEA0             | 270                  | H1120            | 310                  | H13A0            | 350                  | H1620            | 390                  | H18A0            |
| 231                  | HEB0             | 271                  | H1130            | 311                  | H13B0            | 351                  | H1630            | 391                  | H18B0            |
| 232                  | HEC0             | 272                  | H1140            | 312                  | H13C0            | 352                  | H1640            | 392                  | H18C0            |
| 233                  | HED0             | 273                  | H1150            | 313                  | H13D0            | 353                  | H1650            | 393                  | H18D0            |
| 234                  | HEE0             | 274                  | H1160            | 314                  | H13E0            | 354                  | H1660            | 394                  | H18E0            |
| 235                  | HEF0             | 275                  | H1170            | 315                  | H13F0            | 355                  | H1670            | 395                  | H18F0            |
| 236                  | HF00             | 276                  | H1180            | 316                  | H1400            | 356                  | H1680            | 396                  | H1900            |
| 237                  | HF10             | 277                  | H1190            | 317                  | H1410            | 357                  | H1690            | 397                  | H1910            |
| 238                  | HF20             | 278                  | H11A0            | 318                  | H1420            | 358                  | H16A0            | 398                  | H1920            |
| 239                  | HF30             | 279                  | H11B0            | 319                  | H1430            | 359                  | H16B0            | 399                  | H1930            |
| 240                  | HF40             | 280                  | H11C0            | 320                  | H1440            | 360                  | H16C0            | 400                  | H1940            |

| Data<br>sheet<br>No. | Starting address | Data<br>sheet<br>No. | Starting address | Data<br>sheet<br>No. | Starting address | Data<br>sheet<br>No. | Starting address | Data<br>sheet<br>No. | Starting address |
|----------------------|------------------|----------------------|------------------|----------------------|------------------|----------------------|------------------|----------------------|------------------|
| 401                  | H1950            | 441                  | H1BD0            | 481                  | H1E50            | 521                  | H20D0            | 561                  | H2350            |
| 402                  | H1960            | 442                  | H1BE0            | 482                  | H1E60            | 522                  | H20E0            | 562                  | H2360            |
| 403                  | H1970            | 443                  | H1BF0            | 483                  | H1E70            | 523                  | H20F0            | 563                  | H2370            |
| 404                  | H1980            | 444                  | H1C00            | 484                  | H1E80            | 524                  | H2100            | 564                  | H2380            |
| 405                  | H1990            | 445                  | H1C10            | 485                  | H1E90            | 525                  | H2110            | 565                  | H2390            |
| 406                  | H19A0            | 446                  | H1C20            | 486                  | H1EA0            | 526                  | H2120            | 566                  | H23A0            |
| 407                  | H19B0            | 447                  | H1C30            | 487                  | H1EB0            | 527                  | H2130            | 567                  | H23B0            |
| 408                  | H19C0            | 448                  | H1C40            | 488                  | H1EC0            | 528                  | H2140            | 568                  | H23C0            |
| 409                  | H19D0            | 449                  | H1C50            | 489                  | H1ED0            | 529                  | H2150            | 569                  | H23D0            |
| 410                  | H19E0            | 450                  | H1C60            | 490                  | H1EE0            | 530                  | H2160            | 570                  | H23E0            |
| 411                  | H19F0            | 451                  | H1C70            | 491                  | H1EF0            | 531                  | H2170            | 571                  | H23F0            |
| 412                  | H1A00            | 452                  | H1C80            | 492                  | H1F00            | 532                  | H2180            | 572                  | H2400            |
| 413                  | H1A10            | 453                  | H1C90            | 493                  | H1F10            | 533                  | H2190            | 573                  | H2410            |
| 414                  | H1A20            | 454                  | H1CA0            | 494                  | H1F20            | 534                  | H21A0            | 574                  | H2420            |
| 415                  | H1A30            | 455                  | H1CB0            | 495                  | H1F30            | 535                  | H21B0            | 575                  | H2430            |
| 416                  | H1A40            | 456                  | H1CC0            | 496                  | H1F40            | 536                  | H21C0            | 576                  | H2440            |
| 417                  | H1A50            | 457                  | H1CD0            | 497                  | H1F50            | 537                  | H21D0            | 577                  | H2450            |
| 418                  | H1A60            | 458                  | H1CE0            | 498                  | H1F60            | 538                  | H21E0            | 578                  | H2460            |
| 419                  | H1A70            | 459                  | H1CF0            | 499                  | H1F70            | 539                  | H21F0            | 579                  | H2470            |
| 420                  | H1A80            | 460                  | H1D00            | 500                  | H1F80            | 540                  | H2200            | 580                  | H2480            |
| 421                  | H1A90            | 461                  | H1D10            | 501                  | H1F90            | 541                  | H2210            | 581                  | H2490            |
| 422                  | H1AA0            | 462                  | H1D20            | 502                  | H1FA0            | 542                  | H2220            | 582                  | H24A0            |
| 423                  | H1AB0            | 463                  | H1D30            | 503                  | H1FB0            | 543                  | H2230            | 583                  | H24B0            |
| 424                  | H1AC0            | 464                  | H1D40            | 504                  | H1FC0            | 544                  | H2240            | 584                  | H24C0            |
| 425                  | H1AD0            | 465                  | H1D50            | 505                  | H1FD0            | 545                  | H2250            | 585                  | H24D0            |
| 426                  | H1AE0            | 466                  | H1D60            | 506                  | H1FE0            | 546                  | H2260            | 586                  | H24E0            |
| 427                  | H1AF0            | 467                  | H1D70            | 507                  | H1FF0            | 547                  | H2270            | 587                  | H24F0            |
| 428                  | H1B00            | 468                  | H1D80            | 508                  | H2000            | 548                  | H2280            | 588                  | H2500            |
| 429                  | H1B10            | 469                  | H1D90            | 509                  | H2010            | 549                  | H2290            | 589                  | H2510            |
| 430                  | H1B20            | 470                  | H1DA0            | 510                  | H2020            | 550                  | H22A0            | 590                  | H2520            |
| 431                  | H1B30            | 471                  | H1DB0            | 511                  | H2030            | 551                  | H22B0            | 591                  | H2530            |
| 432                  | H1B40            | 472                  | H1DC0            | 512                  | H2040            | 552                  | H22C0            | 592                  | H2540            |
| 433                  | H1B50            | 473                  | H1DD0            | 513                  | H2050            | 553                  | H22D0            | 593                  | H2550            |
| 434                  | H1B60            | 474                  | H1DE0            | 514                  | H2060            | 554                  | H22E0            | 594                  | H2560            |
| 435                  | H1B70            | 475                  | H1DF0            | 515                  | H2070            | 555                  | H22F0            | 595                  | H2570            |
| 436                  | H1B80            | 476                  | H1E00            | 516                  | H2080            | 556                  | H2300            | 596                  | H2580            |
| 437                  | H1B90            | 477                  | H1E10            | 517                  | H2090            | 557                  | H2310            | 597                  | H2590            |
| 438                  | H1BA0            | 478                  | H1E20            | 518                  | H20A0            | 558                  | H2320            | 598                  | H25A0            |
| 439                  | H1BB0            | 479                  | H1E30            | 519                  | H20B0            | 559                  | H2330            | 599                  | H25B0            |
| 440                  | H1BC0            | 480                  | H1E40            | 520                  | H20C0            | 560                  | H2340            | 600                  | H25C0            |

■ Starting address of position control data sheet (401 - 600)

| Data<br>sheet<br>No. | Starting address | Data<br>sheet<br>No. | Starting address | Data<br>sheet<br>No. | Starting address | Data<br>sheet<br>No. | Starting address | Data<br>sheet<br>No. | Starting address |
|----------------------|------------------|----------------------|------------------|----------------------|------------------|----------------------|------------------|----------------------|------------------|
| 10001                | H2670            | 10006                | H26C0            | 10011                | H2710            | 10016                | H2760            | 10021                | H27B0            |
| 10002                | H2680            | 10007                | H26D0            | 10012                | H2720            | 10017                | H2770            | 10022                | H27C0            |
| 10003                | H2690            | 10008                | H26E0            | 10013                | H2730            | 10018                | H2780            | 10023                | H27D0            |
| 10004                | H26A0            | 10009                | H26F0            | 10014                | H2740            | 10019                | H2790            | 10024                | H27E0            |
| 10005                | H26B0            | 10010                | H2700            | 10015                | H2750            | 10020                | H27A0            | 10025                | H27F0            |

#### ■ Starting address of position control data sheet (extended data sheets 10001 - 10025)

### ■ Starting address of position control data sheet (extended data sheets 10026-10100)

| Data<br>sheet<br>No | Starting address | Data<br>sheet<br>No. | Starting address | Data<br>sheet<br>No. | Starting address | Data<br>sheet<br>No. | Starting address | Data<br>sheet<br>No. | Starting address |
|---------------------|------------------|----------------------|------------------|----------------------|------------------|----------------------|------------------|----------------------|------------------|
| 10026               | H2800            | 10041                | H28F0            | 10056                | H29E0            | 10071                | H2AD0            | 10086                | H2BC0            |
| 10027               | H2810            | 10042                | H2900            | 10057                | H29F0            | 10072                | H2AE0            | 10087                | H2BD0            |
| 10028               | H2820            | 10043                | H2910            | 10058                | H2A00            | 10073                | H2AF0            | 10088                | H2BE0            |
| 10029               | H2830            | 10044                | H2920            | 10059                | H2A10            | 10074                | H2B00            | 10089                | H2BF0            |
| 10030               | H2840            | 10045                | H2930            | 10060                | H2A20            | 10075                | H2B10            | 10090                | H2C00            |
| 10031               | H2850            | 10046                | H2940            | 10061                | H2A30            | 10076                | H2B20            | 10091                | H2C10            |
| 10032               | H2860            | 10047                | H2950            | 10062                | H2A40            | 10077                | H2B30            | 10092                | H2C20            |
| 10033               | H2870            | 1048                 | H2960            | 10063                | H2A50            | 10078                | H2B40            | 10093                | H2C30            |
| 10034               | H2880            | 10049                | H2970            | 10064                | H2A60            | 10079                | H2B50            | 10094                | H2C40            |
| 10035               | H2890            | 10050                | H2980            | 10065                | H2A70            | 10080                | H2B60            | 10095                | H2C50            |
| 10036               | H28A0            | 10051                | H2990            | 10066                | H2A80            | 10081                | H2B70            | 10096                | H2C60            |
| 10037               | H28B0            | 10052                | H29A0            | 10067                | H2A90            | 10082                | H2B80            | 10097                | H2C70            |
| 10038               | H28C0            | 10053                | H29B0            | 10068                | H2AA0            | 10083                | H2B90            | 10098                | H2C80            |
| 10039               | H28D0            | 10054                | H29C0            | 10069                | H2AB0            | 10084                | H2BA0            | 10099                | H2C90            |
| 10040               | H28E0            | 10055                | H29D0            | 10070                | H2AC0            | 10085                | H2BB0            | 10100                | H2CA0            |

(Note 1): Data sheets No.10026--10100 are supported by control units of Motion CPU Ver.1.50 or above.

## 26.3.5 Synchronization control region (storage region No.4)

| Offset<br>Address | Name                                                                     | Initial<br>value | Contents                                                                                                    |  |  |  |  |
|-------------------|--------------------------------------------------------------------------|------------------|----------------------------------------------------------------------------------------------------|--|--|--|--|
| НО                | Selection of main<br>station axis of<br>synchronization<br>for each axis | НО               | sets the main station axis of each axis.         Setting value       Main station axis         H0       No main station axis of synchronization, or the set target axis is the main station axis         H1       Axis 1         H2       Axis 2         H3       Axis 4         H10       Virtual axis         H21       Pulse input 1         H22       Pulse input 2         H23       Pulse input 4 |  |  |  |  |
| H1                | Selection of<br>synchronization<br>output function<br>of each axis       | НО               | H24       Puise input 4         saves the status of the synchronous operation function set for the axes.         bit       Function         0       Setting electronic gear operation         1       Setting clutch operation         2       Setting electronic cam operation         3       correction         3       correction         15-4       System reserved                                |  |  |  |  |
| H2-HF             | System reserved                                                          | —                | -                                                                                                    |  |  |  |  |

#### ■ Universal setting region for synchronization

(Note 1): advance timing correction is supported by control units with Motion CPU Ver.1.50 or above.

### Electronic gear setting region

| Offset<br>Address | Name                                      | Initial<br>value | Contents        |
|-------------------|-------------------------------------------|------------------|-----------------|
| H10-H11           | Gear ratio<br>numerator of each<br>axis   | K1               | К1-К 2147483647 |
| H12-H13           | Gear ratio<br>denominator of<br>each axis | K1               | K1-K2147483647  |
| H14               | Gear ratio change time of each axis       | K1               | K1-K10000       |
| H15-H1F           | System reserved                           | _                | -               |

### Electronic clutch setting region

| Offset<br>Address | Name                                      | Initial<br>value | Contents                                                                                                    |
|-------------------|-------------------------------------------|------------------|----------------------------------------------------------------------------------------------------|
| H20               | Types of electronic<br>clutch ON triggers | HO               | H0: I/O Y clutch ON request                                                                                                    |
| H21               | Clutch ON pulse edge selection            | HO               | Sets valid conditions for triggering signals<br>H0: Level<br>H1: Rising edge<br>H2: Falling edge                                                                                                |
| H22-H27           | System reserved                           | —                | -                                                                                                    |
| H28               | Types of clutch OFF triggers              | H00              | H00: I/O clutch OFF request<br>H11: I/O+ "I/O + Clutch Control Post Phase Clutch OFF".                                                                                                    |
| H29               | Clutch OFF pulse edge selection           | HO               | Sets valid conditions for triggering signals<br>H0: Level<br>H1: Rising edge<br>H2: Falling edge                                                                                                |
| H2A               | Clutch OFF phase ratio                    | HO               | When "I/O + Clutch Control Post Phase Clutch OFF" is selected in the Types of Clutch OFF Trigger is selected, the phase for the clutch to be OFF is set proportionally [Setting range] 0-99 (%) |
| H2B-H2F           | System reserved                           |                  |                                                                                                    |
| H30               | Clutch ON modes                           | HO               | H0: Direct<br>H1: Slippage                                                                                                    |
| H31               | System reserved                           | —                | -                                                                                                    |
| H32               | Clutch ON slippage mode                   | HO               | H0: slippage time setting                                                                                                    |
| H33               | Clutch ON slippage time                   | K1               | 1~10000 ms                                                                                                    |
| H34-H35           | System reserved                           | —                | -                                                                                                    |
| H36               | Clutch ON slippage curve selection        | HO               | H0: Linear                                                                                                    |
| H37-H3F           | System reserved                           | -                | _                                                                                                    |
| H40               | Clutch OFF modes                          | HO               | H0: Direct<br>H1: Slippage                                                                                                    |
| H41               | System reserved                           | —                | -                                                                                                    |
| H42               | Clutch OFF slippage mode                  | HO               | H0: slippage time setting                                                                                                    |
| H43               | Clutch OFF slippage time                  | K1               | 1~10000 ms                                                                                                    |
| H44-H45           | System reserved                           | _                | -                                                                                                    |
| H46               | Clutch OFF slippage curve selection       | HO               | H0: Linear                                                                                                    |
| H47-H4F           | System reserved                           | _                | -                                                                                                    |

| Offset<br>Address | Name                                                            | Initial<br>value | Contents                                                                                                    |
|-------------------|-----------------------------------------------------------------|------------------|----------------------------------------------------------------------------------------------------|
| H50-H51           | Cam control<br>Cycle of main station<br>axis of synchronization | K1               | Settings for cycle of main station axis of synchronization for<br>cam control<br>K1-K 2147483647                                                                                                    |
| H52               | System reserved                                                 | —                | -                                                                                                    |
| H53               | No. of cam curve used                                           | K1               | No. of cam curve used which is registered 1-(16)                                                                                                    |
| H54-H55           | Cam stroke                                                      | 1                | setting for upper limit of movement upon cam control K1-K2147483647                                                                                                    |
| H56-H57           | Advance timing<br>benchmark                                     | 0                | When using the advance timing correction function, the unit sets the correction benchmark to calculate the advance timing correction.<br>[Setting range] -1,073,741,823~1,073,741,823<br>The unit depends on the unit system of the main station axis.<br>Pulse: -1,073,741,823-1,073,741,823 pulse<br>$\mu$ m (0.1 $\mu$ m): -107,374,182.3-107,374,182.3 $\mu$ m<br>$\mu$ m (1 $\mu$ m): -1,073,741,823-1,073,741,823 $\mu$ m<br>inch (0.00001 inch): -10,737.41823-107,374.1823 inch<br>inch (0.0001 inch): -107,374,1823-107,374,1823 inch<br>degree (0.1 degree): -107,374,1823-107,374,182.3 degree<br>degree (1 degree): -1,073,741,823-1,073,741,823 degree |
| H58-H59           | Advance timing correction speed                                 | 100              | <ul> <li>When using the advance timing correction function, the unit sets the benchmark speed to calculate the advance timing correction.</li> <li>[Setting range] 1~32,767,000 (designated unit system)</li> <li>The unit depends on the unit system of the main station axis.</li> <li>Pulse: 1-32,767,000 pps</li> <li>µm: 1-32,767,000 µm/s</li> <li>inch: 0.001-32,767.000 inch/s</li> <li>degree: 0.001-32,767.000 rev/s</li> </ul>                                                                                                    |
| H5A               | Parameter change<br>time for advance<br>timing<br>correction    | 100              | sets the time before the reflected changed value when the<br>relevant parameters of advanced timing correction<br>(benchmark speed and benchmark amount for advance<br>timing correction) has been changed during the operation<br>of the electronic cam.<br>[Setting range] 1 - 10000 ms                                                                                                    |
| H5B-H6F           | System reserved                                                 | —                | —                                                                                                    |

### Electronic cam setting region

(Note 1): advance timing correction is supported by control units with Motion CPU Ver.1.50 or above.

## 26.3.6 Setting region for position control operation change (storage region No. 5)

| Offset<br>Address | Name                                                                  | Initial<br>value | Contents                                                                                                    |
|-------------------|-----------------------------------------------------------------------|------------------|----------------------------------------------------------------------------------------------------|
| НО                | Position control speed<br>change ratio<br>designation<br>(multiplier) | K100             | The region for setting the change ratio (multiplier) of the instruction speed upon position control speed change. It takes effect as long as the set value (ratio) is set without the need for I/O to send the change request.<br>1-300 (%)                                                                                |
| H1                | Position control speed<br>change<br>Change mode<br>selection          | НО               | The region to set the change range upon change in position<br>control speed<br>0000H: only data sheets in operation<br>0001H: data sheets in operation-E-point data sheet (till the<br>completion of operation)<br>In cases other than the values above, follow the operation of<br>0000H (only data sheets in operation). |
| H2-H3             | Position control speed<br>change<br>Change speed                      | K100             | The region to set the changed speed during position control speed change Sets the values after unit conversion. 1-32,767,000 (designated unit system)                                                                                                    |
| H4-H9             | System reserved                                                       | —                | -                                                                                                    |
| HA-HB             | Position control<br>movement change<br>Change movement                | KO               | The setting region for changing movement when changing position control movement Sets the values after unit conversion.<br>K-1,073,741,823 -K1,073,741,823                                                                                                    |
| HC-HF             | System reserved                                                       | —                | -                                                                                                    |

# 26.4 System Register List

|                      | No. | Name                                                                                          | Initial<br>value          | Sets valu                     | e range and description                                                                                                    |
|----------------------|-----|-----------------------------------------------------------------------------------------------|---------------------------|-------------------------------|----------------------------------------------------------------------------------------------------|
| Memory<br>allocation | 0   | Sequential control program region<br>capacity setting                                         | 32                        | 24, 32, 40                    | k words (note 1)                                                                                                    |
|                      | 4   | The differential rising edge execution instruction in MC is detected, hold the previous value | Hold                      | Hold / non-hold               |                                                                                                    |
|                      | 5   | Counter starting number                                                                       | 1008                      | 0 - 1024                      |                                                                                                    |
|                      | 6   | Timer / counter hold region starting number                                                   | 1008                      | 0 - 1024                      |                                                                                                    |
| Ţ                    | 7   | Internal relay hold region starting<br>number                                                 | 504                       | 0 - 512                       |                                                                                                    |
| old / Nor            | 8   | Data register hold region starting<br>number<br>(Note 2)                                      | 11970,<br>32450,<br>65218 | 0-12285<br>0-32765<br>0-65533 |                                                                                                    |
| hold-ר               | 10  | Link relay for PC (PLC) link W0-0<br>Hold region starting word number                         | 64                        | 0 - 64                        |                                                                                                    |
|                      | 11  | Link relay for PC (PLC) link W0-1<br>Hold region starting word number                         | 128                       | 64 - 128                      |                                                                                                    |
|                      | 12  | Link register for PC (PLC) link W0-0<br>Hold region starting number                           | 128                       | 0 - 128                       |                                                                                                    |
|                      | 13  | Link register for PC (PLC) link W0-1<br>Hold region starting number                           | 256                       | 128 - 256                     |                                                                                                    |
|                      | 14  | Selection of hold / non-hold in the step ladder diagram program                               | Non-hold                  | Hold / non-hold               |                                                                                                    |
|                      | 20  | Selection of dual output (disable / enable)                                                   | Disable                   | Disable / enable              |                                                                                                    |
| 0                    | 23  | Selection of operation mode in case of I/O check exception (stop / run)                       | Stop                      | Stop / run                    |                                                                                                    |
| )perat               | 24  | Operation stop upon Initial error of the motion part                                          | Stop                      | Stop / run                    |                                                                                                    |
| e during             | 25  | Selection of operation mode in case<br>of position control operation error<br>(stop / run)    | Run                       | Run/stop                      |                                                                                                    |
| abno                 | 26  | Selection of operation mode in case of operational error (stop / run)                         | Stop                      | Stop / run                    |                                                                                                    |
| rmality              | 4   | Selection of operation mode in case of battery error                                          | Not execute               | Not<br>execute:<br>Execute:   | Do not notify the self-diagnostic<br>error when the battery is abnormal,<br>the ERR.LED does not flash.<br>Do not notify the self-diagnostic<br>error when the battery is abnormal,<br>the ERR.LED flashes. |

(Note 1): System register No. 0: can set the sequential control program region capacity only in off-line editing. To set the content effectively, you need to download it to the control unit controller.

(Note 2): System register No. 0: if you change the sequential control program region capacity, the capacity of the data register DT will be changed.

(Note 3): System registers No.4-No.14: The data within the setting range of the register can be kept only when equipped with the optional battery. Use the initial valuesdirectly when the battery is not installed.

|           | No. | Name                                                            | Initial<br>value   | Sets value range and description                                                           |
|-----------|-----|-----------------------------------------------------------------|--------------------|--------------------------------------------------------------------------------------------|
|           | 31  | Multi-frame processing waiting time                             | 6500.0 ms          | 10 - 81900 ms (unit: 2.5 ms)                                                               |
| ⊒         | 32  | Timeout time for SEND / RECV, RMRD / RMWT instructions          | 1000.0 ms          | 10 - 81900 ms (unit: 2.5 ms)                                                               |
| me settir | 34  | Constant scanning time                                          | Normal<br>scanning | 0: normal scanning (unit: 0.5 ms)<br>0 - 350 ms: scan once at a specified time<br>interval |
| Ðı        | 36  | Expansion unit recognition time                                 | 0                  | 0 - 10 seconds (unit: 0.1 second)<br>0: no waiting time                                    |
|           | 37  | Task time priority setting (note 1)                             | Standard           | Standard / operation                                                                       |
|           | 40  | Usage range of the link relay                                   | 0                  | 0 - 64 words                                                                               |
|           | 41  | Usage range of the link register                                | 0                  | 0 - 128 words                                                                              |
| PC        | 42  | Starting word number sent by the link relay                     | 0                  | 0 - 63                                                                                     |
| Lin       | 43  | Link relay sending capacity                                     | 0                  | 0 - 64 words                                                                               |
| < W 0 -   | 44  | Starting number sent by the link register                       | 0                  | 0 - 127                                                                                    |
| 0         | 45  | Link register sending capacity                                  | 0                  | 0 - 127 words                                                                              |
| Set       | 46  | PC (PLC) link switching flag                                    | Standard           | Normal / reverse                                                                           |
| ting      | 47  | MEWNET-W0<br>PC (PLC) link maximum station<br>number assignment | 16                 | 1 - 16                                                                                     |
|           | 48  | PLC link communication speed (note 2)                           | 115200 bps         | 115200bps/230400bps                                                                        |
|           | 50  | Usage range of the link relay                                   | 0                  | 0 - 64 words                                                                               |
| PC        | 51  | Usage range of the link register                                | 0                  | 0 - 128 words                                                                              |
| ) Link    | 52  | Starting word number sent by the link relay                     | 64                 | 64 - 127                                                                                   |
| Хo        | 53  | Link relay sending capacity                                     | 0                  | 0 - 64 words                                                                               |
| 1         | 54  | Starting number sent by the link register                       | 128                | 128 - 255                                                                                  |
| Setti     | 55  | Link register sending capacity                                  | 0                  | 0 - 127 words                                                                              |
| ng        | 57  | MEWNET-W0<br>PC (PLC) link maximum station<br>number assignment | 16                 | 1 - 16                                                                                     |

(Note 1): When the system register No. 37 task time is set as "Operation" preferentially, after every scan, the time required for the communication process is reduced to 1 port, the operation processing has priority.

(Note 2): The system register No. 48 PLC link communication speed is set in the same dialog box that the COM0 port and COM1 port setting used.

|                                    | No. | Name                                   | Initial value                                       | Sets value range and description                                                                                                    |
|------------------------------------|-----|----------------------------------------|-----------------------------------------------------|----------------------------------------------------------------------------------------------------|
| 40<br>Master input setting 1 (HSC) |     | DO High-speed counter settings (X0-X3) | CH0:<br>X0 is not set as a<br>high speed<br>counter | X0 is not set as a high speed counter<br>addition input (X0)<br>subtraction input (X0)<br>2-phase input (X0, X1)<br>separate input (X0, X1)<br>direction identification (X0, X1)                                              |
|                                    | 400 |                                        | CH1:<br>X1 is not set as a<br>high speed<br>counter | X1 is not set as a high speed counter<br>addition input (X1)<br>subtraction input (X1)                                                                                                    |
|                                    | 400 |                                        | CH2:<br>X2 is not set as a<br>high speed<br>counter | X2 is not set as a high speed counter<br>addition input (X2)<br>subtraction input (X2)<br>2-phase input (X2, X3)<br>separate input (X2, X3)<br>direction identification (X2, X3)                                              |
|                                    |     |                                        | CH3:<br>X3 is not set as a<br>high speed<br>counter | X3 is not set as a high speed counter<br>addition input (X3)<br>subtraction input (X3)                                                                                                    |
| _                                  |     | High-speed counter settings<br>(X4-X7) | CH4:<br>X4 is not set as a<br>high speed<br>counter | X4 is not set as a high speed counter<br>addition input (X4)<br>subtraction input (X4)<br>2-phase input (X4, X5)<br>separate input (X4, X5)<br>direction identification (X4, X5)                                              |
| aster input                        |     |                                        | CH5:<br>X5 is not set as a<br>high speed<br>counter | X5 is not set as a high speed counter<br>addition input (X5)<br>subtraction input (X5)                                                                                                    |
| setting 2 (HSC)                    | 401 |                                        | CH6:<br>X6 is not set as a<br>high speed<br>counter | X6 is not set as a high speed counter<br>addition input (X6)<br>subtraction input (X6)<br>2-phase input (X6, X7)<br>separate input (X6, X7)<br>direction identification (X6, X7)<br>Reset input of the high speed counter CH0 |
|                                    |     |                                        | CH7:<br>X7 is not set as a<br>high speed<br>counter | X7 is not set as a high speed counter<br>addition input (X7)<br>subtraction input (X7)<br>reset input of high-speed counter CH2                                                                                               |

(Note 1): When the high-speed counter CH0, CH2, CH4 and CH6 are set to one of 2-phase, alone and direction identification, the setting of CH1, CH3, CH5 and CH7 are invalid.

(Note 2): The high-speed counter hardware reset input can only use CH0 and CH2. X6 and X7 can be allocated for CH0 and CH2 respectively.

(Note 3): When the same input is set to one of high-speed counter, pulse catch and interrupt input, the priority order is high-speed counter → pulse catch → interrupt input.

|                              | No. | Name                                                    | Initial value | Sets value range and description                                                                                                    |
|------------------------------|-----|---------------------------------------------------------|---------------|----------------------------------------------------------------------------------------------------|
| Interruption and p           | 403 | Pulse catch input setting<br>(X0-X7)                    | General input | Normal input<br>Input pulse<br>x0 X1 X2 X3 X4 X5 X6 X7<br>Controller input                                                                                                    |
| ulse catch setting           | 404 | Interrupt input setting<br>(X0-X7)                      | General input | General input<br>Interrupt input<br>X0 X1 X2 X3 X4 X5 X6 X7<br>Controller input                                                                                                    |
| Interrupt pulse edge setting | 405 | Master input interrupt<br>pulse edge setting<br>(X0-X7) | Rising edge   | Rising edge<br>Falling edge<br>rising and falling edges<br>X0 X1 X2 X3 X4 X5 X6 X7<br>Rising edge X0 X1 X2 X3 X4 X5 X6 X7<br>Rising edge X0 X1 X2 X3 X4 X5 X6 X7<br>Rising edge And<br>The contact pressed is set as rising edge and<br>falling edge. |

(Note 1): When the same input is set to one of high-speed counter, pulse catch and interrupt input, the priority order is high-speed counter → pulse catch → interrupt input.

|        | No.        | Name                                                          | Initial value                                        | Sets value range and description                                                                                                    |  |
|--------|------------|---------------------------------------------------------------|------------------------------------------------------|----------------------------------------------------------------------------------------------------|--|
|        | 410<br>411 | Unit number                                                   | 1                                                    | 1 - 99                                                                                                    |  |
|        | 412        | Communication mode                                            | Computer link                                        | Computer link<br>universal communication<br>PC (PLC) link<br>MODBUS RTU                                                                                                    |  |
|        |            | Selection of the modem connection                             | Not execute                                          | Conduct / not conduct                                                                                                    |  |
| COI    | 413<br>414 | Transmission format                                           | Data length: 8 bit<br>Parity: odd<br>Stop bit: 1 bit | Data length: 7 bit / 8 bit<br>Parity: none / odd / even<br>Stop bit: 1 / 2<br>End character option: code / time<br>Terminal code: CR / CR+LF / none<br>Start character: STX no / STX yes |  |
| M0∕-CO | 415        | Rate setting                                                  | 9600 bps                                             | 2400 bps, 4800 bps, 9600 bps, 19200 bps<br>38400 bps, 57600 bps, 115200 bps,<br>230400 bps                                                                                               |  |
| M1 / ( | 416        | (COM1) general communication receiving buffer starting number | 0                                                    | 0 - 65532                                                                                                    |  |
| COM2   | 417        | (COM1) general communication receiving buffer capacity        | 2048                                                 | 0 - 2048                                                                                                    |  |
| 200    | 418        | (COM2) general communication receiving buffer starting number | 2048                                                 | 0 - 65532                                                                                                    |  |
| 0M3 P  | 419        | (COM2) general communication receiving buffer capacity        | 2048                                                 | 0 - 2048                                                                                                    |  |
| ort se | 420        | (COM0) general communication receive buffer starting number   | 4096                                                 | 0 - 65532                                                                                                    |  |
| tting  | 421        | (COM0) general communication receive buffer capacity          | 2048                                                 | 0 - 2048                                                                                                    |  |
|        | 422        | (COM3) general communication receive buffer starting number   | 6144                                                 | 0 - 65532                                                                                                    |  |
|        | 423        | (COM3) general communication receive buffer capacity          | 2048                                                 | 0 - 2048                                                                                                    |  |
|        | 424        | (COM0)<br>Terminal judgment time (×0.01ms)                    | 0                                                    |                                                                                                    |  |
|        | 425        | (COM1)<br>Terminal judgment time (×0.01ms)                    | 0                                                    | 0-100000 or 1-10000 (0.01ms-100ms)                                                                                                    |  |
|        | 426        | (COM2)<br>Terminal judgment time (×0.01ms)                    | 0                                                    | the time needed to transmit 4 bytes.                                                                                                    |  |
|        | 427        | (COM3)<br>Terminal judgment time (×0.01ms)                    | 0                                                    |                                                                                                    |  |

(Note 1): No. 412: when you select a computer link or MODOBUS RTU in the communication mode, the No. 413 transmission format and No. 415 rate can be set.

(Note 2): No. 412: when selecting only the universal communication in the communication mode, you can set No. 413: transmission format terminal selection, end character and start character. In addition, when selecting the terminal as time only through No. 413, you can select No. 424 - No. 427.

(Note 3): The PC (PLC) link function is only available for COM0 or COM1 port. Data length for transmission format: 8 bits,

Parity: odd, stop bit: fixed to 1. In addition, select the communication speed in PC link W0-0 system register No. 48 item.

(Note 4): The COM4 port only supports MEWTOCOL-COM communication. In addition, the communication parameters (station number, communication format, communication speed) when the power is ON are same as the settings of the COM3 port. After RUN, you can also change the conditions by SYS1 instruction.

|                          | No. | Name                                        | Initial value | Sets value range and description                            |
|--------------------------|-----|---------------------------------------------|---------------|-------------------------------------------------------------|
| Constant sett            | 430 | Master input constant<br>setting 1<br>X0-X3 |               | No<br>1 ms<br>2 ms                                          |
| ing for controller input | 431 | Master input constant<br>setting 1<br>X4-X7 | No            | 4 ms<br>8 ms<br>16 ms<br>32 ms<br>64 ms<br>128 ms<br>256 ms |

# 26.5 Special Relay List

#### WR900 (specified in word)

| Relay<br>number  | Name                                        | Contents                                                                                                    |
|------------------|---------------------------------------------|----------------------------------------------------------------------------------------------------|
| R9000            | Self-diagnostic error flag                  | When an error flag self-diagnostic error occurs, it is ON.<br>→ Self-diagnostic result stored in DT90000.                                                                                                    |
| R9001            | Unused                                      |                                                                                                    |
| R9002            | Function card I/O error flag                | When an abnormality is detected in the input and output card, it is ON.                                                                                                    |
| R9003            | Function card exception flag                | When an abnormality is detected in the function card, it is ON.                                                                                                    |
| R9004            | I/O check error flag                        | When a I/O check error is detected, it is ON.                                                                                                    |
| R9005            | Backup battery error flag<br>(current type) | When a battery error is detected, it turns to ON.<br>Even if you choose not to notify battery error in the system<br>register, it is also ON when the battery runs out.                                                                                                    |
| R9006            | Backup battery error flag<br>(hold)         | When a battery error is detected, it turns to ON.<br>Even if you choose not to notify battery error in the system<br>register, it is also ON when the battery runs out.<br>When a battery error is detected, it is maintained after the reset.<br>→OFF when the power is cut. |
| R9007            | Operation error flag (hold)<br>(ER flag)    | When you start running, it is ON if an error occurs, and it is maintained during operation.<br>→ The address where an error occurred stored in DT90017.<br>(Display the operation error occurred initially.)                                                                  |
| R9008            | Operation error flag (latest)<br>(ER flag)  | It is ON whenever an operation error occurs.<br>→ The address where an error occurred stored in DT90018. Every<br>time a new error occurs, the content will be updated.                                                                                                    |
| R9009            | Carry flag (CY flag)                        | When the operation result overflows or underflows, or when performing the result of the shift system instruction, the flag resets.                                                                                                    |
| R900A            | > Flag                                      | Execute comparison instruction, if the comparison result is large, it is ON.                                                                                                    |
| R900B            | = Flag                                      | Execute comparison instruction, if the comparison result is equal,<br>it is ON.<br>Execute operation instruction, if the comparison result is 0, it is<br>ON.                                                                                                    |
| R900C            | < Flag                                      | Execute comparison instruction, if the comparison result is small, it is ON.                                                                                                    |
| R900D            | Auxiliary timer contact                     | Execute auxiliary timing instruction (F137 / F138), it turns to ON after a set time. If the execution condition turns to OFF, the flag is OFF.                                                                                                    |
| R900E<br>(R9130) | COM0 port communication error               | When using COM0 port, if it detects a communication error, it is ON.                                                                                                    |
| R900F            | Constant scan error flag                    | When performing constant scanning, if the scan time exceeds the value of the set timer (system register No. 34), it is ON. In the system register No. 34, it also turns to ON when 0 is set.                                                                                  |

(Note 1): The special internal relay in parentheses is also allocated the same function.

### WR901 (specified in words)

| Relay<br>number | Name                                            | Contents                                                                             |                            |  |
|-----------------|-------------------------------------------------|--------------------------------------------------------------------------------------|----------------------------|--|
| R9010           | NO relay                                        | Always in the ON state.                                                              |                            |  |
| R9011           | NC relay                                        | Always in the OFF state.                                                             |                            |  |
| R9012           | Scan pulse relay                                | Each scan cycle repeats ON / OFF action.                                             |                            |  |
| R9013           | Initial pulse relay (ON)                        | Only ON at the first scan cycle after the rur from the second scan cycle.            | n (RUN), turns to OFF      |  |
| R9014           | Initial pulse relay (OFF)                       | Only OFF at the first scan cycle after the ru<br>from the second scan cycle.         | n (RUN), turns to ON       |  |
| R9015           | Step ladder diagram<br>initial pulse relay (ON) | When performing step ladder diagram con<br>first scan cycle after a progress starts. | trol, it is ON only at the |  |
| R9016           | Unused                                          |                                                                                      |                            |  |
| R9017           | Unused                                          |                                                                                      |                            |  |
| R9018           | 0.01 seconds clock pulse relay                  | The clock pulse with a cycle of 0.01 seconds.                                        | <br>0.01 seconds           |  |
| R9019           | 0.02 seconds clock pulse relay                  | The clock pulse with a cycle of 0.02 seconds.                                        | 0.02 seconds               |  |
| R901A           | 0.1 seconds clock pulse relay                   | The clock pulse with a cycle of 0.1 seconds.                                         | 0.1 seconds                |  |
| R901B           | 0.2 seconds clock pulse relay                   | The clock pulse with a cycle of 0.2 seconds.                                         | 0.2 seconds                |  |
| R901C           | 1 second clock pulse relay                      | The clock pulse with a cycle of 1 second.                                            | <br>I second               |  |
| R901D           | 2 seconds clock pulse relay                     | The clock pulse with a cycle of 2 seconds.                                           | 2 seconds                  |  |
| R901E           | 1 min clock pulse relay                         | The clock pulse with a cycle of 1 minute.                                            | 1 minute                   |  |
| R901F           | Unused                                          |                                                                                      |                            |  |

#### WR902 (specified in word)

| Relay<br>number | Name                                    | Contents                                                                                         |
|-----------------|-----------------------------------------|--------------------------------------------------------------------------------------------------|
| R9020           | RUN mode flag                           | If you switch to PROG. mode, it is OFF.<br>If you switch to RUN mode, it is ON.                  |
| R9021           | Unused                                  |                                                                                                  |
| R9022           | Unused                                  |                                                                                                  |
| R9023           | Unused                                  |                                                                                                  |
| R9024           | Unused                                  |                                                                                                  |
| R9025           | Unused                                  |                                                                                                  |
| R9026           | There are information sign              | If you execute the information display instruction (F149), it is ON.                             |
| R9027           | Unused                                  |                                                                                                  |
| R9028           | Unused                                  |                                                                                                  |
| R9029           | Force flag                              | When performing force ON / OFF for the input / output relay, timer / counter contacts, it is ON. |
| R902A           | Interrupt flag                          | When an external interrupt is permitted, it is ON.                                               |
| R902B           | Interrupt exception flag                | When an interrupt exception occurs, it is ON.                                                    |
| R902C           | Sampling point mark                     | Sample according to instructions: 0, sample at certain interval: 1                               |
| R902D           | Sampling and tracking<br>completed flag | When the sampling operation stops: 1, starts: 0                                                  |
| R902E           | Sample stop trigger flag                | When the sample stop trigger starts: 1, stops: 0                                                 |
| R902F           | Sampling permission flag                | Sampling starts: 1, stops: 0                                                                     |

#### WR903 (specified in word)

| Relay<br>number  | Name                                                                | Contents                                                                                                    |
|------------------|---------------------------------------------------------------------|----------------------------------------------------------------------------------------------------|
| R9030            | Unused                                                              |                                                                                                    |
| R9031            | Unused                                                              |                                                                                                    |
| R9032<br>(R9139) | COM1 port operation mode flag                                       | When using the general communication function, it is ON.<br>When using a function outside of the general communication<br>function, it is OFF.           |
| R9033            | Print instruction executing flag                                    | OFF: not executed.<br>ON: executing                                                                                                    |
| R9034            | Program editing flag in RUN mode                                    | The special internal relay that is ON only at the first scan cycle after program editing completed in RUN mode.                                          |
| R9035            | Unused                                                              |                                                                                                    |
| R9036            | Unused                                                              |                                                                                                    |
| R9037<br>(R9138) | COM1 port communication error flag                                  | When performing data communication, if a transmission error occurs, it is ON.<br>When requesting for sending via the F159 (MTRN) instruction, it is OFF. |
| R9038<br>(R913A) | Reception completion flag for<br>COM1 port general<br>communication | For general communication, if the end character is received, it is ON.                                                                                   |
| R9039<br>(R913B) | Sending completion flag for<br>COM1 port general<br>communication   | For general communication, if end the transmission, it is ON.<br>For general communication, if transmitting is required, it is<br>OFF.                   |
| R903A            | Unused                                                              |                                                                                                    |
| R903B            | Unused                                                              |                                                                                                    |
| R903C            | Unused                                                              |                                                                                                    |
| R903D            | Unused                                                              |                                                                                                    |
| R903E<br>(R9132) | Reception completion flag for<br>COM0 port general<br>communication | For general communication, if the end character is received, it is ON.                                                                                   |
| R903F<br>(R9133) | Sending completion flag for<br>COM0 port general<br>communication   | For general communication, if end the transmission, it is ON.<br>For general communication, if transmitting is required, it is<br>OFF.                   |

(Note 1): R9030 - R903F will change even during one scanning cycle. In addition, the special internal relay in parentheses is also allocated the same function.

| Relay<br>number  | Name                                                                | Contents                                                                                                    |
|------------------|---------------------------------------------------------------------|----------------------------------------------------------------------------------------------------|
| R9040<br>(R9131) | COM0 port operation mode flag                                       | When using the general communication function, it is ON.<br>When using a function outside of the general communication<br>function, it is OFF.                                                                                   |
| R9041<br>(R913E) | COM1 port PC (PLC) link flag                                        | When using the PC (PLC) link function, it is ON.                                                                                                    |
| R9042<br>(R9141) | COM2 port operation mode flag                                       | When using the general communication function, it is ON.<br>When using a function outside of the general communication<br>function, it is OFF.                                                                                   |
| R9043            | Unused                                                              |                                                                                                    |
| R9044<br>(R913C) | COM1 port<br>SEND / RECV instruction<br>executable flag             | Indicates the instruction with respect to the F145 (SEND) or<br>F146 (RECV) instruction of the COM1 port is executable / non-<br>executable.<br>OFF: non-executable (instruction executing)<br>ON: executable                    |
| R9045<br>(R913D) | COM1 port<br>SEND / RECV instruction<br>execution completion flag   | Indicates the status with respect to the F145 (SEND) or F146 (RECV) instruction of the COM1 port.<br>OFF: normal completion<br>ON: abnormal completion (a communication error occurs)<br>The error code is stored to DT90124.    |
| R9046            | Unused                                                              |                                                                                                    |
| R9047<br>(R9140) | COM2 port communication error flag                                  | When performing data communication, if a transmission error occurs, it is ON.<br>When requesting for sending via the F159 (MTRN) instruction, it is OFF.                                                                         |
| R9048<br>(R9142) | Reception completion flag for<br>COM2 port general<br>communication | For general communication, if the end character is received, it is ON.                                                                                                    |
| R9049<br>(R9143) | Sending completion flag for<br>COM2 port general<br>communication   | For general communication, if end the transmission, it is ON.<br>For general communication, if transmitting is required, it is<br>OFF.                                                                                           |
| R904A<br>(R9144) | COM2 port<br>SEND / RECV instruction<br>executable flag             | Indicates the instruction with respect to the F145 (SEND) or<br>F146 (RECV) instruction of the COM2 port is executable / non-<br>executable.<br>OFF: non-executable (instruction executing)<br>ON: executable                    |
| R904B<br>(R9145) | COM2 port<br>SEND / RECV instruction<br>execution completion flag   | Indicates the status with respect to the F145 (SEND) or F146<br>(RECV) instruction of the COM2 port.<br>OFF: normal completion<br>ON: abnormal completion (a communication error occurs)<br>The error code is stored to DT90125. |
| R904C-<br>R904F  | Unused                                                              |                                                                                                    |

#### WR904 (specified in word)

(Note 1): R9040 - R904F will change even during a scanning cycle. In addition, the special internal relay in parentheses is also allocated the same function.

#### WR905 (specified in word)

| Relay<br>number | Name                                                  | Contents                                                                                                    |
|-----------------|-------------------------------------------------------|----------------------------------------------------------------------------------------------------|
| R9050           | MEWNET-W0<br>PC (PLC) link transmission error<br>flag | When using MEWNET-W0<br>When a transmission error sent through the PC (PLC) link, it is ON.<br>When the setting of the PC (PLC) link region is abnormal, it is ON. |
| R9051-<br>R905F | Unused                                                |                                                                                                    |

### WR906 (specified in word)

| Relay<br>number | Name                         |                | Contents                                                                                                    |
|-----------------|------------------------------|----------------|----------------------------------------------------------------------------------------------------|
| R9060           |                              | Unit<br>No. 1  | Unit No.1<br>For normal communication in the PC (PLC) link mode: ON<br>When stopping, error occurs or PC (PLC) is not linked: OFF                                                                                                    |
| R9061           |                              | Unit<br>No. 2  | Unit No.2<br>For normal communication in the PC (PLC) link mode: ON<br>When stopping, error occurs or PC (PLC) is not linked: OFF                                                                                                    |
| R9062           |                              | Unit<br>No. 3  | Unit No.3<br>For normal communication in the PC (PLC) link mode: ON<br>When stopping, error occurs or PC (PLC) is not linked: OFF<br>Unit No.4<br>For normal communication in the PC (PLC) link mode: ON<br>When stopping, error occurs or PC (PLC) is not linked: OFF |
| R9063           |                              | Unit<br>No. 4  |                                                                                                    |
| R9064           |                              | Unit<br>No. 5  | Unit No.5<br>For normal communication in the PC (PLC) link mode: ON<br>When stopping, error occurs or PC (PLC) is not linked: OFF                                                                                                    |
| R9065           |                              | Unit<br>No. 6  | Unit No.6<br>For normal communication in the PC (PLC) link mode: ON<br>When stopping, error occurs or PC (PLC) is not linked: OFI                                                                                                    |
| R9066           |                              | Unit<br>No. 7  | Unit No.7<br>For normal communication in the PC (PLC) link mode: ON<br>When stopping, error occurs or PC (PLC) is not linked: OFF                                                                                                    |
| R9067           | MEWNET-W0<br>PC (PLC) link 0 | Unit No.<br>8  | Unit No.8<br>For normal communication in the PC (PLC) link mode: ON<br>When stopping, error occurs or PC (PLC) is not linked: OFF                                                                                                    |
| R9068           | transmit guarantee<br>relay  | Unit<br>No. 9  | Unit No.9<br>For normal communication in the PC (PLC) link mode: ON<br>When stopping, error occurs or PC (PLC) is not linked: OFF                                                                                                    |
| R9069           |                              | Unit<br>No. 10 | Unit No.10<br>For normal communication in the PC (PLC) link mode: ON<br>When stopping, error occurs or PC (PLC) is not linked: OFF                                                                                                    |
| R906A           |                              | Unit<br>No. 11 | Unit No.11<br>For normal communication in the PC (PLC) link mode: ON<br>When stopping, error occurs or PC (PLC) is not linked: OFF                                                                                                    |
| R906B           |                              | Unit<br>No. 12 | Unit No.12<br>For normal communication in the PC (PLC) link mode: ON<br>When stopping, error occurs or PC (PLC) is not linked: OFF                                                                                                    |
| R906C           |                              | Unit<br>No. 13 | Unit No.13<br>For normal communication in the PC (PLC) link mode: ON<br>When stopping, error occurs or PC (PLC) is not linked: OFF                                                                                                    |
| R906D           |                              | Unit<br>No. 14 | Unit No.14<br>For normal communication in the PC (PLC) link mode: ON<br>When stopping, error occurs or PC (PLC) is not linked: OFF                                                                                                    |
| R906E           |                              | Unit<br>No. 15 | Unit No.15<br>For normal communication in the PC (PLC) link mode: ON<br>When stopping, error occurs or PC (PLC) is not linked: OFF                                                                                                    |
| R906F           |                              | Unit<br>No. 16 | Unit No.16<br>For normal communication in the PC (PLC) link mode: ON<br>When stopping, error occurs or PC (PLC) is not linked: OFF                                                                                                    |

### WR907 (specified in word)

| Relay<br>number | Name                 |               | Contents                                 |
|-----------------|----------------------|---------------|------------------------------------------|
| R9070           |                      | Unit          | When the unit No. 1 is in RUN mode: ON.  |
|                 |                      | INO. I        | When the writhle Qie in PUN meder ON     |
| R9071           |                      | Unit<br>No. 2 | When the unit No. 2 IS IN RUN mode: UN.  |
|                 |                      | INU. Z        | When the unit No. 2 is in PUN meder ON   |
| R9072           |                      | Unit<br>No 3  | When in PROG mode: OFF                   |
|                 |                      | Linit         | When the unit No. 4 is in RUN mode: ON   |
| R9073           |                      | No 4          | When in PROG mode <sup>,</sup> OFF       |
| _               |                      | Unit          | When the unit No. 5 is in RUN mode: ON   |
| R9074           |                      | No. 5         | When in PROG mode: OFF.                  |
|                 |                      | Unit          | When the unit No. 6 is in RUN mode: ON.  |
| R9075           |                      | No. 6         | When in PROG mode: OFF.                  |
| D0070           |                      | Unit          | When the unit No. 7 is in RUN mode: ON.  |
| R9076           |                      | No. 7         | When in PROG mode: OFF.                  |
| P0077           |                      | Unit          | When the unit No. 8 is in RUN mode: ON.  |
| 113077          | PC(PLC) link 0       | No. 8         | When in PROG mode: OFF.                  |
| B9078           | operation mode relay | Unit          | When the unit No. 9 is in RUN mode: ON.  |
| 110070          | operation mode relay | No. 9         | When in PROG mode: OFF.                  |
| B9079           |                      | Unit          | When the unit No. 10 is in RUN mode: ON. |
|                 |                      | No. 10        | When in PROG mode: OFF.                  |
| R907A           |                      | Unit          | When the unit No. 11 is in RUN mode: ON. |
|                 |                      | No. 11        | When in PROG mode: OFF.                  |
| R907B           |                      | Unit          | When the unit No. 12 is in RUN mode: UN. |
|                 |                      | INO. 12       | When the unit No. 12 is in PUN meder ON  |
| R907C           |                      | No 13         | When in PROG mode: OFF                   |
|                 |                      | Linit         | When the unit No. 14 is in RUN mode: ON  |
| R907D           |                      | No. 14        | When in PROG mode: OFF.                  |
|                 |                      | Unit          | When the unit No. 15 is in RUN mode: ON. |
| R907E           |                      | No. 15        | When in PROG mode: OFF.                  |
| DOOZE           |                      | Unit          | When the unit No. 16 is in RUN mode: ON. |
| H90/F           |                      | No. 16        | When in PROG mode: OFF.                  |

### WR908 (specified in word)

| Relay<br>number | Name                         |                | Contents                                                                                                    |
|-----------------|------------------------------|----------------|----------------------------------------------------------------------------------------------------|
| R9080           |                              | Unit<br>No. 1  | Unit No.1<br>For normal communication in the PC (PLC) link mode: ON<br>When stopping, error occurs or PC (PLC) is not linked: OFF  |
| R9081           |                              | Unit<br>No. 2  | Unit No.2<br>For normal communication in the PC (PLC) link mode: ON<br>When stopping, error occurs or PC (PLC) is not linked: OFF  |
| R9082           |                              | Unit<br>No. 3  | Unit No.3<br>For normal communication in the PC (PLC) link mode: ON<br>When stopping, error occurs or PC (PLC) is not linked: OFF  |
| R9083           |                              | Unit<br>No. 4  | Unit No.4<br>For normal communication in the PC (PLC) link mode: ON<br>When stopping, error occurs or PC (PLC) is not linked: OFF  |
| R9084           |                              | Unit<br>No. 5  | Unit No.5<br>For normal communication in the PC (PLC) link mode: ON<br>When stopping, error occurs or PC (PLC) is not linked: OFF  |
| R9085           |                              | Unit<br>No. 6  | Unit No.6<br>For normal communication in the PC (PLC) link mode: ON<br>When stopping, error occurs or PC (PLC) is not linked: OFF  |
| R9086           |                              | Unit<br>No. 7  | Unit No.7<br>For normal communication in the PC (PLC) link mode: ON<br>When stopping, error occurs or PC (PLC) is not linked: OFF  |
| R9087           | MEWNET-W0<br>PC (PLC) link 1 | Unit<br>No. 8  | Unit No.8<br>For normal communication in the PC (PLC) link mode: ON<br>When stopping, error occurs or PC (PLC) is not linked: OFF  |
| R9088           | transmit guarantee<br>relay  | Unit<br>No. 9  | Unit No.9<br>For normal communication in the PC (PLC) link mode: ON<br>When stopping, error occurs or PC (PLC) is not linked: OFF  |
| R9089           |                              | Unit No.<br>10 | Unit No.10<br>For normal communication in the PC (PLC) link mode: ON<br>When stopping, error occurs or PC (PLC) is not linked: OFF |
| R908A           |                              | Unit<br>No. 11 | Unit No.11<br>For normal communication in the PC (PLC) link mode: ON<br>When stopping, error occurs or PC (PLC) is not linked: OFF |
| R908B           |                              | Unit<br>No. 12 | Unit No.12<br>For normal communication in the PC (PLC) link mode: ON<br>When stopping, error occurs or PC (PLC) is not linked: OFF |
| R908C           |                              | Unit<br>No. 13 | Unit No.13<br>For normal communication in the PC (PLC) link mode: ON<br>When stopping, error occurs or PC (PLC) is not linked: OFF |
| R908D           |                              | Unit<br>No. 14 | Unit No.14<br>For normal communication in the PC (PLC) link mode: ON<br>When stopping, error occurs or PC (PLC) is not linked: OFF |
| R908E           |                              | Unit<br>No. 15 | Unit No.15<br>For normal communication in the PC (PLC) link mode: ON<br>When stopping, error occurs or PC (PLC) is not linked: OFF |
| R908F           |                              | Unit<br>No. 16 | Unit No.16<br>For normal communication in the PC (PLC) link mode: ON<br>When stopping, error occurs or PC (PLC) is not linked: OFF |

### WR909 (specified in word)

| Relay<br>number | Name                                    |        | Contents                                            |
|-----------------|-----------------------------------------|--------|-----------------------------------------------------|
| R9090           |                                         | Unit   | When the unit No. 1 is in RUN mode: ON.             |
|                 | -                                       | INO. I | When the unit No. 2 is in PUN mode: ON              |
| R9091           |                                         | No 2   | When in PBOG mode: OFF                              |
|                 |                                         | Linit  | When the unit No. 3 is in BLIN mode <sup>,</sup> ON |
| R9092           |                                         | No. 3  | When in PROG mode: OFF.                             |
| Doooo           |                                         | Unit   | When the unit No. 4 is in RUN mode: ON.             |
| R9093           |                                         | No. 4  | When in PROG mode: OFF.                             |
| B0004           |                                         | Unit   | When the unit No. 5 is in RUN mode: ON.             |
| 113034          |                                         | No. 5  | When in PROG mode: OFF.                             |
| B9095           |                                         | Unit   | When the unit No. 6 is in RUN mode: ON.             |
| 110000          | -                                       | No. 6  | When in PROG mode: OFF.                             |
| B9096           |                                         | Unit   | When the unit No. 7 is in RUN mode: ON.             |
|                 |                                         | No. 7  | When in PROG mode: OFF.                             |
| R9097           | MEWNET-W0                               | Unit   | When the unit No. 8 is in RUN mode: ON.             |
|                 | PC (PLC) link 1<br>operation mode relay | INO. 8 | When the write Ner O is in RUN mender ON            |
| R9098           |                                         | Unit   | When the unit No. 9 IS IN RUN mode: UN.             |
|                 |                                         | INO. 9 | When the unit Ne. 10 is in PLIN mode: ON            |
| R9099           |                                         | No 10  | When in PROG mode: OFF                              |
|                 |                                         | Linit  | When the unit No. 11 is in BLIN mode: ON            |
| R909A           |                                         | No. 11 | When in PROG mode: OFF.                             |
| Baaab           |                                         | Unit   | When the unit No. 12 is in RUN mode: ON.            |
| R909B           |                                         | No. 12 | When in PROG mode: OFF.                             |
| BOUOC           |                                         | Unit   | When the unit No. 13 is in RUN mode: ON.            |
| 19090           |                                         | No. 13 | When in PROG mode: OFF.                             |
| R909D           |                                         | Unit   | When the unit No. 14 is in RUN mode: ON.            |
| 110000          |                                         | No. 14 | When in PROG mode: OFF.                             |
| B909E           |                                         | Unit   | When the unit No. 15 is in RUN mode: ON.            |
|                 |                                         | No. 15 | When in PROG mode: OFF.                             |
| B909F           |                                         | Unit   | When the unit No. 16 is in RUN mode: ON.            |
|                 |                                         | NO. 16 | When in PROG mode: OFF.                             |

### WR910 - WR912 (specified in word)

| Relay<br>number | Name                                     |         | Contents                                                                                                    |
|-----------------|------------------------------------------|---------|----------------------------------------------------------------------------------------------------|
| R9100-<br>R910F | Unused                                   |         |                                                                                                    |
| R9110           |                                          | HSC-CH0 |                                                                                                    |
| R9111           |                                          | HSC-CH1 |                                                                                                    |
| R9112           |                                          | HSC-CH2 |                                                                                                    |
| R9113           | High-speed<br>counter<br>in-control flag | HSC-CH3 | When using high-speed counter function, it is ON during the execution of F166 (HC1S) and F167 (HC1R) instructions. It is |
| R9114           |                                          | HSC-CH4 | OFF when the action is completed.<br>(Note 1)                                                                            |
| R9115           |                                          | HSC-CH5 |                                                                                                    |
| R9116           |                                          | HSC-CH6 |                                                                                                    |
| R9117           |                                          | HSC-CH7 |                                                                                                    |
| R9118<br>-R912F | Unused                                   |         |                                                                                                    |

#### WR913 (specified in word)

| Relay<br>number  | Name                                                                | Contents                                                                                                    |
|------------------|---------------------------------------------------------------------|----------------------------------------------------------------------------------------------------|
| R9130<br>(R900E) | COM0 port communication error flag                                  | When performing data communication, if a transmission error occurs, it is ON.<br>When requesting for sending via the F159 (MTRN) instruction, it is OFF.                                                                                             |
| R9131<br>(R9040) | COM0 port operation mode flag                                       | When using the general communication function, it is ON.<br>When using a function outside of the general communication<br>function, it is OFF.                                                                                                    |
| R9132<br>(R903E) | Reception completion flag for<br>COM0 port general<br>communication | For general communication, if the end character is received, it is ON.                                                                                                    |
| R9133<br>(R903F) | Sending completion flag for<br>COM0 port general<br>communication   | For general communication, if end the transmission, it is ON.<br>For general communication, if transmitting is required, it is<br>OFF.                                                                                                    |
| R9134            | COM port<br>SEND / RECV instruction<br>executable flag              | Indicates the status with respect to the Executable/Non-<br>executable status of F145 (SEND) or F146 (RECV) instruction<br>of the COM0 port.<br>OFF: non-executable (instruction executing)<br>ON: executable                                        |
| R9135            | COM0 port<br>SEND / RECV instruction<br>execution completion flag   | Indicates the status with respect to the execution status of<br>F145 (SEND) or F146 (RECV) instruction of the COM0 port.<br>OFF: normal completion<br>ON: abnormal completion (a communication error occurs)<br>The error code is stored to DT90123. |
| R9136            | COM0 port<br>PC (PLC) link flag                                     | When using the PC (PLC) link function, it is ON.                                                                                                    |
| R9137            | Unused                                                              |                                                                                                    |
| R9138<br>(R9037) | COM1 port communication error flag                                  | When performing data communication, if a transmission error occurs, it is ON.<br>When executing via F159 (MTRN) instruction, if transmitting is required, it is OFF.                                                                                 |
| R9139<br>(R9032) | COM1 port operation mode flag                                       | When using the general communication function, it is ON.<br>When using a function outside of the general communication<br>function, it is OFF.                                                                                                    |
| R913A<br>(R9038) | Reception completion flag for<br>COM1 port general<br>communication | For general communication, if the end character is received, it is ON.                                                                                                    |
| R913B<br>(R9039) | Sending completion flag for<br>COM1 port general<br>communication   | For general communication, if end the transmission, it is ON.<br>For general communication, if transmitting is required, it is<br>OFF.                                                                                                    |
| R913C<br>(R9044) | COM1 port<br>SEND / RECV instruction<br>executable flag             | Indicates the status with respect to the Executable/Non-<br>executable status of F145 (SEND) or F146 (RECV) instruction<br>of the COM0 port.<br>OFF: non-executable (instruction executing)<br>ON: executable                                        |
| R913D<br>(R9045) | COM1 port<br>SEND / RECV instruction<br>execution completion flag   | Indicates the status with respect to the execution status of<br>F145 (SEND) or F146 (RECV) instruction of the COM1 port.<br>OFF: normal completion<br>ON: abnormal completion (a communication error occurs)<br>The error code is stored to DT90124. |
| R913E<br>(R9041) | COM1 port PC (PLC) link flag                                        | When using the PC (PLC) link function, it is ON.                                                                                                    |
| R913F            | Unused                                                              |                                                                                                    |

(Note 1): R9130 - R913F will change even during one scanning cycle. In addition, it is compatible with the older model FP-X control unit, the special internal relay in parentheses also can be allocated the same function.

#### WR914 (specified in word)

| Relay<br>number  | Name                                                                | Contents                                                                                                    |
|------------------|---------------------------------------------------------------------|----------------------------------------------------------------------------------------------------|
| R9140<br>(R9047) | COM2 port communication error flag                                  | When performing data communication, if a transmission error occurs, it is ON.<br>When executing via F159 (MTRN) instruction, if transmitting is required, it is OFF.                                                                                 |
| R9141<br>(R9042) | COM2 port operation mode flag                                       | When using the general communication function, it is ON.<br>When using a function outside of the general communication<br>function, it is OFF.                                                                                                    |
| R9142<br>(R9048) | Reception completion flag for<br>COM2 port general<br>communication | For general communication, if the end character is received, it is ON.                                                                                                    |
| R9143<br>(R9049) | Sending completion flag for<br>COM2 port general<br>communication   | For general communication, if end the transmission, it is ON.<br>For general communication, if transmitting is required, it is<br>OFF.                                                                                                    |
| R9144<br>(R904A) | COM2 port<br>SEND / RECV instruction<br>executable flag             | Indicates the status with respect to the Executable/Non-<br>executable status of F145 (SEND) or F146 (RECV) instruction<br>of the COM0 port.<br>OFF: non-executable (instruction executing)<br>ON: executable                                        |
| R9145<br>(R904B) | COM2 port<br>SEND / RECV instruction<br>execution completion flag   | Indicates the status with respect to the execution status of<br>F145 (SEND) or F146 (RECV) instruction of the COM2 port.<br>OFF: normal completion<br>ON: abnormal completion (a communication error occurs)<br>The error code is stored to DT90125. |
| R9146            | Unused                                                              |                                                                                                    |
| R9147            | Unused                                                              |                                                                                                    |
| R9148            | COM3 port communication error flag                                  | When performing data communication, if a transmission error occurs, it is ON.<br>When executing via F159 (MTRN) instruction, if transmitting is required, it is OFF.                                                                                 |
| R9149            | COM3 port operation mode flag                                       | When using the general communication function, it is ON.<br>When using a function outside of the general communication<br>function, it is OFF.                                                                                                    |
| R914A            | Reception completion flag for<br>COM3 port general<br>communication | For general communication, if the end character is received, it is ON.                                                                                                    |
| R914B            | Sending completion flag for<br>COM3 port general<br>communication   | For general communication, if end the transmission, it is ON.<br>For general communication, if transmitting is required, it is<br>OFF.                                                                                                    |
| R914C            | COM3 port<br>SEND / RECV instruction<br>executable flag             | Indicates the status with respect to the Executable/Non-<br>executable status of F145 (SEND) or F146 (RECV) instruction<br>of the COM0 port.<br>OFF: non-executable (instruction executing)<br>ON: executable                                        |
| R914D            | COM3 port<br>SEND / RECV instruction<br>execution completion flag   | Indicates the status with respect to the execution status of<br>F145 (SEND) or F146 (RECV) instruction of the COM3 port.<br>OFF: normal completion<br>ON: abnormal completion (a communication error occurs)<br>The error code is stored to DT90127. |
| R914E            | Unused                                                              |                                                                                                    |
| R914F            | Unused                                                              |                                                                                                    |

(Note 1): R9140 - R914F will change even during a scanning cycle. In addition, it is compatible with the older model FP-X control unit, the special internal relay in parentheses also can be allocated the same function.

### WR915 (specified in word)

| Relay<br>number | Name                                                                | Contents                                                                                                    |
|-----------------|---------------------------------------------------------------------|----------------------------------------------------------------------------------------------------|
| R9150           | COM4 port communication error flag                                  | When performing data communication, if a transmission error occurs, it is ON.<br>When requesting for sending via the F159 (MTRN) instruction, it is OFF.                                                                                             |
| R9151           | COM4 port operation mode flag                                       | When using the general communication function, it is ON.<br>When using a function outside of the general communication<br>function, it is OFF.                                                                                                    |
| R9152           | Reception completion flag for<br>COM4 port general<br>communication | For general communication, if the end character is received, it is ON.                                                                                                    |
| R9153           | Sending completion flag for<br>COM4 port general<br>communication   | For general communication, if end the transmission, it is ON.<br>For general communication, if transmitting is required, it is<br>OFF.                                                                                                    |
| R9154           | COM4 port<br>SEND / RECV instruction<br>executable flag             | Indicates the status with respect to the Executable/Non-<br>executable status of F145 (SEND) or F146 (RECV) instruction<br>of the COM0 port.<br>OFF: non-executable (instruction executing)<br>ON: executable                                        |
| R9155           | COM4 port<br>SEND / RECV instruction<br>execution completion flag   | Indicates the status with respect to the execution status of<br>F145 (SEND) or F146 (RECV) instruction of the COM4 port.<br>OFF: normal completion<br>ON: abnormal completion (a communication error occurs)<br>The error code is stored to DT90128. |
| R9156<br>-R915F | Unused                                                              |                                                                                                    |

# 26.6 Special Data Register List

| Register<br>Number  | Name                                                      | Contents                                                                                                    | Read | Write |
|---------------------|-----------------------------------------------------------|----------------------------------------------------------------------------------------------------|------|-------|
| DT90000             | Self-diagnostic error code                                | When a self-diagnostic error occurs, the error code is stored.                                                                                                    | 0    | ×     |
| DT90001             | Unused                                                    |                                                                                                    | ×    | ×     |
| DT90002             | Function card I/O error occurring location                | When an error occurs in the function card, the<br>corresponding bit is ON.<br>15 11 7 3 2 1 0 (Bit No.)<br>1 2 1 (Expansion No.)<br>ON(1): Abnormal OFF(0): Normal                                                                                                    | 0    | ×     |
| DT90003<br>-DT90005 | Unused                                                    |                                                                                                    | ×    | ×     |
| DT90006             | Function card error occurring location                    | When an error occurs in the function card, the corresponding bit is ON.<br>15 11 7 3 2 1 0 (Bit No.)<br>2 1 (Expansion No.)<br>ON(1): Abnormal OFF(0): Normal                                                                                                    | 0    | ×     |
| DT90007             | System register error number                              | When there is mismatch in the setting content of<br>the system register, save the object system<br>register number.                                                                                                    | 0    | ×     |
| DT90008             | Communication error flag<br>COM4 port                     | Save error contents when using the COM4 port.<br>ON (1): Error, OFF (0): Normal<br>bit no. 15 87 0<br>0000000000000000000000000000000000                                                                                                    | 0    | ×     |
| DT90009             | Communication error flag<br>COM2 port / COM3 port         | Save error contents when using the COM2 /<br>COM3 port.<br>ON (1): Error, OFF (0): Normal<br>bit no. 15 87 0<br>0000 000<br>COM3<br>Overflow error<br>COM3 Parity error<br>COM3 Parity error<br>COM3 Vitra-limit running error<br>COM2 Overflow error<br>COM2 Parity error<br>COM2 Framing error<br>COM2 Framing error<br>COM2 Utra-limit running error | 0    | ×     |
| DT90010             | FP-X expansion I/O check<br>inconsistent<br>unit location | When the FP-X expansion I/O unit installation<br>state turns to power ON, the corresponding bit<br>to the unit number is ON (1). Monitor with BIN<br>display.<br>15 11 7 6 5 4 3 2 1 0 (Bit No.)<br>7 6 5 4 3 2 1 0 (Expansion No.)<br>ON(1): Abnormal OFF(0): Normal                                                                                   | 0    | ×     |

| Register<br>Number  | Name                                                             | Contents                                                                                                    | Read | Write |
|---------------------|------------------------------------------------------------------|----------------------------------------------------------------------------------------------------|------|-------|
| DT90011             | Expansion card check<br>inconsistent<br>unit location            | When the FP-X expansion card installation state<br>turns to power ON, the corresponding bit to the<br>expansion card number is ON (1). Monitor with<br>BIN display.<br>15 11 7 3 2 1 0 (Bit No.)<br>15 11 7 3 2 1 (Expansion No.)<br>ON(1): Abnormal OFF(0): Normal | 0    | ×     |
| DT90012<br>-DT90013 | Unused                                                           |                                                                                                    | ×    | ×     |
| DT90014             | Operation auxiliary register<br>of the data shift<br>instruction | After executing the data shift instruction F105<br>(BSR) or F106 (BSL), the 1 digit data removed out<br>is saved to the bit 0 - 3.<br>Execute F0 (MV) instruction, values can be read<br>and write.                                                                 | 0    | 0     |
| DT90015             | Operation auxiliary register of the division instruction         | When executing 16-bit division instruction F32<br>(%), F52 (B%), the 16 bit of the remainder is<br>saved to DT90015.<br>When executing 32-bit division instruction F33                                                                                              | 0    | 0     |
| DT90016             |                                                                  | (D%), F53 (DB%), the 32 bit of the remainder is saved to DT90015-DT90016. Execute F1 (DMV) instruction, values can be read and write.                                                                                                    |      |       |
| DT90017             | Operation error address<br>(hold)                                | After running, the address occurs an operation<br>error first is stored. Please use decimalism display<br>to perform monitoring.                                                                                                    | 0    | ×     |
| DT90018             | Operation error address<br>(latest)                              | The address where an error occurred is stored.<br>Update when each time an error occurs. Please<br>use decimalism display to perform monitoring.                                                                                                    | 0    | ×     |
| DT90019             | 2.5 ms RING counter (Note 2)                                     | The stored value is increased by 1 every 2.5 ms.<br>(H0-HFFF)<br>The difference between 2 points (absolute value)<br>× 2.5 ms = elapsed time between 2 points                                                                                                    | 0    | ×     |
| DT90020             | 10 µs RING counter <sup>(note<sup>2, 3</sup>)</sup>              | Saved value +1 every 10.00 $\mu$ s. (H0-HFFF)<br>The difference between 2 points (absolute value)<br>× 10.00 $\mu$ s=(elapsed time between 2 points)<br>note) the correct value is 10.00 $\mu$ s.                                                                   | 0    | ×     |
| DT90021             | Unused                                                           |                                                                                                    | ×    | ×     |
| DT90022             | Scanning time (current value) (note)                             | The current value of the scanning time is saved.<br>[Saved value (decimal)] × 0.1 ms<br>(Example) For K50, it indicates within 5 ms.                                                                                                    | 0    | ×     |
| DT90023             | Scanning time (min) (note 1)                                     | The minimum value of the scanning time is saved.<br>[Saved value (decimal)] × 0.1 ms<br>(Example) For K50, it indicates within 5 ms.                                                                                                    | 0    | ×     |
| DT90024             | Scanning time (max) (note 1)                                     | The maximum value of the scanning time is<br>saved.<br>[Saved value (decimal)] × 0.1 ms<br>(Example) For K125, it indicates within 12.5 ms.                                                                                                    | 0    | ×     |

(Note 1): The scanning time and operation cycle time only display in RUN mode. The scanning time of the operation is not displayed in PROG. mode. When the maximum and minimum value are shifted between RUN mode and PROG. mode, they are temporarily cleared.

(Note 2): During one scan, it is updated once at the beginning.

(Note 3): DT90020 is also updated when executing F0 (MV), therefor, it can be used to measure the time interval.

| Register<br>Number                                             | Name                                                                                    | Contents                                                                                                    | Read | Write |
|----------------------------------------------------------------|-----------------------------------------------------------------------------------------|----------------------------------------------------------------------------------------------------|------|-------|
| DT90025                                                        | Interrupt enable (mask) state<br>(INT0 - 7)                                             | The content set by the ICTL instruction is saved.<br>Monitor with BIN display.<br>15 13 11 7 3 0 (Bit No.)<br>13 11 7 3 0 (INT No.)<br>INTO - INT7: interrupt input X0 - X7<br>INT0 - INT7: high-speed counter match interrupt<br>CH0 - CH7 | 0    | ×     |
| DT90026                                                        | Unused                                                                                  |                                                                                                    | ×    | ×     |
| DT90027                                                        | Timer interrupt interval<br>(INT24)                                                     | The content set by the ICTL instruction is saved.<br>K0: do not use the timer interrupt.<br>K1-K3000: 0.1 ms-0.35 s or 0.5 ms-1.5 s<br>or 10 ms-30 s                                                                                        | 0    | ×     |
| DT90028                                                        | Sampling and tracking interval                                                          | K0: changed to sampling performed according to<br>the SMPL instruction.<br>K1 - K3000 (× 10ms): 10 ms - 30 s                                                                                                    | 0    | ×     |
| DT90029                                                        | Unused                                                                                  |                                                                                                    | ×    | ×     |
| DT90030<br>DT90031<br>DT90032<br>DT90033<br>DT90034<br>DT90035 | Save characters by F149<br>MSG<br>instruction                                           | Save contents set through the information display instruction (F149) (character).                                                                                                    | 0    | ×     |
| DT90036                                                        | Occurring location for FP-<br>X/FP-X0 expansion unit and<br>expansion card status error | Save the corresponding number upon abnormal status.<br>High byte: FP-X / FP-X0 expansion unit<br>Low byte: expansion card<br>(E.g.) The card installation part 2 is abnormal for<br>0001h.                                                  | 0    | ×     |
| DT90037                                                        | Job 1 for search instruction                                                            | When executing F96 (SRC) instruction, the number that is consistent with the search data is saved.                                                                                                    | 0    | ×     |
| DT90038                                                        | Job 2 for search instruction                                                            | When executing F96 (SRC) instruction, a<br>consistent relative position is saved.                                                                                                    | 0    | ×     |
| DT90039                                                        | Unused                                                                                  |                                                                                                    | ×    | ×     |
| DT90040                                                        | Potentiometer input                                                                     | Save potentiometer value (K0 - K4000).<br>Read to the data register by the user program,<br>and it can be used in the analog timer.                                                                                                    | 0    | ×     |
| DT90041<br>-DT90043                                            | Unused                                                                                  |                                                                                                    | ×    | ×     |
| DT90044                                                        | System job                                                                              | Used in the system.                                                                                                    | 0    | ×     |
| DT90045<br>-DT90051                                            | Unused                                                                                  |                                                                                                    | ×    | ×     |
| Register<br>Number | Name                               | Contents                                                                                                    | Read | Write |
|--------------------|------------------------------------|----------------------------------------------------------------------------------------------------|------|-------|
| DT90052            | High-speed counter control<br>flag | When using high-speed counter function, the high-speed counter reset, count prohibition and instruction execution cancellation are controlled by writing in values with the MV instruction (F0).         bit no. 15       8 7       0         Channel assignment H0~H7:       CH0~CH7       0       0       0       0       0         H00:       Fixed       0       0       0       0       0       0       0       0       0       0       0       0       0       0       0       0       0       0       0       0       0       0       0       0       0       0       0       0       0       0       0       0       0       0       0       0       0       0       0       0       0       0       0       0       0       0       0       0       0       0       0       0       0       0       0       0       0       0       0       0       0       0       0       0       0       0       0       0       0       0       0       0       0       0       0       0       0       0       0       0       0       0       0       0       0       0       0       0       0< | Ο    | 0     |

| Register<br>Number | Name                                                                  | Contents                                                                                                    | Read | Write |
|--------------------|-----------------------------------------------------------------------|----------------------------------------------------------------------------------------------------|------|-------|
| DT90053            | Real-time clock monitoring<br>(hour and minute)                       | Save the hour and minute data of the real-time<br>clock.<br>You can only read, can not write.<br><u>High byte Low byte</u><br><u>I J J Minute dataH00~H59</u>                                                                                                    | 0    | ×     |
| DT90054            | Real-time clock<br>(minute and second)                                | Save the month, day, hour, minute, second, day<br>and week data of the real-time clock. The built-in<br>real time clock is applicable until 2099, also<br>applicable for leap years.                                                                                                    |      |       |
| DT90055            | Real-time clock<br>(day and hour)                                     | The real-time clock can be set (time adjustment)<br>by using the programming tool or transfer<br>instruction (F0) program to write in values.<br>High byte Low byte                                                                                                    | 0    | 0     |
| DT90056            | Real-time clock<br>(year and month)                                   | DT90054     Minute data<br>(H00~H59)     Second data<br>(H00~H59)       DT90055     Day data<br>(H01~H31)     Hour data<br>(H00~H23)       DT90056     Year data<br>(H00 data)     Month data<br>(H00 data)                                                                                                    |      | 0     |
| DT90057            | Real-time clock<br>(week)                                             | $\begin{array}{ c c c c c c c c c c c c c c c c c c c$                                                                                                    |      |       |
| DT90058            | Real-time clock time setting<br>and 30 seconds correction<br>register | Time adjustment for real-time clock.<br>●Use the program to adjust the time<br>If the highest bit of the DT90058 MSB is set to 1, it<br>turns to the time written into the DT90054 -<br>DT90057 by the instruction F0. After executing<br>time adjustment, the DT90058 is cleared. (You<br>can not execute instructions other than F0.)<br><example> When X0 is ON, adjust the time to 5<br/>days 12 hours 0 minute 0 second.<br/>X0<br/>H ← DF ← F0 MV, H 0, DT90054 ]<br/>EF0 MV, H 512, DT90055 ]<br/>EF0 MV, H 512, DT90058 ]<br/>Set 0 minutes 0 seconds<br/>If the lowest bit of the DT90058 MSB is set to 1, it<br/>will increase or decrease and turn to 0 second.<br/>After performing the correction, the DT90058 is<br/>cleared.<br/><example> When X0 is ON, correct it to 0<br/>second.<br/>X0<br/>H ← DF ← F0 MV, H 1, DT90058 ]<br/>Corrected to 0 second<br/>Decrease when the execution time is 0-29<br/>seconds, increase when it is 30-59 seconds. In<br/>the above example, if the time is 5 minutes and 29<br/>seconds, it turns to 5 minutes 0 seconds. If the<br/>time is 5 minutes and 35 seconds, it turns to 6<br/>minutes 0 seconds.</example></example> | 0    | Ο     |

(Note 1): If you use the programming tool to rewrite the value of DT90054 - DT90057, the time is adjusted to the time written at the time of rewriting. Therefore, do not execute DT90058 writing.

| Register<br>Number | Name                                              | Contents                                                                                                    | Read | Write |
|--------------------|---------------------------------------------------|----------------------------------------------------------------------------------------------------|------|-------|
| DT90059            | Communication error code<br>COM0 port / COM1 port | When a communication error occurs, the error<br>code is saved.<br>ON (1): Error, OFF (0): Normal<br>bit no.15 8700<br>COM1 | 0    | ×     |
| DT90060            | Step ladder diagram program process (0 - 15)      |                                                                                                    |      |       |
| DT90061            | Step ladder diagram program process (16 - 31)     |                                                                                                    |      |       |
| DT90062            | Step ladder diagram program process (32 - 47)     |                                                                                                    |      |       |
| DT90063            | Step ladder diagram program process (48 - 63)     |                                                                                                    |      |       |
| DT90064            | Step ladder diagram program process (64 - 79)     |                                                                                                    |      |       |
| DT90065            | Step ladder diagram program process (80 - 95)     |                                                                                                    |      |       |
| DT90066            | Step ladder diagram program process (96 - 111)    |                                                                                                    |      |       |
| DT90067            | Step ladder diagram program process (112 - 127)   |                                                                                                    |      |       |
| DT90068            | Step ladder diagram program process (128 - 143)   | It indicates the starting status of the step ladder                                                                        |      |       |
| DT90069            | Step ladder diagram program process (144 - 159)   | diagram program process. When the process                                                                                  |      |       |
| DT90070            | Step ladder diagram program process (160 - 175)   | starts, the bit corresponding to its process                                                                               |      |       |
| DT90071            | Step ladder diagram program process (176 - 191)   | number is ON.                                                                                                    |      |       |
| DT90072            | Step ladder diagram program process (192 - 207)   | Monitor with BIN display.                                                                                                  | 0    | 0     |
| DT90073            | Step ladder diagram program process (208 - 223)   | DT90060                                                                                                    | 0    | 0     |
| DT90074            | Step ladder diagram program process (224 - 239)   | 15 11 7 3 0 (ProcessNo.)                                                                                                   |      |       |
| DT90075            | Step ladder diagram program process (240 - 255)   | 1: Starting 0: During stop                                                                                                 |      |       |
| DT90076            | Step ladder diagram program process (256 - 271)   | The data can be written using a programming                                                                                |      |       |
| DT90077            | Step ladder diagram program process (272 - 287)   | tool.                                                                                                    |      |       |
| DT90078            | Step ladder diagram program process (288 - 303)   |                                                                                                    |      |       |
| DT90079            | Step ladder diagram program process (304 - 319)   |                                                                                                    |      |       |
| DT90080            | Step ladder diagram program process (320 - 335)   |                                                                                                    |      |       |
| DT90081            | Step ladder diagram program process (336 - 351)   |                                                                                                    |      |       |
| DT90082            | Step ladder diagram program process (352 - 367)   |                                                                                                    |      |       |
| DT90083            | Step ladder diagram program process (368 - 383)   |                                                                                                    |      |       |
| DT90084            | Step ladder diagram program process (384 - 399)   |                                                                                                    |      |       |
| DT90085            | Step ladder diagram program process (400 - 415)   |                                                                                                    |      |       |

| Register<br>Number | Name                                            | Contents                                            | Read   | Write  |
|--------------------|-------------------------------------------------|-----------------------------------------------------|--------|--------|
| DT90086            | Step ladder diagram program process (416 - 431) |                                                     |        |        |
| DT90087            | Step ladder diagram program process (432 - 447) |                                                     |        |        |
| DT90088            | Step ladder diagram program process (448 - 463) |                                                     |        |        |
| DT90089            | Step ladder diagram program process (464 - 479) |                                                     |        |        |
| DT90090            | Step ladder diagram program process (480 - 495) |                                                     |        |        |
| DT90091            | Step ladder diagram program process (496 - 511) |                                                     |        |        |
| DT90092            | Step ladder diagram program process (512 - 527) |                                                     |        |        |
| DT90093            | Step ladder diagram program process (528 - 543) |                                                     |        |        |
| DT90094            | Step ladder diagram program process (544 - 559) |                                                     |        |        |
| DT90095            | Step ladder diagram program process (560 - 575) |                                                     |        |        |
| DT90096            | Step ladder diagram program process (576 - 591) |                                                     |        |        |
| DT90097            | Step ladder diagram program process (592 - 607) |                                                     |        |        |
| DT90098            | Step ladder diagram program process (608 - 623) |                                                     |        |        |
| DT90099            | Step ladder diagram program process (624 - 639) |                                                     |        |        |
| DT90100            | Step ladder diagram program process (640 - 655) | It indicates the starting status of the step ladder |        |        |
| DT90101            | Step ladder diagram program process (656 - 671) | diagram program process. When the process           |        |        |
| DT90102            | Step ladder diagram program process (672 - 687) | starts, the bit corresponding to its process        |        |        |
| DT90103            | Step ladder diagram program process (688 - 703) | number is ON.                                       |        |        |
| DT90104            | Step ladder diagram program process (704 - 719) | Monitor with BIN display.                           | $\cap$ | $\cap$ |
| DT90105            | Step ladder diagram program process (720 - 735) | DT90100                                             | 0      | 0      |
| DT90106            | Step ladder diagram program process (736 - 751) | 655 651 647 643 640 (Process No.)                   |        |        |
| DT90107            | Step ladder diagram program process (752 - 767) | 1: Starting 0: During stop                          |        |        |
| DT90108            | Step ladder diagram program process (768 - 783) | The data can be written using a programming         |        |        |
| DT90109            | Step ladder diagram program process (784 - 799) | tool.                                               |        |        |
| DT90110            | Step ladder diagram program process (800 - 815) |                                                     |        |        |
| DT90111            | Step ladder diagram program process (816 - 831) |                                                     |        |        |
| DT90112            | Step ladder diagram program process (832 - 847) |                                                     |        |        |
| DT90113            | Step ladder diagram program process (848 - 863) |                                                     |        |        |
| DT90114            | Step ladder diagram program process (864 - 879) |                                                     |        |        |
| DT90115            | Step ladder diagram program process (880 - 895) |                                                     |        |        |
| DT90116            | Step ladder diagram program process (896 - 911) |                                                     |        |        |
| DT90117            | Step ladder diagram program process (912 - 927) |                                                     |        |        |
| DT90118            | Step ladder diagram program process (928 - 943) |                                                     |        |        |
| DT90119            | Step ladder diagram program process (944 - 959) |                                                     |        |        |
| DT90120            | Step ladder diagram program process (960 - 975) |                                                     |        |        |
| DT90121            | Step ladder diagram program process (976 - 991) |                                                     |        |        |
| DT90122            | Step ladder diagram program process (992 - 999) |                                                     |        |        |
| 0130122            | (high byte not used)                            |                                                     |        |        |

| Register<br>Number  | Name                                             | Contents                                                                            | Read | Write |
|---------------------|--------------------------------------------------|-------------------------------------------------------------------------------------|------|-------|
| DT90123             | COM0<br>SEND / RECV end code                     |                                                                                     | 0    | ×     |
| DT90124             | COM1<br>SEND / RECV end code                     | If an error occurs when executing SEND / RECV instruction, the error code is saved. | 0    | ×     |
| DT90125             | COM2<br>SEND / RECV end code                     |                                                                                     |      | ×     |
| DT90126             | Forcible input and output in process unit number | Used in the system.                                                                 | 0    | ×     |
| DT90127             | COM3<br>SEND / RECV end code                     | If an error occurs when executing SEND / RECV                                       | 0    | ×     |
| DT90127             | COM4<br>SEND / RECV end code                     | instruction, the error code is saved.                                               |      | ×     |
| DT90128-<br>DT90139 | Unused                                           |                                                                                     | ×    | ×     |

| Register<br>Number | Name                                    | Contents                                                         | Read   | Write |
|--------------------|-----------------------------------------|------------------------------------------------------------------|--------|-------|
| DT90140            |                                         | PC (PLC) link 0 reception times                                  |        |       |
| DT90141            |                                         | PC (PLC) link 0 reception interval (current value) (×2.5ms)      |        |       |
| DT90142            |                                         | PC (PLC) link 0 reception interval (minimum value) (×2.5ms)      |        |       |
| DT90143            | MEWNET-WO                               | PC (PLC) link 0 reception interval (maximum value) (x2.5ms)      |        |       |
| DT90144            | PC (PLC) IINK U                         | PC (PLC) link 0 transmission times                               | 0      | ×     |
| DT90145            | Status                                  | PC (PLC) link 0 transmission interval (current value) (× 2.5 ms) |        |       |
| DT90146            |                                         | PC (PLC) link 0 transmission interval (minimum value) (× 2.5 ms) |        |       |
| DT90147            |                                         | PC (PLC) link 0 transmission interval (maximum value) (× 2.5 ms) |        |       |
| DT90148            |                                         | PC (PLC) link 1 reception times                                  |        |       |
| DT90149            |                                         | PC (PLC) link 1 reception interval (current value) (× 2.5 ms)    |        |       |
| DT90150            |                                         | PC (PLC) link 1 reception interval (minimum value) (× 2.5 ms)    |        |       |
| DT90151            | MEWNET-WO                               | PC (PLC) link 1 reception interval (maximum value) (× 2.5 ms)    |        |       |
| DT90152            | PC (PLC) link 1                         | PC (PLC) link 1 transmission times                               | 0      | ×     |
| DT90153            | status                                  | PC (PLC) link 1 transmission interval (current value) (× 2.5 ms) |        |       |
| DT90154            |                                         | PC (PLC) link 1 transmission interval (minimum value) (× 2.5 ms) |        |       |
| DT90155            |                                         | PC (PLC) link 1 transmission interval (maximum value) (× 2.5 ms) |        |       |
| DT90156            | MEWNET-W0                               | PC (PLC) link 0 reception interval measurement job               | 0      |       |
| DT90157            | PC (PLC) link 0 status                  | PC (PLC) link 0 send interval measurement job                    | 0      | ×     |
| DT90158            | MEWNET-W0                               | PC (PLC) link 1 reception interval measurement job               | $\cap$ | ~     |
| DT90159            | PC (PLC) link 1 status                  | PC (PLC) link 1 send interval measurement job                    | 0      | ^     |
| DT90160            | MEWNET-W0<br>PC (PLC) link 0 unit No.   | The PC (PLC) link 0 unit No. is saved.                           | 0      | ×     |
| DT90161            | MEWNET-W0<br>PC (PLC) link 0 error flag | The error content of PC (PLC) link 0 is saved.                   | 0      | ×     |
| DT90162-           | Unused                                  |                                                                  | ×      | ×     |
| DT90170            |                                         | PC (PLC) link address repeat target                              |        |       |
| DT90171            | -                                       | Token missing number                                             |        |       |
| DT90172            | -                                       | Double tokens number                                             |        |       |
| DT90173            |                                         | No signal state number                                           |        |       |
| DT90174            | MEWNEI-WO                               | Undefined instruction reception number                           |        |       |
| DT90175            | PC (PLC) link 0                         | Reception sum check error number                                 | 0      | ×     |
| DT90176            | status                                  | Received data format error number                                | 1      |       |
| DT90177            | ]                                       | Transmission error occurrence number                             | ]      |       |
| DT90178            | ]                                       | Handler error occurrence number                                  | ]      |       |
| DT90179            |                                         | Master station overlapping occurrence number                     |        |       |
| DT90180            | Unused                                  |                                                                  | ~      | ×     |
| -DT90218           | Ghubeu                                  |                                                                  | ^      | ^     |

| Register<br>Number | Name                            |                                  |                                                                                                    | Contents                                                                                                    | Read | Write |
|--------------------|---------------------------------|----------------------------------|----------------------------------------------------------------------------------------------------|----------------------------------------------------------------------------------------------------|------|-------|
| DT90219            | Station number<br>DT90220 - DT9 | switch of 0251                   | 0: Station number 1-                                                                                                    | 8, 1: Station number 9-16                                                                                               | 0    | ×     |
| DT90220            |                                 | System<br>registers 40<br>and 41 |                                                                                                    |                                                                                                    |      |       |
| DT90221            | PC (PLC)                        | System<br>registers 42<br>and 43 |                                                                                                    |                                                                                                    |      |       |
| DT90222            | station 1 or 9                  | System<br>registers 44<br>and 45 |                                                                                                    |                                                                                                    |      |       |
| DT90223            |                                 | System<br>registers 46<br>and 47 |                                                                                                    |                                                                                                    |      |       |
| DT90224            |                                 | System<br>registers 40<br>and 41 | The setting contents<br>to each station numb<br>saved as following.                                                                                                    | of the system register related<br>per PC (PLC) link function are                                                        |      |       |
| DT90225            | PC (PLC)                        | System<br>registers 42<br>and 43 | <example><br/>When the DT90219 i<br/>DT90220~</example>                                                                                                    | s 0<br>h <u>byte Low byte</u>                                                                                           |      |       |
| DT90226            | station 2 or 10                 | System<br>registers 44<br>and 45 | (Station number 1)<br>Set content of<br>system registers<br>40, 42, 44, 46                                                                                                    |                                                                                                    |      |       |
| DT90227            |                                 | System<br>registers 46<br>and 47 |                                                                                                    | System registers<br>40, 42, 44, 46                                                                                      | 0    | ~     |
| DT90228            |                                 | System<br>registers 40<br>and 41 | If the master station                                                                                                    | system register 46 is standard                                                                                          | 0    | ^     |
| DT90229            | PC (PLC)                        | System<br>registers 42<br>and 43 | setting, 46 and 47 on the left will copy the value of<br>the master station.<br>If the master station system register 46 is set<br>reversely, it indicates the left master station part 40-<br>45 and 47 are set to 50-55 and 57, 46 remain<br>unchanged.<br>In addition, it indicates the other station part 40-45 |                                                                                                    |      |       |
| DT90230            | station 3 or 11                 | System<br>registers 44<br>and 45 |                                                                                                    |                                                                                                    |      |       |
| DT90231            |                                 | System<br>registers 46<br>and 47 | are set to values after<br>values, while 46 and<br>master station.                                                                                                    | re set to values after correcting the received<br>alues, while 46 and 47 are set to 46 and 57 of the<br>naster station. |      |       |
| DT90232            |                                 | System<br>registers 40<br>and 41 |                                                                                                    |                                                                                                    |      |       |
| DT90233            | PC (PLC)                        | System<br>registers 42<br>and 43 |                                                                                                    |                                                                                                    |      |       |
| DT90234            | station 4 or 12                 | System<br>registers 44<br>and 45 |                                                                                                    |                                                                                                    |      |       |
| DT90235            |                                 | System<br>registers 46<br>and 47 |                                                                                                    |                                                                                                    |      |       |

| Register<br>Number  | Na                                                                                                    | me                               | Contents                                                                                                    | Read | Write |
|---------------------|----------------------------------------------------------------------------------------------------|----------------------------------|----------------------------------------------------------------------------------------------------|------|-------|
| DT90236             |                                                                                                    | System<br>registers 40<br>and 41 |                                                                                                    |      |       |
| DT90237             | PC (PLC)                                                                                                    | System<br>registers 42<br>and 43 |                                                                                                    |      |       |
| DT90238             | station 5 or 13                                                                                             | System<br>registers 44<br>and 45 |                                                                                                    |      |       |
| DT90239             |                                                                                                    | System<br>registers 46<br>and 47 |                                                                                                    |      |       |
| DT90240             | _                                                                                                    | System<br>registers 40<br>and 41 | The setting contents of the system register related<br>to each station number PC (PLC) link function are<br>saved as following. |      |       |
| DT90241             | PC (PLC)                                                                                                    | System<br>registers 42<br>and 43 | When the DT90219 is 0<br>High byte Low byte                                                                                     |      |       |
| DT90242             | station 6 or 14                                                                                             | System<br>registers 44<br>and 45 | (Station number 1)                                                                                                    |      |       |
| DT90243             |                                                                                                    | System<br>registers 46<br>and 47 | system registers<br>40, 42, 44, 46                                                                                              | 0    | ~     |
| DT90244             |                                                                                                    | System<br>registers 40<br>and 41 | system registers<br>41, 43, 45, 47<br>If the master station system register 46 is standard                                      | 0    |       |
| DT90245             | PC (PLC)                                                                                                    | System<br>registers 42<br>and 43 | setting, 46 and 47 on the left will copy the value of<br>the master station.<br>If the master station system register 46 is set |      |       |
| DT90246             | station 7 or 15                                                                                             | System<br>registers 44<br>and 45 | 45 and 47 are set to 50-55 and 57, 46 remain<br>unchanged.<br>In addition, it indicates the other station part 40-45            |      |       |
| DT90247             |                                                                                                    | System<br>registers 46<br>and 47 | are set to values after correcting the received values, while 46 and 47 are set to 46 and 57 of the master station.             |      |       |
| DT90248             |                                                                                                    | System<br>registers 40<br>and 41 |                                                                                                    |      |       |
| DT90249             | PC (PLC)<br>link<br>station 8 or 16<br>System<br>registers 42<br>and 43<br>System<br>registers 44<br>and 45 | System<br>registers 42<br>and 43 | _                                                                                                    |      |       |
| DT90250             |                                                                                                    | System<br>registers 44<br>and 45 |                                                                                                    |      |       |
| DT90251             |                                                                                                    | System<br>registers 46<br>and 47 |                                                                                                    |      |       |
| DT90252<br>-DT90299 | Unused                                                                                                    |                                  |                                                                                                    | ×    | ×     |

| Register<br>Number  | Name          |                |         | Contents                                                                                     | Read | Write |
|---------------------|---------------|----------------|---------|----------------------------------------------------------------------------------------------|------|-------|
| DT90300             | Elapsed value | Low byte word  |         | The counting region of the high-speed                                                        | 0    | 0     |
| DT90301             | region        | High byte word |         | counter controller input CH0 (X0) or (X0, X1).                                               | 0    | 0     |
| DT90302             | Target value  | Low byte word  |         | When executing the F166 (HC1S) and                                                           | 0    | 0     |
| DT90303             | region        | High byte word |         | F167 (HC1R) instruction, the target value is saved.                                          | 0    | 0     |
| DT90304             | Elapsed value | Low byte word  |         | The counting region of the high-speed                                                        | 0    | 0     |
| DT90305             | region        | High byte word | ]       | counter controller input (X1).                                                               | 0    | 0     |
| DT90306             | Target value  | Low byte word  | HSC-CH1 | When executing the F166 (HC1S) and                                                           | 0    | 0     |
| DT90307             | region        | High byte word |         | F167 (HC1R) instruction, the target value is saved.                                          | 0    | 0     |
| DT90308             | Elapsed value | Low byte word  |         | The counting region of the high-speed                                                        | 0    | 0     |
| DT90309             | region        | High byte word |         | counter controller input (X2) or (X2, X3).                                                   | 0    | 0     |
| DT90310             | Target value  | Low byte word  | HSC-CH2 | When executing the F166 (HC1S) and                                                           | 0    | 0     |
| DT90311             | region        | High byte word |         | F167 (HC1R) instruction, the target value is saved.                                          | 0    | 0     |
| DT90312             | Elapsed value | Low byte word  |         | The counting region of the high-speed counter controller input (X3).                         | 0    | 0     |
| DT90313             | region        | High byte word |         |                                                                                              | 0    | 0     |
| DT90314             | Target value  | Low byte word  | HSC-CH3 | When executing the F166 (HC1S) and                                                           | 0    | 0     |
| DT90315             | region        | High byte word |         | F167 (HC1R) instruction, the target value is saved.                                          | 0    | 0     |
| DT90316             | Elapsed value | Low byte word  |         | The counting region of the high-speed                                                        | 0    | 0     |
| DT90317             | region        | High byte word |         | counter controller input (X4) or (X4, X5).                                                   | 0    | 0     |
| DT90318             | Target value  | Low byte word  | HSC-CH4 | When executing the F166 (HC1S) and<br>F167 (HC1R) instruction, the target value<br>is saved. | 0    | 0     |
| DT90319             | region        | High byte word |         |                                                                                              | 0    | 0     |
| DT90320             | Elapsed value | Low byte word  |         | The counting region of the high-speed                                                        | 0    | 0     |
| DT90321             | region        | High byte word |         | counter controller input (X5).                                                               | 0    | 0     |
| DT90322             | Target value  | Low byte word  | HSC-CH5 | When executing the F166 (HC1S) and<br>F167 (HC1R) instruction, the target value<br>is saved. | 0    | 0     |
| DT90323             | region        | High byte word |         |                                                                                              | 0    | 0     |
| DT90324             | Elapsed value | Low byte word  |         | The counting region of the high-speed                                                        | 0    | 0     |
| DT90325             | region        | High byte word |         | counter controller input (X6) or (X6, X7).                                                   | 0    | 0     |
| DT90326             | Target value  | Low byte word  | HSC-CH6 | When executing the F166 (HC1S) and                                                           | 0    | 0     |
| DT90327             | region        | High byte word |         | F167 (HC1R) instruction, the target value is saved.                                          | 0    | 0     |
| DT90328             | Elapsed value | Low byte word  |         | The counting region of the high-speed                                                        | 0    | 0     |
| DT90329             | region        | High byte word |         | counter controller input (X7).                                                               | 0    | 0     |
| DT90330             | Target value  | Low byte word  | HSC-CH7 | When executing the F166 (HC1S) and                                                           | 0    | 0     |
| DT90331             | region        | High byte word |         | F167 (HC1R) instruction, the target value is saved.                                          | 0    | 0     |
| DT90332<br>-DT90379 | Unused        |                |         |                                                                                              | ×    | ×     |

(Note 1): Only F1 (DMV) instruction can perform the reading and writing of process value region.

(Note 2): When executing the high-speed counter target value consistent instruction F166 (HC1S) or F167 (HC1R) instruction, the target value region is set. It can not be written by the user program.

| Register<br>Number  | Name                           |         | Contents                                         | Read | Write |
|---------------------|--------------------------------|---------|--------------------------------------------------|------|-------|
| DT90380             |                                | HSC-CH0 | When using the high-speed counter function,      | 0    | ×     |
| DT90381             |                                | HSC-CH1 | DT90052 by F0 (MV) instruction are saved to      | 0    | ×     |
| DT90382             |                                | HSC-CH2 | each channel.<br>bit no. 15 8 7 0                | 0    | ×     |
| DT90383             | High-speed counter<br>function | HSC-CH3 |                                                  | 0    | ×     |
| DT90384             | control flag monitoring        | HSC-CH4 | H000: Fixed                                      | 0    | ×     |
| DT90385             | region                         | HSC-CH5 | instruction 0: Continue 1: Cancel                | 0    | ×     |
| DT90386             |                                | HSC-CH6 | External reset input 0: Available 1: Unavailable | 0    | ×     |
| DT90387             |                                | HSC-CH7 | Soft reset 0: Not execute1: Execute              | 0    | ×     |
| DT90388<br>-DT90411 | Unused                         |         |                                                  | ×    | ×     |

# 26.7 Error Code List

## 26.7.1 Syntax Check Error List

#### Error Codes 1-8

| Code | Name                                                      | Run  | Error content and handling method                                                                                                    |
|------|-----------------------------------------------------------|------|----------------------------------------------------------------------------------------------------|
| E1   | Syntax error                                              | Stop | <ul> <li>A sequencer with syntax errors has been written in.</li> <li>Switch to PROG. mode and correct the error.</li> </ul>                                                                                                    |
| E2   | Reuse (definition) error<br>(note 1)                      | Stop | <ul> <li>The same relay was used repeatedly in the output instruction<br/>and hold instruction. It also happens when using the same<br/>timer / counter number.</li> <li>Please switch to PROG. mode and modify the program to<br/>ensure that 1 relay is only outputted once in 1program. Or,<br/>select to allow dual output by the system register No. 20.<br/>However, even in the choice of running dual output, a timer /<br/>counter instruction reuse definition error is still detected.</li> </ul> |
| E3   | Match not established<br>error                            | Stop | <ul> <li>Executing of the instruction used by matching (JP and LBL etc.) is not possible due to one is missing or there is a wrong positioning relation.</li> <li>Please switch to PROG. mode and enter the 2 instructions for matching into the correct position.</li> </ul>                                                                                                    |
| E4   | Parameter mismatch<br>error                               | Stop | <ul> <li>An instruction word inconsistent with the system register settings was written in. The range setting of the timer / counter is inconsistent with the number assignment in the program.</li> <li>Switch to PROG. mode to confirm the contents of the system register, and reconcile the setting and instruction word.</li> </ul>                                                                                                    |
| E5   | Instruction position error<br>(note 1)                    | Stop | <ul> <li>The instruction to determine executable region (main program region, deputy program region) is written into a position outside of the region (the subroutine SUB - RET etc. were recorded before the ED instruction).</li> <li>Switch to PROG. mode, and enter the instruction into the specified region.</li> </ul>                                                                                                    |
| E6   | The compiler memory is full                               | Stop | <ul> <li>Unable to compile all programs.</li> <li>Switch to PROG. mode to reduce the total number of steps of the program.</li> </ul>                                                                                                    |
| E7   | Application instructions combination error                | Stop | <ul> <li>The executing for each scan type and differential execution type are mixed in multiple application instructions that perform continuous writing.</li> <li>Concentrate the executing for each scan type and differential execution type and add individual execution condition.</li> </ul>                                                                                                    |
| E8   | Application instructions<br>operand combinations<br>error | Stop | <ul> <li>The combination instruction is determined by multiple operands<br/>(unify types etc.), and the combination is wrong.</li> <li>Please log in to the operands with the correct combination.</li> </ul>                                                                                                    |

(Note 1): The E2 and E5 error codes mean errors than can be detected even it is required to correct a syntax in the RUN mode. In this case, the control unit does not write anything and continues to run.

# 26.7.2 Self-diagnostic Error List

| Code | Name                               | Run    | Error content and handling method                                                                                                    |
|------|------------------------------------|--------|----------------------------------------------------------------------------------------------------|
| E20  | Watchdog timer timeout             | Stop   | <ul> <li>The watchdog timer is started, but the running stops. A hardware error or operation stagnation has occurred.</li> <li>Please check if there is a infinite loop in the control instructions (JP, LOOP, etc.) used to change the program handling process. If the program itself is OK, it may be due to a hardware error.</li> </ul>                                                                                                    |
| E21  | Motion part startup error          | Stop   | • It may be due to a hardware error. Please contact our company.                                                                                                    |
| E22  | Hardware error                     | Stop   | • It may be due to a hardware error. Please contact our company.                                                                                                    |
| E25  | Inconsistent main<br>memory models | Stop   | • The main memory models are inconsistent. Use a main memory created by the same model.                                                                                                    |
| E26  | User ROM error                     | Stop   | <ul> <li>When installing the main memory card, the main memory may be corrupted.</li> <li>Remove the main memory card to check for errors. If there is no error, the contents of the main memory may be corrupted.</li> <li>Use it after rewriting the main memory. If the error can not be cleared, please contact our company.</li> </ul>                                                                                                    |
| E27  | Unit installation is restricted.   | Stop   | <ul> <li>The unit installation number exceeds the limits.</li> <li>Please turn off the power to confirm whether the combination unit is within the limit range.</li> </ul>                                                                                                    |
| E29  | Configuration parameter error      | Stop   | • It may be due to a hardware error. Please contact our company.                                                                                                    |
| E34  | Abnormal I/O status                | Stop   | <ul> <li>An abnormal unit is installed.</li> <li>Confirm the slot number by DT90036, replace the abnormal unit with a normal one.</li> </ul>                                                                                                    |
| E40  | I/O error                          | Select | <ul> <li>The function card may be abnormal. Confirm its location through the data register DT90002 and repair it.</li> <li>You can use the tool software to confirm it by the [I/O Error] button in the status display dialog box.</li> </ul>                                                                                                    |
| E41  | Special unit collapse              | Select | <ul> <li>It may be due to abnormal high function unit. Confirm its location through the special data register DT90006 and repair it.</li> <li>You can use the tool software to confirm it by the [Special Error] button in the status display dialog box.</li> </ul>                                                                                                    |
| E42  | I/O check error                    | Select | <ul> <li>The connection status of the input and output unit (expansion unit) is different from that when the power is turned on.</li> <li>Verify the input and output unit whose connection status changed through the special data registers DT90010 and DT90011. Or, verify the chimerism of the expansion connector.</li> <li>You can use the tool software to confirm it by the [Check Error] button in the status display dialog box.</li> </ul> |
| E43  | Initial error of the motion part   | Select | <ul> <li>It may be due to a hardware error. Please contact our company.</li> </ul>                                                                                                    |

| Code                           | Name                                                         | Run                            | Error content and handling method                                                                                                    |
|--------------------------------|--------------------------------------------------------------|--------------------------------|----------------------------------------------------------------------------------------------------|
| E44                            | A position control<br>operation error<br>occurred            | Select                         | <ul> <li>Parameter settings may be incorrect, or there was a limit error.</li> <li>Check if the parameters are within the range that can be specified.</li> <li>You can use the tool software and click the [Position Control Error] button in the status display dialog box to confirm the channel with position control operation error and the content.</li> </ul>                                                                                                    |
| E45                            | Operation error<br>occurred                                  | Select                         | <ul> <li>An operation error can not be performed occurred.</li> <li>The operation error address can be confirmed by one of the special register DT90017 and DT90018. You can use the tool software to confirm it by the [Operation Error] button in the status display dialog box.</li> </ul>                                                                                                    |
| E48                            | Abnormal system<br>register setting                          | Stop<br>running                | <ul> <li>The settings of the system register are abnormal. Check the settings again. Example) If the data register and internal relay ranges set by the system register No. 0 and No. 1 are not matched with the setting of the system register No. 7 and No. 8 hold / non-hold region and the setting of the system register No. 416-No. 423 universal communication buffer region, an error will occur.</li> <li>Verify the number of the system register through the special register DT90007.</li> </ul> |
| E49                            | Abnormal expansion power sequence                            | Stop<br>running                | • The power of the expansion Unit is turned on later than the control unit. Make sure it is powered on before the control unit or at the same time.                                                                                                    |
| E50                            | Abnormal battery<br>(battery fall off or<br>voltage reduced) | continues<br>operation         | <ul> <li>The backup battery voltage is lower than the specified voltage, or the control unit is not connected to the battery. Verify the backup battery, pay attention to the replacement and connection work.</li> <li>You can set whether to notify the self-diagnostic error through the system register No. 4.</li> </ul>                                                                                                    |
| E100-<br>E199<br>E200-<br>E299 | Self-diagnosis error set<br>by F148                          | Stop<br>Operation<br>continues | <ul> <li>An error set by the application instruction F148 occurred.</li> <li>Handle it according to the detection conditions set.</li> </ul>                                                                                                    |

# 26.7.3 MEWTOCOL-COM Communication Error Code List

| Code | Name                                | Error Contents                                                                                                    |
|------|-------------------------------------|----------------------------------------------------------------------------------------------------|
| ! 26 | Unit number setting error           | An instruction can not be used in the global region (station number FF) is received.                                                                           |
| ! 40 | BCC error                           | A transmission error occurs in the received data.                                                                                                    |
| ! 41 | Wrong format                        | An instruction inconsistent with the format is received.                                                                                                    |
| ! 42 | NOT support error                   | An unsupported instruction is received.                                                                                                    |
| ! 43 | Multiple frames procedure error     | In the multi-frame processing, another instruction is received.                                                                                                |
| ! 60 | Parameter error                     | The specified parameter content does not exist or can not be used.                                                                                             |
| ! 61 | Data error                          | There is an error in the contact, data region, data number assignment, size assignment, range and format assignment.                                           |
| ! 62 | Login overrun error                 | Exceeds login times or operate without logging in.                                                                                                    |
| ! 63 | PC mode error                       | An instruction can not be processed was executed in RUN mode.                                                                                                  |
| ! 64 | Bad external recording error        | Bad hardware. The built-in ROM (F-ROM) / main memory may be<br>abnormal.<br>Designated content exceeds the stipulated capacity during ROM<br>transmission.     |
| ! 65 | Protection error                    | A write operation of the program or system register was performed<br>under the protection status (password setting) or with the main<br>memory card installed. |
| ! 66 | Address error                       | There is an error in the code format of the address data. In addition, there is an error in the range assignment when it is exceeded or insufficient.          |
| ! 67 | No program error<br>/ no data error | It is not possible to read due to the program region has no program or<br>abnormal memory contents. Or you want to read an unregistered<br>data.               |
| ! 68 | Can not rewrite in RUN error        | Edit instructions can not be rewritten in RUN (ED, SUB, RET, INT, IRET, SSTP, STPE). Nothing has written into the control unit.                                |
| ! 71 | Exclusive control error             | Execution of the instruction can not be processed simultaneously with the instructions in process.                                                             |

# 26.8 Dimensions

## 26.8.1 Dimensions

#### ■ FP-XH M4 control unit

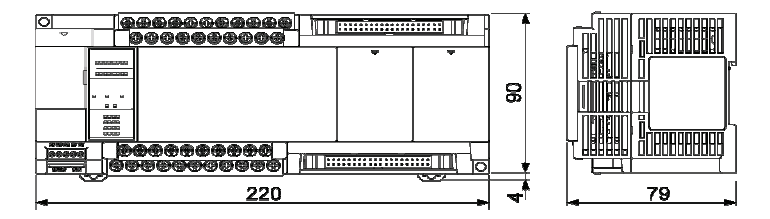

Unit: mm

## 26.8.2 Installation Dimensions

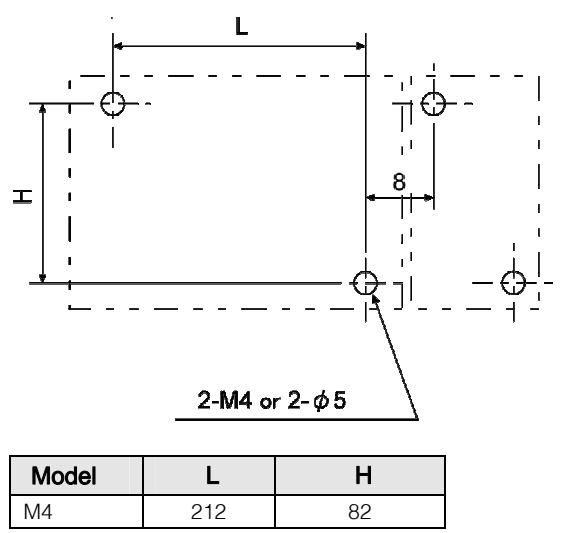

Unit: mm

# **Revision History**

## The manual No. is recorded beneath the cover.

| Issue Date    | Manual No.     | Revision Contents                                                                                                    |
|---------------|----------------|----------------------------------------------------------------------------------------------------|
| April 2015    | WUMC-FPXHM4-01 | First Edition                                                                                                    |
| June 2015     | WUMC-FPXHM4-02 | Second Edition                                                                                                    |
|               |                | • Errors corrected                                                                                                    |
| November 2015 | WUMC-FPXHM4-03 | <ul> <li>Third Edition</li> <li>Models added<br/>Linear driver output type FP-XH M4L16T</li> <li>Relevant functions of synchronous control added<br/>(Chapter 12)</li> </ul> |
|               |                | Errors corrected                                                                                                    |
|               |                |                                                                                                    |
|               |                |                                                                                                    |
|               |                |                                                                                                    |
|               |                |                                                                                                    |
|               |                |                                                                                                    |
|               |                |                                                                                                    |
|               |                |                                                                                                    |
|               |                |                                                                                                    |
|               |                |                                                                                                    |
|               |                |                                                                                                    |
|               |                |                                                                                                    |
|               |                |                                                                                                    |
|               |                |                                                                                                    |
|               |                |                                                                                                    |
|               |                |                                                                                                    |
|               |                |                                                                                                    |
|               |                |                                                                                                    |

#### About Warranty

The products and specifications listed in this document are subject to change without prior notice as occasioned by the improvements that we introduce into our products. Therefore, when you consider the use of the product and place orders for the product, you may contact our customer service representatives and check that the details listed in this document are commensurate with the most up-to-date information.

We spare no efforts to give the utmost care and attention to the quality of this product. However, to ensure optimal performance, we recommend that:

- 1) When our product is used beyond the range of the specifications, environment or conditions listed herein, or it is used in any environment or conditions not listed herein, or when you are considering the use of product in any condition or environment that is not specified herein, or when you are considering the use of our product for particular purposes for which high reliability is required such as safety environment and control systems used for the railroad, aviation or medical care industries, you should contact our customer service representatives and obtain proper specification sheets.
- 2) Consult with us for the specifications of your own products, end users, environment and conditions of use, installation locations, etc. to prevent accidents caused by the items not listed herein.
- 3) Take safety measures (such as double interlock, etc.) to the external circuit of the product to ensure the safety of the whole system in case of abnormalities caused by product failure or external factors. Also, please use this product within its limits and capacity mentioned in this document.
- 4) For the product you have purchased from us or with the product delivered to your premises, promptly perform an acceptance inspection; for handling of our product both before and during the acceptance inspection, give full attention to the control and preservation of our product.

#### Warranty period

• The warranty period of this product is 3 years from either the date of purchase or the date on which the product is delivered to the location specified by the Buyer.

However, the warranty period (the so-called "3 years") shall be valid only until 42 months from the date of manufacture which includes a maximum of 6-month distribution period.

#### Warranty scope

• In the event of any failure or obvious defect in the product due to the reasons solely attributable to Panasonic Electric Works, Panasonic Electric Works shall remedy such malfunctioning or defective product at its own cost in one of the following ways: i) repair such product;

ii) replace such product; iii) supply of replacement parts.

- However, the warranty shall not cover the failures or defects arising from any of the following reasons.
- 1. Specifications, standards and handling procedures specified by the Buyer;
- 2. Modifications to the structure, performance or specifications performed by a party other than the Seller after the date of purchase or the date on which the product is delivered;
- 3. Phenomena that could not been foreseen with the technology that has been put into practical use after purchase or at the time of signing;
- Cases that the range of conditions, circumstances or environment described in the manual or specification sheet are exceeded;
- 5. Damages that could be avoided if Buyer's product provides the function and structure generally accepted in the industry when this product is incorporated into Buyer's product;
- 6. Natural disasters or force majeure;
- 7. Consumable goods such as battery and relay or optional accessories such as cables.

In addition, the warranty described herein shall only cover the single unit purchased or delivered by Panasonic Electric Works. Damages arising from failures or defects of this product are excluded from this warranty.

•Please contact us -

# Panasonic Industrial Devices Sales (China) Co., Ltd. 2F, Buildings 7 & 8, No. 88, Maji Road, China (Shanghai) Pilot Free Trade Zone

Tel: 021-3855-2000

Customer Service Center of Pansonic Semiconductor (Suzhou) Co., Ltd.

Customer Service Hotline : 400-920-9200

Panasonic Industrial Devices SUNX (Suzhou) Co., Ltd. Address: No.97 Huoju Road, New District Suzhou, Jiangsu Province, China Postal Code: 215009 Tel: 0512-6843-2580 Fax: 0512-6843-2590 URL: panasonic.net/id/pidsx/global © Panasonic Industrial Devices SUNX (Suzhou) Co., Ltd. 2015 Issued in November 2015 PRINTED IN CHINA WUMC-FPXHM4-03